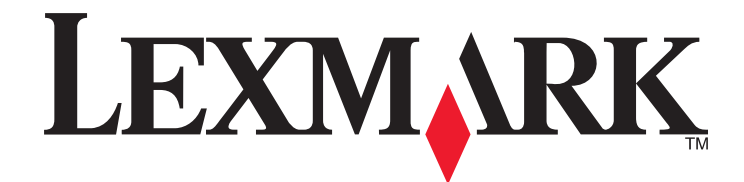

# X651de, X652de, X654de, X656de, X656dte, X658d, X658de, X658dme, X658dfe, X658dte, X658dtme, X658dtfe

Felhasználói kézikönyv

2008. július

www.lexmark.hu

A Lexmark és a gyémántjellel ellátott Lexmark embléma a Lexmark International, Inc. bejegyzett védjegye az Egyesült Államokban és/vagy más országokban. A könyvben említett összes többi védjegy a megfelelő védjegytulajdonosok tulajdonában áll.

© 2008 Lexmark International, Inc. Minden jog fenntartva. 740 West New Circle Read

740 West New Circle Road Lexington, Kentucky 40550

| Biztonsági tudnivalók                                                    | 13 |
|--------------------------------------------------------------------------|----|
| Tudnivalók a nyomtatóról                                                 | 15 |
| Információk a nyomtatóról                                                |    |
| Típuskonfigurációk                                                       |    |
| A nyomtató helyének kiválasztása                                         |    |
| A szkenner alapvető funkciói                                             |    |
| Az automatikus dokumentumadagoló (ADF) és a szkenner üveglapja           |    |
| A nyomtató kezelőpanele                                                  |    |
| A kezdőképernyő                                                          |    |
| Az érintőképernyő gombjainak használata                                  |    |
| Az üzembe helvezés további lépései                                       |    |
|                                                                          | 26 |
| Megvásárolható belső kiegészítők                                         |    |
| Hozzáférés az alaplaphoz a belső kiegészítők telepítéséhez               |    |
| Memóriakártya telepítése                                                 |    |
| Flash memóriakártya vagy belsővezérlőkód-kártya telepítése               |    |
| Nyomtató-merevlemez telepítése                                           |    |
| Faxkártya telepítése                                                     |    |
| Kábelek csatlakoztatása                                                  |    |
| A nyomtató konfigurációjának ellenőrzése                                 |    |
| A menübeállításokat tartalmazó oldal kinyomtatása                        |    |
| A hálózati beállításokat tartalmazó oldal kinyomtatása                   |    |
| A nyomtatószottver beállítása                                            |    |
| A nyomtatoszoltver telepítése                                            |    |
| Vezeték nélküli nyomtatás beállítása                                     |    |
| A nvomtató vezeték nélküli hálózaton való beállításához szükséges adatok |    |
| A nyomtató telepítése vezeték nélküli hálózaton (Windows)                |    |
| A nyomtató telepítése vezeték nélküli hálózaton (Macintosh)              | 50 |
| A nyomtató telepítése vezetékes hálózaton                                | 53 |
| A portbeállítások módosítása új hálózati ISP port telepítése után        | 56 |
| Soros porton keresztüli nyomtatás beállítása                             |    |
| A nyomtató beállítása faxoláshoz                                         |    |
| Faxcsatlakozás választása                                                |    |

|   | RJ11-adapter használata                                                                                                    | 61                                                                               |
|---|----------------------------------------------------------------------------------------------------|----------------------------------------------------------------------------------|
|   | Közvetlen csatlakozás fali telefonaljzathoz Németországban                                                                                                    | 64                                                                               |
|   | Csatlakoztatás telefonkészülékhez                                                                                                    | 65                                                                               |
|   | Csatlakoztatás üzenetrögzítőhöz                                                                                                    | 66                                                                               |
|   | Csatlakoztatás modemmel rendelkező számítógéphez                                                                                                    | 68                                                                               |
|   | A kimenő faxokon szereplő név és faxszám beállítása                                                                                                    | 69                                                                               |
|   |                                                                                                    | 70                                                                               |
|   |                                                                                                    |                                                                                  |
| P | Papírok és különleges hordozók betöltése                                                                                                    | .71                                                                              |
|   | A papírméret és a papírtípus beállítása                                                                                                    | 71                                                                               |
|   | Univerzális papírméret konfigurálása                                                                                                    | 71                                                                               |
|   | A 250 vagy 550 lap kapacitású beépített vagy külön rendelhető tálcák feltöltése                                                                                                    | 72                                                                               |
|   | A 2000 lap kapacitású tálca feltöltése                                                                                                    | 75                                                                               |
|   | A többfunkciós adagoló feltöltése                                                                                                    | 79                                                                               |
|   | A borítékadagoló feltöltése                                                                                                    | 81                                                                               |
|   | Tálcák csatolása és a csatolás megszüntetése                                                                                                    | 83                                                                               |
|   | Tálcák csatolása                                                                                                    | 83                                                                               |
|   | A tálcacsatolás megszüntetése                                                                                                    | 83                                                                               |
|   | Egyéni papírtípusnév hozzárendelése a tálcához                                                                                                    | 84                                                                               |
|   | Faváni popírtínucnóv módocítáco                                                                                                    | Q /                                                                              |
|   |                                                                                                    | 04                                                                               |
| A | a papírok és a különleges hordozók kiválasztásának szempontjai .                                                                                                    | . <b>.85</b>                                                                     |
| A | A papírok kiválasztásának főbb szempontjai                                                                                                    | 85                                                                               |
| Α | A papírok és a különleges hordozók kiválasztásának szempontjai .<br>A papírok kiválasztásának főbb szempontjai                                                                                                    | 84<br>85<br>85                                                                   |
| Α | A papírok és a különleges hordozók kiválasztásának szempontjai .<br>A papírok kiválasztásának főbb szempontjai .<br>Papírjellemzők .<br>Nem megfelelő papírok .                                                                                                    | 85<br>85<br>85<br>86                                                             |
| Α | A papírok és a különleges hordozók kiválasztásának szempontjai .<br>A papírok kiválasztásának főbb szempontjai .<br>Papírjellemzők .<br>Nem megfelelő papírok .<br>A papír kiválasztása .                                                                                                    | 85<br>85<br>85<br>86<br>86                                                       |
| Α | A papírok és a különleges hordozók kiválasztásának szempontjai .<br>A papírok kiválasztásának főbb szempontjai .<br>Papírjellemzők .<br>Nem megfelelő papírok .<br>A papír kiválasztása .<br>Az előnyomott űrlapok és fejléces papírok kiválasztása .<br>Llirahasznosított és egyéb irodai papírok használata                                                                                                    | 85<br>85<br>85<br>86<br>86<br>86<br>86                                           |
| A | A papírok és a különleges hordozók kiválasztásának szempontjai .<br>A papírok kiválasztásának főbb szempontjai .<br>Papírjellemzők .<br>Nem megfelelő papírok .<br>A papír kiválasztása .<br>Az előnyomott űrlapok és fejléces papírok kiválasztása .<br>Újrahasznosított és egyéb irodai papírok használata .                                                                                                    | 85<br>85<br>85<br>86<br>86<br>86<br>86<br>87<br>87                               |
| Α | A papírok és a különleges hordozók kiválasztásának szempontjai .<br>A papírok kiválasztásának főbb szempontjai .<br>Papírjellemzők .<br>Nem megfelelő papírok .<br>A papír kiválasztása .<br>Az előnyomott űrlapok és fejléces papírok kiválasztása .<br>Újrahasznosított és egyéb irodai papírok használata .<br>Támogatott papírméretek, -típusok és -súlvok                                                                                                    | 85<br>85<br>86<br>86<br>86<br>86<br>86<br>87<br>87<br>88                         |
| A | A papírok és a különleges hordozók kiválasztásának szempontjai .         A papírok kiválasztásának főbb szempontjai .         Papírjellemzők .         Nem megfelelő papírok .         A papír kiválasztása .         Az előnyomott űrlapok és fejléces papírok kiválasztása .         Újrahasznosított és egyéb irodai papírok használata .         A papír tárolása .         Támogatott papírméretek, -típusok és -súlyok .                                                                                                    | 85<br>85<br>85<br>86<br>86<br>86<br>87<br>87<br>88<br>88                         |
| A | A papírok és a különleges hordozók kiválasztásának szempontjai .         A papírok kiválasztásának főbb szempontjai .         Papírjellemzők .         Nem megfelelő papírok .         A papír kiválasztása .         Az előnyomott űrlapok és fejléces papírok kiválasztása .         Újrahasznosított és egyéb irodai papírok használata .         A papír tárolása .         Támogatott papírméretek, -típusok és -súlyok .         A nyomtató által támogatott papírtípusok és -súlyok .                                                                                                    | 84<br>85<br>85<br>86<br>86<br>86<br>86<br>87<br>87<br>87<br>88<br>88<br>90       |
| Α | A papírok és a különleges hordozók kiválasztásának szempontjai .<br>A papírok kiválasztásának főbb szempontjai .<br>Papírjellemzők .<br>Nem megfelelő papírok .<br>A papír kiválasztása .<br>Az előnyomott űrlapok és fejléces papírok kiválasztása .<br>Újrahasznosított és egyéb irodai papírok használata .<br>A papír tárolása .<br>Támogatott papírméretek, -típusok és -súlyok .<br>A nyomtató ban használható papírméretek                                                                                                    | 84<br>85<br>85<br>86<br>86<br>86<br>86<br>87<br>87<br>88<br>88<br>90<br>90       |
| A | A papírok és a különleges hordozók kiválasztásának szempontjai .<br>A papírok kiválasztásának főbb szempontjai .<br>Papírjellemzők .<br>Nem megfelelő papírok .<br>A papír kiválasztása .<br>Az előnyomott űrlapok és fejléces papírok kiválasztása .<br>Újrahasznosított és egyéb irodai papírok használata .<br>A papír tárolása .<br>Támogatott papírméretek, -típusok és -súlyok .<br>A nyomtatóban használható papírméretek .<br>A nyomtató által támogatott papírtípusok és -súlyok .<br>A finisher által támogatott papírtípusok és -súlyok .<br>A finisher által támogatott papírtípusok és -súlyok .                                                                                                    | 84<br>85<br>85<br>86<br>86<br>86<br>86<br>87<br>87<br>88<br>87<br>88<br>90<br>90 |
| A | A papírok és a különleges hordozók kiválasztásának szempontjai .         A papírok kiválasztásának főbb szempontjai .         Papírjellemzők .         Nem megfelelő papírok .         A papír kiválasztása .         Az előnyomott űrlapok és fejléces papírok kiválasztása .         Újrahasznosított és egyéb irodai papírok használata .         A papír tárolása .         Támogatott papírméretek, -típusok és -súlyok .         A nyomtatóban használható papírméretek .         A nyomtató által támogatott papírtípusok és -súlyok .         A finisher által támogatott papírtípusok és -súlyok .                                                                                                    |                                                                                  |
| A | A papírok és a különleges hordozók kiválasztásának szempontjai .         A papírok kiválasztásának főbb szempontjai .         Papírjellemzők .         Nem megfelelő papírok .         A papír kiválasztása .         Az előnyomott űrlapok és fejléces papírok kiválasztása .         Újrahasznosított és egyéb irodai papírok használata .         A papír tárolása .         Támogatott papírméretek, -típusok és -súlyok .         A nyomtatóban használható papírtípusok és -súlyok .         A nyomtató által támogatott papírtípusok és -súlyok .         Másolatok készítése .                                                                                                    |                                                                                  |
| A | A papírok és a különleges hordozók kiválasztásának szempontjai .         A papírok kiválasztásának főbb szempontjai .         Papírjellemzők .         Nem megfelelő papírok .         A papír kiválasztása .         Az előnyomott űrlapok és fejléces papírok kiválasztása .         Újrahasznosított és egyéb irodai papírok használata .         A papír tárolása .         Támogatott papírméretek, -típusok és -súlyok .         A nyomtató által támogatott papírtípusok és -súlyok .         A nyomtató által támogatott papírtípusok és -súlyok .         Másolatok készítése .         Gyorsmásolat készítése .                                                                                                    |                                                                                  |
| A | A papírok és a különleges hordozók kiválasztásának szempontjai .<br>A papírok kiválasztásának főbb szempontjai<br>Papírjellemzők<br>Nem megfelelő papírok<br>A papír kiválasztása<br>Az előnyomott űrlapok és fejléces papírok kiválasztása<br>Újrahasznosított és egyéb irodai papírok használata<br>A papír tárolása<br>Támogatott papírméretek, -típusok és -súlyok<br>A nyomtatóban használható papírméretek<br>A nyomtató által támogatott papírtípusok és -súlyok<br>A finisher által támogatott papírtípusok és -súlyok<br>Másolatok készítése<br>Másolatok készítése<br>Másolat az ADF használatával<br>Másolás a z ADF használatával                                                                                                    |                                                                                  |
| A | A papírok és a különleges hordozók kiválasztásának szempontjai .         A papírok kiválasztásának főbb szempontjai .         Papírjellemzők .         Nem megfelelő papírok .         A papír kiválasztása .         Az előnyomott űrlapok és fejléces papírok kiválasztása .         Újrahasznosított és egyéb irodai papírok használata .         A papír tárolása .         Támogatott papírméretek, -típusok és -súlyok .         A nyomtatóban használható papírméretek .         A nyomtató által támogatott papírtípusok és -súlyok .         A finisher által támogatott papírtípusok és -súlyok .         Másolatok készítése .         Gyorsmásolat készítése .         Másolás a szkenner üveglapjának használatával .                                                                                    |                                                                                  |
| M | A papírok és a különleges hordozók kiválasztásának szempontjai .         A papírok kiválasztásának főbb szempontjai .         Papírjellemzők .         Nem megfelelő papírok .         A papír kiválasztása .         Az előnyomott űrlapok és fejléces papírok kiválasztása .         Újrahasznosított és egyéb irodai papírok használata .         A papír tárolása .         Támogatott papírméretek, -típusok és -súlyok .         A nyomtatóban használható papírméretek .         A nyomtató által támogatott papírtípusok és -súlyok .         A finisher által támogatott papírtípusok és -súlyok .         Másolás .         Másolatok készítése .         Gyorsmásolat készítése .         Másolás az ADF használatával .         Másolás a szkenner üveglapjának használatával .         Másolás kilásla . |                                                                                  |

| Fóliák készítése                                                     |     |
|----------------------------------------------------------------------|-----|
| A másolási beállítások testreszabása                                 |     |
| Másolás az eredetitől eltérő méretben                                |     |
| Másolatkészítés a kiválasztott tálcából származó papírra             |     |
| Eltérő méretű oldalakat tartalmazó dokumentumok másolása             |     |
| Másolás a papír mindkét oldalára (kétoldalas másolás)                |     |
| Másolatok kicsinyítése vagy nagyítása                                |     |
| A másolási minőség módosítása                                        |     |
| Másolatok leválogatása                                               |     |
| Elválasztó lapok elhelyezése a másolatok közé                        |     |
| Több oldalkép másolása egy oldalra                                   |     |
| Egyéni feladat létrehozása (összeállítása)                           |     |
| Feladatok félbeszakítása                                             | 100 |
| Adatok elhelyezése a másolatokon                                     | 100 |
| A dátum és a pontos idő elhelyezése minden oldal tetejére            | 100 |
| Vízjel elhelyezése minden oldalon                                    | 100 |
| Másolási feladat megszakítása                                        | 101 |
| Másolás megszakítása, amíg a dokumentum az ADF-adagolóban van        | 101 |
| A szkenner üveglapjáról történő másolás megszakítása                 | 101 |
| Másolási feladat megszakítása az oldalak nyomtatása közben           | 101 |
| A másolási képernyők és beállítások ismertetése                      | 101 |
| Copy from (Másolás eredeti mérete)                                   | 101 |
| Copy to (Másolathordozó)                                             | 101 |
| Scale (Méretezés)                                                    | 102 |
| Darkness (Sötétség)                                                  | 102 |
| Content (Tartalom)                                                   | 102 |
| Sides (Duplex) (Oldalak [Duplex])                                    | 102 |
| Collate (Leválogatás)                                                | 102 |
| Options (Beállítások)                                                | 102 |
| A másolási minőség javítása                                          | 104 |
|                                                                      | 105 |
|                                                                      |     |
| Az e-mail küldés előkészítése                                        | 105 |
| Az e-mail funkció beállítása                                         | 105 |
| Az e-mail beállítások konfigurálása                                  | 106 |
| E-mail hivatkozás létrehozása                                        | 106 |
| E-mail hivatkozás beállítása a beágyazott webkiszolgáló segítségével | 106 |
| E-mail hivatkozás beállítása az érintőképernyőn                      | 106 |
| Dokumentum küldése e-mailben                                         |     |
| E-mail küldése az érintőképernyő használatával                       | 107 |
| E-mail küldése hivatkozási szám segítségével                         | 107 |
| E-mail küldése a címjegyzék használatával                            | 107 |

| Az e-mail beállításainak testreszabása                                                | 108        |
|---------------------------------------------------------------------------------------|------------|
| Az e-mail tárgya és az üzenet megadása                                                | 108        |
| A kimeneti fájltípus módosítása                                                       | 108        |
| E-mail küldés megszakítása                                                            | 109        |
| E-mail küldéssel kapcsolatos beállítások                                              | 109        |
| Original Size (Eredeti méret)                                                         | 109        |
| Sides (Duplex) (Oldalak [Duplex])                                                     | 109        |
| Orientation (Tájolás)                                                                 | 109        |
| Binding (Kötés)                                                                       | 109        |
| E-mail Subject (E-mail tárgya)                                                        | 109        |
| E-mail File Name (E-mailben küldött fájl neve)                                        | 109        |
| E-mail Message (E-mail üzenet)                                                        | 110        |
| Resolution (Felbontás)                                                                | 110        |
| Send As (Küldes formátuma)                                                            | 110        |
|                                                                                       | 110        |
| Advanced Options (Specialis beallitasok)                                              | 110        |
| Faxolás                                                                               | 111        |
| Fax küldése                                                                           | 111        |
| Fax küldése a nyomtató kezelőpanelének használatával                                  |            |
| Fax küldése a számítógép használatával                                                |            |
| Hivatkozások létrehozása                                                              | 112        |
| Faxcímzettre vonatkozó hivatkozás létrehozása a beágyazott webkiszolgáló segítségével | 112        |
| Faxcímzettre vonatkozó hivatkozás beállítása az érintőképernyőn                       |            |
| A hivatkozások és a címiegyzék használata                                             | 113        |
| Faxhivatkozások használata                                                            |            |
| A címiegyzék használata                                                               | 113        |
| Faxbeállítások testreszabása                                                          | 114        |
| A fax felbontásának módosítása                                                        |            |
| Fax küldése világosabb vagy sötétebb formában                                         | 114        |
| Fax küldése a megadott időpontban                                                     | 115        |
| A faxnapló megtekintése                                                               | 115        |
| A kéretlen bejövő faxok letiltása                                                     | 115        |
| Kimenő fax küldésének megszakítása                                                    | 116        |
| Kimenő fax küldésének megszakítása az eredeti dokumentumok beolvasásakor              | 116        |
| Fax küldésének megszakítása, miután a készülék beolvasta az eredeti dokumentumokat    |            |
| a memóriába                                                                           | 116        |
| A faxbeállítások ismertetése                                                          | 116        |
| Original Size (Eredeti méret)                                                         | 116        |
| Content (Tartalom)                                                                    | 116        |
| Sides (Duplex) (Oldalak [Duplex])                                                     | 117        |
|                                                                                       |            |
|                                                                                       | 117        |
| Darkness (Sötétség)                                                                   | 117<br>117 |

|   | A küldött faxok minőségének javítása                              | 118 |
|---|-------------------------------------------------------------------|-----|
|   | Faxok tárolása és továbbítása                                     | 118 |
|   | Faxok tárolása                                                    | 118 |
|   | Fax továbbítása                                                   | 119 |
| B | eolvasás FTP-címre                                                | 120 |
|   | Beolvasás FTP-címre                                               | 120 |
|   | Beolvasás FTP-címre a billentyűzet segítségével                   | 120 |
|   | Beolvasás FTP-címre hivatkozási szám használatával                | 121 |
|   | Beolvasás FTP-címre a címjegyzék használatával                    | 121 |
|   | Hivatkozások létrehozása                                          | 121 |
|   | FTP-hivatkozás beállítása a beágyazott webkiszolgáló segítségével | 121 |
|   | FTP-hivatkozás beállítása az érintőképernyőn                      | 122 |
|   | Az FTP-beállítások ismertetése                                    | 122 |
|   | Original Size (Eredeti méret)                                     | 122 |
|   | Sides (Duplex) (Oldalak [Duplex])                                 | 122 |
|   | Orientation (Tajolas)                                             | 122 |
|   | Binding (Roles)                                                   | 122 |
|   | Send As (Küldés formátuma)                                        | 123 |
|   | Content (Tartalom)                                                | 123 |
|   | Advanced Options (Speciális beállítások)                          | 123 |
|   | Az FTP-fájlok minőségének javítása                                | 124 |
|   |                                                                   |     |
| B | eolvasás számítógépre vagy flash meghajtóra                       | 125 |
|   | Beolvasás számítógépre                                            | 125 |
|   | Beolvasás flash meghajtóra                                        | 126 |
|   | A beolvasási profil beállításainak ismertetése                    | 126 |
|   | Quick Setup (Gyors beállítás)                                     | 126 |
|   | Format Type (Formátum típusa)                                     | 127 |
|   | Compression (Tömörítés)                                           | 127 |
|   | Default Content (Alapértelmezett tartalom)                        | 127 |
|   | Color (Szín)                                                      | 127 |
|   | Original Size (Eredeti méret)                                     | 127 |
|   | Orientation (Tajolas)                                             | 127 |
|   |                                                                   | 107 |
|   | Besolution (Felbontás)                                            | 128 |
|   | Advanced Imaging (Speciális képbeállítás)                         | 128 |
|   | A beolvasás minőségének javítása                                  | 128 |
|   |                                                                   |     |

| N | yomtatás                                                                    | 129  |
|---|-----------------------------------------------------------------------------|------|
|   | Dokumentum kinyomtatása                                                     |      |
|   | Nyomtatás különleges hordozóra                                              |      |
|   | Tippek fejléces papír használatához                                         |      |
|   | Tippek fóliára történő nyomtatáshoz                                         | 130  |
|   | Tippek borítékok használatához                                              |      |
|   | Tippek címkék használatához                                                 |      |
|   |                                                                             |      |
|   | Bizalmas es mas felfuggesztett feladatok nyomtatasa                         | 122  |
|   | Bizalmas és más felfüggesztett feladatok nyomtatása Windows rendszerből     | 133  |
|   | Bizalmas és más felfüggesztett feladatok nyomtatása Macintosh számítógépről |      |
|   | Nvomtatás flash meghaitóról                                                 |      |
|   | Információs oldalak kinvomtatása                                            | 135  |
|   | Könyvtárlista kinyomtatása                                                  |      |
|   | A nyomtatási minőség ellenőrzésére alkalmas tesztoldalak kinyomtatása       | 135  |
|   | Nyomtatási feladat megszakítása                                             | 135  |
|   | Nyomtatási feladat megszakítása a nyomtató kezelőpaneléről                  | 135  |
|   | Nyomtatási feladat megszakítása a számítógépről                             | 136  |
| A | z elakadások megszüntetése                                                  | 138  |
|   | Az elakadások elkerülése                                                    |      |
|   | A lehetséges elakadási területek és az ezeket jelző számok                  |      |
|   | 200-as és 201-es számú papírelakadás                                        |      |
|   | 202-es számú papírelakadás                                                  |      |
|   | 230–239-es számú papírelakadások                                            | 142  |
|   | 240–249-es számú papírelakadások                                            | 143  |
|   | 250-es számú papírelakadás                                                  | 144  |
|   | 260-as számú papírelakadás                                                  | 145  |
|   | 270–279-es számú papírelakadások                                            | 145  |
|   | 280_282.es számú papírelakadások                                            | 1/15 |
|   |                                                                             | 146  |
|   |                                                                             | 140  |
|   |                                                                             |      |
| A | nyomtatómenük ismertetése                                                   | 150  |
|   | Menülista                                                                   | 150  |
|   | Paper (Papír) menü                                                          | 151  |
|   | Default Source (Alapértelmezett forrás) menü                                |      |
|   | Paper Size/Type (Papírméret/-típus) menü                                    |      |

| Configure MP (Többfunkciós adagoló beállítása) menü                                          | 155 |
|----------------------------------------------------------------------------------------------|-----|
| Envelope Enhance (Minőségi borítéknyomtatás)                                                 | 155 |
| Substitute Size (Helyettesítő méret) menü                                                    | 155 |
| Paper Texture (Papírtextúra) menü                                                            | 156 |
| Paper Weight (Papírsúly) menü                                                                | 157 |
| Paper Loading (Papírbetöltés) menü                                                           | 159 |
| Custom Types (Egyéni típusok) menü                                                           | 160 |
| Custom Names (Egyéni papírnevek) menü                                                        | 161 |
| Custom Scan Sizes (Egyéni beolvasási méretek) menü                                           | 161 |
| Custom Bin Names (Egyéni tálcanevek) menü                                                    | 162 |
| Universal Setup (Univerzális papírméret beállítása) menü                                     | 162 |
| Bin Setup (Kimeneti tálcák beállítása) menü                                                  | 163 |
| Reports (Jelentések) menü                                                                    | 164 |
| Network/Ports (Hálózat/Portok) menü1                                                         | 165 |
| Active NIC (Aktív hálózati kártya) menü                                                      | 165 |
| Standard Network (Beépített hálózati illesztő) vagy Network <x> (<x>. hálózat) menük</x></x> | 165 |
| SMTP Setup (SMTP-konfiguráció) menü                                                          | 167 |
| Network Reports (Hálózati jelentések) menü                                                   | 168 |
| Network Card (Hálózati kártya) menü                                                          | 168 |
| TCP/IP menü                                                                                  | 169 |
| IPv6 menü                                                                                    | 170 |
| Wireless (Vezeték nélküli hálózat) menü                                                      | 171 |
| AppleTalk menü                                                                               | 171 |
| NetWare menü                                                                                 | 172 |
| LexLink menü                                                                                 | 172 |
| Standard USB (Beépített USB-port) menü                                                       | 173 |
| Parallel <x> (<x>. párhuzamos port) menü</x></x>                                             | 175 |
| Serial <x> (<x>. soros port) menü</x></x>                                                    | 177 |
| Security (Biztonság) menü                                                                    | 180 |
| Miscellaneous (Egyéb) menü                                                                   | 180 |
| Confidential Print (Bizalmas nyomtatás) menü                                                 | 181 |
| Disk Wiping (Lemeztörlés) menü                                                               | 181 |
| Security Audit Log (Biztonsági napló) menü                                                   | 183 |
| Set Date/Time (Dátum/idő beállítása) menü                                                    | 183 |
| Settings (Beállítások) menü                                                                  | 184 |
| General Settings (Általános beállítások) menü                                                | 184 |
| Copy Settings (Másolási beállítások) menü                                                    | 192 |
| Fax Settings (Faxbeállítások) menü                                                           | 198 |
| E-mail Settings (E-mail beállítások) menü                                                    | 207 |
| FTP Settings (FTP-beállítások) menü                                                          | 212 |
| Flash Drive (Flash meghajtó) menü                                                            | 215 |
| Print Settings (Nyomtatási beállítások)                                                      | 221 |
| Help (Súgó) menü                                                                             | 233 |

| A  | nyomtatóüzenetek ismertetése                                             | 4        |
|----|--------------------------------------------------------------------------|----------|
|    | A nyomtató állapot- és hibaüzenetei                                      | 4        |
| Α  | nyomtató karbantartása252                                                | 2        |
|    | A nyomtató külsejének tisztítása                                         | 2        |
|    | A szkenner üveglapjának tisztítása                                       | 2        |
|    | A szkenner regisztrációjának beállítása                                  | 3        |
|    | A kellékanyagok tárolása                                                 | 5        |
|    | Takarékoskodás a kellékanyagokkal                                        | 5        |
|    | A kellékanyagok állapotának ellenőrzése                                  | 5        |
|    | A kellékanyagok állapotának ellenőrzése a nyomtató kezelőpaneléről       | 5        |
|    | A kellékanyagok állapotának ellenőrzése hálózati számítógépről           | 5        |
|    | A kellékanyagok megrendelése                                             | 6        |
|    | Festékkazetták megrendelése                                              | 6<br>    |
|    | Karbantarto keszlet megrendelese                                         | )/<br>;2 |
|    | ADF-karbantartó készlet megrendelése                                     | 58       |
|    | Továbbító henger megrendelése                                            | 58       |
|    | Feltöltőhengerek megrendelése                                            | 6        |
|    | Felkapógörgők megrendelése                                               | i8       |
|    | Cserealkatreszek rendelese az ADF-adagolonoz                             | ,9<br>;0 |
|    | A Lovmark tormákok újrabasznosítása                                      | :0       |
|    |                                                                          | :9<br>:0 |
|    | A nyomtató mozgatása előtt 25                                            | ,9<br>;0 |
|    | A nyomtató áthelyezése                                                   | 30       |
|    | A nyomtató üzembe helyezése új helyen                                    | 60       |
|    | A nyomtató szállítása                                                    | 51       |
| Fe | elügyeleti funkciók                                                      | 2        |
|    | A hálózatkezeléssel és a rendszergazdai teendőkkel kapcsolatos speciális | _        |
|    | tudnivalók elérhetősége                                                  | 2        |
|    | A beágyazott webkiszolgáló használata                                    | 2        |
|    | A nyomtató állapotának ellenőrzése                                       | 2        |
|    | Értesítő e-mailek beállítása                                             | 2        |
|    | Jelentések megtekintése                                                  | 3        |
|    | A kijelző fényerejének beállítása                                        | 3        |
|    | A Power Saver (Energiatakarékos üzemmód) konfigurálása                   | 4        |
|    | A gyári alapbeállítások visszaállítása                                   | 4        |

| Hibaelhárítás                                                                        | .266 |
|--------------------------------------------------------------------------------------|------|
| A nyomtató könnyen megoldható problémái                                              | 266  |
| A nyomtató kezelőpaneli kijelzőjén csak rombuszok jelennek meg, vagy üres a kijelző  | 266  |
| Nyomtatási problémák megoldása                                                       | 266  |
| A nyomtató nem nyomtatja ki a többnyelvű PDF-fájlokat                                | 266  |
| Az USB-meghajtó olvasásakor hibaüzenet jelenik meg                                   | 266  |
| A nyomtató nem nyomtatja ki a feladatokat                                            | 267  |
| A nyomtató nem nyomtatja ki a bizalmas és egyéb felfüggesztett feladatokat           | 267  |
| A feladat nyomtatása a vártnál tovább tart                                           | 268  |
| A nyomtató nem a kívánt tálcából, illetve nem a kívánt papírra nyomtat               | 268  |
|                                                                                      | 268  |
|                                                                                      |      |
| A hyomiaio hem valogalja le a hagymerelu leladalokal                                 | 269  |
|                                                                                      | 070  |
|                                                                                      |      |
| Δ szkennert nem lehet lecsukni                                                       | 270  |
| Gvenge másolási minőség                                                              | 270  |
| A másolaton csak a dokumentum vagy a fénykép egy része szerepel                      | 272  |
| A szkennerrel kapcsolatos problémák megoldása                                        | 272  |
| Nem válaszoló szkenner ellenőrzése                                                   | 272  |
| Sikertelen beolvasás                                                                 | 272  |
| A beolvasás túl hosszú ideig tart, vagy a számítógép "lefagy"                        | 273  |
| A beolvasott kép minősége nem megfelelő                                              | 273  |
| A készülék csak a dokumentum vagy a fénykép egy részét olvassa be                    | 273  |
| Nem lehet beolvasást végezni a számítógépről                                         | 274  |
| Faxolási problémák megoldása                                                         | 274  |
|                                                                                      | 274  |
| Nem lehet faxot kuldeni vagy fogadni                                                 | 274  |
| Csak kuldeni lehet faxot, fogadni nem                                                | 276  |
| A fogadott fax nyomtatási minősége nem megfelelő                                     | 277  |
|                                                                                      | 278  |
| Fav kjegeszítő nem működik megfelelően a bebelvezése után, vagy működés közben leáll | 278  |
| Papírtálcák                                                                          |      |
| 2000 lap kapacitású tálca                                                            | 279  |
| Borítékadagoló                                                                       | 279  |
| Papírkimenet                                                                         | 280  |
| Flash memóriakártya                                                                  | 280  |
| Merevlemez adapterrel                                                                | 280  |
| ISP port                                                                             | 280  |
| Memóriakártya                                                                        | 280  |

| Papíradagolással kapcsolatos problémák megoldása                                  | 281 |
|-----------------------------------------------------------------------------------|-----|
| A papír gyakran elakad                                                            | 281 |
| A papírelakadási üzenet az elakadás megszüntetése után is látható a kijelzőn      | 281 |
| A nyomtató nem nyomtatja ki újra az elakadt oldalt az elakadás megszüntetése után | 281 |
| A nyomtatás minőségével kapcsolatos problémák megoldása                           | 282 |
| A nyomtatás minőségével kapcsolatos problémák azonosítása                         | 282 |
| Üres oldalak                                                                      | 282 |
| A karakterek széle fűrészfogas vagy egyenetlen                                    | 283 |
| Levágott oldalképek a nyomaton                                                    | 283 |
|                                                                                   |     |
|                                                                                   |     |
|                                                                                   |     |
| Fovenetlen a nyomtatás                                                            | 285 |
| Ismétlődő nyomtatási hibák                                                        |     |
| A nyomat ferde                                                                    | 287 |
| Egyszínű fekete vagy fehér csíkok                                                 | 287 |
| Túl világos a nyomat                                                              | 288 |
| Túl sötét a nyomat                                                                | 289 |
| Teljesen egyszínű oldalak                                                         | 290 |
| Függőleges csíkok                                                                 | 290 |
| A festék fátyolossá válik, vagy a háttér elszíneződik az oldalon                  | 291 |
|                                                                                   | 291 |
| Foltos a nyomat                                                                   |     |
|                                                                                   | 292 |
|                                                                                   | 292 |
| A halozati csatlakozasok ellenorzese                                              |     |
|                                                                                   |     |
|                                                                                   | 293 |
| Információ                                                                        | 294 |
|                                                                                   | 004 |
|                                                                                   |     |
|                                                                                   | 304 |
| Tárgymutató                                                                       | 311 |
| 1 a gymatato                                                                      |     |

# Biztonsági tudnivalók

A tápkábelt a termék közelében lévő, könnyen elérhető, megfelelően földelt elektromos aljzathoz csatlakoztassa.

A készüléket ne vigye víz vagy nedves hely közelébe, és ne üzemeltesse ilyen helyen.

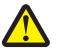

VIGYÁZAT – SZEMÉLYI SÉRÜLÉSVESZÉLY! A termék lézersugarat alkalmaz. A kézikönyvben nem szereplő beállítások, módosítások vagy eljárások használata a környezetben lévőket veszélyes sugárzásnak teheti ki.

A készülék a nyomtatási eljárás során felmelegíti a nyomathordozót, aminek következtében az különböző anyagokat bocsáthat ki magából. A károsanyag-kibocsátás lehetőségének elkerülése érdekében gondosan olvassa el a használati utasítás azon fejezetét, amely a nyomathordozó kiválasztásának alapelveit taglalja.

A lítium elem cseréjekor óvatosan járjon el.

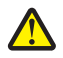

VIGYÁZAT – SZEMÉLYI SÉRÜLÉSVESZÉLY! Amennyiben a lítium elemet nem megfelelően cseréli ki, robbanásveszély léphet fel. Az elemet csak azonos vagy egyenértékű típusú lítium elemmel cserélje ki. A lítium elemet ne töltse újra, ne szedje szét, és ne próbálja meg elégetni. A használt elemeket a gyártó utasításainak és a helyi előírásoknak megfelelően kell ártalmatlanítani.

**VIGYÁZAT – FORRÓ FELÜLET!** A nyomtató belseje forró lehet. A forró alkatrészek érintése miatt bekövetkező sérülések elkerülése érdekében hagyja lehűlni az adott felületet, mielőtt megérinti.

**VIGYÁZAT – SZEMÉLYI SÉRÜLÉSVESZÉLY!** A nyomtató 18 kg-nál nehezebb, így legalább két, megfelelően betanított személyre van szükség a biztonságos mozgatásához.

VIGYÁZAT – SZEMÉLYI SÉRÜLÉSVESZÉLY! A nyomtató áthelyezése előtt a személyi sérülések és a nyomtató károsodásának elkerülése érdekében végezze el a következőket:

- Kapcsolja ki a nyomtatót a főkapcsoló segítségével, majd húzza ki a tápkábelt az elektromos aljzatból.
- A mozgatás előtt minden kábelt és vezetéket húzzon ki a nyomtatóból.
- Emelje le a nyomtatót a külön rendelhető fiókról és tegye félre. Ne próbálja együtt megemelni a fiókot és a nyomtatót.

Megjegyzés: A nyomtatót az oldalán lévő süllyesztett fogantyúk segítségével emelje le a külön rendelhető fiókról.

Kizárólag a termékhez mellékelt tápkábelt, illetve a gyártó által jóváhagyott helyettesítő tápkábelt használjon.

A készüléknek a közcélú kapcsolt telefonhálózathoz való csatlakoztatásához kizárólag a készülékhez mellékelt, illetve 0,13 mm<sup>2</sup> vagy nagyobb keresztmetszetű távközlési (RJ-11) kábelt használjon.

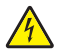

VIGYÁZAT – ÁRAMÜTÉSVESZÉLY! Ha a nyomtató üzembe helyezése után szeretne hozzáférni az alaplaphoz, illetve hardverbővítő eszközt vagy memóriakártyát telepíteni, kapcsolja ki a nyomtatót, és húzza ki a tápkábelt az elektromos aljzatból. Ha a nyomtatóhoz más készülékek is csatlakoznak, azokat is kapcsolja ki, és húzza ki a nyomtatóhoz csatlakozó valamennyi kábelt.

VIGYÁZAT – ÁRAMÜTÉSVESZÉLY! Győződjön meg arról, hogy az összes külső csatlakozót – így az Ethernet- és a telefonos csatlakozót – a megfelelő jelzéssel ellátott aljzatokba illesztette.

Ezt a készüléket meghatározott gyártói alkatrészek használatával szigorú nemzetközi biztonsági szabványoknak megfelelően tervezték, tesztelték és hagyták jóvá. Előfordulhat, hogy bizonyos alkatrészek biztonsági jellemzői nem nyilvánvalóak. A gyártó nem vállal felelősséget az eredetitől eltérő helyettesítő alkatrészek használatáért.

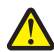

VIGYÁZAT – SZEMÉLYI SÉRÜLÉSVESZÉLY! A tápkábelt ne csavarja fel, ne kössön rá csomót, ne gyűrje vagy törje meg, és ne helyezzen rá nehéz tárgyakat. Ne tegye ki a tápkábelt súrlódásnak vagy feszítő igénybevételnek. Ügyeljen arra, hogy a tápkábel ne csípődjön be más tárgyak, például bútorok és a fal közé. A tápkábel helytelen használata tüzet vagy áramütést okozhat. Rendszeresen ellenőrizze, hogy a tápkábelen nem mutatkoznak-e a helytelen használatra utaló jelek. A vizsgálat előtt húzza ki a tápkábelt az elektromos aljzatból.

Biztonsági tudnivalók

A felhasználói dokumentációban nem részletezett szerviz- és javítási munkálatokat bízza szakemberre.

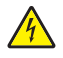

VIGYÁZAT – ÁRAMÜTÉSVESZÉLY! Az áramütés veszélyének elkerülése érdekében a nyomtató külsejének tisztítása előtt húzza ki a nyomtató tápkábelét az elektromos aljzatból, és húzza ki a nyomtatóból az összes csatlakozókábelt.

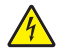

**VIGYÁZAT – ÁRAMÜTÉSVESZÉLY!** Villámlással együtt járó vihar esetén ne használja a fax funkciót. Villámlással együtt járó vihar esetén ne helyezze üzembe a terméket, és ne csatlakoztassa az elektromos vagy telefonhálózathoz.

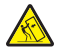

VIGYÁZAT – BILLENÉSVESZÉLY! A tartóállványt igénylő konfigurációk stabilitásához további (bútor)elemek szükségesek. Nagy kapacitású bemeneti tálca, duplex egység és bemeneti kiegészítő, illetve egynél több bemeneti kiegészítő használatához nyomtatóállvány vagy -talp szükséges. Ha beolvasásra, másolásra és faxküldésre is használható multifunkciós nyomtatót (MFP) vásárolt, további berendezésekre is szüksége lehet.

További információ: www.lexmark.hu/multifunctionprinters.

#### ŐRIZZE MEG EZT AZ ÚTMUTATÓT.

# Tudnivalók a nyomtatóról

## Információk a nyomtatóról

### Üzembe helyezési információk

| Leírás                                                    | Elérhetőség                                      |
|-----------------------------------------------------------|--------------------------------------------------|
| A <i>Setup (</i> üzembe helyezési) információk a nyomtató | A <i>Setup</i> (üzembe helyezési) információk    |
| beállításához adnak útmutatást. Kövesse a helyi, illetve  | a nyomtató dobozának oldalán találhatók,         |
| a vezetékes vagy vezeték nélküli hálózaton át történő     | és a Lexmark webhelyén ( <b>www.lexmark.hu</b> ) |
| csatlakoztatáshoz tartozó utasítások közül a megfelelőt.  | is elérhetők.                                    |

#### Súgó

| Leírás                                               | Elérhetőség                                                                                                    |
|------------------------------------------------------|----------------------------------------------------------------------------------------------------|
| A Súgó a szoftver használatához<br>nyújt segítséget. | A Lexmark nyomtatóhoz tartozó bármely programban kattintson<br>a Help, Tips → Help (Súgó, Tippek → Súgó) vagy a Help → Help<br>Topics (Súgó → Témakörök) parancsra. |

#### Terméktámogatás

| Leírás                            | Elérhetőség (Észak-Amerikában)                                                                                                    | Elérhetőség (más országokban)                                                                                                    |
|-----------------------------------|----------------------------------------------------------------------------------------------------|----------------------------------------------------------------------------------------------------|
| Telefonos<br>ügyfél-<br>szolgálat | <ul> <li>Az alábbi időpontokban és telefonszámokon<br/>hívható:</li> <li>USA: 1-800-332-4120<br/>hétfő–péntek (8:00–23:00, keleti idő)<br/>szombat (12:00–18:00, keleti idő)</li> <li>Kanada: 1-800-539-6275<br/>hétfő–péntek (8:00–23:00, keleti idő)<br/>szombat (12:00–18:00, keleti idő)</li> <li>Mexikó: 001-888-377-0063<br/>hétfő–péntek (8:00–20:00, keleti idő)</li> <li>Megjegyzés: Az ügyfélszolgálat telefonszámai<br/>és elérhetősége külön értesítés nélkül<br/>megváltozhatnak. A legfrissebb telefonszámokat<br/>lásd a nyomtatóhoz kapott<br/>garancianyilatkozatban.</li> </ul> | A telefonszámok és az ügyfélszolgálati<br>munkarend az egyes országokban és<br>területeken eltérő lehet.<br>Keresse fel webhelyünket a <b>www.lexmark.hu</b><br>címen. Kattintson a Támogatás, majd<br>a Technikai támogatás hivatkozásra.<br><b>Megjegyzés:</b> A Lexmark elérhetőségével<br>kapcsolatos további tudnivalókat lásd<br>a nyomtatóhoz kapott garancianyilatkozatban. |

| Leírás                 | Elérhetőség (Észak-Amerikában)                                                                                                    | Elérhetőség (más országokban)                                                                                                    |
|------------------------|----------------------------------------------------------------------------------------------------|----------------------------------------------------------------------------------------------------|
| Támogatás<br>e-mailben | <ul> <li>Ha e-mailben kér tanácsadást, keresse fel<br/>webhelyünket a következő címen: www.lexmark.com.</li> <li>1. Kattintson a SUPPORT (Támogatás) hivatkozásra.</li> <li>2. Kattintson a Technical Support<br/>(Terméktámogatás) hivatkozásra.</li> <li>3. Válassza ki a nyomtató típusát.</li> <li>4. Válassza ki a megfelelő nyomtatómodellt.</li> <li>5. A Support Tools (Támogatási eszközök) területen<br/>kattintson az e-Mail Support (Támogatás e-mailben)<br/>lehetőségre.</li> <li>6. Töltse ki az űrlapot, majd kattintson a Submit<br/>Request (Kérelem elküldése) gombra.</li> </ul> | Az e-mailben történő terméktámogatás<br>az egyes országokban és területeken<br>eltérő lehet, és előfordulhat, hogy<br>bizonyos esetekben nem érhető el.<br>Keresse fel webhelyünket<br>a <b>www.lexmark.hu</b> címen.<br>Kattintson a Támogatás, majd a<br>Technikai támogatás hivatkozásra.<br><b>Megjegyzés:</b> A Lexmark<br>elérhetőségével kapcsolatos további<br>tudnivalókat lásd a nyomtatóhoz kapott<br>garancianyilatkozatban. |

# Típuskonfigurációk

Megjegyzés: A nyomtató konfigurációja a nyomtató típusától függően változhat.

### Alaptípusok

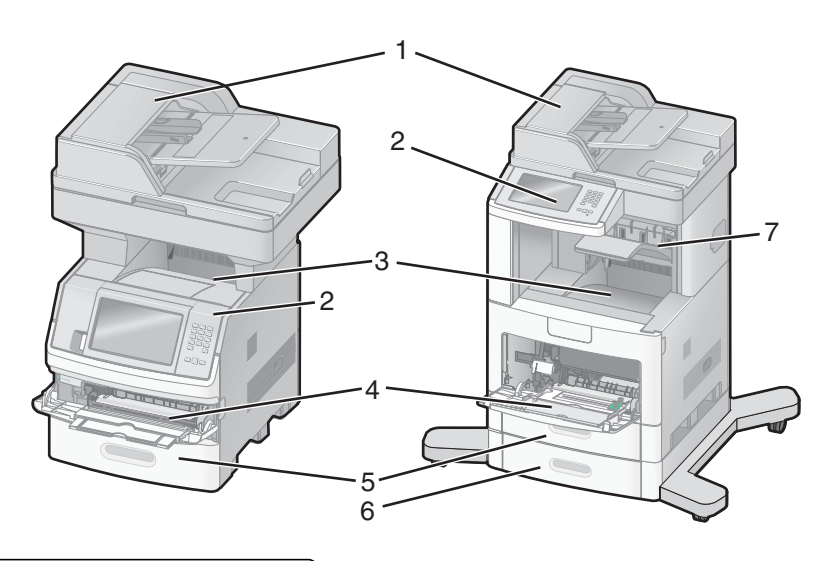

| 1 | Automatikus dokumentumadagoló (ADF) |  |
|---|-------------------------------------|--|
| 2 | Nyomtató kezelőpanele               |  |
| 3 | Beépített kimeneti tálca            |  |
| 4 | Többfunkciós adagoló                |  |
| 5 | 550 lap kapacitású tálca (1. tálca) |  |
| 6 | 550 lap kapacitású tálca (2. tálca) |  |
| 7 | Kiegészítő kimeneti tálca           |  |

# A nyomtató helyének kiválasztása

A nyomtató helyének kiválasztásakor ügyeljen arra, hogy elegendő hely maradjon a nyomtató tálcáinak és fedeleinek kinyitásához. Ha bármilyen kiegészítő telepítését tervezi, ezek számára is biztosítson helyet. Ügyeljen a következőkre:

- Győződjön meg arról, hogy a helyiség szellőzése megfelel az ASHRAE 62 szabvány legújabb kiadásának.
- A nyomtatót sík, szilárd és stabil felületre helyezze.
- A nyomtatót a következő módon tárolja:
  - tartsa távol a klímaberendezések, hősugárzók és ventilátorok által közvetlenül kibocsátott levegőtől;
  - óvja a közvetlen napfénytől, szélsőséges páratartalomtól és hőmérséklet-ingadozásoktól;
  - tartsa tisztán, szárazon és pormentesen.
- A megfelelő szellőzés érdekében hagyjon elegendő szabad területet a nyomtató körül, az alábbi ajánlásoknak megfelelően:

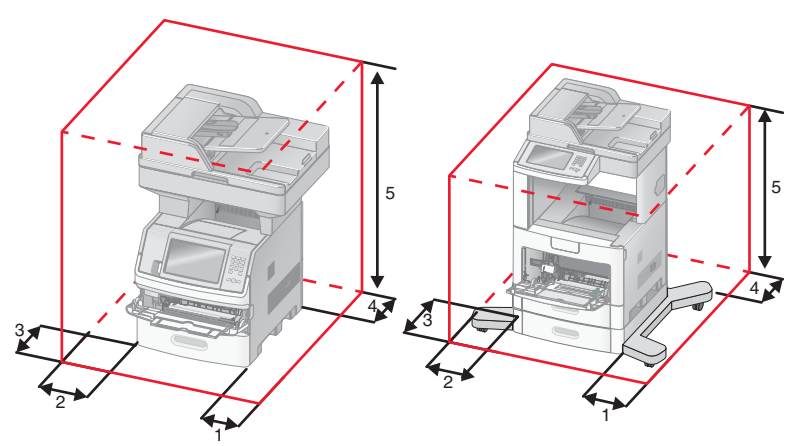

| 1             | Jobb oldalon      | 20 cm |
|---------------|-------------------|-------|
| 2 Bal oldalon |                   | 31 cm |
| 3             | Elöl              | 51 cm |
| 4             | Hátul             | 20 cm |
| 5             | A készülék felett | 31 cm |

## A szkenner alapvető funkciói

A szkenner nagy munkacsoportok számára biztosít másolási, faxolási és hálózati beolvasási lehetőséget. Az alábbi lehetőségek állnak rendelkezésére:

- gyorsmásolatok készítése, vagy a beállítások módosítása a nyomtató kezelőpanelén egy adott másolási feladat végrehajtásához;
- fax küldése a nyomtató kezelőpanelének használatával;
- fax küldése egyszerre több faxcímzett számára;
- dokumentumok beolvasása és elküldése számítógépre, e-mail címre, flash meghajtóra vagy FTP-kiszolgálóra;
- dokumentumok beolvasása és elküldése másik nyomtatóra (PDF formátumban, FTP protokollal).

## Az automatikus dokumentumadagoló (ADF) és a szkenner üveglapja

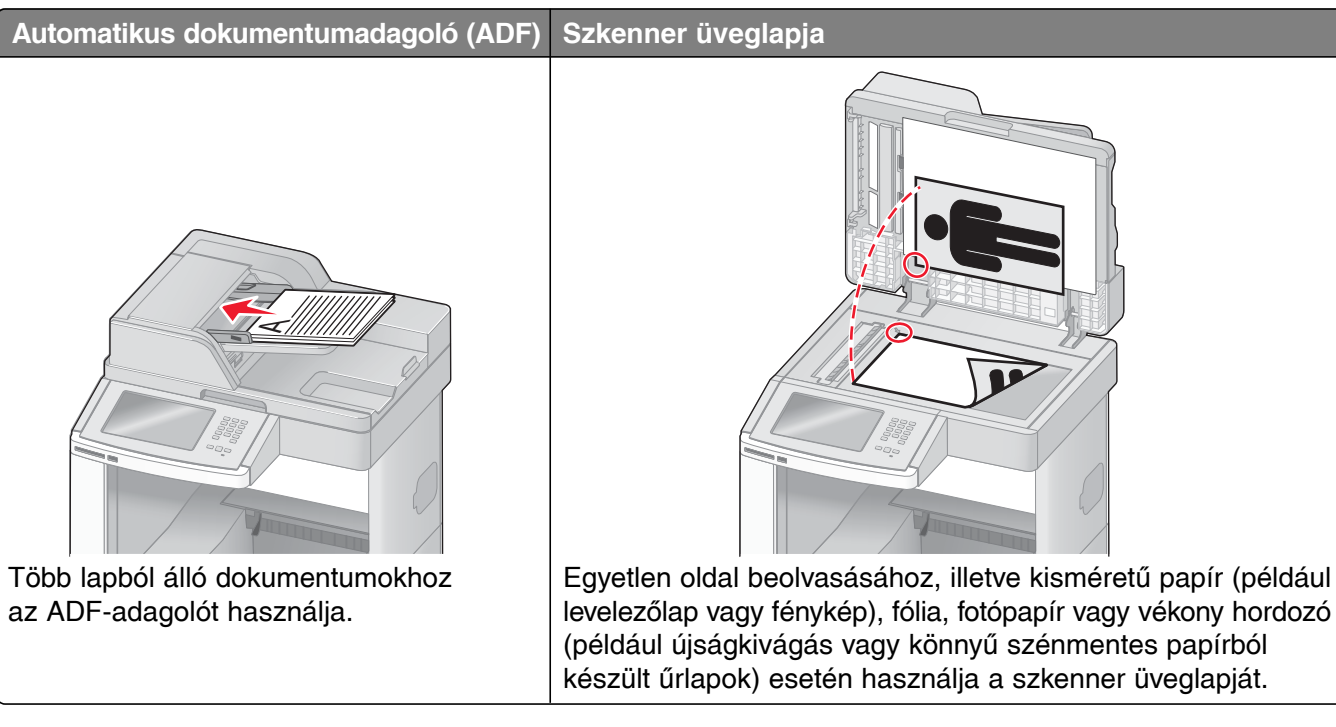

Az ADF-adagoló és a szkenner üveglapja dokumentumok beolvasására szolgál.

### Az ADF használata

Az automatikus dokumentumadagoló (ADF) segítségével egymás után több lap is beolvasható (beleértve a kétoldalasan nyomtatott lapokat is). Az ADF-adagoló használatakor ügyeljen az alábbiakra:

- A dokumentumot nyomtatott oldallal felfelé, rövidebb élével előre töltse be az ADF-adagolóba.
- Legfeljebb 75 ív normál papírt töltsön be az ADF-adagoló bemeneti tálcájába.
- A készülék 76,2 x 139,4 mm és 215,9 x 355,6 mm közötti méretű hordozók beolvasására alkalmas.
- A készülékkel vegyes oldalméretű (Letter és Legal) dokumentumok is beolvashatók.
- A beolvasott hordozó súlya 52-120 g/m<sup>2</sup> lehet.
- Ne töltsön be levelezőlapot, fényképeket, kisméretű papírt, fóliát, fotópapírt vagy vékony hordozót (például újságkivágást) az ADF-adagolóba. Ezeket a szkenner üveglapjára helyezze.

#### A szkenner üveglapjának használata

A szkenner üveglapja külön oldalak vagy könyvoldalak beolvasására vagy másolására használható. A szkenner üveglapjának használatakor tartsa szem előtt a következőket:

- A dokumentumot a beolvasni kívánt oldallal lefelé helyezze a szkenner üveglapjára, a bal felső sarokhoz igazítva.
- Az üveglap legfeljebb 215,9 x 355,6 mm méretű dokumentumok beolvasására és másolására alkalmas.
- Legfeljebb 25,3 mm vastag könyvek másolása lehetséges.

# A nyomtató kezelőpanele

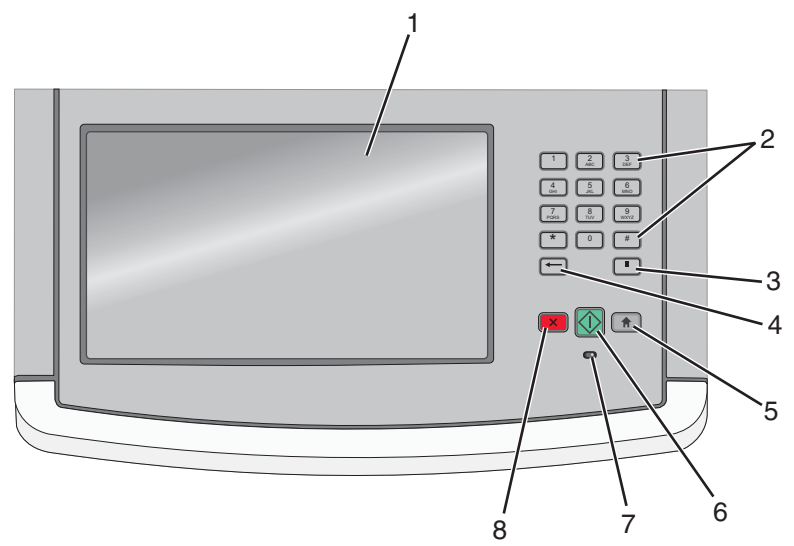

| Elem |                            | Leírás                                                                                                    |
|------|----------------------------|----------------------------------------------------------------------------------------------------|
| 1    | Kijelző                    | Beolvasási, másolási, faxolási és nyomtatási beállítások, valamint állapot- és<br>hibaüzenetek megjelenítésére szolgál.                                                                                                    |
| 2    | Számbillentyűk             | Számok vagy szimbólumok beírására szolgálnak.                                                                                                    |
|      | 1 2 3<br>DEF               |                                                                                                    |
|      | 4<br>GHI 5<br>JKL 6<br>MNO |                                                                                                    |
|      | 7 8 9<br>PQRS UV 9<br>WXYZ |                                                                                                    |
|      | * 0 #                      |                                                                                                    |
|      |                            |                                                                                                    |
| 3    | Tárcsázási szünet          | <ul> <li>A gomb megnyomásával két vagy három másodperc hosszú szünetet iktathat be a faxszámba. A Fax To (Fax címzettje) mezőben a tárcsázási szünetet vessző (,) jelzi.</li> <li>A kezdőképernyőről a gomb segítségével újrahívhatja az utoljára hívott faxszámot.</li> <li>A gomb csak a Fax menüben és a faxfunkciók használatakor működik. Ha a gombot nem a Fax menüben, valamelyik faxfunkcióban vagy a kezdőképernyőn használja, hibajelző hang szólal meg.</li> </ul> |
| 4    | Vissza                     | <ul> <li>A Copy (Másolás) menüben a</li></ul>                                                                                                    |
|      |                            | megnyomásával törölheti a kurzortól balra eső karaktert. Ha a karakter egy hivatkozás része, a hivatkozás törlődik.                                                                                                    |
| 5    | Kezdőképernyő              | A n gomb megnyomásával visszatérhet a kezdőképernyőre.                                                                                                    |

| Elem |           | Leírás                                                                                                    |
|------|-----------|----------------------------------------------------------------------------------------------------|
| 6    | Indítás   | <ul> <li>Nyomja meg a  gombot a kijelzőn szereplő aktuális feladat megkezdéséhez.</li> <li>A kezdőképernyőn a  gomb megnyomásával másolási feladatot indíthat el az alapértelmezett beállításokkal.</li> <li>Ha a gomb megnyomásakor éppen egy feladat beolvasása zajlik, a gombnak nincs hatása.</li> </ul>         |
| 7    | Jelzőfény | <ul> <li>A nyomtató állapotát jelzi:</li> <li>Nem világít – Nincs tápellátás.</li> <li>Villogó zöld fény – A nyomtató bemelegszik, adatokat dolgoz fel vagy nyomtat.</li> <li>Folyamatos zöld fény – A nyomtató be van kapcsolva, de tétlen.</li> <li>Villogó piros fény – Kezelői beavatkozás szükséges.</li> </ul> |
| 8    | Leállítás | Leállítja a nyomtató által végzett valamennyi műveletet.<br>A kijelzőn megjelenik a <b>stopped</b> (Leállítva) üzenet, majd a választható lehetőségeket<br>tartalmazó lista.                                                                                                    |

# A kezdőképernyő

A nyomtató bekapcsolása és a rövid felmelegedési idő után a kijelzőn az alábbi ún. kezdőképernyő jelenik meg. A kezdőképernyő gombjaival különböző műveleteket, például másolást, faxküldést vagy beolvasást indíthat el, megnyithatja a menüképernyőt, vagy reagálhat az üzenetekre.

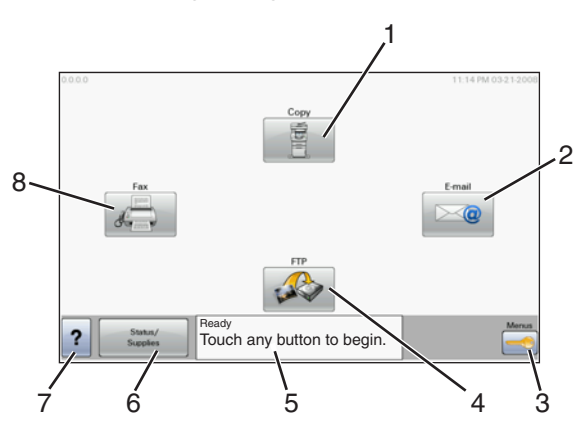

| Kijelzőelem |                | Leírás                                                                                                    |  |
|-------------|----------------|----------------------------------------------------------------------------------------------------|--|
| 1           | Copy (Másolás) | A Copy (Másolás) menük megnyitására szolgál.<br><b>Megjegyzés:</b> A kezdőképernyőről bármely számbillentyű megnyomásával is elérheti<br>a Copy (Másolás) menüket.                                                    |  |
| 2           | E-mail         | Az E-mail menük megnyitására szolgál.                                                                                                    |  |
| 3           | Menus (Menük)  | A menük megnyitására szolgál. Ezek a menük csak a nyomtató <b>Ready</b> (Üzemkész) állapotában érhetők el.                                                                                                    |  |
| 4           | FTP            | Az FTP (fájlátviteli protokoll) menük megnyitására szolgál.<br><b>Megjegyzés:</b> A funkciót a használat előtt a rendszergazdának be kell állítania.<br>A beállítás után a funkciót jelző gomb megjelenik a kijelzőn. |  |

#### Tudnivalók a nyomtatóról

| Kijelzőelem |                                                | Leírás                                                                                                    |
|-------------|------------------------------------------------|----------------------------------------------------------------------------------------------------|
| 5           | Állapotjelző sor                               | <ul> <li>A nyomtató aktuális állapotát jelzi, például Ready (Üzemkész) vagy Busy (Foglalt).</li> <li>Itt olvasható a nyomtató kellékanyagainak állapota is, például Toner Low (Kevés a festék).</li> <li>Itt jelennek meg a kezelő beavatkozását igénylő üzenetek is, amelyek útmutatást adnak a nyomtató működésének folytatásához szükséges teendőkről. Ilyen üzenet például a Close door (Zárja be a fedelet) vagy az Insert print cartridge (Helyezzen be festékkazettát).</li> </ul> |
| 6           | Status/Supplies<br>(Állapot/<br>Kellékanyagok) | Akkor jelenik meg a kijelzőn, ha a nyomtató a kezelő beavatkozását igénylő üzenetet tartalmaz. A gomb megnyomásakor megjelenik az üzenetképernyő, ahol további tájékoztatást kaphat arról, hogyan törölheti az üzenetet.                                                                                                    |
| 7           | Súgó                                           | Minden menühöz tartozik egy súgógomb, amellyel a környezetfüggő súgó jeleníthető meg a kijelző képernyőin.                                                                                                    |
| 8           | Fax                                            | A Fax menük megnyitására szolgál.                                                                                                    |

#### A kezdőképernyőn további gombok is megjelenhetnek:

| Kijelzőelem                                                | Funkció                                                                                                    |
|------------------------------------------------------------|----------------------------------------------------------------------------------------------------|
| Release Held Faxes (Tárolt<br>faxok nyomtatása)            | Ha a gomb látható, ez azt jelenti, hogy a készülék faxokat tárol a korábban megadott tárolási ideig. A gomb segítségével megjelenítheti a tárolt faxok listáját.                                                                                                    |
| Search Held Jobs<br>(Felfüggesztett feladatok<br>keresése) | <ul> <li>Segítségével az alábbi elemek kereshetők meg (a találatok megjelennek a kijelzőn):</li> <li>Felfüggesztett vagy bizalmas nyomtatási feladatokhoz tartozó felhasználónevek</li> <li>Felfüggesztett feladatok nevei (a bizalmas nyomtatási feladatok kivételével)</li> <li>Profilnevek</li> <li>Könyvjelzővel jelzett tároló- és feladatnevek</li> <li>USB-eszközön lévő tároló- és feladatnevek (csak a támogatott fájlkiterjesztések esetén)</li> </ul> |
| Held Jobs (Felfüggesztett feladatok)                       | Megnyitja a felfüggesztett feladatok listáját tartalmazó képernyőt.                                                                                                    |
| Lock Device (Készülék<br>lezárása)                         | Akkor jelenik meg a képernyőn, ha a nyomtató nincs lezárva, és a készüléklezáró<br>PIN-kód be van állítva.<br>A gomb megnyomására megjelenik a PIN-kód beírására szolgáló képernyő.<br>A helyes PIN-kód beírásával zárolhatja a nyomtató kezelőpanelét<br>(az érintőképernyő és a kezelőpanel gombjait is).                                                                                                    |
| Unlock Device (Lezárás<br>megszüntetése)                   | A gomb a nyomtató lezárt állapotában látható a kezdőképernyőn. Ekkor<br>a kezelőpanel gombjai és a hivatkozások nem használhatók.<br>A gomb megnyomására megjelenik a PIN-kód beírására szolgáló képernyő.<br>A helyes PIN-kód beírásával feloldhatja a nyomtató kezelőpanelének zárolását<br>(beleértve az érintőképernyő és a kezelőpanel gombjait is).                                                                                                    |

| Kijelzőelem                             | Funkció                                                                                                    |
|-----------------------------------------|----------------------------------------------------------------------------------------------------|
| Cancel Jobs (Feladatok<br>megszakítása) | A gombbal a Cancel Jobs (Feladatok megszakítása) képernyőt lehet<br>megnyitni.<br>A Cancel Jobs (Feladatok megszakítása) képernyőn három címsor<br>szerepel: Print (Nyomtatás), Fax és Network (Hálózat).<br>A Print (Nyomtatás), a Fax és a Network (Hálózat) címsorok alatt<br>a következő elemek szerepelhetnek:<br>• nyomtatási feladatok<br>• másolási feladatok<br>• faxprofilok<br>• FTP<br>• e-mail küldés<br>Minden egyes címsor alatti oszlopban a megfelelő feladatok láthatók.<br>Az egyes oszlopokban képernyőnként csak három feladat jelenik meg.<br>A feladatokat gombok jelzik, amelyek megnyomásával információkhoz<br>juthat az adott feladatról. Ha több mint három feladat található<br>az oszlopban, a megjelenő nyíl segítségével léptethet a feladatok között. |

# Az érintőképernyő gombjainak használata

**Megjegyzés:** A telepített kiegészítőktől és a rendszergazdai beállításoktól függően a megjelenő képernyők és gombok eltérhetnek a következőkben ábrázoltaktól.

### Érintőképernyő (minta)

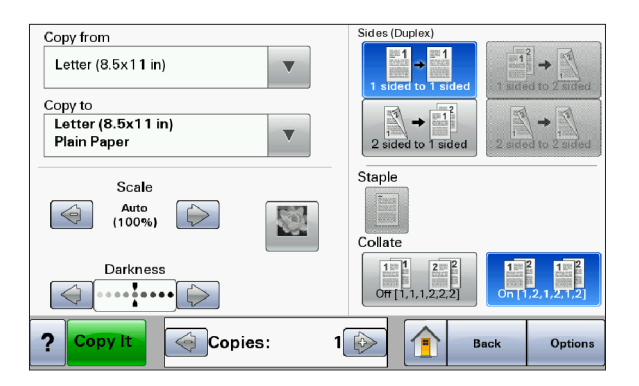

| Gomb            | Funkció                           |
|-----------------|-----------------------------------|
| Kezdőképernyő   | Visszatérés<br>a kezdőképernyőre. |
| Görgetés lefelé | Legördülő lista megnyitása.       |

Tudnivalók a nyomtatóról

| Gomb                         | Funkció                                                      |
|------------------------------|--------------------------------------------------------------|
| Bal léptetőgomb (csökkentés) | Léptetés az értékek között<br>csökkenő irányban.             |
| Jobb léptetőgomb (növelés)   | Léptetés az értékek között<br>növekvő irányban.              |
| Balra nyíl                   | Léptetés balra                                               |
| Jobbra nyíl                  | Léptetés jobbra                                              |
| Submit (Küldés)              | Az adott érték mentése új<br>felhasználói alapbeállításként. |
| Back (Vissza)                | Visszatérés az előző<br>képernyőre.                          |

### Az érintőképernyőn megjelenő további gombok

| Gomb                             | Funkció                                                                                                    |
|----------------------------------|----------------------------------------------------------------------------------------------------|
| Le nyíl                          | Léptetés lefelé a következő képernyőre.                                                                                 |
|                                  |                                                                                                    |
| Fel nyíl                         | Léptetés felfelé az előző képernyőre.                                                                                   |
| $\bigcirc$                       |                                                                                                    |
| Jelölés nélküli választókapcsoló | Az ábrán egy olyan választókapcsoló látható, amely nincs bejelölve.<br>A jelölés nélküli választókapcsoló színe szürke. |

| Gomb                                    | Funkció                                                                                                    |
|-----------------------------------------|----------------------------------------------------------------------------------------------------|
| Bejelölt választókapcsoló               | Az ábrán egy bejelölt választókapcsoló látható. A bejelölt választókapcsoló<br>színe kék.                                                                                                    |
| Cancel Jobs (Feladatok<br>megszakítása) | A gombbal a Cancel Jobs (Feladatok megszakítása) képernyőt lehet<br>megnyitni. A Cancel Jobs (Feladatok megszakítása) képernyőn három<br>címsor szerepel: Print (Nyomtatás), Fax és Network (Hálózat).<br>A Print (Nyomtatás), a Fax és a Network (Hálózat) címsorok alatt<br>a következő elemek szerepelhetnek:<br>• nyomtatási feladatok<br>• másolási feladatok<br>• faxprofilok<br>• FTP<br>• e-mail küldés<br>Minden egyes címsor alatti oszlopban a megfelelő feladatok láthatók.<br>Az egyes oszlopokban képernyőnként csak három feladat jelenik meg.<br>A feladatokat gombok jelzik, amelyek megnyomásával információkhoz<br>juthat az adott feladatról. Ha több mint három feladat található<br>az oszlopban, a megjelenő nyíl segítségével léptethet a feladatok között. |
| Continue (Folytatás)                    | A gomb megnyomásával további változtatásokat végezhet az adott feladat beállításain vagy egy papírelakadás elhárítása után.                                                                                                    |
| Cancel (Mégse)                          | <ul> <li>Művelet vagy kijelölés visszavonása.</li> <li>Kilépés az adott képernyőről és visszatérés az előző képernyőre.</li> </ul>                                                                                                    |
| Kiválasztás                             | Menü vagy menüelem kiválasztása.                                                                                                    |

### Funkciók

| Funkció                                                                                                    | Leírás                                                                                                    |
|----------------------------------------------------------------------------------------------------|----------------------------------------------------------------------------------------------------|
| Menükövető sor:<br><u>Menus</u> → <u>Settings</u> → <u>Copy Settings</u> →<br>Number of Copies<br>( <u>Menük</u> → <u>Beállítások</u> → <u>Másolási</u><br><u>beállítások</u> → Példányszám) | Minden egyes menüképernyő tetején egy menükövető sor látható.<br>E funkció segítségével nyomon követhető az aktuális menü elérési<br>útvonala, és megállapítható a menürendszeren belüli pontos helye.<br>Az aláhúzott szavak megnyomásával visszatérhet az adott menübe<br>vagy menüelemhez. A Number of Copies (Példányszám) menüelem<br>nincs aláhúzva, mert az aktuális képernyőt jelzi. Ha a Number of<br>Copies (Példányszám) képernyőn a Number of Copies<br>(Példányszám) beállítása és mentése előtt megérinti valamelyik<br>aláhúzott elemet, a készülék nem menti új felhasználói<br>alapbeállításként a képernyőn választott értéket. |
| Figyelemfelhívó üzenet                                                                                                    | Ha egy funkció, például másolási vagy faxolási művelet<br>befejezésekor a készülék figyelemfelhívó üzenettel értesíti<br>a felhasználót, piros színű pont jelenik meg a kezdőképernyőn<br>az adott funkcióhoz tartozó gomb fölött. Ez azt jelzi, hogy<br>figyelemfelhívó üzenet érkezett.                                                                                                    |

# Az üzembe helyezés további lépései

## Belső kiegészítők telepítése

**VIGYÁZAT – ÁRAMÜTÉSVESZÉLY!** Ha a nyomtató üzembe helyezése után szeretne hozzáférni az alaplaphoz, illetve hardverbővítő eszközt vagy memóriakártyát telepíteni, kapcsolja ki a nyomtatót, és húzza ki a tápkábelt az elektromos aljzatból. Ha a nyomtatóhoz más készülékek is csatlakoznak, azokat is kapcsolja ki, és húzza ki a nyomtatóhoz csatlakozó valamennyi kábelt.

A nyomtató memóriakapacitását és csatlakozási lehetőségeit bővítőkártyák telepítésével bővítheti. Az ebben a fejezetben szereplő utasítások bemutatják a rendelkezésre álló kártyák telepítésének lépéseit, és az eltávolítandó kártyák helyének meghatározására is használhatók.

### Megvásárolható belső kiegészítők

- Memóriakártyák
  - Nyomtatómemória
  - Flash memória
  - Betűkészletek
- Belsővezérlőkód-kártyák
  - Vonalkód és űrlapok
  - IPDS és SCS/TNe
  - PrintCryption™
  - PRESCRIBE
- Nyomtató-merevlemez
- Lexmark<sup>™</sup> ISP portok (Internal Solutions Port)
  - RS-232-C típusú soros ISP port
  - 1284-B típusú párhuzamos ISP port
  - MarkNet™ N8150 802.11 b/g/n ISP port vezeték nélküli hálózathoz
  - MarkNet N8130 10/100 ISP port optikai hálózathoz
  - MarkNet N8120 10/100/1000 ISP port Ethernet-hálózathoz
- MarkNet N8110 V-34 faxkártya

### Hozzáférés az alaplaphoz a belső kiegészítők telepítéséhez

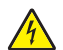

VIGYÁZAT – ÁRAMÜTÉSVESZÉLY! Ha a nyomtató üzembe helyezése után szeretne hozzáférni az alaplaphoz, illetve hardverbővítő eszközt vagy memóriakártyát telepíteni, kapcsolja ki a nyomtatót, és húzza ki a tápkábelt az elektromos aljzatból. Ha a nyomtatóhoz más készülékek is csatlakoznak, azokat is kapcsolja ki, és húzza ki a nyomtatóhoz csatlakozó valamennyi kábelt.

Megjegyzés: Ehhez a művelethez 2-es méretű csillagfejű csavarhúzó szükséges.

1. Nyissa ki az alaplap ajtaját.

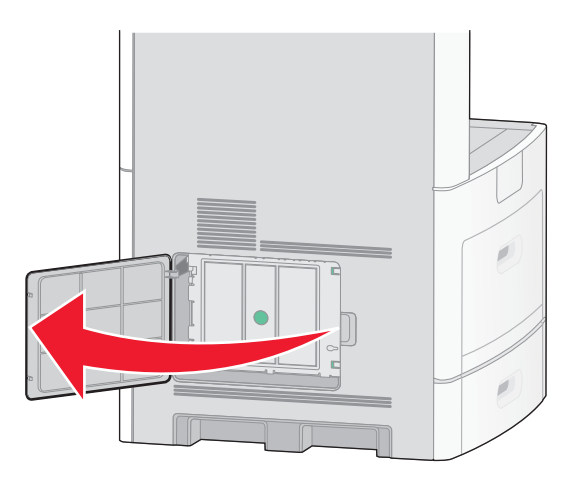

2. Lazítsa meg az alaplap fedelén található csavart vagy csavarokat.

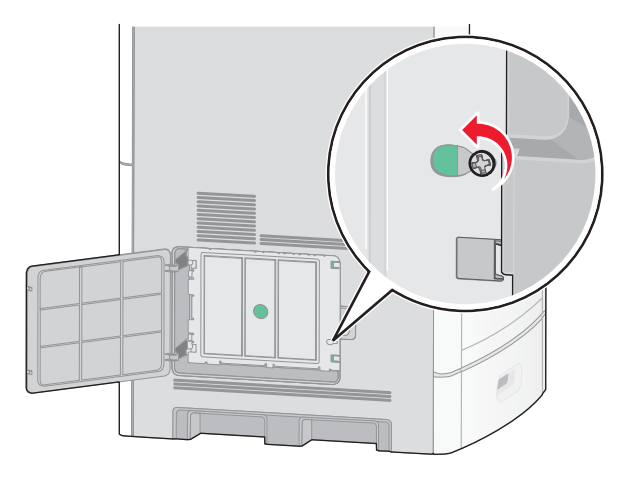

3. Távolítsa el az alaplap fedelétr.

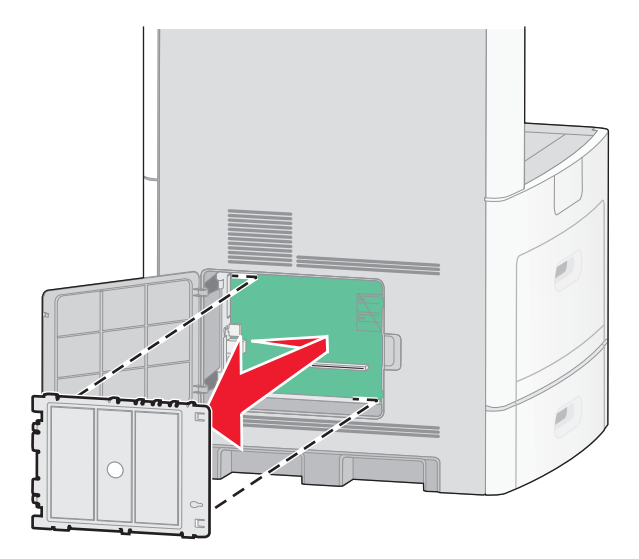

4. Az alábbi ábra segítségével keresse meg a szükséges csatlakozót.

**Figyelem – Sérülésveszély!** A statikus elektromosság könnyen kárt tehet az alaplap elektronikus alkatrészeiben. Mielőtt hozzáérne az alaplap bármely elektronikus alkatrészéhez vagy csatlakozójához, érintsen meg egy fém részt a nyomtatón.

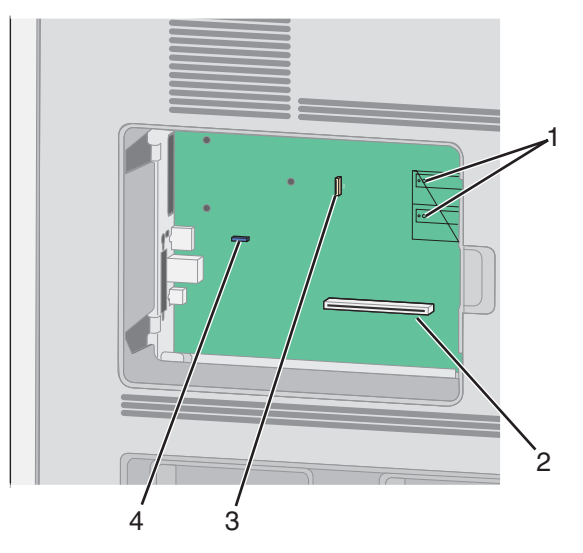

| 1 | Belsővezérlőkód-kártya és flash memóriakártya csatlakozói |
|---|-----------------------------------------------------------|
| 2 | Memóriakártya-csatlakozó                                  |
| 3 | Lexmark ISP port vagy nyomtató-merevlemez csatlakozója    |
| 4 | Faxkártya-csatlakozó                                      |

Az üzembe helyezés további lépései

### Memóriakártya telepítése

4

VIGYÁZAT – ÁRAMÜTÉSVESZÉLY! Ha a nyomtató üzembe helyezése után szeretne hozzáférni az alaplaphoz, illetve hardverbővítő eszközt vagy memóriakártyát telepíteni, kapcsolja ki a nyomtatót, és húzza ki a tápkábelt az elektromos aljzatból. Ha a nyomtatóhoz más készülékek is csatlakoznak, azokat is kapcsolja ki, és húzza ki a nyomtatóhoz csatlakozó valamennyi kábelt.

**Figyelem – Sérülésveszély!** A statikus elektromosság könnyen kárt tehet az alaplap elektronikus alkatrészeiben. Mielőtt hozzáérne az alaplap bármely elektronikus alkatrészéhez vagy csatlakozójához, érintsen meg egy fém részt a nyomtatón.

A nyomtatóhoz memóriabővítő kártya vásárolható, amely az alaplaphoz csatlakoztatható. A memóriakártya telepítése:

1. Tegye hozzáférhetővé az alaplapot.

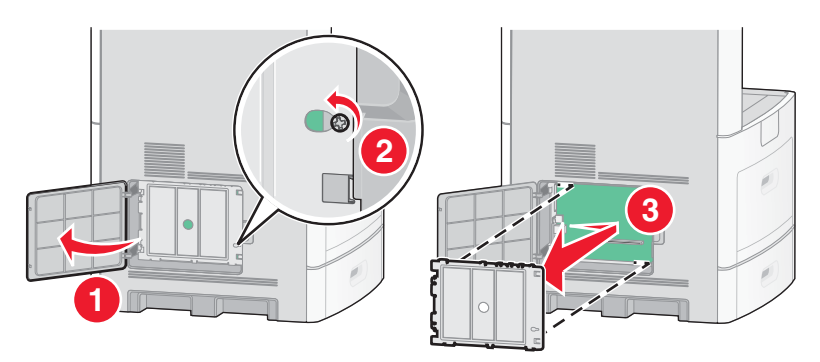

2. Csomagolja ki a memóriakártyát.

1 2

Megjegyzés: Ne érjen hozzá a kártya szélén lévő csatlakozópontokhoz.

3. Hajtsa ki a memóriakártya-foglalat rögzítőfüleit.

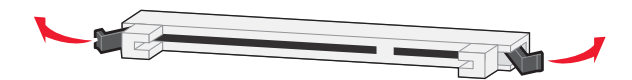

4. Illessze a memóriakártyán lévő rovátkákat a foglalatot megszakító bütykökhöz.

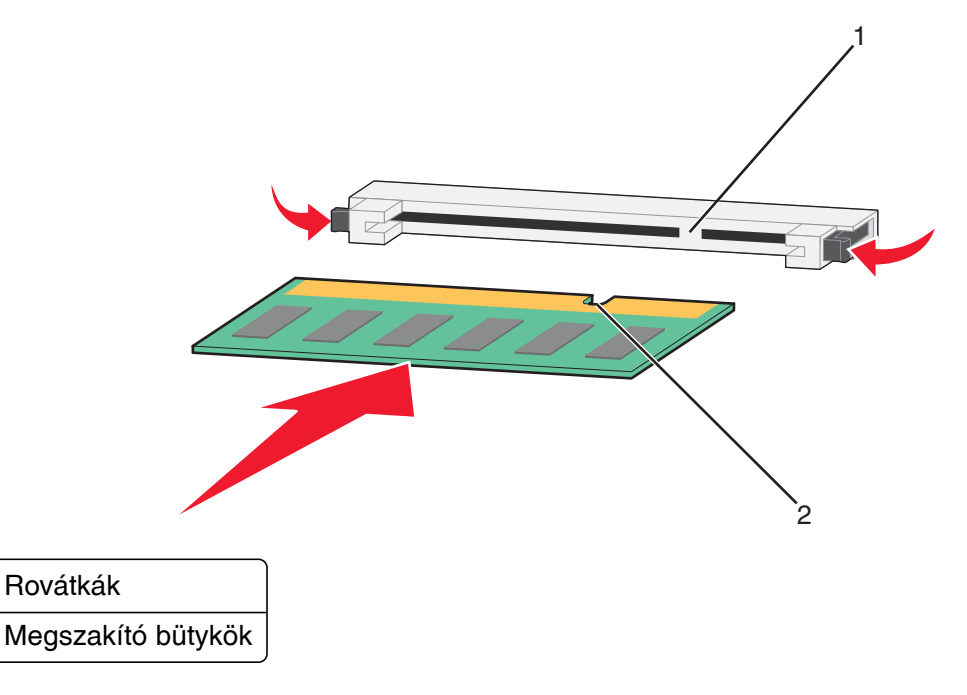

Az üzembe helyezés további lépései

- 5. Nyomja be a memóriakártyát egyenesen a foglalatba, amíg a helyére nem kattan.
- 6. Helyezze vissza és rögzítse az alaplap fedelét, majd zárja be az alaplap ajtaját.

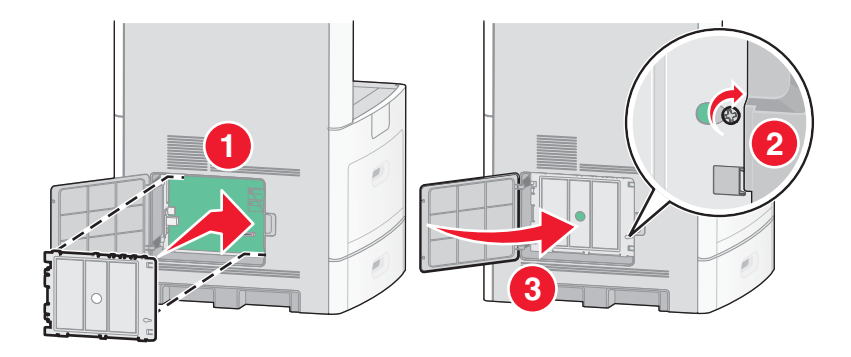

### Flash memóriakártya vagy belsővezérlőkód-kártya telepítése

Az alaplapon két csatlakozó található külön rendelhető flash memóriakártya vagy belsővezérlőkód-kártya telepítéséhez. A kétféle kártyatípusból egyszerre csak egy-egy telepíthető, ám a csatlakozók felcserélhetők egymással.

VIGYÁZAT – ÁRAMÜTÉSVESZÉLY! Ha a nyomtató üzembe helyezése után szeretne hozzáférni az alaplaphoz, illetve hardverbővítő eszközt vagy memóriakártyát telepíteni, kapcsolja ki a nyomtatót, és húzza ki a tápkábelt az elektromos aljzatból. Ha a nyomtatóhoz más készülékek is csatlakoznak, azokat is kapcsolja ki, és húzza ki a nyomtatóhoz csatlakozó valamennyi kábelt.

**Figyelem – Sérülésveszély!** A statikus elektromosság könnyen kárt tehet az alaplap elektronikus alkatrészeiben. Mielőtt hozzáérne az alaplap bármely elektronikus alkatrészéhez vagy csatlakozójához, érintsen meg egy fém részt a nyomtatón.

1. Tegye hozzáférhetővé az alaplapot.

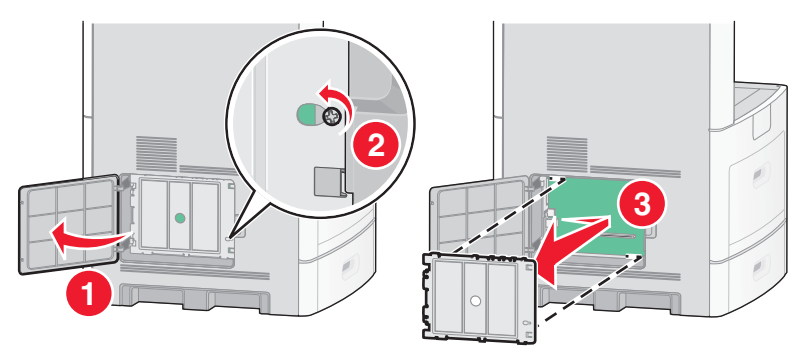

2. Csomagolja ki a kártyát.

Megjegyzés: Ne érjen hozzá a kártya elektronikus alkatrészeihez.

**3.** A kártyát a széleinél fogva illessze a kártyán lévő műanyag lábakat az alaplapon található nyílásokba.

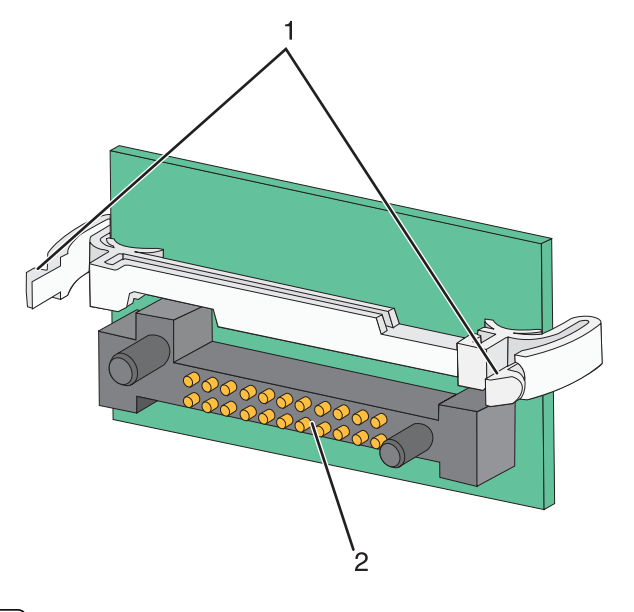

| 1 | Műanyag lábak  |
|---|----------------|
| 2 | Fém érintkezők |

4. Nyomja be a kártyát határozottan a helyére.

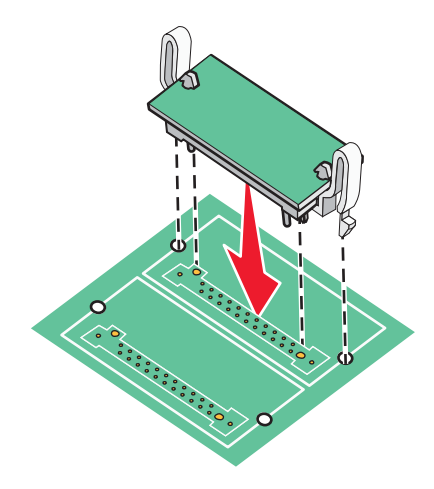

#### Megjegyzések:

- A kártya csatlakozójának teljes hosszában érintkeznie kell az alaplappal.
- Ügyeljen arra, hogy a csatlakozók ne sérüljenek meg.

5. Helyezze vissza és rögzítse az alaplap fedelét, majd zárja be az alaplap ajtaját.

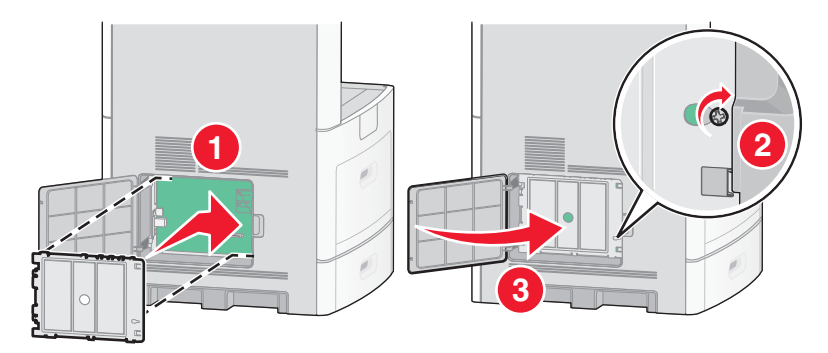

#### ISP port telepítése

Az alaplaphoz egy külön rendelhető Lexmark ISP port csatlakoztatható. ISP port telepítésével bővítheti a nyomtató csatlakoztatási lehetőségeit.

Megjegyzés: Ehhez a művelethez 2-es méretű csillagfejű csavarhúzó szükséges.

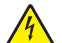

VIGYÁZAT – ÁRAMÜTÉSVESZÉLY! Ha a nyomtató üzembe helyezése után szeretne hozzáférni az alaplaphoz, illetve hardverbővítő eszközt vagy memóriakártyát telepíteni, kapcsolja ki a nyomtatót, és húzza ki a tápkábelt az elektromos aljzatból. Ha a nyomtatóhoz más készülékek is csatlakoznak, azokat is kapcsolja ki, és húzza ki a nyomtatóhoz csatlakozó valamennyi kábelt.

**Figyelem – Sérülésveszély!** A statikus elektromosság könnyen kárt tehet az alaplap elektronikus alkatrészeiben. Mielőtt hozzáérne az alaplap bármely elektronikus alkatrészéhez vagy csatlakozójához, érintsen meg egy fém részt a nyomtatón.

1. Tegye hozzáférhetővé az alaplapot.

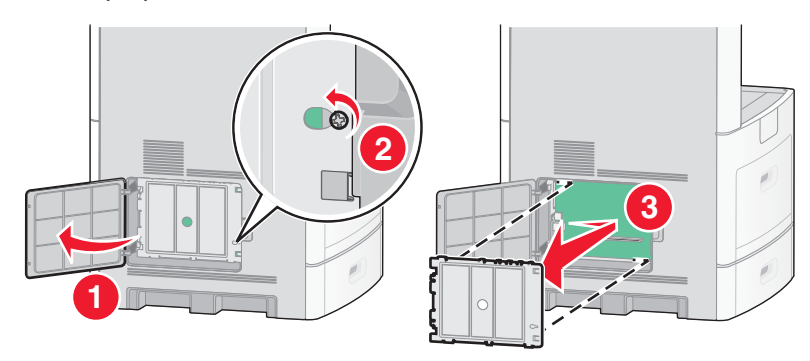

2. Csomagolja ki az ISP portot és a műanyag tartóelemet.

Megjegyzés: Ne érjen hozzá a kártyán található alkatrészekhez.

3. Keresse meg a megfelelő csatlakozót az alaplapon.

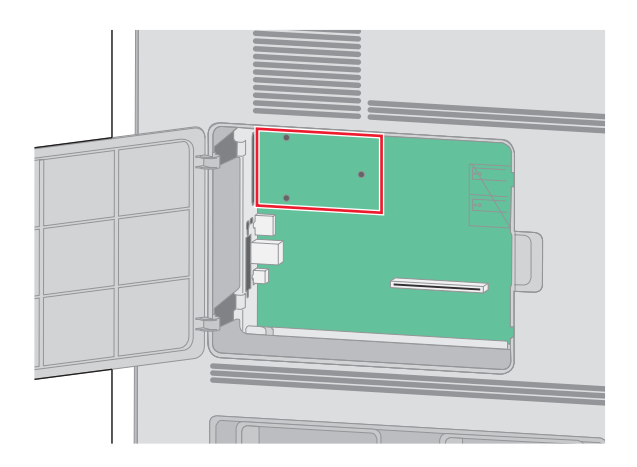

**Megjegyzés:** Ha a nyomtatóban már van telepítve kiegészítő merevlemez, azt először el kell távolítani. A merevlemezt a következő módon távolíthatja el:

a Húzza ki a nyomtató merevlemezének illesztőkábelét az alaplapon lévő csatlakozóból, de hagyja a kábelt a merevlemezhez csatlakoztatva. Mielőtt az illesztőkábelt kihúzná, szorítsa össze a kábel csatlakozójának borítását a rögzítés kioldásához.

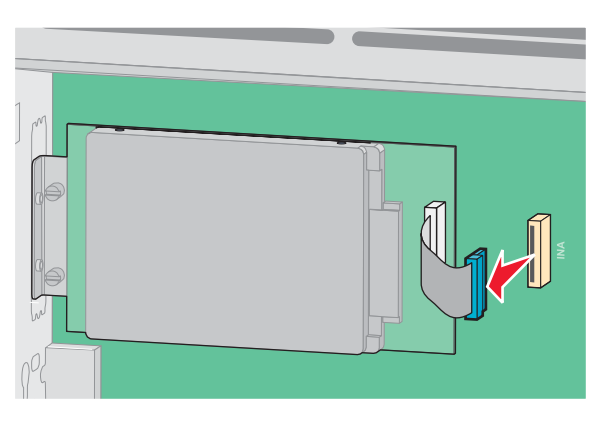

b Távolítsa el a nyomtató merevlemezét rögzítő csavarokat.

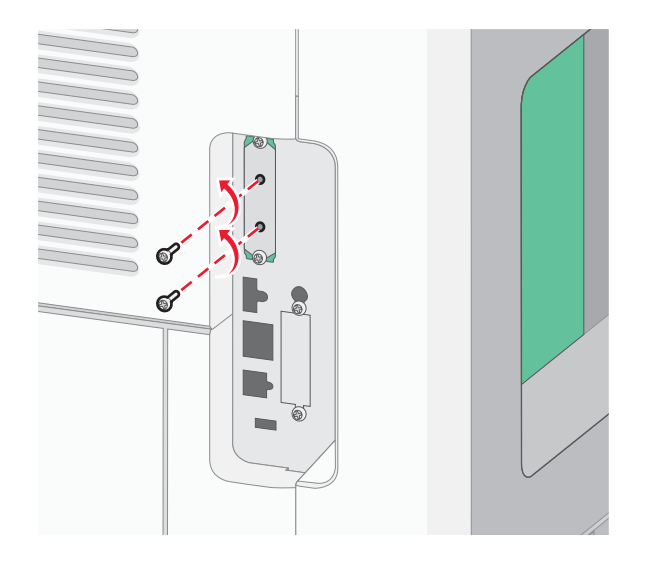

Az üzembe helyezés további lépései

c A merevlemez eltávolításához fogja meg a lemezt, és húzza kifelé, hogy a tartólábakat kiemelje a helyükről.

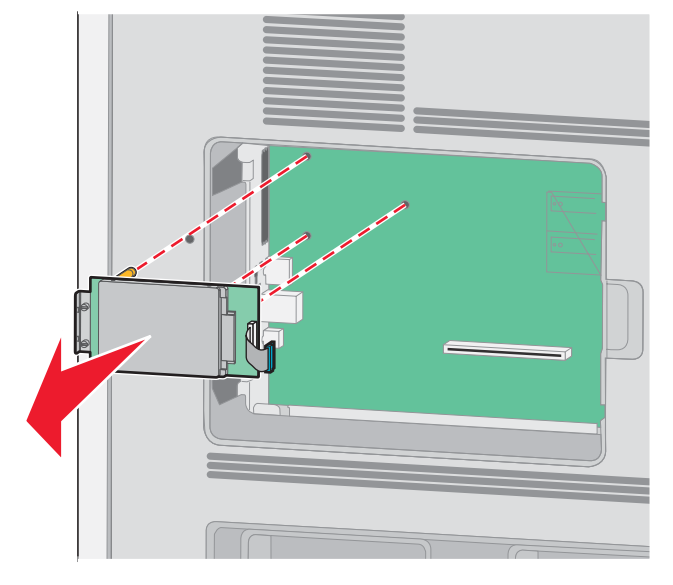

**d** Csavarja ki a merevlemez rögzítőfülét a merevlemezhez rögzítő csavarokat, majd távolítsa el a rögzítőfület. Tegye félre a nyomtató merevlemezét.

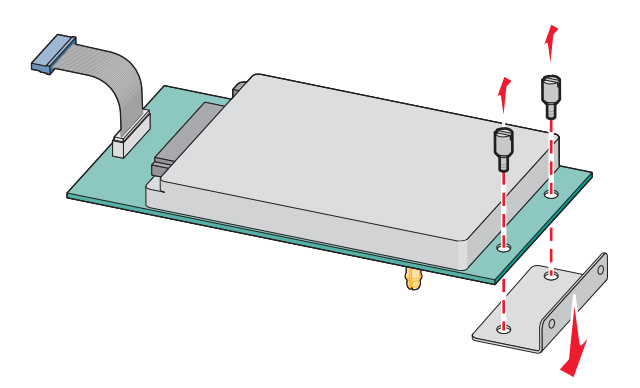

4. Távolítsa el a kis fém takarólemezt az ISP port nyílásából.

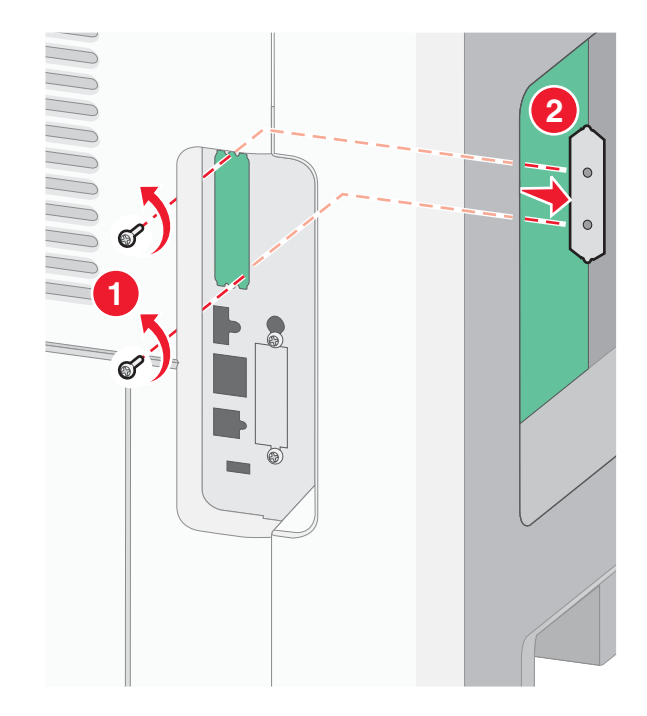

5. Igazítsa a műanyag tartóelem lábait az alaplapon lévő lyukakba, majd nyomja be a tartóelemet, amíg a helyére nem kattan. Győződjön meg arról, hogy a tartóelem összes lába megfelelően rögzült, és hogy a tartóelem szilárdan csatlakozik az alaplaphoz.

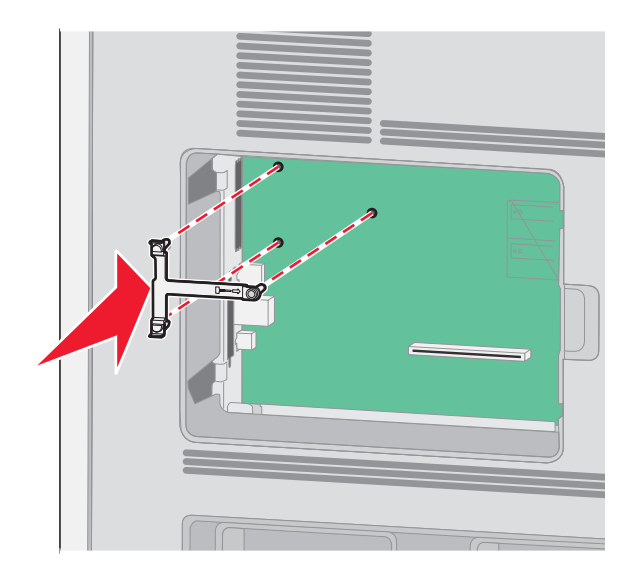

6. Szerelje fel az ISP portot a műanyag tartóelemre. Ferde szögben igazítsa az ISP portot a műanyag tartóelem fölé, majd helyezze rá a tartóelemre úgy, hogy a kiálló csatlakozók átférjenek az ISP port az alaplap ketrecén található nyílásán.

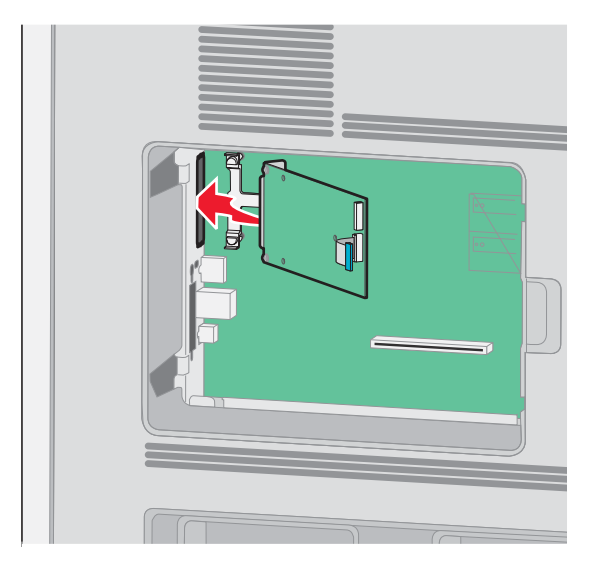

7. Hajtsa rá az ISP portot a műanyag tartóelemre úgy, hogy az ISP port a tartóelem vezetőfülei közé illeszkedjen.

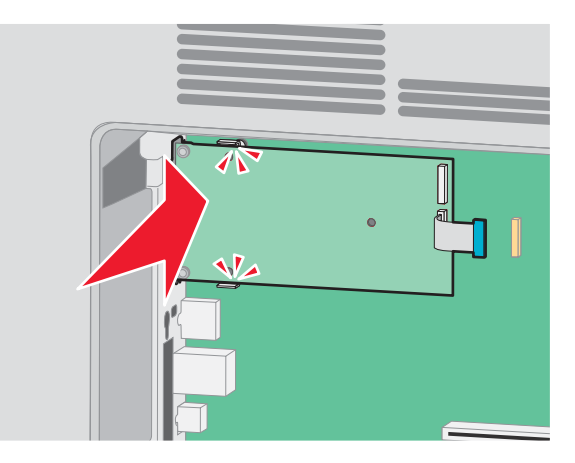

8. Helyezze be a hosszú rögzítőcsavart, és fordítsa el az óramutató járásával megegyező irányban annyira, hogy az ISP portot a helyén tartsa, de még ne húzza meg a csavart.

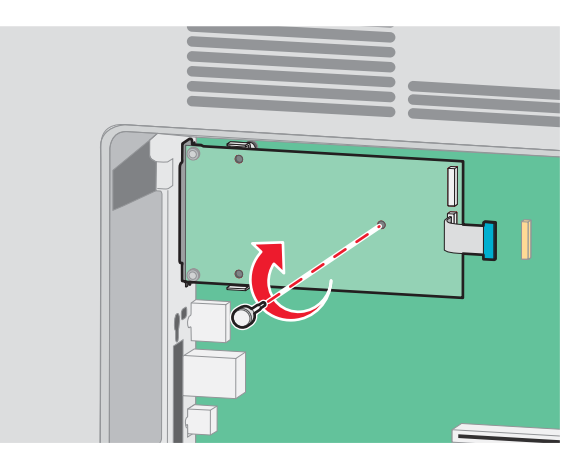

Az üzembe helyezés további lépései
9. A két mellékelt csavar segítségével rögzítse az ISP port rögzítőfülét az alaplap ketrecéhez.

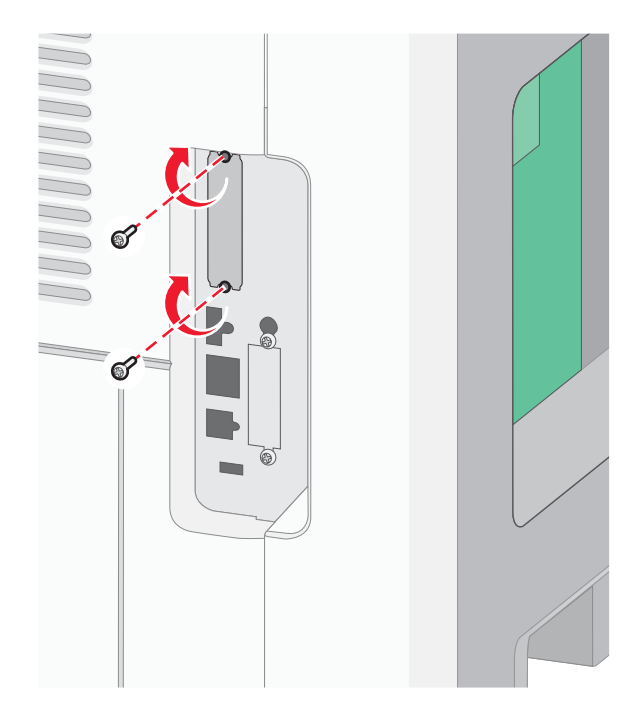

10. Húzza meg a hosszú rögzítőcsavart.

Megjegyzés: A rögzítőcsavart ne húzza meg túl erősen.

**11.** Csatlakoztassa az ISP port illesztőkábelét az alaplapon lévő aljzatba.

Megjegyzés: A csatlakozók és az aljzatok színnel jelöltek.

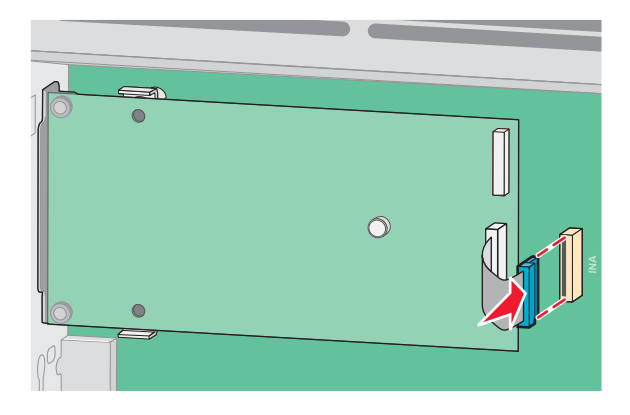

**12.** Ha a nyomtatóban korábban merevlemez volt telepítve, csatlakoztassa a merevlemezt az ISP porthoz. Az ezzel kapcsolatos tudnivalókat lásd: "Nyomtató-merevlemez telepítése" (38. oldal).

**13.** Helyezze vissza és rögzítse az alaplap fedelét, majd zárja be az alaplap ajtaját.

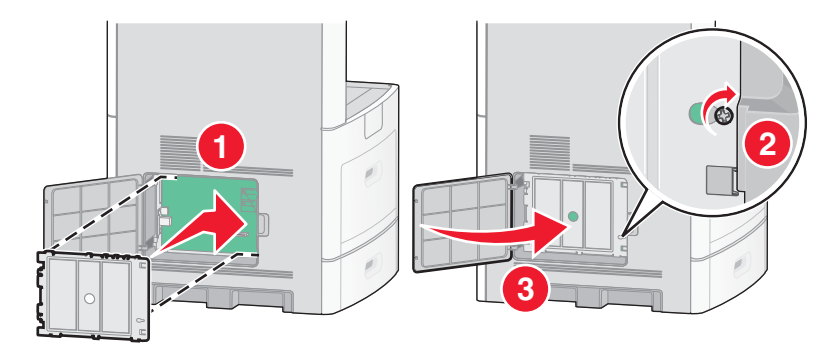

## Nyomtató-merevlemez telepítése

A külön rendelhető nyomtató-merevlemez Lexmark ISP porttal és anélkül is telepíthető.

Megjegyzés: Ehhez a művelethez egy 2-es méretű csillagfejű és egy lapos fejű csavarhúzó is szükséges.

4

VIGYÁZAT – ÁRAMÜTÉSVESZÉLY! Ha a nyomtató üzembe helyezése után szeretne hozzáférni az alaplaphoz, illetve hardverbővítő eszközt vagy memóriakártyát telepíteni, kapcsolja ki a nyomtatót, és húzza ki a tápkábelt az elektromos aljzatból. Ha a nyomtatóhoz más készülékek is csatlakoznak, azokat is kapcsolja ki, és húzza ki a nyomtatóhoz csatlakozó valamennyi kábelt.

**Figyelem – Sérülésveszély!** A statikus elektromosság könnyen kárt tehet az alaplap elektronikus alkatrészeiben. Mielőtt hozzáérne az alaplap bármely elektronikus alkatrészéhez vagy csatlakozójához, érintsen meg egy fém részt a nyomtatón.

1. Tegye hozzáférhetővé az alaplapot.

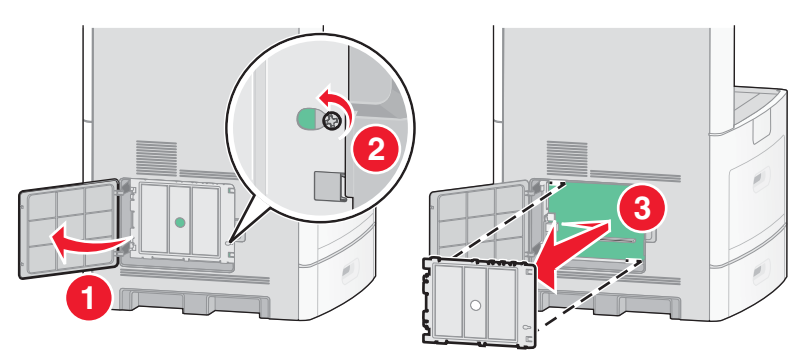

Csomagolja ki a nyomtató-merevlemezt.

Megjegyzés: Ne érjen hozzá a kártyán található alkatrészekhez.

3. Keresse meg a megfelelő csatlakozót az alaplapon.

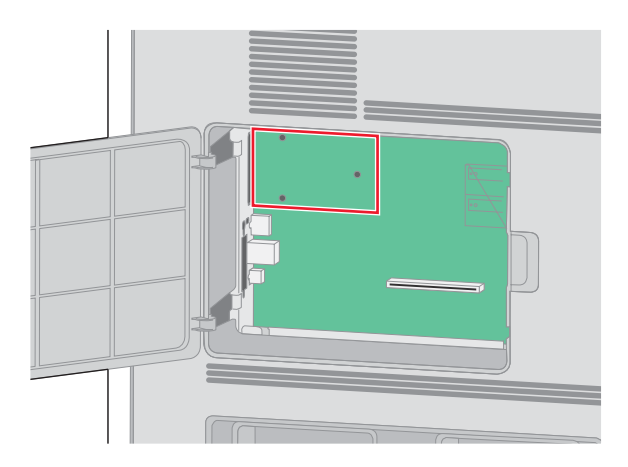

**Megjegyzés:** Ha a nyomtatóban már van telepítve kiegészítő ISP port, a merevlemezt az ISP porthoz kell csatlakoztatni.

A nyomtató-merevlemez csatlakoztatása az ISP porthoz:

a Lapos fejű csavarhúzó segítségével lazítsa meg és távolítsa el a merevlemez rögzítőfülét a merevlemezhez rögzítő csavarokat, majd távolítsa el a rögzítőfület.

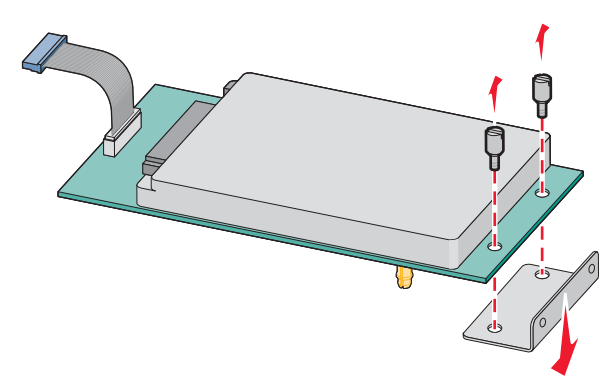

**b** Igazítsa a nyomtató-merevlemez tartólábait az ISP porton lévő lyukakba, majd nyomja befelé a merevlemezt, amíg a tartólábak a helyükre nem illeszkednek.

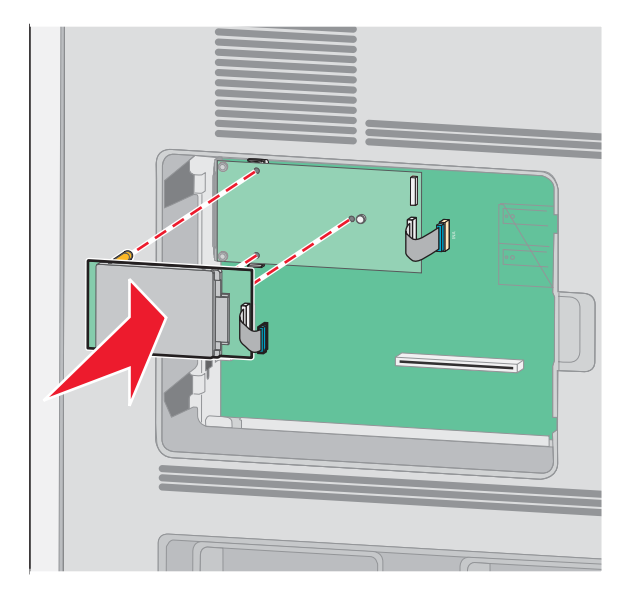

c Csatlakoztassa a nyomtató-merevlemez illesztőkábelét az ISP porton található aljzatba.
 Megjegyzés: A csatlakozók és az aljzatok színnel jelöltek.

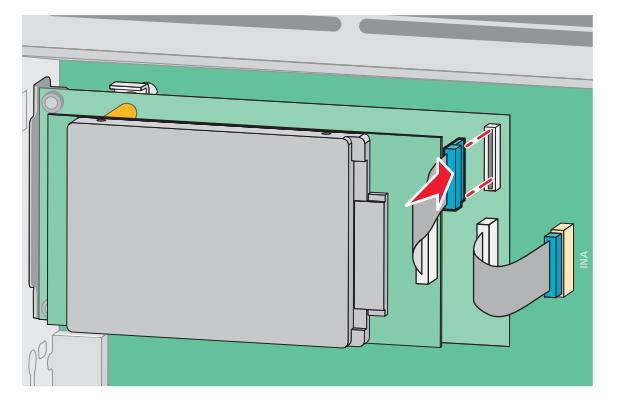

A nyomtató-merevlemez csatlakoztatása közvetlenül az alaplaphoz:

**a** Igazítsa a nyomtató-merevlemez tartólábait az alaplapon lévő lyukakba, majd nyomja befelé a merevlemezt, amíg a tartólábak a helyükre nem illeszkednek.

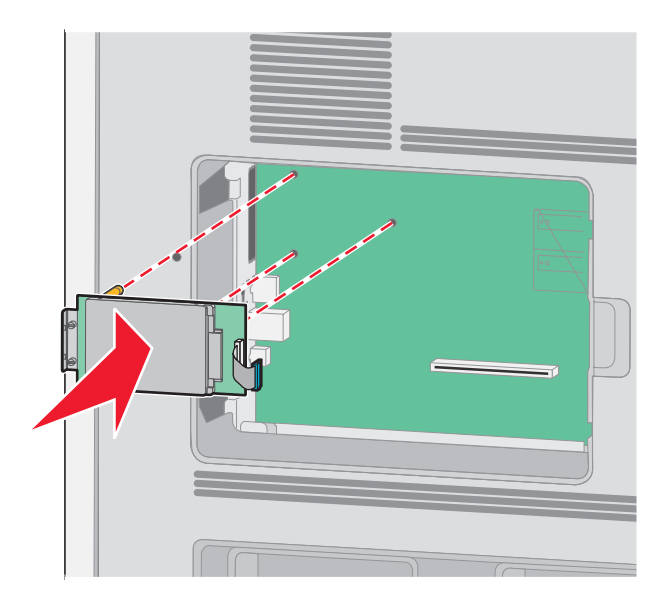

**b** Rögzítse a nyomtató-merevlemez rögzítőfülét a két mellékelt csavar segítségével.

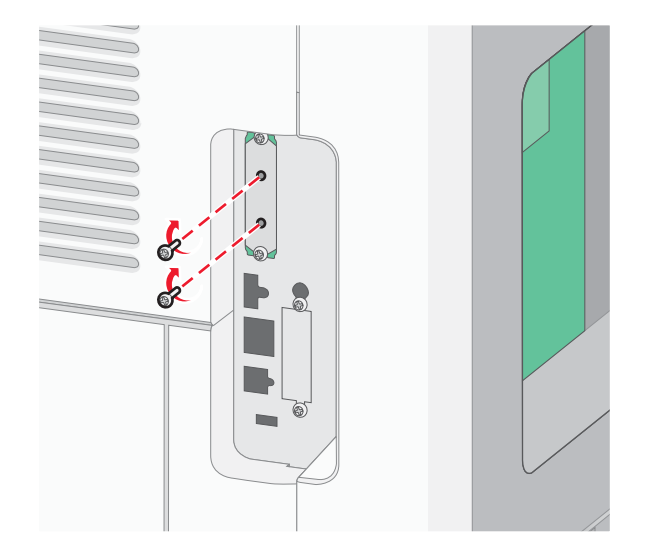

c Csatlakoztassa a nyomtató-merevlemez illesztőkábelét az alaplapon található aljzatba.
 Megjegyzés: A csatlakozók és az aljzatok színnel jelöltek.

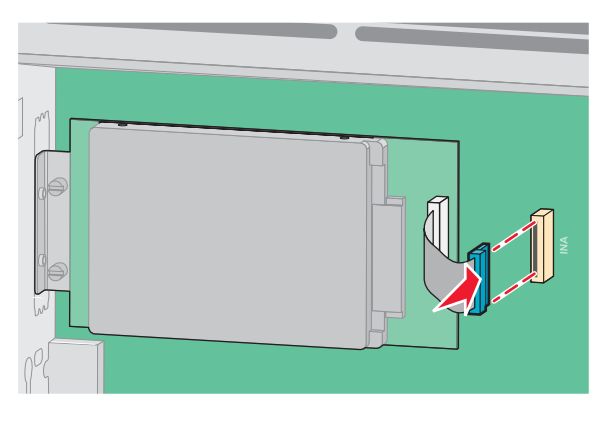

4. Helyezze vissza és rögzítse az alaplap fedelét, majd zárja be az alaplap ajtaját.

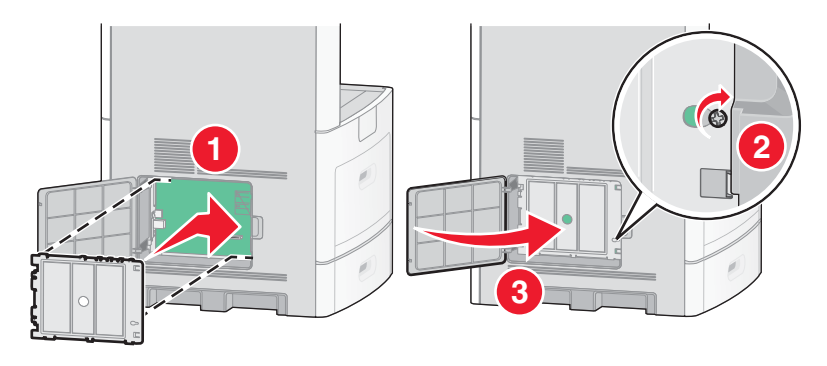

## Faxkártya telepítése

Megjegyzés: Ehhez a művelethez 2-es méretű csillagfejű csavarhúzó szükséges.

VIGYÁZAT – ÁRAMÜTÉSVESZÉLY! Ha a nyomtató üzembe helyezése után szeretne hozzáférni az alaplaphoz, illetve hardverbővítő eszközt vagy memóriakártyát telepíteni, kapcsolja ki a nyomtatót, és húzza ki a tápkábelt az elektromos aljzatból. Ha a nyomtatóhoz más készülékek is csatlakoznak, azokat is kapcsolja ki, és húzza ki a nyomtatóhoz csatlakozó valamennyi kábelt.

**Figyelem – Sérülésveszély!** A statikus elektromosság könnyen kárt tehet az alaplap elektronikus alkatrészeiben. Mielőtt hozzáérne az alaplap bármely elektronikus alkatrészéhez vagy csatlakozójához, érintsen meg egy fém részt a nyomtatón.

1. Tegye hozzáférhetővé az alaplapot.

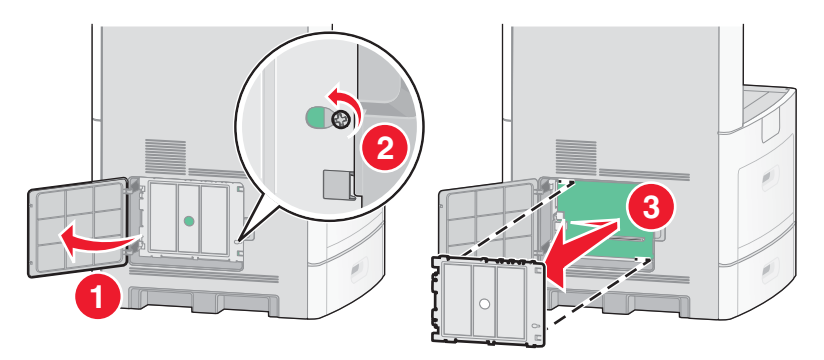

- 2. Csomagolja ki a faxkártyát.
- 3. Távolítsa el a kis fém takarólemezt a faxkártya nyílásából.

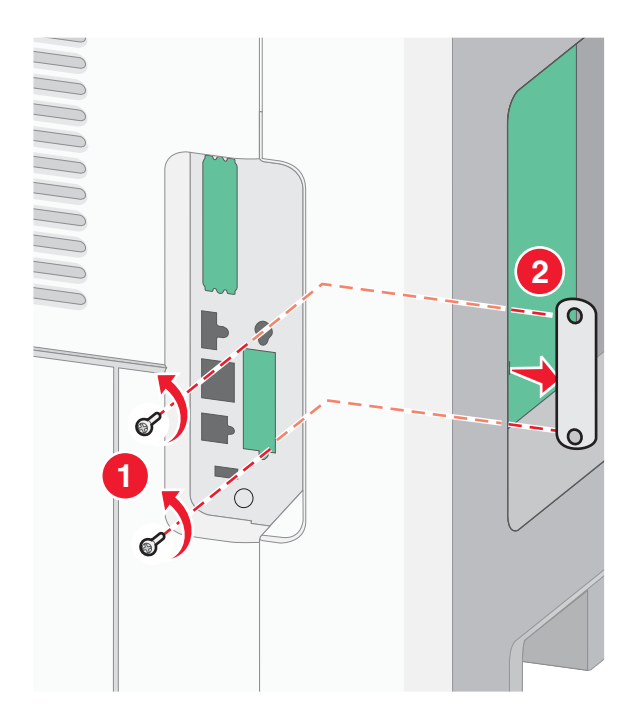

4. Helyezze be a faxkártyát, majd a két mellékelt csavar segítségével rögzítse a faxkártyát.

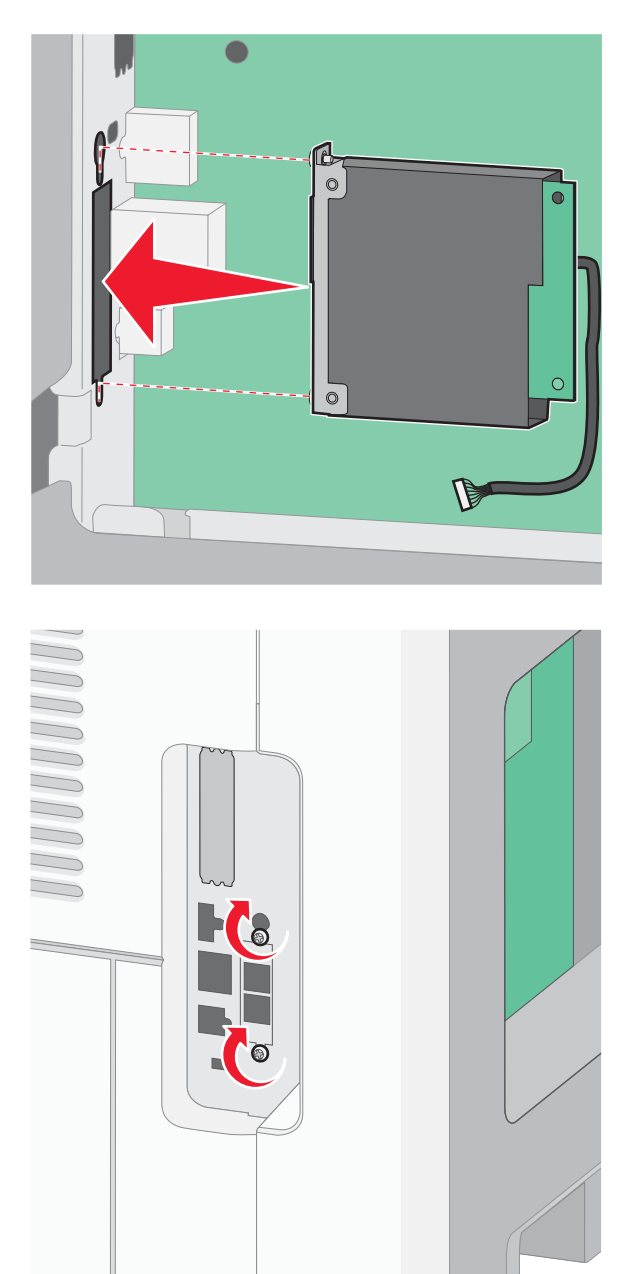

5. Csatlakoztassa a faxkártya illesztőkábelét az alaplapon lévő aljzatba.

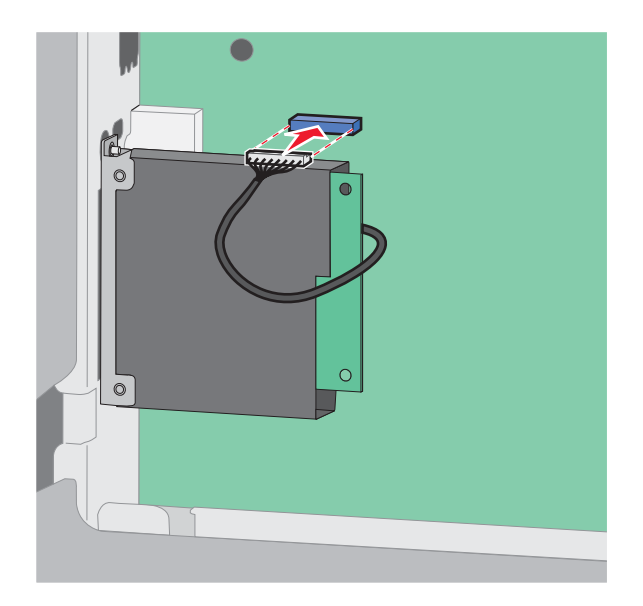

6. Helyezze vissza és rögzítse az alaplap fedelét, majd zárja be az alaplap ajtaját.

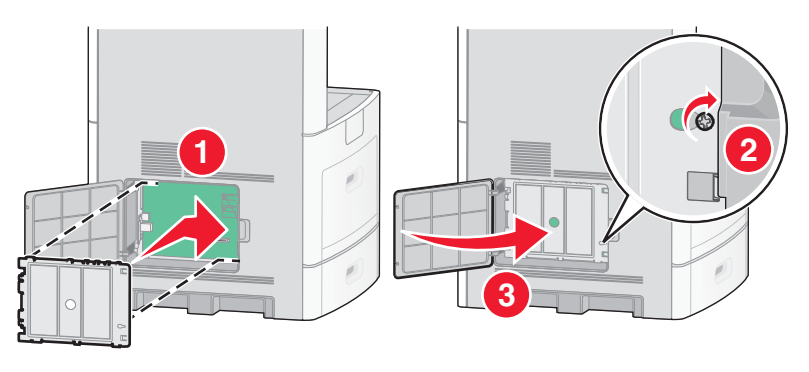

## Kábelek csatlakoztatása

A nyomtató USB-kábel vagy Ethernet-kábel segítségével csatlakoztatható a számítógéphez. Ügyeljen a következőkre:

- A kábelen lévő USB jelzést a nyomtatón látható USB jelzéshez illessze.
- A megfelelő Ethernet-kábelt az Ethernet-aljzatba illessze.

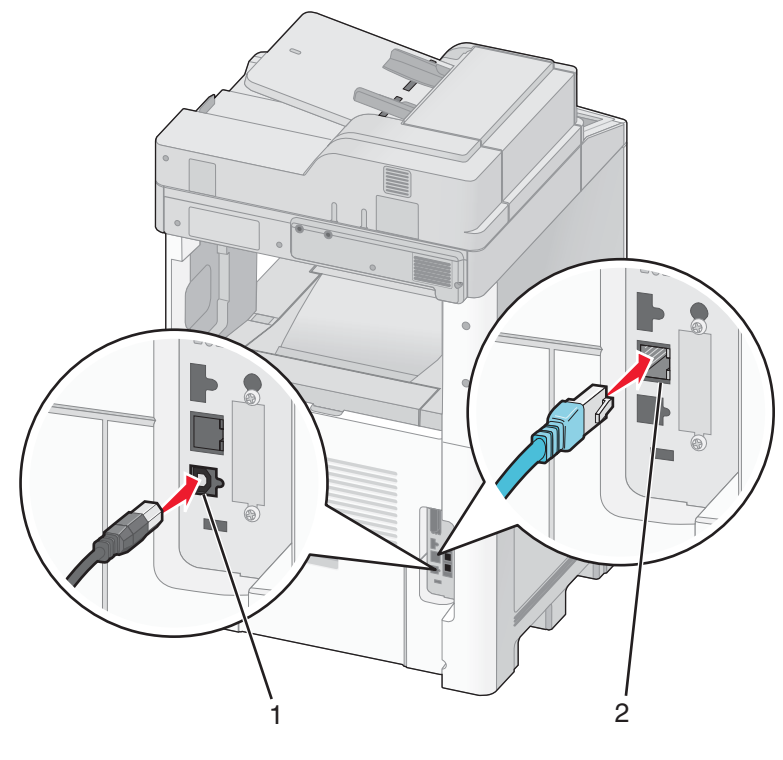

| 1 | USB-port        |
|---|-----------------|
| 2 | Ethernet-aljzat |

# A nyomtató konfigurációjának ellenőrzése

Miután az összes hardveres és szoftveres kiegészítő telepítését elvégezte és bekapcsolta a nyomtatót, az alábbi oldalak kinyomtatásával ellenőrizheti a telepítés sikerességét:

- **Menübeállítások oldal** Ezen az oldalon ellenőrizheti a nyomtató kiegészítőinek megfelelő telepítését. A telepített kiegészítők listája az oldal alsó részén olvasható. Ha egy telepített kiegészítő nem szerepel a listában, ez azt jelenti, hogy nincs megfelelően telepítve. Távolítsa el a kiegészítőt, majd telepítse újra.
- Hálózati beállítások oldal Hálózathoz csatlakoztatott nyomtató esetén a hálózati kapcsolat ellenőrzéséhez nyomtassa ki a hálózati beállításokat tartalmazó oldalt. Ez az oldal olyan fontos információkat is nyújt, amelyek segítségére lehetnek a hálózati nyomtatás konfigurálásában.

## A menübeállításokat tartalmazó oldal kinyomtatása

A nyomtató aktuális menübeállításait, valamint a kiegészítők megfelelő csatlakoztatását a menübeállításokat tartalmazó oldal kinyomtatásával ellenőrizheti.

**Megjegyzés:** Ha még egyetlen menüelem beállítását sem módosította, a menübeállításokat tartalmazó oldalon a gyári alapbeállítások szerepelnek. Miután a menük használatával ezektől eltérő beállításokat választott ki és mentett, az új *felhasználói alapbeállítások* felváltják a gyári alapbeállításokat. Egy felhasználói alapbeállítás csak akkor módosul, ha újra belép az adott menübe, másik értéket választ, majd menti azt. A gyári alapbeállítások visszaállításának lépéseit lásd: "A gyári alapbeállítások visszaállítása" (264. oldal).

- 1. Győződjön meg arról, hogy a nyomtató be van kapcsolva, és a kijelzőn a Ready (Üzemkész) üzenet látható.
- 2. Nyomja meg a kezdőképernyőn a 🔤 gombot.

- 3. Válassza a kijelzőn a Reports (Jelentések) lehetőséget.
- 4. Válassza a Menu Settings Page (Menübeállítások oldal) lehetőséget.

A nyomtató kinyomtatja a menübeállításokat tartalmazó oldalt, majd visszatér a kezdőképernyőre.

## A hálózati beállításokat tartalmazó oldal kinyomtatása

Ha a nyomtató hálózathoz csatlakozik, a hálózati kapcsolat ellenőrzéséhez nyomtassa ki a hálózati beállításokat tartalmazó oldalt. Ez az oldal olyan fontos információkat is nyújt, amelyek segítségére lehetnek a hálózati nyomtatás konfigurálásában.

- 1. Győződjön meg arról, hogy a nyomtató be van kapcsolva, és a kijelzőn a Ready (Üzemkész) üzenet látható.
- 2. Nyomja meg a kezdőképernyőn a 🛁 gombot.
- 3. Válassza a kijelzőn a Reports (Jelentések) lehetőséget.
- 4. Válassza a Network Setup Page (Hálózati beállítások oldal) lehetőséget. A nyomtató kinyomtatja a hálózati beállításokat tartalmazó oldalt, majd visszatér a kezdőképernyőre.
- 5. Tekintse meg a hálózati beállításokat tartalmazó oldal első szakaszát, és győződjön meg arról, hogy a Status (Állapot) elemnél a "Connected" (Csatlakoztatva) állapot látható. Ha a Status (Állapot) értéke "Not Connected" (Nincs csatlakoztatva), akkor előfordulhat, hogy a LAN-aljzat nem aktív, vagy a hálózati kábel nem működik megfelelően. A megoldás érdekében forduljon a rendszertámogatást végző személyhez, majd nyomtassa ki újból a hálózati beállításokat tartalmazó oldalt.

# A nyomtatószoftver beállítása

## A nyomtatószoftver telepítése

A számítógép a nyomtató-illesztőprogram segítségével kommunikál a nyomtatóval. A nyomtatószoftver telepítése jellemzően a nyomtató kezdeti üzembe helyezése során történik. Ha a szoftvert az üzembe helyezés után kell telepíteni, kövesse az alábbi utasításokat:

#### Windows rendszer esetén

- 1. Zárja be az összes megnyitott szoftverprogramot.
- 2. Helyezze be a Software and Documentation (Szoftver és dokumentáció) CD-t a meghajtóba.
- 3. A fő telepítési párbeszédpanelen kattintson az Install (Telepítés) gombra.
- 4. Kövesse a képernyőn megjelenő utasításokat.

#### Macintosh számítógép esetén

- 1. Zárja be az összes megnyitott szoftveralkalmazást.
- 2. Helyezze be a Software and Documentation (Szoftver és dokumentáció) CD-t a meghajtóba.
- 3. Kattintson duplán a Finder ablakban a nyomtató CD-jének ikonjára, amely automatikusan megjelenik.
- 4. Kattintson duplán az Install (Telepítés) ikonra.
- 5. Kövesse a képernyőn megjelenő utasításokat.

#### A Lexmark webhelyének használata

- 1. Keresse fel a Lexmark webhelyét a www.lexmark.hu címen.
- 2. A Meghajtók és letöltések menüben kattintson a Meghajtókereső parancsra.
- 3. Válassza ki az Ön által használt nyomtatót, majd a megfelelő operációs rendszert.
- 4. Töltse le az illesztőprogramot, és telepítse a nyomtatószoftvert.

## A nyomtató-illesztőprogram frissítése a kiegészítőkkel

A nyomtatószoftver és az esetleges kiegészítők telepítése után szükség lehet a kiegészítők kézi beállítására a nyomtató-illesztőprogramban, hogy azok rendelkezésre álljanak a nyomtatási feladatokhoz.

#### Windows rendszer esetén

1. Hajtsa végre az alábbi eljárások egyikét:

#### Windows Vista rendszerben

- **a** Kattintson a 💿 gombra.
- b Válassza a Vezérlőpult parancsot.
- c Kattintson a Hardver és hang lehetőségre.
- d Kattintson a Nyomtatók lehetőségre.

#### Windows XP rendszerben

- a Kattintson a Start gombra.
- b Válassza a Nyomtatók és faxok parancsot.

#### Windows 2000 rendszerben

- a Kattintson a Start gombra.
- b Válassza a Beállítások → Nyomtatók parancsot.
- 2. Jelölje ki a nyomtatót.
- 3. Kattintson az egér jobb oldali gombjával a nyomtató ikonjára, majd válassza a Tulajdonságok parancsot.
- 4. Lépjen az Install Options (Kiegészítők csatlakoztatása) lapra.
- 5. Az Available Options (Elérhető kiegészítők) területen adja meg a telepített hardverkiegészítőket.
- 6. Kattintson az Apply (Alkalmaz) gombra.

#### Macintosh számítógép esetén

#### Mac OS X 10.5 rendszerben

- 1. Az Apple (Alma) menüből válassza a System Preferences (Rendszerbeállítások) parancsot.
- 2. Kattintson a Print & Fax (Nyomtatás és fax) ikonra.
- 3. Jelölje ki a nyomtatót, majd válassza az Options & Supplies (Kiegészítők és kellékanyagok) parancsot.

- 4. Kattintson a Driver (Illesztőprogram) lehetőségre, majd adja meg a telepített hardverkiegészítőket.
- 5. Kattintson az OK gombra.

#### Mac OS X 10.4 vagy régebbi rendszerben

- 1. A Go (Ugrás) menüből válassza az Applications (Alkalmazások) parancsot.
- Kattintson duplán a Utilities (Eszközök) lehetőségre, majd a Print Center (Nyomtatóközpont) vagy a Printer Setup Utility (Nyomtatóbeállítási segédprogram) ikonra.
- **3.** Jelölje ki a nyomtatót, majd a Printers (Nyomtatók) menüből válassza a **Show Info** (Információk megjelenítése) parancsot.
- 4. A legördülő menüből válassza az Installable Options (Telepíthető kiegészítők) lehetőséget.
- 5. Adja meg a telepített hardverkiegészítőket, majd kattintson az **Apply Changes** (Módosítások alkalmazása) lehetőségre.

# Vezeték nélküli nyomtatás beállítása

## A nyomtató vezeték nélküli hálózaton való beállításához szükséges adatok

Megjegyzés: Ne csatlakoztassa a telepítési és a hálózati kábeleket, amíg a telepítőszoftver erre fel nem szólítja.

- SSID Az SSID azonosítóra hálózatnévként is utalunk.
- Wireless Mode (Vezeték nélküli üzemmód) vagy Network Mode (Hálózati üzemmód) Az üzemmód infrastrukturális vagy ad hoc (alkalmi) lehet.
- Channel (Csatorna; alkalmi hálózatok esetén) Infrastrukturális hálózatok esetén a rendszer automatikusan beállítja a csatornát.

Egyes ad-hoc hálózatok esetén szintén az automatikus beállításra van szükség. Amennyiben nem tudja, hogy melyik csatornát válassza, kérdezze meg a rendszergazdát.

- Security Method (Biztonsági módszer) Három alapvető biztonsági módszer használható:
  - WEP key (WEP-kulcs)

Ha a hálózat több WEP-kulcsot is használ, írjon be legfeljebb négy kulcsot a rendelkezésre álló mezőkbe. A Default WEP Transmit Key (Alapértelmezett WEP átviteli kulcs) lehetőséggel kiválaszthatja a hálózaton éppen használt kulcsot.

vagy

- WPA or WPA2 passphrase (WPA- vagy WPA2-jelszó)

A WPA protokoll egy további biztonsági szint érdekében titkosítást alkalmaz. A választható lehetőségek: AES vagy TKIP. Az útválasztón (router) és a nyomtatón azonos titkosítási módot kell beállítani, ellenkező esetben a nyomtató nem lesz képes kommunikálni a hálózaton.

No security (Nincs védelem)

Ha a vezeték nélküli hálózat semmiféle biztonsági módszert nem alkalmaz, akkor nincsenek biztonsági adatai.

Megjegyzés: Megfelelő védelem nélküli vezeték nélküli hálózat használata nem ajánlott.

Ha a nyomtatót 802.1X hitelesítésű hálózaton telepíti az Advanced (Speciális) eljárás segítségével, úgy szüksége lehet a következőkre:

- Hitelesítés típusa
- Belső hitelesítés típusa
- 802.1X-felhasználónév és -jelszó
- Tanúsítványok

**Megjegyzés:** A 802.1X szabvány szerinti védelem konfigurálásával kapcsolatos további tudnivalók a *Software and Documentation* (Szoftver és dokumentáció) CD-n szereplő *Networking Guide* (Hálózatkezelés) című útmutatóban olvashatók.

## A nyomtató telepítése vezeték nélküli hálózaton (Windows)

A nyomtató vezeték nélküli hálózati telepítése előtt végezze el a következőket:

- Győződjön meg arról, hogy a vezeték nélküli hálózat megfelelően konfigurálva van és működik.
- Ellenőrizze, hogy a használni kívánt számítógép ugyanahhoz a vezeték nélküli hálózathoz csatlakozik-e, mint amelyen a nyomtatót telepíti.
- 1. Csatlakoztassa a tápkábelt, majd kapcsolja be a nyomtatót.

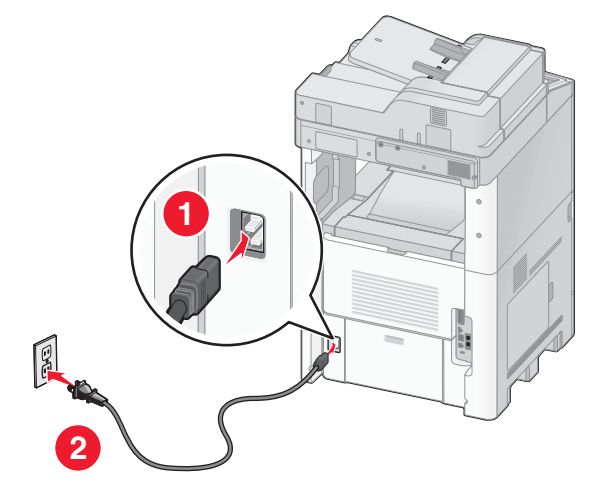

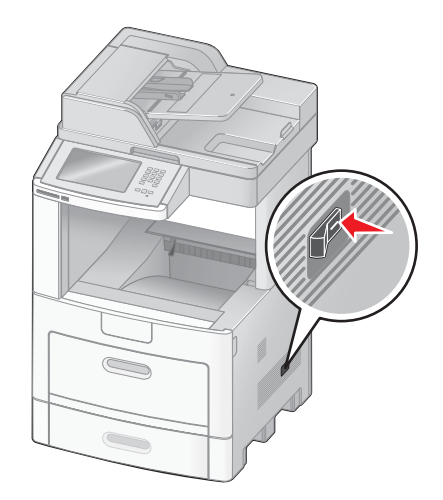

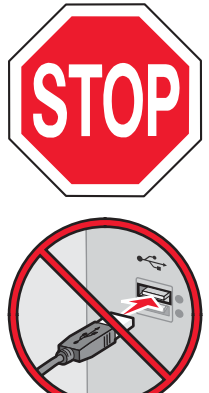

Győződjön meg arról, hogy a nyomtató és a számítógép be van kapcsolva, és készen áll a használatra.

Ne csatlakoztassa az USB-kábelt, amíg a képernyőn meg nem jelenik az erre vonatkozó utasítás.

2. Helyezze be a Software and Documentation (Szoftver és dokumentáció) CD-t a meghajtóba.

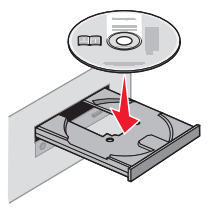

- 3. Kattintson az Install (Telepítés) lehetőségre.
- 4. Kattintson az Agree (Elfogadom) lehetőségre.
- 5. Kattintson a Suggested (Ajánlott) lehetőségre.

- 6. Kattintson a Wireless Network Attach (Vezeték nélküli hálózati kapcsolat) lehetőségre.
- 7. Csatlakoztassa a kábeleket a következő sorrendben:
  - a Ideiglenesen csatlakoztassa a nyomtatót egy USB-kábellel a vezeték nélküli hálózathoz kapcsolódó számítógéphez.

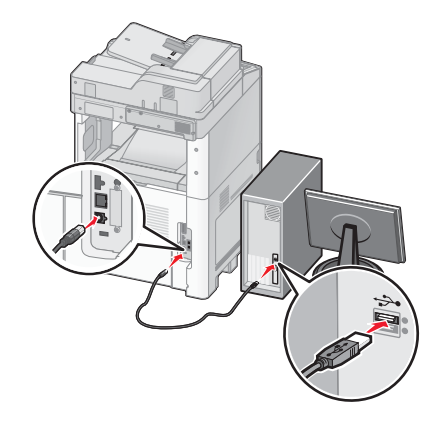

**Megjegyzés:** A nyomtató konfigurálása után a szoftver kérni fogja az ideiglenes USB-kábel eltávolítását, így vezeték nélküli üzemmódban is nyomtathat.

- **b** Ha a nyomtató faxolási funkcióval is rendelkezik, csatlakoztassa a telefonkábelt.
- 8. A szoftver telepítésének befejezéséhez kövesse a képernyőn megjelenő utasításokat.
- **9.** Ha a vezeték nélküli nyomtató használatát a vezeték nélküli hálózathoz kapcsolódó más számítógépeken is engedélyezni szeretné, hajtsa végre a 2–6., valamint a 8. lépést minden egyes számítógépen.

## A nyomtató telepítése vezeték nélküli hálózaton (Macintosh)

#### A nyomtató konfigurálásának előkészítése

1. Keresse meg a nyomtató MAC-címét a nyomtatóhoz mellékelt adatlapon. Az alábbi helyre írja be a MAC-cím utolsó hat számjegyét:

MAC-cím: \_\_\_\_ \_\_\_ \_\_\_ \_\_\_ \_\_\_\_

2. Ha a nyomtató faxolási funkcióval is rendelkezik, csatlakoztassa a telefonkábelt.

3. Csatlakoztassa a tápkábelt, majd kapcsolja be a nyomtatót.

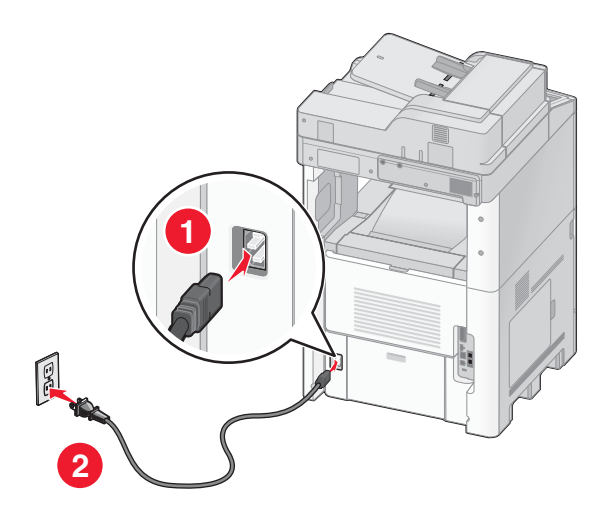

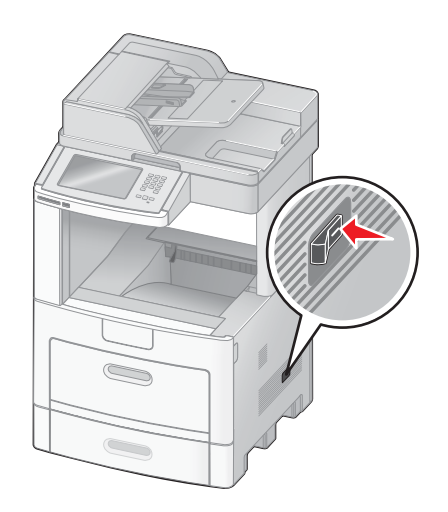

#### A nyomtató adatainak megadása

1. Nyissa meg az AirPort-beállításokat.

#### Mac OS X 10.5 rendszerben

- a Az Apple (Alma) menüből válassza a System Preferences (Rendszerbeállítások) parancsot.
- b Kattintson a Network (Hálózat) ikonra.
- c Kattintson az AirPort lehetőségre.

#### Mac OS X 10.4 vagy régebbi rendszerben

- a A Go (Ugrás) menüből válassza az Applications (Alkalmazások) parancsot.
- b Kattintson duplán az Internet Connect (Internetkapcsolat) lehetőségre.
- c Az eszköztáron kattintson az AirPort lehetőségre.
- 2. A Network (Hálózat) legördülő menüből válassza a **print server xxxxxx** (nyomtatókiszolgáló) lehetőséget, ahol az x-ek az adatlapon található MAC-cím utolsó hat számjegyét jelölik.
- 3. Nyissa meg a Safari böngészőt.
- 4. A Bookmarks (Könyvjelzők) legördülő menüből válassza a Show (Megjelenítés) lehetőséget.
- 5. A Collections (Gyűjtemények) területen válassza a **Bonjour** vagy a **Rendezvous** lehetőséget, majd kattintson duplán a nyomtató nevére.
- **6.** A beágyazott webkiszolgáló főoldaláról lépjen arra az oldalra, ahol a vezeték nélküli beállításokkal kapcsolatos információk találhatók.

#### A nyomtató konfigurálása a vezeték nélküli kapcsolathoz

- 1. Írja be a hálózat nevét (az SSID azonosítót) a megfelelő mezőbe.
- 2. Vezeték nélküli útválasztó (router) használata esetén a Network Mode (Hálózati üzemmód) beállításnál válassza az Infrastructure (Infrastrukturális) lehetőséget.

- 3. Válassza ki a vezeték nélküli hálózat védelmi módszerét.
- **4.** Írja be a nyomtató számára a vezeték nélküli hálózathoz való csatlakozáshoz szükséges biztonsági információkat.
- 5. Kattintson a Submit (Küldés) gombra.
- 6. Indítsa el a számítógépen az AirPort alkalmazást:

#### Mac OS X 10.5 rendszerben

- a Az Apple (Alma) menüből válassza a System Preferences (Rendszerbeállítások) parancsot.
- **b** Kattintson a **Network** (Hálózat) ikonra.
- c Kattintson az AirPort lehetőségre.

#### Mac OS X 10.4 vagy régebbi rendszerben

- a A Go (Ugrás) menüből válassza az Applications (Alkalmazások) parancsot.
- **b** Kattintson duplán az Internet Connect (Internetkapcsolat) lehetőségre.
- c Az eszköztáron kattintson az AirPort lehetőségre.
- 7. A Network (Hálózat) legördülő menüből válassza ki a megfelelő vezeték nélküli hálózatot.

#### A számítógép beállítása vezeték nélküli nyomtatáshoz

A hálózaton át történő nyomtatáshoz minden Macintosh-felhasználónak telepítenie kell egy egyéni *PostScript-nyomtatóleíró* (PPD-) fájlt, és új nyomtatót kell beállítania a Print Center (Nyomtatóközpont) vagy a Printer Setup Utility (Nyomtatóbeállító segédprogram) segítségével.

- 1. Telepítse a szükséges PPD-fájlt a számítógépen:
  - **a** Helyezze be a *Software and Documentation* (Szoftver és dokumentáció) CD-t a CD- vagy DVD-meghajtóba.
  - **b** Kattintson duplán a nyomtató telepítőcsomagjára.
  - c Az üdvözlőképernyőn kattintson a Continue (Folytatás) lehetőségre.
  - **d** A fontos tudnivalókat tartalmazó Readme fájl megtekintése után ismét kattintson a **Continue** (Folytatás) gombra.
  - e Miután a licencszerződést elolvasta, kattintson a **Continue** (Folytatás) gombra, majd kattintson az **Agree** (Elfogadom) gombra a szerződés feltételeinek elfogadásához.
  - f Jelölje ki a megfelelő célhelyet, majd kattintson a Continue (Folytatás) gombra.
  - g Az Easy Install (Egyszerű telepítés) képernyőn kattintson az Install (Telepítés) gombra.
  - h Írja be a felhasználói jelszót, majd kattintson az OK gombra.
    - Ekkor valamennyi szükséges szoftver telepítésre kerül a számítógépen.
  - i A telepítés befejeztével kattintson a Close (Bezárás) gombra.
- 2. Állítsa be az új nyomtatót:
  - a IP-nyomtatáshoz:

#### Mac OS X 10.5 rendszerben

- 1. Az Apple (Alma) menüből válassza a System Preferences (Rendszerbeállítások) parancsot.
- 2. Kattintson a Print & Fax (Nyomtatás és fax) ikonra.
- 3. Kattintson a + jelre.
- 4. Válassza ki a nyomtatót a listából.
- 5. Kattintson az Add (Hozzáadás) lehetőségre.

#### Mac OS X 10.4 rendszerben

- 1. A Go (Ugrás) menüből válassza az Applications (Alkalmazások) parancsot.
- 2. Kattintson duplán a Utilities (Eszközök) lehetőségre.
- Keresse meg és kattintson duplán a Printer Setup Utility (Nyomtatóbeállító segédprogram) vagy a Print Center (Nyomtatóközpont) ikonra.
- 4. A Printer List (Nyomtatók) listából válassza az Add (Hozzáadás) elemet.
- 5. Válassza ki a nyomtatót a listából.
- 6. Kattintson az Add (Hozzáadás) lehetőségre.
- **b** AppleTalk-nyomtatáshoz:

#### Mac OS X 10.5 rendszerben

- 1. Az Apple (Alma) menüből válassza a System Preferences (Rendszerbeállítások) parancsot.
- 2. Kattintson a Print & Fax (Nyomtatás és fax) ikonra.
- 3. Kattintson a + jelre.
- 4. Kattintson az AppleTalk lehetőségre.
- 5. Válassza ki a nyomtatót a listából.
- 6. Kattintson az Add (Hozzáadás) lehetőségre.

#### Mac OS X 10.4 rendszerben

- 1. A Go (Ugrás) menüből válassza az Applications (Alkalmazások) parancsot.
- 2. Kattintson duplán a Utilities (Eszközök) lehetőségre.
- 3. Keresse meg és kattintson duplán a **Print Center** (Nyomtatóközpont) vagy a **Printer Setup Utility** (Nyomtatóbeállító segédprogram) ikonra.
- 4. A Printer List (Nyomtatók) listából válassza az Add (Hozzáadás) elemet.
- 5. Váltson a Default Browser (Alapértelmezett böngésző) lapra.
- 6. Kattintson a More Printers (További nyomtatók) lehetőségre.
- 7. Az első legördülő menüből válassza az AppleTalk lehetőséget.
- 8. A második legördülő menüből válassza a Local AppleTalk zone (Helyi AppleTalk-zóna) lehetőséget.
- 9. Válassza ki a nyomtatót a listából.
- 10. Kattintson az Add (Hozzáadás) lehetőségre.

# A nyomtató telepítése vezetékes hálózaton

A nyomtató vezetékes hálózaton történő telepítéséhez hajtsa végre az alábbi lépéseket. Ezek az utasítások Ethernet- és optikai hálózati kapcsolatok esetén alkalmazandók.

Mielőtt a nyomtatót vezetékes hálózaton telepítené, végezze el a következőket:

- Végezze el a nyomtató kezdeti üzembe helyezését.
- Csatlakoztassa a nyomtatót a hálózathoz a megfelelő típusú kábel segítségével.

## Windows rendszer esetén

 Helyezze be a Software and Documentation (Szoftver és dokumentáció) CD-t a meghajtóba. Várjon, amíg megjelenik az üdvözlőképernyő.

Ha a CD nem indul el egy percen belül, hajtsa végre a következő lépések egyikét:

#### Windows Vista rendszerben

- a Kattintson a 💿 gombra.
- b A Keresés megkezdése mezőbe írja be a következőt: D:\setup.exe, ahol a "D" a CD- vagy DVD-meghajtó betűjelét jelöli.

#### Windows XP vagy régebbi verzió esetén

- a Kattintson a Start gombra.
- **b** Válassza a **Futtatás** parancsot.
- c Írja be a következőt: D:\setup.exe, ahol a "D" a CD- vagy DVD-meghajtó betűjelét jelöli.
- 2. Kattintson az Install Printer and Software (Nyomtató és szoftver telepítése) lehetőségre.
- 3. A licencszerződés elfogadásához kattintson az Agree (Elfogadom) gombra.
- 4. Jelölje be a Suggested (Javasolt) lehetőséget, majd kattintson a Next (Tovább) gombra.

**Megjegyzés:** Ha a nyomtatót statikus IP-címmel vagy az IPv6 protokoll használatára kívánja beállítani, illetve több nyomtatót szeretne parancsfájlok segítségével konfigurálni, válassza a **Custom** (Egyéni) lehetőséget, majd kövesse a képernyőn megjelenő utasításokat.

- 5. Válassza a Wired Network Attach (Vezetékes hálózati kapcsolat) lehetőséget, majd kattintson a Next (Tovább) gombra.
- 6. Jelölje ki a listából a nyomtató gyártóját.
- 7. Jelölje ki a listából a nyomtató típusát, majd kattintson a Next (Tovább) gombra.
- 8. Válassza ki a nyomtatót a hálózaton felismert nyomtatók listájából, majd kattintson a **Finish** (Befejezés) gombra.

**Megjegyzés:** Ha a konfigurált nyomtató nem jelenik meg a felismert nyomtatók listájában, kattintson az **Add Port** (Port hozzáadása) gombra, majd kövesse a képernyőn megjelenő utasításokat.

9. A telepítés végrehajtásához kövesse a képernyőn megjelenő utasításokat.

## Macintosh számítógép esetén

- 1. Engedélyezze, hogy a hálózati DHCP-kiszolgáló IP-címet osszon ki a nyomtató számára.
- Nyomtassa ki a hálózati beállításokat tartalmazó oldalt a nyomtatóról. A hálózati beállításokat tartalmazó oldal kinyomtatásának lépéseit lásd "A hálózati beállításokat tartalmazó oldal kinyomtatása" című részben (46. oldal).
- Keresse meg a nyomtató IP-címét a hálózati beállításokat tartalmazó oldalon a TCP/IP szakaszban. A nyomtatótól eltérő alhálózaton található számítógépek hozzáférésének konfigurálásakor szüksége lesz erre az IP-címre.
- 4. Telepítse az illesztőprogramokat, és állítsa be az új nyomtatót.
  - a Telepítse a szükséges PPD-fájlt a számítógépen:
    - 1. Helyezze be a *Software and Documentation* (Szoftver és dokumentáció) CD-t a CD- vagy DVD-meghajtóba.
    - 2. Kattintson duplán a nyomtató telepítőcsomagjára.
    - 3. Az üdvözlőképernyőn kattintson a Continue (Folytatás) lehetőségre.
    - **4.** A fontos tudnivalókat tartalmazó Readme fájl megtekintése után kattintson ismét a **Continue** (Folytatás) gombra.
    - 5. Miután a licencszerződést elolvasta, kattintson a **Continue** (Folytatás) gombra, majd kattintson az **Agree** (Elfogadom) gombra a szerződés feltételeinek elfogadásához.
    - 6. Jelölje ki a megfelelő célhelyet, majd kattintson a Continue (Folytatás) gombra.
    - 7. Az Easy Install (Egyszerű telepítés) képernyőn kattintson az Install (Telepítés) gombra.

- Írja be a felhasználói jelszót, majd kattintson az OK gombra.
   Ekkor valamennyi szükséges szoftver telepítésre kerül a számítógépen.
- 9. A telepítés befejeztével kattintson a Close (Bezárás) gombra.
- **b** Állítsa be az új nyomtatót:
  - IP-nyomtatáshoz:

#### Mac OS X 10.5 rendszerben

- 1. Az Apple (Alma) menüből válassza a System Preferences (Rendszerbeállítások) parancsot.
- 2. Kattintson a Print & Fax (Nyomtatás és fax) ikonra.
- 3. Kattintson a + jelre.
- 4. Válassza ki a nyomtatót a listából.
- 5. Kattintson az Add (Hozzáadás) lehetőségre.

#### Mac OS X 10.4 vagy régebbi rendszerben

- 1. A Go (Ugrás) menüből válassza az Applications (Alkalmazások) parancsot.
- 2. Kattintson duplán a Utilities (Eszközök) lehetőségre.
- 3. Kattintson duplán a Printer Setup Utility (Nyomtatóbeállító segédprogram) vagy a Print Center (Nyomtatóközpont) ikonra.
- 4. A Printer List (Nyomtatók) listában kattintson az Add (Hozzáadás) elemre.
- 5. Válassza ki a nyomtatót a listából.
- 6. Kattintson az Add (Hozzáadás) lehetőségre.
- AppleTalk-nyomtatáshoz:

#### Mac OS X 10.5 rendszerben

- 1. Az Apple (Alma) menüből válassza a System Preferences (Rendszerbeállítások) parancsot.
- 2. Kattintson a Print & Fax (Nyomtatás és fax) ikonra.
- 3. Kattintson a + jelre.
- 4. Kattintson az AppleTalk lehetőségre.
- 5. Válassza ki a nyomtatót a listából.
- 6. Kattintson az Add (Hozzáadás) lehetőségre.

#### Mac OS X 10.4 vagy régebbi rendszerben

- 1. A Go (Ugrás) menüből válassza az Applications (Alkalmazások) parancsot.
- 2. Kattintson duplán a Utilities (Eszközök) lehetőségre.
- **3.** Kattintson duplán a **Print Center** (Nyomtatóközpont) vagy a **Printer Setup Utility** (Nyomtatóbeállító segédprogram) ikonra.
- 4. A Printer List (Nyomtatók) listában kattintson az Add (Hozzáadás) elemre.
- 5. Váltson a Default Browser (Alapértelmezett böngésző) lapra.
- 6. Kattintson a More Printers (További nyomtatók) lehetőségre.
- 7. Az első legördülő menüből válassza az AppleTalk lehetőséget.
- 8. A második legördülő menüből válassza a Local AppleTalk zone (Helyi AppleTalk-zóna) lehetőséget.
- 9. Válassza ki a nyomtatót a listából.
- 10. Kattintson az Add (Hozzáadás) lehetőségre.

**Megjegyzés:** Ha a nyomtató nem jelenik meg a listában, elképzelhető, hogy az IP-cím segítségével kell felvennie. Segítségért forduljon a rendszergazdához.

# A portbeállítások módosítása új hálózati ISP port telepítése után

Ha a nyomtatóba új Lexmark hálózati ISP portot telepít, a nyomtató új IP-címet kap, ezért a nyomtatóhoz hozzáféréssel rendelkező számítógépeken frissíteni kell a nyomtató konfigurációját. A nyomtatóhoz hozzáférő valamennyi számítógépen be kell állítani az új IP-címet annak érdekében, hogy a nyomtatóval nyomtatni lehessen a hálózaton keresztül.

#### Megjegyzések:

- Ha a nyomtató statikus (nem változó) IP-címmel rendelkezik, úgy nem kell módosítania a számítógépek beállításait.
- Ha a számítógépek úgy vannak beállítva, hogy a nyomtatót nem IP-cím, hanem az állandó hálózati név alapján azonosítják, szintén nem kell módosítania a számítógépek beállításait.
- Ha egy korábban vezetékes hálózati kapcsolathoz konfigurált nyomtatót vezeték nélküli ISP porttal bővít, a nyomtató vezeték nélküli működéshez való beállításakor győződjön meg arról, hogy a nyomtató nem kapcsolódik a vezetékes hálózathoz. Ha a vezetékes kapcsolatot nem szünteti meg, akkor a vezeték nélküli kapcsolat konfigurálása ugyan lezajlik, ám a vezeték nélküli ISP port inaktív marad. A probléma megoldásához szüntesse meg a vezetékes hálózati kapcsolatot, és kapcsolja ki, majd kapcsolja be újra a nyomtatót.

## Windows rendszer esetén

- 1. Nyomtassa ki a hálózati beállításokat tartalmazó oldalt, és jegyezze fel az új IP-címet.
- 2. Hajtsa végre az alábbi eljárások egyikét:

#### Windows Vista rendszerben

- **a** Kattintson a 💿 gombra.
- **b** Válassza a Vezérlőpult parancsot.
- c A Hardver és hang területen kattintson a Nyomtató lehetőségre.

#### Windows XP rendszerben

- a Kattintson a Start gombra.
- **b** Válassza a Nyomtatók és faxok parancsot.

#### Windows 2000 rendszerben

- a Kattintson a Start gombra.
- b Válassza a Beállítások → Nyomtatók parancsot.
- 3. Keresse meg azt a nyomtatót, amelynek IP-címe módosult.

Megjegyzés: Ha a nyomtató több példányban is megtalálható, mindegyiket frissítse az új IP-címmel.

- 4. Kattintson az egér jobb oldali gombjával a nyomtató ikonjára.
- 5. Válassza a Tulajdonságok parancsot.
- 6. Lépjen a Portok lapra.
- 7. Keresse meg, majd jelölje ki a portot a listában.
- 8. Kattintson a Port beállítása gombra.

- 9. Írja be az új IP-címet a "Nyomtató neve vagy IP-címe" mezőbe. Az új IP-cím az 1. lépésben kinyomtatott hálózati beállításokat tartalmazó oldalon található.
- 10. Kattintson az OK, majd a Bezárás gombra.

## Macintosh számítógép esetén

- 1. Nyomtassa ki a hálózati beállításokat tartalmazó oldalt, és jegyezze fel az új IP-címet.
- Keresse meg a nyomtató IP-címét a hálózati beállításokat tartalmazó oldalon a TCP/IP szakaszban. A nyomtatótól eltérő alhálózaton található számítógépek hozzáférésének konfigurálásakor szüksége lesz erre az IP-címre.
- 3. Állítsa be az új nyomtatót:
  - IP-nyomtatáshoz:

#### Mac OS X 10.5 rendszerben

- a Az Apple (Alma) menüből válassza a System Preferences (Rendszerbeállítások) parancsot.
- **b** Kattintson a **Print & Fax** (Nyomtatás és fax) ikonra.
- c Kattintson a + jelre.
- d Válassza ki a nyomtatót a listából.
- e Kattintson az Add (Hozzáadás) lehetőségre.

#### Mac OS X 10.4 vagy régebbi rendszerben

- a A Go (Ugrás) menüből válassza az Applications (Alkalmazások) parancsot.
- b Kattintson duplán a Utilities (Eszközök) lehetőségre.
- c Kattintson duplán a **Printer Setup Utility** (Nyomtatóbeállító segédprogram) vagy a **Print Center** (Nyomtatóközpont) ikonra.
- d A Printer List (Nyomtatók) listában kattintson az Add (Hozzáadás) elemre.
- e Válassza ki a nyomtatót a listából.
- f Kattintson az Add (Hozzáadás) lehetőségre.
- AppleTalk-nyomtatáshoz:

#### Mac OS X 10.5 rendszerben

- a Az Apple (Alma) menüből válassza a System Preferences (Rendszerbeállítások) parancsot.
- b Kattintson a Print & Fax (Nyomtatás és fax) ikonra.
- c Kattintson a + jelre.
- d Kattintson az AppleTalk lehetőségre.
- e Válassza ki a nyomtatót a listából.
- f Kattintson az Add (Hozzáadás) lehetőségre.

#### Mac OS X 10.4 vagy régebbi rendszerben

- a A Go (Ugrás) menüből válassza az Applications (Alkalmazások) parancsot.
- b Kattintson duplán a Utilities (Eszközök) lehetőségre.
- c Kattintson duplán a Print Center (Nyomtatóközpont) vagy a Printer Setup Utility (Nyomtatóbeállító segédprogram) ikonra.
- d A Printer List (Nyomtatók) listában kattintson az Add (Hozzáadás) elemre.
- e Váltson a Default Browser (Alapértelmezett böngésző) lapra.
- f Kattintson a More Printers (További nyomtatók) lehetőségre.
- g Az első legördülő menüből válassza az AppleTalk lehetőséget.

- h A második legördülő menüből válassza a Local AppleTalk zone (Helyi AppleTalk-zóna) lehetőséget.
- i Válassza ki a nyomtatót a listából.
- j Kattintson az Add (Hozzáadás) lehetőségre.

## Soros porton keresztüli nyomtatás beállítása

Soros porton keresztüli nyomtatáskor az adatok bitenként kerülnek átvitelre. Bár a soros porton keresztüli nyomtatás általában lassabb a párhuzamos nyomtatásnál, ez a lehetőség a megfelelőbb akkor, ha nagy a távolság a számítógép és a nyomtató között, vagy ha nagyobb adatátviteli sebességű illesztő nem áll rendelkezésre.

A soros port telepítése után a nyomtatót és a számítógépet is konfigurálni kell a kommunikáció működéséhez. Győződjön meg arról, hogy a soros kábelt a nyomtató soros portjához csatlakoztatta.

- 1. Állítsa be a szükséges paramétereket a nyomtatón:
  - **a** A nyomtató kezelőpanelén lépjen a portbeállításokat tartalmazó menübe.
  - **b** Lépjen a soros port beállításait tartalmazó almenübe.
  - c Szükség szerint módosítsa a soros adatátvitel beállításait.
  - d Mentse az új beállításokat.
  - e Nyomtassa ki a menübeállításokat tartalmazó oldalt.
- 2. Telepítse a nyomtató illesztőprogramját:
  - **a** Helyezze be a *Software and Documentation* (Szoftver és dokumentáció) CD-t a meghajtóba. A CD automatikusan elindul.

Ha a CD nem indul automatikusan, hajtsa végre a következő lépések egyikét:

### Windows Vista rendszerben

- **1.** Kattintson a 💿 gombra.
- A Keresés megkezdése mezőbe írja be a következőt: D:\setup.exe, ahol a "D" a CD- vagy DVD-meghajtó betűjelét jelöli.

## Windows XP vagy régebbi verzió esetén

- 1. Kattintson a Start gombra.
- 2. Válassza a Futtatás parancsot.
- 3. Írja be a következőt: D:\setup.exe, ahol a "D" a CD- vagy DVD-meghajtó betűjelét jelöli.
- **b** Kattintson az Install Printer and Software (Nyomtató és szoftver telepítése) lehetőségre.
- c A nyomtatószoftver licencszerződésének elfogadásához kattintson az Agree (Elfogadom) gombra.
- d Kattintson a Custom (Egyéni) lehetőségre.
- e Győződjön meg arról, hogy a Select Components (Összetevők kijelölése) lehetőség van kijelölve, majd kattintson a **Next** (Tovább) gombra.
- f Győződjön meg arról, hogy a Local (Helyi) lehetőség van kijelölve, majd kattintson a **Next** (Tovább) gombra.
- g Jelölje ki a listából a nyomtató gyártóját.
- h Jelölje ki a listából a nyomtató típusát, majd kattintson az Add Printer (Nyomtató hozzáadása) lehetőségre.
- i A Select Components (Összetevők kijelölése) területen kattintson a nyomtató típusa melletti + jelre.
- j Győződjön meg arról, hogy a megfelelő port megtalálható a Select Components (Összetevők kijelölése) területen. Ez az a port, amelyen a soros kábel a számítógéphez csatlakozik. Ha a megfelelő port nem látható, jelölje ki a portot a Select Port (Port kijelölése) listából, majd kattintson az Add Port (Port hozzáadása) gombra.

- k Az Add a New Port (Új port hozzáadása) ablakban végezze el a szükséges konfigurációs változtatásokat. A port beállításának befejezéséhez kattintson az Add Port (Port hozzáadása) gombra.
- I Győződjön meg arról, hogy a kijelölt nyomtatótípus melletti négyzet be van jelölve.
- m Válassza ki a telepíteni kívánt egyéb szoftvereket, majd kattintson a Next (Tovább) gombra.
- n A nyomtatószoftver telepítésének befejezéséhez kattintson a Finish (Befejezés) gombra.
- 3. Állítsa be a COM-port paramétereit:

A nyomtató-illesztőprogram telepítésének végrehajtása után a nyomtató-illesztőprogramhoz rendelt kommunikációs (COM) port esetén be kell állítania a soros átvitel paramétereit.

A COM-porthoz beállított soros paramétereknek meg kell egyezniük a nyomtatón beállított soros paraméterekkel.

a Nyissa meg az Eszközkezelőt. Ehhez hajtsa végre az alábbi eljárások egyikét:

## Windows Vista rendszerben

- **1.** Kattintson a 💿 gombra.
- 2. Válassza a Vezérlőpult parancsot.
- 3. Kattintson a Rendszer és karbantartás lehetőségre.
- 4. Kattintson a Rendszer lehetőségre.
- 5. Kattintson az Eszközkezelő lehetőségre.

## Windows XP rendszerben

- 1. Kattintson a Start gombra.
- 2. Válassza a Vezérlőpult parancsot.
- 3. Kattintson a Teljesítmény és karbantartás lehetőségre.
- 4. Kattintson a Rendszer lehetőségre.
- 5. A Hardver lapon kattintson az Eszközkezelő gombra.

## Windows 2000 rendszerben

- 1. Kattintson a Start gombra.
- 2. Válassza a Beállítások → Vezérlőpult parancsot.
- 3. Kattintson a Rendszer lehetőségre.
- 4. A Hardver lapon kattintson az Eszközkezelő gombra.
- **b** Kattintson a + jelre az elérhető portok listájának kibontásához.
- **c** Jelölje ki azt a kommunikációs portot, amelynek használatával a soros kábelt a számítógéphez csatlakoztatta (például: COM1).
- d Kattintson a Tulajdonságok gombra.
- e A Port beállítása lapon állítsa be a soros átvitel paramétereit úgy, hogy értékük megegyezzen a nyomtatón megadott paraméterértékekkel. A nyomtató beállításait a korábban kinyomtatott menübeállításokat tartalmazó oldal Serial (Soros) címsora alatt találhatja meg.
- f Kattintson az **OK** gombra, majd zárjon be minden ablakot.
- **g** Tesztoldal nyomtatásával ellenőrizze a nyomtató megfelelő telepítését. Ha a tesztoldal nyomtatása sikeres, a nyomtató telepítése befejeződött.

# A nyomtató beállítása faxoláshoz

Megjegyzés: Előfordulhat, hogy a faxolási lehetőségek nem minden készüléktípuson érhetők el.

A következőkben ismertetett csatlakoztatási módok lehet, hogy nem minden országban vagy területen alkalmazhatók.

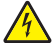

VIGYÁZAT – ÁRAMÜTÉSVESZÉLY! Villámlással együtt járó vihar esetén ne használja a fax funkciót. Villámlással együtt járó vihar esetén ne helyezze üzembe a terméket, és ne csatlakoztassa az elektromos vagy telefonhálózathoz.

## Faxcsatlakozás választása

A nyomtatót telefonkészülékhez, üzenetrögzítőhöz vagy számítógépes modemhez is csatlakoztathatja.

Megjegyzés: A nyomtató olyan analóg eszköz, amely közvetlenül a fali telefonaljzathoz csatlakoztatva működik a legmegfelelőbben. Más eszközök (például telefonkészülék vagy üzenetrögzítő) megfelelően csatlakoztathatók a telefonhálózathoz a nyomtatón keresztül az üzembe helyezési lépésekben leírtak szerint. Amennyiben digitális kapcsolatra (például ISDN, DSL vagy ADSL) van szükség, ehhez más gyártótól származó eszköz (például DSL-szűrő) szükséges.

Faxok küldéséhez és fogadásához a nyomtatót számítógéphez nem, telefonvonalhoz azonban csatlakoztatnia kell.

A nyomtatót más berendezésekhez is csatlakoztathatja. Az üzembe helyezés legmegfelelőbb módját lásd a következő részben.

| Berendezések                                                                                                    | Előnyök                                                                                                    |
|----------------------------------------------------------------------------------------------------|----------------------------------------------------------------------------------------------------|
| <ul><li>A nyomtató</li><li>Egy telefonkábel</li></ul>                                                           | Faxok küldése és fogadása számítógép nélkül.                                                                             |
| <ul> <li>A nyomtató</li> <li>Telefonkészülék</li> <li>Két telefonkábel</li> </ul>                               | <ul> <li>A faxvonal használata normál telefonvonalként.</li> <li>Faxok küldése és fogadása számítógép nélkül.</li> </ul> |
| <ul> <li>A nyomtató</li> <li>Telefonkészülék</li> <li>Üzenetrögzítő</li> <li>Három telefonkábel</li> </ul>      | Ez a konfiguráció beérkező hanghívások és faxhívások<br>fogadására is alkalmas.                                          |
| <ul> <li>A nyomtató</li> <li>Telefonkészülék</li> <li>Számítógépes modem</li> <li>Három telefonkábel</li> </ul> | Faxok küldése a számítógép vagy a nyomtató segítségével.                                                                 |

## RJ11-adapter használata

#### Ország/terület

- Egyesült Királyság
- Írország
- Finnország
- Norvégia
- Dánia

- Olaszország
- Svédország
- Hollandia
- Franciaország
- Portugália

A nyomtató üzenetrögzítőhöz, telefonkészülékhez vagy más távközlési berendezéshez való csatlakoztatásához használja az egyes országokban vagy területeken a nyomtatóhoz mellékelt telefonvonali adaptert.

**Megjegyzés:** Amennyiben DSL-vonallal rendelkezik, ne csatlakoztassa a nyomtatót vonali elosztó használatával, mert előfordulhat, hogy a fax funkció nem fog megfelelően működni.

1. Csatlakoztassa az adaptert a nyomtatóhoz mellékelt telefonkábelhez.

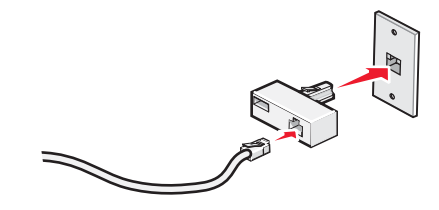

**Megjegyzés:** Az ábrán az Egyesült Királyságban használt adapter látható. Az Ön által kapott adapter ettől eltérő lehet, a tartózkodási helyén használt telefonaljzatnak megfelelően.

2. Csatlakoztassa az Ön által használt távközlési berendezés telefonkábelét az adapter bal oldali aljzatához.

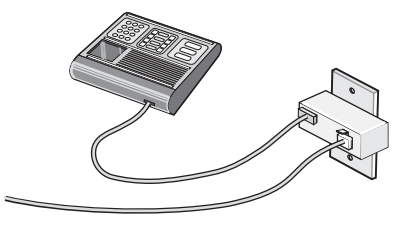

Ha a távközlési berendezés amerikai szabványú (RJ11-es) telefonvonalat használ, a csatlakoztatáshoz kövesse az alábbi lépéseket:

1. Vegye ki a dugót a nyomtató hátoldalán lévő EXT aljzatból  $\fbox$  .

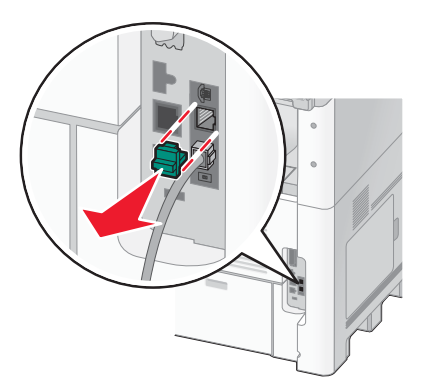

**Megjegyzés:** A dugó eltávolítása után a nyomtatóhoz az adapteren keresztül, az ábrán látható módon csatlakoztatott, az adott országnak vagy területnek megfelelő berendezések nem fognak megfelelően működni.

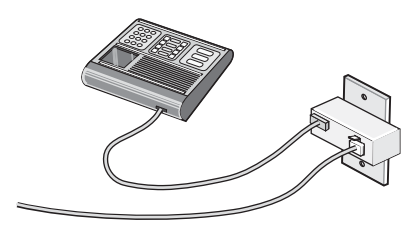

2. Csatlakoztassa a távközlési berendezést közvetlenül a nyomtató hátoldalán lévő EXT aljzatba 🗐 .

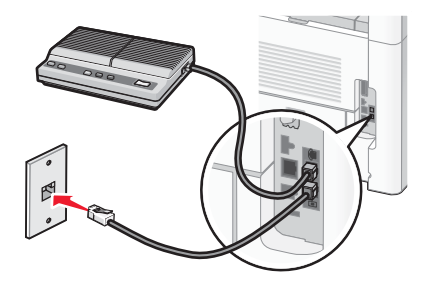

**Figyelem – Sérülésveszély!** Fax küldése vagy vétele közben ne érintse meg a kábeleket vagy a nyomtatót az ábrán jelzett területen.

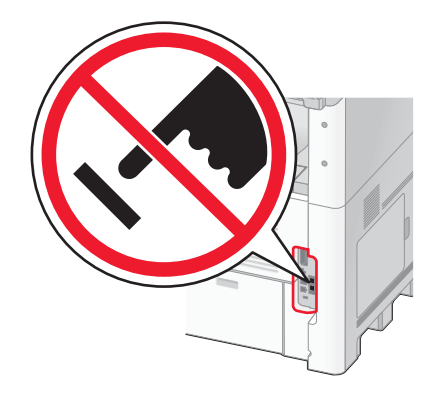

#### Ország/terület

- Szaúd-Arábia
- Egyesült Arab Emirátusok
- Egyiptom
- Bulgária
- Cseh Köztársaság
- Belgium
- Ausztrália
- Dél-Afrika
- Görögország

- Izrael
- Magyarország
- Lengyelország
- Románia
- Oroszország
- Szlovénia
- Spanyolország
- Törökország

Telefonkészülék, üzenetrögzítő vagy más távközlési berendezés csatlakoztatása a nyomtatóhoz:

1. Vegye ki a dugót a nyomtató hátoldalán lévő aljzatból.

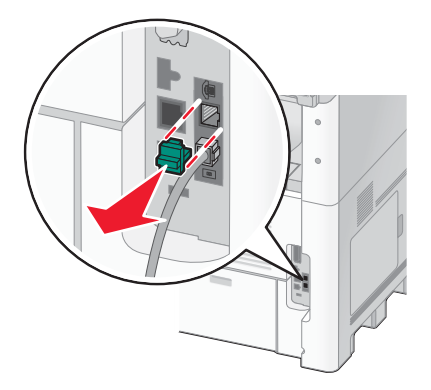

2. Csatlakoztassa a távközlési berendezést közvetlenül a nyomtató hátoldalán lévő EXT aljzatba 🗃 .

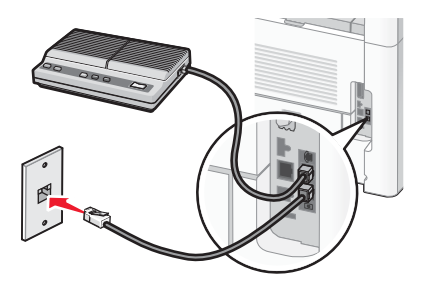

**Megjegyzés:** A dugó eltávolítása után a nyomtatóhoz az adapteren keresztül, az ábrán látható módon csatlakoztatott, az adott országnak vagy területnek megfelelő berendezések nem fognak megfelelően működni.

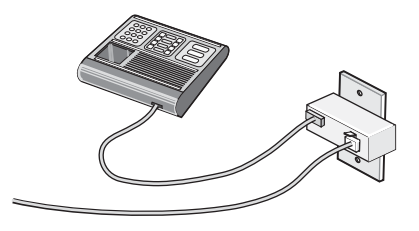

#### Ország/terület

- Németország
- Ausztria
- Svájc

A nyomtató EXT aljzatában 🗑 egy dugó található, amely a nyomtató megfelelő működéséhez szükséges.

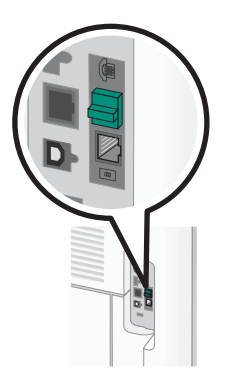

**Megjegyzés:** Ne távolítsa el a dugót. Amennyiben mégis eltávolítja, előfordulhat, hogy az otthonában lévő más távközlési eszközök (például telefonkészülékek vagy üzenetrögzítők) nem fognak megfelelően működni.

## Közvetlen csatlakozás fali telefonaljzathoz Németországban

Ha számítógép használata nélkül szeretne faxokat küldeni és fogadni a nyomtatóval, csatlakoztassa közvetlenül a fali telefonaljzathoz.

**Megjegyzés:** Németországban (és néhány más országban) a nyomtatót az EXT aljzatban található speciális RJ-11-es dugóval együtt szállítjuk. Ne távolítsa el az RJ-11-es dugót, mert arra szükség van a fax és a telefon megfelelő működéséhez.

- 1. Győződjön meg arról, hogy rendelkezésre áll a szükséges telefonkábel (a készülékhez mellékelve) és telefonaljzat.
- 2. Csatlakoztassa a telefonkábel egyik végét a nyomtató LINE aljzatához.

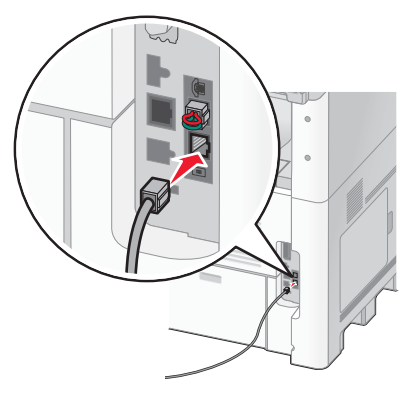

3. Csatlakoztassa a telefonkábel másik végét egy működő fali telefonaljzat N jelű aljzatába.

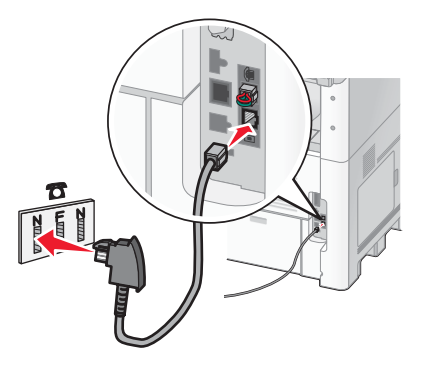

4. Ha ugyanazt a telefonvonalat faxolásra és telefonálásra is szeretné használni, kösse össze a telefonkészüléket és a fali telefonaljzat F jelű aljzatát egy második telefonkábel (a készüléknek nem tartozéka) segítségével.

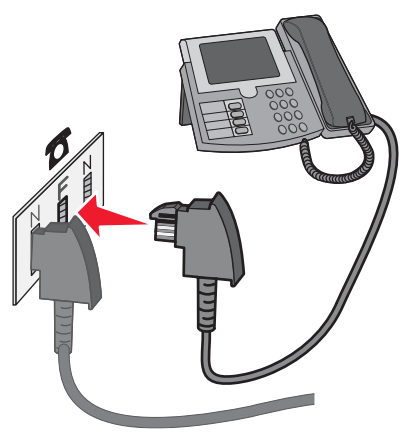

5. Ha ugyanazt a telefonvonalat egy üzenetrögzítő segítségével üzenetek rögzítésére is szeretné használni, kösse össze az üzenetrögzítőt és a fali telefonaljzat másik N jelű aljzatát egy további telefonkábel (a készüléknek nem tartozéka) segítségével.

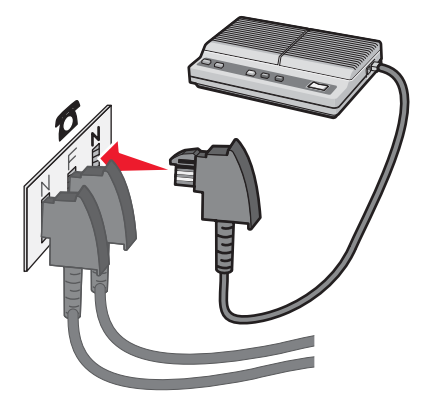

## Csatlakoztatás telefonkészülékhez

Ha a nyomtatóhoz telefont csatlakoztat, a faxvonalat normál telefonvonalként is használhatja. Ha számítógép használata nélkül szeretne másolatot készíteni, illetve faxokat küldeni és fogadni a nyomtatóval, ott helyezze üzembe, ahol a telefon megtalálható.

Megjegyzés: Az üzembe helyezés lépései az adott országtól vagy területtől függően eltérőek lehetnek.

1. Győződjön meg arról, hogy rendelkezésre állnak az alábbiak:

- Telefonkészülék
- Két telefonkábel
- Fali telefonaljzat

2. Kösse össze az egyik telefonkábel segítségével a nyomtató LINE aljzatát 🧾 és a működő telefonaljzatot.

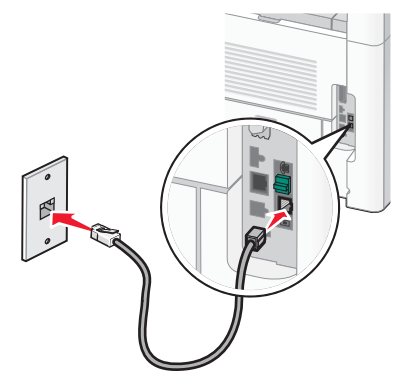

3. Vegye ki a védődugót a nyomtató EXT aljzatából 🗐 .

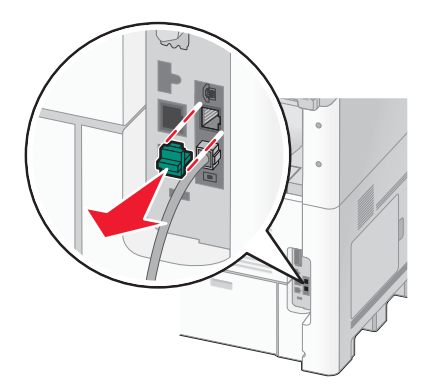

4. Kösse össze a másik telefonkábel segítségével a telefonkészüléket és a nyomtató EXT aljzatát 🗐 .

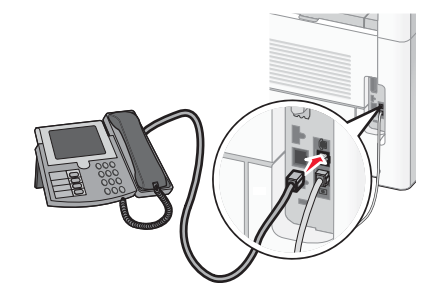

## Csatlakoztatás üzenetrögzítőhöz

Ha a nyomtatóhoz üzenetrögzítőt csatlakoztat, a beérkező beszédhívásokat és faxokat is fogadhatja. **Megjegyzés:** Az üzembe helyezés lépései az adott országtól vagy területtől függően eltérőek lehetnek.

- 1. Győződjön meg arról, hogy rendelkezésre állnak az alábbiak:
  - Telefonkészülék
  - Üzenetrögzítő
  - Három telefonkábel
  - Fali telefonaljzat

2. Kösse össze az egyik telefonkábel segítségével a nyomtató LINE aljzatát i és a működő telefonaljzatot.

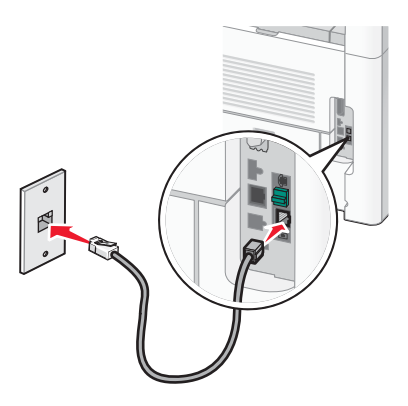

3. Vegye ki a védődugót a nyomtató EXT aljzatából  $\overleftarrow{\boxplus}$  .

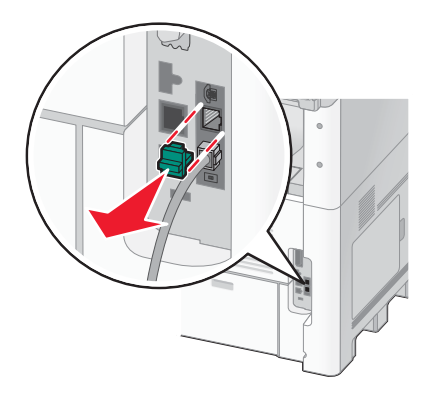

4. Kösse össze a második telefonkábel segítségével a telefonkészüléket és az üzenetrögzítőt.

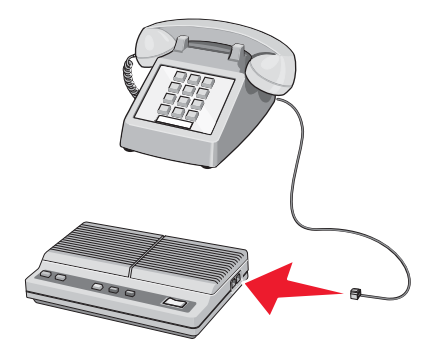

5. Kösse össze a harmadik telefonkábel segítségével az üzenetrögzítőt és a nyomtató EXT aljzatát 🛅 .

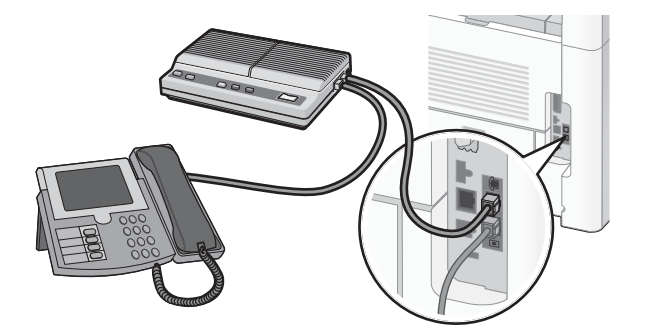

## Csatlakoztatás modemmel rendelkező számítógéphez

Ha a nyomtatót modemmel ellátott számítógéphez csatlakoztatja, a szoftverprogramokból is küldhet faxot.

Megjegyzés: Az üzembe helyezés lépései az adott országtól vagy területtől függően eltérőek lehetnek.

- 1. Győződjön meg arról, hogy rendelkezésre állnak az alábbiak:
  - Telefonkészülék
  - Számítógép modemmel
  - Három telefonkábel
  - Fali telefonaljzat
- 2. Kösse össze az egyik telefonkábel segítségével a nyomtató LINE 📄 aljzatát és a működő telefonaljzatot.

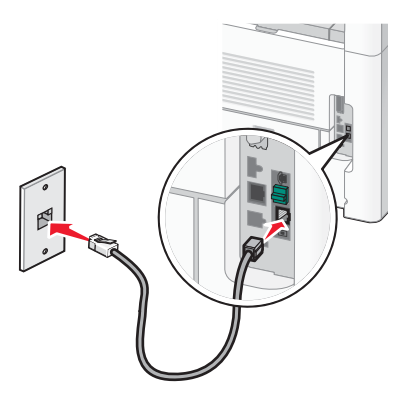

3. Vegye ki a védődugót a nyomtató EXT aljzatából  $\widehat{\mbox{\sc int}}$  .

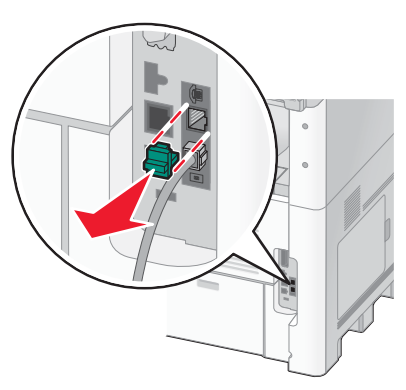

4. Kösse össze a második telefonkábel segítségével a telefonkészüléket és a számítógép modemét.

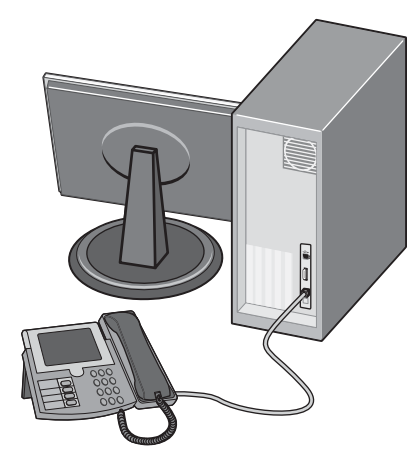

5. Kösse össze a harmadik telefonkábel segítségével a modemet és a nyomtató EXT aljzatát 🗃 .

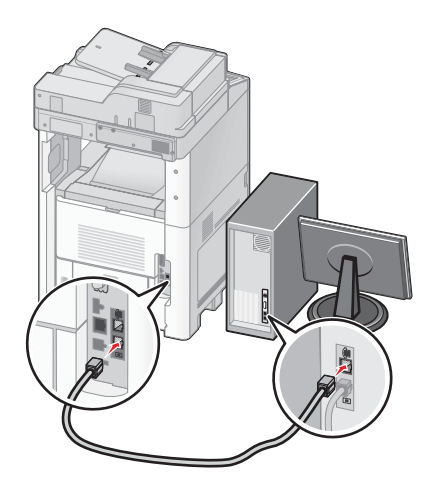

## A kimenő faxokon szereplő név és faxszám beállítása

A kívánt név (cégnév) és faxszám feltüntetése a kimenő faxokon:

1. Írja be a nyomtató IP-címét a webböngésző címsorába.

**Megjegyzés:** Ha nem ismeri a nyomtató IP-címét, nyomtassa ki a hálózati beállításokat tartalmazó oldalt, és keresse meg az IP-címet a "TCP/IP" szakaszban.

- 2. Kattintson a Settings (Beállítások) lehetőségre.
- 3. Kattintson a Fax Settings (Faxbeállítások) lehetőségre.
- 4. Kattintson az Analog Fax Setup (Analóg faxbeállítás) lehetőségre.
- 5. Kattintson a Station Name (Állomásnév) mezőbe, majd írja be a kívánt nevet, amelyet a készülék az összes kimenő faxon feltüntet.
- 6. Kattintson a Station Number (Állomás száma) mezőbe, majd írja be a nyomtató faxszámát.
- 7. Kattintson a Submit (Küldés) gombra.

## A dátum és a pontos idő beállítása

Ha a dátumot és az időt beállítja, a készülék minden elküldött faxra kinyomtatja ezeket az adatokat. Áramkimaradás esetén előfordulhat, hogy a dátumot és a pontos időt ismételten be kell állítani. A dátum és a pontos idő beállítása:

1. Írja be a nyomtató IP-címét a webböngésző címsorába.

**Megjegyzés:** Ha nem ismeri a nyomtató IP-címét, nyomtassa ki a hálózati beállításokat tartalmazó oldalt, és keresse meg az IP-címet a "TCP/IP" szakaszban.

- 2. Kattintson a Links & Index (Hivatkozások és tartalommutató) lehetőségre.
- 3. Kattintson a Set Date and Time (Dátum és idő beállítása) lehetőségre.
- Kattintson a Manually Set Date & Time (Dátum és idő kézi beállítása) mezőbe, majd adja meg az aktuális dátumot és időt.
- 5. Kattintson a Submit (Küldés) gombra.

## A nyári időszámítás bekapcsolása

Beállítható, hogy a nyomtató automatikusan váltson a téli és a nyári időszámítás között:

1. Írja be a nyomtató IP-címét a webböngésző címsorába.

**Megjegyzés:** Ha nem ismeri a nyomtató IP-címét, nyomtassa ki a hálózati beállításokat tartalmazó oldalt, és keresse meg az IP-címet a "TCP/IP" szakaszban.

- 2. Kattintson a Links & Index (Hivatkozások és tartalommutató) lehetőségre.
- 3. Kattintson a Set Date and Time (Dátum és idő beállítása) lehetőségre.
- 4. Válassza az Automatically Observe DST (Automatikus téli/nyári időszámítás) lehetőséget.
- 5. Kattintson a Submit (Küldés) gombra.

# Papírok és különleges hordozók betöltése

Ez a fejezet a 250, az 500 és a 2000 lap kapacitású tálca, valamint a többfunkciós adagoló feltöltését ismerteti. A fejezetben a papírok tájolásával, a papírméret és a papírtípus beállításával, valamint a tálcák csatolásával és a tálcacsatolás megszüntetésével kapcsolatos tudnivalók is szerepelnek.

# A papírméret és a papírtípus beállítása

A papírméret beállítását a többfunkciós adagoló kivételével minden tálca esetén a tálca papírvezetőinek helyzete határozza meg. A többfunkciós adagoló esetén a papírméret beállítását kézzel kell megadni. A gyárilag beállított papírtípus a normál papír, így a papírtípus beállítását külön meg kell adni minden olyan tálca esetén, amely nem normál papírt tartalmaz.

- **1.** Győződjön meg arról, hogy a nyomtató be van kapcsolva, és a kijelzőn a **Ready** (Üzemkész) üzenet látható.
- 2. Nyomja meg a kezdőképernyőn a 📑 gombot.
- 3. Válassza a kijelzőn a Paper Menu (Papír) menüt.
- 4. Válassza a Paper Size/Type (Papírméret/-típus) menüt.
- 5. A kívánt tálcához tartozó nyílgombok segítségével válassza ki a papírméret és -típus megfelelő beállítását.
- 6. Nyomja meg a kijelzőn a Submit (Küldés) gombot.
- 7. A 🙆 gomb megnyomásával lépjen vissza a kezdőképernyőre.

# Univerzális papírméret konfigurálása

A felhasználó által definiálható univerzális papírméret segítségével a nyomtató menüiben nem szereplő méretű papírokra is nyomtathat. Ha a használni kívánt papír mérete nem szerepel a Paper Size (Papírméret) menüben, állítsa az adott tálca papírméret-beállítását Universal (Univerzális) értékűre. Ezután adja meg a Universal (Univerzális) méret alábbi beállításait:

- Units of measure (Mértékegység milliméter vagy hüvelyk)
- Portrait Width (Szélesség álló tájolás esetén)
- Portrait Height (Magasság álló tájolás esetén)

**Megjegyzés:** A Universal (Univerzális) papírméret legkisebb mérete 76 x 76 mm, legnagyobb mérete pedig 216 x 356 mm lehet.

## A mértékegység kiválasztása

- **1.** Győződjön meg arról, hogy a nyomtató be van kapcsolva, és a kijelzőn a Ready (Üzemkész) üzenet látható.
- Nyomja meg a kezdőképernyőn a egy gombot.
- 3. Válassza a kijelzőn a Paper Menu (Papír) menüt.
- **4**. A le nyílgomb segítségével jelenítse meg, majd nyomja meg a **Universal Setup** (Univerzális papírméret beállítása) menüpontot.
- 5. A balra és a jobbra nyílgomb segítségével válassza ki a kívánt mértékegységet.
- 6. Válassza a Portrait Width (Szélesség álló tájolás esetén) vagy a Portrait Height (Magasság álló tájolás esetén) lehetőséget.
- 7. A nyílgombok segítségével állítsa be a kívánt szélességet vagy magasságot.

Papírok és különleges hordozók betöltése

- 8. A választott beállítások mentéséhez nyomja meg a kijelzőn a Submit (Küldés) gombot.
- Megjelenik a **Submitting Selection** (Beállítás küldése) üzenet, majd ismét a Paper (Papír) menü. 9. A 
  gomb megnyomásával lépjen vissza a kezdőképernyőre.

# A 250 vagy 550 lap kapacitású beépített vagy külön rendelhető tálcák feltöltése

Bár a 250 és az 550 lap kapacitású tálcák megjelenése különböző, a papír betöltése mindkét esetben azonos módon történik. Kövesse az alábbi lépéseket a papír betöltéséhez ezekbe a tálcákba:

1. Húzza ki teljesen a tálcát.

**Megjegyzés:** Ne távolítsa el a tálcákat feladat nyomtatása közben, vagy ha a kijelzőn a Busy (Foglalt) üzenet látható, mert ezzel elakadást okozhat.

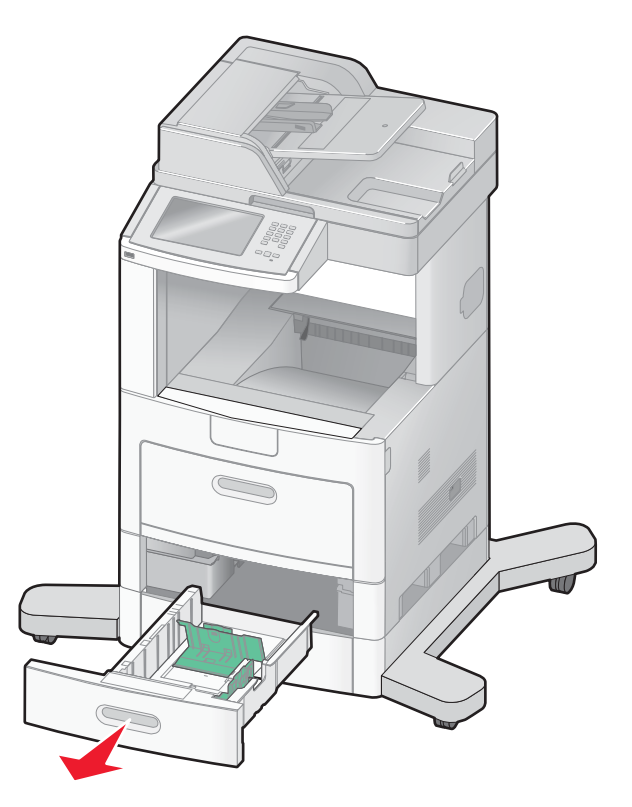

**2.** Az ábrának megfelelően nyomja befelé az oldalvezetőn lévő fület, és csúsztassa az oldalvezetőt a betölteni kívánt papír méretének megfelelő helyzetbe.

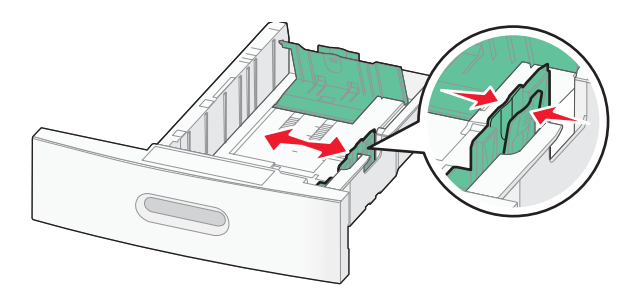

Papírok és különleges hordozók betöltése
**3.** Oldja ki a hosszvezetőt, az ábrának megfelelően nyomja befelé a hosszvezetőn lévő fület, majd csúsztassa a hosszvezetőt a betölteni kívánt papír méretének megfelelő helyzetbe.

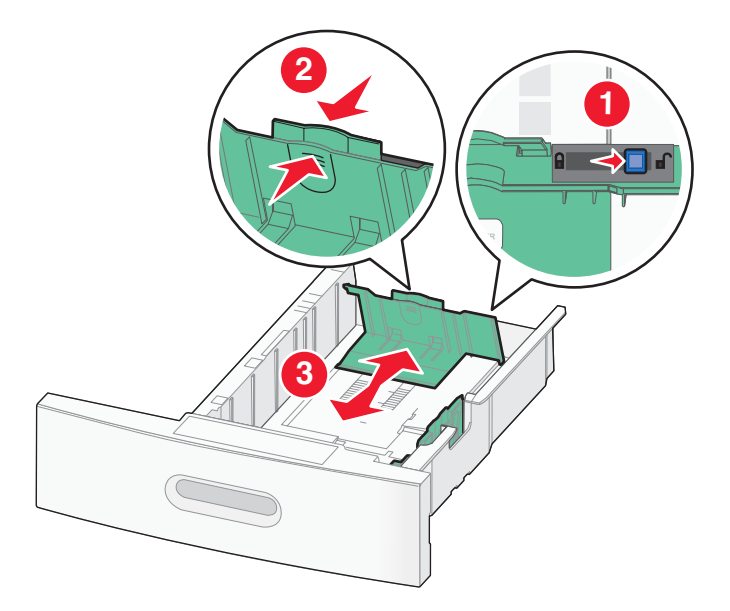

#### Megjegyzések:

- A tálca alján található méretjelzések segítségével állíthatja a papírvezetőket a megfelelő helyzetbe.
- Szabványos papírméretek esetén rögzítse a hosszvezetőt.
- **4.** Hajlítgatással és legyező mozdulatokkal lazítsa fel az egymáshoz tapadt lapokat. Ne hajtsa be és ne gyűrje meg a papírt. Sík felületen rázza össze a köteget.

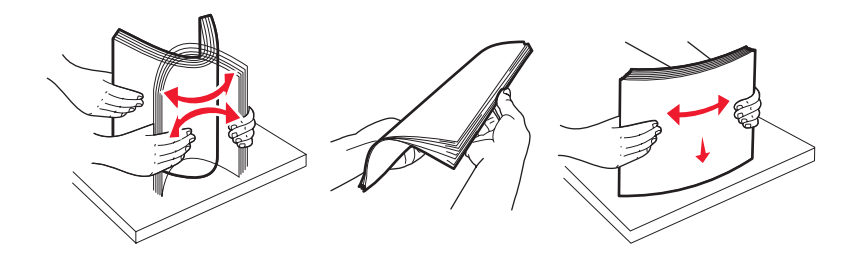

- 5. Töltse be a papírköteget:
  - Egyoldalas nyomtatás esetén a nyomtatási oldalnak lefelé kell néznie.
  - Duplex (kétoldalas) nyomtatás esetén a nyomtatási oldalnak felfelé kell néznie.

**Megjegyzés:** Ha a nyomtatóhoz StapleSmart<sup>™</sup> II finisher egység is csatlakozik, a papírt eltérő módon kell betölteni a tálcákba.

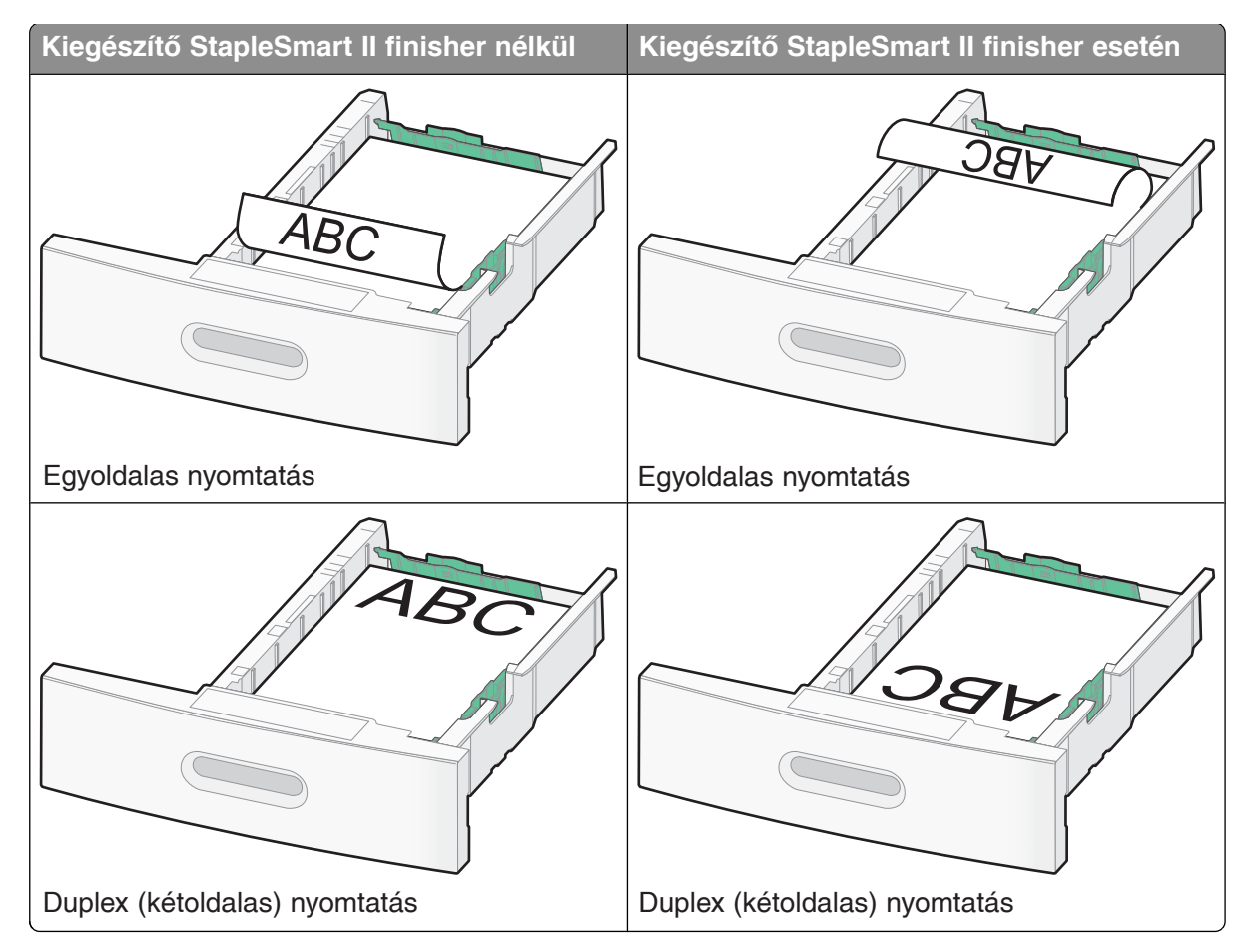

**Megjegyzés:** Figyelje meg a tálca oldalán lévő szintjelzést, amely a betöltött papírköteg megengedett maximális magasságát jelzi. Ne töltsön túl sok papírt a tálcába.

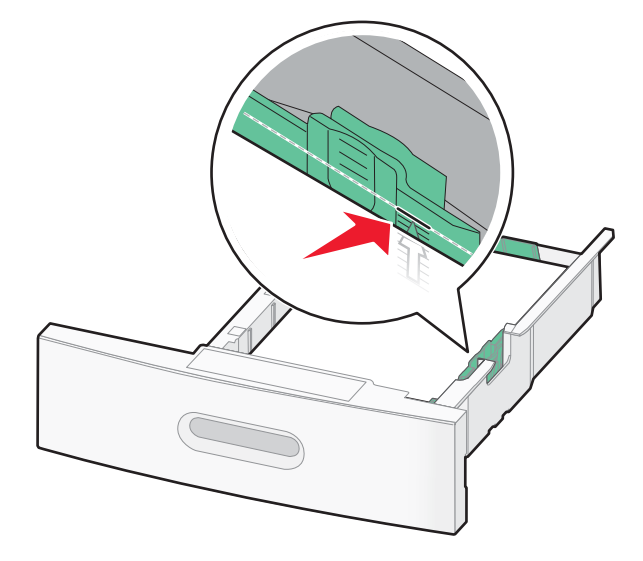

**6.** Szükség esetén igazítsa a papírvezetőket a köteg széleihez, de ne túl szorosan, a hosszvezetőt pedig rögzítse a tálcán jelzett papírméretek esetében.

7. Helyezze vissza a tálcát.

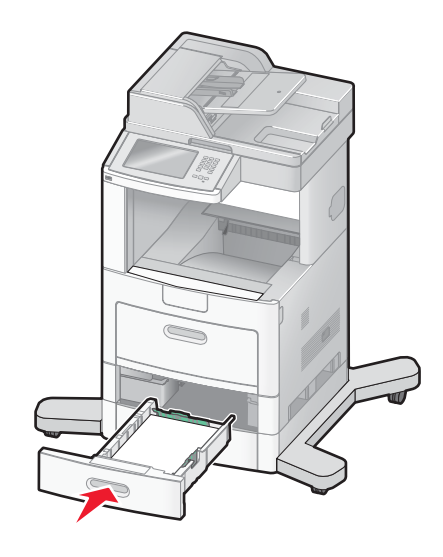

**8.** Ha a tálcában korábban lévő papírtól eltérő típusú papírt töltött be, módosítsa a tálca Paper Type (Papírtípus) beállítását a nyomtató kezelőpanelén.

# A 2000 lap kapacitású tálca feltöltése

- 1. Húzza ki teljesen a tálcát.
- 2. Húzza fel, majd állítsa az oldalvezetőt a betöltendő papír méretének megfelelő helyzetbe.

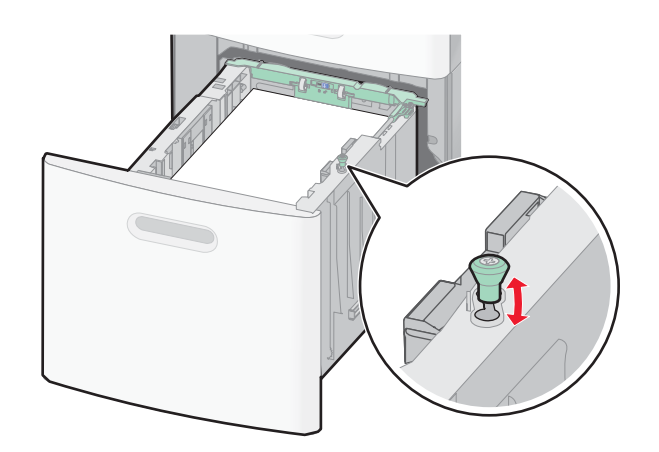

3. Oldja ki a hosszvezetőt.

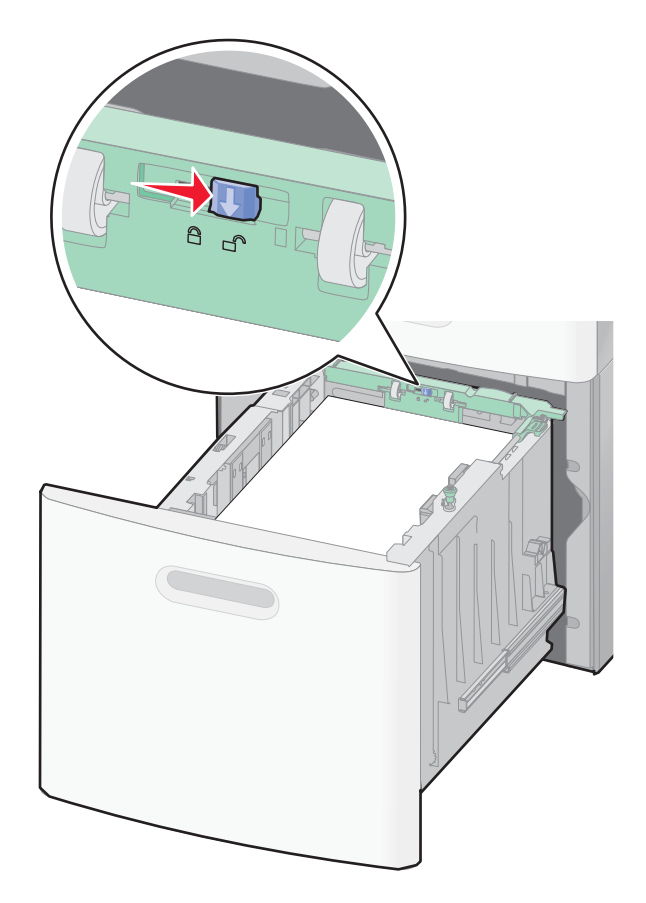

**4.** A kioldófül lenyomásával emelje meg a hosszvezetőt, csúsztassa a betölteni kívánt papír méretének megfelelő helyzetbe, majd rögzítse ismét a hosszvezetőt.

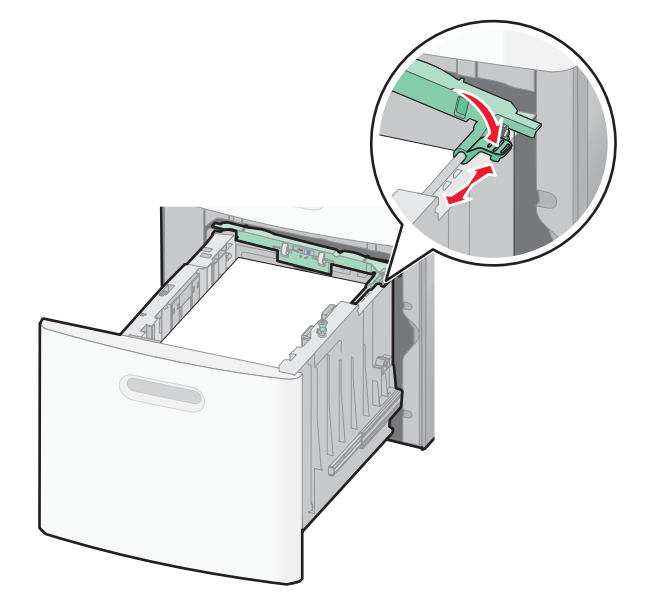

**5.** Hajlítgatással és legyező mozdulatokkal lazítsa fel az egymáshoz tapadt lapokat. Ne hajtsa be és ne gyűrje meg a papírt. Sík felületen rázza össze a köteget.

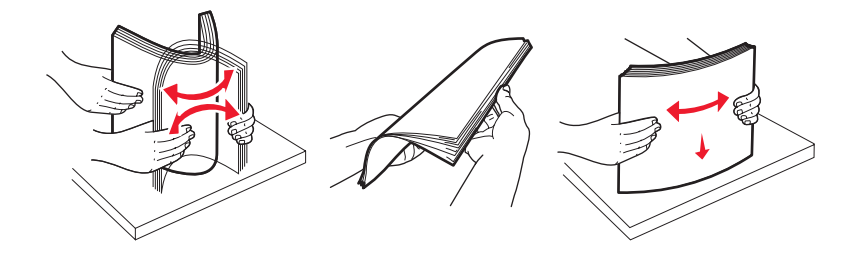

- **6.** Töltse be a papírköteget:
  - Egyoldalas nyomtatás esetén a nyomtatási oldalnak lefelé kell néznie.
  - Duplex (kétoldalas) nyomtatás esetén a nyomtatási oldalnak felfelé kell néznie.

**Megjegyzés:** Ha a nyomtatóhoz StapleSmart II finisher egység is csatlakozik, a papírt eltérő módon kell betölteni a tálcákba.

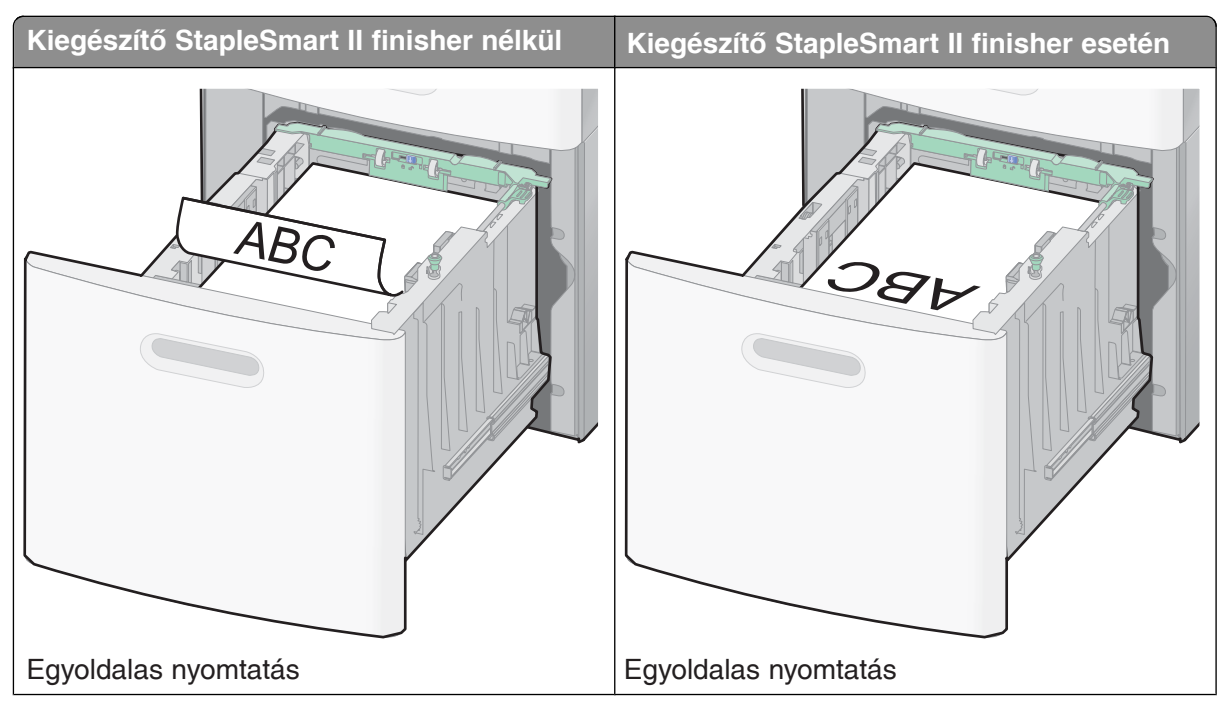

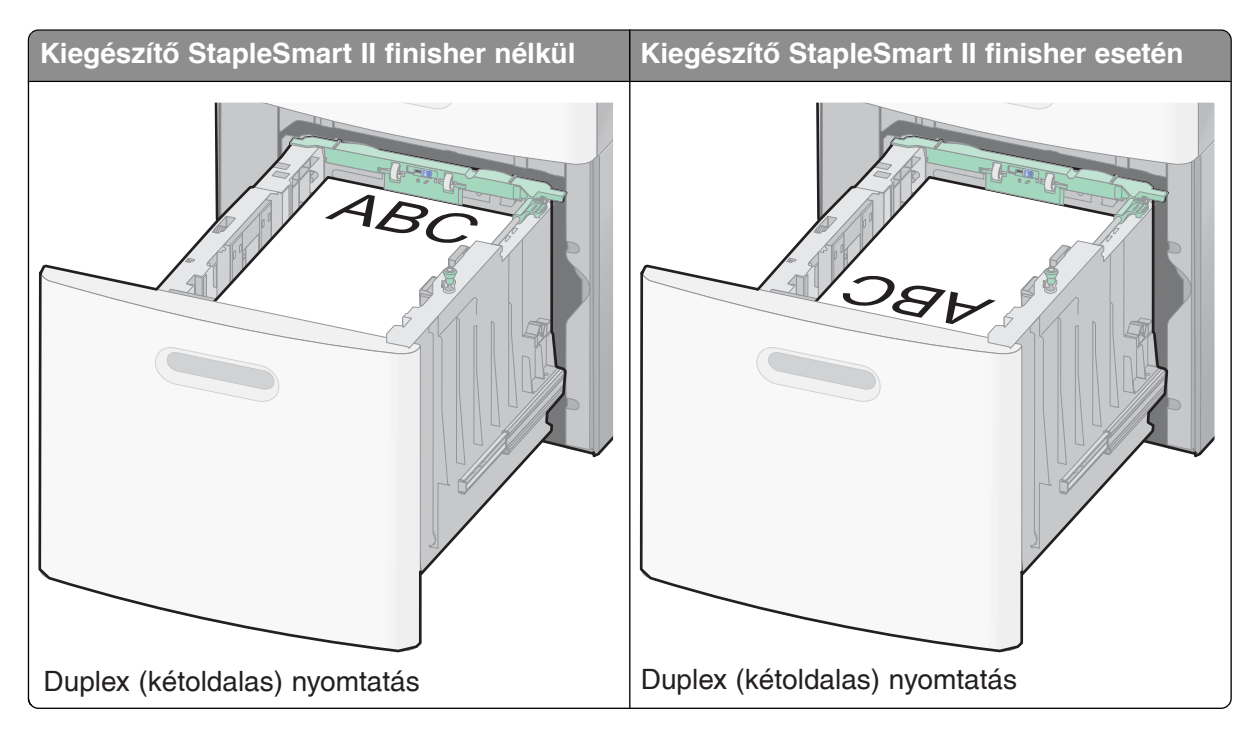

**Megjegyzés:** Figyelje meg a tálca oldalán lévő szintjelzést, amely a betöltött papírköteg megengedett maximális magasságát jelzi. Ne töltsön túl sok papírt a tálcába.

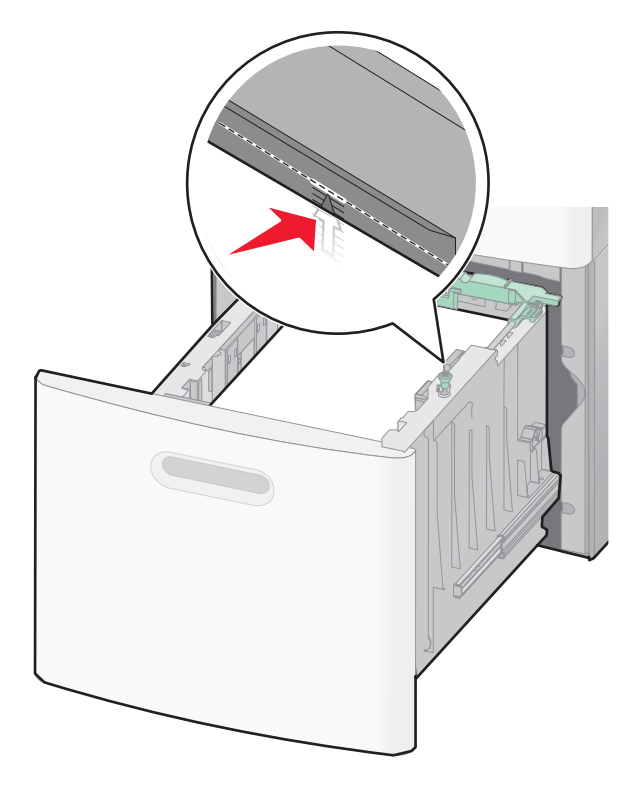

7. Helyezze vissza a tálcát.

# A többfunkciós adagoló feltöltése

**1.** Nyissa le a többfunkciós adagoló fedelét.

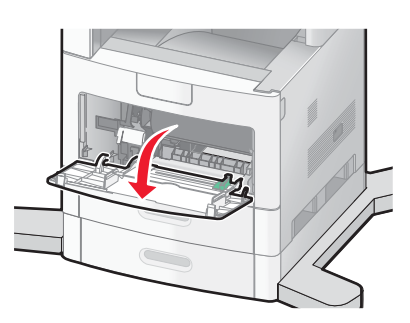

2. Húzza ki teljesen az adagoló meghosszabbítását.

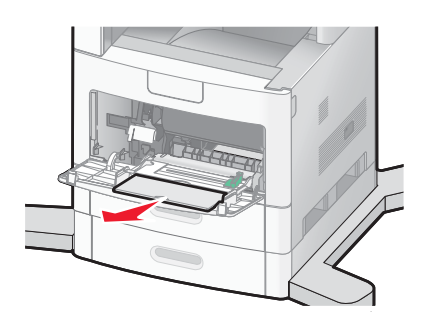

3. Csúsztassa jobbra az oldalvezetőt ütközésig.

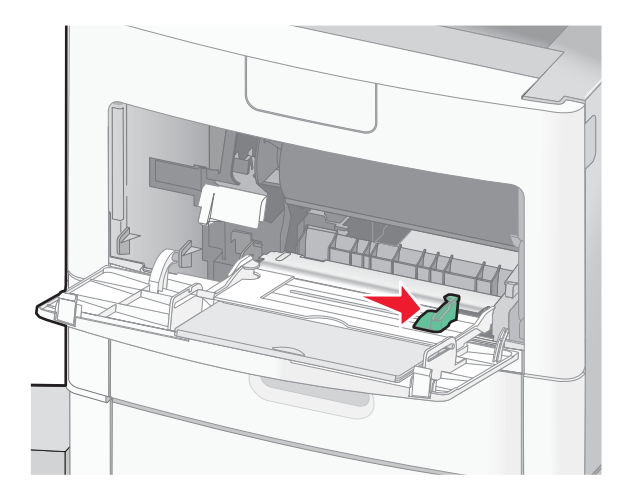

**4.** Hajlítgatással és legyező mozdulatokkal lazítsa fel a papír vagy a különleges hordozó egymáshoz tapadt lapjait. Ne hajtsa be és ne gyűrje meg a lapokat. Sík felületen rázza össze a köteget.

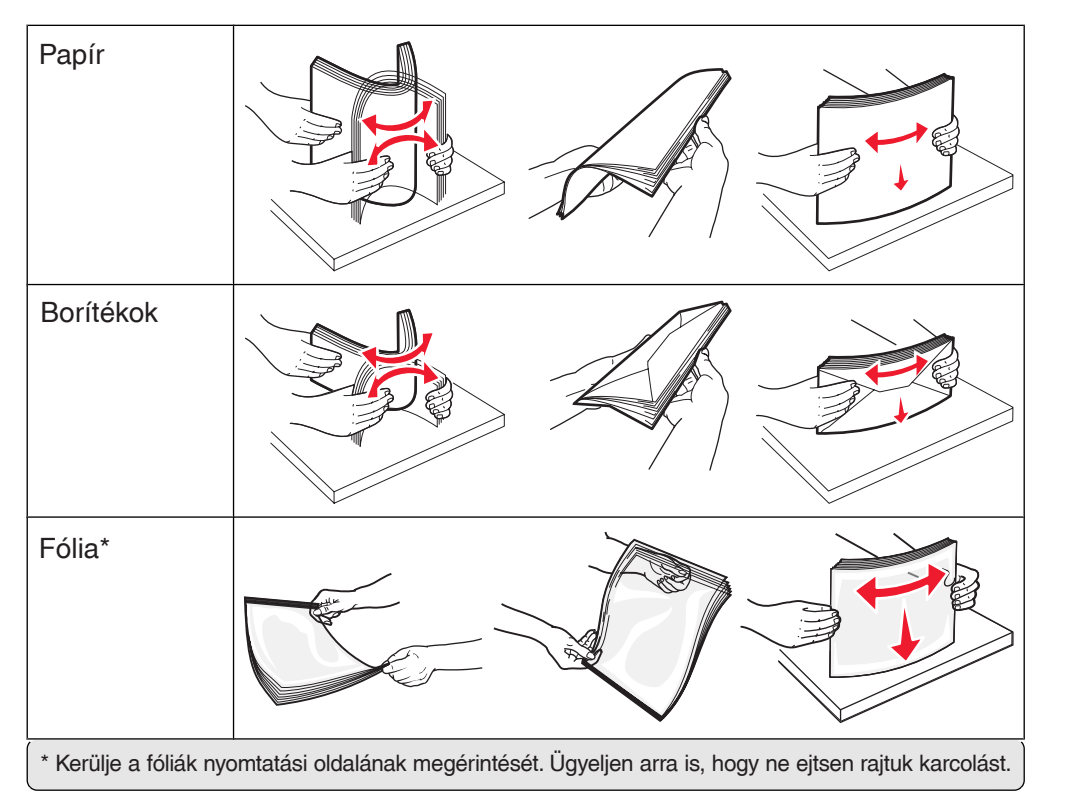

**5.** Töltse be a papírt vagy a különleges hordozókat. Csúsztassa be a köteget finoman, ütközésig a többfunkciós adagolóba.

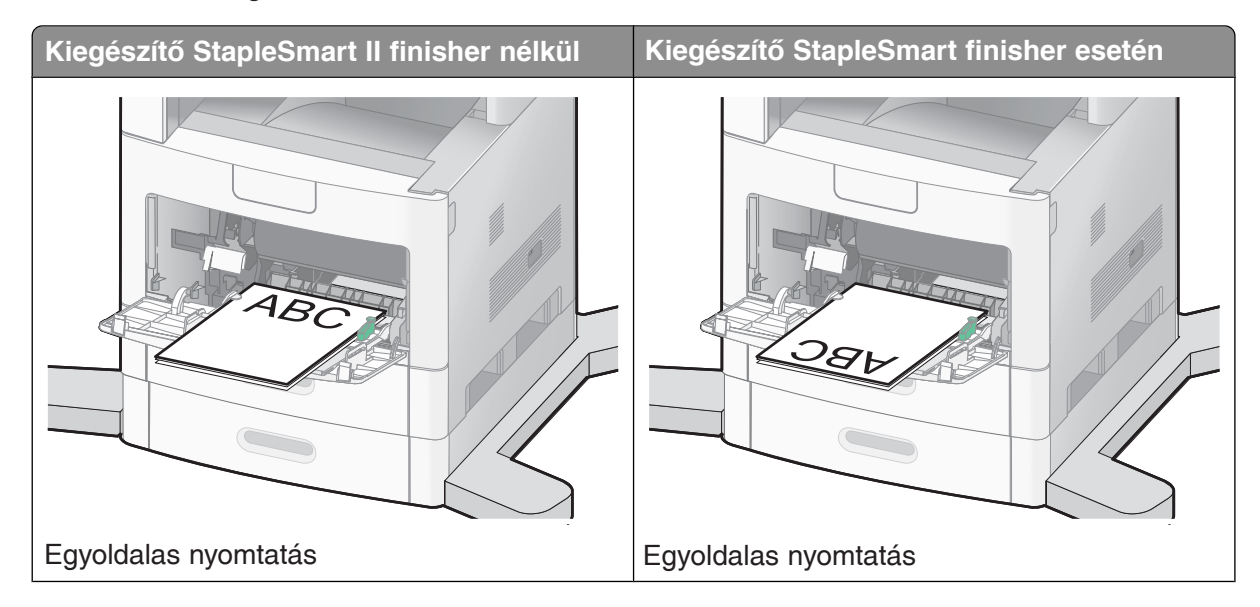

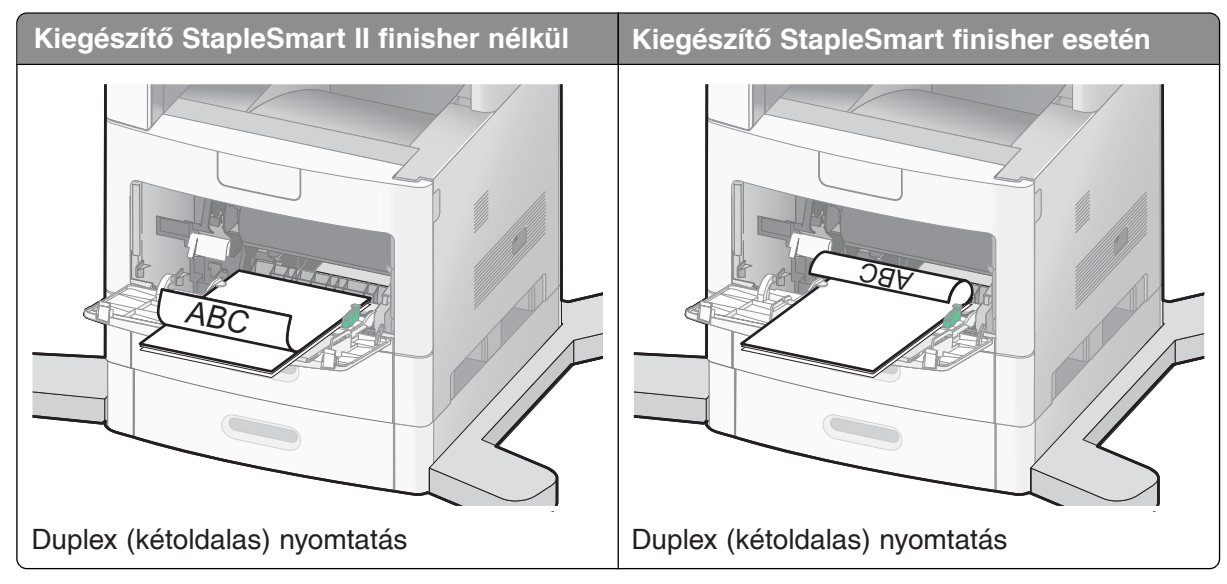

#### Megjegyzések:

- Ne lépje túl a megengedett maximális kötegmagasságot a nyomathordozóknak a kötegmagassághatároló alá erőltetésével.
- Nyomtatási feladat végrehajtása közben ne töltsön be papírt és ne csukja be a tálcákat.
- Egyszerre csak egyféle méretű és típusú nyomathordozót töltsön be.
- A borítékokat a ragasztós hátrésszel felfelé töltse be.

**Figyelem – Sérülésveszély!** Soha ne használjon bélyeggel, kapoccsal, patentgombbal, ablakkal, bevonatcsíkkal vagy öntapadós ragasztóval ellátott borítékokat. Ezek a borítékok súlyos károkat okozhatnak a nyomtatóban.

- **6.** Igazítsa az oldalvezetőt a köteg széléhez, de ne túl szorosan. Győződjön meg arról, hogy a köteg lazán elfér a többfunkciós adagolóban, vízszintesen fekszik, és nem hajlik vagy gyűrődik meg.
- 7. Állítsa be a megfelelő papírméretet és papírtípust a nyomtató kezelőpanele segítségével.

# A borítékadagoló feltöltése

- 1. Állítsa be a borítéktartót az alábbi három állás egyikébe a betölteni kívánt boríték hosszának megfelelően:
  - Rövid borítékok Nyomja be teljesen a borítéktartót.
  - Középhosszúságú borítékok Húzza ki a borítéktartót a középső állásba.
  - Hosszú borítékok Húzza ki teljesen a borítéktartót.

2. Hajtsa fel a borítéksúlyt a nyomtató irányába.

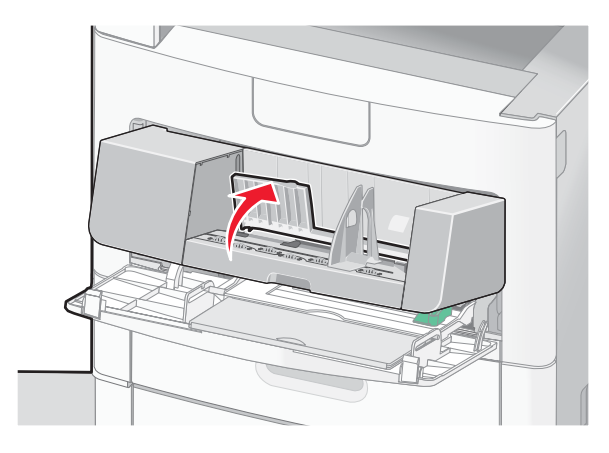

3. Csúsztassa jobbra az oldalvezetőt.

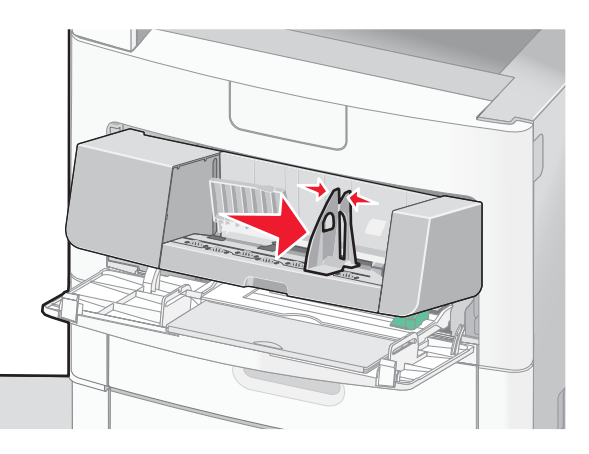

4. Készítse elő a borítékokat betöltésre.

Hajlítgatással és a köteg átpörgetésével lazítsa fel az egymáshoz tapadt borítékokat. Ne hajtsa be és ne gyűrje meg a papírt. Sík felületen rázza össze a köteget.

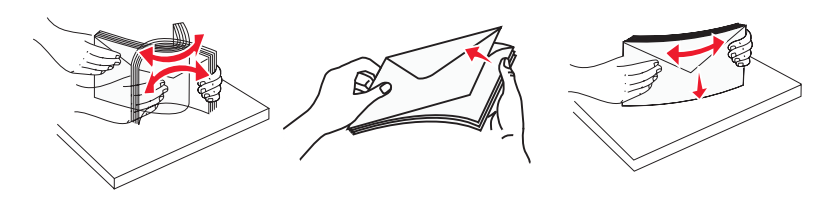

5. A ragasztós hátrésszel lefelé töltse be a borítékköteget.

**Figyelem – Sérülésveszély!** Soha ne használjon bélyeggel, kapoccsal, patentgombbal, ablakkal, bevonatcsíkkal vagy öntapadós ragasztóval ellátott borítékokat. Ezek a borítékok súlyos károkat okozhatnak a nyomtatóban.

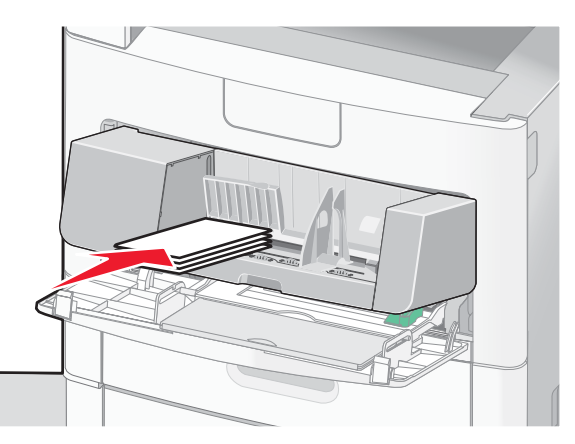

**Megjegyzés:** Ne lépje túl a megengedett maximális kötegmagasságot a nyomathordozóknak a kötegmagasság-határoló alá erőltetésével.

- 6. Igazítsa az oldalvezetőt a köteg széléhez, de ne túl szorosan.
- 7. Hajtsa rá a borítéknehezéket a kötegre.
- 8. Állítsa be a megfelelő papírméretet és papírtípust a nyomtató kezelőpanele segítségével.

# Tálcák csatolása és a csatolás megszüntetése

### Tálcák csatolása

A tálcák csatolása hosszabb nyomtatási feladatok vagy több példányban történő nyomtatás esetén hasznos. Ha az egyik csatolt tálca kiürül, a nyomtató a következő csatolt tálcából folytatja a papír adagolását. Ha bármely két tálca papírméret- és papírtípus-beállításai megegyeznek, a nyomtató automatikusan egymáshoz csatolja a tálcákat.

A nyomtató a többfunkciós adagoló kivételével minden tálca esetén automatikusan érzékeli a papírméret megfelelő beállítását a papírvezetők helyzete alapján. A nyomtató A4, A5, JIS B5, Letter, Legal, Executive és univerzális méretű papírokat képes felismerni. A többfunkciós adagoló és a felsoroltaktól eltérő méretű papírral feltöltött tálcák a Paper Size/Type (Papírméret/-típus) menüből elérhető Paper Size (Papírméret) menü használatával csatolhatók egymáshoz.

**Megjegyzés:** Ahhoz, hogy a többfunkciós adagoló csatolható legyen, és az MP Feeder Size (Többfunkciós adagoló – méret) elem megjelenjen a listában, a Paper (Papír) menüben a Configure MP (Többfunkciós adagoló beállítása) értéke Cassette (Kazetta) kell, hogy legyen.

A papírtípus beállítását a Paper Size/Type (Papírméret/-típus) menüből elérhető Paper Type (Papírtípus) menüben az összes tálcára vonatkozóan be kell állítani.

### A tálcacsatolás megszüntetése

Nem csatolt tálcák mindazok a tálcák, amelyek beállításai egyetlen más tálca beállításaival sem egyeznek meg. Ha szeretné megszüntetni egy tálca csatolását, módosítsa a tálca alábbi beállításait úgy, hogy azok egyetlen másik tálca beállításaival se egyezzenek meg:

 Paper Type (Papírtípus, például: Plain Paper [Normál papír], Letterhead [Fejléces papír], Custom Type <x> [Egyéni <x>])

A papírtípusok nevei a papír jellemzőinek felelnek meg. Ha az Ön által használt papírnak leginkább megfelelő típusnevet csatolt tálcák használják, rendeljen eltérő papírtípusnevet a tálcához (például Custom Type <x> - Egyéni <x>), vagy adjon meg saját típusnevet.

Paper Size (Papírméret, például: A4, Letter, Statement)
 A tálca papírméret-beállításának automatikus megváltoztatásához töltsön be a korábbitól eltérő méretű papírt
 a tálcába. A többfunkciós adagoló esetén a nyomtató nem állítja be automatikusan a papírméreteket;
 a beállításokat a Paper Size (Papírméret) menüben kell megadni.

**Figyelem – Sérülésveszély!** Ne rendeljen a tálcához olyan papírtípusnevet, amely nem felel meg pontosan a tálcába betöltött papírnak. A beégetőegység hőmérséklete a megadott papírtípusnak megfelelően változik. Nem megfelelő papírtípus választása esetén lehet, hogy a nyomtató nem megfelelően dolgozza fel a papírt.

Papírok és különleges hordozók betöltése

### Egyéni papírtípusnév hozzárendelése a tálcához

A tálcákhoz egyéni papírtípusnevet rendelve aktiválhatja vagy megszüntetheti a tálca csatolását.

- **1.** Győződjön meg arról, hogy a nyomtató be van kapcsolva, és a kijelzőn a **Ready** (Üzemkész) üzenet látható.
- 2. Nyomja meg a kezdőképernyőn a 📑 gombot.
- 3. Válassza a kijelzőn a Paper Menu (Papír) menüt.
- 4. Válassza a Paper Size/Type (Papírméret/-típus) menüt.
- **5.** A kívánt tálca papírtípus-beállítása melletti nyílgombok segítségével válassza ki a megfelelő egyéni papírtípust.
- 6. Válassza ki a kívánt tálca számát vagy az MP Feeder Type (Többfunkciós adagoló típus) lehetőséget.
- 7. Nyomja meg a kijelzőn a Submit (Küldés) gombot.

### Egyéni papírtípusnév módosítása

A beágyazott webkiszolgáló vagy a MarkVision™ program segítségével a "Custom Type <x>" (Egyéni <x>) névtől eltérő egyéni típusneveket definiálhat a betöltött papírokhoz. Bármely Custom Type <x> (Egyéni <x>) típusnév módosítása után a menükben az új név jelenik meg a Custom Type <x> (Egyéni <x>) név helyett.

"Custom Type <x>" (Egyéni <x>) típusnév módosítása a beágyazott webkiszolgáló segítségével:

1. Írja be a nyomtató IP-címét a webböngésző címsorába.

**Megjegyzés:** Ha nem ismeri a nyomtató IP-címét, nyomtassa ki a hálózati beállításokat tartalmazó oldalt, és keresse meg az IP-címet a "TCP/IP" szakaszban.

- 2. Kattintson a Settings (Beállítások) lehetőségre.
- **3.** A Default Settings (Alapértelmezett beállítások) területen kattintson a **Paper Menu** (Papír menü) lehetőségre.
- 4. Kattintson a Custom Names (Egyéni nevek) lehetőségre.
- 5. Írja be a papírtípus nevét a megfelelő Custom Name <x> (Egyéni <x>) mezőbe.

**Megjegyzés:** Ez az egyéni név fog megjelenni a korábbi egyéni típusnév helyett a Custom Types (Egyéni típusok) és a Paper Size/Type (Papírméret/-típus) menüben.

- 6. Kattintson a Submit (Küldés) gombra.
- 7. Kattintson a Custom Types (Egyéni típusok) lehetőségre.
- Megjelenik a Custom Types (Egyéni típusok) felirat, majd az imént beállított egyéni név.
- 8. Az egyéni név mellett látható listából válassza ki a megfelelő Paper Type (Papírtípus) beállítást.
- 9. Kattintson a Submit (Küldés) gombra.

# A papírok és a különleges hordozók kiválasztásának szempontjai

# A papírok kiválasztásának főbb szempontjai

Ha a nyomtatóhoz a megfelelő papírt vagy különleges hordozót választja ki, a legtöbb nyomtatási problémát elkerülheti. A lehető legjobb nyomtatási minőség elérése érdekében mielőtt nagyobb mennyiséget vásárolna, célszerű kipróbálni néhány példányt abból a papírból vagy különleges hordozóból, amelyet később a nyomtatóban használni szeretne.

### Papírjellemzők

A következő papírjellemzők befolyásolják a nyomtatás minőségét és megbízhatóságát. Új papír beszerzésekor vegye figyelembe ezeket a jellemzőket.

**Megjegyzés:** A használható kartonokról és címkékről részletes információt a Lexmark webhelyén (www.lexmark.com/publications) elérhető *Card Stock & Label Guide* (Kartonpapírok és címkék) című útmutató tartalmaz.

### Súly

A nyomtató automatikusan betölti a 60–176 g/m² súlyú, hosszanti szálirányú papírt. A 60 g/m² súlynál könnyebb papírok nem kellően merevek a megfelelő betöltéshez, és ennek következtében elakadásokat okozhatnak. A legjobb eredmény elérése érdekében 75 g/m² súlyú, hosszanti szálirányú papírt használjon. 182 x 257 mm-nél kisebb méretű papír esetén 90 g/m² vagy nagyobb súlyú papírt célszerű használni.

### Fodrosodás

A papír a széleknél hajlamos a fodrosodásra. A túlzott fodrosodás papírbetöltési problémákat okozhat. A fodrosodás akkor következhet be, amikor a nyomtatón áthaladó papírt nagy hőhatás éri. A becsomagolatlan papír meleg, nedves, hűvös vagy száraz körülmények között történő tárolása (még a tálcában is) már a nyomtatás előtt hozzájárulhat a papír fodrosodásához, és ezáltal a betöltési problémák létrejöttéhez.

### Simaság

A papír simaságának mértéke közvetlenül befolyásolja a nyomtatási minőséget. Ha a papír túl durva, a festéket nem megfelelően szívja magába. Ha a papír túl sima, papírbetöltési problémák léphetnek fel, vagy romolhat a nyomtatás minősége. Minden esetben 100 és 300 Sheffield-pont közötti simaságú papírt használjon. A legjobb nyomtatási minőség 150 és 250 Sheffield-pont közötti érték esetén érhető el.

#### Nedvességtartalom

A papír nedvességtartalma a nyomtatási minőséget és a nyomtató papírbetöltési képességét egyaránt befolyásolja. A papírt csak közvetlenül a felhasználás előtt vegye ki az eredeti csomagolásából. Ezzel csökkentheti annak a lehetőségét, hogy nedvesség érje, és ezáltal romoljon a minősége. Kondicionálja a papírt úgy, hogy a nyomtatás előtt 24-48 órán át a nyomtatóval azonos környezetben tárolja, hogy a papír állapota stabilizálódjon az új környezeti feltételek között. Amennyiben a tárolási vagy a szállítási környezet jelentősen eltér a nyomtató környezetétől, további néhány nappal hosszabbítsa meg a jelzett időtartamot. A vastag papírok hosszabb kondicionáljási időt igényelnek.

### Szálirány

A szálirány a papírlap rostszálainak elhelyezkedésére utal. A szálirány hosszanti (a papír hosszában futó) vagy keresztszálas (a papír széltében futó) lehet.

A papírok és a különleges hordozók kiválasztásának szempontjai

60-176 g/m² súlyú papír esetén a hosszanti szálirányú papírok használata javasolt. 176 g/m²-nél nagyobb súly esetén keresztszálas papír használata javasolt.

### Rosttartalom

A legtöbb jó minőségű xerografikus papír 100%-ban szintetikus, vegyileg kezelt cellulózból készül. Ez biztosítja a papír nagyfokú megbízhatóságát, ami lehetővé teszi a papírelakadások gyakoriságának csökkenését és a jó nyomtatási minőség elérését. A gyapotszálat és hasonló rostokat tartalmazó papírok negatívan befolyásolhatják a papírkezelési képességeket.

Az újrahasznosított rostokat tartalmazó papírokkal kapcsolatos további információt lásd az "Újrahasznosított és egyéb irodai papírok használata" című részben (87. oldal).

### Nem megfelelő papírok

Az alábbi papírtípusok nyomtatóban való használata nem javasolt:

- Az indigó nélküli másoláshoz használt, kémiailag kezelt papírok, más néven szénmentes papírok vagy szénmentes másolópapírok (CCP vagy NCR).
- Olyan kémiai anyagokat tartalmazó előnyomott papírok, amelyek beszennyezhetik a nyomtatót.
- Olyan előnyomott papírok, amelyeknél a nyomtató beégetőegységében keletkező hő elváltozásokat okozhat.
- Olyan előnyomott papírok, például az optikai karakterfelismeréssel (OCR) beolvasott űrlapok, amelyek ±2,3 mm-nél nagyobb pontosságú megjelölést (a pontos nyomtatási hely megadása az oldalon) igényelnek.

Bizonyos esetekben a megfelelő szoftveralkalmazás segítségével módosítható a megjelölés az űrlapokra történő sikeres nyomtatás érdekében.

- Bevont (törölhető) papírok, szintetikus papírok, hőérzékeny papírok.
- Érdes szélű, durva vagy sűrű textúrájú papírok vagy fodros papírok.
- Azok az újrahasznosított papírok, amelyek nem felelnek meg az európai EN12281:2002 szabványnak.
- A 60 g/m<sup>2</sup>-nél kisebb súlyú papírok.
- Többrészes űrlapok vagy dokumentumok.

### A papír kiválasztása

A megfelelő papír használatával elkerülhetők az elakadások, és biztosítható a problémamentes nyomtatás. Az elakadások és a nyomtatási minőség romlásának elkerülése érdekében:

- Mindig új, hibátlan papírt használjon.
- A papír betöltése előtt azonosítsa a papír javasolt nyomtatási oldalát. Ehhez általában a papír csomagolásán található útbaigazítás.
- Ne használjon kézzel ketté- vagy körbevágott papírt.
- Ne használjon eltérő méretű, típusú vagy súlyú papírokat ugyanabban a papírforrásban, mert ez elakadásokat okozhat.
- Ne használjon bevont papírt, kivéve akkor, ha az kimondottan elektrofotografikus nyomtatáshoz készült.

### Az előnyomott űrlapok és fejléces papírok kiválasztása

Az előnyomott űrlapok és a fejléces papírok kiválasztásakor az alábbi szempontokat vegye figyelembe:

- 60-90 g/m² súlyú, hosszanti szálirányú papírt használjon.
- Csak fotólitográfiai vagy gravírozásos nyomtatási eljárással készült űrlapokat és fejléces papírokat használjon.
- Kerülje az érdes, sűrű textúrájú papírok használatát.

Olyan papírokat használjon, amelyekre xerografikus fénymásolókban történő felhasználásra szánt hőálló festékkel nyomtattak. A festéknek megolvadás és károsanyag-kibocsátás nélkül el kell viselnie akár a 230°C-os hőmérsékletet is. Olyan festékeket használjon, amelyekre nincs hatással a festékkazettában lévő gyanta. Az oxidációálló vagy olaj alapú festékek általában megfelelnek e követelményeknek, a latex alapúak már kevésbé. Ha nem biztos abban, hogy az adott papír megfelelő-e, forduljon ahhoz a kereskedőhöz, akitől a papírt vásárolta.

Az előnyomott, például fejléces papíroknak megolvadás és károsanyag-kibocsátás nélkül el kell viselniük akár a 230°C-os hőmérsékletet is.

### Újrahasznosított és egyéb irodai papírok használata

A Lexmark környezettudatos vállalatként támogatja a kifejezetten lézernyomtatókhoz (elektrofotografikus nyomtatókhoz) készült újrahasznosított irodai papírok használatát. A Lexmark 1998-ban benyújtott egy tanulmányt az amerikai kormányzatnak, melyben igazolta, hogy az Egyesült Államok nagyobb papírgyáraiban előállított újrahasznosított papírok a nem újrahasznosított papírokhoz hasonlóan jól betölthetők nyomtatóiba. Nem lehet azonban olyan általános állítást tenni, hogy minden újrahasznosított papír megfelelően betölthető a nyomtatóba.

A Lexmark következetesen vizsgálja nyomtatói együttműködését a 20-100%-ban fogyasztás utáni hulladékot tartalmazó újrahasznosított papírokkal. A kamrás tesztek során számos különböző papírt vizsgálnak a világ különböző pontjairól, eltérő hőmérsékleti és páratartalom-viszonyok mellett. A Lexmark nem talált olyan indokot, amely a napjainkban elérhető újrahasznosított irodai papírok használata ellen szólna, de általánosságban az alábbi irányelvek betartását javasolja az újrahasznosított papírok esetében:

- Alacsony nedvességtartalom (4-5%)
- Megfelelő simaság (100-200 Sheffield-pont, illetve 140-350 Bendtsen egység (Európában))

**Megjegyzés:** Egyes jóval simább papírok (például a prémium minőségű, lézernyomtatáshoz készült 90 g/m<sup>2</sup> súlyú papírok - 50-90 Sheffield-pont), illetve jóval érdesebb felületű papírok (például a prémium minőségű gyapotpapírok - 200-300 Sheffield-pont) felületi textúrájuk ellenére nagyon jól használhatók lézernyomtatókban. Mielőtt az említett típusú papírokat használná, forduljon a papír szállítójához.

- Megfelelő súrlódási tényező a lapok között (0,4-0,6)
- Megfelelő hajlítási ellenállás a papíradagolás irányában

Az újrahasznosított papírok, a 60 g/m<sup>2</sup>-nél kisebb súlyú és/vagy 0,1 mm-nél kisebb vastagságú papírok, valamint a papírt álló tájolással (rövid éllel) betöltő nyomtatókhoz készült keresztszálasan vágott papírok hajlítási ellenállása kisebb lehet, mint ami a megbízható papíradagoláshoz szükséges. Mielőtt a felsorolt típusú papírokat lézer- (elektrofotografikus) nyomtatáshoz használná, forduljon a papír szállítójához. Ne feledje, hogy a fenti irányelvek csak általános érvényességűnek tekinthetők, és még az ezeknek megfelelő papírok esetén is bármely lézernyomtatóban felléphetnek papíradagolási problémák (például a papír túlzott mértékben hullámosodhat normál nyomtatási körülmények között).

### A papír tárolása

Az elakadások és a nyomtatási minőség ingadozásának elkerülése érdekében a papírok tárolásánál az alábbi szempontokat vegye figyelembe:

- A legjobb eredmény elérése érdekében a papírokat olyan környezetben tárolja, ahol a hőmérséklet 21°C, a relatív páratartalom pedig 40%. A legtöbb címke gyártója 18-24°C-os hőmérséklet és 40-60%-os relatív páratartalom melletti nyomtatást javasol.
- A papírt lehetőség szerint dobozokban tárolja, és azokat ne a földön, hanem raklapon vagy polcon tartsa.
- A papírcsomagokat sík felületen tárolja.
- Ne tároljon semmit a papírt tartalmazó csomagok tetején.

A papírok és a különleges hordozók kiválasztásának szempontjai

# Támogatott papírméretek, -típusok és -súlyok

A következő táblázatok a beépített és a külön rendelhető papírforrások által támogatott hordozóméretekről, -típusokról és -súlyokról nyújtanak információt.

Megjegyzés: Ha a felsoroltaktól eltérő méretű hordozót használ, konfiguráljon univerzális papírméretet.

A használható kartonokról és címkékről a Lexmark webhelyén (www.lexmark.com/publications) elérhető *Card Stock & Label Guide* (Kartonpapírok és címkék) című útmutató nyújt információt.

### A nyomtatóban használható papírméretek

| Papírméret                | Méretek      | 250 vagy 550<br>lap kapacitású<br>tálcák (beépített<br>vagy kiegészítő) | 2000 lap<br>kapacitású<br>kiegészítő tálca | Többfunkciós<br>adagoló | Duplex<br>egység |
|---------------------------|--------------|-------------------------------------------------------------------------|--------------------------------------------|-------------------------|------------------|
| Α4                        | 210 x 297 mm | $\checkmark$                                                            | $\checkmark$                               | $\checkmark$            | $\checkmark$     |
| A5                        | 148 x 210 mm | $\checkmark$                                                            | Х                                          | $\checkmark$            | $\checkmark$     |
| <b>A6</b> <sup>1,2</sup>  | 105 x 148 mm | Х                                                                       | Х                                          | $\checkmark$            | Х                |
| JIS B5                    | 182 x 257 mm | $\checkmark$                                                            | Х                                          | $\checkmark$            | $\checkmark$     |
| Letter                    | 216 x 279 mm | $\checkmark$                                                            | $\checkmark$                               | $\checkmark$            | $\checkmark$     |
| Legal                     | 216 x 356 mm | $\checkmark$                                                            | $\checkmark$                               | $\checkmark$            | $\checkmark$     |
| Executive                 | 184 x 267 mm | $\checkmark$                                                            | Х                                          | $\checkmark$            | $\checkmark$     |
| Oficio <sup>1</sup>       | 216 x 340 mm | $\checkmark$                                                            | Х                                          | $\checkmark$            | $\checkmark$     |
| <b>Folio</b> <sup>1</sup> | 216 x 330 mm | $\checkmark$                                                            | Х                                          | $\checkmark$            | $\checkmark$     |
| Statement <sup>1</sup>    | 140 x 216 mm | $\checkmark$                                                            | Х                                          | $\checkmark$            | Х                |

<sup>1</sup> Ez a méret csak akkor jelenik meg a Paper Size (Papírméret) menüben, ha az adott papírforrás nem rendelkezik méretérzékelési funkcióval, vagy a méretérzékelés ki van kapcsolva.

<sup>2</sup> Ez a méret csak a beépített kimeneti tálca esetén használható.

<sup>3</sup> E méretbeállítás esetén az alapértelmezett lapméret 216 x 356 mm, hacsak nincs megadva más méret a szoftveralkalmazásban.

<sup>4</sup> Kétoldalas nyomtatás csak akkor végezhető, ha az univerzális papírméret szélessége 148-216 mm, hossza pedig 182-356 mm.

| Papírméret                                        | Méretek                      | 250 vagy 550<br>lap kapacitású<br>tálcák (beépített<br>vagy kiegészítő) | 2000 lap<br>kapacitású<br>kiegészítő tálca | Többfunkciós<br>adagoló | Duplex<br>egység |
|---------------------------------------------------|------------------------------|-------------------------------------------------------------------------|--------------------------------------------|-------------------------|------------------|
| <b>Universal</b><br>(Univerzális) <sup>3,4</sup>  | 138 x 210<br>216 x 356 mm    | $\checkmark$                                                            | x                                          | $\checkmark$            | Х                |
|                                                   | 70 x 127 mm<br>216 x 356 mm  | x                                                                       | X                                          | $\checkmark$            | Х                |
|                                                   | 148 x 182 mm<br>216 x 356 mm | $\checkmark$                                                            | Х                                          | $\checkmark$            | ✓                |
| 7 3/4 Envelope<br>(Monarch)<br>(7 3/4-es boríték) | 98 x 191 mm                  | x                                                                       | X                                          | ✓                       | x                |
| 9 Envelope<br>(9-es boríték)                      | 98 x 225 mm                  | х                                                                       | х                                          | $\checkmark$            | Х                |
| <b>10 Envelope</b><br>(10-es boríték)             | 105 x 241 mm                 | Х                                                                       | X                                          | $\checkmark$            | Х                |
| <b>DL Envelope</b><br>(DL boríték)                | 110 x 220 mm                 | x                                                                       | x                                          | $\checkmark$            | Х                |
| <b>Other Envelope</b><br>(Egyéb boríték)          | 98 x 162 mm<br>176 x 250 mm  | x                                                                       | x                                          | $\checkmark$            | Х                |

<sup>1</sup> Ez a méret csak akkor jelenik meg a Paper Size (Papírméret) menüben, ha az adott papírforrás nem rendelkezik méretérzékelési funkcióval, vagy a méretérzékelés ki van kapcsolva.

<sup>2</sup> Ez a méret csak a beépített kimeneti tálca esetén használható.

<sup>3</sup> E méretbeállítás esetén az alapértelmezett lapméret 216 x 356 mm, hacsak nincs megadva más méret a szoftveralkalmazásban.

<sup>4</sup> Kétoldalas nyomtatás csak akkor végezhető, ha az univerzális papírméret szélessége 148-216 mm, hossza pedig 182-356 mm.

**Megjegyzés:** A5-ösnél kisebb méretű papírok, például kartotéklapok nyomtatásához külön rendelhető egy 250 lap kapacitású, univerzálisan állítható méretű tálca.

### A nyomtató által támogatott papírtípusok és -súlyok

A nyomtatószerkezet 60-176 g/m² súlyú papírok használatát támogatja. A duplex egységgel 63-170 g/m² súlyú papírok használhatók.

| Papírtípus                                                                                                    | 250 vagy 550 lap<br>kapacitású<br>tálcák (beépített<br>vagy kiegészítő) | 2000 lap<br>kapacitású<br>kiegészítő tálca | Többfunkciós<br>adagoló | Duplex egység   |
|----------------------------------------------------------------------------------------------------|-------------------------------------------------------------------------|--------------------------------------------|-------------------------|-----------------|
| Papír<br>• Normál<br>• Bond<br>• Színes<br>• Egyéni<br>• Fejléces<br>• Könnyű<br>• Nehéz<br>• Előnyomott<br>• Érdes/gyapot<br>• Újrahasznosított | ✓                                                                       | ✓                                          | ✓                       | ✓               |
| Card stock<br>(Karton)                                                                                                    | $\checkmark$                                                            | $\checkmark$                               | $\checkmark$            | $\checkmark$    |
| Borítékok                                                                                                    | Х                                                                       | Х                                          | $\checkmark$            | Х               |
| <b>Címke</b> <sup>1</sup><br>• Papír<br>• Vinil                                                                                                  | $\checkmark$                                                            | $\checkmark$                               | $\checkmark$            | $\checkmark$    |
| Fólia                                                                                                    | $\checkmark$                                                            | $\checkmark$                               | $\checkmark$            | $\checkmark$    |
| <sup>1</sup> Címkék nyomtatásá                                                                                                    | hoz egy speciális beé                                                   | getőegység-tisztítóra                      | van szükség, amely m    | egakadályozza a |

kétoldalas nyomtatást. A címkebeégető-tisztító a címkenyomtatáshoz használatos speciális kazettában kerül forgalomba.

# A finisher által támogatott papírtípusok és -súlyok

A következő oldalon lévő táblázat segítségével meghatározhatja, hogy a különböző típusú és súlyú papírra készült nyomtatási feladatok mely kimeneti egységekbe továbbíthatók. Zárójelben feltüntettük az egyes kimeneti tálcák papírkapacitását is. A becsült kapacitásértékek 75 g/m² súlyú papírra vonatkoznak.

A finisher 60-176 g/m<sup>2</sup> súlyú papírok használatát támogatja.

| Papírtípus                                                                                                    | Finisher<br>kimeneti tálcája<br>(250 vagy 550<br>lap) | Kimeneti bővítő<br>(550 lap) vagy<br>nagy kapacitású<br>kimeneti gyűjtő<br>(1850 lap) | 5 tálcás<br>szortírozó<br>(500 lap)¹ | StapleSmart<br>finisher<br>(500 lap²) |
|----------------------------------------------------------------------------------------------------|-------------------------------------------------------|---------------------------------------------------------------------------------------|--------------------------------------|---------------------------------------|
| Papír<br>• Normál<br>• Bond<br>• Színes<br>• Egyéni<br>• Fejléces<br>• Könnyű<br>• Nehéz<br>• Előnyomott<br>• Érdes/gyapot<br>• Újrahasznosított | ✓                                                     | ✓                                                                                     | ✓                                    | •                                     |
| Card stock<br>(Karton)                                                                                                    | $\checkmark$                                          | $\checkmark$                                                                          | Х                                    | $\checkmark$                          |
| Borítékok                                                                                                    | $\checkmark$                                          | $\checkmark$                                                                          | Х                                    | Х                                     |
| Címke <sup>3</sup><br>• Papír<br>• Vinil                                                                                                    | $\checkmark$                                          | $\checkmark$                                                                          | Х                                    | Х                                     |
| Fólia                                                                                                    | $\checkmark$                                          | $\checkmark$                                                                          | X                                    | X                                     |

<sup>1</sup> 60-90 g/m<sup>2</sup> súlyú papírok használatát támogatja.

<sup>2</sup> Egy összetűzött kötegben legfeljebb 50 lap lehet.

<sup>3</sup> Címkék nyomtatásához egy speciális beégetőegység-tisztítóra van szükség, amely megakadályozza a kétoldalas nyomtatást. A címkebeégető-tisztító a címkenyomtatáshoz használatos speciális kazettában kerül forgalomba.

# Másolás

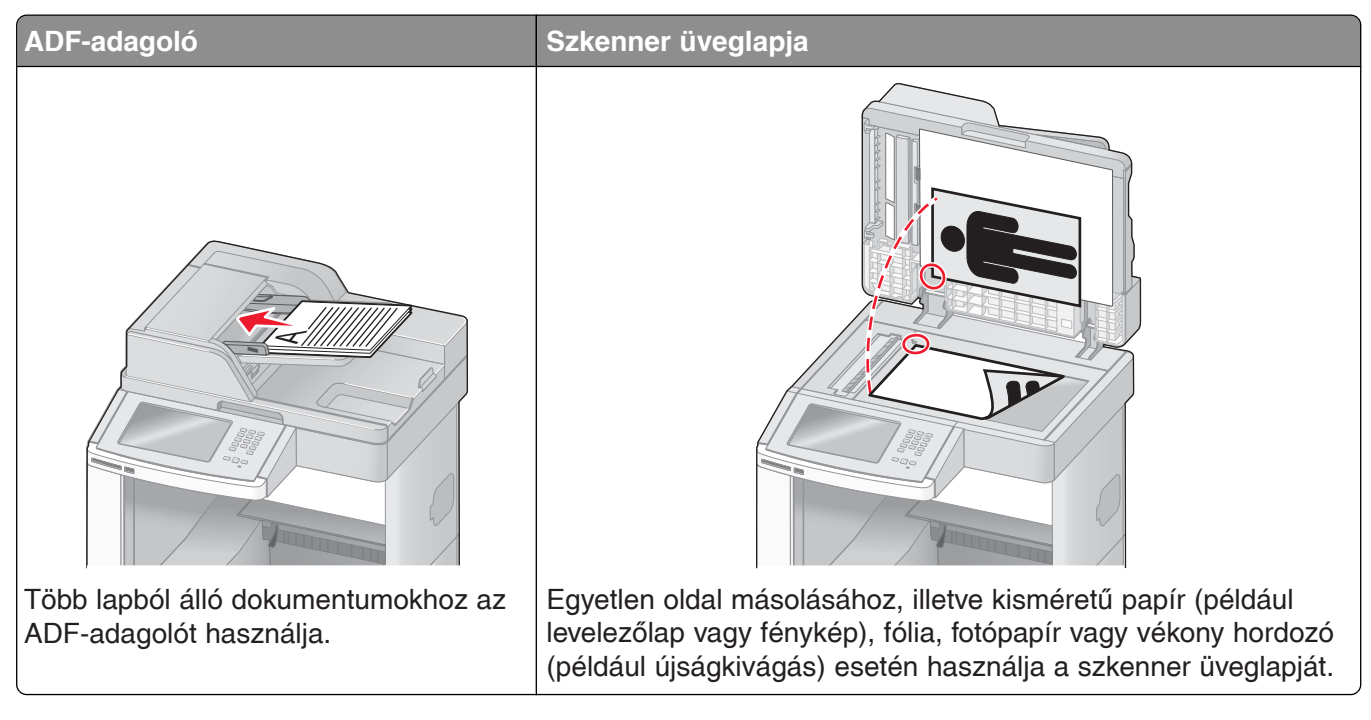

# Másolatok készítése

### Gyorsmásolat készítése

1. Töltse be az eredeti dokumentumot nyomtatott oldallal felfelé az ADF-adagolóba (úgy, hogy a rövid éle előre nézzen), vagy helyezze nyomtatott oldallal lefelé a szkenner üveglapjára.

**Megjegyzés:** Ne töltsön be levelezőlapot, fényképeket, kisméretű papírt, fóliát, fotópapírt vagy vékony hordozót (például újságkivágást) az ADF-adagolóba. Ezeket a szkenner üveglapjára helyezze.

- 2. Ha a dokumentumot az ADF-adagolóba helyezi be, állítsa be a papírvezetőket.
- 3. Nyomja meg a nyomtató kezelőpanelén a 🐼 gombot.
- **4.** Ha a dokumentumot a szkenner üveglapjára helyezte, nyomja meg a kijelzőn a **Finish the Job** (Feladat befejezése) gombot a kezdőképernyőre való visszatéréshez.

### Másolás az ADF használatával

1. Töltse be az eredeti dokumentumot nyomtatott oldallal felfelé az ADF-adagolóba (úgy, hogy a rövid éle előre nézzen).

**Megjegyzés:** Ne töltsön be levelezőlapot, fényképeket, kisméretű papírt, fóliát, fotópapírt vagy vékony hordozót (például újságkivágást) az ADF-adagolóba. Ezeket a szkenner üveglapjára helyezze.

- 2. Állítsa be megfelelően a papírvezetőket.
- **3.** Nyomja meg a kezdőképernyőn a **Copy** (Másolás) gombot, vagy írja be a kívánt másolási példányszámot a számbillentyűk segítségével.

Megjelenik a másolási képernyő.

- 4. Igény szerint módosítsa a másolási beállításokat.
- 5. Nyomja meg a kijelzőn a Copy It (Másolás) gombot.

### Másolás a szkenner üveglapjának használatával

- 1. Helyezze az eredeti dokumentumot a beolvasni kívánt oldallal lefelé a szkenner üveglapjára, a bal felső sarokhoz igazítva.
- Nyomja meg a kezdőképernyőn a Copy (Másolás) gombot, vagy írja be a kívánt másolási példányszámot a számbillentyűk segítségével.
   Megjelenik a másolási képernyő.
- 3. Igény szerint módosítsa a másolási beállításokat.
- 4. Nyomja meg a kijelzőn a Copy It (Másolás) gombot.
- **5.** Ha további oldalakat kell beolvasni, helyezze a következő dokumentumot a szkenner üveglapjára, majd nyomja meg a kijelzőn a **Scan the Next Page** (Következő oldal beolvasása) gombot.
- 6. A Finish the Job (Feladat befejezése) gomb megnyomásával lépjen vissza a kezdőképernyőre.

# Fényképek másolása

- 1. Helyezzen egy fényképet képpel lefelé a szkenner üveglapjára, a bal felső sarokhoz igazítva.
- 2. Nyomja meg a kezdőképernyőn a Copy (Másolás) gombot.
- 3. Válassza a kijelzőn az Options (Beállítások) lehetőséget.
- 4. Válassza a Content (Tartalom) lehetőséget.
- 5. Válassza a Photograph (Fénykép) beállítást.
- 6. Nyomja meg a kijelzőn a Done (Kész) gombot.
- 7. Nyomja meg a kijelzőn a Copy It (Másolás) gombot.
- 8. Nyomja meg a Scan the Next Page (Következő oldal beolvasása) vagy a Finish the Job (Feladat befejezése) gombot.

# Másolás különleges hordozóra

### Fóliák készítése

- Töltse be az eredeti dokumentumot nyomtatott oldallal felfelé az ADF-adagolóba (úgy, hogy a rövid éle előre nézzen), vagy helyezze nyomtatott oldallal lefelé a szkenner üveglapjára.
   Megjegyzés: Ne töltsön be levelezőlapot, fényképeket, kisméretű papírt, fóliát, fotópapírt vagy vékony hordozót (például újságkivágást) az ADF-adagolóba. Ezeket a szkenner üveglapjára helyezze.
- 2. Ha a dokumentumot az ADF-adagolóba helyezi be, állítsa be a papírvezetőket.
- 3. Nyomja meg a kezdőképernyőn a Copy (Másolás) gombot.
- Válassza a Copy from (Másolás eredeti mérete) lehetőséget, majd állítsa be az eredeti dokumentum méretét.
- **5.** Válassza a **Copy to** (Másolathordozó) lehetőséget, majd a fóliákat tartalmazó tálcát, vagy válassza a **Manual Feeder** (Kézi adagoló) lehetőséget, és helyezze a fóliákat a többfunkciós adagolóba.
- 6. Válassza ki a fóliák kívánt méretét, majd nyomja meg a Continue (Folytatás) gombot.

- 7. A nyílgombok segítségével jelenítse meg a Transparency (Fólia) lehetőséget.
- 8. Válassza a Transparency (Fólia) lehetőséget, majd nyomja meg a Continue (Folytatás) gombot.
- 9. Nyomja meg a kijelzőn a Copy It (Másolás) gombot.

### Másolás fejléces papírra

1. Töltse be az eredeti dokumentumot nyomtatott oldallal felfelé az ADF-adagolóba (úgy, hogy a rövid éle előre nézzen), vagy helyezze nyomtatott oldallal lefelé a szkenner üveglapjára.

**Megjegyzés:** Ne töltsön be levelezőlapot, fényképeket, kisméretű papírt, fóliát, fotópapírt vagy vékony hordozót (például újságkivágást) az ADF-adagolóba. Ezeket a szkenner üveglapjára helyezze.

- 2. Ha a dokumentumot az ADF-adagolóba helyezi be, állítsa be a papírvezetőket.
- 3. Nyomja meg a kezdőképernyőn a Copy (Másolás) gombot.
- Válassza a Copy from (Másolás eredeti mérete) lehetőséget, majd állítsa be az eredeti dokumentum méretét.
- **5.** Válassza a **Copy to** (Másolathordozó), majd a **Manual Feeder** (Kézi adagoló) lehetőséget, és helyezze a fejléces papírt nyomtatott fejléccel felfelé, az oldal tetejével előre a többfunkciós adagolóba.
- 6. Válassza ki a fejléces papír méretét, majd nyomja meg a Continue (Folytatás) gombot.
- 7. A nyílgombok segítségével jelenítse meg a Letterhead (Fejléces papír) lehetőséget.
- 8. Válassza a Letterhead (Fejléces papír) lehetőséget, majd nyomja meg a Continue (Folytatás) gombot.
- 9. Nyomja meg a kijelzőn a Copy It (Másolás) gombot.

# A másolási beállítások testreszabása

### Másolás az eredetitől eltérő méretben

- Töltse be az eredeti dokumentumot nyomtatott oldallal felfelé az ADF-adagolóba (úgy, hogy a rövid éle előre nézzen), vagy helyezze nyomtatott oldallal lefelé a szkenner üveglapjára.
   Megjegyzés: Ne töltsön be levelezőlapot, fényképeket, kisméretű papírt, fóliát, fotópapírt vagy vékony hordozót (például újságkivágást) az ADF-adagolóba. Ezeket a szkenner üveglapjára helyezze.
- **2.** Ha a dokumentumot az ADF-adagolóba helyezi be, állítsa be a papírvezetőket.
- 3. Nyomja meg a kezdőképernyőn a Copy (Másolás) gombot.
- Válassza a Copy from (Másolás eredeti mérete) lehetőséget, majd állítsa be az eredeti dokumentum méretét.
- Válassza a Copy to (Másolathordozó) lehetőséget, majd válassza ki a másolat kívánt méretét.
   Megjegyzés: Az eredeti mérettől eltérő papírméret választása esetén a nyomtató automatikusan átméretezi a dokumentumot.
- 6. Nyomja meg a kijelzőn a Copy It (Másolás) gombot.

### Másolatkészítés a kiválasztott tálcából származó papírra

A másolási eljárás során kiválaszthatja a kívánt típusú papírt tartalmazó tálcát. Ha például a többfunkciós adagolóban különleges hordozó található, és erre szeretne másolatokat készíteni, kövesse az alábbi lépéseket:

**1.** Töltse be az eredeti dokumentumot nyomtatott oldallal felfelé az ADF-adagolóba (úgy, hogy a rövid éle előre nézzen), vagy helyezze nyomtatott oldallal lefelé a szkenner üveglapjára.

**Megjegyzés:** Ne töltsön be levelezőlapot, fényképeket, kisméretű papírt, fóliát, fotópapírt vagy vékony hordozót (például újságkivágást) az ADF-adagolóba. Ezeket a szkenner üveglapjára helyezze.

- 2. Ha a dokumentumot az ADF-adagolóba helyezi be, állítsa be a papírvezetőket.
- 3. Nyomja meg a kezdőképernyőn a Copy (Másolás) gombot.
- Válassza a Copy from (Másolás eredeti mérete) lehetőséget, majd állítsa be az eredeti dokumentum méretét.
- **5.** Válassza a **Copy to** (Másolathordozó) lehetőséget, majd válassza a **Manual Feeder** (Kézi adagoló) lehetőséget, illetve a kívánt típusú papírt tartalmazó tálcát.

**Megjegyzés:** A Manual Feeder (Kézi adagoló) lehetőség választása esetén meg kell adnia a papír méretét és típusát is.

6. Nyomja meg a kijelzőn a Copy It (Másolás) gombot.

### Eltérő méretű oldalakat tartalmazó dokumentumok másolása

Az ADF-adagoló segítségével különböző méretű oldalakat tartalmazó eredeti dokumentumok is másolhatók. A betöltött papírok méretétől, illetve a Copy to (Másolathordozó) és a Copy from (Másolás eredeti mérete) beállítástól függően a készülék a másolatokat vagy vegyes méretű papírokra nyomtatja (1. példa), vagy átméretezi egy adott papírméretre (2. példa).

### 1. példa: Másolás eltérő méretű papírokra

A nyomtató két papírtálcával rendelkezik, és az egyikben Letter, a másikban pedig Legal méretű papír van. Egy Letter és Legal méretű oldalakat is tartalmazó dokumentum másolására van szükség.

1. Töltse be az eredeti dokumentumot nyomtatott oldallal felfelé az ADF-adagolóba (úgy, hogy a rövid éle előre nézzen), vagy helyezze nyomtatott oldallal lefelé a szkenner üveglapjára.

**Megjegyzés:** Ne töltsön be levelezőlapot, fényképeket, kisméretű papírt, fóliát, fotópapírt vagy vékony hordozót (például újságkivágást) az ADF-adagolóba. Ezeket a szkenner üveglapjára helyezze.

- 2. Ha a dokumentumot az ADF-adagolóba helyezi be, állítsa be a papírvezetőket.
- 3. Nyomja meg a kezdőképernyőn a Copy (Másolás) gombot.
- **4.** Válassza a **Copy from** (Másolás eredeti mérete) lehetőséget, majd az **Auto Size Sense** (Automatikus méretérzékelés) beállítást.
- 5. Válassza a Copy to (Másolathordozó) lehetőséget, majd az Auto Size Match (Automatikus méretegyeztetés) beállítást.
- 6. Nyomja meg a kijelzőn a Copy It (Másolás) gombot.

A szkenner a beolvasás során azonosítja a különböző papírméreteket. A készülék az eredeti dokumentum papírméreteinek megfelelően vegyes méretű papírokra nyomtatja a másolatokat.

### 2. példa: Másolás egy adott papírméretre

A nyomtató egy papírtálcával rendelkezik, amelyben Letter méretű papír található. Egy Letter és Legal méretű oldalakat is tartalmazó dokumentum másolására van szükség.

**1.** Töltse be az eredeti dokumentumot nyomtatott oldallal felfelé az ADF-adagolóba (úgy, hogy a rövid éle előre nézzen), vagy helyezze nyomtatott oldallal lefelé a szkenner üveglapjára.

**Megjegyzés:** Ne töltsön be levelezőlapot, fényképeket, kisméretű papírt, fóliát, fotópapírt vagy vékony hordozót (például újságkivágást) az ADF-adagolóba. Ezeket a szkenner üveglapjára helyezze.

- 2. Ha a dokumentumot az ADF-adagolóba helyezi be, állítsa be a papírvezetőket.
- 3. Nyomja meg a kezdőképernyőn a Copy (Másolás) gombot.
- **4.** Válassza a **Copy from** (Másolás eredeti mérete), majd a **Mixed Letter/Legal** (Vegyes Letter/Legal) lehetőséget.
- 5. Válassza a Copy to (Másolathordozó), majd a Letter lehetőséget.
- 6. Nyomja meg a kijelzőn a Copy It (Másolás) gombot.

A szkenner a beolvasás során felismeri a különböző méretű oldalakat, és a Legal méretű oldalakat átméretezi a Letter méretű papírra történő nyomtatáshoz.

### Másolás a papír mindkét oldalára (kétoldalas másolás)

1. Töltse be az eredeti dokumentumot nyomtatott oldallal felfelé az ADF-adagolóba (úgy, hogy a rövid éle előre nézzen), vagy helyezze nyomtatott oldallal lefelé a szkenner üveglapjára.

**Megjegyzés:** Ne töltsön be levelezőlapot, fényképeket, kisméretű papírt, fóliát, fotópapírt vagy vékony hordozót (például újságkivágást) az ADF-adagolóba. Ezeket a szkenner üveglapjára helyezze.

- 2. Ha a dokumentumot az ADF-adagolóba helyezi be, állítsa be a papírvezetőket.
- 3. Nyomja meg a kezdőképernyőn a Copy (Másolás) gombot.
- **4.** A Sides (Duplex) (Oldalak [Duplex]) területen nyomja meg azt a gombot, amely megfelel a kívánt kétoldalas másolásnak.

Az első szám az eredeti dokumentumok oldalaira, a második szám a másolat oldalaira vonatkozik. Ha például egyoldalas eredeti dokumentumokról szeretne kétoldalas másolatot készíteni, válassza a 1-sided to 2-sided (Kétoldalas másolat egyoldalasról) lehetőséget.

5. Nyomja meg a kijelzőn a Copy It (Másolás) gombot.

### Másolatok kicsinyítése vagy nagyítása

A másolatok az eredeti dokumentum méretének 25%-áig kicsinyíthetők, illetve az eredeti 400%-áig nagyíthatók. A Scale (Méretezés) beállítás alapértelmezett értéke Auto (Automatikus). Ha a Scale (Méretezés) beállítást az Auto (Automatikus) értéken hagyja, a készülék az eredeti dokumentum tartalmát a másoláshoz használt papírnak megfelelően méretezi át.

A másolatok kicsinyítéséhez vagy nagyításához kövesse az alábbi lépéseket:

- Töltse be az eredeti dokumentumot nyomtatott oldallal felfelé az ADF-adagolóba (úgy, hogy a rövid éle előre nézzen), vagy helyezze nyomtatott oldallal lefelé a szkenner üveglapjára.
   Megjegyzés: Ne töltsön be levelezőlapot, fényképeket, kisméretű papírt, fóliát, fotópapírt vagy vékony hordozót (például újságkivágást) az ADF-adagolóba. Ezeket a szkenner üveglapjára helyezze.
- 2. Ha a dokumentumot az ADF-adagolóba helyezi be, állítsa be a papírvezetőket.
- 3. Nyomja meg a kezdőképernyőn a Copy (Másolás) gombot.

- 4. A Scale (Méretezés) felirat alatti nyílgombok segítségével nagyíthatja vagy kicsinyítheti a másolatokat. Ha a Scale (Méretezés) kézi beállítása után a Copy to (Másolathordozó) vagy a Copy from (Másolás eredeti mérete) lehetőséget választja, a méretezés értéke ismét Auto (Automatikus) lesz.
- 5. Nyomja meg a kijelzőn a Copy It (Másolás) gombot.

### A másolási minőség módosítása

- Töltse be az eredeti dokumentumot nyomtatott oldallal felfelé az ADF-adagolóba (úgy, hogy a rövid éle előre nézzen), vagy helyezze nyomtatott oldallal lefelé a szkenner üveglapjára.
   Megjegyzés: Ne töltsön be levelezőlapot, fényképeket, kisméretű papírt, fóliát, fotópapírt vagy vékony hordozót (például újságkivágást) az ADF-adagolóba. Ezeket a szkenner üveglapjára helyezze.
- 2. Ha a dokumentumot az ADF-adagolóba helyezi be, állítsa be a papírvezetőket.
- 3. Nyomja meg a kezdőképernyőn a Copy (Másolás) gombot.
- 4. Válassza a kijelzőn az Options (Beállítások) lehetőséget.
- 5. Válassza a Content (Tartalom) lehetőséget.
- 6. Nyomja meg a kijelzőn a másolni kívánt eredeti dokumentumnak leginkább megfelelő gombot:
  - Text (Szöveg) Többnyire szövegből vagy vonalas ábrákból álló eredeti dokumentumok másolására szolgál.
  - **Text/Photo** (Szöveg/fénykép) Abban az esetben kell használni, ha az eredeti dokumentumok vegyesen tartalmaznak szöveget és grafikát vagy képeket.
  - **Photograph** (Fénykép) Jó minőségű fényképek vagy tintasugaras nyomtatóval készült dokumentumok másolására szolgál.
  - Printed Image (Nyomtatott kép)– Szürkeárnyalatos fényképek és ábrák, például lézernyomtatóval nyomtatott dokumentumok vagy magazinokból és újságokból származó, főleg képeket tartalmazó oldalak másolására szolgál.
- 7. Nyomja meg a kijelzőn a Done (Kész) gombot.
- 8. Nyomja meg a kijelzőn a Copy It (Másolás) gombot.

### Másolatok leválogatása

Egy dokumentum több példányban való kinyomtatása esetén kiválaszthatja, hogy az egy példányba tartozó oldalakat egymás után (leválogatással), vagy pedig az összes példány azonos oldalait csoportosítva (leválogatás nélkül) nyomtatja ki.

Leválogatás nélkül

#### Leválogatással

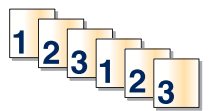

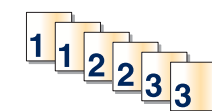

A Collate (Leválogatás) funkció alapértelmezés szerint aktív (On). Ha nem szeretné, hogy a nyomtató leválogassa a másolatokat, módosítsa a beállítást Off (Kikapcsolva) értékűre.

A leválogatás kikapcsolásához kövesse az alábbi lépéseket:

1. Töltse be az eredeti dokumentumot nyomtatott oldallal felfelé az ADF-adagolóba (úgy, hogy a rövid éle előre nézzen), vagy helyezze nyomtatott oldallal lefelé a szkenner üveglapjára.

**Megjegyzés:** Ne töltsön be levelezőlapot, fényképeket, kisméretű papírt, fóliát, fotópapírt vagy vékony hordozót (például újságkivágást) az ADF-adagolóba. Ezeket a szkenner üveglapjára helyezze.

- 2. Ha a dokumentumot az ADF-adagolóba helyezi be, állítsa be a papírvezetőket.
- 3. Nyomja meg a kezdőképernyőn a Copy (Másolás) gombot.
- 4. Írja be a másolási példányszámot a számbillentyűk segítségével.

- 5. Ha nem szeretné, hogy a készülék leválogassa az oldalakat, válassza a kijelzőn az Off (Kikapcsolva) lehetőséget.
- 6. Nyomja meg a kijelzőn a Copy It (Másolás) gombot.

### Elválasztó lapok elhelyezése a másolatok közé

1. Töltse be az eredeti dokumentumot nyomtatott oldallal felfelé az ADF-adagolóba (úgy, hogy a rövid éle előre nézzen), vagy helyezze nyomtatott oldallal lefelé a szkenner üveglapjára.

**Megjegyzés:** Ne töltsön be levelezőlapot, fényképeket, kisméretű papírt, fóliát, fotópapírt vagy vékony hordozót (például újságkivágást) az ADF-adagolóba. Ezeket a szkenner üveglapjára helyezze.

- 2. Ha a dokumentumot az ADF-adagolóba helyezi be, állítsa be a papírvezetőket.
- 3. Nyomja meg a kezdőképernyőn a Copy (Másolás) gombot.
- 4. Válassza a kijelzőn az Options (Beállítások) lehetőséget.
- 5. Válassza a Separator Sheets (Elválasztó lapok) lehetőséget.

**Megjegyzés:** Ha elválasztó lapokat kíván a másolatok közé helyezni, a Collate (Leválogatás) funkciónak aktívnak kell lennie. Ha a Collate (Leválogatás) értéke Off (Kikapcsolva), az elválasztó lapokat a nyomtatási feladat végére helyezi el a készülék.

- 6. Válasszon az alábbiak közül:
  - Between Copies (Példányok közé)
  - Between Jobs (Feladatok közé)
  - Between Pages (Lapok közé)
- 7. Nyomja meg a kijelzőn a Done (Kész) gombot.
- 8. Nyomja meg a kijelzőn a Copy It (Másolás) gombot.

### Több oldalkép másolása egy oldalra

A papírtakarékosság érdekében a többoldalas dokumentumok két vagy négy egymást követő oldalát egy oldalra másolhatja a papíron.

#### Megjegyzések:

- A Paper Size (Papírméret) beállítás értéke csak a következők egyike lehet: Letter, Legal, A4 vagy B5 JIS.
- A Copy Size (Másolási méret) értékének 100%-nak kell lennie.
- Töltse be az eredeti dokumentumot nyomtatott oldallal felfelé az ADF-adagolóba (úgy, hogy a rövid éle előre nézzen), vagy helyezze nyomtatott oldallal lefelé a szkenner üveglapjára.
   Megjegyzés: Ne töltsön be levelezőlapot, fényképeket, kisméretű papírt, fóliát, fotópapírt vagy vékony

Megjegyzés: Ne töltsön be levelezőlapot, fényképeket, kisméretű papírt, fóliát, fotópapírt vagy vékony hordozót (például újságkivágást) az ADF-adagolóba. Ezeket a szkenner üveglapjára helyezze.

- 2. Ha a dokumentumot az ADF-adagolóba helyezi be, állítsa be a papírvezetőket.
- 3. Nyomja meg a kezdőképernyőn a Copy (Másolás) gombot.
- 4. Válassza ki a kívánt kétoldalas másolási beállítást.
- 5. Válassza a kijelzőn az Options (Beállítások) lehetőséget.
- 6. Válassza a Paper Saver (Papírmegtakarítás) lehetőséget.
- 7. Válassza ki a másolatra vonatkozó kívánt beállítást.
- **8.** Ha azt szeretné, hogy a nyomtató az egyes oldalképek köré a másolatokon szegélyt nyomtasson, válassza a **Print Page Borders** (Oldalszegélyek nyomtatása) lehetőséget.

- 9. Nyomja meg a kijelzőn a Done (Kész) gombot.
- 10. Nyomja meg a kijelzőn a Copy It (Másolás) gombot.

### Egyéni feladat létrehozása (összeállítása)

Az egyéni feladat létrehozására szolgáló funkció segítségével az eredeti dokumentumok egy vagy több csoportját egyetlen másolási feladattá vonhatja össze. Az egyes dokumentumcsoportok beolvasása eltérő paraméterek segítségével történhet. Ha egy másolási feladat elküldésekor a Custom Job (Egyéni feladat) beállítás engedélyezett, a szkenner először beolvassa az első dokumentumcsoportot a megadott paraméterek használatával, majd beolvassa a következő csoportot ugyanazon vagy eltérő paraméterek használatával.

A csoport jelentése a beolvasás forrásától függ:

- Ha a dokumentumot a szkenner üveglapjáról olvassa be, egy csoport egy oldalból áll.
- Ha több oldalt olvas be az ADF-adagolóból, a csoport az összes beolvasott oldalt jelenti, amíg az adagoló ki nem ürül.

• Ha csak egyetlen lapot olvas be az ADF-adagolóból, a csoport ezt az egy oldalt jelenti. Példa:

**1.** Töltse be az eredeti dokumentumot nyomtatott oldallal felfelé az ADF-adagolóba (úgy, hogy a rövid éle előre nézzen), vagy helyezze nyomtatott oldallal lefelé a szkenner üveglapjára.

**Megjegyzés:** Ne töltsön be levelezőlapot, fényképeket, kisméretű papírt, fóliát, fotópapírt vagy vékony hordozót (például újságkivágást) az ADF-adagolóba. Ezeket a szkenner üveglapjára helyezze.

- 2. Ha a dokumentumot az ADF-adagolóba helyezi be, állítsa be a papírvezetőket.
- **3.** Nyomja meg a kezdőképernyőn a **Copy** (Másolás) gombot.
- 4. Válassza a kijelzőn az Options (Beállítások) lehetőséget.
- 5. Válassza a Custom Job (Egyéni feladat) lehetőséget.
- 6. Válassza a kijelzőn az On (Bekapcsolva) beállítást.
- 7. Nyomja meg a kijelzőn a Done (Kész) gombot.
- 8. Nyomja meg a kijelzőn a Copy It (Másolás) gombot.

A csoport végének elérésekor megjelenik a beolvasási képernyő.

9. Töltse be a következő dokumentumot nyomtatott oldallal felfelé az ADF-adagolóba (úgy, hogy a rövid éle előre nézzen), vagy helyezze nyomtatott oldallal lefelé a szkenner üveglapjára, majd válassza a Scan the Automatic Document Feeder (Beolvasás az ADF-adagolóból) vagy a Scan the flatbed (Beolvasás a síkágyról) lehetőséget.

Megjegyzés: Amennyiben szükséges, módosítsa a feladat beállításait.

10. Ha újabb dokumentumot kíván beolvasni, töltse be nyomtatott oldallal felfelé az ADF-adagolóba (úgy, hogy a rövid éle előre nézzen), vagy helyezze nyomtatott oldallal lefelé a szkenner üveglapjára, majd válassza a Scan the Automatic Document Feeder (Beolvasás az ADF-adagolóból) vagy a Scan the flatbed (Beolvasás a síkágyról) lehetőséget. Ellenkező esetben válassza a Finish the job (Feladat befejezése) lehetőséget.

# Feladatok félbeszakítása

A feladatok félbeszakítására szolgáló funkcióval szüneteltetheti az aktuális nyomtatási feladatot, és másolatokat készíthet.

**Megjegyzés:** A funkció működéséhez a Job Interrupt (Feladat félbeszakítása) beállítás értéke On (Bekapcsolva) kell, hogy legyen.

 Töltse be az eredeti dokumentumot nyomtatott oldallal felfelé az ADF-adagolóba (úgy, hogy a rövid éle előre nézzen), vagy helyezze nyomtatott oldallal lefelé a szkenner üveglapjára.

**Megjegyzés:** Ne töltsön be levelezőlapot, fényképeket, kisméretű papírt, fóliát, fotópapírt vagy vékony hordozót (például újságkivágást) az ADF-adagolóba. Ezeket a szkenner üveglapjára helyezze.

- 2. Ha a dokumentumot az ADF-adagolóba helyezi be, állítsa be a papírvezetőket.
- 3. Nyomja meg a nyomtató kezelőpanelén a 🕔 gombot.
- **4.** Ha a dokumentumot a szkenner üveglapjára helyezte, nyomja meg a kijelzőn a **Finish the Job** (Feladat befejezése) gombot a kezdőképernyőre való visszatéréshez.

# Adatok elhelyezése a másolatokon

### A dátum és a pontos idő elhelyezése minden oldal tetejére

- Töltse be az eredeti dokumentumot nyomtatott oldallal felfelé az ADF-adagolóba (úgy, hogy a rövid éle előre nézzen), vagy helyezze nyomtatott oldallal lefelé a szkenner üveglapjára.
   Megjegyzés: Ne töltsön be levelezőlapot, fényképeket, kisméretű papírt, fóliát, fotópapírt vagy vékony hordozót (például újságkivágást) az ADF-adagolóba. Ezeket a szkenner üveglapjára helyezze.
- 2. Ha a dokumentumot az ADF-adagolóba helyezi be, állítsa be a papírvezetőket.
- 3. Nyomja meg a kezdőképernyőn a Copy (Másolás) gombot.
- 4. Válassza a kijelzőn az Options (Beállítások) lehetőséget.
- 5. Válassza a Header/Footer (Élőfej/élőláb) lehetőséget.
- 6. Válassza ki azt a területet az oldalon, ahová a dátumot és az időt nyomtatni kívánja.
- 7. Válassza a Date/Time (Dátum/idő) lehetőséget, majd nyomja meg a Continue (Folytatás) gombot.
- 8. Nyomja meg a kijelzőn a Done (Kész) gombot.
- 9. Nyomja meg a kijelzőn a Copy It (Másolás) gombot.

### Vízjel elhelyezése minden oldalon

A másolat minden oldalán elhelyezhető egy vízjel. A választható lehetőségek a következők: Urgent (Sürgős), Confidential (Bizalmas), Copy (Másolat) vagy Draft (Vázlat). Vízjelszöveg elhelyezéséhez a másolaton kövesse az alábbi lépéseket:

1. Töltse be az eredeti dokumentumot nyomtatott oldallal felfelé az ADF-adagolóba (úgy, hogy a rövid éle előre nézzen), vagy helyezze nyomtatott oldallal lefelé a szkenner üveglapjára.

**Megjegyzés:** Ne töltsön be levelezőlapot, fényképeket, kisméretű papírt, fóliát, fotópapírt vagy vékony hordozót (például újságkivágást) az ADF-adagolóba. Ezeket a szkenner üveglapjára helyezze.

- 2. Ha a dokumentumot az ADF-adagolóba helyezi be, állítsa be a papírvezetőket.
- 3. Nyomja meg a kezdőképernyőn a Copy (Másolás) gombot.
- 4. Válassza a kijelzőn az Options (Beállítások) lehetőséget.
- 5. Válassza az Overlay (Vízjel) lehetőséget.

- 6. Nyomja meg a kívánt vízjelet ábrázoló gombot.
- 7. Nyomja meg a kijelzőn a Done (Kész) gombot.
- 8. Nyomja meg a kijelzőn a Copy It (Másolás) gombot.

# Másolási feladat megszakítása

### Másolás megszakítása, amíg a dokumentum az ADF-adagolóban van

Amikor az ADF-adagoló megkezdi egy dokumentum feldolgozását, a kijelzőn megjelenik a beolvasási képernyő. A másolási feladat megszakításához nyomja meg a **Cancel Job** (Feladat megszakítása) gombot az érintőképernyőn.

Megjelenik a Canceling scan job (Beolvasási feladat megszakítása) képernyő. Az ADF-adagoló minden egyes oldal tartalmát törli, és megszakítja a feladatot.

### A szkenner üveglapjáról történő másolás megszakítása

Nyomja meg a Cancel Job (Feladat megszakítása) gombot az érintőképernyőn.

Megjelenik a Canceling scan job (Beolvasási feladat megszakítása) képernyő. A feladat megszakítása után megjelenik a másolási képernyő.

### Másolási feladat megszakítása az oldalak nyomtatása közben

- 1. Nyomja meg a Cancel Job (Feladat megszakítása) gombot az érintőképernyőn, vagy az 😣 gombot a billentyűzeten.
- 2. Válassza ki a kijelzőn a megszakítani kívánt feladatot.
- 3. Válassza a Delete Selected Jobs (Kijelölt feladatok törlése) lehetőséget.

Ezzel megszakítja a feladat hátralévő részének nyomtatását. Megjelenik a kezdőképernyő.

# A másolási képernyők és beállítások ismertetése

# Copy from (Másolás eredeti mérete)

Ezzel a beállítással a megjelenő képernyőn megadhatja a másolni kívánt dokumentumok méretét.

- A másolás eredeti méretének beállításához nyomja meg a kívánt papírméretet jelző gombot. Ekkor ismét megjelenik a másolási képernyő az imént választott beállítással.
- Ha a Copy from (Másolás eredeti mérete) beállítás értéke Mixed Letter/Legal (Vegyes Letter/Legal), különböző méretű oldalakat tartalmazó eredeti dokumentumok is másolhatók.
- Ha a Copy from (Másolás eredeti mérete) beállítás értéke Auto Size Sense (Automatikus méretérzékelés), a szkenner automatikusan megállapítja az eredeti dokumentum méretét.

# Copy to (Másolathordozó)

Ezzel a beállítással a megjelenő képernyőn megadhatja a másolatok kinyomtatásához használt papír méretét és típusát.

- A másolathordozó beállításához nyomja meg a kívánt papírméretet jelző gombot. Ekkor ismét megjelenik a másolási képernyő az imént választott beállítással.
- Ha a Copy from (Másolás eredeti mérete) és a Copy to (Másolathordozó) méretbeállítása különböző, a nyomtató az eltérésnek megfelelően automatikusan módosítja a Scale (Méretezés) értékét.

- Ha a másoláshoz használni kívánt típusú vagy méretű papír nincs a papírtálcákban, válassza a Manual Feeder (Kézi adagoló) lehetőséget, és kézzel töltse be a papírt a többfunkciós adagolóba.
- Ha a Copy to (Másolathordozó) beállítás értéke Auto Size Match (Automatikus méretegyeztetés), a másolatok mérete az eredeti dokumentuméval megegyező lesz. Ha a tálcákban nem található megfelelő méretű papír, a nyomtató a másolatot a betöltött papírnak megfelelően méretezi át.

### Scale (Méretezés)

Ezzel a beállítással olyan kép készíthető az eredeti példányról, amelynek mérete az eredeti méret 25-400%-a. Lehetőség van arra is, hogy a készülék automatikusan beállítsa a méretezést.

- Ha egy dokumentumot eltérő méretű papírra kíván másolni (például Legal méretről Letter méretre), a Copy from (Másolás eredeti mérete) és a Copy to (Másolathordozó) méretbeállítások megadásakor a méretezés automatikusan módosul, hogy a másolat az eredeti dokumentum valamennyi információját tartalmazza.
- A kijelzőn a bal oldali nyíl megnyomásával az érték 1%-kal csökken, a jobb oldali nyíl megnyomásával pedig 1%-kal nő.
- Ha az ujját a nyílgombon tartja, az érték folyamatosan nő vagy csökken.
- Ha az ujját két másodpercen át a nyílgombon tartja, az érték gyorsabban változik.

### Darkness (Sötétség)

Ezzel a beállítással meghatározható, hogy az eredeti dokumentumhoz képest mennyire legyenek világosak vagy sötétek a másolatok.

## Content (Tartalom)

Ez a beállítás a nyomtatót tájékoztatja az eredeti dokumentum jellegéről. A Text (Szöveg), a Text/Photo (Szöveg/fénykép), a Photograph (Fénykép) és a Printed Image (Nyomtatott kép) lehetőség közül választhat.

- Text (Szöveg) Kiemeli a tiszta, fehér háttérre írt éles, fekete, nagy felbontású szöveget.
- Text/Photo (Szöveg/fénykép) Abban az esetben kell használni, ha az eredeti dokumentumok vegyesen tartalmaznak szöveget és grafikát vagy képeket.
- Photograph (Fénykép) Arra utasítja a szkennert, hogy különös figyelmet fordítson a grafika és a képek beolvasására. Ekkor a beolvasás több időt vesz igénybe, ám a funkció az eredeti dokumentumban lévő színtónusok teljes dinamikatartományának élethű visszaadását helyezi előtérbe.
- Printed Image (Nyomtatott kép) Szürkeárnyalatos fényképek és ábrák, például lézernyomtatóval nyomtatott dokumentumok vagy magazinokból és újságokból származó, főleg képeket tartalmazó oldalak másolására szolgál.

### Sides (Duplex) (Oldalak [Duplex])

Ezzel a lehetőséggel a kétoldalas másolás beállításai adhatók meg. A másolatokat a papír egyik vagy mindkét oldalára nyomtathatja, így egyoldalas vagy kétoldalas (duplex) másolatokat készíthet az egyoldalas vagy kétoldalas eredeti dokumentumokról.

### Collate (Leválogatás)

Ezzel a beállítással megtartható a nyomtatási feladat helyes oldalsorrendje a dokumentum több példányban történő kinyomtatása esetén. A Collate (Leválogatás) funkció alapértelmezés szerint aktív, a másolat oldalainak kimeneti sorrendje ekkor a következő: (1,2,3) (1,2,3) (1,2,3). Ha azt szeretné, hogy az egyes oldalakról készült másolatok együtt maradjanak, kapcsolja ki a Collate (Leválogatás) funkciót, így a másolatok sorrendje a következő lesz: (1,1,1) (2,2,2) (3,3,3).

### **Options (Beállítások)**

Az Options (Beállítások) gomb megnyomásakor megjelenik a Paper Saver (Papírmegtakarítás), az Advanced Imaging (Speciális képbeállítás), a Custom Job (Egyéni feladat), a Separator Sheets (Elválasztó Iapok), a Margin Shift (Margóeltolás), az Edge Erase (Szegélytörlés), a Header/Footer (Élőfej/élőláb), az Overlay (Vízjel), a Content (Tartalom), az Advanced Duplex (Speciális duplex) és a Save as Shortcut (Mentés hivatkozásként) beállítás módosítására szolgáló képernyő.

> Másolás 102

### Paper Saver (Papírtakarékosság)

Ezzel a beállítással az eredeti dokumentum kettő vagy négy oldala egyetlen oldalra nyomtatható. A papírtakarékos nyomtatást "N oldalkép/oldal" funkciónak is nevezik. Az "N" a Number (szám) rövidítése. 2 oldalkép/oldal esetén például a készülék az eredeti dokumentum két oldalát nyomtatja egyetlen oldalra, 4 oldalkép/oldal esetén pedig négyet. A kijelzőn a Print Page Borders (Oldalszegélyek nyomtatása) gomb megnyomásával be- vagy kikapcsolhatja az eredeti dokumentum oldalai körüli szegélyek nyomtatását a másolatokon.

#### Advanced Imaging (Speciális képbeállítás)

Ezzel a lehetőséggel módosíthatja a Background Removal (Háttér-eltávolítás), a Contrast (Kontraszt), a Shadow Detail (Sötét területek részletessége), a Scan Edge to Edge (Beolvasás széltől szélig), a Color Balance (Színegyensúly) és a Mirror Image (Tükörkép) beállítást a dokumentum másolása előtt.

#### Custom Job (Egyéni feladat)

Ezzel a lehetőséggel több beolvasási feladat vonható össze egyetlen feladattá.

#### Separator Sheets (Elválasztó lapok)

Ezzel a beállítással üres lap illeszthető be a másolási feladat egyes példányai vagy lapjai, illetve az egyes feladatok közé. Az elválasztó lapok olyan tálcából is betölthetők, amelyben a másoláshoz használt papírtól eltérő típusú vagy színű papír található.

#### Margin Shift (Margóeltolás)

Ezzel a beállítással a margó mérete növelhető a megadott értékre. Ez akkor lehet hasznos, ha helyet szeretne biztosítani a másolatok bekötéséhez vagy lyukasztásához. A margó kívánt méretét az érték növelésére vagy csökkentésére szolgáló nyilakkal állíthatja be. Ha a megnövelt margó túl széles, a készülék levágja az oldalra kerülő másolatot.

#### Edge Erase (Szegélytörlés)

Ez a beállítás a dokumentum szélei körüli foltok vagy információk eltávolítására szolgál. Kiválaszthatja, hogy a készülék a papír mind a négy szélén azonos méretű területet töröljön, vagy beállíthatja egy adott szél törlését is. A szegélytörlési funkció mindent töröl a kijelölt területről, így a papír azon részére a készülék semmit nem nyomtat.

#### Header/Footer (Élőfej/élőláb)

Ezzel a lehetőséggel az aktuális dátum/idő (Date/Time), az oldalszám (Page number), a Bates-szám (Bates number), illetve egyéni szöveg (Custom text) nyomtatható ki az élőfej vagy az élőláb megadott területére.

#### Overlay (Vízjel)

Ezzel a lehetőséggel vízjel (vagy üzenet) állítható be, amely a másolt tartalomra nyomtatódik. Az Urgent (Sürgős), a Confidential (Bizalmas), a Copy (Másolat) és a Draft (Vázlat) lehetőségek közül választhat, vagy az Enter custom text (Egyéni szöveg megadása) mezőben egyéni üzenetet is megadhat. A választott szó halványan, nagy méretben nyomtatódik minden oldalra.

**Megjegyzés:** Egyéni vízjelet a rendszergazda is beállíthat. Egyéni vízjel beállítása esetén egy további gomb is megjelenik az adott vízjellel.

### Content (Tartalom)

Ez a beállítás a másolási minőség javítására szolgál. A Text (Szöveg), a Text/Photo (Szöveg/fénykép), a Photograph (Fénykép) és a Printed Image (Nyomtatott kép) lehetőség közül választhat.

- Text (Szöveg) Többnyire szövegből vagy vonalas ábrákból álló eredeti dokumentumok másolására szolgál.
- **Text/Photo** (Szöveg/fénykép) Abban az esetben kell használni, ha az eredeti dokumentumok vegyesen tartalmaznak szöveget és grafikát vagy képeket.

- **Photograph** (Fénykép) Jó minőségű fényképek vagy tintasugaras nyomtatóval készült dokumentumok másolására szolgál.
- **Printed Image** (Nyomtatott kép) Szürkeárnyalatos fényképek és ábrák, például lézernyomtatóval nyomtatott dokumentumok vagy magazinokból és újságokból származó oldalak másolására szolgál.

### Advanced Duplex (Speciális duplex)

Ezzel a beállítással az eredeti dokumentumok egy- vagy kétoldalas jellege, az oldalak tájolása, valamint a kötés helye (hosszabb vagy rövidebb él mentén) adható meg.

Megjegyzés: Előfordulhat, hogy egyes speciális duplexbeállítások nem minden készüléktípuson érhetők el.

#### Save as Shortcut (Mentés hivatkozásként)

Ezzel a lehetőséggel az aktuális beállítások hivatkozásként menthetők.

# A másolási minőség javítása

| Kérdés                                                               | Тірр                                                                                                    |
|----------------------------------------------------------------------|----------------------------------------------------------------------------------------------------|
| Mikor kell használni a Text<br>(Szöveg) üzemmódot?                   | <ul> <li>Akkor válassza a Text (Szöveg) üzemmódot, ha meg szeretné<br/>őrizni a másolaton a szöveg minőségét, ám az eredeti<br/>dokumentumról származó képek minősége nem elsődleges<br/>szempont.</li> </ul>                              |
|                                                                      | <ul> <li>A Text (Szöveg) üzemmód használata bizonylatok, fénymásolt<br/>űrlapok, illetve csak szöveget vagy vonalas rajzokat tartalmazó<br/>dokumentumok esetén ajánlott.</li> </ul>                                                       |
| Mikor kell használni a Text/Photo<br>(Szöveg/fénykép) üzemmódot?     | <ul> <li>A Text/Photo (Szöveg/fénykép) lehetőséget akkor válassza, ha<br/>a másolni kívánt eredeti dokumentum vegyesen tartalmaz szöveget<br/>és grafikát.</li> <li>A Text/Photo (Szöveg/fénykép) üzemméd megazinekhél ezérmezé</li> </ul> |
|                                                                      | cikkek, üzleti ábrák és brosúrák esetén ajánlott.                                                                                                    |
| Mikor kell használni a Printed<br>Image (Nyomtatott kép) beállítást? | A Printed Image (Nyomtatott kép) lehetőséget szürkeárnyalatos<br>fényképek és ábrák, például lézernyomtatóval nyomtatott<br>dokumentumok vagy magazinokból és újságokból származó oldalak<br>másolásához válassza.                         |
| Mikor kell használni a Photograph<br>(Fénykép) üzemmódot?            | A Photograph (Fénykép) üzemmód jó minőségű fényképek vagy tintasugaras nyomtatóval készült dokumentumok másolására szolgál.                                                                                                    |

# E-mail küldés

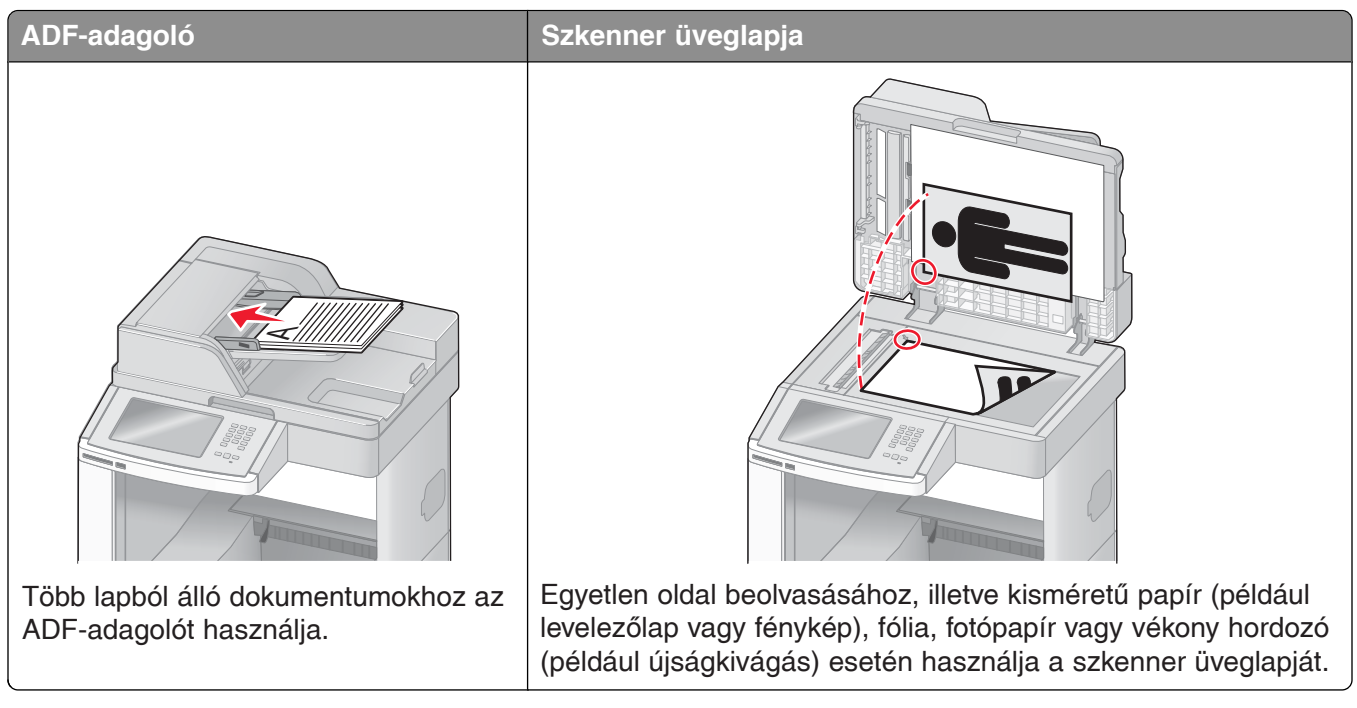

A nyomtató segítségével a beolvasott dokumentumokat e-mailben elküldheti egy vagy több címzett részére. A nyomtató segítségével háromféle módon küldhet e-maileket. Beírhatja a kívánt e-mail címet, de használhat hivatkozási számokat vagy a címjegyzéket is.

# Az e-mail küldés előkészítése

### Az e-mail funkció beállítása

Az e-mail küldés működéséhez be kell kapcsolni a funkciót a nyomtató beállításainál, és meg kell adni egy érvényes IP-címet vagy az átjáró címét. Az e-mail funkció üzembe helyezése:

1. Írja be a nyomtató IP-címét a webböngésző címsorába.

**Megjegyzés:** Ha nem ismeri a nyomtató IP-címét, nyomtassa ki a hálózati beállításokat tartalmazó oldalt, és keresse meg az IP-címet a "TCP/IP" szakaszban.

- 2. Kattintson a Settings (Beállítások) lehetőségre.
- **3.** A Default Settings (Alapértelmezett beállítások) területen kattintson az **E-mail/FTP Settings** (E-mail- és FTP-beállítások) lehetőségre.
- 4. Kattintson az E-mail Settings (E-mail beállítások) lehetőségre.
- 5. Kattintson a Setup E-mail Server (E-mail kiszolgáló beállítása) lehetőségre.
- 6. Töltse ki a mezőket a szükséges adatokkal.
- 7. Kattintson az Add (Hozzáadás) lehetőségre.

### Az e-mail beállítások konfigurálása

1. Írja be a nyomtató IP-címét a webböngésző címsorába.

**Megjegyzés:** Ha nem ismeri a nyomtató IP-címét, nyomtassa ki a hálózati beállításokat tartalmazó oldalt, és keresse meg az IP-címet a "TCP/IP" szakaszban.

- 2. Kattintson a Settings (Beállítások) lehetőségre.
- 3. Kattintson az E-mail/FTP Settings (E-mail- és FTP-beállítások) lehetőségre.
- 4. Kattintson az E-mail Settings (E-mail beállítások) lehetőségre.
- 5. Töltse ki a mezőket a szükséges adatokkal.
- 6. Kattintson a Submit (Küldés) gombra.

# E-mail hivatkozás létrehozása

### E-mail hivatkozás beállítása a beágyazott webkiszolgáló segítségével

1. Írja be a nyomtató IP-címét a webböngésző címsorába.

**Megjegyzés:** Ha nem ismeri a nyomtató IP-címét, nyomtassa ki a hálózati beállításokat tartalmazó oldalt, és keresse meg az IP-címet a "TCP/IP" szakaszban.

- 2. Kattintson a Settings (Beállítások) lehetőségre.
- **3.** Az Other Settings (Egyéb beállítások) területen kattintson a **Manage Shortcuts** (Hivatkozások kezelése) lehetőségre.
- 4. Kattintson az E-mail Shortcut Setup (E-mail hivatkozások beállítása) lehetőségre.
- 5. Adja meg a címzett egyedi nevét, majd az e-mail címét.

Megjegyzés: Több cím megadása esetén a címeket vesszővel (,) válassza el egymástól.

- **6.** Válassza ki a megfelelő beolvasási beállításokat Format (Formátum), Content (Tartalom), Color (Szín) és Resolution (Felbontás).
- Adja meg a kívánt hivatkozási számot, majd kattintson az Add (Hozzáadás) lehetőségre.
   Ha olyan számot ad meg, amely már használatban van, a készülék egy másik szám megadását kéri.

### E-mail hivatkozás beállítása az érintőképernyőn

- 1. Nyomja meg a kezdőképernyőn az E-mail gombot.
- 2. Írja be a címzett e-mail címét.

Címzettcsoport létrehozásához nyomja meg a **Next address** (Következő cím) gombot, majd írja be a következő címzett e-mail címét.

- 3. Válassza a Save as Shortcut (Mentés hivatkozásként) lehetőséget.
- 4. Adja meg a hivatkozás egyedi nevét, majd nyomja meg az Enter gombot.
- 5. Ellenőrizze, hogy a hivatkozás neve és száma megfelelő-e, majd nyomja meg az OK gombot. Ha a név vagy a szám nem megfelelő, nyomja meg a kijelzőn a Cancel (Mégse) gombot, majd adja meg újra az adatokat.

# Dokumentum küldése e-mailben

### E-mail küldése az érintőképernyő használatával

- Töltse be az eredeti dokumentumot nyomtatott oldallal felfelé az ADF-adagolóba (úgy, hogy a rövid éle előre nézzen), vagy helyezze nyomtatott oldallal lefelé a szkenner üveglapjára.
   Megjegyzés: Ne töltsön be levelezőlapot, fényképeket, kisméretű papírt, fóliát, fotópapírt vagy vékony hordozót (például újságkivágást) az ADF-adagolóba. Ezeket a szkenner üveglapjára helyezze.
- 2. Ha a dokumentumot az ADF-adagolóba helyezi be, állítsa be a papírvezetőket.
- 3. Nyomja meg a kezdőképernyőn az E-mail gombot.
- 4. Adja meg a kívánt e-mail címet vagy hivatkozási számot.

További címzettek beírásához válassza a **Next Address** (Következő cím) lehetőséget, majd adja meg az újabb címet vagy hivatkozási számot.

5. Nyomja meg a kijelzőn az E-mail It (E-mail küldése) gombot.

### E-mail küldése hivatkozási szám segítségével

- Töltse be az eredeti dokumentumot nyomtatott oldallal felfelé az ADF-adagolóba (úgy, hogy a rövid éle előre nézzen), vagy helyezze nyomtatott oldallal lefelé a szkenner üveglapjára.
   Megjegyzés: Ne töltsön be levelezőlapot, fényképeket, kisméretű papírt, fóliát, fotópapírt vagy vékony
- hordozót (például újságkivágást) az ADF-adagolóba. Ezeket a szkenner üveglapjára helyezze.
- 2. Ha a dokumentumot az ADF-adagolóba helyezi be, állítsa be a papírvezetőket.
- 3. Nyomja meg a #, gombot, majd a számbillentyűk segítségével írja be a kívánt hivatkozási számot. További címzettek beírásához válassza a Next address (Következő cím) lehetőséget, majd adja meg az újabb címet vagy hivatkozási számot.
- 4. Nyomja meg a kijelzőn az E-mail It (E-mail küldése) gombot.

### E-mail küldése a címjegyzék használatával

 Töltse be az eredeti dokumentumot nyomtatott oldallal felfelé az ADF-adagolóba (úgy, hogy a rövid éle előre nézzen), vagy helyezze nyomtatott oldallal lefelé a szkenner üveglapjára.
 Megjegyzés: Ne töltsön be levelezőlapot, fényképeket, kisméretű papírt, fóliát, fotópapírt vagy vékony

hordozót (például újságkivágást) az ADF-adagolóba. Ezeket a szkenner üveglapjára helyezze.

- 2. Ha a dokumentumot az ADF-adagolóba helyezi be, állítsa be a papírvezetőket.
- 3. Nyomja meg a kezdőképernyőn az E-mail gombot.
- 4. Válassza a Search Address Book (Keresés a címjegyzékben) lehetőséget.
- 5. Írja be a keresett nevet vagy a név egy részét, majd nyomja meg a kijelzőn a Search (Keresés) gombot.
- 6. Válassza ki a To: (Címzett) mezőbe felvenni kívánt nevet.

További címzettek beírásához válassza a **Next address** (Következő cím) lehetőséget, majd adja meg az újabb címet vagy hivatkozási számot, illetve keresse ki a címjegyzékből.

7. Nyomja meg a kijelzőn az E-mail It (E-mail küldése) gombot.

# Az e-mail beállításainak testreszabása

### Az e-mail tárgya és az üzenet megadása

- Töltse be az eredeti dokumentumot nyomtatott oldallal felfelé az ADF-adagolóba (úgy, hogy a rövid éle előre nézzen), vagy helyezze nyomtatott oldallal lefelé a szkenner üveglapjára.
   Megjegyzés: Ne töltsön be levelezőlapot, fényképeket, kisméretű papírt, fóliát, fotópapírt vagy vékony hordozót (például újságkivágást) az ADF-adagolóba. Ezeket a szkenner üveglapjára helyezze.
- 2. Ha a dokumentumot az ADF-adagolóba helyezi be, állítsa be a papírvezetőket.
- 3. Nyomja meg a kezdőképernyőn az E-mail gombot.
- 4. Adja meg a kívánt e-mail címet.
- 5. Válassza a kijelzőn az Options (Beállítások) lehetőséget.
- 6. Válassza a Subject (Tárgy) lehetőséget.
- 7. Írja be az e-mail tárgyát.
- 8. Nyomja meg a kijelzőn a Done (Kész) gombot.
- 9. Válassza a Message (Üzenet) lehetőséget.
- 10. Írja be az e-mail üzenet tartalmát.
- 11. Nyomja meg a kijelzőn a Done (Kész) gombot.
- 12. Nyomja meg a kijelzőn az E-mail It (E-mail küldése) gombot.

## A kimeneti fájltípus módosítása

1. Töltse be az eredeti dokumentumot nyomtatott oldallal felfelé az ADF-adagolóba (úgy, hogy a rövid éle előre nézzen), vagy helyezze nyomtatott oldallal lefelé a szkenner üveglapjára.

**Megjegyzés:** Ne töltsön be levelezőlapot, fényképeket, kisméretű papírt, fóliát, fotópapírt vagy vékony hordozót (például újságkivágást) az ADF-adagolóba. Ezeket a szkenner üveglapjára helyezze.

- 2. Ha a dokumentumot az ADF-adagolóba helyezi be, állítsa be a papírvezetőket.
- 3. Nyomja meg a kezdőképernyőn az E-mail gombot.
- 4. Adja meg a kívánt e-mail címet.
- 5. Válassza a kijelzőn az Options (Beállítások) lehetőséget.
- 6. Nyomja meg a kívánt fájltípusnak megfelelő gombot.
  - **PDF** Egyetlen többoldalas fájl létrehozása, amely az Adobe Reader programmal tekinthető meg. Az Adobe Reader ingyenesen elérhető az Adobe webhelyén: www.adobe.com.
  - Secure PDF (Biztonságos PDF) A fájl tartalmának jogosulatlan elérése ellen védett, titkosított PDF-fájl létrehozása.
  - TIFF Több fájl vagy egyetlen fájl létrehozása. Ha a beágyazott webkiszolgáló Settings (Beállítások) menüjében a Multi-page TIFF (Többoldalas TIFF) beállítás ki van kapcsolva, a TIFF formátum esetén a készülék minden egyes oldalt külön fájlba ment. A fájl mérete általában nagyobb, mint az azonos tartalmú JPEG-fájlé.
- JPEG A készülék az eredeti dokumentum minden egyes oldalát külön fájlként menti és csatolja. A fájlok a legtöbb webböngészővel és grafikai programmal megjeleníthetők.
- **XPS** Egyetlen többoldalas, az XPS (XML Paper Specification) szabványnak megfelelő fájl létrehozása, amely egy Internet Explorerben futó megjelenítő és a .NET-keretrendszer, illetve külön letölthető önálló megjelenítőszoftver segítségével tekinthető meg.
- 7. Nyomja meg a kijelzőn az E-mail It (E-mail küldése) gombot.

Megjegyzés: Ha a titkosított PDF formátumot választotta, adja meg kétszer a jelszót.

### E-mail küldés megszakítása

- Az ADF-adagoló használata esetén nyomja meg a kijelzőn a **Cancel Job** (Feladat megszakítása) gombot, miközben a **Scanni ng**... (Beolvasás) felirat látható.
- A szkenner üveglapjának használata esetén nyomja meg a kijelzőn a Cancel Job (Feladat megszakítása) gombot, miközben a Scanning... (Beolvasás) felirat vagy a Scan the Next Page / Finish the Job (Következő oldal beolvasása/Feladat befejezése) üzenet olvasható.

### E-mail küldéssel kapcsolatos beállítások

### Original Size (Eredeti méret)

Ezzel a beállítással a megjelenő képernyőn kiválaszthatja az e-mailben küldendő dokumentumok méretét.

- Az eredeti méret beállításához nyomja meg a kívánt papírméretet jelző gombot. Ekkor ismét megjelenik az e-mail küldési képernyő az imént választott beállítással.
- Ha az Original Size (Eredeti méret) beállítás értéke Mixed Letter/Legal (Vegyes Letter/Legal), különböző méretű oldalakat tartalmazó eredeti dokumentumok is beolvashatók.
- Ha az Original Size (Eredeti méret) beállítás értéke Auto Size Sense (Automatikus méretérzékelés), a szkenner automatikusan megállapítja az eredeti dokumentum méretét.

### Sides (Duplex) (Oldalak [Duplex])

Ez a beállítás megadja a nyomtatónak, hogy az eredeti dokumentum egyoldalas vagy kétoldalas-e, azaz mely oldalakat kell a szkenner segítségével beolvasni az e-mail létrehozásához.

### Orientation (Tájolás)

Ez a beállítás megadja a nyomtatónak, hogy az eredeti dokumentum álló vagy fekvő tájolású-e, és az eredeti dokumentum tájolásának megfelelően módosítja az oldal- és a kötésbeállításokat.

### Binding (Kötés)

Ez a beállítás megadja a nyomtatónak, hogy az eredeti dokumentum a rövidebb vagy a hosszabb él mentén van-e bekötve.

### E-mail Subject (E-mail tárgya)

Ez a beállítás lehetővé teszi az e-mail tárgysorának beírását. Legfeljebb 255 karaktert írhat be.

### E-mail File Name (E-mailben küldött fájl neve)

Ezzel a beállítással a mellékletként küldött fájl neve adható meg.

### E-mail Message (E-mail üzenet)

Ez a beállítás lehetővé teszi az üzenet beírását, amit a készülék a beolvasott melléklettel együtt küld el.

#### **Resolution** (Felbontás)

A kimenő e-mail minőségét határozza meg. Nagyobb képfelbontás esetén az e-mail fájlmérete és az eredeti dokumentum beolvasásához szükséges időtartam is nő. Az e-mail fájlméretének csökkentése érdekében a képfelbontás értéke csökkenthető.

#### Send As (Küldés formátuma)

A beolvasott kép kimeneti formátumát (PDF, TIFF, JPEG vagy XPS) határozza meg.

- **PDF** Egyetlen többoldalas fájl létrehozása, amely az Adobe Reader programmal tekinthető meg. Az Adobe Reader ingyenesen elérhető az Adobe webhelyén: www.adobe.com.
- Secure PDF (Biztonságos PDF) A fájl tartalmának jogosulatlan elérése ellen védett, titkosított PDF-fájl létrehozása.
- TIFF Több fájl vagy egyetlen fájl létrehozása. Ha a beágyazott webkiszolgáló Settings (Beállítások) menüjében a Multi-page TIFF (Többoldalas TIFF) beállítás ki van kapcsolva, a TIFF formátum esetén a készülék minden egyes oldalt külön fájlba ment. A fájl mérete általában nagyobb, mint az azonos tartalmú JPEG-fájlé.
- **JPEG** A készülék az eredeti dokumentum minden egyes oldalát külön fájlként menti és csatolja. A fájlok a legtöbb webböngészővel és grafikai programmal megjeleníthetők.
- **XPS** Egyetlen többoldalas XPS-fájl létrehozása, amely egy Internet Explorerben futó megjelenítő és a .NET-keretrendszer, illetve külön letölthető önálló megjelenítőszoftver segítségével tekinthető meg.

### Content (Tartalom)

Ez a beállítás a nyomtatót tájékoztatja az eredeti dokumentum jellegéről. A Text (Szöveg), a Text/Photo (Szöveg/fénykép) és a Photo (Fénykép) lehetőség közül választhat. A Color (Szín) beállítás a Content (Tartalom) beállításától függetlenül be- vagy kikapcsolható. A beállítás hatással van az e-mail minőségére és méretére.

- Text (Szöveg) Kiemeli a tiszta, fehér háttérre írt éles, fekete, nagy felbontású szöveget.
- **Text/Photo** (Szöveg/fénykép) Abban az esetben kell használni, ha az eredeti dokumentumok vegyesen tartalmaznak szöveget és grafikát vagy képeket.
- Photograph (Fénykép) Arra utasítja a szkennert, hogy különös figyelmet fordítson a grafika és a képek beolvasására. Ekkor a beolvasás több időt vesz igénybe, ám a funkció az eredeti dokumentumban lévő színtónusok teljes dinamikatartományának élethű visszaadását helyezi előtérbe. Így a mentett információ mennyisége is növekszik.
- Color (Szín) A beolvasás és a kimenet típusát határozza meg az e-mailben történő küldéshez. A kívánt e-mail címre színes dokumentumok is beolvashatók és elküldhetők.

### Advanced Options (Speciális beállítások)

A gomb megnyomásakor megjelenik egy képernyő, amely lehetővé teszi az Advanced Imaging (Speciális képbeállítás), a Custom Job (Egyéni feladat), a Transmission Log (Átviteli napló), a Scan Preview (Beolvasási előnézet), az Edge Erase (Szegélytörlés) és a Darkness (Sötétség) beállítás módosítását.

- Advanced Imaging (Speciális képbeállítás) A Background Removal (Háttér-eltávolítás), a Contrast (Kontraszt), a Scan Edge to Edge (Beolvasás széltől szélig), a Shadow Detail (Sötét területek részletessége) és a Mirror Image (Tükörkép) beállítás módosítása a dokumentum másolása előtt.
- Custom Job (Job Build) (Egyéni feladat összeállítása) Több beolvasási feladat összevonása egyetlen feladattá.
- Transmission Log (Átviteli napló) Az átviteli napló vagy az átviteli hibanapló nyomtatására szolgál.
- Scan Preview (Beolvasási előnézet) Az első képoldal megjelenítése az e-mailhez csatolás előtt. Az első oldal beolvasása után a beolvasás szünetel, és megjelenik az oldal előnézeti képe.
- Edge Erase (Szegélytörlés) A dokumentum szélei körüli foltok vagy információk eltávolítására szolgál. Kiválaszthatja, hogy a készülék a papír mind a négy szélén azonos méretű területet töröljön, vagy beállíthatja egy adott szél törlését is. A szegélytörlési funkció mindent töröl a kijelölt területről, így a beolvasott dokumentum azon részén semmilyen információ nem marad.
- Darkness (Sötétség) Meghatározza, hogy mennyire legyenek világosak vagy sötétek az e-mailbe beolvasott képek.

E-mail küldés

## Faxolás

Megjegyzés: Előfordulhat, hogy a faxolási lehetőségek nem minden készüléktípuson érhetők el.

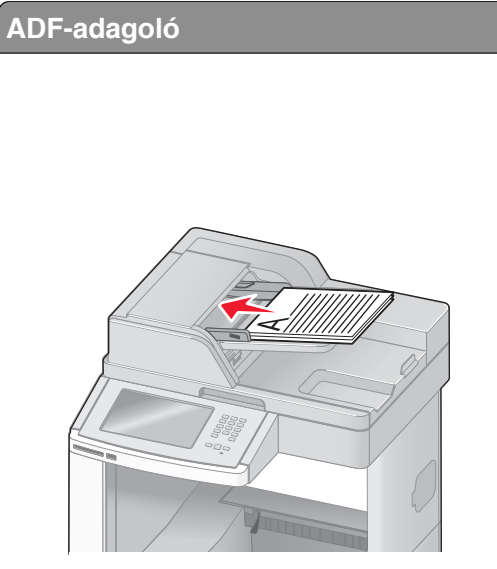

Több lapból álló dokumentumokhoz az ADF-adagolót használja.

(például újságkivágás) esetén használja a szkenner üveglapját.

### Fax küldése

### Fax küldése a nyomtató kezelőpanelének használatával

**1.** Töltse be az eredeti dokumentumot nyomtatott oldallal felfelé az ADF-adagolóba (úgy, hogy a rövid éle előre nézzen), vagy helyezze nyomtatott oldallal lefelé a szkenner üveglapjára.

**Megjegyzés:** Ne töltsön be levelezőlapot, fényképeket, kisméretű papírt, fóliát, fotópapírt vagy vékony hordozót (például újságkivágást) az ADF-adagolóba. Ezeket a szkenner üveglapjára helyezze.

- 2. Ha a dokumentumot az ADF-adagolóba helyezi be, állítsa be a papírvezetőket.
- 3. Nyomja meg a kezdőképernyőn a Fax gombot.
- **4.** Írja be a faxszámot vagy egy hivatkozási számot az érintőképernyőn vagy a kezelőpanelen lévő számbillentyűk segítségével.

További címzettek hozzáadásához válassza a **Next Number** (Következő szám) lehetőséget, majd adja meg a címzett telefonszámát vagy hivatkozási számát, vagy keresse ki a címzettet a címjegyzékből.

**Megjegyzés:** Ha tárcsázási szünetet kíván beiktatni a faxszámba, nyomja meg a <u>gombot</u>. A tárcsázási szünetet a Fax to (Fax címzettje) mezőben vessző jelzi. Használja ezt a funkciót, ha elsőként külső vonalat kíván tárcsázni.

5. Nyomja meg a kijelzőn a Fax It (Fax küldése) gombot.

### Fax küldése a számítógép használatával

A számítógépről történő faxküldés révén anélkül küldhet el elektronikus dokumentumokat, hogy ehhez elhagyná íróasztalát. Ezzel a rugalmas megoldással közvetlenül a szoftverprogramokból küldhet faxokat.

**Megjegyzés:** A számítógépen e művelet végrehajtásához a nyomtatóhoz tartozó PostScript nyomtatóillesztőprogramot kell használni.

- 1. A számítógépen futó programban válassza a File (Fájl) menü Print (Nyomtatás) parancsát.
- **2.** A Print (Nyomtatás) ablakban jelölje ki a nyomtatót, majd kattintson a Properties (Tulajdonságok) gombra.
- 3. Lépjen az Other Options (Egyéb beállítások) lapra, majd kattintson a Fax lehetőségre.
- **4.** Kattintson az OK, majd ismét az OK gombra.
- 5. A Fax képernyőn írja be a fax címzettjének nevét és számát.
- 6. Kattintson a Send (Küldés) gombra.

### Hivatkozások létrehozása

# Faxcímzettre vonatkozó hivatkozás létrehozása a beágyazott webkiszolgáló segítségével

Fax küldésekor nem kell minden alkalommal megadnia a nyomtató kezelőpanelén a fax címzettjének teljes telefonszámát. Ehelyett állandó faxcímzetteket is létrehozhat, és hivatkozási számot rendelhet hozzájuk. Hivatkozás létrehozható egyetlen faxszámhoz vagy faxszámok egy csoportjához is.

1. Írja be a nyomtató IP-címét a webböngésző címsorába.

**Megjegyzés:** Ha nem ismeri a nyomtató IP-címét, nyomtassa ki a hálózati beállításokat tartalmazó oldalt, és keresse meg az IP-címet a "TCP/IP" szakaszban.

- 2. Kattintson a Settings (Beállítások) lehetőségre.
- 3. Kattintson a Manage Shortcuts (Hivatkozások kezelése) lehetőségre.

**Megjegyzés:** Lehet, hogy ekkor meg kell adnia egy jelszót. Ha nem rendelkezik azonosítóval és jelszóval, forduljon a rendszergazdához.

- 4. Kattintson a Fax Shortcut Setup (Faxhivatkozás beállítása) lehetőségre.
- 5. Írja be a hivatkozás egyedi nevét, majd a címzett faxszámát.

Többszámos hivatkozás létrehozásához adja meg a csoportba tartozó faxszámokat.

Megjegyzés: A csoportba tartozó faxszámokat pontosvesszővel (;) válassza el egymástól.

6. Adja meg a hivatkozás számát.

Ha olyan számot ad meg, amely már használatban van, a készülék egy másik szám megadását kéri.

7. Kattintson az Add (Hozzáadás) lehetőségre.

### Faxcímzettre vonatkozó hivatkozás beállítása az érintőképernyőn

- Töltse be az eredeti dokumentumot nyomtatott oldallal felfelé az ADF-adagolóba (úgy, hogy a rövid éle előre nézzen), vagy helyezze nyomtatott oldallal lefelé a szkenner üveglapjára.
   Megjegyzés: Ne töltsön be levelezőlapot, fényképeket, kisméretű papírt, fóliát, fotópapírt vagy vékony hordozót (például újságkivágást) az ADF-adagolóba. Ezeket a szkenner üveglapjára helyezze.
- 2. Ha a dokumentumot az ADF-adagolóba helyezi be, állítsa be a papírvezetőket.
- 3. Nyomja meg a kezdőképernyőn a Fax gombot.
- 4. Írja be a faxszámot.

Faxszámcsoport létrehozásához válassza a kijelzőn a **Next number** (Következő szám) lehetőséget, majd írja be a következő faxszámot.

- 5. Válassza a Save as Shortcut (Mentés hivatkozásként) lehetőséget.
- 6. Adjon nevet a hivatkozásnak.
- 7. Ellenőrizze, hogy a hivatkozás neve és száma megfelelő-e, majd nyomja meg az OK gombot. Ha a név vagy a szám nem megfelelő, nyomja meg a kijelzőn a Cancel (Mégse) gombot, majd adja meg újra az adatokat.

Ha olyan számot ad meg, amely már használatban van, a készülék egy másik szám megadását kéri.

8. A fax elküldéséhez nyomja meg a kijelzőn a Fax It (Fax küldése) gombot, vagy a 🚮 gomb megnyomásával lépjen vissza a kezdőképernyőre.

### A hivatkozások és a címjegyzék használata

#### Faxhivatkozások használata

A faxhivatkozások a telefon- és faxkészülékeken használatos gyorstárcsázási számokhoz hasonló célt szolgálnak. Állandó faxcímzettek létrehozásakor hivatkozási számokat rendelhet a címzettekhez. A beágyazott webkiszolgáló Settings (Beállítások) lapján a Manage Shortcuts (Hivatkozások kezelése) hivatkozás segítségével állandó faxcímzetteket és gyorshívószámokat állíthat be. A hivatkozási számok (1–99999) egy vagy több címzettet is tartalmazhatnak. Hivatkozási számmal ellátott csoportos faxcímzettek létrehozásával könnyen és gyorsan küldhet körözvényfaxot egy teljes csoport számára.

- Töltse be az eredeti dokumentumot nyomtatott oldallal felfelé az ADF-adagolóba (úgy, hogy a rövid éle előre nézzen), vagy helyezze nyomtatott oldallal lefelé a szkenner üveglapjára.
   Megjegyzés: Ne töltsön be levelezőlapot, fényképeket, kisméretű papírt, fóliát, fotópapírt vagy vékony hordozót (például újságkivágást) az ADF-adagolóba. Ezeket a szkenner üveglapjára helyezze.
- 2. Ha a dokumentumot az ADF-adagolóba helyezi be, állítsa be a papírvezetőket.
- **3.** Nyomja meg a *#* gombot, majd a számbillentyűk segítségével írja be a kívánt hivatkozási számot.

#### A címjegyzék használata

Megjegyzés: Ha a címjegyzék használata nincs engedélyezve, forduljon a rendszergazdához.

- Töltse be az eredeti dokumentumot nyomtatott oldallal felfelé az ADF-adagolóba (úgy, hogy a rövid éle előre nézzen), vagy helyezze nyomtatott oldallal lefelé a szkenner üveglapjára.
   Megjegyzés: Ne töltsön be levelezőlapot, fényképeket, kisméretű papírt, fóliát, fotópapírt vagy vékony hordozót (például újságkivágást) az ADF-adagolóba. Ezeket a szkenner üveglapjára helyezze.
- 2. Ha a dokumentumot az ADF-adagolóba helyezi be, állítsa be a papírvezetőket.
- 3. Nyomja meg a kezdőképernyőn a Fax gombot.
- 4. Válassza a Search Address Book (Keresés a címjegyzékben) lehetőséget.

Faxolás

- **5.** A virtuális billentyűzet segítségével írja be annak a személynek a nevét (vagy a név egy részét), akinek a faxszámára kíváncsi. (Egyszerre csak egy nevet keressen.)
- 6. Nyomja meg a kijelzőn a Search (Keresés) gombot.
- 7. Válassza ki a Fax to (Fax címzettje) listába felvenni kívánt nevet.
- 8. További címzettek megadásához ismételje meg a 4-7. lépéseket.
- 9. Nyomja meg a kijelzőn a Fax It (Fax küldése) gombot.

### Faxbeállítások testreszabása

### A fax felbontásának módosítása

Ha módosítja a felbontás beállítását, a faxot eltérő minőségben küldheti el. Az elérhető beállítások a leggyorsabb átvitelt eredményező Standard (Normál) felbontástól egészen a legkisebb sebességet, ám legjobb minőséget nyújtó Ultra Fine (Kiváló) beállításig terjednek.

1. Töltse be az eredeti dokumentumot nyomtatott oldallal felfelé az ADF-adagolóba (úgy, hogy a rövid éle előre nézzen), vagy helyezze nyomtatott oldallal lefelé a szkenner üveglapjára.

**Megjegyzés:** Ne töltsön be levelezőlapot, fényképeket, kisméretű papírt, fóliát, fotópapírt vagy vékony hordozót (például újságkivágást) az ADF-adagolóba. Ezeket a szkenner üveglapjára helyezze.

- 2. Ha a dokumentumot az ADF-adagolóba helyezi be, állítsa be a papírvezetőket.
- 3. Nyomja meg a kezdőképernyőn a Fax gombot.
- 4. Írja be a faxszámot a számbillentyűk segítségével.
- 5. Válassza a kijelzőn az Options (Beállítások) lehetőséget.
- 6. A Resolution (Felbontás) területen a nyílgombok segítségével módosítsa a felbontást a kívánt értékre.
- 7. Nyomja meg a kijelzőn a Fax It (Fax küldése) gombot.

#### Fax küldése világosabb vagy sötétebb formában

- Töltse be az eredeti dokumentumot nyomtatott oldallal felfelé az ADF-adagolóba (úgy, hogy a rövid éle előre nézzen), vagy helyezze nyomtatott oldallal lefelé a szkenner üveglapjára.
   Megjegyzés: Ne töltsön be levelezőlapot, fényképeket, kisméretű papírt, fóliát, fotópapírt vagy vékony hordozót (például újságkivágást) az ADF-adagolóba. Ezeket a szkenner üveglapjára helyezze.
- 2. Ha a dokumentumot az ADF-adagolóba helyezi be, állítsa be a papírvezetőket.
- 3. Nyomja meg a kezdőképernyőn a Fax gombot.
- 4. Írja be a faxszámot a számbillentyűk segítségével.
- 5. Válassza a kijelzőn az Options (Beállítások) lehetőséget.
- 6. A Darkness (Sötétség) területen a nyílgombok segítségével módosítsa a fax sötétségét.
- 7. Nyomja meg a kijelzőn a Fax It (Fax küldése) gombot.

### Fax küldése a megadott időpontban

- Töltse be az eredeti dokumentumot nyomtatott oldallal felfelé az ADF-adagolóba (úgy, hogy a rövid éle előre nézzen), vagy helyezze nyomtatott oldallal lefelé a szkenner üveglapjára.
   Megjegyzés: Ne töltsön be levelezőlapot, fényképeket, kisméretű papírt, fóliát, fotópapírt vagy vékony
- hordozót (például újságkivágást) az ADF-adagolóba. Ezeket a szkenner üveglapjára helyezze.
- 2. Ha a dokumentumot az ADF-adagolóba helyezi be, állítsa be a papírvezetőket.
- 3. Nyomja meg a kezdőképernyőn a Fax gombot.
- 4. Írja be a faxszámot az érintőképernyőn vagy a kezelőpanelen lévő számbillentyűk segítségével.
- 5. Válassza a kijelzőn az Options (Beállítások) lehetőséget.
- 6. Válassza az Advanced Options (Speciális beállítások) lehetőséget.
- 7. Nyomja meg a kijelzőn a Delayed Send (Késleltetett küldés) gombot.

**Megjegyzés:** Ha a Fax Mode (Fax üzemmód) beállítása Fax Server (Faxkiszolgáló), a Delayed Send (Késleltetett küldés) gomb nem jelenik meg. Az átvitelre váró faxokat a Fax Queue (Faxvárólista) tartalmazza.

8. A nyílgombok segítségével állítsa be a fax küldési időpontját.

Az időpont 30 perces lépésekben növelhető vagy csökkenthető. Ha a kijelzőn az aktuális időpont látható, a bal oldali nyílgomb nem használható.

9. Nyomja meg a kijelzőn a Done (Kész) gombot.

10. Nyomja meg a kijelzőn a Fax It (Fax küldése) gombot.

Megjegyzés: A készülék beolvassa a dokumentumot, és később, a megadott időpontban küldi el a faxot.

### A faxnapló megtekintése

1. Írja be a nyomtató IP-címét a webböngésző címsorába.

**Megjegyzés:** Ha nem ismeri a nyomtató IP-címét, nyomtassa ki a hálózati beállításokat tartalmazó oldalt, és keresse meg az IP-címet a "TCP/IP" szakaszban.

- 2. Kattintson a Settings (Beállítások) lehetőségre.
- 3. Kattintson a Reports (Jelentések) lehetőségre.
- 4. Kattintson a Fax Job Log (Faxfeladatnapló) vagy a Fax Call Log (Faxhívásnapló) lehetőségre.

### A kéretlen bejövő faxok letiltása

1. Írja be a nyomtató IP-címét a webböngésző címsorába.

**Megjegyzés:** Ha nem ismeri a nyomtató IP-címét, nyomtassa ki a hálózati beállításokat tartalmazó oldalt, és keresse meg az IP-címet a "TCP/IP" szakaszban.

- 2. Kattintson a Settings (Beállítások) lehetőségre.
- 3. Kattintson a Fax Settings (Faxbeállítások) lehetőségre.
- 4. Kattintson az Analog Fax Setup (Analóg faxbeállítás) lehetőségre.

5. Kattintson a Block No Name Fax (Névtelen faxok letiltása) beállításra.

Ezzel a lehetőséggel az összes olyan bejövő fax letiltható, amelynek hívóazonosítója titkos, vagy amelyen nincs feltüntetve a faxállomás neve.

**6.** A Banned Fax List (Tiltott faxok listája) mezőbe írja be a letiltani kívánt faxküldő állomások telefonszámait vagy állomásneveit.

### Kimenő fax küldésének megszakítása

# Kimenő fax küldésének megszakítása az eredeti dokumentumok beolvasásakor

- Az ADF-adagoló használata esetén nyomja meg a kijelzőn a **Cancel Job** (Feladat megszakítása) gombot, miközben a **Scanni ng...** (Beolvasás) felirat látható.
- A szkenner üveglapjának használata esetén nyomja meg a kijelzőn a Cancel Job (Feladat megszakítása) gombot, miközben a Scanning... (Beolvasás) felirat vagy a Scan the Next Page / Finish the Job (Következő oldal beolvasása/Feladat befejezése) üzenet olvasható.

# Fax küldésének megszakítása, miután a készülék beolvasta az eredeti dokumentumokat a memóriába

1. Nyomja meg a kezdőképernyőn a **Cancel Jobs** (Feladatok megszakítása) gombot.

Megjelenik a Cancel Jobs (Feladatok megszakítása) képernyő.

2. Jelölje ki a kijelzőn a megszakítani kívánt feladato(ka)t.

A képernyőn egyszerre csak három feladat jelenik meg. Szükség esetén a le nyílgomb megnyomásával jelenítse meg a megszakítani kívánt feladatot, majd jelölje ki.

3. Válassza a Delete Selected Jobs (Kijelölt feladatok törlése) lehetőséget.

Ekkor megjelenik a Deleting Selected J obs (Kijelölt feladatok törlése) képernyő, a készülék törli a kijelölt feladatokat, majd megjelenik a kezdőképernyő.

### A faxbeállítások ismertetése

### Original Size (Eredeti méret)

Ezzel a beállítással a megjelenő képernyőn kiválaszthatja a faxon küldendő dokumentumok méretét.

- Az eredeti méret beállításához nyomja meg a kívánt papírméretet jelző gombot. Ekkor ismét megjelenik a faxküldési képernyő az imént választott beállítással.
- Ha az Original Size (Eredeti méret) beállítás értéke Mixed Letter/Legal (Vegyes Letter/Legal), különböző méretű oldalakat tartalmazó eredeti dokumentumok is beolvashatók.
- Ha az Original Size (Eredeti méret) beállítás értéke Auto Size Sense (Automatikus méretérzékelés), a szkenner automatikusan megállapítja az eredeti dokumentum méretét.

### Content (Tartalom)

Ez a beállítás a nyomtatót tájékoztatja az eredeti dokumentum jellegéről. A Text (Szöveg), a Text/Photo (Szöveg/fénykép) és a Photograph (Fénykép) lehetőség közül választhat. A Color (Szín) beállítás a Content (Tartalom) beállításától függetlenül be- vagy kikapcsolható. A beállítás hatással van a beolvasott fájl minőségére és méretére.

- Text (Szöveg) Kiemeli a tiszta, fehér háttérre írt éles, fekete, nagy felbontású szöveget.
- **Text/Photo** (Szöveg/fénykép) Abban az esetben kell használni, ha az eredeti dokumentumok vegyesen tartalmaznak szöveget és grafikát vagy képeket.

- Photograph (Fénykép) Arra utasítja a szkennert, hogy különös figyelmet fordítson a grafika és a képek beolvasására. Ekkor a beolvasás több időt vesz igénybe, ám a funkció az eredeti dokumentumban lévő színtónusok teljes dinamikatartományának élethű visszaadását helyezi előtérbe. Így a mentett információ mennyisége is növekszik.
- Color (Szín) A beolvasás és a kimenő fax típusát határozza meg. A fax címzettjének színes dokumentumok is beolvashatók és elküldhetők.

### Sides (Duplex) (Oldalak [Duplex])

Ez a beállítás megadja a nyomtatónak, hogy az eredeti dokumentum egyoldalas vagy kétoldalas-e, azaz mely oldalakat kell a szkenner segítségével beolvasni a fax létrehozásához.

### **Resolution** (Felbontás)

Ez a beállítás meghatározza, hogy a szkenner milyen részletességgel dolgozza fel a faxolni kívánt dokumentumot. Fényképek, vékony vonalas rajzok vagy nagyon apró betűvel írt szöveget tartalmazó dokumentumok esetén növelje a Resolution (Felbontás) beállítás értékét. Ez javítja a kimenő fax minőségét, de egyben a dokumentum beolvasásához szükséges időt is növeli.

- Standard (Normál) A legtöbb dokumentum esetén megfelelő.
- Fine (Jó) Apró szöveget tartalmazó dokumentumok esetén javasolt.
- Super fine (Nagyon jó) Finom részletekkel rendelkező eredeti dokumentumok esetén hasznos.
- Ultra fine (Kiváló) Képeket vagy fényképeket tartalmazó dokumentumok esetén javasolt.

#### Darkness (Sötétség)

Ezzel a beállítással meghatározható, hogy az eredeti dokumentumhoz képest mennyire legyenek világosak vagy sötétek a faxok.

#### Advanced Options (Speciális beállítások)

A gomb megnyomásakor megjelenik egy képernyő, amely lehetővé teszi a Delayed Send (Késleltetett küldés), az Advanced Imaging (Speciális képbeállítás), a Custom Job (Egyéni feladat), a Transmission Log (Átviteli napló), a Scan Preview (Beolvasási előnézet), az Edge Erase (Szegélytörlés) és az Advanced Duplex (Speciális duplex) beállítás módosítását.

 Delayed Send (Késleltetett küldés) – Lehetővé teszi a fax későbbi időpontban történő küldését. A fax beállítása után válassza a Delayed Send (Késleltetett küldés) lehetőséget, írja be a faxküldés kívánt dátumát és időpontját, majd nyomja meg a Done (Kész) gombot. Ez a beállítás különösen hasznos, ha olyan faxvonalon kíván információt küldeni, amely bizonyos időszakokban nem elérhető, vagy ha olyan időpontban kíván faxot küldeni, amikor a telefonálás olcsóbb.

**Megjegyzés:** Ha a késleltetett fax küldési időpontjában a nyomtató ki van kapcsolva, a faxot a legközelebbi bekapcsoláskor küldi el.

- Advanced Imaging (Speciális képbeállítás) A Background Removal (Háttér-eltávolítás), a Contrast (Kontraszt), a Scan Edge to Edge (Beolvasás széltől szélig), a Shadow Detail (Sötét területek részletessége) és a Mirror Image (Tükörkép) beállítás módosítása a dokumentum elküldése előtt.
- Custom Job (Job Build) (Egyéni feladat összeállítása) Több beolvasási feladat összevonása egyetlen feladattá.
- Transmission Log (Átviteli napló) Az átviteli napló vagy az átviteli hibanapló nyomtatására szolgál.
- Scan Preview (Beolvasási előnézet) A kép megjelenítése a faxba történő beillesztés előtt. Az első oldal beolvasása után a beolvasás szünetel, és megjelenik az oldal előnézeti képe.
- Edge Erase (Szegélytörlés) A dokumentum szélei körüli foltok vagy információk eltávolítására szolgál. Kiválaszthatja, hogy a készülék a papír mind a négy szélén azonos méretű területet töröljön, vagy beállíthatja egy adott szél törlését is. A szegélytörlési funkció mindent töröl a kijelölt területről, így a beolvasott dokumentum azon részén semmilyen információ nem marad.
- Advanced Duplex (Speciális duplex) Az eredeti dokumentum egyoldalas vagy kétoldalas jellegének, az oldalak tájolásának, valamint a kötés helyének (hosszabb vagy rövidebb él mentén) megadása.
   Megjegyzés: Előfordulhat, hogy egyes speciális duplexbeállítások nem minden készüléktípuson érhetők el.

Faxolás

### A küldött faxok minőségének javítása

| Kérdés                                                           | Тірр                                                                                                    |
|------------------------------------------------------------------|----------------------------------------------------------------------------------------------------|
| Mikor kell használni a Text (Szöveg)<br>üzemmódot?               | <ul> <li>Akkor válassza a Text (Szöveg) üzemmódot, ha meg szeretné őrizni<br/>a faxon a szöveg minőségét, ám az eredeti dokumentumról származó<br/>képek minősége nem elsődleges szempont.</li> </ul> |
|                                                                  | <ul> <li>A Text (Szöveg) üzemmód használata bizonylatok, fénymásolt űrlapok,<br/>illetve csak szöveget vagy vonalas rajzokat tartalmazó dokumentumok<br/>faxon küldése esetén ajánlott.</li> </ul>    |
| Mikor kell használni a Text/Photo<br>(Szöveg/fénykép) üzemmódot? | <ul> <li>A Text/Photo (Szöveg/fénykép) lehetőséget akkor válassza, ha a faxon<br/>küldendő eredeti dokumentum vegyesen tartalmaz szöveget és<br/>grafikát.</li> </ul>                                 |
|                                                                  | <ul> <li>A Text/Photo (Szöveg/fénykép) üzemmód magazinokból származó<br/>cikkek, üzleti ábrák és brosúrák esetén ajánlott.</li> </ul>                                                                 |
| Mikor kell használni a Photo<br>(Fénykép) üzemmódot?             | A Photo (Fénykép) üzemmódot lézernyomtatóval nyomtatott vagy magazinokból és újságokból származó fényképek faxolásához válassza.                                                                      |

### Faxok tárolása és továbbítása

### Faxok tárolása

Ezzel a lehetőséggel a fogadott faxok nyomtatása felfüggeszthető egy későbbi időpontig. A tárolt faxok kézzel vagy a megadott időpontban automatikusan kinyomtathatók.

1. Írja be a nyomtató IP-címét a webböngésző címsorába.

Megjegyzés: Ha nem ismeri a nyomtató IP-címét, nyomtassa ki a hálózati beállításokat tartalmazó oldalt, és keresse meg az IP-címet a "TCP/IP" szakaszban.

- 2. Kattintson a Settings (Beállítások) lehetőségre.
- 3. Kattintson a Fax Settings (Faxbeállítások) lehetőségre.
- 4. Kattintson az Analog Fax Setup (Analóg faxbeállítás) lehetőségre.
- 5. Kattintson a Holding Faxes (Faxok tárolása) lehetőségre.
- 6. Írja be a kívánt jelszót a Print Faxes Password (Faxnyomtatási jelszó) mezőbe.
- 7. A Held Fax Mode (Tárolt fax üzemmód) menüben válasszon az alábbi lehetőségek közül:
  - Off (Kikapcsolva)
  - Always On (Mindig aktív)
  - Manual (Kézi)
  - Scheduled (Ütemezett)
- **8**. A Scheduled (Ütemezett) lehetőség választása esetén folytassa az eljárást a következő lépésekkel. Ellenkező esetben folytassa a 9. lépéssel.
  - a Kattintson a Fax Holding Schedule (Faxtárolási ütemezés) lehetőségre.
  - b Az Action (Művelet) menüben válassza a Hold faxes (Faxok tárolása) lehetőséget.
  - c A Time (Idő) menüben válassza ki a tárolt faxok kinyomtatásának kívánt időpontját.
  - d A Day(s) (Napok) menüben válassza ki a tárolt faxok kinyomtatásának megfelelő napját.
- 9. Kattintson az Add (Hozzáadás) lehetőségre.

Faxolás **118** 

### Fax továbbítása

Ezzel a lehetőséggel a fogadott faxok a nyomtatás után (vagy nyomtatás helyett) más faxszámra, e-mail címre, FTP-címre vagy LDSS-célhelyre küldhetők.

1. Írja be a nyomtató IP-címét a webböngésző címsorába.

**Megjegyzés:** Ha nem ismeri a nyomtató IP-címét, nyomtassa ki a hálózati beállításokat tartalmazó oldalt, és keresse meg az IP-címet a "TCP/IP" szakaszban.

- 2. Kattintson a Settings (Beállítások) lehetőségre.
- 3. Kattintson a Fax Settings (Faxbeállítások) lehetőségre.
- 4. Kattintson az Analog Fax Setup (Analóg faxbeállítás) lehetőségre.
- 5. A Fax Forwarding (Faxtovábbítás) menüben válasszon az alábbi lehetőségek közül:
  - Print (Nyomtatás)
  - Print and Forward (Nyomtatás és továbbítás)
  - Forward (Továbbítás)
- 6. A Forward to (Továbbítás célja) menüben válasszon az alábbi lehetőségek közül:
  - Fax
  - E-mail
  - FTP
  - LDSS
  - eSF
- **7.** Kattintson a Forward to Shortcut (Továbbítás hivatkozással) mezőbe, majd adja meg a faxtovábbítás címzettjének vagy céljának hivatkozási számát.

**Megjegyzés:** A hivatkozási szám a Forward to (Továbbítás célja) menüben megadott beállításnak megfelelő kell, hogy legyen.

8. Kattintson a Submit (Küldés) gombra.

## **Beolvasás FTP-címre**

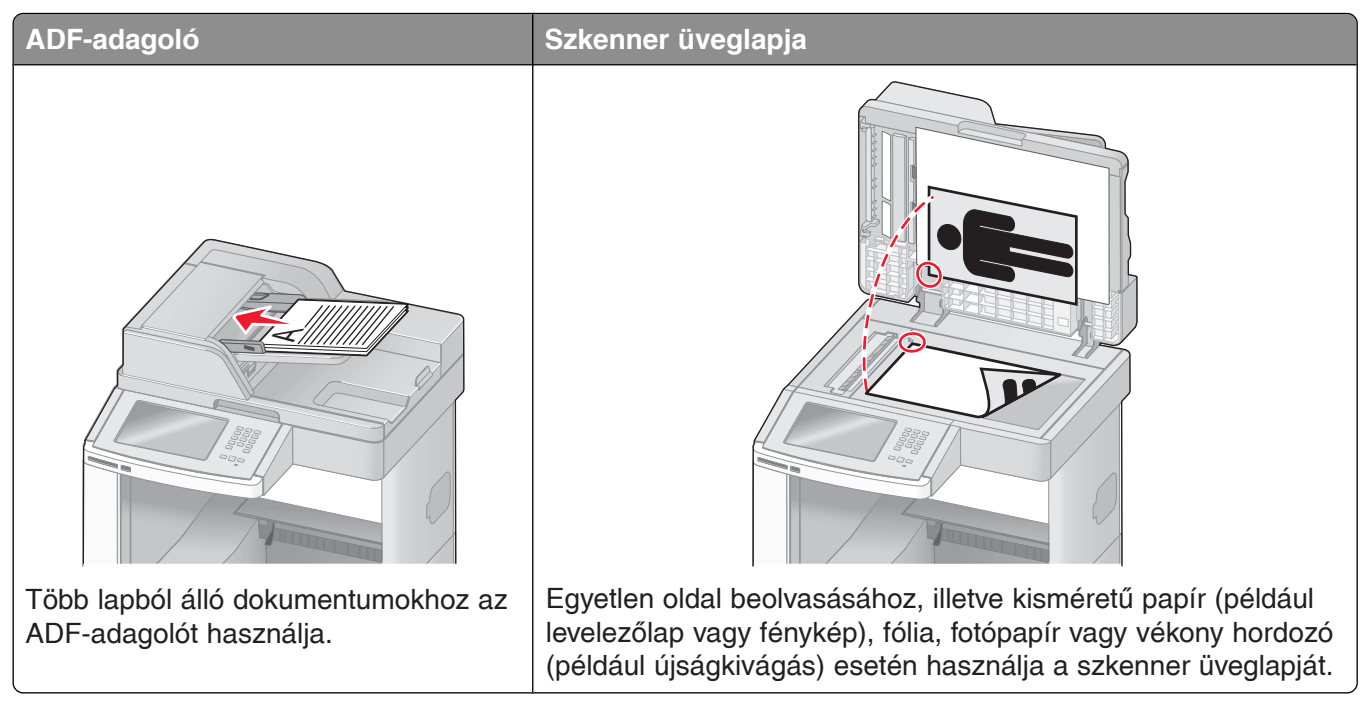

A szkenner segítségével beolvasott dokumentumokat közvetlenül elküldheti egy *FTP-kiszolgálóra*. A dokumentumok egyszerre csak egy FTP-címre küldhetők el.

Miután a rendszergazda beállított egy FTP-célhelyet, a cél neve elérhető lesz hivatkozási szám formájában, illetve profilként a Held Jobs (Felfüggesztett feladatok) ikon alatt. Az FTP-célhely akár egy másik PostScriptnyomtató is lehet: a színes dokumentumok például a beolvasás után nyomtatás céljából elküldhetők egy színes nyomtatóra. A dokumentumok FTP-kiszolgálóra történő küldése a faxok küldéséhez hasonló. Az egyetlen eltérés az, hogy a készülék az információt ebben az esetben a hálózaton át küldi el, nem pedig a telefonvonalon.

### **Beolvasás FTP-címre**

#### Beolvasás FTP-címre a billentyűzet segítségével

1. Töltse be az eredeti dokumentumot nyomtatott oldallal felfelé az ADF-adagolóba (úgy, hogy a rövid éle előre nézzen), vagy helyezze nyomtatott oldallal lefelé a szkenner üveglapjára.

**Megjegyzés:** Ne töltsön be levelezőlapot, fényképeket, kisméretű papírt, fóliát, fotópapírt vagy vékony hordozót (például újságkivágást) az ADF-adagolóba. Ezeket a szkenner üveglapjára helyezze.

- 2. Ha a dokumentumot az ADF-adagolóba helyezi be, állítsa be a papírvezetőket.
- 3. Nyomja meg a kezdőképernyőn az FTP gombot.
- 4. Írja be az FTP-címet.
- 5. Nyomja meg a kijelzőn a Send It (Küldés) gombot.

### Beolvasás FTP-címre hivatkozási szám használatával

- Töltse be az eredeti dokumentumot nyomtatott oldallal felfelé az ADF-adagolóba (úgy, hogy a rövid éle előre nézzen), vagy helyezze nyomtatott oldallal lefelé a szkenner üveglapjára.
   Megjegyzés: Ne töltsön be levelezőlapot, fényképeket, kisméretű papírt, fóliát, fotópapírt vagy vékony hordozót (például újságkivágást) az ADF-adagolóba. Ezeket a szkenner üveglapjára helyezze.
- 2. Ha a dokumentumot az ADF-adagolóba helyezi be, állítsa be a papírvezetőket.
- **3.** Nyomja meg a # gombot, majd adja meg az FTP-hivatkozás számát.
- 4. Nyomja meg a kijelzőn a Send It (Küldés) gombot.

#### Beolvasás FTP-címre a címjegyzék használatával

1. Töltse be az eredeti dokumentumot nyomtatott oldallal felfelé az ADF-adagolóba (úgy, hogy a rövid éle előre nézzen), vagy helyezze nyomtatott oldallal lefelé a szkenner üveglapjára.

**Megjegyzés:** Ne töltsön be levelezőlapot, fényképeket, kisméretű papírt, fóliát, fotópapírt vagy vékony hordozót (például újságkivágást) az ADF-adagolóba. Ezeket a szkenner üveglapjára helyezze.

- 2. Ha a dokumentumot az ADF-adagolóba helyezi be, állítsa be a papírvezetőket.
- 3. Nyomja meg a kezdőképernyőn az FTP gombot.
- 4. Válassza a Search Address Book (Keresés a címjegyzékben) lehetőséget.
- 5. Írja be a keresett nevet vagy a név egy részét, majd nyomja meg a kijelzőn a Search (Keresés) gombot.
- 6. Válassza ki a To: (Címzett:) mezőbe felvenni kívánt nevet.
- 7. Nyomja meg a kijelzőn a Send It (Küldés) gombot.

### Hivatkozások létrehozása

Dokumentumok FTP-kiszolgálóra küldésekor nem kell minden alkalommal megadnia a kezelőpanelen az FTP-hely teljes címét. Ehelyett állandó FTP-célhelyeket is létrehozhat, és hivatkozási számot rendelhet hozzájuk. Hivatkozási számokat kétféle módon definiálhat: számítógép vagy a nyomtató érintőképernyője segítségével.

### FTP-hivatkozás beállítása a beágyazott webkiszolgáló segítségével

1. Írja be a nyomtató IP-címét a webböngésző címsorába.

**Megjegyzés:** Ha nem ismeri a nyomtató IP-címét, nyomtassa ki a hálózati beállításokat tartalmazó oldalt, és keresse meg az IP-címet a "TCP/IP" szakaszban.

- 2. Kattintson a Settings (Beállítások) lehetőségre.
- **3.** Az Other Settings (Egyéb beállítások) területen kattintson a **Manage Shortcuts** (Hivatkozások kezelése) lehetőségre.

**Megjegyzés:** Lehet, hogy ekkor meg kell adnia egy jelszót. Ha nem rendelkezik azonosítóval és jelszóval, forduljon a rendszergazdához.

- 4. Kattintson az FTP Shortcut Setup (FTP-hivatkozás beállítása) lehetőségre.
- 5. Töltse ki a mezőket a szükséges adatokkal.

6. Adja meg a hivatkozás számát.

Ha olyan számot ad meg, amely már használatban van, a készülék egy másik szám megadását kéri.

7. Kattintson az Add (Hozzáadás) lehetőségre.

### FTP-hivatkozás beállítása az érintőképernyőn

- 1. Nyomja meg a kezdőképernyőn az FTP gombot.
- 2. Írja be az FTP-hely címét.
- 3. Válassza a Save as Shortcut (Mentés hivatkozásként) lehetőséget.
- 4. Adjon nevet a hivatkozásnak.
- 5. Ellenőrizze, hogy a hivatkozás neve és száma megfelelő-e, majd nyomja meg az OK gombot. Ha a név vagy a szám nem megfelelő, nyomja meg a kijelzőn a Cancel (Mégse) gombot, majd adja meg újra az adatokat.

Ha olyan számot ad meg, amely már használatban van, a készülék egy másik szám megadását kéri.

6. A beolvasás megkezdéséhez nyomja meg a kijelzőn a Send It (Küldés) gombot, vagy a 👔 gomb megnyomásával lépjen vissza a kezdőképernyőre.

### Az FTP-beállítások ismertetése

### Original Size (Eredeti méret)

Ezzel a beállítással a megjelenő képernyőn kiválaszthatja a beolvasni kívánt dokumentumok méretét.

- Az eredeti méret beállításához nyomja meg a kívánt papírméretet jelző gombot. Ekkor ismét megjelenik az FTP-képernyő az imént választott beállítással.
- Ha az Original Size (Eredeti méret) beállítás értéke Mixed Letter/Legal (Vegyes Letter/Legal), különböző méretű oldalakat tartalmazó eredeti dokumentumok is beolvashatók.
- Ha az Original Size (Eredeti méret) beállítás értéke Auto Size Sense (Automatikus méretérzékelés), a szkenner automatikusan megállapítja az eredeti dokumentum méretét.

### Sides (Duplex) (Oldalak [Duplex])

Ez a beállítás megadja a nyomtatónak, hogy az eredeti dokumentum egyoldalas vagy kétoldalas-e, azaz mely oldalakat kell a szkenner segítségével beolvasni a dokumentum létrehozásához.

### Orientation (Tájolás)

Ez a beállítás megadja a nyomtatónak, hogy az eredeti dokumentum álló vagy fekvő tájolású-e, és az eredeti dokumentum tájolásának megfelelően módosítja az oldal- és a kötésbeállításokat.

### Binding (Kötés)

Ez a beállítás megadja a nyomtatónak, hogy az eredeti dokumentum a rövidebb vagy a hosszabb él mentén van-e bekötve.

### **Resolution** (Felbontás)

Ez a beállítás a kimeneti fájl minőségét határozza meg. Nagyobb képfelbontás esetén a fájl mérete és az eredeti dokumentum beolvasásához szükséges időtartam is nő. A fájlméret csökkentése érdekében a képfelbontás értéke csökkenthető.

### Send As (Küldés formátuma)

A beolvasott kép kimeneti formátumát (PDF, TIFF, JPEG vagy XPS) határozza meg.

- **PDF** Egyetlen többoldalas fájl létrehozása, amely az Adobe Reader programmal tekinthető meg. Az Adobe Reader ingyenesen elérhető az Adobe webhelyén: www.adobe.com.
- Secure PDF (Biztonságos PDF) A fájl tartalmának jogosulatlan elérése ellen védett, titkosított PDF-fájl létrehozása.
- TIFF Több fájl vagy egyetlen fájl létrehozása. Ha a beágyazott webkiszolgáló Settings (Beállítások) menüjében a Multi-page TIFF (Többoldalas TIFF) beállítás ki van kapcsolva, a TIFF formátum esetén a készülék minden egyes oldalt külön fájlba ment. A fájl mérete általában nagyobb, mint az azonos tartalmú JPEG-fájlé.
- JPEG A készülék az eredeti dokumentum minden egyes oldalát külön fájlként menti és csatolja. A fájlok a legtöbb webböngészővel és grafikai programmal megjeleníthetők.
- **XPS** Egyetlen többoldalas XPS-fájl létrehozása, amely egy Internet Explorerben futó megjelenítő és a .NETkeretrendszer, illetve külön letölthető önálló megjelenítőszoftver segítségével tekinthető meg.

### Content (Tartalom)

Ez a beállítás a nyomtatót tájékoztatja az eredeti dokumentum jellegéről. A Text (Szöveg), a Text/Photo (Szöveg/fénykép) és a Photo (Fénykép) lehetőség közül választhat. A Color (Szín) beállítás a Content (Tartalom) beállításától függetlenül be- vagy kikapcsolható. A beállítás hatással van az FTP protokollal küldött fájl minőségére és méretére.

- Text (Szöveg) Kiemeli a tiszta, fehér háttérre írt éles, fekete, nagy felbontású szöveget.
- **Text/Photo** (Szöveg/fénykép) Abban az esetben kell használni, ha az eredeti dokumentumok vegyesen tartalmaznak szöveget és grafikát vagy képeket.
- Photograph (Fénykép) Arra utasítja a szkennert, hogy különös figyelmet fordítson a grafika és a képek beolvasására. Ekkor a beolvasás több időt vesz igénybe, ám a funkció az eredeti dokumentumban lévő színtónusok teljes dinamikatartományának élethű visszaadását helyezi előtérbe. Így a mentett információ mennyisége is növekszik.
- Color (Szín) A beolvasás és a kimenő FTP-fájl típusát határozza meg. FTP-helyre, számítógépre, e-mail címre vagy másik nyomtatóra színes dokumentumok is beolvashatók és elküldhetők.

### Advanced Options (Speciális beállítások)

A gomb megnyomásakor megjelenik egy képernyő, amely lehetővé teszi az Advanced Imaging (Speciális képbeállítás), a Custom Job (Egyéni feladat), a Transmission Log (Átviteli napló), a Scan Preview (Beolvasási előnézet), az Edge Erase (Szegélytörlés) és a Darkness (Sötétség) beállítás módosítását.

- Advanced Imaging (Speciális képbeállítás) A kép kimeneti beállításainak módosítása a dokumentum beolvasása előtt:
  - Background Removal (Háttér-eltávolítás) A kimeneti kép fehér részeinek módosítása. A fehér területet a nyílgombok segítségével növelheti vagy csökkentheti.
  - Color Dropout (Színkiejtés) A színkiejtési funkció az űrlapok optikai karakterfelismeréssel (OCR) történő feldolgozása esetén használatos. A kiválasztott színt a készülék eltávolítja az űrlapról, így az optikai karakterfelismerés eredményesebben végezhető.
  - Contrast (Kontraszt) A kontraszt a nyílgombok segítségével növelhető vagy csökkenthető.
  - JPEG Quality (JPEG-minőség) A nyílgombok segítségével csökkentheti vagy növelheti a kép tömörítési szintjét.
  - Mirror Image (Tükörkép) A négyzet bejelölése esetén a beolvasott kép az eredeti kép tükörképe lesz.
  - Negative Image (Negatív kép) A négyzet bejelölése esetén a beolvasott kép az eredeti kép negatívja lesz.
  - Shadow Detail (Sötét területek részletessége) A nyílgombok segítségével csökkentheti vagy növelheti a sötét területek részletességét.
  - Scan edge to edge (Beolvasás széltől szélig) A négyzet bejelölésével a széltől szélig történő beolvasás aktiválható.
  - Sharpness (Élesség) Az élesség a nyílgombok segítségével növelhető vagy csökkenthető.
- Custom Job (Job Build) (Egyéni feladat összeállítása) Több beolvasási feladat összevonása egyetlen feladattá.
- Transmission Log (Átviteli napló) Az átviteli napló vagy az átviteli hibanapló nyomtatására szolgál.
- Scan Preview (Beolvasási előnézet) Az első képoldal megjelenítése az FTP-fájlban történő tárolás előtt. Az első oldal beolvasása után a beolvasás szünetel, és megjelenik az oldal előnézeti képe.

#### Beolvasás FTP-címre

- Edge Erase (Szegélytörlés) A dokumentum szélei körüli foltok vagy információk eltávolítására szolgál. Kiválaszthatja, hogy a készülék a papír mind a négy szélén azonos méretű területet töröljön, vagy beállíthatja egy adott szél törlését is. A szegélytörlési funkció mindent töröl a kijelölt területről, így a beolvasott dokumentum azon részén semmilyen információ nem marad.
- **Darkness** (Sötétség) Meghatározza, hogy mennyire legyenek világosak vagy sötétek a beolvasott dokumentumok.

### Az FTP-fájlok minőségének javítása

| Kérdés                                                           | Тірр                                                                                                    |  |
|------------------------------------------------------------------|----------------------------------------------------------------------------------------------------|--|
| Mikor kell használni a Text<br>(Szöveg) üzemmódot?               | <ul> <li>Akkor válassza a Text (Szöveg) üzemmódot, ha az FTP-helyre<br/>küldött fájlban meg szeretné őrizni a szöveg minőségét, ám az<br/>eredeti dokumentumról származó képek minősége nem elsődleges<br/>szempont.</li> </ul> |  |
|                                                                  | <ul> <li>A Text (Szöveg) üzemmód használata bizonylatok, fénymásolt<br/>űrlapok, illetve csak szöveget vagy vonalas rajzokat tartalmazó<br/>dokumentumok esetén ajánlott.</li> </ul>                                            |  |
| Mikor kell használni a Text/Photo<br>(Szöveg/fénykép) üzemmódot? | <ul> <li>A Text/Photo (Szöveg/fénykép) lehetőséget akkor válassza, ha az<br/>FTP-helyre küldendő eredeti dokumentum vegyesen tartalmaz<br/>szöveget és grafikát.</li> </ul>                                                     |  |
|                                                                  | <ul> <li>A Text/Photo (Szöveg/fénykép) üzemmód magazinokból származó<br/>cikkek, üzleti ábrák és brosúrák esetén ajánlott.</li> </ul>                                                                                           |  |
| Mikor kell használni a Photo<br>(Fénykép) üzemmódot?             | A Photo (Fénykép) üzemmódot olyan eredeti dokumentumok<br>küldéséhez válassza, amelyek főleg lézernyomtatóval nyomtatott vagy<br>magazinokból és újságokból származó fényképeket tartalmaznak.                                  |  |

# Beolvasás számítógépre vagy flash meghajtóra

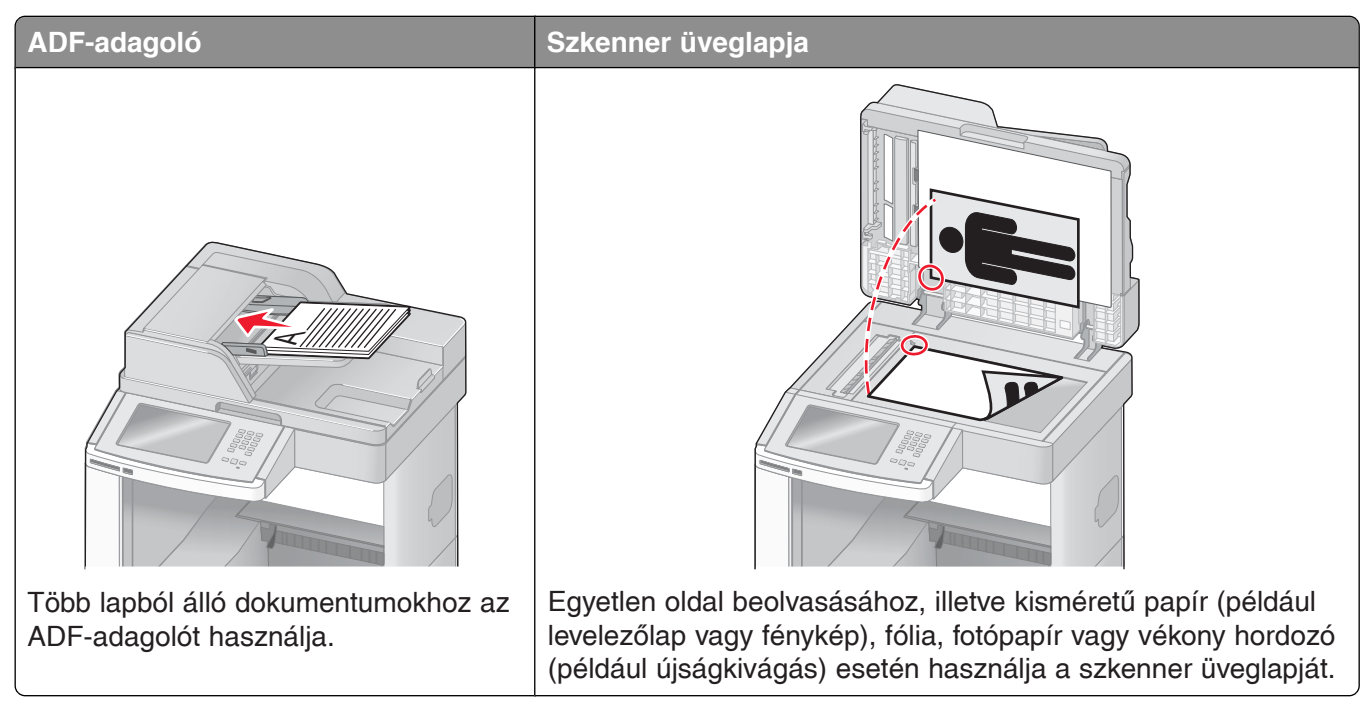

A szkenner segítségével beolvasott dokumentumokat közvetlenül a számítógépen vagy flash meghajtón tárolhatja. A nyomtatót nem kell közvetlenül a számítógéphez csatlakoztatni ahhoz, hogy a beolvasott dokumentumokat a számítógépre küldhesse. A dokumentumokat a hálózaton át is elküldheti a számítógépre; ehhez hozzon létre egy beolvasási profilt a számítógépen, majd töltse le a profilt a nyomtatóra.

### Beolvasás számítógépre

1. Írja be a nyomtató IP-címét a webböngésző címsorába.

**Megjegyzés:** Ha nem ismeri a nyomtató IP-címét, nyomtassa ki a hálózati beállításokat tartalmazó oldalt, és keresse meg az IP-címet a "TCP/IP" szakaszban.

- 2. Kattintson a Scan Profile (Beolvasási profil) lehetőségre.
- 3. Kattintson a Create (Létrehozás) gombra.
- 4. Válassza ki a megfelelő beolvasási beállításokat, majd kattintson a Next (Tovább) gombra.
- **5.** Válassza a számítógépen a megfelelő helyet a beolvasott dokumentumból készült kimeneti fájl mentéséhez.
- 6. Írja be a beolvasási profil nevét.

Ez a név jelenik majd meg a kijelzőn a Scan Profile (Beolvasási profil) listában.

- 7. Kattintson a Submit (Küldés) gombra.
- 8. Olvassa el a Scan Profile (Beolvasási profil) képernyőn megjelenő utasításokat.

Beolvasás számítógépre vagy flash meghajtóra

Amikor a Submit (Küldés) gombra kattint, a profil automatikusan hivatkozási számot kap. A dokumentumok beolvasásakor ezt a hivatkozási számot is használhatja.

**a** Töltse be az eredeti dokumentumot nyomtatott oldallal felfelé az ADF-adagolóba (úgy, hogy a rövid éle előre nézzen), vagy helyezze nyomtatott oldallal lefelé a szkenner üveglapjára.

**Megjegyzés:** Ne töltsön be levelezőlapot, fényképeket, kisméretű papírt, fóliát, fotópapírt vagy vékony hordozót (például újságkivágást) az ADF-adagolóba. Ezeket a szkenner üveglapjára helyezze.

- **b** Ha a dokumentumot az ADF-adagolóba helyezi be, állítsa be a papírvezetőket.
- **c** Nyomja meg a számbillentyűzeten a *#* gombot, majd írja be a hivatkozás számát, vagy nyomja meg a kezdőképernyőn a **Held Jobs** (Felfüggesztett feladatok) gombot, és válassza a **Profiles** (Profilok) lehetőséget.
- **d** A hivatkozás számának beírása után a szkenner beolvassa a dokumentumot, és elküldi a profilban megadott programnak, illetve könyvtárba. Ha a kezdőképernyőn a **Profiles** (Profilok) lehetőséget választotta, keresse ki a megfelelő profilt a listából.
- 9. A fájl megtekintéséhez térjen vissza a számítógéphez.

A kimeneti fájl a megadott helyen kerül mentésre, vagy megjelenik a megadott programban.

### Beolvasás flash meghajtóra

- Töltse be az eredeti dokumentumot nyomtatott oldallal felfelé az ADF-adagolóba (úgy, hogy a rövid éle előre nézzen), vagy helyezze nyomtatott oldallal lefelé a szkenner üveglapjára.
   Megjegyzés: Ne töltsön be levelezőlapot, fényképeket, kisméretű papírt, fóliát, fotópapírt vagy vékony hordozót (például újságkivágást) az ADF-adagolóba. Ezeket a szkenner üveglapjára helyezze.
- 2. Ha a dokumentumot az ADF-adagolóba helyezi be, állítsa be a papírvezetőket.
- Helyezze be a flash meghajtót a nyomtató előlapján található USB-portba. Megjelenik a Held Jobs (Tárolt feladatok) képernyő.
- 4. Válassza a kijelzőn a Scan to USB drive (Beolvasás USB-meghajtóra) lehetőséget.
- 5. Válassza ki a megfelelő beolvasási beállításokat.
- 6. Nyomja meg a kijelzőn a Scan It (Beolvasás) gombot.

### A beolvasási profil beállításainak ismertetése

### Quick Setup (Gyors beállítás)

Ezzel a lehetőséggel előre megadott formátumokat választhat ki, vagy testre szabhatja a beolvasási feladat beállításait. A következő beállítások közül választhat:

| Custom (Egyéni)                             | Photo - Color JPEG (Fénykép - Színes JPEG)             |  |
|---------------------------------------------|--------------------------------------------------------|--|
| Text – BW PDF (Szöveg - Fekete-fehér PDF)   | Photo - Color TIFF (Fénykép - Színes TIFF)             |  |
| Text – BW TIFF (Szöveg - Fekete-fehér TIFF) | Text/Photo - BW PDF (Szöveg/fénykép -Fekete-fehér PDF) |  |
|                                             | Text/Photo - Color PDF (Szöveg/fénykép -Színes PDF)    |  |

A beolvasási feladat beállításainak testreszabásához a Quick Setup (Gyors beállítás) menüből válassza a **Custom** (Egyéni) lehetőséget. Ezután igény szerint módosítsa a beolvasási beállításokat.

### Format Type (Formátum típusa)

A beolvasott kép kimeneti formátumát (PDF, JPEG, TIFF, biztonságos PDF vagy XPS) határozza meg.

- PDF Egyetlen többoldalas fájl létrehozása, amely az Adobe Reader programmal tekinthető meg. Az Adobe Reader ingyenesen elérhető az Adobe webhelyén: www.adobe.com.
- **JPEG** A készülék az eredeti dokumentum minden egyes oldalát külön fájlként menti és csatolja. A fájlok a legtöbb webböngészővel és grafikai programmal megjeleníthetők.
- TIFF Több fájl vagy egyetlen fájl létrehozása. Ha a beágyazott webkiszolgáló Settings (Beállítások) menüjében a Multi-page TIFF (Többoldalas TIFF) beállítás ki van kapcsolva, a TIFF formátum esetén a készülék minden egyes oldalt külön fájlba ment. A fájl mérete általában nagyobb, mint az azonos tartalmú JPEG-fájlé.
- Secure PDF (Biztonságos PDF) A fájl tartalmának jogosulatlan elérése ellen védett, titkosított PDF-fájl létrehozása.
- **XPS** Egyetlen többoldalas XPS-fájl létrehozása, amely egy Internet Explorerben futó megjelenítő és a .NET-keretrendszer, illetve külön letölthető önálló megjelenítőszoftver segítségével tekinthető meg.

#### Compression (Tömörítés)

Ezzel a beállítással a beolvasott dokumentumból készült kimeneti fájl tömörítéséhez használt formátum adható meg.

### Default Content (Alapértelmezett tartalom)

Ez a beállítás a nyomtatót tájékoztatja az eredeti dokumentum jellegéről. A Text (Szöveg), a Text/Photo (Szöveg/fénykép) és a Photo (Fénykép) lehetőség közül választhat. A beállítás hatással van a beolvasott fájl minőségére és méretére.

Text (Szöveg) – Kiemeli a tiszta, fehér háttérre írt éles, fekete, nagy felbontású szöveget.

**Text/Photo** (Szöveg/fénykép) – Abban az esetben kell használni, ha az eredeti dokumentumok vegyesen tartalmaznak szöveget és grafikát vagy képeket.

**Photo** (Fénykép) – Arra utasítja a szkennert, hogy különös figyelmet fordítson a grafika és a képek beolvasására. Ekkor a beolvasás több időt vesz igénybe, ám a funkció az eredeti dokumentumban lévő színtónusok teljes dinamikatartományának élethű visszaadását helyezi előtérbe. Így a mentett információ mennyisége is növekszik.

### Color (Szín)

Ez a beállítás a nyomtatót az eredeti dokumentumok színéről tájékoztatja. A Gray (Szürkeskálás), a BW (Fekete-fehér) és a Color (Színes) beállítás közül választhat.

### Original Size (Eredeti méret)

Ezzel a beállítással a beolvasni kívánt dokumentumok mérete határozható meg. Ha az Original Size (Eredeti méret) beállítás értéke Mixed Sizes (Vegyes méret), különböző (például Letter és Legal) méretű oldalakat tartalmazó eredeti dokumentumok is beolvashatók.

### Orientation (Tájolás)

Ez a beállítás megadja a nyomtatónak, hogy az eredeti dokumentum álló vagy fekvő tájolású-e, és az eredeti dokumentum tájolásának megfelelően módosítja az oldal- és a kötésbeállításokat.

### Sides (Duplex) (Oldalak [Duplex])

Ez a beállítás megadja a nyomtatónak, hogy az eredeti dokumentum egyoldalas vagy kétoldalas-e, azaz mely oldalakat kell a szkenner segítségével beolvasni a dokumentum létrehozásához.

#### Darkness (Sötétség)

Ezzel a beállítással meghatározható, hogy az eredeti dokumentumhoz képest mennyire legyenek világosak vagy sötétek a beolvasott dokumentumok.

Beolvasás számítógépre vagy flash meghajtóra

### Resolution (Felbontás)

Ez a beállítás a kimeneti fájl minőségét határozza meg. Nagyobb képfelbontás esetén a fájl mérete és az eredeti dokumentum beolvasásához szükséges időtartam is nő. A fájlméret csökkentése érdekében a képfelbontás értéke csökkenthető.

### Advanced Imaging (Speciális képbeállítás)

Ezzel a lehetőséggel módosíthatja a Background Removal (Háttér-eltávolítás), a Contrast (Kontraszt), a Shadow Detail (Sötét területek részletessége), a Sharpness (Élesség) és a Color Dropout (Színkiejtés) beállítást a dokumentum beolvasása előtt. Itt érhető el a Scan edge to edge (Beolvasás széltől szélig), a Mirror Image (Tükörkép) és a Negative Image (Negatív kép) funkció is.

- Background Removal (Háttér-eltávolítás) A kimeneti kép fehér részeinek módosítása. A fehér területet a nyílgombok segítségével növelheti vagy csökkentheti.
- Contrast (Kontraszt) A kontraszt a nyílgombok segítségével növelhető vagy csökkenthető.
- Shadow Detail (Sötét területek részletessége) A nyílgombok segítségével csökkentheti vagy növelheti a sötét területek részletességét.
- Sharpness (Élesség) Az élesség a nyílgombok segítségével növelhető vagy csökkenthető.
- Color Dropout (Színkiejtés) A színkiejtési funkció az űrlapok optikai karakterfelismeréssel (OCR) történő feldolgozása esetén használatos. A kiválasztott színt a készülék eltávolítja az űrlapról, így az optikai karakterfelismerés eredményesebben végezhető.
- Color Dropout Threshold (Színkiejtés küszöbértéke) A színkiejtés mértéke a nyílgombok segítségével növelhető vagy csökkenthető.
- Scan edge to edge (Beolvasás széltől szélig) A négyzet bejelölésével a széltől szélig történő beolvasás aktiválható.
- Mirror Image (Tükörkép) A négyzet bejelölése esetén a beolvasott kép az eredeti kép tükörképe lesz.
- Negative Image (Negatív kép) A négyzet bejelölése esetén a beolvasott kép az eredeti kép negatívja lesz.

### A beolvasás minőségének javítása

| Kérdés                                                           | Тірр                                                                                                    |
|------------------------------------------------------------------|----------------------------------------------------------------------------------------------------|
| Mikor kell használni a Text (Szöveg)<br>üzemmódot?               | <ul> <li>Akkor válassza a Text (Szöveg) üzemmódot, ha meg szeretné őrizni<br/>a beolvasott fájlban a szöveg minőségét, ám az eredeti<br/>dokumentumról származó képek minősége nem elsődleges szempont.</li> </ul> |
|                                                                  | <ul> <li>A Text (Szöveg) üzemmód használata bizonylatok, fénymásolt űrlapok,<br/>illetve csak szöveget vagy vonalas rajzokat tartalmazó dokumentumok<br/>esetén ajánlott.</li> </ul>                               |
| Mikor kell használni a Text/Photo<br>(Szöveg/fénykép) üzemmódot? | <ul> <li>A Text/Photo (Szöveg/fénykép) lehetőséget akkor válassza, ha<br/>a beolvasni kívánt eredeti dokumentum vegyesen tartalmaz szöveget<br/>és grafikát.</li> </ul>                                            |
|                                                                  | <ul> <li>A Text/Photo (Szöveg/fénykép) üzemmód magazinokból származó<br/>cikkek, üzleti ábrák és brosúrák esetén ajánlott.</li> </ul>                                                                              |
| Mikor kell használni a Photo<br>(Fénykép) üzemmódot?             | A Photo (Fénykép) üzemmódot lézernyomtatóval nyomtatott vagy<br>magazinokból és újságokból származó fényképek beolvasásához<br>válassza.                                                                           |

# Nyomtatás

Ez a fejezet a nyomtatással foglalkozik, továbbá ismerteti a nyomtatóval kapcsolatos jelentéseket és a feladatok megszakításának módját. A dokumentumok megbízható kinyomtatását a papírok és a különleges hordozók kiválasztása és kezelése is befolyásolhatja. További tudnivalók: "Az elakadások elkerülése" (138. oldal); "A papír tárolása" (87. oldal).

### Dokumentum kinyomtatása

- 1. Töltsön be papírt a kívánt tálcába vagy adagolóba.
- Állítsa be a nyomtató kezelőpanelének Paper (Papír) menüjében a Paper Type (Papírtípus) és Paper Size (Papírméret) értékét a betöltött papírnak megfelelően.
- 3. Hajtsa végre az alábbi eljárások egyikét:

#### Windows rendszer esetén

- **a** A megnyitott dokumentumot tartalmazó programban válassza a **File** (Fájl) menü **Print** (Nyomtatás) parancsát.
- **b** Kattintson a **Properties**, a **Preferences**, az **Options** vagy a **Setup** (Tulajdonságok vagy Beállítás) gombra, és igény szerint módosítsa a beállításokat.

**Megjegyzés:** Ha egy adott méretű vagy típusú papírra kíván nyomtatni, módosítsa a papír méretés típusbeállításait a betöltött papírnak megfelelően, vagy válassza ki a megfelelő tálcát vagy adagolót.

c Kattintson az OK, majd a Print (Nyomtatás) gombra.

#### Macintosh számítógép esetén

a Igény szerint módosítsa a beállításokat a Page Setup (Oldalbeállítás) párbeszédpanelen:

- 1. A megnyitott dokumentumot tartalmazó programban válassza a File (Fájl) menü Page Setup (Oldalbeállítás) parancsát.
- 2. Válassza ki a kívánt papírméretet, vagy hozzon létre a betöltött papírnak megfelelő egyéni méretet.
- 3. Kattintson az OK gombra.

**b** Igény szerint módosítsa a beállításokat a Print (Nyomtatás) párbeszédpanelen.

1. A megnyitott dokumentumot tartalmazó programban válassza a File (Fájl) menü Print (Nyomtatás) parancsát.

Szükség esetén kattintson a kis háromszögre a további beállítások megjelenítéséhez.

**2.** A Print (Nyomtatás) párbeszédpanelen a legördülő menük segítségével végezze el a szükséges beállításokat.

**Megjegyzés:** Ha egy adott típusú papírra kíván nyomtatni, módosítsa a papírtípus beállítását a betöltött papírnak megfelelően, vagy válassza ki a megfelelő tálcát vagy adagolót.

3. Kattintson a Print (Nyomtatás) gombra.

### Nyomtatás különleges hordozóra

#### Tippek fejléces papír használatához

- Kifejezetten lézernyomtatókhoz készült fejléces papírt használjon.
- Mielőtt nagyobb mennyiséget vásárolna, célszerű kipróbálni néhány példányt abból a fejléces papírból, amelyet később a nyomtatóban használni szeretne.
- Fejléces papír betöltése előtt legyező mozdulatokkal lazítsa fel a papírköteg összetapadt lapjait.

- Az oldaltájolásnak fontos szerepe van a fejléces papírok nyomtatásában. A fejléces papírok betöltésével kapcsolatban lásd a következő részeket:
  - "A 250 vagy 550 lap kapacitású beépített vagy külön rendelhető tálcák feltöltése" (72. oldal)
  - "A 2000 lap kapacitású tálca feltöltése" (75. oldal)
  - "A többfunkciós adagoló feltöltése" (79. oldal)

#### Tippek fóliára történő nyomtatáshoz

Mielőtt nagyobb mennyiséget vásárolna, célszerű kipróbálni néhány példányt abból a fóliából, amelyet később a nyomtatóban használni szeretne.

Fólia nyomtatásakor:

- Fóliát a 250 vagy 550 lap kapacitású tálca, illetve a többfunkciós adagoló segítségével lehet betölteni.
- Kifejezetten lézernyomtatókhoz készült fóliát használjon. Forduljon a gyártóhoz vagy a kereskedőhöz annak meghatározása érdekében, hogy a fólia megolvadás, a festék színvesztése, elmozdulás vagy károsanyag-kibocsátás nélkül elviseli-e akár a 230°C-os hőmérsékletet is.
- 138-146 g/m<sup>2</sup> súlyú fóliát használjon.
- A nyomtatási minőséggel kapcsolatos problémák elkerülése érdekében ügyeljen arra, hogy a fólián ne legyenek ujjlenyomatok.
- Fólia betöltése előtt legyező mozdulatokkal lazítsa fel a fóliatömb összetapadt lapjait.
- A 12A5010-es Lexmark-cikkszámú A4 méretű fólia, illetve a 70X7240-es Lexmark-cikkszámú Letter méretű fólia használatát ajánljuk.

### Tippek borítékok használatához

Mielőtt nagyobb mennyiséget vásárolna, célszerű kipróbálni néhány példányt abból a borítékból, amelyet később a nyomtatóban használni szeretne.

Borítékok nyomtatásakor:

- Borítékokat a többfunkciós adagoló vagy a külön rendelhető borítékadagoló segítségével lehet betölteni.
- A papírtípus beállításánál az Envelope (Boríték) értéket válassza, és adja meg a boríték méretét.
- Kifejezetten lézernyomtatókhoz készült borítékokat használjon. Forduljon a gyártóhoz vagy a kereskedőhöz annak meghatározása érdekében, hogy a boríték összeragadás, gyűrődés, túlzott fodrosodás és károsanyag-kibocsátás nélkül elviseli-e akár a 230°C-os hőmérsékletet is.
- A legjobb eredmény elérése érdekében 90 g/m² súlyú papírból készült borítékokat használjon. Legfeljebb 105 g/m² súlyú papírból készült borítékot használhat abban az esetben, ha a gyapottartalom legfeljebb 25%. A 100%-os gyapottartalmú borítékok súlya nem haladhatja meg a 90 g/m²-t.
- Kizárólag új borítékokat használjon.
- Az optimális eredmény elérése és az elakadások elkerülése érdekében ne használjon olyan borítékokat,
  - amelyek túlzottan hullámosak vagy a szélük begöndörödött;
  - amelyek összeragadtak vagy bármilyen módon megsérültek;
  - amelyeken ablakok, lyukak, perforációk, kivágások vagy dombornyomás található;
  - amelyeken fémkapcsok, zsinórok vagy összehajtható pántok találhatók;
  - amelyek egymásba illeszthető kivitelűek;
  - amelyekre bélyeg van ragasztva;
  - amelyeken leragasztott vagy lezárt állapotban is látszik a ragasztó;

- amelyek sarkai be vannak hajlítva;
- amelyek érdesített, gyűrött vagy felhajtott kivitelűek.
- A borítékok szélességének megfelelően állítsa be az oldalvezetőt.

**Megjegyzés:** A magas nyomtatási hőmérséklettel párosuló magas páratartalom (60% felett) hullámosíthatja vagy leragaszthatja a borítékokat.

#### Tippek címkék használatához

Mielőtt nagyobb mennyiséget vásárolna, célszerű kipróbálni néhány példányt abból a címkéből, amelyet később a nyomtatóban használni szeretne.

#### Megjegyzések:

- A nyomtatóban papír, poliészter és vinil címkék, illetve űrlappal kombinált (dual-web) papír címkék használhatók.
- A duplex egységgel különleges kialakítású, integrált és dual-web papír címkék használhatók.
- Címkenyomtatáshoz speciális címkebeégető-tisztító szükséges, amely a címkenyomtatáshoz használatos speciális címkekazettában kerül forgalomba. További információ: "Kellékanyagok megrendelése" (256. oldal).

A címkék nyomtatásáról, jellemzőiről és tervezéséről részletes információt talál a Lexmark webhelyén **(www.lexmark.com/publications)** elérhető *Card Stock & Label Guide* (Kartonpapírok és címkék) című útmutatóban.

Címkék nyomtatásakor:

- Címkéket a 250 vagy 550 lap kapacitású tálca, illetve a többfunkciós adagoló segítségével lehet betölteni.
- Kifejezetten lézernyomtatókhoz készült címkéket használjon. Forduljon a gyártóhoz vagy a kereskedőhöz az alábbiak meghatározása érdekében:
  - A címkéknek összeragadás, túlzott fodrosodás, gyűrődés és károsanyag-kibocsátás nélkül el kell viselniük akár a 230°C-os hőmérsékletet is.
  - A címkeragasztóknak, a nyomtatható kartonnak és a fedő bevonatoknak 172 kilopascal (25 psi) nyomást is el kell viselniük rétegleválás, a szegélyeknél való ragasztóelpárolgás és veszélyes pára kibocsátása nélkül.
- Ne használjon olyan címkéket, amelyek hátoldala csúszós felületű.
- Teljes címkelapokat használjon. A nem teljes lapokról leválhatnak a címkék nyomtatás közben, és elakadást okozhatnak. A nem teljes címkelapok ezenkívül ragasztóanyaggal szennyezik be a nyomtatót és a festékkazettát, azok garanciavesztését okozva.
- Ne használjon olyan címkéket, amelyeken látszik a ragasztó.
- Ne nyomtasson a címke szélétől, a perforációktól vagy a kivágásoktól számított 1 mm-en belül.
- Győződjön meg arról, hogy a ragasztóanyag nem éri el a címkelap szélét. Célszerű legalább 1 mm széles zónabevonatot alkalmazni a szélek mentén. A ragasztóanyagok beszennyezik a nyomtatót, és a garancia elvesztését okozhatják.
- Ha zónabevonat alkalmazása nem lehetséges, távolítson el egy 1,6 mm széles csíkot a belépő- és a hátsó élről, és használjon párolgásmentes ragasztóanyagot.
- Álló tájolást célszerű használni, különösen vonalkódok nyomtatásakor.

### Tippek karton használatához

A karton erős szövetű különleges nyomathordozó. Számos olyan változó tulajdonsága van (nedvességtartalom, vastagság és textúra), amely jelentősen befolyásolhatja a nyomtatási minőséget. Mielőtt nagyobb mennyiséget vásárolna, célszerű kipróbálni néhány példányt abból a kartonból, amelyet később a nyomtatóban használni szeretne.

Kartonra történő nyomtatáskor:

- Kartont a 250 vagy 550 lap kapacitású tálca, illetve a többfunkciós adagoló segítségével lehet betölteni.
- Ügyeljen arra, hogy a papírtípus beállítása Card Stock (Karton) legyen.
- Válassza ki a megfelelő papírtextúra-beállítást.

- Ügyeljen arra, hogy az előnyomtatás, a perforálás és az előgyűrés jelentősen befolyásolhatja a nyomtatási minőséget, és a papír kezelésével kapcsolatos, illetve elakadási problémákat okozhat.
- Forduljon a gyártóhoz vagy a kereskedőhöz annak meghatározása érdekében, hogy a karton károsanyag-kibocsátás nélkül elviseli-e akár a 230°C-os hőmérsékletet is.
- Ne használjon olyan előnyomott, vegyi anyagokkal kezelt kartont, amely beszennyezheti a nyomtatót. Az előnyomott kartonnal félfolyékony és illékony összetevők kerülhetnek a nyomtatóba.
- Lehetőség szerint keresztszálas kartont használjon.

# Bizalmas és más felfüggesztett feladatok nyomtatása

#### Feladatok tárolása a nyomtatóban

Amikor elküld egy feladatot a nyomtatóra, megadhatja, hogy a nyomtató függessze fel és a memóriában tárolja a feladatot, amíg a nyomtató kezelőpaneléről el nem indítja a nyomtatást. A felhasználó által a nyomtatón elindítható nyomtatási feladatokat összefoglaló néven *felfüggesztett feladatoknak* nevezzük.

**Megjegyzés:** A bizalmas, az ellenőrzött, a fenntartott és az ismételt nyomtatási feladatok törlődhetnek, ha a nyomtatónak további felfüggesztett feladatok feldolgozásához többletmemóriára van szüksége.

| Kérdés                  | Тірр                                                                                                    |
|-------------------------|----------------------------------------------------------------------------------------------------|
| Confidential (Bizalmas) | Bizalmas nyomtatási feladat nyomtatóra történő küldésekor meg kell<br>adnia egy PIN-kódot a számítógépen. A PIN-kód 0 és 9 közötti<br>számokból állhat, és négy számjegyűnek kell lennie. A feladat a nyomtató<br>memóriájában várakozik, amíg a nyomtató kezelőpanelén meg nem adja<br>ugyanezt a PIN-kódot, és a feladat kinyomtatását vagy törlését nem<br>választja.                         |
| Verify (Ellenőrzött)    | Ellenőrzött nyomtatási feladat elküldésekor a nyomtató egy példányt<br>kinyomtat, a többi példány kinyomtatását pedig felfüggeszti, és a feladatot<br>a nyomtatómemóriában tárolja. Az ellenőrzött nyomtatás lehetővé teszi az<br>első példány ellenőrzését a többi példány kinyomtatása előtt. Az összes<br>példány kinyomtatása után a feladat automatikusan törlődik a<br>nyomtatómemóriából. |
| Reserve (Fenntartott)   | Fenntartott nyomtatási feladat elküldésekor a nyomtató nem nyomtatja ki<br>azonnal a feladatot, hanem a memóriában tárolja annak érdekében, hogy<br>később ki lehessen nyomtatni. A feladat mindaddig a memóriában marad,<br>amíg nem törli a Held Jobs (Felfüggesztett feladatok) menüből.                                                                                                    |
| Repeat (Ismételt)       | Ismételt nyomtatási feladat elküldésekor a nyomtató kinyomtatja<br>a feladatot a kért példányszámban, <i>és</i> a memóriában tárolja abból<br>a célból, hogy később további példányokat lehessen kinyomtatni.<br>A további példányok kinyomtatása mindaddig lehetséges, amíg a feladat<br>a memóriában marad.                                                                                    |

A tárolt feladatok egyéb típusai a következők:

- Különböző forrásokból (pl. Lexmark Document Solutions Suite (LDSS)) származó profilok
- Kioszkűrlapok
- Könyvjelzők
- Ki nem nyomtatott feladatok (más néven parkolt feladatok)

# Bizalmas és más felfüggesztett feladatok nyomtatása Windows rendszerből

**Megjegyzés:** A bizalmas és az ellenőrzött nyomtatási feladatok a kinyomtatás után automatikusan törlődnek a nyomtató memóriájából. Az ismételt és a fenntartott feladatok továbbra is a nyomtatóban tárolódnak, amíg úgy nem dönt, hogy törli őket.

- 1. A megnyitott dokumentumot tartalmazó programban válassza a File (Fájl) menü Print (Nyomtatás) parancsát.
- 2. Kattintson a Properties, a Preferences, az Options vagy a Setup (Tulajdonságok vagy Beállítás) gombra.
- **3.** Kattintson az **Other Options** (Egyéb beállítások) lapra, majd a **Print and Hold** (Felfüggesztett nyomtatás) lehetőségre.
- 4. Válassza ki a feladat típusát Confidential (Bizalmas), Reserve (Fenntartott), Repeat (Ismételt) vagy Verify (Ellenőrzött) –, majd rendeljen a feladathoz egy felhasználónevet. Bizalmas feladat esetén adjon meg egy négyjegyű PIN-kódot is.
- **5.** Kattintson az **OK** vagy a **Print** (Nyomtatás) gombra, majd menjen a nyomtatóhoz a feladat elindításához.
- 6. Nyomja meg a kezdőképernyőn a Held jobs (Felfüggesztett feladatok) gombot.
- 7. Válassza ki saját felhasználónevét.

**Megjegyzés:** A kijelzőn legfeljebb 500 felfüggesztett feladat jeleníthető meg. Ha nem látja saját nevét, jelenítse meg a le nyílgomb segítségével, vagy válassza a **Search Held Jobs** (Felfüggesztett feladatok keresése) lehetőséget, amennyiben a nyomtatóban nagyszámú felfüggesztett feladat várakozik.

- 8. Válassza a Confidential Jobs (Bizalmas feladatok) lehetőséget.
- 9. Adja meg saját PIN-kódját.
- 10. Válassza ki a nyomtatni kívánt feladatot.
- **11.** Nyomja meg a kijelzőn a **Print** (Nyomtatás) gombot, vagy a nyílgombok segítségével növelje vagy csökkentse a nyomtatási példányszámot, és ezután nyomja meg a **Print** (Nyomtatás) gombot.

# Bizalmas és más felfüggesztett feladatok nyomtatása Macintosh számítógépről

**Megjegyzés:** A bizalmas és az ellenőrzött nyomtatási feladatok a kinyomtatás után automatikusan törlődnek a nyomtató memóriájából. Az ismételt és a fenntartott feladatok továbbra is a nyomtatóban tárolódnak, amíg úgy nem dönt, hogy törli őket.

**1.** A megnyitott dokumentumot tartalmazó programban válassza a **File** (Fájl) menü **Print** (Nyomtatás) parancsát.

Szükség esetén kattintson a kis háromszögre a további beállítások megjelenítéséhez.

- 2. Válassza a nyomtatási beállítások vagy a Copies & Pages (Példányszám és oldalak) legördülő menü Job Routing (Feladat útja) elemét.
- 3. Válassza ki a feladat típusát Confidential (Bizalmas), Reserve (Fenntartott), Repeat (Ismételt) vagy Verify (Ellenőrzött) –, majd rendeljen a feladathoz egy felhasználónevet. Bizalmas feladat esetén adjon meg egy négyjegyű PIN-kódot is.
- **4.** Kattintson az **OK** vagy a **Print** (Nyomtatás) gombra, majd menjen a nyomtatóhoz a feladat elindításához.
- 5. Nyomja meg a kezdőképernyőn a Held jobs (Felfüggesztett feladatok) gombot.
- 6. Válassza ki saját felhasználónevét.

**Megjegyzés:** A kijelzőn legfeljebb 500 felfüggesztett feladat jeleníthető meg. Ha nem látja saját nevét, jelenítse meg a le nyílgomb segítségével, vagy válassza a **Search Held Jobs** (Felfüggesztett feladatok keresése) lehetőséget, amennyiben a nyomtatóban nagyszámú felfüggesztett feladat várakozik.

- 7. Válassza a Confidential Jobs (Bizalmas feladatok) lehetőséget.
- 8. Adja meg saját PIN-kódját.
- 9. Válassza ki a nyomtatni kívánt feladatot.
- **10.** Nyomja meg a kijelzőn a **Print** (Nyomtatás) gombot, vagy a nyílgombok segítségével növelje vagy csökkentse a nyomtatási példányszámot, és ezután nyomja meg a **Print** (Nyomtatás) gombot.

Nyomtatás

### Nyomtatás flash meghajtóról

A nyomtató kezelőpanelén egy USB-port található. Ha az USB-aljzatba flash meghajtót helyez be, kinyomtathatja a megfelelő típusú fájlokat. A támogatott fájltípusok a következők: .pdf, .gif, .jpeg, .jpg, .bmp, .png, .tiff, .tif, .pcx és .dcx.

A nyomtatóhoz számos bevizsgált és jóváhagyott flash meghajtó csatlakoztatható. További információért keresse fel a Lexmark webhelyét: **www.lexmark.hu.** 

#### Megjegyzések:

- A Hi-Speed (480 Mb/s) sebességű flash meghajtónak a Full-Speed átvitelt (12 Mb/s) is támogatnia kell. A csak alacsony átviteli sebességet (Low-Speed, 1,5 Mb/s) támogató flash meghajtók a készülékkel nem használhatók.
- Az USB-eszköznek támogatnia kell a FAT (*File Allocation Tables, fájlallokációs tábla*) fájlrendszer használatát. NTFS (*New Technology File System, új technológiájú fájlrendszer*) vagy más fájlrendszerrel formázott eszközök a készülékkel nem használhatók.
- Titkosított .pdf-fájl választása esetén meg kell adnia a fájl jelszavát a nyomtató kezelőpanelén.
- Titkosított .pdf-fájl kinyomtatása előtt meg kell adnia a fájl jelszavát a nyomtató kezelőpanelén.
- Nem nyomtathat ki olyan fájlokat, amelyekhez nem rendelkezik nyomtatási engedéllyel.

Nyomtatás flash meghajtóról:

- **1.** Győződjön meg arról, hogy a nyomtató be van kapcsolva, és a kijelzőn a **Ready** (Üzemkész) üzenet látható.
- 2. Helyezze be a flash meghajtót az USB-portba.

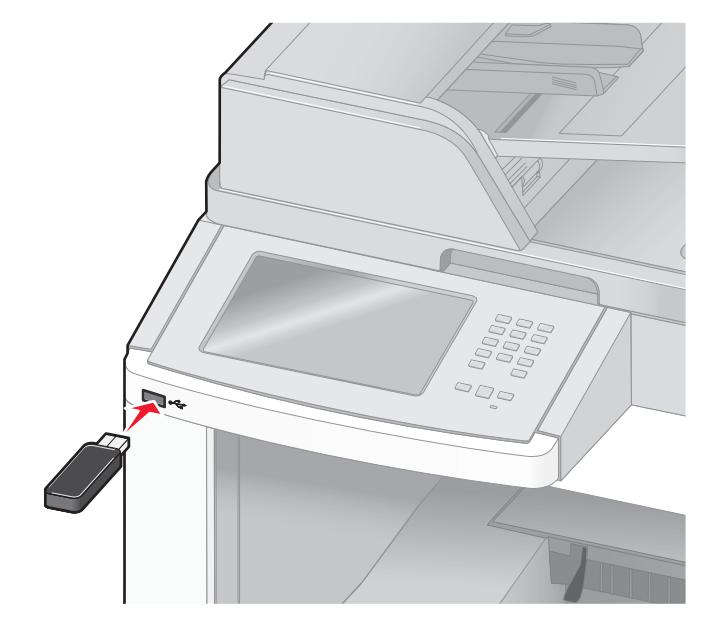

#### Megjegyzések:

- a flash meghajtót akkor csatlakoztatja, amikor a nyomtató kezelői beavatkozásra vár (például papírelakadás esetén), a nyomtató nem veszi figyelembe az eszköz csatlakoztatását.
- Ha a flash meghajtó csatlakoztatásakor a nyomtató éppen egyéb feladatok nyomtatását végzi, a kijelzőn a Printer Busy (A nyomtató foglalt) felirat jelenik meg. Miután a többi feladat feldolgozása befejeződött, lehet, hogy meg kell nyitni a felfüggesztett feladatok listáját a flash meghajtón tárolt dokumentumok kinyomtatásához.
- 3. Válassza ki a nyomtatni kívánt dokumentumot.

**Megjegyzés:** A flash meghajtón található mappák mappaként jelennek meg. A fájlok neve mellett a kiterjesztés típusa (például .jpg) is szerepel.

- 4. A nyomtatási példányszámot a nyílgombok segítségével növelheti.
- 5. Nyomja meg a kijelzőn a Print (Nyomtatás) gombot.

**Megjegyzés:** Ne távolítsa el a flash meghajtót az USB-portból, amíg a dokumentum nyomtatása be nem fejeződik.

Ha kilép az elsőként megjelenő USB menüképernyőről, de a flash meghajtót a nyomtatóban hagyja, a flash meghajtón tárolt .pdf-fájlokat felfüggesztett feladatként is kinyomtathatja.

### Információs oldalak kinyomtatása

### Könyvtárlista kinyomtatása

A könyvtárlista megjeleníti a flash memóriában vagy a nyomtató merevlemezén tárolt erőforrásokat.

- Győződjön meg arról, hogy a nyomtató be van kapcsolva, és a kijelzőn a Ready (Üzemkész) üzenet látható.
- 2. Nyomja meg a kezdőképernyőn a 📑 gombot.
- 3. Válassza a kijelzőn a Reports (Jelentések) lehetőséget.
- 4. A le nyílgomb segítségével jelenítse meg a Print Directory (Könyvtár nyomtatása) lehetőséget.
- 5. Válassza a Print Directory (Könyvtár nyomtatása) lehetőséget.

# A nyomtatási minőség ellenőrzésére alkalmas tesztoldalak kinyomtatása

A nyomtatás minőségével kapcsolatos problémák azonosítása érdekében nyomtassa ki a tesztoldalakat a következő módon:

- 1. Kapcsolja ki a nyomtatót.
- 2. Kapcsolja be a nyomtatót, miközben a 🔝 és a 🔝 gombot lenyomva tartja.
- Engedje fel a gombokat, amikor a folyamatjelző sáv megjelenik a kijelzőn.

A nyomtató elvégzi a bekapcsolási öntesztet, majd megjelenik a Configuration (Beállítások) menü.

- 4. A le nyílgomb segítségével jelenítse meg a **Print Quality Pages** (Tesztoldalak nyomtatása) lehetőséget.
- **5.** Válassza a kijelzőn a **Print Quality Pages** (Tesztoldalak nyomtatása) lehetőséget. A nyomtató kinyomtatja a tesztoldalakat.
- 6. Nyomja meg a kijelzőn a Back (Vissza) gombot.
- 7. Válassza az Exit Configuration (Kilépés a Beállítások menüből) parancsot.

### Nyomtatási feladat megszakítása

### Nyomtatási feladat megszakítása a nyomtató kezelőpaneléről

- 1. Nyomja meg a Cancel Jobs (Feladatok megszakítása) gombot az érintőképernyőn, vagy az gombot a billentyűzeten.
- 2. Válassza ki a kijelzőn a megszakítani kívánt feladatot.
- 3. Válassza a Delete Selected Jobs (Kijelölt feladatok törlése) lehetőséget.

### Nyomtatási feladat megszakítása a számítógépről

Nyomtatási feladat megszakításához hajtsa végre az alábbi eljárások egyikét:

#### Windows rendszer esetén

Windows Vista rendszerben:

- 1. Kattintson a 💿 gombra.
- 2. Válassza a Vezérlőpult parancsot.
- 3. Kattintson a Hardver és hang lehetőségre.
- 4. Kattintson a Nyomtatók lehetőségre.
- 5. Kattintson duplán a nyomtató ikonjára.
- 6. Jelölje ki a megszakítani kívánt feladatot.
- 7. Nyomja meg a billentyűzeten a Delete gombot.

Windows XP rendszerben:

- 1. Kattintson a Start gombra.
- 2. Kattintson a Nyomtatók és faxok parancsra, majd kattintson duplán a nyomtató ikonjára.
- 3. Jelölje ki a megszakítani kívánt feladatot.
- 4. Nyomja meg a billentyűzeten a Delete gombot.

Megszakítás a Windows tálcáról:

Feladat nyomtatásra történő elküldésekor egy kis nyomtatóikon jelenik meg a tálca jobb oldalán.

1. Kattintson duplán a nyomtatóikonra.

A nyomtatóablakban megjelenik a nyomtatási feladatok listája.

- 2. Jelölje ki a megszakítani kívánt feladatot.
- 3. Nyomja meg a billentyűzeten a Delete gombot.

#### Macintosh számítógép esetén

Mac OS X 10.5 rendszerben:

- 1. Az Apple (Alma) menüből válassza a System Preferences (Rendszerbeállítások) parancsot.
- 2. Kattintson a Print & Fax (Nyomtatás és fax) ikonra, majd kattintson duplán a nyomtató ikonjára.
- 3. A nyomtató ablakában jelölje ki a megszakítani kívánt feladatot.
- 4. Az ablak tetején látható ikonsávon kattintson a Delete (Törlés) ikonra.

Mac OS X 10.4 vagy régebbi rendszerben:

- 1. A Go (Ugrás) menüből válassza az Applications (Alkalmazások) parancsot.
- Kattintson duplán a Utilities (Eszközök) lehetőségre, majd a Print Center (Nyomtatóközpont) vagy a Printer Setup Utility (Nyomtatóbeállítási segédprogram) ikonra.
- 3. Kattintson duplán a nyomtató ikonjára.

- 4. A nyomtató ablakában jelölje ki a megszakítani kívánt feladatot.
- 5. Az ablak tetején látható ikonsávon kattintson a Delete (Törlés) ikonra.

# Az elakadások megszüntetése

Az elakadásjelző üzenetek a kezelőpanel kijelzőjén jelennek meg, és jelzik a nyomtató azon területét, ahol az elakadás történt. Ha több lap is elakadt, a kijelzőn megjelenik az elakadt lapok száma.

### Az elakadások elkerülése

A következő tanácsok segítségével elkerülheti az elakadásokat.

### A papírtálcákra vonatkozó javaslatok

- Győződjön meg arról, hogy a papír vízszintesen fekszik a tálcában.
- Ne távolítsa el a tálcákat, miközben a nyomtató nyomtat.
- Ne töltsön be papírt a tálcákba, a többfunkciós adagolóba vagy a borítékadagolóba, miközben a nyomtató nyomtat. A papírforrásokat nyomtatás előtt töltse fel, vagy várja meg, amíg a nyomtató jelzést ad a papír betöltésére.
- Ne töltsön túl sok papírt a nyomtatóba. Győződjön meg arról, hogy a köteg magassága nem haladja meg a jelzett maximális magasságot.
- Győződjön meg arról, hogy a papírtálcák, a többfunkciós adagoló vagy a borítékadagoló papírvezetői megfelelően vannak beállítva, és nincsenek túlságosan a papírköteg vagy a borítékok széléhez nyomva.
- A tálcákat a papír betöltése után tolja be teljesen.

### A papírokra vonatkozó javaslatok

- Csak a Lexmark által ajánlott papírokat és különleges hordozókat használja. További információ: "A nyomtató által támogatott papírtípusok és -súlyok" (90. oldal).
- Ne töltsön be gyűrött, szamárfüles, nedves, behajtott vagy hullámos papírt.
- A betöltés előtt lazítsa fel és rázza össze a papírt.
- Ne használjon kézzel ketté- vagy körbevágott papírt.
- Ne használjon eltérő méretű, súlyú vagy típusú papírokat ugyanabban a kötegben.
- Ellenőrizze valamennyi papírméret és -típus helyes beállítását a nyomtató kezelőpaneli menüiben.
- A papírokat a gyártó előírásainak megfelelően tárolja.

### Borítékokra vonatkozó javaslatok

- A gyűrődés csökkentése érdekében használja a Paper (Papír) menü Envelope Enhance (Minőségi borítéknyomtatás) beállítását.
- Ne használjon olyan borítékokat,
  - amelyek túlzottan hullámosak vagy a szélük begöndörödött;
  - amelyeken ablakok, lyukak, perforációk, kivágások vagy dombornyomás található;
  - amelyeken fémkapcsok, zsinórok vagy összehajtható pántok találhatók;
  - amelyek egymásba illeszthető kivitelűek;
  - amelyekre bélyeg van ragasztva;
  - amelyeken leragasztott vagy lezárt állapotban is látszik a ragasztó;
  - amelyek sarkai be vannak hajlítva;
  - amelyek érdesített, gyűrött vagy felhajtott kivitelűek;
  - amelyek összeragadtak vagy bármilyen módon megsérültek.

Az elakadások megszüntetése

# A lehetséges elakadási területek és az ezeket jelző számok

Ha a papír elakad, a megjelenő üzenet tájékoztat az elakadás helyéről. Az elakadások pontos helyéhez a fedelek kinyitásával és a tálcák eltávolításával férhet hozzá. Bármely papírelakadási hiba elhárításához az összes elakadt papírt el kell távolítania a papír útvonaláról.

Az alábbi táblázat az elakadások lehetséges típusait és pontos helyüket mutatja be:

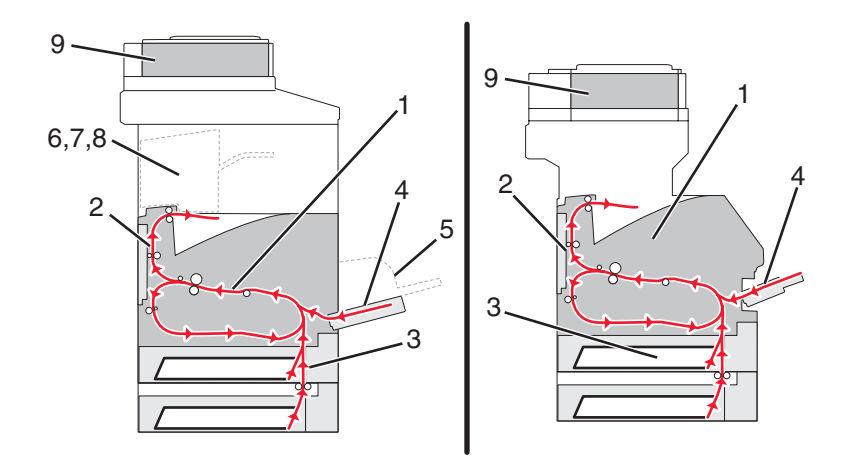

|   | Elakadás száma | Terület                      |
|---|----------------|------------------------------|
| 1 | 200-202        | Nyomtató                     |
| 2 | 230-239        | Duplex egység                |
| 3 | 240-249        | Papírtálca                   |
| 4 | 250            | Többfunkciós adagoló         |
| 5 | 260            | Borítékadagoló               |
| 6 | 270-279        | Kiegészítő kimeneti<br>tálca |
| 7 | 280-282        | Finisher                     |
| 8 | 283            | Tűzőegység                   |
| 9 | 290-294        | ADF fedele                   |

### 200-as és 201-es számú papírelakadás

- **1.** Nyomja meg a kijelzőn a **Status/Supplies** (Állapot/Kellékanyagok) gombot az elakadás helyének meghatározásához.
- 2. Hajtsa le a többfunkciós adagoló fedelét.

3. Nyomja meg a kioldóreteszt, majd nyissa fel az előlapfedelet.

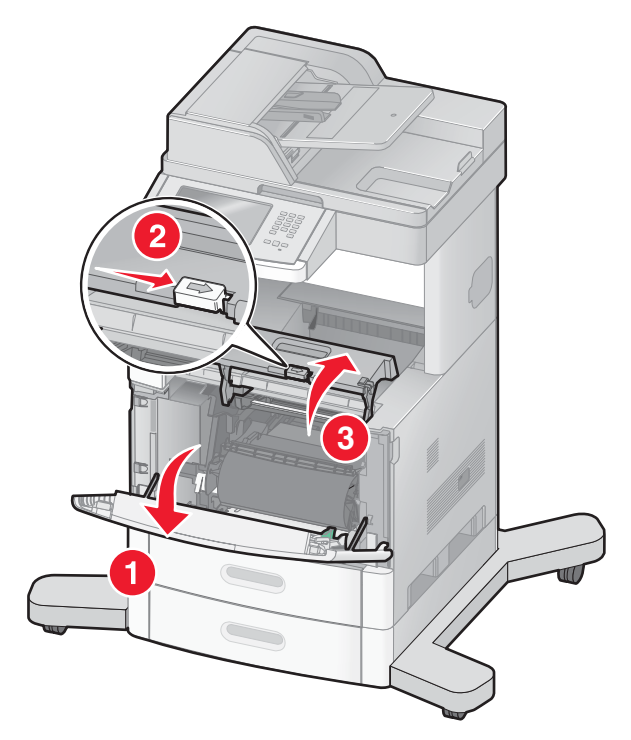

4. Emelje meg, majd húzza ki a festékkazettát a nyomtatóból.

**Figyelem – Sérülésveszély!** Ne érjen hozzá a festékkazetta alján lévő fényelektromos vezetőhöz. A festékkazettát mindig a rajta lévő fogantyú segítségével fogja meg.

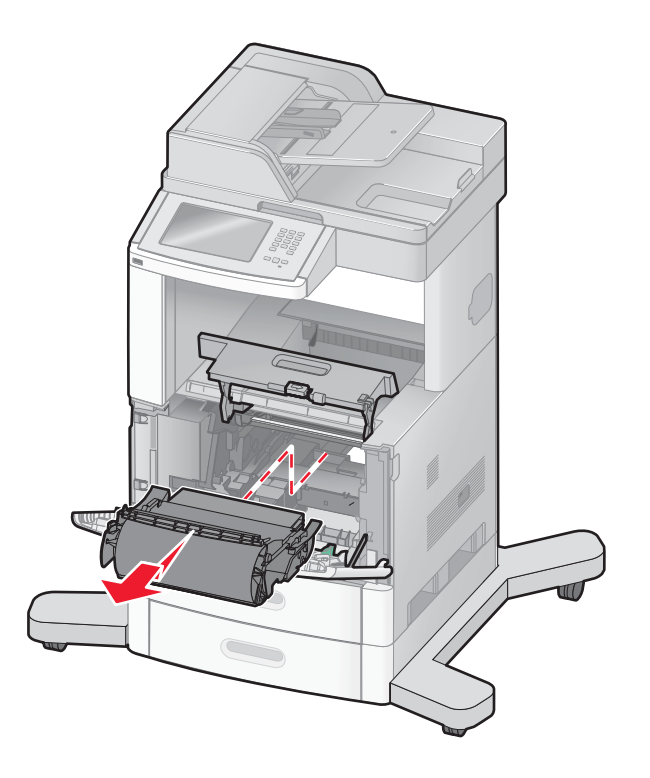

Az elakadások megszüntetése 140 5. Tegye félre a festékkazettát.

Figyelem – Sérülésveszély! A kazettát ne tegye ki hosszan tartó fényhatásnak.

**Figyelem – Sérülésveszély!** Az elakadt papíron be nem égetett festék maradhat, ami beszennyezheti ruházatát és bőrét.

6. Távolítsa el az elakadt papírt.

VIGYÁZAT – FORRÓ FELÜLET! A nyomtató belseje forró lehet. A forró alkatrészek érintése miatt bekövetkező sérülések elkerülése érdekében hagyja lehűlni az adott felületet, mielőtt megérinti.

**Megjegyzés:** Ha a papírt nem lehet könnyen eltávolítani, nyissa ki a hátsó fedelet is, és távolítsa el a papírt abból az irányból.

- 7. Igazítsa a helyére és helyezze vissza a festékkazettát.
- 8. Zárja be az előlapfedelet.
- 9. Zárja be a többfunkciós adagoló fedelét.
- 10. Nyomja meg a kijelzőn a Continue (Folytatás) gombot.

### 202-es számú papírelakadás

Nyomja meg a kijelzőn a **Status/Supplies** (Állapot/Kellékanyagok) gombot az elakadás helyének meghatározásához. Ha a papír egy része már kilépett a nyomtatóból, húzza ki a papírt, majd nyomja meg a kijelzőn a **Continue** (Folytatás) gombot.

Ha a papír még nem lépett ki a nyomtatóból:

1. Nyissa le a felső hátfedelet.

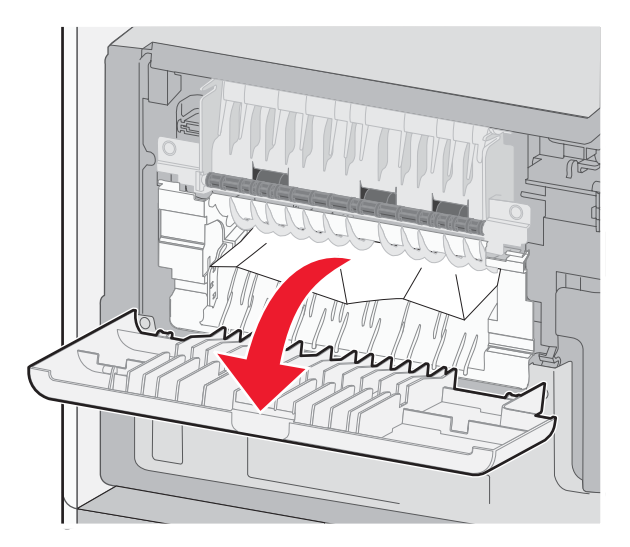

- 2. Távolítsa el az elakadt papírt.
- 3. Zárja be a felső hátfedelet.
- 4. Nyomja meg a kijelzőn a Continue (Folytatás) gombot.

### 230–239-es számú papírelakadások

- **1.** Nyomja meg a kijelzőn a **Status/Supplies** (Állapot/Kellékanyagok) gombot az elakadás helyének meghatározásához.
- 2. Húzza ki a beépített tálcát.
- 3. Nyissa le az alsó hátfedelet.

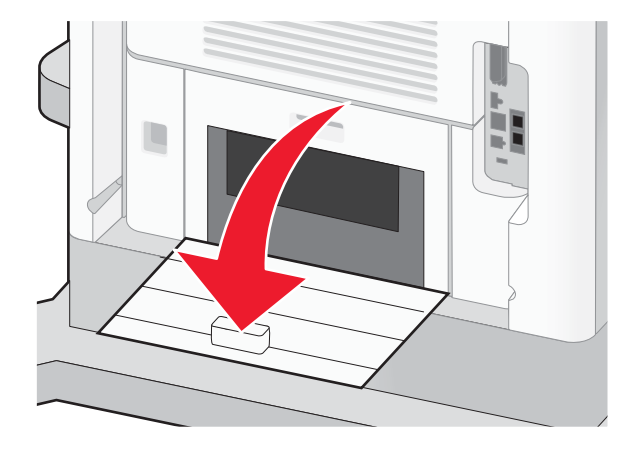

4. Nyomja le az ábrán jelzett fület.

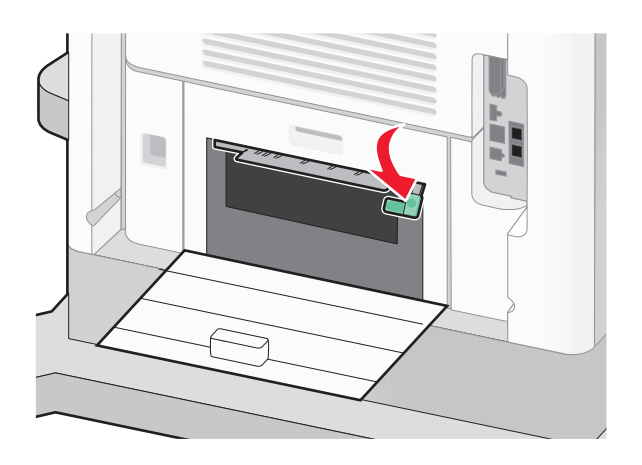

- 5. Távolítsa el az elakadt papírt.
- 6. Zárja be az alsó hátfedelet.
- 7. Helyezze vissza a beépített tálcát.
- 8. Nyomja meg a kijelzőn a Continue (Folytatás) gombot.

### 240–249-es számú papírelakadások

- **1.** Nyomja meg a kijelzőn a **Status/Supplies** (Állapot/Kellékanyagok) gombot az elakadás helyének meghatározásához.
- 2. Húzza ki a beépített tálcát.

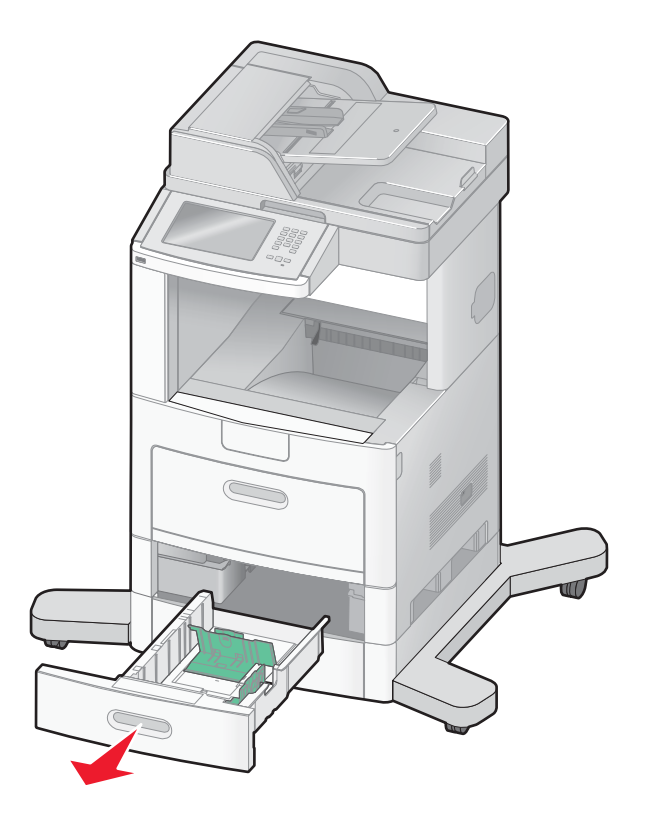

- 3. Távolítsa el az elakadt papírokat, majd csukja be a tálcát.
- 4. Nyomja meg a kijelzőn a Continue (Folytatás) gombot.
- 5. Ha az elakadást jelző üzenet továbbra is látható, húzza ki a kiegészítő tálcákat is.
- 6. Távolítsa el az elakadt papírt, majd helyezze vissza a tálcákat.
- 7. Nyomja meg a kijelzőn a Continue (Folytatás) gombot.

### 250-es számú papírelakadás

- **1.** Nyomja meg a kijelzőn a **Status/Supplies** (Állapot/Kellékanyagok) gombot az elakadás helyének meghatározásához.
- 2. Távolítsa el a papírt a többfunkciós adagolóból.

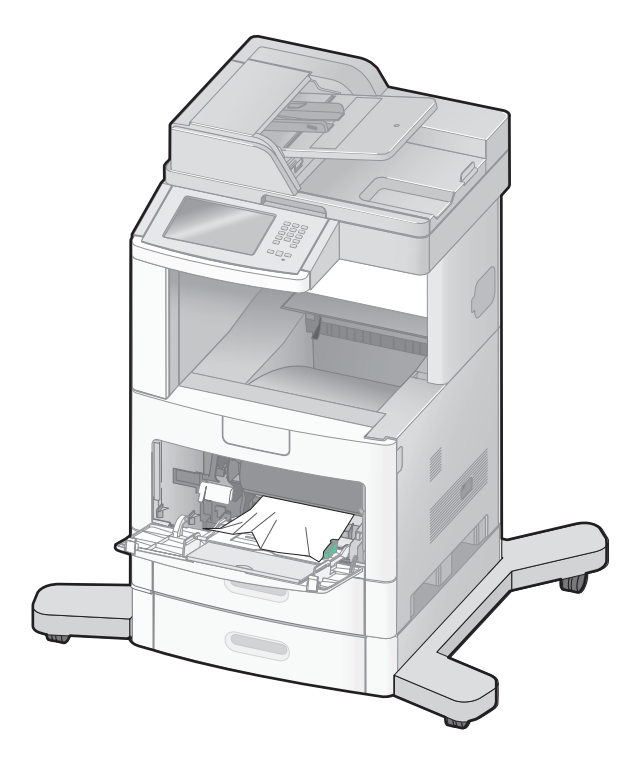

- **3.** Hajlítgatással és legyező mozdulatokkal lazítsa fel az egymáshoz tapadt papírlapokat. Ne hajtsa be és ne gyűrje meg a papírt. Sík felületen rázza össze a köteget.
- 4. Töltse be a papírt a többfunkciós adagolóba.
- 5. Csúsztassa a papírvezetőt a tálca belseje felé, és igazítsa a papírköteg széléhez, de ne túl szorosan.

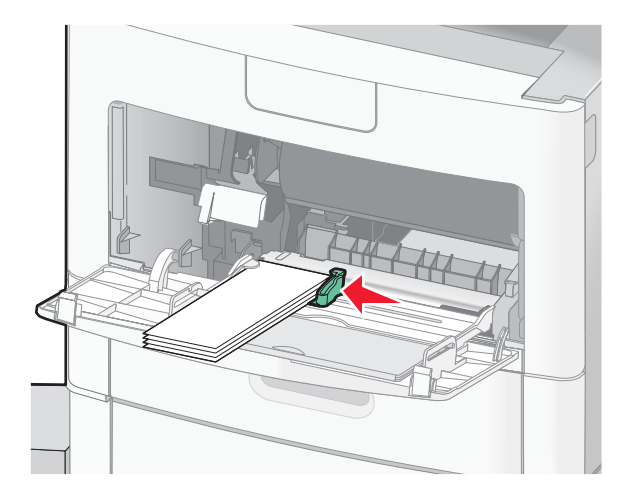

6. Nyomja meg a kijelzőn a Continue (Folytatás) gombot.

Az elakadások megszüntetése elakadások megszüntetése
# 260-as számú papírelakadás

Nyomja meg a kijelzőn a **Status/Supplies** (Állapot/Kellékanyagok) gombot az elakadás helyének meghatározásához. A borítékadagoló a köteg aljáról tölti be a borítékokat, ezért a legalul lévő boríték lesz az, amelyik elakadt.

- 1. Hajtsa fel a borítéknehezéket.
- 2. Távolítsa el az összes borítékot.
- **3.** Ha az elakadt boríték bejutott a nyomtató belsejébe és nem lehet kihúzni, emelje fel és húzza ki a borítékadagolót a nyomtatóból, majd tegye félre.
- 4. Távolítsa el a borítékot a nyomtatóból.

**Megjegyzés:** Ha a borítékot nem lehet eltávolítani, ki kell venni a festékkazettát. További információ: "200-as és 201-es számú papírelakadás" (139. oldal).

- 5. Helyezze vissza a borítékadagolót. Ügyeljen arra, hogy a helyére kattanjon.
- 6. Hajlítgatással lazítsa fel a borítékköteget, majd rendezze ismét össze.
- 7. Töltse be a borítékokat a borítékadagolóba.
- 8. Állítsa be megfelelően a papírvezetőt.
- 9. Hajtsa rá a borítéknehezéket a kötegre.
- 10. Nyomja meg a kijelzőn a Continue (Folytatás) gombot.

# 270–279-es számú papírelakadások

A nagy kapacitású kimeneti gyűjtőben vagy a 4 tálcás szortírozóban történt elakadások megszüntetéséhez kövesse az alábbi lépéseket:

- **1.** Nyomja meg a kijelzőn a **Status/Supplies** (Állapot/Kellékanyagok) gombot az elakadás helyének meghatározásához.
- Ha a papír egy része már kilépett a kimeneti tálcába, húzza ki a papírt egyenes irányban, majd nyomja meg a kijelzőn a Continue (Folytatás) gombot. Ha nem, folytassa a 3. lépéssel.
- 3. Nyissa le a kimeneti tálca fedelét (fedeleit).
- 4. Távolítsa el az elakadt papírt.
- 5. Zárja be a kimeneti tálca fedelét (fedeleit).
- 6. Nyomja meg a kijelzőn a Continue (Folytatás) gombot.

# 280–282-es számú papírelakadások

- **1.** Nyomja meg a kijelzőn a **Status/Supplies** (Állapot/Kellékanyagok) gombot az elakadás helyének meghatározásához.
- 2. Nyissa le a StapleSmart finisher fedelét.
- 3. Távolítsa el az elakadt papírt.
- 4. Zárja be a StapleSmart finisher fedelét.
- 5. Nyomja meg a kijelzőn a Continue (Folytatás) gombot.

# 283-as számú kapocselakadás

- **1.** Nyomja meg a kijelzőn a **Status/Supplies** (Állapot/Kellékanyagok) gombot az elakadás helyének meghatározásához.
- 2. Nyomja meg a reteszt, és nyissa ki a tűzőegység fedelét.

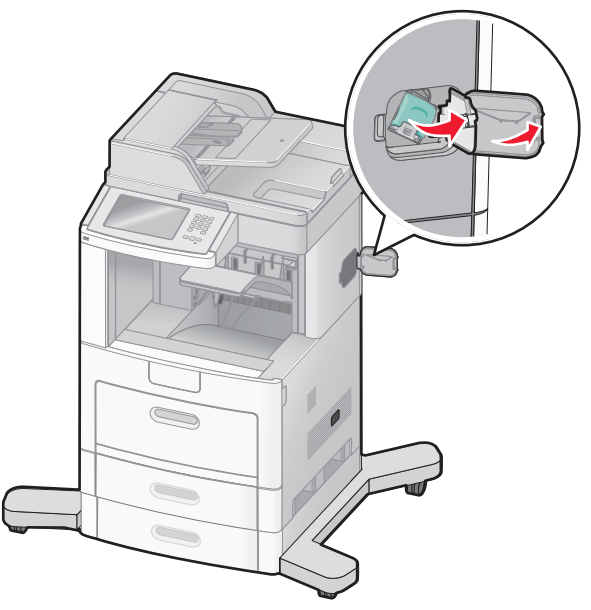

3. Húzza lefelé a tűzőkazetta-tartón lévő reteszt, és húzza ki a tartót a nyomtatóból.

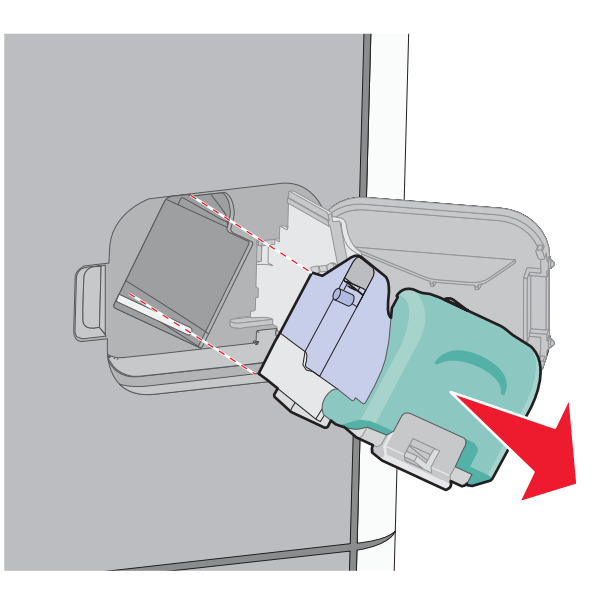

4. A fém fül segítségével emelje fel a kapocsvédőt, és távolítsa el a kilazult kapcsokat.

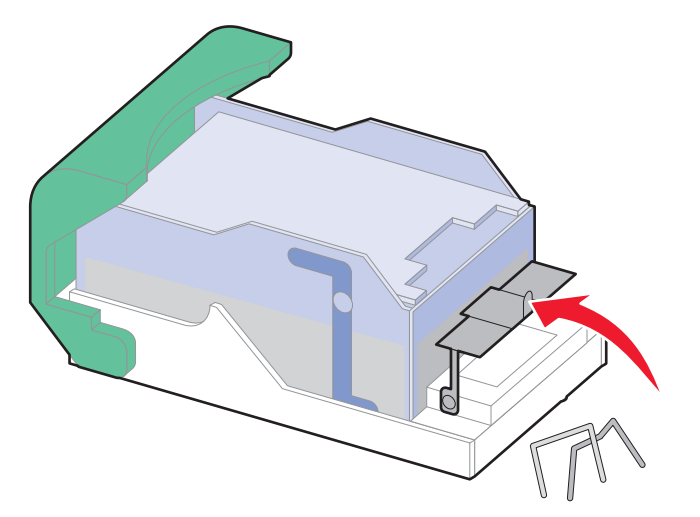

5. Hajtsa le a kapocsvédőt.

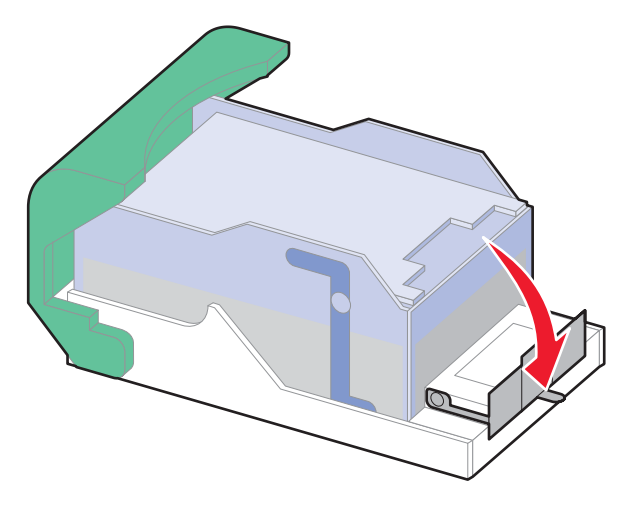

6. Nyomja le a kapocsvédőt, amíg a helyére nem kattan.

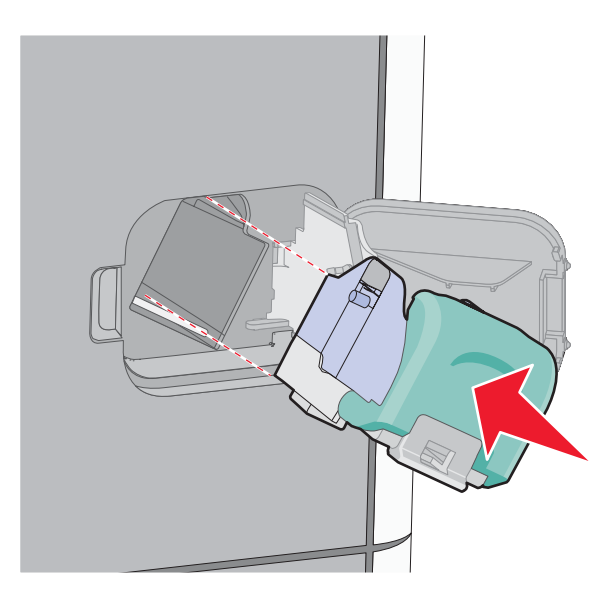

Az elakadások megszüntetése 147

- 7. Tolja vissza határozott mozdulattal a kazettatartót a tűzőegységbe. A rögzített helyzet elérését kattanó hang jelzi.
- 8. Zárja be a tűzőegység fedelét.

# 290–294-es számú papírelakadások

- 1. Vegye ki az eredeti dokumentumokat az ADF-adagolóból.
- 2. Nyissa fel az ADF fedelét, és távolítsa el az elakadt papírt.

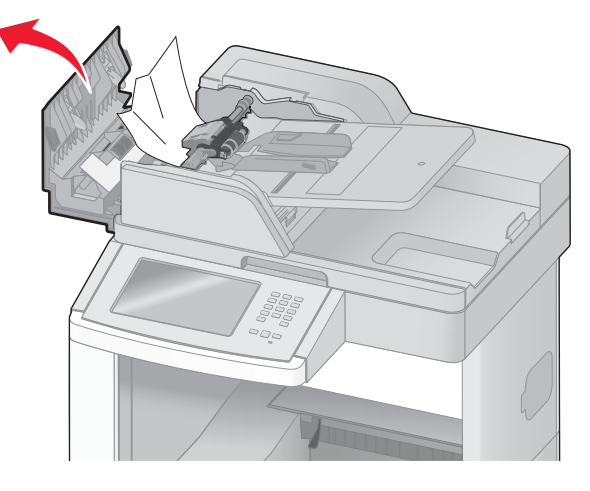

- **3.** Csukja le az ADF fedelét.
- 4. Nyissa fel a szkenner fedelét, és távolítsa el az elakadt lapokat.

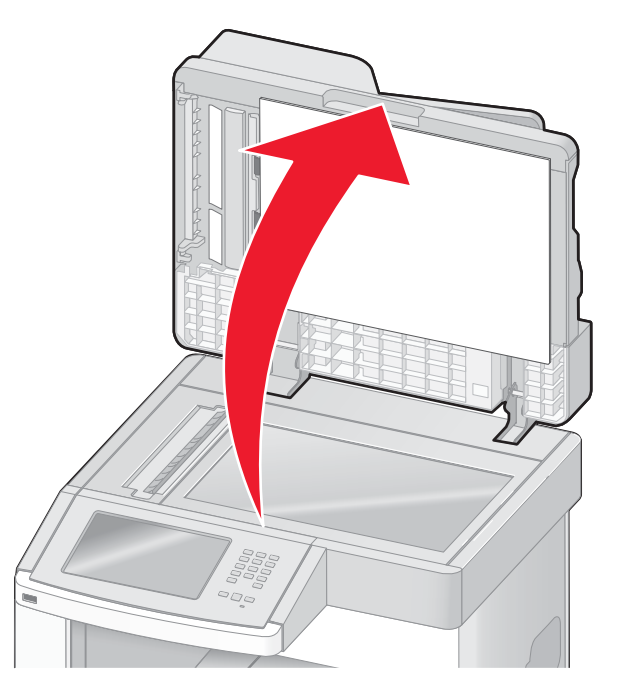

5. Nyissa ki az ADF alsó fedelét, és távolítsa el az elakadt lapokat.

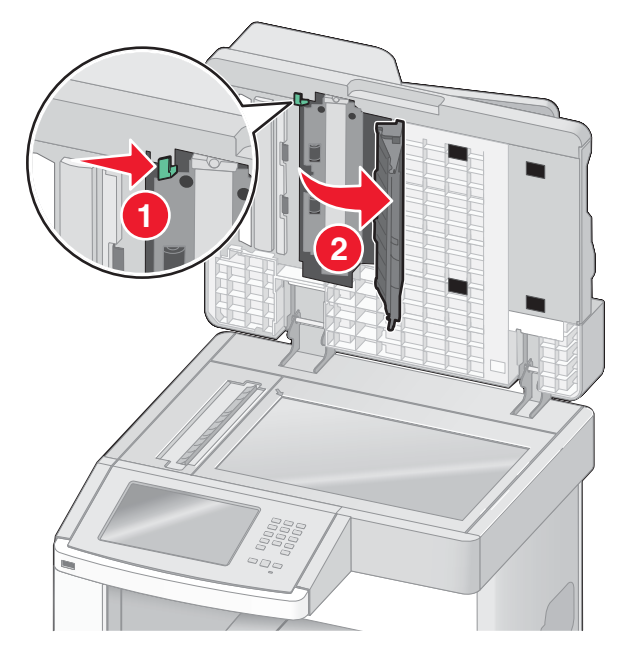

- 6. Zárja be az ADF alsó fedelét, majd csukja le a szkenner fedelét.
- 7. Nyomja meg a kijelzőn a Restart Job (Feladat újraindítása) gombot.

# A nyomtatómenük ismertetése

# Menülista

A nyomtató beállításainak módosításához számos menü áll rendelkezésre. A menük eléréséhez nyomja meg a es gombot a kezdőképernyőn.

Paper Menu (Papír) Default Source (Alapértelmezett forrás) Paper Size/Type (Papírméret/típus) Configure MP (Többfunkciós adagoló beállítása) Envelope Enhance (Minőségi borítéknyomtatás) Substitute Size (Helvettesítő méret) Paper Texture (Papírtextúra) Paper Weight (Papírsúly) Paper Loading (Papírbetöltés) Custom Types (Egyéni típusok) Custom Names (Egyéni papírnevek) Custom Scan Sizes (Egyéni beolvasási méretek) Custom Bin Names (Egyéni tálcanevek) Universal Setup (Univerzális papírméret beállítása)

Bin Setup (Kimeneti tálca beállítása)

Reports (Jelentések) Menu Settings Page (Menübeállítások oldal) **Device Statistics** (Készülékstatisztika) Network Setup Page (Hálózati beállítások oldal) Network <x> Setup Page (<x>. hálózati beállítások oldal) Wireless Setup Page (Vezeték nélküli hálózat beállításai oldal)1 Shortcut List (Hivatkozások listáia) Fax Job Log (Faxfeladatnapló) Fax Call Log (Faxhívásnapló) Copy Shortcuts (Másolási hivatkozások) E-mail Shortcuts (E-mail hivatkozások) Fax Shortcuts (Faxhivatkozások) FTP Shortcuts (FTPhivatkozások) Profiles List (Profilok listája) NetWare Setup Page (Netwarebeállítások oldal) Print Fonts (Betűtípusok nyomtatása) Print Directory (Könyvtár nyomtatása) Asset Report (Eszközjelentés)

Network/Ports (Hálózat/Portok) Active NIC (Aktív hálózati kártya) Standard Network (Beépített hálózati illesztő)<sup>2</sup> SMTP Setup (SMTP-konfiguráció) Standard USB (Beépített USB-port) Parallel <x> (<x>. párhuzamos port) Serial <x> (<x>. soros port)

1 Csak akkor jelenik meg, ha a nyomtatóban vezeték nélküli hálózati kártya van telepítve.

2 A nyomtató konfigurációjától függően a menü elnevezése Standard Network (Beépített hálózati illesztő) vagy Network <x> (<x>. hálózat).

Security (Biztonság) Edit Security Setups (Biztonsági beállítások módosítása) Miscellaneous Security Settings (Egyéb biztonsági beállítások) Confidential Print (Bizalmas nyomtatás) Disc Wiping (Lemeztörlés) Security Audit Log (Biztonsági napló) Set Date and Time (Dátum és idő beállítása)

Help (Súgó) Print all guides (Az összes útmutató kinyomtatása) Copy guide (Másolási útmutató) E-mail guide (E-mail útmutató) Fax guide (Faxolási útmutató) FTP guide (FTP-útmutató) Information guide (Információs útmutató) Print Defects guide (Nyomtatási hibákról szóló útmutató) Supplies Guide (Kellékanyagok – útmutató) Settings (Beállítások) General Settings (Általános beállítások) Copy Settings (Másolási beállítások) Fax Settings (Faxbeállítások) E-mail Settings (E-mail beállítások) FTP Settings (FTP-beállítások) Flash Drive Menu (Flash meghajtó) Print Settings (Nyomtatási beállítások)

# Paper (Papír) menü

#### Default Source (Alapértelmezett forrás) menü

| Menüelem                                                                                   | Leírás                                                                                                    |
|--------------------------------------------------------------------------------------------|----------------------------------------------------------------------------------------------------|
| Default Source<br>(Alapértelmezett forrás)                                                 | Alapértelmezett papírforrás beállítása minden nyomtatási feladathoz.<br>Megjegyzések:                                                                                                    |
| Tray <x> (<x>. tálca)<br/>MP Feeder (Többfunkciós<br/>adagoló)<br/>Envelope Feeder</x></x> | <ul> <li>A gyári alapbeállítás a Tray 1 (1. tálca vagy beépített tálca).</li> <li>A menüben csak a rendelkezésre álló (telepített) papírforrások szerepelnek.</li> <li>A nyomtatási feladathoz választott papírforrás felülírja a Default Source<br/>(Alapértelmezett forrás) beállítását az adott nyomtatási feladat idejére.</li> </ul> |
| (Boritekadagolo)<br>Manual Paper<br>(Kézi papíradagolás)<br>Manual Env (Kézi               | <ul> <li>Ha két tálcában azonos méretű és típusú papír található, és a tálcák Paper<br/>Size (Papírméret) és Paper Type (Papírtípus) beállításai is megegyeznek,<br/>a nyomtató automatikusan egymáshoz csatolja a tálcákat. Ha az egyik tálca<br/>kiürül, a nyomtatás a csatolt tálca használatával folytatódik.</li> </ul>              |
| borítékadagolás)                                                                           | <ul> <li>Ahhoz, hogy az MP Feeder (Többfunkciós adagoló) elem megjelenjen<br/>a listában, a Paper (Papír) menüben a Configure MP (Többfunkciós adagoló<br/>beállítása) értéke Cassette (Kazetta) kell, hogy legyen.</li> </ul>                                                                                                    |

#### Paper Size/Type (Papírméret/-típus) menü

| Menüelem                                                                                             | Leírás                                                                                                    |  |
|----------------------------------------------------------------------------------------------------|----------------------------------------------------------------------------------------------------|--|
| Tray <x> Size</x>                                                                                    | Az egyes tálcákba betöltött papír méretének megadása.                                                                                        |  |
| ( <x>. tálca – méret)</x>                                                                            | Megjegyzések:                                                                                                    |  |
| A4                                                                                                   | <ul> <li>A nemzetközi gyári alapbeállítás az A4. Az Egyesült Államokban a gyári</li> </ul>                                                   |  |
| A5                                                                                                   | alapbeallitas a Letter.                                                                                                    |  |
| A6                                                                                                   | <ul> <li>Az automatikus mereterzekelesi funkcioval ellatott taicak eseteben csak<br/>a hardver által felismert méret jelenik meg.</li> </ul> |  |
| JIS B5                                                                                               | <ul> <li>Az automatikus tálcacsatolás e menü segítségével konfigurálható. Ha két</li> </ul>                                                  |  |
| Letter                                                                                               | tálcában azonos méretű és típusú papír található, és a tálcák Paper Size                                                                     |  |
| Legal                                                                                                | (Papírméret) és Paper Type (Papírtípus) beállításai is megegyeznek,                                                                          |  |
| Executive1                                                                                           | a nyomtató automatikusan egymáshoz csatolja a tálcákat. Ha az egyik tálca                                                                    |  |
| Oficio1                                                                                              | <ul> <li>Az Oficio, a Folio és a Statement papírméret automatikus érzékelése nem</li> </ul>                                                  |  |
| Folio                                                                                                | támogatott.                                                                                                    |  |
| Statement1                                                                                           | <ul> <li>A 2000 lap kapacitású adagolóval A4, Letter vagy Legal méretű papírok</li> </ul>                                                    |  |
| Universal (Univerzális)                                                                              | használhatók.                                                                                                    |  |
| <sup>1</sup> Csak akkor jelenik meg, ha a tálca méretérzékelési funkciója ki van kapcsolva.          |                                                                                                    |  |
| Megjegyzés: A menüben csak a rendelkezésre álló (telepített) tálcák, fiókok és adagolók szerepelnek. |                                                                                                    |  |

| Menüelem                                                                       | Leírás                                                                                                    |  |
|--------------------------------------------------------------------------------|----------------------------------------------------------------------------------------------------|--|
| Tray <x> Type</x>                                                              | Az egyes tálcákba betöltött papír típusának megadása.                                                                                                    |  |
| ( <x>. tálca – típus)</x>                                                      | Megjegyzések:                                                                                                    |  |
| Plain Paper (Normál papír)                                                     | <ul> <li>Az 1. tálca esetén a gyárilag beállított papírtípus a Plain Paper<br/>(Normál papír). A többi tálaábaz gyárilag beállított papírtípus</li> </ul> |  |
| Card Stock (Karton)                                                            | a Custom Type <x> (Egyéni <x>).</x></x>                                                                                                    |  |
| Transparency (Fólia)                                                           | <ul> <li>A Custom Type <x> (Egyéni <x>) típusnév helyett a felhasználó</x></x></li> </ul>                                                                 |  |
| Recycled (Újrahasznosított)                                                    | által megadott név jelenik meg (ha van ilyen).                                                                                                    |  |
| Labels (Címke)                                                                 | <ul> <li>Az automatikus tarcacsatolas e menu segisegevel konfiguralnato.</li> <li>Ha két tálcában azonos méretű és típusú papír található, és</li> </ul>  |  |
| Vinyl Labels (Vinil címke)                                                     | a tálcák Paper Size (Papírméret) és Paper Type (Papírtípus)                                                                                               |  |
| Bond                                                                           | beallitasai is megegyeznek, a nyomtato automatikusan<br>egymáshoz csatolia a tálcákat. Ha az egyik tálca kiürül.                                          |  |
| Letterhead (Fejléces)                                                          | a nyomtatás a csatolt tálca használatával folytatódik.                                                                                                    |  |
| Preprinted (Előnyomott)                                                        |                                                                                                    |  |
| Colored Paper (Színes papír)                                                   |                                                                                                    |  |
| Light Paper (Könnyű papír)                                                     |                                                                                                    |  |
| Heavy Paper (Nehéz papír)                                                      |                                                                                                    |  |
| Rough/Cotton Paper (Érdes/gyapot<br>papír)                                     |                                                                                                    |  |
| Custom Type <x> (Egyéni <x>)</x></x>                                           |                                                                                                    |  |
| MP Feeder Size                                                                 | A többfunkciós adagolóba betöltött papír méretének megadása.                                                                                              |  |
| (Többfunkciós adagoló – méret)                                                 | Megjegyzések:                                                                                                    |  |
| A4                                                                             | <ul> <li>Ahhoz, hogy az MP Feeder Size (Többfunkciós adagoló – méret)</li> </ul>                                                                          |  |
| A5                                                                             | Configure MP (Többfunkciós adagoló beállítása) értéke Cassette                                                                                            |  |
| JIS B5                                                                         | (Kazetta) kell, hogy legyen.                                                                                                    |  |
| Letter                                                                         | <ul> <li>A nemzetközi gyári alapbeállítás az A4. Az Egyesült Államokban<br/>a gyári alapbeállítás a Letter</li> </ul>                                     |  |
| Legal                                                                          | <ul> <li>A többfunkciós adagoló nem érzékeli automatikusan a papír</li> </ul>                                                                             |  |
| Executive                                                                      | méretét, ezért a papírméret megfelelő értékét be kell állítani.                                                                                           |  |
| Oficio                                                                         |                                                                                                    |  |
| Folio                                                                          |                                                                                                    |  |
| Statement                                                                      |                                                                                                    |  |
|                                                                                |                                                                                                    |  |
| 7 3/4 Envelope (7 3/-es boritek)                                               |                                                                                                    |  |
| 9 Envelope (9-es boritek)                                                      |                                                                                                    |  |
| 10 Envelope (10-es boritek)                                                    |                                                                                                    |  |
| Other Envelope (DL boritek)                                                    |                                                                                                    |  |
|                                                                                |                                                                                                    |  |
| Usak akkor jelenik meg, ha a talca mereterzekelesi tunkciója ki van kapcsolva. |                                                                                                    |  |
| wegjegyzes: A menuben csak a rendelk                                           | ezesre allo (telepitett) talcak, flokok es adagolok szerepelnek.                                                                                          |  |

| Menüelem                                                                                                    | Leírás                                                                                                    |  |
|----------------------------------------------------------------------------------------------------|----------------------------------------------------------------------------------------------------|--|
| MP Feeder Type<br>(Többfunkciós adagoló – típus)<br>Plain Paper (Normál papír)<br>Card Stock (Karton)<br>Transparency (Fólia)<br>Recycled (Újrahasznosított)<br>Labels (Címke)<br>Vinyl Labels (Vinil címke)<br>Bond<br>Envelope (Boríték)<br>Rough Envelope (Érdes boríték)<br>Letterhead (Fejléces)<br>Preprinted (Előnyomott)<br>Colored Paper (Színes papír)<br>Light Paper (Könnyű papír)<br>Heavy Paper (Nehéz papír)<br>Rough/Cotton Paper (Érdes/gyapot<br>papír)<br>Custom Type <x> (Egyéni <x>)</x></x> | <ul> <li>A többfunkciós adagolóba betöltött papír típusának megadása.</li> <li>Megjegyzések: <ul> <li>Ahhoz, hogy az MP Feeder Type (Többfunkciós adagoló – típus) elem megjelenjen a listában, a Paper (Papír) menüben a Configure MP (Többfunkciós adagoló beállítása) értéke Cassette (Kazetta) kell, hogy legyen.</li> <li>A gyári alapbeállítás a Plain Paper (Normál papír).</li> </ul> </li> </ul> |  |
| Envelope Feeder Size<br>(Borítékadagoló – méret)<br>7 3/4 Envelope (7¾-es boríték)<br>9 Envelope (9-es boríték)<br>10 Envelope (10-es boríték)<br>DL Envelope (DL boríték)<br>Other Envelope (Egyéb boríték)<br>Envelope Feeder Type<br>(Borítékadagoló – típus)<br>Envelope (Boríték)                                                                                                    | A borítékadagolóba betöltött borítékok méretének megadása.<br><b>Megjegyzés:</b> A nemzetközi gyári alapbeállítás a DL Envelope (DL<br>boríték). Az Egyesült Államokban a gyári alapbeállítás a 10 Envelope<br>(10-es boríték).<br>A borítékadagolóba betöltött borítékok típusának megadása.<br><b>Megjegyzések:</b><br>• A gyári alapbeállítás az Envelope (Boríték).                                   |  |
| Rough Envelope (Érdes boríték)<br>Custom Type <x> (Egyéni <x>)</x></x>                                                                                                    | <ul> <li>A Custom Type (Egyéni) beállítás használatával legfeljebb hat<br/>borítéktípus tárolható.</li> </ul>                                                                                                    |  |
| <sup>1</sup> Csak akkor jelenik meg, ha a tálca méretérzékelési funkciója ki van kapcsolva. Megjegyzés: A menüben csak a rendelkezésre álló (telepített) tálcák, fiókok és adagolók szerepelnek.                                                                                                    |                                                                                                    |  |

| Menüelem                                                                                                    | Leírás                                                                                                    |  |
|----------------------------------------------------------------------------------------------------|----------------------------------------------------------------------------------------------------|--|
| Manual Paper Size<br>(Kézi papíradagolás – méret)<br>A4<br>A5<br>A6<br>JIS B5<br>Letter<br>Legal<br>Executive<br>Oficio<br>Folio<br>Statement<br>Universal (Univerzális)                                                                                                    | A kézzel betöltendő papír méretének megadása.<br><b>Megjegyzés:</b> A nemzetközi gyári alapbeállítás az A4. Az Egyesült<br>Államokban a gyári alapbeállítás a Letter.                                                |  |
| Manual Paper Type<br>(Kézi papíradagolás – típus)<br>Plain Paper (Normál papír)<br>Card Stock (Karton)<br>Transparency (Fólia)<br>Recycled (Újrahasznosított)<br>Labels (Címke)<br>Vinyl Labels (Vinil címke)<br>Bond<br>Letterhead (Fejléces)<br>Preprinted (Előnyomott)<br>Colored Paper (Színes papír)<br>Light Paper (Könnyű papír)<br>Heavy Paper (Nehéz papír)<br>Rough/Cotton Paper (Érdes/gyapot<br>papír)<br>Custom Type <x> (Egyéni <x>)</x></x> | A kézzel betöltendő papír típusának megadása.<br><b>Megjegyzés:</b> A gyári alapbeállítás a Plain Paper (Normál papír).                                                                                              |  |
| Manual Envelope Size<br>(Kézi borítékadagolás – méret)<br>7 3/4 Envelope (7¾-es boríték)<br>9 Envelope (9-es boríték)<br>10 Envelope (10-es boríték)<br>DL Envelope (DL boríték)<br>Other Envelope (Egyéb boríték)                                                                                                    | A kézzel betöltendő boríték méretének megadása.<br><b>Megjegyzés:</b> A nemzetközi gyári alapbeállítás a DL Envelope (DL<br>boríték). Az Egyesült Államokban a gyári alapbeállítás a 10 Envelope<br>(10-es boríték). |  |
| Manual Envelope Type<br>(Kézi borítékadagolás – típus)<br>Envelope (Boríték)<br>Rough Envelope (Érdes boríték)<br>Custom Type <x> (Egyéni <x>)<br/><sup>1</sup> Csak akkor jelenik meg, ha a tálca mér</x></x>                                                                                                    | A kézzel betöltendő boríték típusának megadása.<br>Megjegyzés: A gyári alapbeállítás az Envelope (Boríték).<br>etérzékelési funkciója ki van kapcsolva.                                                              |  |
| Megjegyzés: A menüben csak a rendelkezésre álló (telepített) tálcák, fiókok és adagolók szerepelnek.                                                                                                    |                                                                                                    |  |

#### Configure MP (Többfunkciós adagoló beállítása) menü

| Menüelem                                     | Leírás                                                                                                    |
|----------------------------------------------|----------------------------------------------------------------------------------------------------|
| <b>Configure MP</b><br>(Többfunkciós adagoló | Meghatározza, hogy a nyomtató mikor válassza a többfunkciós adagolóba<br>betöltött papírt.                                                                                |
| beállítása)                                  | Megjegyzések:                                                                                                    |
| Cassette (Kazetta)                           | <ul> <li>A gyári alapbeállítás a Cassette (Kazetta).</li> </ul>                                                                                                    |
| Manual (Kézi)<br>First (Első)                | <ul> <li>Cassette (Kazetta) beállítás esetén a többfunkciós adagoló automatikus<br/>papírforrásként viselkedik.</li> </ul>                                                |
|                                              | <ul> <li>Manual (Kézi) beállítás esetén a többfunkciós adagoló csak kézi adagolású<br/>nyomtatási feladatokhoz használható.</li> </ul>                                    |
|                                              | <ul> <li>Ha a többfunkciós adagolóban van papír, és a First (Első) beállítás aktív, a<br/>nyomtató először mindig a többfunkciós adagolóból tölti be a papírt.</li> </ul> |

#### Envelope Enhance (Minőségi borítéknyomtatás)

A borítéksimító jelentősen csökkenti az egyes borítékok esetében tapasztalható gyűrődést.

| Menüelem                                                                                                    | Leírás                                                                                                    |
|----------------------------------------------------------------------------------------------------|----------------------------------------------------------------------------------------------------|
| Envelope Enhance<br>(Minőségi<br>borítéknyomtatás)<br>Off (Kikapcsolva)<br>1 (legalacsonyabb)<br>2<br>3<br>4<br>5<br>6 (legmagasabb) | <ul> <li>A borítéksimító be- vagy kikapcsolása.</li> <li>Megjegyzések: <ul> <li>A gyári alapbeállítás értéke 5.</li> <li>Ha a zajcsökkentés fontosabb, mint a gyűrődés csökkentése, válasszon alacsonyabb értéket.</li> </ul> </li> </ul> |

#### Substitute Size (Helyettesítő méret) menü

| Menüelem                                | Leírás                                                                                                    |
|-----------------------------------------|----------------------------------------------------------------------------------------------------|
| Substitute Size<br>(Helyettesítő méret) | A megadott helyettesítő papírméret használata, ha a kért méretű papír nem áll rendelkezésre.                                                                                                    |
| Off (Kikapcsolva)                       | Megjegyzések:                                                                                                    |
| Statement/A5<br>Letter/A4               | <ul> <li>A gyári alapbeállítás az All Listed (Összes felsorolt). Ekkor a listában szereplő<br/>összes mérethelyettesítés megengedett.</li> <li>Off (Kikapcsolva) beállítás esetén helyettesítő méretek használata nem</li> </ul> |
| All Listed (Osszes leisofolt)           | megengedett.                                                                                                    |
|                                         | <ul> <li>Ha a mérethelyettesítés engedélyezett, a feladatok kinyomtathatók anélkül,<br/>hogy a kért papír hiánya esetén a Change Paper (Cseréljen papírt) üzenet<br/>megjelenne.</li> </ul>                                      |

# Paper Texture (Papírtextúra) menü

| Menüelem                                                                                                    | Leírás                                                                                                    |
|----------------------------------------------------------------------------------------------------|----------------------------------------------------------------------------------------------------|
| Plain Texture (Normál papír textúrája)<br>Smooth (Sima)<br>Normal (Normál)<br>Rough (Érdes)                 | Egy adott tálcába betöltött papír relatív érdességének<br>(textúrájának) megadása.<br>Megjegyzés: A gyári alapbeállítás a Normal (Normál).                                                                                                    |
| <b>Card Stock</b> Texture (Karton textúrája)<br>Smooth (Sima)<br>Normal (Normál)<br>Rough (Érdes)           | Egy adott tálcába betöltött karton relatív érdességének<br>(textúrájának) megadása.<br><b>Megjegyzések:</b><br>• A gyári alapbeállítás a Normal (Normál).<br>• A beállítások csak akkor jelennek meg, ha a nyomtatóban<br>használható karton. |
| <b>Transparency Texture</b> (Fólia textúrája)<br>Smooth (Sima)<br>Normal (Normál)<br>Rough (Érdes)          | Egy adott tálcába betöltött fólia relatív érdességének<br>(textúrájának) megadása.<br>Megjegyzés: A gyári alapbeállítás a Normal (Normál).                                                                                                    |
| Recycled Texture (Újrahasznosított papír<br>textúrája)<br>Smooth (Sima)<br>Normal (Normál)<br>Rough (Érdes) | Egy adott tálcába betöltött újrahasznosított papír relatív<br>érdességének (textúrájának) megadása.<br>Megjegyzés: A gyári alapbeállítás a Normal (Normál).                                                                                   |
| Labels Texture (Címke textúrája)<br>Smooth (Sima)<br>Normal (Normál)<br>Rough (Érdes)                       | Egy adott tálcába betöltött címkepapír relatív érdességének<br>(textúrájának) megadása.<br>Megjegyzés: A gyári alapbeállítás a Normal (Normál).                                                                                               |
| Vinyl Labels Texture (Vinil címke<br>textúrája)<br>Smooth (Sima)<br>Normal (Normál)<br>Rough (Érdes)        | Egy adott tálcába betöltött vinil címke relatív érdességének<br>(textúrájának) megadása.<br><b>Megjegyzés:</b> A gyári alapbeállítás a Normal (Normál).                                                                                       |
| Bond Texture (Bond papír textúrája)<br>Smooth (Sima)<br>Normal (Normál)<br>Rough (Érdes)                    | Egy adott tálcába betöltött papír relatív érdességének<br>(textúrájának) megadása.<br>Megjegyzés: A gyári alapbeállítás a Rough (Érdes).                                                                                                    |
| Envelope Texture (Boríték textúrája)<br>Smooth (Sima)<br>Normal (Normál)<br>Rough (Érdes)                   | Egy adott tálcába betöltött borítékok relatív érdességének<br>(textúrájának) megadása.<br>Megjegyzés: A gyári alapbeállítás a Normal (Normál).                                                                                                |
| Rough Envelope Texture (Érdes boríték<br>textúrája)<br>Smooth (Sima)<br>Normal (Normál)<br>Rough (Érdes)    | Egy adott tálcába betöltött érdes borítékok relatív érdességének<br>(textúrájának) megadása.<br><b>Megjegyzés:</b> A gyári alapbeállítás a Rough (Érdes).                                                                                     |

| Menüelem                                                                                                    | Leírás                                                                                                    |
|----------------------------------------------------------------------------------------------------|----------------------------------------------------------------------------------------------------|
| Letterhead Texture (Fejléces papír textúrája)<br>Smooth (Sima)<br>Normal (Normál)<br>Rough (Érdes)                  | Egy adott tálcába betöltött papír relatív érdességének<br>(textúrájának) megadása.<br>Megjegyzés: A gyári alapbeállítás a Normal (Normál).                    |
| Preprinted Texture (Előnyomott papír textúrája)<br>Smooth (Sima)<br>Normal (Normál)<br>Rough (Érdes)                | Egy adott tálcába betöltött papír relatív érdességének<br>(textúrájának) megadása.<br>Megjegyzés: A gyári alapbeállítás a Normal (Normál).                    |
| Colored Texture (Színes papír textúrája)<br>Smooth (Sima)<br>Normal (Normál)<br>Rough (Érdes)                       | Egy adott tálcába betöltött papír relatív érdességének<br>(textúrájának) megadása.<br>Megjegyzés: A gyári alapbeállítás a Normal (Normál).                    |
| Light Texture (Könnyű papír textúrája)<br>Smooth (Sima)<br>Normal (Normál)<br>Rough (Érdes)                         | Egy adott tálcába betöltött papír relatív érdességének<br>(textúrájának) megadása.<br>Megjegyzés: A gyári alapbeállítás a Normal (Normál).                    |
| Heavy Texture (Nehéz papír textúrája)<br>Smooth (Sima)<br>Normal (Normál)<br>Rough (Érdes)                          | Egy adott tálcába betöltött papír relatív érdességének<br>(textúrájának) megadása.<br>Megjegyzés: A gyári alapbeállítás a Normal (Normál).                    |
| Rough Texture (Érdes papír textúrája)<br>Smooth (Sima)<br>Normal (Normál)<br>Rough (Érdes)                          | Egy adott tálcába betöltött papír relatív érdességének<br>(textúrájának) megadása.<br>Megjegyzés: A gyári alapbeállítás a Rough (Érdes).                      |
| Custom <x> Texture (Egyéni <x> típus<br/>textúrája)<br/>Smooth (Sima)<br/>Normal (Normál)<br/>Rough (Érdes)</x></x> | Egy adott tálcába betöltött egyéni papírtípus relatív<br>érdességének (textúrájának) megadása.<br><b>Megjegyzés:</b> A gyári alapbeállítás a Normal (Normál). |

# Paper Weight (Papírsúly) menü

| Menüelem                                                                               | Leírás                                                                                                    |
|----------------------------------------------------------------------------------------|----------------------------------------------------------------------------------------------------|
| Plain Weight (Normál papír súlya)<br>Light (Könnyű)                                    | Egy adott tálcába betöltött papír relatív súlyának megadása.                                                             |
| Normal (Normál)<br>Heavy (Nehéz)                                                       | Megjegyzés: A gyári alapbeállítás a Normal (Normál).                                                                     |
| Card Stock Weight (Karton súlya)<br>Light (Könnyű)<br>Normal (Normál)<br>Heavy (Nehéz) | Egy adott tálcába betöltött karton relatív súlyának<br>megadása.<br>Megjegyzés: A gyári alapbeállítás a Normal (Normál). |

# Paper Texture (Papírtextúra) menü

| Menüelem                                                                                             | Leírás                                                                                                    |
|----------------------------------------------------------------------------------------------------|----------------------------------------------------------------------------------------------------|
| <b>Transparency Weight</b> (Fólia súlya)<br>Light (Könnyű)<br>Normal (Normál)<br>Heavy (Nehéz)       | Egy adott tálcába betöltött fólia relatív súlyának<br>megadása.<br><b>Megjegyzés:</b> A gyári alapbeállítás a Normal (Normál).           |
| Recycled Weight (Újrahasznosított papír súlya)<br>Light (Könnyű)<br>Normal (Normál)<br>Heavy (Nehéz) | Egy adott tálcába betöltött újrahasznosított papír relatív<br>súlyának megadása.<br>Megjegyzés: A gyári alapbeállítás a Normal (Normál). |
| Labels Weight (Címke súlya)<br>Light (Könnyű)<br>Normal (Normál)<br>Heavy (Nehéz)                    | Egy adott tálcába betöltött címkepapír relatív súlyának<br>megadása.<br>Megjegyzés: A gyári alapbeállítás a Normal (Normál).             |
| Vinyl Labels Weight (Vinil címke súlya)<br>Light (Könnyű)<br>Normal (Normál)<br>Heavy (Nehéz)        | Egy adott tálcába betöltött vinil címke relatív súlyának<br>megadása.<br>Megjegyzés: A gyári alapbeállítás a Normal (Normál).            |
| Bond Weight (Bond papír súlya)<br>Light (Könnyű)<br>Normal (Normál)<br>Heavy (Nehéz)                 | Egy adott tálcába betöltött papír relatív súlyának<br>megadása.<br>Megjegyzés: A gyári alapbeállítás a Normal (Normál).                  |
| Envelope Weight (Boríték súlya)<br>Light (Könnyű)<br>Normal (Normál)<br>Heavy (Nehéz)                | Egy adott tálcába betöltött borítékok relatív súlyának<br>megadása.<br>Megjegyzés: A gyári alapbeállítás a Normal (Normál).              |
| Rough Envelope Weight (Érdes boríték súlya)<br>Light (Könnyű)<br>Normal (Normál)<br>Heavy (Nehéz)    | Egy adott tálcába betöltött érdes borítékok relatív<br>súlyának megadása.<br>Megjegyzés: A gyári alapbeállítás a Normal (Normál).        |
| Letterhead Weight (Fejléces papír súlya)<br>Light (Könnyű)<br>Normal (Normál)<br>Heavy (Nehéz)       | Egy adott tálcába betöltött papír relatív súlyának<br>megadása.<br>Megjegyzés: A gyári alapbeállítás a Normal (Normál).                  |
| Preprinted Weight (Előnyomott papír súlya)<br>Light (Könnyű)<br>Normal (Normál)<br>Heavy (Nehéz)     | Egy adott tálcába betöltött papír relatív súlyának<br>megadása.<br>Megjegyzés: A gyári alapbeállítás a Normal (Normál).                  |
| Colored Weight (Színes papír súlya)<br>Light (Könnyű)<br>Normal (Normál)<br>Heavy (Nehéz)            | Egy adott tálcába betöltött papír relatív súlyának<br>megadása.<br>Megjegyzés: A gyári alapbeállítás a Normal (Normál).                  |

| Menüelem                                                                                                    | Leírás                                                                                                    |
|----------------------------------------------------------------------------------------------------|----------------------------------------------------------------------------------------------------|
| Light Weight (Könnyű papír súlya)<br>Light (Könnyű)                                                             | Egy adott tálcába betöltött papír relatív súlyának megadása.                                                                                                    |
| Heavy Weight (Nehéz papír súlya)<br>Heavy (Nehéz)                                                               | Egy adott tálcába betöltött papír relatív súlyának megadása.                                                                                                    |
| <b>Rough Weight</b> (Érdes papír súlya)<br>Light (Könnyű)<br>Normal (Normál)<br>Heavy (Nehéz)                   | Egy adott tálcába betöltött papír relatív súlyának<br>megadása.<br><b>Megjegyzés:</b> A gyári alapbeállítás a Normal (Normál).                                                                                                    |
| Custom <x> Weight (Egyéni <x> típus<br/>súlya)<br/>Light (Könnyű)<br/>Normal (Normál)<br/>Heavy (Nehéz)</x></x> | Egy adott tálcába betöltött egyéni papírtípus relatív<br>súlyának megadása.<br><b>Megjegyzések:</b><br>• A gyári alapbeállítás a Normal (Normál).<br>• A beállítások csak akkor jelennek meg, ha az<br>egyéni papírtípus használható a nyomtatóban. |

#### Paper Loading (Papírbetöltés) menü

| Menüelem                                   | Leírás                                                                |
|--------------------------------------------|-----------------------------------------------------------------------|
| Card Stock Loading (Karton betöltése)      | A kétoldalas nyomtatás be- vagy kikapcsolása az összes nyomtatási     |
| Duplex (Kétoldalas)                        | feladat esetén, amely Card Stock (Karton) papír használatát adja meg. |
| Off (Kikapcsolva)                          | <b>Megjegyzés:</b> A gyári alapbeállítás az Off (Kikapcsolva).        |
| <b>Recycled Loading</b> (Újrahasznosított  | A kétoldalas nyomtatás be- vagy kikapcsolása az összes nyomtatási     |
| papír betöltése)                           | feladat esetén, amely Recycled (Újrahasznosított) papír használatát   |
| Duplex (Kétoldalas)                        | adja meg.                                                             |
| Off (Kikapcsolva)                          | <b>Megjegyzés:</b> A gyári alapbeállítás az Off (Kikapcsolva).        |
| Labels Loading (Címke betöltése)           | A kétoldalas nyomtatás be- vagy kikapcsolása az összes nyomtatási     |
| Duplex (Kétoldalas)                        | feladat esetén, amely Labels (Címke) papírtípus használatát adja meg. |
| Off (Kikapcsolva)                          | <b>Megjegyzés:</b> A gyári alapbeállítás az Off (Kikapcsolva).        |
| Vinyl Labels Loading (Vinil címke          | A kétoldalas nyomtatás be- vagy kikapcsolása az összes nyomtatási     |
| betöltése)                                 | feladat esetén, amely Vinyl Labels (Vinil címke) használatát adja     |
| Duplex (Kétoldalas)                        | meg.                                                                  |
| Off (Kikapcsolva)                          | <b>Megjegyzés:</b> A gyári alapbeállítás az Off (Kikapcsolva).        |
| <b>Bond Loading</b> (Bond papír betöltése) | A kétoldalas nyomtatás be- vagy kikapcsolása az összes nyomtatási     |
| Duplex (Kétoldalas)                        | feladat esetén, amely Bond papír használatát adja meg.                |
| Off (Kikapcsolva)                          | <b>Megjegyzés:</b> A gyári alapbeállítás az Off (Kikapcsolva).        |
| Letterhead Loading (Fejléces papír         | A kétoldalas nyomtatás be- vagy kikapcsolása az összes nyomtatási     |
| betöltése)                                 | feladat esetén, amely Letterhead (Fejléces) papír használatát adja    |
| Duplex (Kétoldalas)                        | meg.                                                                  |
| Off (Kikapcsolva)                          | <b>Megjegyzés:</b> A gyári alapbeállítás az Off (Kikapcsolva).        |

#### Megjegyzések:

 Duplex (Kétoldalas) beállítás esetén a nyomtató alapértelmezés szerint minden feladatot kétoldalas nyomtatással készít el, kivéve, ha a nyomtatási tulajdonságok ablakában (Windows) vagy a Print (Nyomtatás) párbeszédpanelen (Macintosh) egyoldalas nyomtatást állít be.

• Duplex (Kétoldalas) beállítás esetén az összes nyomtatási feladat, így az egyoldalas feladatok is a duplex egységen keresztül haladnak át a nyomtatóban.

| Menüelem                                                                                                  | Leírás                                                                                                    |
|----------------------------------------------------------------------------------------------------|----------------------------------------------------------------------------------------------------|
| <b>Preprinted Loading</b> (Előnyomott<br>papír betöltése)<br>Duplex (Kétoldalas)<br>Off (Kikapcsolva)     | A kétoldalas nyomtatás be- vagy kikapcsolása az összes nyomtatási<br>feladat esetén, amely Preprinted (Előnyomott) papír használatát adja meg.<br><b>Megjegyzés:</b> A gyári alapbeállítás az Off (Kikapcsolva).                                                                                                    |
| <b>Colored Loading</b> (Színes papír<br>betöltése)<br>Duplex (Kétoldalas)<br>Off (Kikapcsolva)            | A kétoldalas nyomtatás be- vagy kikapcsolása az összes nyomtatási<br>feladat esetén, amely Colored (Színes) papír használatát adja meg.<br><b>Megjegyzés:</b> A gyári alapbeállítás az Off (Kikapcsolva).                                                                                                    |
| <b>Light Loading</b> (Könnyű papír<br>betöltése)<br>Duplex (Kétoldalas)<br>Off (Kikapcsolva)              | A kétoldalas nyomtatás be- vagy kikapcsolása az összes nyomtatási<br>feladat esetén, amely Light (Könnyű) papír használatát adja meg.<br><b>Megjegyzés:</b> A gyári alapbeállítás az Off (Kikapcsolva).                                                                                                    |
| <b>Heavy Loading</b> (Nehéz papír<br>betöltése)<br>Duplex (Kétoldalas)<br>Off (Kikapcsolva)               | A kétoldalas nyomtatás be- vagy kikapcsolása az összes nyomtatási<br>feladat esetén, amely Heavy (Nehéz) papír használatát adja meg.<br><b>Megjegyzés:</b> A gyári alapbeállítás az Off (Kikapcsolva).                                                                                                    |
| <b>Rough Loading</b> (Érdes papír<br>betöltése)<br>Duplex (Kétoldalas)<br>Off (Kikapcsolva)               | A kétoldalas nyomtatás be- vagy kikapcsolása az összes nyomtatási<br>feladat esetén, amely Rough (Érdes) papír használatát adja meg.<br><b>Megjegyzés:</b> A gyári alapbeállítás az Off (Kikapcsolva).                                                                                                    |
| Custom <x> Loading (Egyéni <x><br/>típus betöltése)<br/>Duplex (Kétoldalas)<br/>Off (Kikapcsolva)</x></x> | <ul> <li>A kétoldalas nyomtatás be- vagy kikapcsolása az összes nyomtatási feladat esetén, amely Custom <x> (Egyéni <x>) papír használatát adja meg.</x></x></li> <li>Megjegyzések: <ul> <li>A gyári alapbeállítás az Off (Kikapcsolva).</li> <li>A Custom <x> Loading (Egyéni <x> típus betöltése) menüelem csak akkor jelenik meg, ha az egyéni papírtípus használható a nyomtatóban.</x></x></li> </ul> </li> </ul> |

#### Megjegyzések:

• Duplex (Kétoldalas) beállítás esetén a nyomtató alapértelmezés szerint minden feladatot kétoldalas nyomtatással készít el, kivéve, ha a nyomtatási tulajdonságok ablakában (Windows) vagy a Print (Nyomtatás) párbeszédpanelen (Macintosh) egyoldalas nyomtatást állít be.

• Duplex (Kétoldalas) beállítás esetén az összes nyomtatási feladat, így az egyoldalas feladatok is a duplex egységen keresztül haladnak át a nyomtatóban.

#### Custom Types (Egyéni típusok) menü

| Menüelem                                                                                                    | Leírás                                                                                                    |
|----------------------------------------------------------------------------------------------------|----------------------------------------------------------------------------------------------------|
| Custom Type <x> (Egyéni <x>)<br/>Paper (Papír)<br/>Card Stock (Karton)<br/>Transparency (Fólia)<br/>Labels (Címke)<br/>Vinyl Labels (Vinil címke)<br/>Envelope (Boríték)</x></x> | <ul> <li>Papír- vagy különleges hordozótípus hozzárendelése a gyári beállítás szerinti Custom Type <x> (Egyéni <x>) típusnevek, illetve a beágyazott webkiszolgáló vagy a MarkVision Professional program segítségével létrehozott egyéni típusnevek egyikéhez.</x></x></li> <li>Megjegyzések: <ul> <li>A gyári alapbeállítás a Paper (Papír).</li> </ul> </li> <li>A kiválasztott tálcának vagy többfunkciós adagolónak támogatnia kell az egyéni hordozótípus használatát ahhoz, hogy az adott forrásból nyomtatni lehessen.</li> </ul> |

#### Custom Types (Egyéni típusok) menü

| Menüelem                                                                                                    | Leírás                                                                                                    |
|----------------------------------------------------------------------------------------------------|----------------------------------------------------------------------------------------------------|
| <b>Recycled</b> (Újrahasznosított)<br>Paper (Papír)                                                               | A többi menüben a Recycled (Újrahasznosított) papírtípus kiválasztásával beállítható papírtípust adja meg.                                                                                                    |
| Card Stock (Karton)<br>Transparency (Fólia)<br>Labels (Címke)<br>Vinyl Labels (Vinil címke)<br>Envelope (Boríték) | <ul> <li>Megjegyzések:</li> <li>A gyári alapbeállítás a Paper (Papír).</li> <li>A kiválasztott tálcának vagy többfunkciós adagolónak<br/>támogatnia kell az egyéni hordozótípus használatát ahhoz, hogy<br/>az adott forrásból nyomtatni lehessen.</li> </ul> |

### Custom Names (Egyéni papírnevek) menü

| Menüelem                             | Leírás                                                              |
|--------------------------------------|---------------------------------------------------------------------|
| Recycled (Újrahasznosított)          | Egyéni név megadása egy adott papírtípushoz. A Custom Type          |
| Custom Name <x> (Egyéni <x>)</x></x> | <x> (Egyéni <x>) típusnév helyett ez a név fog szerepelni a</x></x> |
| <nincs></nincs>                      | nyomtató menüiben.                                                  |

### Custom Scan Sizes (Egyéni beolvasási méretek) menü

| Menüelem                                                                                                    | Leírás                                                                                                    |
|----------------------------------------------------------------------------------------------------|----------------------------------------------------------------------------------------------------|
| Custom Scan Size <x> (Egyéni<br/>beolvasási méret <x>)<br/>Scan Size Name (Beolvasási méret<br/>neve)<br/>Width (Szélesség)<br/>76–360 mm (3–14,17 hüvelyk)<br/>Height (Magasság)<br/>76–360 mm (3–14,17 hüvelyk)<br/>Orientation (Tájolás)<br/>Landscape (Fekvő)<br/>Portrait (Álló)<br/>2 scans per side (Oldalanként 2<br/>beolvasás)<br/>Off (Kikapcsolva)<br/>On (Bekapcsolva)<br/>ADF Pick Roller Force (ADF-<br/>felkapógörgők ereje)<br/>User Default (Felhasználói<br/>alapértelmezés)<br/>30%<br/>40%<br/>50%<br/>60%<br/>70%<br/>80%</x></x> | <ul> <li>Egyéni beolvasási méret nevének és beállításainak megadása. A Custom Scan Size <x> (Egyéni beolvasási méret <x>) név helyett ez a név fog szerepelni a nyomtató menüiben.</x></x></li> <li>Megjegyzések: <ul> <li>Az Egyesült Államokban a Width (Szélesség) gyári alapbeállítása 8,5 hüvelyk. A Width (Szélesség) nemzetközi gyári alapbeállítása 216 milliméter.</li> <li>Az Egyesült Államokban a Height (Magasság) gyári alapbeállítása 14 hüvelyk. A Height (Magasság) nemzetközi gyári alapbeállítása 356 milliméter.</li> <li>Az Orientation (Tájolás) gyári alapbeállítása a Landscape (Fekvő).</li> <li>A 2 scans per side (Oldalanként 2 beolvasás) gyári alapbeállítása az Off (Kikapcsolva).</li> <li>Az ADF Pick Roller Force (ADF-felkapógörgők ereje) gyári alapbeállítása a User Default (Felhasználói alapértelmezés).</li> </ul> </li> </ul> |

#### Paper Weight (Papírsúly) menü

| Menüelem                                     | Leírás                                                |
|----------------------------------------------|-------------------------------------------------------|
| Custom Bin Names (Egyéni tálcanevek)<br>menü | A beépített kimeneti tálca egyéni nevének beállítása. |
| Bin 1 (1. kimeneti tálca)                    | Az 1. kimeneti tálca egyéni nevének beállítása.       |

### Universal Setup (Univerzális papírméret beállítása) menü

A következő menüelemek segítségével a Universal (Univerzális) papírméret magassága, szélessége és betöltési iránya adható meg. A Universal (Univerzális) papírméret a felhasználó által definiálható papírméret, amely a felsorolásokban a többi papírméret mellett szerepel, és azokhoz hasonló lehetőségeket kínál (például a kétoldalas nyomtatás támogatását vagy több oldalkép nyomtatását egyetlen oldalra).

| Menüelem                                                                               | Leírás                                                                                                    |
|----------------------------------------------------------------------------------------|----------------------------------------------------------------------------------------------------|
| Units of Measure (Mértékegység)<br>Inches (hüvelyk)<br>Millimeters (milliméter)        | <ul> <li>A mértékegység meghatározása.</li> <li>Megjegyzések: <ul> <li>Az Egyesült Államokban a gyári alapbeállítás az Inches (hüvelyk).</li> <li>A nemzetközi gyári alapbeállítás a Millimeters (milliméter).</li> </ul> </li> </ul>                                                                                                    |
| Portrait Width (Szélesség álló<br>tájolás esetén)<br>3–14 hüvelyk<br>76–360 mm         | <ul> <li>A szélesség beállítása álló tájolás esetén.</li> <li>Megjegyzések: <ul> <li>Ha a beállított szélesség nagyobb a maximális értéknél, a nyomtató a legnagyobb megengedett szélességet használja.</li> <li>Az Egyesült Államokban a gyári alapbeállítás 8,5 hüvelyk. A hüvelykben mért érték 0,01 hüvelykes lépésekben módosítható.</li> <li>A nemzetközi gyári alapbeállítás 216 mm. A milliméterben mért érték 1 mm-es lépésekben módosítható.</li> </ul> </li> </ul> |
| Portrait Height (Magasság álló<br>tájolás esetén)<br>3–14 hüvelyk<br>76–360 mm         | <ul> <li>A magasság beállítása álló tájolás esetén.</li> <li>Megjegyzések: <ul> <li>Ha a beállított magasság nagyobb a maximális értéknél, a nyomtató a legnagyobb megengedett magasságot használja.</li> <li>Az Egyesült Államokban a gyári alapbeállítás 14 hüvelyk. A hüvelykben mért érték 0,01 hüvelykes lépésekben módosítható.</li> <li>A nemzetközi gyári alapbeállítás 356 mm. A milliméterben mért érték 1 mm-es lépésekben módosítható.</li> </ul> </li> </ul>     |
| <b>Feed Direction</b> (Adagolási él)<br>Short Edge (Rövid él)<br>Long Edge (Hosszú él) | <ul> <li>Az adagolás irányának meghatározása, ha a papír mindkét irányban betölthető.</li> <li>Megjegyzések: <ul> <li>A gyári alapbeállítás a Short Edge (Rövid él).</li> </ul> </li> <li>A Long Edge (Hosszú él) beállítás csak akkor jelenik meg, ha a papír hosszabbik éle rövidebb, mint az adott tálca esetén megengedett legnagyobb papírszélesség.</li> </ul>                                                                                                    |

## Bin Setup (Kimeneti tálcák beállítása) menü

| Menüelem                                                                                                    | Leírás                                                                                                    |
|----------------------------------------------------------------------------------------------------|----------------------------------------------------------------------------------------------------|
| Output Bin (Kimeneti tálca)<br>Standard Bin (Beépített kimeneti<br>tálca)<br>Bin <x> (<x>. kimeneti tálca)</x></x>                                                                                                    | A telepített kimeneti tálcák azonosítása.<br><b>Megjegyzés:</b> A gyári alapbeállítás a Standard Bin (Beépített<br>kimeneti tálca).                                                                                                    |
| Configure Bins (Tálcák<br>konfigurálása)<br>Mailbox (Szortírozás)<br>Link (Csatolás)<br>Mail Overflow (Szortírozás + tartalék<br>tálca)<br>Link Optional (Kiegészítő tálcák<br>csatolása)<br>Type Assignment (Hozzárendelés<br>papírtípushoz)                                                                                                    | <ul> <li>A kimeneti tálcák konfigurációs lehetőségeinek beállítása.</li> <li>Megjegyzések: <ul> <li>A gyári alapbeállítás a Mailbox (Szortírozás).</li> </ul> </li> <li>A Mailbox (Szortírozás) beállítás esetén a nyomtató az egyes tálcákat külön postaládaként kezeli.</li> <li>A Link (Csatolás) beállítás az összes elérhető kimeneti tálcát egymáshoz csatolja.</li> <li>A Mail Overflow (Szortírozás + tartalék tálca) beállítás esetén a nyomtató az egyes tálcákat külön postaládaként kezeli, majd ha bármelyik kimeneti tálca megtelik, automatikusan átirányítja a kinyomtatott lapokat a tartalék kimeneti tálcába.</li> <li>A Link Optional (Kiegészítő tálcák csatolása) beállítás esetén a nyomtató a beépített kimeneti tálca kivételével az összes rendelkezésre álló kimeneti tálcát egymáshoz csatolja. A beállítás csak akkor jelenik meg, ha legalább két kiegészítő tálca van telepítve.</li> <li>A Type Assignment (Hozzárendelés papírtípushoz) beállítás minden egyes papírtípushoz egy adott kimeneti tálcát rendel.</li> </ul> |
| <ul> <li>Assign Type/Bin (Típus/tálca<br/>hozzárendelés)</li> <li>Plain Paper Bin (Normál papír tálcája)<br/>Card Stock Bin (Karton tálcája)</li> <li>Transparency Bin (Fólia tálcája)</li> <li>Recycled Bin (Újrahasznosított papír<br/>tálcája)</li> <li>Labels Bin (Címke tálcája)</li> <li>Vinyl Labels Bin (Vinil címke tálcája)</li> <li>Bond Bin (Bond papír tálcája)</li> <li>Envelope Bin (Boríték tálcája)</li> <li>Rough Envelope Bin (Érdes boríték<br/>tálcája)</li> <li>Letterhead Bin (Fejléces papír<br/>tálcája)</li> <li>Preprinted Bin (Előnyomott papír<br/>tálcája)</li> <li>Colored Bin (Színes papír tálcája)</li> <li>Light Bin (Könnyű papír tálcája)</li> <li>Heavy Bin (Nehéz papír tálcája)</li> <li>Rough Bin (Érdes papír tálcája)</li> <li>Custom <x> Bin (Egyéni <x> papír<br/>tálcája)</x></x></li> </ul> | Kimeneti tálca kiválasztása a támogatott papírtípusokhoz.<br>Minden egyes típus esetén a következő beállítások választhatók:<br>Disabled (Letiltva)<br>Standard Bin (Beépített kimeneti tálca)<br>Bin <x> (<x>. kimeneti tálca)<br/><b>Megjegyzés:</b> A gyári alapbeállítás a Standard Bin (Beépített<br/>kimeneti tálca).</x></x>                                                                                                    |

# Reports (Jelentések) menü

**Megjegyzés:** Ha kiválasztja a Reports (Jelentések) menü valamelyik elemét, a nyomtató kinyomtatja az adott jelentést.

| Menüelem                                                             | Leírás                                                                                                    |
|----------------------------------------------------------------------|----------------------------------------------------------------------------------------------------|
| Menu Settings Page<br>(Menübeállítások oldal)                        | A kinyomtatott jelentésen egyebek mellett a következő információk<br>szerepelnek: a tálcákba betöltött papír(ok), a telepített memória<br>mérete, a kinyomtatott oldalak száma, riasztások, időkorlátok, a<br>kezelőpanel nyelve, a nyomtató TCP/IP-címe, a kellékanyagok<br>állapota és a hálózati kapcsolat állapota. |
| Device Statistics<br>(Készülékstatisztika)                           | A kinyomtatott jelentésen a nyomtatóra vonatkozó statisztikák,<br>például a kellékanyagokkal és a kinyomtatott oldalakkal<br>kapcsolatos részletes adatok olvashatók.                                                                                                    |
| Network Setup Page (Hálózati<br>beállítások oldal)                   | A kinyomtatott jelentésen a nyomtató hálózati beállításai, például<br>a TCP/IP-címinformációk szerepelnek.<br><b>Megjegyzés:</b> Ez a menüelem csak a hálózati nyomtatókon és a<br>nyomtatókiszolgálóhoz csatlakozó nyomtatókon érhető el.                                                                              |
| Network <x> Setup Page (<x>.<br/>hálózati beállítások oldal)</x></x> | <ul> <li>A kinyomtatott jelentésen a nyomtató hálózati beállításai, például a TCP/IP-címinformációk szerepelnek.</li> <li>Megjegyzések:</li> <li>Ez a menüelem csak akkor érhető el, ha több hálózati illesztő is telepítve van.</li> </ul>                                                                             |
|                                                                      | <ul> <li>A menüelem csak a hálózati nyomtatókon és a<br/>nyomtatókiszolgálóhoz csatlakozó nyomtatókon érhető el.</li> </ul>                                                                                                    |
| Wireless Setup Page (Vezeték<br>nélküli hálózat beállításai oldal)   | A kinyomtatott jelentésen a nyomtató vezeték nélküli hálózati<br>beállításai, például a TCP/IP-címinformációk szerepelnek.<br>Megjegyzések:                                                                                                    |
|                                                                      | <ul> <li>Ez a menüelem csak akkor érhető el, ha a nyomtatóban vezeték<br/>nélküli hálózati kártya van telepítve, és a Lexmark Document<br/>Solutions Suite engedélyezve van.</li> </ul>                                                                                                    |
|                                                                      | <ul> <li>A menüelem csak a hálózati nyomtatókon és a<br/>nyomtatókiszolgálóhoz csatlakozó nyomtatókon érhető el.</li> </ul>                                                                                                    |
| Shortcut List (Hivatkozások listája)                                 | A beállított hivatkozásokra vonatkozó információkat tartalmazó jelentés kinyomtatása.                                                                                                    |
| Fax Job Log (Faxfeladatnapló)                                        | A legutóbbi 200 befejezett faxfeladat adatait tartalmazó jelentés kinyomtatása.                                                                                                    |
| Fax Call Log (Faxhívásnapló)                                         | A legutóbbi 100 kezdeményezett, fogadott és letiltott hívás adatait tartalmazó jelentés kinyomtatása.                                                                                                    |
| <b>Copy Shortcuts</b> (Másolási<br>hivatkozások)                     | A másolási hivatkozások adatait tartalmazó jelentés kinyomtatása.                                                                                                    |
| <b>E-mail Shortcuts</b> (E-mail hivatkozások)                        | Az e-mail hivatkozások adatait tartalmazó jelentés kinyomtatása.                                                                                                    |
| Fax Shortcuts (Faxhivatkozások)                                      | A faxhivatkozások adatait tartalmazó jelentés kinyomtatása.                                                                                                    |
| FTP Shortcuts (FTP-hivatkozások)                                     | Az FTP-hivatkozások adatait tartalmazó jelentés kinyomtatása.                                                                                                    |
| Profiles List (Profilok listája)                                     | A nyomtatón tárolt profilok kinyomtatása.                                                                                                    |

| Menüelem                                           | Leírás                                                                                                    |
|----------------------------------------------------|----------------------------------------------------------------------------------------------------|
| NetWare Setup Page (Netware-<br>beállítások oldal) | A NetWare-specifikus hálózati beállításokat tartalmazó jelentés kinyomtatása.                                                                                                    |
|                                                    | Megjegyzés: Ez a menüelem csak a telepített belső nyomtatókiszolgálóval rendelkező nyomtatókon jelenik meg.                                                                                                    |
| Print Fonts (Betűtípusok nyomtatása)               | Jelentés nyomtatása, amely a nyomtatóban beállított<br>nyomtatónyelvhez rendelkezésre álló valamennyi betűtípust<br>tartalmazza.                                                                                                   |
| Print Directory (Könyvtár<br>nyomtatása)           | A kiegészítő flash memóriakártyán vagy nyomtató-merevlemezen tárolt összes erőforrás listájának kinyomtatása.                                                                                                    |
|                                                    | Megjegyzések:                                                                                                    |
|                                                    | <ul> <li>A Job Buffer Size (Feladatpuffer mérete) beállítás értékének<br/>100%-nak kell lennie.</li> </ul>                                                                                                    |
|                                                    | <ul> <li>A helyesen telepített kiegészítő flash memóriakártyának vagy<br/>nyomtató-merevlemeznek megfelelően kell működnie.</li> </ul>                                                                                             |
| Asset Report (Eszközjelentés)                      | A nyomtató sorozatszámát, típusnevét és egyéb adatait tartalmazó<br>eszközinformációs jelentés nyomtatása. A jelentésen az adatok<br>szöveges formában és eszközadatbázisba beolvasható UPC-<br>vonalkódok képében is szerepelnek. |

# Network/Ports (Hálózat/Portok) menü

### Active NIC (Aktív hálózati kártya) menü

| Menüelem                                                                                                    | Leírás                                                                                                    |
|----------------------------------------------------------------------------------------------------|----------------------------------------------------------------------------------------------------|
| Active NIC (Aktív hálózati kártya)<br>Auto (Automatikus)<br><az elérhető="" hálózati="" kártyák="" listája=""></az> | <ul> <li>Megjegyzések:</li> <li>A gyári alapbeállítás az Auto (Automatikus).</li> <li>Ez a menüelem csak akkor jelenik meg, ha a nyomtatóban kiegészítő hálózati kártya van telepítve.</li> </ul> |

# Standard Network (Beépített hálózati illesztő) vagy Network <x> (<x>. hálózat) menük

**Megjegyzés:** Ebben a menüben csak az aktív portok jelennek meg; a nyomtató egyetlen inaktív portot sem jelenít meg.

| Menüelem                                                                                   | Leírás                                                                                                    |
|--------------------------------------------------------------------------------------------|----------------------------------------------------------------------------------------------------|
| PCL SmartSwitch<br>(Automatikus<br>PCL-nyomtatás)<br>On (Bekapcsolva)<br>Off (Kikapcsolva) | <ul> <li>A nyomtató beállítása arra, hogy – függetlenül az alapértelmezett nyomtatónyelvtől – automatikusan váltson PCL-emulációs üzemmódra, ha azt a nyomtatási feladat igényli.</li> <li>Megjegyzések: <ul> <li>A gyári alapbeállítás az On (Bekapcsolva).</li> <li>Off (Kikapcsolva) beállítás esetén a nyomtató nem vizsgálja meg a bejövő adatokat.</li> <li>Off (Kikapcsolva) beállítás esetén a nyomtató PostScript-emulációt használ, ha a PS SmartSwitch (Automatikus PS-nyomtatás) beállítás értéke On (Bekapcsolva),</li> </ul> </li> </ul> |
|                                                                                            | illetve a Setup (Beállítások) menüben megadott alapértelmezett nyomtatónyelvet, ha a PS SmartSwitch (Automatikus PS-nyomtatás) beállítás értéke Off (Kikapcsolva).                                                                                                    |

| Menüelem                                                                                                    | Leírás                                                                                                    |
|----------------------------------------------------------------------------------------------------|----------------------------------------------------------------------------------------------------|
| PS SmartSwitch<br>(Automatikus PS-<br>nyomtatás)<br>On (Bekapcsolva)<br>Off (Kikapcsolva)                                  | <ul> <li>A nyomtató beállítása arra, hogy – függetlenül az alapértelmezett nyomtatónyelvtől – automatikusan váltson PS-emulációs üzemmódra, ha azt a nyomtatási feladat igényli.</li> <li>Megjegyzések: <ul> <li>A gyári alapbeállítás az On (Bekapcsolva).</li> <li>Off (Kikapcsolva) beállítás esetén a nyomtató nem vizsgálja meg a bejövő adatokat.</li> <li>Off (Kikapcsolva) beállítás esetén a nyomtató PCL-emulációt használ, ha a PCL SmartSwitch (Automatikus PCL-nyomtatás) beállítás értéke On (Bekapcsolva), illetve a Setup (Beállítások) menüben megadott alapértelmezett nyomtatónyelvet, ha a PCL SmartSwitch (Automatikus PCL-nyomtatás) beállítás értéke Off (Kikapcsolva).</li> </ul> </li> </ul>                                                                                                    |
| NPA Mode (NPA-<br>üzemmód)<br>Off (Kikapcsolva)<br>Auto (Automatikus)                                                      | <ul> <li>Annak megadása, hogy a nyomtató az NPA protokoll alapján végrehajtsa-e a kétirányú kommunikációhoz szükséges speciális feldolgozási műveleteket.</li> <li>Megjegyzések: <ul> <li>A gyári alapbeállítás az Auto (Automatikus).</li> <li>Ha a nyomtató kezelőpaneléről módosítja a beállítás értékét, majd kilép a menükből, a nyomtató újraindul. A menüben kiválasztott érték módosul.</li> </ul> </li> </ul>                                                                                                    |
| Network Buffer<br>(Hálózati puffer)<br>Auto (Automatikus)<br>3K – <legnagyobb<br>megengedett<br/>méret&gt;</legnagyobb<br> | <ul> <li>A hálózati bemeneti puffer méretének beállítása.</li> <li>Megjegyzések: <ul> <li>A gyári alapbeállítás az Auto (Automatikus).</li> <li>Az érték 1K-s lépésekben módosítható.</li> <li>A maximális méret a nyomtatóban lévő memória nagyságától, a többi illesztőpuffer méretétől és attól függ, hogy a Resource Save (Erőforrások mentése) beállításnál az On (Bekapcsolva) vagy az Off (Kikapcsolva) érték van-e megadva.</li> <li>A hálózati puffer lehetséges maximális méretének növeléséhez tiltsa le a párhuzamos, a soros és az USB-port pufferét, vagy csökkentse a méretüket.</li> <li>Ha a nyomtató kezelőpaneléről módosítja a beállítás értékét, majd kilép a menükből, a nyomtató újraindul. A menüben kiválasztott érték módosul.</li> </ul> </li> </ul>                                               |
| Job Buffering<br>(Feladat<br>pufferelése)<br>Off (Kikapcsolva)<br>On (Bekapcsolva)<br>Auto (Automatikus)                   | <ul> <li>A feladatok ideiglenes tárolása a nyomtató merevlemezén kinyomtatásuk előtt. Ez<br/>a menü csak formázott merevlemez telepítése esetén jelenik meg.</li> <li>Megjegyzések: <ul> <li>A gyári alapbeállítás az Off (Kikapcsolva).</li> <li>On (Bekapcsolva) beállítás esetén a nyomtató a merevlemezre puffereli<br/>a feladatokat. Ez a menüelem csak akkor jelenik meg, ha a nyomtatóban<br/>hibamentes, formázott lemez van telepítve.</li> <li>Az Auto (Automatikus) beállítás esetén a nyomtató csak akkor puffereli<br/>a nyomtatási feladatokat, ha foglalt egy másik bemeneti porton bejövő adatok<br/>feldolgozása miatt.</li> <li>Ha a nyomtató kezelőpaneléről módosítja a beállítás értékét, majd kilép<br/>a menükből, a nyomtató újraindul. A menüben kiválasztott érték módosul.</li> </ul> </li> </ul> |

| Menüelem                                                                                                    | Leírás                                                                                                    |
|----------------------------------------------------------------------------------------------------|----------------------------------------------------------------------------------------------------|
| Mac Binary PS (MAC bináris PS)<br>On (Bekapcsolva)<br>Off (Kikapcsolva)<br>Auto (Automatikus)                                                                                                    | <ul> <li>A nyomtató beállítása Macintosh bináris PostScript nyomtatási feladatok feldolgozására.</li> <li>Megjegyzések: <ul> <li>A gyári alapbeállítás az Auto (Automatikus).</li> <li>Off (Kikapcsolva) beállítás esetén a nyomtató a szokásos protokoll segítségével szűri a nyomtatási feladatokat.</li> <li>On (Bekapcsolva) beállítás esetén a nyomtató feldolgozza a nyers bináris PostScript nyomtatási feladatokat.</li> </ul> </li> </ul>                                                                                                    |
| Std Network Setup (Beépített hálózati         illesztő beállítása)         Reports (Jelentések) vagy Network         Reports (Hálózati jelentések)         Network Card (Hálózati kártya)         TCP/IP         IPv6         AppleTalk         NetWare         LexLink         Net <x> Setup         (<x>. hálózat beállítása)         Reports (Jelentések) vagy Network         Reports (Jelentések) vagy Network         Network Card (Hálózati kártya)         TCP/IP         IPv6         Wirele</x></x> | A hálózati beállításokat tartalmazó menük részletes leírását lásd<br>az alábbi részekben:<br>• "Network Reports (Hálózati jelentések) menü" – 168. oldal<br>• "Network Card (Hálózati kártya) menü" – 168. oldal<br>• "TCP/IP menü" – 169. oldal<br>• "IPv6 menü" – 170. oldal<br>• "Wireless (Vezeték nélküli hálózat) menü" – 171. oldal<br>• "AppleTalk menü" – 171. oldal<br>• "NetWare menü" – 172. oldal<br>• "LexLink menü" – 172. oldal<br><b>Megjegyzés</b> : A Wireless (Vezeték nélküli hálózat) menü csak<br>akkor jelenik meg, ha a nyomtató vezeték nélküli hálózathoz<br>csatlakozik. |

### SMTP Setup (SMTP-konfiguráció) menü

A következő menü segítségével az SMTP-kiszolgáló konfigurálható.

| Menüelem                                                                                                    | Leírás                                                                                                    |
|----------------------------------------------------------------------------------------------------|----------------------------------------------------------------------------------------------------|
| Primary SMTP Gateway<br>(Elsődleges SMTP-átjáró)<br>Primary SMTP Gateway Port<br>(Elsődleges SMTP-átjáró portja)<br>Secondary SMTP Gateway<br>(Másodlagos SMTP-átjáró)<br>Secondary SMTP Gateway Port<br>(Másodlagos SMTP-átjáró portja) | Az SMTP-kiszolgáló portadatainak megadása.<br><b>Megjegyzés:</b> Az SMTP-átjáró gyárilag beállított portja a 25-ös.                                                                                                    |
| SMTP Timeout (SMTP-időkorlát)<br>5–30<br>Reply Address (Válaszcím)                                                                                                    | Annak megadása, hogy a kiszolgáló hány másodpercen át próbálkozzon az e-mail elküldésével.<br>Megjegyzés: A gyári alapbeállítás 30 másodperc.                                                                                                    |
| <b>Use SSL (SSL</b> használata)<br>Disabled (Letiltva)<br>Negotiate (Egyeztetés)<br>Required (Kötelező)                                                                                                    | <ul> <li>Kiszolgálói információ megadása.</li> <li>A válaszcím megadása kötelező.</li> <li>Megjegyzések: <ul> <li>Az üzenetmezőbe legfeljebb 512 karakter írható.</li> <li>A Use SSL (SSL használata) gyári alapbeállítása a Disabled (Letiltva).</li> </ul> </li> </ul> |

| ilbe történő beolvasási<br>ságokhoz szükséges felhasználói<br>és típusának meghatározása.<br><b>yzés:</b> A gyári alapbeállítás a "No<br>cation required" (Nem szükséges                                                                            |
|----------------------------------------------------------------------------------------------------|
| és).                                                                                                    |
| lói adatok megadása.<br><b>/zések:</b><br>Izenetmezőkbe legfeljebb<br>karakter írható.<br>evice-Initiated E-mail (Készülék<br>küldött e-mail) és a User-<br>ated E-mail (Felhasználó által<br>ött e-mail) beállítás gyári<br>értéke a None (Nincs). |
|                                                                                                    |

#### Network Reports (Hálózati jelentések) menü

Ez a menü a Network/Ports (Hálózat/Portok) menüből érhető el:

Network/Ports (Hálózat/Portok) -> Standard Network (Beépített hálózati illesztő) vagy Network <x> (<x>. hálózat) -> Std Network Setup (Beépített hálózati illesztő beállítása) vagy Net <x> Setup (<x>. hálózat beállítása) -> Reports (Jelentések) vagy Network Reports (Hálózati jelentések)

| Menüelem                                                                                                    | Leírás                                                                                                    |
|----------------------------------------------------------------------------------------------------|----------------------------------------------------------------------------------------------------|
| Print Setup Page (Beállítási oldal<br>kinyomtatása)<br>Print NetWare Setup Page<br>(NetWare-beállítások oldal<br>kinyomtatása) | <ul> <li>A nyomtató aktuális hálózati beállításait tartalmazó jelentés kinyomtatása.</li> <li>Megjegyzések: <ul> <li>A beállítási oldal a hálózati nyomtató beállításait, például a TCP/IP-címet tartalmazza.</li> <li>A NetWare Setup Page (NetWare-beállítások oldal) menüelem csak</li> </ul> </li> </ul> |
|                                                                                                    | a NetWare halozaton hasznalható nyomtatókon jelenik meg, és a NetWare-beállításokkal kapcsolatos információkat részletezi.                                                                                                    |

#### Network Card (Hálózati kártya) menü

Ez a menü a Network/Ports (Hálózat/Portok) menüből érhető el: A nyomtatómenük ismertetése

**Network/Ports** (Hálózat/Portok) -> **Standard Network** (Beépített hálózati illesztő) vagy **Network <x>** (<x>. hálózat) -> **Std Network Setup** (Beépített hálózati illesztő beállítása) vagy **Net <x> Setup** (<x>. hálózat beállítása) -> **Network Card** (Hálózati kártya)

| Menüelem                                                                                                    | Leírás                                                                                                    |
|----------------------------------------------------------------------------------------------------|----------------------------------------------------------------------------------------------------|
| View Card Status (Kártya<br>állapotának megtekintése)<br>Connected (Kapcsolódik)<br>Disconnected (Nem kapcsolódik) | A hálózati kártya kapcsolódási állapotának megjelenítése.                                                                                                    |
| View Card Speed (Kártyasebesség megtekintése)                                                                      | Az éppen aktív hálózati kártya átviteli sebességének megjelenítése.                                                                                                    |
| <b>Network Address</b> (Hálózati cím)<br>UAA<br>LAA                                                                | A hálózati címek megjelenítése.                                                                                                    |
| <b>Job Timeout</b> (Feladat időkorlátja)<br>0–225 másodperc                                                        | <ul> <li>Azon időtartam megadása (másodpercben), ameddig egy hálózati nyomtatási feladat átvitele tarthat, mielőtt a nyomtató megszakítaná a feladatot.</li> <li>Megjegyzések: <ul> <li>A gyári alapbeállítás 90 másodperc.</li> <li>A 0 érték megadásával az időkorlát letiltható.</li> <li>1 és 9 közötti érték választása esetén a beállítás mentett értéke 10 lesz.</li> </ul> </li> </ul> |
| Banner Page (Címoldal)<br>Off (Kikapcsolva)<br>On (Bekapcsolva)                                                    | Címoldal nyomtatásának be- vagy kikapcsolása.<br>Megjegyzés: A gyári alapbeállítás az Off (Kikapcsolva).                                                                                                    |

#### TCP/IP menü

A következő menüelemek a TCP/IP-adatok megjelenítésére és beállítására használhatók.

**Megjegyzés:** Ez a menü csak a hálózati nyomtatómodelleken és a nyomtatókiszolgálóhoz csatlakozó nyomtatókon érhető el. Ez a menü a Network/Ports (Hálózat/Portok) menüből érhető el:

Network/Ports (Hálózat/Portok) -> Standard Network (Beépített hálózati illesztő) vagy Network <x> (<x>. hálózat) -> Std Network Setup (Beépített hálózati illesztő beállítása) vagy Net <x> Setup (<x>. hálózat beállítása) -> TCP/IP

| Menüelem                                                      | Leírás                                                                                                    |
|---------------------------------------------------------------|----------------------------------------------------------------------------------------------------|
| Activate (Aktiválás)<br>On (Bekapcsolva)<br>Off (Kikapcsolva) | A TCP/IP protokoll aktiválása.<br>Megjegyzés: A gyári alapbeállítás az On (Bekapcsolva).                                                                                                    |
| View Hostname (Állomásnév<br>megtekintése)                    | Az aktuális TCP/IP-állomásnév megjelenítése.<br>Megjegyzés: Ez a beállítás csak a beágyazott webkiszolgáló<br>segítségével módosítható.                                                                                                    |
| IP Address (IP-cím)                                           | Az aktuális TCP/IP-cím megtekintése vagy módosítása.<br><b>Megjegyzés:</b> Az IP-cím kézi beállítása esetén az Enable DHCP<br>(DHCP engedélyezése) és az Enable Auto IP (Automatikus IP-cím<br>engedélyezése) beállítás értéke Off (Kikapcsolva) lesz. A BOOTP és a<br>RARP protokollt támogató rendszerek esetében az Enable BOOTP<br>(BOOTP engedélyezése) és az Enable RARP (RARP engedélyezése)<br>beállítás értéke is Off (Kikapcsolva) lesz. |
| Netmask (Hálózati maszk)                                      | Az aktuális TCP/IP-hálózati maszk megtekintése vagy módosítása.                                                                                                    |
| Gateway (Átjáró)                                              | Az aktuális TCP/IP-átjáró megtekintése vagy módosítása.                                                                                                    |

| Menüelem                                                                         | Leírás                                                                                                    |
|----------------------------------------------------------------------------------|----------------------------------------------------------------------------------------------------|
| <b>Enable DHCP</b> (DHCP engedélyezése)<br>On (Bekapcsolva)<br>Off (Kikapcsolva) | A DHCP protokoll szerinti cím- és paraméterkiosztás<br>beállítása.                                                                                                    |
| Enable RARP (RARP engedélyezése)<br>On (Bekapcsolva)<br>Off (Kikapcsolva)        | Az RARP protokoll szerinti címkiosztás beállítása.<br>Megjegyzés: A gyári alapbeállítás az On (Bekapcsolva).                                                                                                    |
| Enable BOOTP (BOOTP engedélyezése)<br>On (Bekapcsolva)<br>Off (Kikapcsolva)      | A BOOTP protokoll szerinti címkiosztás beállítása.<br>Megjegyzés: A gyári alapbeállítás az On (Bekapcsolva).                                                                                                    |
| AutoIP (Automatikus IP-cím)<br>Yes (Igen)<br>No (Nem)                            | A konfigurációmentes hálózatkezelés beállítása.<br>Megjegyzés: A gyári alapbeállítás a Yes (Igen).                                                                                                    |
| Enable FTP/TFTP (FTP/TFTP<br>engedélyezése)<br>Yes (Igen)<br>No (Nem)            | A beépített FTP-kiszolgáló engedélyezése, ami lehetővé<br>teszi fájlok átvitelét a nyomtatóra az FTP protokoll<br>használatával.<br>Megjegyzés: A gyári alapbeállítás a Yes (Igen).                                             |
| Enable HTTP Server (HTTP-kiszolgáló<br>engedélyezése)<br>Yes (Igen)<br>No (Nem)  | A beágyazott webkiszolgáló (EWS) engedélyezése. A<br>webkiszolgáló engedélyezése esetén a nyomtató egy<br>webböngésző segítségével távolról is felügyelhető és<br>kezelhető.<br>Megjegyzés: A gyári alapbeállítás a Yes (Igen). |
| WINS Server Address (WINS-kiszolgáló<br>címe)                                    | A WINS-kiszolgáló érvényes címének megtekintése vagy<br>módosítása.                                                                                                    |
| DNS Server Address (DNS-kiszolgáló<br>címe)                                      | A DNS-kiszolgáló érvényes címének megtekintése vagy módosítása.                                                                                                    |

#### IPv6 menü

A következő menüelemek az IPv6 protokoll (Internet Protocol version 6) adatainak megjelenítésére és beállítására használhatók.

**Megjegyzés:** Ez a menü csak a hálózati nyomtatómodelleken és a nyomtatókiszolgálóhoz csatlakozó nyomtatókon érhető el. Ez a menü a Network/Ports (Hálózat/Portok) menüből érhető el:

Network/Ports (Hálózat/Portok) -> Standard Network (Beépített hálózati illesztő) vagy Network <x> (<x>. hálózat) -> Std Network Setup (Beépített hálózati illesztő beállítása) vagy Net <x> Setup (<x>. hálózat beállítása) -> IPv6

| Menüelem                                                                                                    | Leírás                                                                                                    |
|----------------------------------------------------------------------------------------------------|----------------------------------------------------------------------------------------------------|
| <b>Enable IPv6</b> (IPv6 engedélyezése)<br>On (Bekapcsolva)<br>Off (Kikapcsolva)                                                       | Az IPv6 protokoll engedélyezése a nyomtatóban.<br><b>Megjegyzés:</b> A gyári alapbeállítás az On<br>(Bekapcsolva).                                                                                        |
| Auto Configuration (Automatikus konfiguráció)<br>On (Bekapcsolva)<br>Off (Kikapcsolva)                                                 | Annak beállítása, hogy a hálózati adapter fogadja-e az<br>útválasztó által megadott automatikus IPv6-<br>címkonfigurációs bejegyzéseket.<br><b>Megjegyzés:</b> A gyári alapbeállítás az On (Bekapcsolva). |
| View Hostname (Állomásnév megtekintése)<br>View Address (Cím megtekintése)<br>View Router Address (Útválasztó címének<br>megtekintése) | Az aktuális beállítások megjelenítése.<br>Megjegyzés: Ezek a beállítások csak a beágyazott<br>webkiszolgáló segítségével módosíthatók.                                                                    |

| Menüelem                             | Leírás                                          |
|--------------------------------------|-------------------------------------------------|
| Enable DHCPv6 (DHCPv6 engedélyezése) | A DHCPv6 protokoll engedélyezése a nyomtatóban. |
| On (Bekapcsolva)                     | <b>Megjegyzés:</b> A gyári alapbeállítás az On  |
| Off (Kikapcsolva)                    | (Bekapcsolva).                                  |

#### Wireless (Vezeték nélküli hálózat) menü

A következő menüelemek a vezeték nélküli belső nyomtatókiszolgáló beállításainak megtekintésére és módosítására használhatók.

Megjegyzés: Ez a menü csak a vezeték nélküli hálózathoz csatlakozó nyomtatókon érhető el.

Ez a menü a Network/Ports (Hálózat/Portok) menüből érhető el:

Network/Ports (Hálózat/Portok) -> Network <x> (<x>. hálózat) -> Net <x> Setup (<x>. hálózat beállítása) -> Wireless (Vezeték nélküli hálózat)

| Menüelem                                                                                         | Leírás                                                                                                    |
|--------------------------------------------------------------------------------------------------|----------------------------------------------------------------------------------------------------|
| <b>Network Mode</b> (Hálózati üzemmód)<br>Infrastructure (Infrastrukturális)<br>Ad hoc (Alkalmi) | <ul> <li>A hálózati üzemmód megadása.</li> <li>Megjegyzések: <ul> <li>Infrastructure (Infrastrukturális) üzemmód esetén a nyomtató hozzáférési ponton keresztül csatlakozik a hálózathoz.</li> <li>A gyári alapbeállítás az Ad hoc (Alkalmi) üzemmód, amely közvetlen vezeték nélküli hálózatot konfigurál a nyomtató és a számítógép között.</li> </ul> </li> </ul> |
| <b>Compatibility</b> (Kompatibilitás)<br>802.11n<br>802.11b/g<br>802.11b/g/n                     | A vezeték nélküli hálózat szabványának beállítása.                                                                                                    |
| Choose Network (Hálózatválasztás)<br><az elérhető="" hálózatok="" listája=""></az>               | A nyomtató által használandó elérhető hálózat kiválasztása.                                                                                                    |
| View Signal Quality (Jelerősség megtekintése)                                                    | A vezeték nélküli kapcsolat minőségének megjelenítése.                                                                                                    |
| View Security Mode (Biztonsági mód megtekintése)                                                 | A vezeték nélküli kapcsolat titkosítási módjának<br>megjelenítése. A "Disabled" (Letiltva) felirat azt jelzi,<br>hogy a vezeték nélküli hálózat nem titkosított.                                                                                                    |

#### AppleTalk menü

Ez a menü a Network/Ports (Hálózat/Portok) menüből érhető el: Network/Ports (Hálózat/Portok) -> Standard Network (Beépített hálózati illesztő) vagy Network <x> (<x>. hálózat) -> Std Network Setup (Beépített hálózati illesztő beállítása) vagy Net <x> Setup (<x>. hálózat beállítása) -> AppleT

| Menüelem                                                      | Leírás                                                                                                    |
|---------------------------------------------------------------|----------------------------------------------------------------------------------------------------|
| Activate (Aktiválás)<br>On (Bekapcsolva)<br>Off (Kikapcsolva) | Az AppleTalk-támogatás aktiválása.<br>Megjegyzés: A gyári alapbeállítás az On (Bekapcsolva).                                              |
| View Name (Név megtekintése)                                  | A nyomtatóhoz hozzárendelt AppleTalk-név megjelenítése.<br>Megjegyzés: A név csak a beágyazott webkiszolgáló<br>segítségével módosítható. |

| Menüelem                                                                           | Leírás                                                                                                    |
|------------------------------------------------------------------------------------|----------------------------------------------------------------------------------------------------|
| View Address (Cím megtekintése)                                                    | A nyomtatóhoz hozzárendelt AppleTalk-cím megjelenítése.<br>Megjegyzés: A cím csak a beágyazott webkiszolgáló segítségével<br>módosítható.                                                                                |
| Set Zone (Zóna beállítása)<br><a elérhető="" hálózaton="" listája="" zónák=""></a> | A hálózaton elérhető AppleTalk-zónák listájának megjelenítése.<br><b>Megjegyzés:</b> Az alapbeállítás a hálózat alapértelmezett zónája. Ha<br>nincs alapértelmezett zóna, a csillaggal (*) jelölt zóna az alapbeállítás. |

#### NetWare menü

Ez a menü a Network/Ports (Hálózat/Portok) menüből érhető el:

Network/Ports (Hálózat/Portok) -> Standard Network (Beépített hálózati illesztő) vagy Network <x> (<x>. hálózat) - > Std Network Setup (Beépített hálózati illesztő beállítása) vagy Net <x> Setup (<x>. hálózat beállítása) -> NetWare

| Menüelem                                                                                                    | Leírás                                                                                                    |
|----------------------------------------------------------------------------------------------------|----------------------------------------------------------------------------------------------------|
| Activate (Aktiválás)<br>Yes (Igen)<br>No (Nem)                                                                           | A NetWare-támogatás aktiválása.<br>Megjegyzés: A gyári alapbeállítás a No (Nem).                                                                                                    |
| View Login Name (Bejelentkezési<br>név megtekintése)                                                                     | A nyomtatóhoz hozzárendelt NetWare-bejelentkezési név<br>megjelenítése.<br>Megjegyzés: Ez a beállítás csak a beágyazott webkiszolgáló<br>segítségével módosítható.                                              |
| Print Mode (Nyomtatási üzemmód)                                                                                          | A nyomtatóhoz hozzárendelt NetWare-nyomtatási üzemmód<br>megjelenítése.<br><b>Megjegyzés</b> : Ez a beállítás csak a beágyazott webkiszolgáló<br>segítségével módosítható.                                      |
| Network Number (Hálózati szám)                                                                                           | A nyomtatóhoz hozzárendelt NetWare-hálózati szám megjelenítése.<br><b>Megjegyzés:</b> Ez a beállítás csak a beágyazott webkiszolgáló<br>segítségével módosítható.                                               |
| Select SAP Frames (SAP-keretek<br>kiválasztása)<br>Ethernet 802.2<br>Ethernet 802.3<br>Ethernet Type II<br>Ethernet SNAP | A különböző Ethernet-kerettípusok engedélyezése.<br><b>Megjegyzés:</b> Az összes menüelem gyári alapbeállítása On<br>(Bekapcsolva).                                                                             |
| Packet Burst<br>Yes (Igen)<br>No (Nem)                                                                                   | A hálózati forgalom csökkentése egyszerre több adatcsomag<br>átvitelének és nyugtázásának engedélyezésével a NetWare-<br>kiszolgáló felé és a kiszolgálóról.<br>Megjegyzés: A gyári alapbeállítás a Yes (Igen). |
| NSQ/GSQ Mode (NSQ/GSQ<br>üzemmód)<br>Yes (Igen)<br>No (Nem)                                                              | Az NSQ/GSQ üzemmód beállítása.<br>Megjegyzés: A gyári alapbeállítás a Yes (Igen).                                                                                                    |

#### LexLink menü

Ez a menü a Network/Ports (Hálózat/Portok) menüből érhető el:

Network/Ports (Hálózat/Portok) -> Standard Network (Beépített hálózati illesztő) vagy Network <x> (<x>. hálózat) - > Std Network Setup (Beépített hálózati illesztő beállítása) vagy Net <x> Setup (<x>. hálózat beállítása) -> LexLink

| Menüelem                                                      | Leírás                                                                                                    |
|---------------------------------------------------------------|----------------------------------------------------------------------------------------------------|
| Activate (Aktiválás)<br>On (Bekapcsolva)<br>Off (Kikapcsolva) | A LexLink-támogatás aktiválása.<br>Megjegyzés: A gyári alapbeállítás az Off (Kikapcsolva).                                                              |
| View Nickname (Becenév<br>megtekintése)                       | A nyomtatóhoz hozzárendelt LexLink-becenév megjelenítése.<br>Megjegyzés: A LexLink-becenév csak a beágyazott webkiszolgáló<br>segítségével módosítható. |

#### Standard USB (Beépített USB-port) menü

| Menüelem                                                                                | Leírás                                                                                                    |
|-----------------------------------------------------------------------------------------|----------------------------------------------------------------------------------------------------|
| PCL SmartSwitch (Automatikus<br>PCL-nyomtatás)<br>On (Bekapcsolva)<br>Off (Kikapcsolva) | <ul> <li>A nyomtató beállítása arra, hogy – függetlenül az alapértelmezett<br/>nyomtatónyelvtől – automatikusan váltson PCL-emulációs üzemmódra, ha<br/>azt az USB-porton keresztül fogadott nyomtatási feladat igényli.</li> <li>Megjegyzések: <ul> <li>A gyári alapbeállítás az On (Bekapcsolva).</li> </ul> </li> <li>Off (Kikapcsolva) beállítás esetén a nyomtató nem vizsgálja meg<br/>a bejövő adatokat.</li> <li>Off (Kikapcsolva) beállítás esetén a nyomtató PostScript-emulációt<br/>használ, ha a PS SmartSwitch (Automatikus PS-nyomtatás) beállítás<br/>értéke On (Bekapcsolva), illetve a Setup (Beállítások) menüben<br/>megadott alapértelmezett nyomtatónyelvet, ha a PS SmartSwitch<br/>(Automatikus PS-nyomtatás) beállítás értéke Off (Kikapcsolva).</li> </ul> |
| PS SmartSwitch (Automatikus<br>PS-nyomtatás)<br>On (Bekapcsolva)<br>Off (Kikapcsolva)   | <ul> <li>A nyomtató beállítása arra, hogy – függetlenül az alapértelmezett<br/>nyomtatónyelvtől – automatikusan váltson PS-emulációs üzemmódra, ha<br/>azt az USB-porton keresztül fogadott nyomtatási feladat igényli.</li> <li>Megjegyzések: <ul> <li>A gyári alapbeállítás az On (Bekapcsolva).</li> </ul> </li> <li>Off (Kikapcsolva) beállítás esetén a nyomtató nem vizsgálja meg<br/>a bejövő adatokat.</li> <li>Off (Kikapcsolva) beállítás esetén a nyomtató PCL-emulációt használ,<br/>ha a PCL SmartSwitch (Automatikus PCL-nyomtatás) beállítás értéke<br/>On (Bekapcsolva), illetve a Setup (Beállítások) menüben megadott<br/>alapértelmezett nyomtatónyelvet, ha a PCL SmartSwitch (Automatikus<br/>PCL-nyomtatás) beállítás értéke Off (Kikapcsolva).</li> </ul>     |
| NPA Mode (NPA-üzemmód)<br>On (Bekapcsolva)<br>Off (Kikapcsolva)<br>Auto (Automatikus)   | <ul> <li>Annak megadása, hogy a nyomtató az NPA protokoll alapján végrehajtsa-e a kétirányú kommunikációhoz szükséges speciális feldolgozási műveleteket.</li> <li>Megjegyzések: <ul> <li>A gyári alapbeállítás az Auto (Automatikus).</li> <li>Ha a nyomtató kezelőpaneléről módosítja a beállítás értékét, majd kilép a menükből, a nyomtató újraindul. A menüben kiválasztott érték módosul.</li> </ul> </li> </ul>                                                                                                    |

| Menüelem                                                                                                    | Leírás                                                                                                    |
|----------------------------------------------------------------------------------------------------|----------------------------------------------------------------------------------------------------|
| USB Buffer (USB-puffer)<br>Disabled (Letiltva)<br>Auto (Automatikus)<br>3K – <legnagyobb megengedett<br="">méret&gt;</legnagyobb>           | <ul> <li>Az USB-port bemeneti pufferméretének beállítása.</li> <li>Megjegyzések: <ul> <li>A gyári alapbeállítás az Auto (Automatikus).</li> </ul> </li> <li>A Disabled (Letiltva) beállítás kikapcsolja a feladatok pufferelését.<br/>A nyomtató kinyomtatja a már lemezre pufferelt feladatokat, mielőtt folytatná a feladatok szokásos feldolgozását.</li> <li>Az USB-port puffermérete 1K-s lépésekben módosítható.</li> <li>A maximális méret a nyomtatóban lévő memória nagyságától, a többi illesztőpuffer méretétől és attól függ, hogy a Resource Save (Erőforrások mentése) beállításnál az On (Bekapcsolva) vagy az Off (Kikapcsolva) érték van-e megadva.</li> <li>Az USB-puffer lehetséges maximális méretének növeléséhez tiltsa le a párhuzamos, a soros és a hálózati port pufferét, vagy csökkentse a méretüket.</li> <li>Ha a nyomtató kezelőpaneléről módosítja a beállítás értékét, majd kilép a menükből, a nyomtató újraindul. A menüben kiválasztott érték módosul.</li> </ul> |
| Job Buffering (Feladat<br>pufferelése)<br>Off (Kikapcsolva)<br>On (Bekapcsolva)<br>Auto (Automatikus)                                       | <ul> <li>A feladatok ideiglenes tárolása a nyomtató merevlemezén kinyomtatásuk előtt.</li> <li>Megjegyzések: <ul> <li>A gyári alapbeállítás az Off (Kikapcsolva).</li> <li>On (Bekapcsolva) beállítás esetén a nyomtató a merevlemezre puffereli a feladatokat.</li> <li>Az Auto (Automatikus) beállítás esetén a nyomtató csak akkor puffereli a nyomtatási feladatokat, ha foglalt egy másik bemeneti porton bejövő adatok feldolgozása miatt.</li> <li>Ha a nyomtató kezelőpaneléről módosítja a beállítás értékét, majd kilép a menükből, a nyomtató újraindul. A menüben kiválasztott érték módosul.</li> </ul> </li> </ul>                                                                                                    |
| Mac Binary PS (MAC bináris PS)<br>On (Bekapcsolva)<br>Off (Kikapcsolva)<br>Auto (Automatikus)                                               | <ul> <li>A nyomtató beállítása Macintosh bináris PostScript nyomtatási feladatok feldolgozására.</li> <li>Megjegyzések: <ul> <li>A gyári alapbeállítás az Auto (Automatikus).</li> <li>Off (Kikapcsolva) beállítás esetén a nyomtató a szokásos protokoll segítségével szűri a nyomtatási feladatokat.</li> <li>On (Bekapcsolva) beállítás esetén a nyomtató feldolgozza a nyers bináris PostScript nyomtatási feladatokat.</li> </ul> </li> </ul>                                                                                                    |
| USB With ENA (USB külső<br>hálózati adapterrel)<br>ENA Address (ENA-cím)<br>ENA Netmask (ENA hálózati<br>maszk)<br>ENA Gateway (ENA-átjáró) | A nyomtatóhoz USB-kábellel csatlakoztatott külső nyomtatókiszolgáló<br>hálózati címének, hálózati maszkjának és átjárócímének beállítása.<br><b>Megjegyzés:</b> Ez a menüelem csak abban az esetben érhető el, ha<br>a nyomtató az USB-porton keresztül külső nyomtatókiszolgálóhoz<br>csatlakozik.                                                                                                    |

### Parallel <x> (<x>. párhuzamos port) menü

Ez a menü csak akkor jelenik meg, ha a nyomtatóban párhuzamos illesztőkártya van telepítve.

| Menüelem                                                                                                    | Leírás                                                                                                    |
|----------------------------------------------------------------------------------------------------|----------------------------------------------------------------------------------------------------|
| PCL SmartSwitch (Automatikus<br>PCL-nyomtatás)<br>On (Bekapcsolva)<br>Off (Kikapcsolva)                                                                | <ul> <li>A nyomtató beállítása arra, hogy – függetlenül az alapértelmezett<br/>nyomtatónyelvtől – automatikusan váltson PCL-emulációs üzemmódra, ha<br/>azt a párhuzamos porton keresztül fogadott nyomtatási feladat igényli.</li> <li>Megjegyzések: <ul> <li>A gyári alapbeállítás az On (Bekapcsolva).</li> <li>Off (Kikapcsolva) beállítás esetén a nyomtató nem vizsgálja meg<br/>a bejövő adatokat.</li> <li>(Kikapcsolva) beállítás esetén a nyomtató PostScript-emulációt használ,<br/>ha a PS SmartSwitch (Automatikus PS-nyomtatás) beállítás értéke On<br/>(Bekapcsolva), illetve a Setup (Beállítások) menüben megadott<br/>alapértelmezett nyomtatónyelvet, ha a PS SmartSwitch (Automatikus<br/>PS-nyomtatás) beállítás értéke Off (Kikapcsolva).</li> </ul> </li> </ul>                                                                                                    |
| PS SmartSwitch (Automatikus<br>PS-nyomtatás)<br>On (Bekapcsolva)<br>Off (Kikapcsolva)                                                                  | <ul> <li>A nyomtató beállítása arra, hogy – függetlenül az alapértelmezett<br/>nyomtatónyelvtől – automatikusan váltson PS-emulációs üzemmódra, ha<br/>azt a párhuzamos porton keresztül fogadott nyomtatási feladat igényli.</li> <li>Megjegyzések: <ul> <li>A gyári alapbeállítás az On (Bekapcsolva).</li> <li>Off (Kikapcsolva) beállítás esetén a nyomtató nem vizsgálja meg<br/>a bejövő adatokat.</li> <li>Off (Kikapcsolva) beállítás esetén a nyomtató PCL-emulációt használ,<br/>ha a PCL SmartSwitch (Automatikus PCL-nyomtatás) beállítás értéke<br/>On (Bekapcsolva), illetve a Setup (Beállítások) menüben megadott<br/>alapértelmezett nyomtatónyelvet, ha a PCL SmartSwitch (Automatikus<br/>PCL-nyomtatás) beállítás értéke Off (Kikapcsolva).</li> </ul> </li> </ul>                                                                                                    |
| NPA Mode (NPA-üzemmód)<br>On (Bekapcsolva)<br>Off (Kikapcsolva)<br>Auto (Automatikus)                                                                  | <ul> <li>Annak megadása, hogy a nyomtató az NPA protokoll alapján végrehajtsa-e a kétirányú kommunikációhoz szükséges speciális feldolgozási műveleteket.</li> <li>Megjegyzések: <ul> <li>A gyári alapbeállítás az Auto (Automatikus).</li> <li>Ha a nyomtató kezelőpaneléről módosítja a beállítás értékét, majd kilép a menükből, a nyomtató újraindul. A menüben kiválasztott érték módosul.</li> </ul> </li> </ul>                                                                                                    |
| Parallel Buffer (Párhuzamos<br>port puffere)<br>Disabled (Letiltva)<br>Auto (Automatikus)<br>3K – <legnagyobb megengedett<br="">méret&gt;</legnagyobb> | <ul> <li>A párhuzamos port bemeneti pufferméretének beállítása.</li> <li>Megjegyzések: <ul> <li>A gyári alapbeállítás az Auto (Automatikus).</li> </ul> </li> <li>A Disabled (Letiltva) beállítás kikapcsolja a feladatok pufferelését.<br/>A nyomtató kinyomtatja a már lemezre pufferelt feladatokat, mielőtt folytatná a feladatok szokásos feldolgozását.</li> <li>A párhuzamos port puffermérete 1K-s lépésekben módosítható.</li> <li>A maximális méret a nyomtatóban lévő memória nagyságától, a többi illesztőpuffer méretétől és attól függ, hogy a Resource Save (Erőforrások mentése) beállításnál az On (Bekapcsolva) vagy az Off (Kikapcsolva) érték van-e megadva.</li> <li>A párhuzamos port lehetséges maximális pufferméretének növeléséhez tiltsa le az USB-, a soros és a hálózati port pufferét, vagy csökkentse a méretüket.</li> <li>Ha a nyomtató kezelőpaneléről módosítja a beállítás értékét, majd kilép a menükből, a nyomtató újraindul. A menüben kiválasztott érték módosul.</li> </ul> |

| Menüelem                                                                                                    | Leírás                                                                                                    |
|----------------------------------------------------------------------------------------------------|----------------------------------------------------------------------------------------------------|
| <b>Job Buffering</b> (Feladat<br>pufferelése)<br>Off (Kikapcsolva)<br>On (Bekapcsolva)<br>Auto (Automatikus) | <ul> <li>A feladatok ideiglenes tárolása a nyomtató merevlemezén kinyomtatásuk előtt.</li> <li>Megjegyzések: <ul> <li>A gyári alapbeállítás az Off (Kikapcsolva).</li> <li>Off (Kikapcsolva) beállítás esetén a nyomtató nem puffereli a nyomtatási feladatokat a lemezre.</li> <li>On (Bekapcsolva) beállítás esetén a nyomtató a merevlemezre puffereli a feladatokat.</li> <li>Az Auto (Automatikus) beállítás esetén a nyomtató csak akkor puffereli a nyomtatási feladatokat, ha foglalt egy másik bemeneti porton bejövő adatok feldolgozása miatt.</li> <li>Ha a nyomtató kezelőpaneléről módosítja a beállítás értékét, majd kilép a menükből, a nyomtató újraindul. A menüben kiválasztott érték módosul.</li> </ul> </li> </ul> |
| <b>Advanced</b> Status (Speciális<br>üzemmód)<br>On (Bekapcsolva)<br>Off (Kikapcsolva)                       | <ul> <li>A kétirányú kommunikáció engedélyezése a párhuzamos porton keresztül.</li> <li>Megjegyzések: <ul> <li>A gyári alapbeállítás az On (Bekapcsolva).</li> </ul> </li> <li>Az Off (Kikapcsolva) beállítás letiltja a párhuzamos porton keresztüli kétirányú kommunikációt.</li> </ul>                                                                                                    |
| <b>Protocol</b> (Protokoll)<br>Standard (Normál)<br>Fastbytes                                                | <ul> <li>A párhuzamos port esetén használt protokoll megadása.</li> <li>Megjegyzések: <ul> <li>gyári alapbeállítás a Fastbytes, amely kompatibilis a legtöbb létező párhuzamos porttal (ez az ajánlott beállítás).</li> <li>A Standard (Normál) beállítás a párhuzamos port esetén jelentkező kommunikációs problémák megoldására használható.</li> </ul> </li> </ul>                                                                                                    |
| Honor Init (INIT jel fogadása)<br>On (Bekapcsolva)<br>Off (Kikapcsolva)                                      | <ul> <li>Annak megadása, hogy a nyomtató fogadja-e a számítógépről érkező kéréseket a nyomtatóhardver inicializálására, vagy sem.</li> <li>Megjegyzések: <ul> <li>A gyári alapbeállítás az Off (Kikapcsolva).</li> </ul> </li> <li>A számítógép az INIT jel párhuzamos porton történő aktiválásával kéri az inicializálást. Számos személyi számítógép minden bekapcsolásakor aktiválja az INIT jelet.</li> </ul>                                                                                                    |
| Parallel Mode 2 (Párhuzamos<br>port 2-es üzemmód)<br>On (Bekapcsolva)<br>Off (Kikapcsolva)                   | <ul> <li>Annak megadása, hogy a párhuzamos portra érkező adatok<br/>mintavételezése a mintajel fel- vagy lefutó élén történjen-e.</li> <li>Megjegyzések: <ul> <li>A gyári alapbeállítás az On (Bekapcsolva).</li> <li>Ez a menüelem csak akkor jelenik meg, ha a nyomtató rendelkezik<br/>beépített vagy kiegészítő párhuzamos porttal.</li> </ul> </li> </ul>                                                                                                    |
| Mac Binary PS (MAC bináris<br>PS)<br>On (Bekapcsolva)<br>Off (Kikapcsolva)<br>Auto (Automatikus)             | <ul> <li>A nyomtató beállítása Macintosh bináris PostScript nyomtatási feladatok feldolgozására.</li> <li>Megjegyzések: <ul> <li>A gyári alapbeállítás az Auto (Automatikus).</li> <li>Off (Kikapcsolva) beállítás esetén a nyomtató a szokásos protokoll segítségével szűri a nyomtatási feladatokat.</li> <li>On (Bekapcsolva) beállítás esetén a nyomtató feldolgozza a nyers bináris PostScript nyomtatási feladatokat.</li> </ul> </li> </ul>                                                                                                    |

| Menüelem                        | Leírás                                                               |
|---------------------------------|----------------------------------------------------------------------|
| Parallel With ENA (Párhuzamos   | A nyomtatóhoz párhuzamos kábellel csatlakoztatott külső              |
| port külső hálózati adapterrel) | nyomtatókiszolgáló hálózati címének, hálózati maszkjának és          |
| ENA Address (ENA-cím)           | átjárócímének beállítása.                                            |
| ENA Netmask (ENA hálózati       | <b>Megjegyzés:</b> Ez a menüelem csak abban az esetben érhető el, ha |
| maszk)                          | a nyomtató párhuzamos porton keresztül külső nyomtatókiszolgálóhoz   |
| ENA Gateway (ENA-átjáró)        | csatlakozik.                                                         |

### Serial <x> (<x>. soros port) menü

Ez a menü csak akkor jelenik meg, ha a nyomtatóban soros illesztőkártya van telepítve.

| Menüelem                                                                                     | Leírás                                                                                                    |
|----------------------------------------------------------------------------------------------|----------------------------------------------------------------------------------------------------|
| PCL SmartSwitch<br>(Automatikus PCL-nyomtatás)<br>On (Bekapcsolva)<br>Off (Kikapcsolva)      | <ul> <li>A nyomtató beállítása arra, hogy – függetlenül az alapértelmezett<br/>nyomtatónyelvtől – automatikusan váltson PCL-emulációs üzemmódra,<br/>ha azt a soros porton keresztül fogadott nyomtatási feladat igényli.</li> <li>Megjegyzések: <ul> <li>A gyári alapbeállítás az On (Bekapcsolva).</li> <li>Off (Kikapcsolva) beállítás esetén a nyomtató nem vizsgálja meg<br/>a bejövő adatokat.</li> <li>(Kikapcsolva) beállítás esetén a nyomtató PostScript-emulációt használ,<br/>ha a PS SmartSwitch (Automatikus PS-nyomtatás) beállítás értéke On<br/>(Bekapcsolva), illetve a Setup (Beállítások) menüben megadott<br/>alapértelmezett nyomtatónyelvet, ha a PS SmartSwitch (Automatikus<br/>PS-nyomtatás) beállítás értéke Off (Kikapcsolva).</li> </ul> </li> </ul>                                                                                                    |
| <b>PS SmartSwitch</b> (Automatikus<br>PS-nyomtatás)<br>On (Bekapcsolva)<br>Off (Kikapcsolva) | <ul> <li>A nyomtató beállítása arra, hogy – függetlenül az alapértelmezett<br/>nyomtatónyelvtől – automatikusan váltson PS-emulációs üzemmódra,<br/>ha azt a soros porton keresztül fogadott nyomtatási feladat igényli.</li> <li>Megjegyzések: <ul> <li>A gyári alapbeállítás az On (Bekapcsolva).</li> <li>Off (Kikapcsolva) beállítás esetén a nyomtató nem vizsgálja meg<br/>a bejövő adatokat.</li> <li>Off (Kikapcsolva) beállítás esetén a nyomtató PCL-emulációt használ,<br/>ha a PCL SmartSwitch (Automatikus PCL-nyomtatás) beállítás értéke<br/>On (Bekapcsolva), illetve a Setup (Beállítások) menüben megadott<br/>alapértelmezett nyomtatónyelvet, ha a PCL SmartSwitch (Automatikus<br/>PCL-nyomtatás) beállítás értéke Off (Kikapcsolva).</li> </ul> </li> </ul>                                                                                                    |
| NPA Mode (NPA-üzemmód)<br>On (Bekapcsolva)<br>Off (Kikapcsolva)<br>Auto (Automatikus)        | <ul> <li>Annak megadása, hogy a nyomtató az NPA protokoll alapján végrehajtsa-e a kétirányú kommunikációhoz szükséges speciális feldolgozási műveleteket.</li> <li>Megjegyzések: <ul> <li>A gyári alapbeállítás az Auto (Automatikus).</li> <li>On (Bekapcsolva) beállítás esetén a nyomtató végrehajtja az NPA-feldolgozást. Ha az adatok formátuma nem felel meg az NPA protokollnak, a nyomtató hibásnak tekinti és elutasítja az adatokat.</li> <li>Off (Kikapcsolva) beállítás esetén a nyomtató nem hajtja végre az NPA-feldolgozást.</li> <li>Auto (Automatikus) beállítás esetén a nyomtató megvizsgálja az adatokat, meghatározza a formátumukat, és ennek alapján végzi el a feldolgozást.</li> </ul> </li> <li>Ha a nyomtató kezelőpaneléről módosítja a beállítás értékét, majd kilép a menükből, a nyomtató újraindul. A menüben kiválasztott érték módosul.</li> </ul> |

| Menüelem                                                                                                    | Leírás                                                                                                    |
|----------------------------------------------------------------------------------------------------|----------------------------------------------------------------------------------------------------|
| Serial Buffer (Soros port<br>puffere)<br>Disabled (Letiltva)<br>Auto (Automatikus)<br>3K – <legnagyobb megengedett<br="">méret&gt;</legnagyobb> | <ul> <li>A soros port bemeneti pufferméretének beállítása.</li> <li>Megjegyzések: <ul> <li>A gyári alapbeállítás az Auto (Automatikus).</li> </ul> </li> <li>A Disabled (Letiltva) beállítás kikapcsolja a feladatok pufferelését.<br/>A nyomtató kinyomtatja a már lemezre pufferelt feladatokat, mielőtt folytatná a feladatok szokásos feldolgozását.</li> <li>A soros port puffermérete 1K-s lépésekben módosítható.</li> <li>A maximális méret a nyomtatóban lévő memória nagyságától, a többi illesztőpuffer méretétől és attól függ, hogy a Resource Save (Erőforrások mentése) beállításnál az On (Bekapcsolva) vagy az Off (Kikapcsolva) érték van-e megadva.</li> <li>A soros port lehetséges maximális pufferméretének növeléséhez tiltsa le a párhuzamos, az USB- és a hálózati port pufferét, vagy csökkentse a méretüket.</li> <li>Ha a nyomtató kezelőpaneléről módosítja a beállítás értékét, majd kilép a menükből, a nyomtató újraindul. A menüben kiválasztott érték módosul.</li> </ul> |
| Job Buffering (Feladat<br>pufferelése)<br>Off (Kikapcsolva)<br>On (Bekapcsolva)<br>Auto (Automatikus)                                           | <ul> <li>A feladatok ideiglenes tárolása a nyomtató merevlemezén kinyomtatásuk előtt.</li> <li>Megjegyzések: <ul> <li>A gyári alapbeállítás az Off (Kikapcsolva).</li> <li>Off (Kikapcsolva) beállítás esetén a nyomtató nem puffereli a nyomtatási feladatokat a lemezre.</li> <li>On (Bekapcsolva) beállítás esetén a nyomtató a merevlemezre puffereli a feladatokat.</li> <li>Az Auto (Automatikus) beállítás esetén a nyomtató csak akkor puffereli a nyomtatási feladatokat, ha foglalt egy másik bemeneti porton bejövő adatok feldolgozása miatt.</li> <li>Ha a nyomtató kezelőpaneléről módosítja a beállítás értékét, majd kilép a menükből, a nyomtató újraindul. A menüben kiválasztott érték módosul.</li> </ul> </li> </ul>                                                                                                    |
| Serial Protocol (Soros port<br>komm. protokoll)<br>DTR<br>DTR/DSR<br>XON/XOFF<br>XON/XOFF/DTR<br>XON/XOFF/DTRDSR                                | <ul> <li>A soros port hardveres és szoftveres kézfogási beállításainak megadása.</li> <li>Megjegyzések: <ul> <li>A gyári alapbeállítás a DTR.</li> <li>A DTR/DSR hardveres kézfogási beállítás.</li> <li>Az XON/XOFF szoftveres kézfogási beállítás.</li> <li>Az XON/XOFF/DTR és az XON/XOFF/DTR/DSR kombinált, hardveres és szoftveres kézfogási beállítások.</li> </ul> </li> </ul>                                                                                                    |
| Robust XON (Folyamatos<br>XON)<br>On (Bekapcsolva)<br>Off (Kikapcsolva)                                                                         | <ul> <li>Annak megadása, hogy a nyomtató közli-e elérhetőségét<br/>a számítógéppel, vagy sem.</li> <li>Megjegyzések: <ul> <li>A gyári alapbeállítás az Off (Kikapcsolva).</li> <li>Ez a beállítás csak akkor van hatással a soros portra, ha a Serial<br/>Protocol (Soros port komm. protokoll) beállítás értéke XON/XOFF.</li> </ul> </li> </ul>                                                                                                    |

| Menüelem                                                                                                    | Leírás                                                                                                    |
|----------------------------------------------------------------------------------------------------|----------------------------------------------------------------------------------------------------|
| Baud<br>1200<br>2400<br>4800<br>9600<br>19200<br>38400<br>57600<br>115200<br>138200<br>172800<br>230400<br>345600 | <ul> <li>Az adatok soros porton keresztüli fogadási sebességének megadása.</li> <li>Megjegyzések: <ul> <li>A gyári alapbeállítás értéke 9600.</li> </ul> </li> <li>A 138200, a 172800, a 230400 és a 345600 baudos átviteli sebességek csak a Standard Serial (Beépített soros port) menüben jelennek meg, a Serial Option (Soros kiegészítő) és a Serial Option 2 (2. soros kiegészítő) menüben nem.</li> </ul>                                                                                                    |
| Data Bits (Adatbitek)<br>7<br>8                                                                                   | Az egyes átviteli keretekben küldött adatbitek számának megadása.<br>Megjegyzés: A gyári alapbeállítás értéke 8.                                                                                                    |
| <b>Parity</b> (Paritás)<br>Even (Páros)<br>Odd (Páratlan)<br>None (Nincs)<br>Ignore (Kihagyás)                    | A soros bemeneti és kimeneti adatkeretek paritásának megadása.<br>Megjegyzés: A gyári alapbeállítás a None (Nincs).                                                                                                    |
| Honor DSR (DSR használata)<br>On (Bekapcsolva)<br>Off (Kikapcsolva)                                               | <ul> <li>Annak megadása, hogy a nyomtató használja-e a DSR jelet. A DSR egyike a kézfogási jeleknek, és a legtöbb soros adatátviteli kábel támogatja.</li> <li>Megjegyzések: <ul> <li>A gyári alapbeállítás az Off (Kikapcsolva).</li> </ul> </li> <li>A soros port a DSR segítségével különbözteti meg a számítógépről küldött adatokat a soros kábelben keletkező elektromos zaj által létrehozott adatoktól. Az elektromos zaj véletlenszerű karakternyomtatást eredményezhet. Válassza az On (Bekapcsolva) értéket a véletlenszerű karakternyomtatás megakadályozásához.</li> <li>Ez a menüelem csak akkor jelenik meg, ha a Serial RS-232/RS-422 (Soros port szabványa) beállítás értéke RS 232.</li> </ul> |

# Security (Biztonság) menü

## Miscellaneous (Egyéb) menü

| Menüelem                                                                                                    | Leírás                                                                                                    |
|----------------------------------------------------------------------------------------------------|----------------------------------------------------------------------------------------------------|
| Panel Logins (Bejelentkezés a kezelőpanelen) Login failures (Bejelentkezési hibák) Failure time frame (Időkeret) Lockout time (Kizárás időtartama) Login timeout (Bejelentkezési időkorlát)                 | <ul> <li>A nyomtató kezelőpaneléről az összes felhasználó kizárása előtt végrehajtható sikertelen bejelentkezési kísérletek számának és időkeretének korlátozása.</li> <li>Megjegyzések: <ul> <li>A "Login failures" (Bejelentkezési hibák) beállítás a felhasználók kizárása előtt végrehajtható sikertelen bejelentkezési kísérletek számát adja meg. 1 és 50 közötti értéket állíthat be. A gyári alapbeállítás 3 kísérlet.</li> <li>A "Failure time frame" (Időkeret) beállítás azt az időtartamot adja meg, amely során a megadott számú sikertelen bejelentkezésnek kell történnie a felhasználók kizárása előtt. 1 és 60 perc közötti értéket állíthat be. A gyári alapbeállíthat be. A gyári alapbeállítás 5 perc.</li> <li>A "Lockout time" (Kizárás időtartama) határozza meg, hogy a sikertelen bejelentkezések megengedett számának túllépését követően a nyomtató mennyi időre zárja ki a felhasználókat. 0 és 60 perc közötti értéket állíthat be. A gyári alapbeállítás 5 perc. A 0 érték beállítása esetén a nyomtató nem alkalmaz kizárási időt.</li> <li>A "Login timeout" (Bejelentkezési időkorlát) meghatározza, hogy a nyomtató mennyi időt tölthet tétlenül a kezdőképernyőn, mielőtt automatikusan kijelentkeztetné a felhasználót. 1 és 900 másodperc közötti értéket állíthat be. A gyári alapbeállítás 300 másodperc.</li> </ul> </li> </ul> |
| Remote Logins (Távoli<br>bejelentkezés)<br>Login failures (Bejelentkezési<br>hibák)<br>Failure time frame (Időkeret)<br>Lockout time (Kizárás<br>időtartama)<br>Login timeout (Bejelentkezési<br>időkorlát) | <ul> <li>Az összes felhasználó kizárása előtt a számítógépről végrehajtható sikertelen bejelentkezési kísérletek számának és időkeretének korlátozása.</li> <li>Megjegyzések: <ul> <li>A "Login failures" (Bejelentkezési hibák) beállítás a felhasználók kizárása előtt végrehajtható sikertelen bejelentkezési kísérletek számát adja meg. 1 és 50 közötti értéket állíthat be. A gyári alapbeállítás 3 kísérlet.</li> <li>A "Failure time frame" (Időkeret) beállítás azt az időtartamot adja meg, amely során a megadott számú sikertelen bejelentkezésnek kell történnie a felhasználók kizárása előtt. 1 és 60 perc közötti értéket állíthat be. A gyári alapbeállítás 5 perc.</li> <li>A "Lockout time" (Kizárás időtartama) határozza meg, hogy a sikertelen bejelentkezések megengedett számának túllépését követően a nyomtató mennyi időre zárja ki a felhasználót.</li> <li>O érték beállítása esetén a nyomtató nem alkalmaz kizárási időt.</li> </ul> </li> <li>A "Login timeout" (Bejelentkezési időkorlát) meghatározza, hogy a felhasználó mennyi ideig lehet tétlen a távoli kezelőfelületen, mielőtt a nyomtató automatikusan kijelentkeztetné a felhasználót.</li> </ul>                                                                                                    |
## Confidential Print (Bizalmas nyomtatás) menü

| Menüelem                                                                                                    | Leírás                                                                                                    |
|----------------------------------------------------------------------------------------------------|----------------------------------------------------------------------------------------------------|
| Max Invalid PIN (Érvénytelen<br>PIN-kódbeírások max. száma)<br>Off (Kikapcsolva)<br>2–10                                                  | <ul> <li>Annak korlátozása, hogy hány alkalommal írható be helytelen PIN-kód.</li> <li>Megjegyzések: <ul> <li>A beállítás alapértelmezett értéke az Off (Kikapcsolva).</li> </ul> </li> <li>Ez a menüelem csak akkor jelenik meg, ha a nyomtatóban merevlemez van telepítve.</li> <li>A határérték elérése után a nyomtató törli az adott felhasználónévhez és PIN-kódhoz tartozó feladatokat.</li> </ul>                                                                                                    |
| Job Expiration (Feladat<br>érvényessége)<br>Off (Kikapcsolva)<br>1 hour (1 óra)<br>4 hours (4 óra)<br>24 hours (24 óra)<br>1 week (1 hét) | <ul> <li>Annak megadása, hogy a nyomtató mennyi ideig tárolja a bizalmas feladatokat, mielőtt törölné őket.</li> <li>Megjegyzések: <ul> <li>A beállítás alapértelmezett értéke az Off (Kikapcsolva).</li> <li>Ha a Job Expiration (Feladat érvényessége) beállítást módosítják, miközben a nyomtató RAM memóriájában vagy merevlemezén bizalmas feladatok találhatók, a már tárolt bizalmas feladatok találhatók, a már tárolt bizalmas feladatok</li> <li>A nyomtató kikapcsolásakor a nyomtató RAM memóriájában található összes bizalmas nyomtatási feladat törlődik.</li> </ul> </li> </ul> |

## Disk Wiping (Lemeztörlés) menü

| Automatic Wiping A lemeztörlési funkció <i>csak</i> azoknak a nyomtatási feladatoknak az                                                                                                    | Menüelem                                                                          | Leírás                                                                                                    |
|----------------------------------------------------------------------------------------------------|-----------------------------------------------------------------------------------|----------------------------------------------------------------------------------------------------|
| <ul> <li>Automatikus törlés)</li> <li>Off (Kikapcsolva)</li> <li>On (Bekapcsolva)</li> <li>A nyomtató merevlemezén az összes állandó adat megmarad, így a letöltött betűtípusok, a makrók és a felfüggesztett feladatok is.</li> <li>Az automatikus törlési funkció megjelöli a korábbi feladatok által haszr teljes lemezterületet, és nem engedi, hogy azt a fájlrendszer a terület megtisztításáig újra használja.</li> <li>A felhasználó csak az automatikus törlési funkcióval aktiválhatja a lem törlését anélkül, hogy hosszabb ideig kapcsolat nélküli üzemmódba kellene helyeznie a nyomtatót.</li> <li>Megjegyzések:</li> <li>Ez a menüelem csak akkor jelenik meg, ha a nyomtatóban formáz hibamentes merevlemez van telepítve.</li> <li>A beállítás alapértelmezett értéke az Off (Kikapcsolva).</li> <li>Az automatikus törlés nagy erőforrásigénye miatt a beállítás aktiválása csökkentheti a nyomtató teljesítményét, különösen akkon ha a nyomtató gyorsabban tart igényt lemezterületre, mint azt a szolgáltatás kénes lenne törölni és újra hiztosítani</li> </ul> | Automatic Wiping<br>(Automatikus törlés)<br>Off (Kikapcsolva)<br>On (Bekapcsolva) | <ul> <li>A lemeztörlési funkció <i>csak</i> azoknak a nyomtatási feladatoknak az<br/>adatait törli a merevlemezről, amelyeket a fájlrendszer épp <i>nem</i> használ.<br/>A nyomtató merevlemezén az összes állandó adat megmarad, így<br/>a letöltött betűtípusok, a makrók és a felfüggesztett feladatok is.<br/>Az automatikus törlési funkció megjelöli a korábbi feladatok által használt<br/>teljes lemezterületet, és nem engedi, hogy azt a fájlrendszer a terület<br/>megtisztításáig újra használja.<br/>A felhasználó csak az automatikus törlési funkcióval aktiválhatja a lemez<br/>törlését anélkül, hogy hosszabb ideig kapcsolat nélküli üzemmódba<br/>kellene helyeznie a nyomtatót.</li> <li>Megjegyzések:</li> <li>Ez a menüelem csak akkor jelenik meg, ha a nyomtatóban formázott,<br/>hibamentes merevlemez van telepítve.</li> <li>A beállítás alapértelmezett értéke az Off (Kikapcsolva).</li> <li>Az automatikus törlés nagy erőforrásigénye miatt a beállítás<br/>aktiválása csökkentheti a nyomtató teljesítményét, különösen akkor,<br/>ha a nyomtató gyorsabban tart igényt lemezterületre, mint azt<br/>a szolgáltatás képes lenne törölni és újra biztosítanj</li> </ul> |

| Menüelem                                                                                                    | Leírás                                                                                                    |
|----------------------------------------------------------------------------------------------------|----------------------------------------------------------------------------------------------------|
| Manual Wiping (Kézi törlés)<br>Start now (Indítás)<br>Do not start now (Nincs törlés)                        | <ul> <li>A lemeztörlési funkció <i>csak</i> azoknak a nyomtatási feladatoknak az adatait törli a merevlemezről, amelyeket a fájlrendszer <i>épp</i> nem használ.</li> <li>A nyomtató merevlemezén az összes állandó adat megmarad, így a letöltött betűtípusok, a makrók és a felfüggesztett feladatok is.</li> <li>A kézi törlés felülír minden olyan lemezterületet, amely a korábban már feldolgozott (kinyomtatott) nyomtatási feladatok adatainak tárolására szolgált. Ez az eljárás <i>nem törli</i> a fel nem dolgozott nyomtatási feladatokhoz kapcsolódó információkat.</li> <li>Megjegyzések: <ul> <li>Ez a menüelem csak akkor jelenik meg, ha a nyomtatóban formázott, hibamentes merevlemez van telepítve.</li> <li>Az alapértelmezett beállítás a "Do not start now" (Nincs törlés).</li> <li>Ha a lemeztörlési funkció esetén a hozzáférés-szabályozás aktív, a lemeztörlés elindításához a felhasználónak sikeresen hitelesítenie kell magát, és rendelkeznie kell a megfelelő jogosultsággal.</li> </ul> </li> </ul> |
| Automatic Method<br>(Automatikus törlés módszere)<br>Single pass (Egymenetes)<br>Multiple pass (Többmenetes) | <ul> <li>A lemeztörlési funkció <i>csak</i> azoknak a nyomtatási feladatoknak az adatait törli a merevlemezről, amelyeket a fájlrendszer épp <i>nem</i> használ. A nyomtató merevlemezén az összes állandó adat megmarad, így a letöltött betűtípusok, a makrók és a felfüggesztett feladatok is.</li> <li>Megjegyzések: <ul> <li>Ez a menüelem csak akkor jelenik meg, ha a nyomtatóban formázott, hibamentes merevlemez van telepítve.</li> <li>Az alapértelmezett beállítás a Single pass (Egymenetes).</li> <li>A szigorúan bizalmas információkat <i>minden esetben</i> a Multiple pass (Többmenetes) módszerrel tanácsos törölni.</li> </ul> </li> </ul>                                                                                                    |
| Manual Method (Kézi törlés<br>módszere)<br>Single pass (Egymenetes)<br>Multiple pass (Többmenetes)           | <ul> <li>A lemeztörlési funkció <i>csak</i> azoknak a nyomtatási feladatoknak az adatait törli a merevlemezről, amelyeket a fájlrendszer épp <i>nem</i> használ.</li> <li>A nyomtató merevlemezén az összes állandó adat megmarad, így a letöltött betűtípusok, a makrók és a felfüggesztett feladatok is.</li> <li>A kézi és az ütemezett törlés egyaránt lehetővé teszi a fájlrendszer számára a megjelölt lemezterület ismételt felhasználását anélkül, hogy előbb törölni kellene az adott területet.</li> <li>Megjegyzések: <ul> <li>Ez a menüelem csak akkor jelenik meg, ha a nyomtatóban formázott, hibamentes merevlemez van telepítve.</li> <li>Az alapértelmezett beállítás a Single pass (Egymenetes).</li> <li>A szigorúan bizalmas információkat <i>minden esetben</i> a Multiple pass (Többmenetes) módszerrel tanácsos törölni.</li> </ul> </li> </ul>                                                                                                    |

| Menüelem                                                                                                    | Leírás                                                                                                    |
|----------------------------------------------------------------------------------------------------|----------------------------------------------------------------------------------------------------|
| <b>Scheduled Method</b> (Ütemezett<br>törlés módszere)<br>Single pass (Egymenetes)<br>Multiple pass (Többmenetes) | <ul> <li>A lemeztörlési funkció <i>csak</i> azoknak a nyomtatási feladatoknak az adatait törli a merevlemezről, amelyeket a fájlrendszer épp <i>nem</i> használ.</li> <li>A nyomtató merevlemezén az összes állandó adat megmarad, így a letöltött betűtípusok, a makrók és a felfüggesztett feladatok is.</li> <li>A kézi és az ütemezett törlés egyaránt lehetővé teszi a fájlrendszer számára a megjelölt lemezterület ismételt felhasználását anélkül, hogy előbb törölni kellene az adott területet.</li> <li>Megjegyzések:</li> <li>Ez a menüelem csak akkor jelenik meg, ha a nyomtatóban formázott, hibamentes merevlemez van telepítve.</li> </ul> |
|                                                                                                    | <ul> <li>Az alapértelmezett beállítás a Single pass (Egymenetes).</li> <li>A szigorúan bizalmas információkat <i>minden esetben</i> a Multiple pass (Többmenetes) módszerrel tanácsos törölni.</li> <li>Ütemezett törlés esetén a nyomtató <i>nem</i> jelenít meg figyelmeztetést vagy jóváhagyási üzenetet</li> </ul>                                                                                                    |

## Security Audit Log (Biztonsági napló) menü

| Menüelem                                                                                                    | Leírás                                                                                                    |
|----------------------------------------------------------------------------------------------------|----------------------------------------------------------------------------------------------------|
| Export Log (Napló exportálása)                                                                                                    | <ul> <li>A jogosult felhasználók számára lehetővé teszi a biztonsági napló exportálását.</li> <li>Megjegyzések: <ul> <li>Ha a naplót a nyomtató kezelőpaneléről kívánja exportálni, flash meghajtót kell csatlakoztatnia a nyomtatóhoz.</li> <li>A napló a beágyazott webkiszolgáló segítségével számítógépre is letölthető.</li> </ul> </li> </ul> |
| <b>Delete Log</b> (Napló törlése)<br>Delete now (Törlés)<br>Do not delete (Nincs törlés)                                                                                                    | A naplók törlése.<br>Megjegyzés: A gyári alapbeállítás a Delete now (Törlés).                                                                                                    |
| Configure Log (Napló beállítása)<br>Enable Audit (Naplózás engedélyezése)<br>Enable Remote Syslog (Távoli<br>rendszernapló engedélyezése)<br>Remote Syslog Facility (Távoli<br>rendszernapló: létesítmény)<br>Severity of events to log (Naplózandó<br>események súlyossága) | A naplók vezetési módjának beállítása.<br><b>Megjegyzés:</b> A gyári alapbeállítások szerint a biztonsági napló<br>vezetése engedélyezett.                                                                                                    |

## Set Date/Time (Dátum/idő beállítása) menü

| Menüelem                                                                                 | Leírás                                                                           |
|------------------------------------------------------------------------------------------|----------------------------------------------------------------------------------|
| View Date/Time (Dátum/idő megtekintése)                                                  | A nyomtatóban beállított aktuális dátum és időpont megjelenítése.                |
| Set Date/Time (Dátum/idő<br>beállítása)<br><pontos dátum="" idő="" megadása=""></pontos> | <b>Megjegyzés:</b> A dátum és az idő formátuma a következő:<br>ÉÉÉÉ-HH-NN ÓÓ:PP. |
| Time Zone (Időzóna)<br><időzónák listája=""></időzónák>                                  | Megjegyzés: A gyárilag beállított időzóna a GMT (greenwichi középidő).           |

| Menüelem                                                                                | Leírás                                                                                                    |
|-----------------------------------------------------------------------------------------|----------------------------------------------------------------------------------------------------|
| <b>Observe DST</b> (Téli/nyári<br>időszámítás)<br>On (Bekapcsolva)<br>Off (Kikapcsolva) | <b>Megjegyzés:</b> A gyári alapbeállítás az On (Bekapcsolva). Ekkor<br>a nyomtató a Time Zone (Időzóna) értékének megfelelő téli/nyári<br>időszámítást alkalmazza.                                                |
| Enable NTP (NTP<br>engedélyezése)<br>On (Bekapcsolva)<br>Off (Kikapcsolva)              | Az NTP (hálózati idő) protokoll engedélyezése. Az NTP protokoll<br>a hálózathoz csatlakozó eszközök belső órájának szinkronizálására<br>szolgál.<br><b>Megjegyzés:</b> A gyári alapbeállítás az On (Bekapcsolva). |

# Settings (Beállítások) menü

# General Settings (Általános beállítások) menü

| Menüelem                                                                                                    | Leírás                                                                                                    |
|----------------------------------------------------------------------------------------------------|----------------------------------------------------------------------------------------------------|
| Menüelem<br>Display Language (Nyelv)<br>English (Angol)<br>Francais (Francia)<br>Deutsch (Német)<br>Italiano (Olasz)<br>Espanol (Spanyol)<br>Dansk (Dán)<br>Norsk (Norvég)<br>Nederlands (Holland)<br>Svenska (Svéd) | Leírás<br>A kijelzőn megjelenő szöveg nyelvének megadása.<br>Megjegyzés: Előfordulhat, hogy egyes nyelvek nem minden<br>nyomtatótípusnál érhetők el. |
| Svenska (Sved)<br>Portuguese (Portugál)<br>Suomi (Finn)<br>Russian (Orosz)<br>Polski (Lengyel)<br>Magyar<br>Turkce (Török)                                                                                           |                                                                                                    |
| Cesky (Cseh)<br>Simplified Chinese<br>(Egyszerűsített kínai)<br>Traditional Chinese<br>(Hagyományos kínai)<br>Korean (Koreai)<br>Japanese (Japán)                                                                    |                                                                                                    |

| Menüelem                                                                                                    | Leírás                                                                                                    |
|----------------------------------------------------------------------------------------------------|----------------------------------------------------------------------------------------------------|
| Eco-Mode (Gazdaságos<br>üzemmód)<br>Off (Kikapcsolva)<br>Energy (Energia)<br>Energy/Paper (Energia/papír)<br>Paper (Papír) | <ul> <li>A nyomtató beállítása a takarékos energia- és papírfelhasználás érdekében.</li> <li>Megjegyzések: <ul> <li>A gyári alapbeállítás az Off (Kikapcsolva). Az Off (Kikapcsolva) lehetőség választása esetén a nyomtató visszaáll a gyári alapértelmezett beállításokra.</li> <li>Az Energy (Energia) beállítás a nyomtató teljesítményfelvételét csökkenti. Ez hatással lehet a nyomtató teljesítményére, a nyomtatás minőségére azonban nem.</li> <li>A Paper (Papír) beállítás a nyomtatási feladatokhoz szükséges papír vagy különleges hordozó mennyiségét csökkenti a feladatok kétoldalas nyomtatásával. Ez hatással lehet a nyomtató teljesítményére, a feladatok kétoldalas nyomtatás minőségére azonban nem.</li> </ul> </li> <li>Az Energy/Paper (Energia/papír) beállítás a nyomtató által felhasznált energia, papír és különleges hordozók mennyiségét is csökkenti.</li> </ul> |
| <b>ADF Loaded Beep</b> (ADF<br>hangjelzése betöltéskor)<br>Enabled (Engedélyezve)<br>Disabled (Letiltva)                   | Az ADF-adagoló papír betöltését jelző hangjelzésének beállítása.<br>Megjegyzés: A gyári alapbeállítás a Disabled (Letiltva).                                                                                                    |
| <b>Quiet Mode</b> (Csendes<br>üzemmód)<br>Off (Kikapcsolva)                                                                | A nyomtató által keltett zaj csökkentése.<br><b>Megjegyzések:</b><br>• A gyári alapbeállítás az Off (Kikapcsolva).                                                                                                    |
| On (Bekapcsolva)                                                                                                    | <ul> <li>On (Bekapcsolva) beállítás esetén a nyomtató a lehető legkisebb zajt<br/>bocsátja ki.</li> </ul>                                                                                                    |
| Run Initial setup (Kezdeti<br>beállítás)<br>Yes (Igen)<br>No (Nem)                                                         | <ul> <li>A nyomtató telepítővarázslójának futtatása.</li> <li>Megjegyzések: <ul> <li>A gyári alapbeállítás a Yes (Igen).</li> </ul> </li> <li>Miután a Country select (Ország kiválasztása) képernyőn a Done (Kész) lehetőség választásával elvégezte a telepítővarázslót, az alapértelmezett beállítás No (Nem) lesz.</li> </ul>                                                                                                    |

| Menüelem                                                                                                    | Leírás                                                                                                    |
|----------------------------------------------------------------------------------------------------|----------------------------------------------------------------------------------------------------|
| Keyboard (Billentyűzet)<br>Keyboard Type (Billentyűzetkiosztás)<br>English (Angol)<br>Francais (Francia)<br>Francais Canadien (Kanadai francia)<br>Deutsch (Német)<br>Italiano (Olasz)<br>Espanol (Spanyol)<br>Dansk (Dán)<br>Norsk (Norvég)<br>Nederlands (Holland)<br>Svenska (Svéd)<br>Suomi (Finn)<br>Portuguese (Portugál)<br>Russian (Orosz)<br>Polski (Lengyel)<br>Swiss German (Svájci német)<br>Swiss French (Svájci francia)<br>Turkce (Török)<br>Korean (Koreai)<br>Custom Key <x> (Egyéni billentyűzet <x>)<br/>Accents/Symbols Tab<br/>(Ékezetek/szimbólumok lap)<br/>On (Bekapcsolva)<br/>Off (Kikapcsolva)<br/>Korean Tab (Koreai lap)<br/>On (Bekapcsolva)</x></x> | A nyomtató kezelőpaneli kijelzőjén megjelenő billentyűzet<br>nyelvének és egyéni kiosztásának beállítása. A kiegészítő<br>lapok segítségével ékezetek és szimbólumok érhetők el a<br>kezelőpaneli billentyűzetről.                                             |
| Paper Sizes (Papírméretek)<br>U.S. (Amerikai)<br>Metric (Metrikus)                                                                                                    | A nyomtató gyári alapértelmezett papírméreteinek<br>megadása.<br>Az alapértelmezett méreteket a telepítővarázslóban<br>választott ország/régió határozza meg.                                                                                                  |
| Scan to PC Port Range (Porttartomány számítógépre történő beolvasáskor) <porttartomány></porttartomány>                                                                                                    | Az érvényes porttartomány megadása olyan nyomtató<br>esetén, amely portokat blokkoló tűzfal mögött található. Az<br>érvényes portokat két, egymástól kettősponttal elválasztott<br>számcsoport jelöli.<br><b>Megjegyzés:</b> A gyári alapbeállítás 9751:12000. |

| Menüelem                                                                                                    | Leírás                                                                                                    |
|----------------------------------------------------------------------------------------------------|----------------------------------------------------------------------------------------------------|
| Displayed Information (Megjelenített<br>információk)<br>Left side (Bal oldalon)<br>Right side (Jobb oldalon)<br>Custom Text <x> (Egyéni szöveg – <x>)<br/><megadott szöveg=""><br/>Black Toner (Fekete festék)<br/>Display When Supply Registers<br/>(Kellékanyagok állapotának megjelenítése)<br/>Off (Kikapcsolva)<br/>Early Warning (Korai figyelmeztetés)<br/>Low (Alacsony)<br/>Near End of Life (Kifogyás előtt)<br/>End of Life (Kifogyás esetén)<br/>Type of Message to Display<br/>(Megjelenítendő üzenet típusa)<br/>Default (Alapértelmezett)<br/>Alternate (Másik)<br/>Default Message (Alapértelmezett üzenet)<br/><megadott szöveg=""><br/>Alternate Message (Másik üzenet)<br/><megadott szöveg=""></megadott></megadott></megadott></x></x> | <ul> <li>A kezdőképernyő bal és jobb felső sarkában<br/>megjelenítendő adatok beállítása.</li> <li>A Left side (Bal oldalon) és a Right side (Jobb oldalon)<br/>beállításoknál a következő lehetőségek közül választhat:<br/>None (Nincs)<br/>IP Address (IP-cím)<br/>Hostname (Állomásnév)<br/>Contact Name (Kapcsolattartó)<br/>Location (Hely)<br/>Date/Time (Dátum/idő)<br/>mDNS/DDNS Service Name (mDNS/DDNS-<br/>szolgáltatásnév)<br/>Zero Configuration Name (Zéró konfigurációs név)<br/>Cartridge Level (Festékszint)<br/>Custom Text <x> (Egyéni szöveg – <x>)</x></x></li> <li>Megjegyzések:</li> <li>A Left side (Bal oldalon) gyári alapbeállítása az IP<br/>Address (IP-cím).</li> <li>A Right side (Jobb oldalon) gyári alapbeállítása a<br/>Date/Time (Dátum/idő).</li> <li>A Display When Supply Registers (Kellékanyagok<br/>állapotának megjelenítése) gyári alapbeállítása az Off<br/>(Kikapcsolva).</li> <li>A Type of Message to Display (Megjelenítendő üzenet<br/>tínusa) gyári alapbeállítása a Default (Alapértelmezett)</li> </ul> |
| Displayed Information (continued)<br>(Megjelenített információk; folytatás)<br>Paper Jam (Papírelakadás)<br>Load Paper (Papír betöltése)<br>Service Errors (Szervizhibák)                                                                                                    | <ul> <li>A papírelakadás, a papírbetöltés szükségessége és a szervizhibák esetén megjelenített információk a következő beállítások segítségével testre szabhatók:</li> <li>Activate (Aktiválás)     Yes (Igen)     No (Nem)     Type of Message to Display (Megjelenítendő üzenet típusa)     Default (Alapértelmezett)     Alternate (Másik)     Default Message (Alapértelmezett üzenet)     <megadott szöveg="">     Alternate Message (Másik üzenet)     <megadott szöveg="">     Megjegyzések:     <ul> <li>Az Activate (Aktiválás) gyári alapbeállítása a No (Nem).</li> </ul> </megadott></megadott></li> </ul>                                                                                                    |

| Menüelem                                                                                                    | Leírás                                                                                                    |
|----------------------------------------------------------------------------------------------------|----------------------------------------------------------------------------------------------------|
| <ul> <li>Home screen customization</li> <li>(Kezdőképernyő testreszabása)</li> <li>Change Language (Nyelv módosítása)</li> <li>Copy (Másolás)</li> <li>Copy Shortcuts (Másolási hivatkozások)</li> <li>Fax</li> <li>Fax Shortcuts (Faxhivatkozások)</li> <li>E-mail</li> <li>E-mail Shortcuts (E-mail hivatkozások)</li> <li>FTP</li> <li>FTP Shortcuts (FTP-hivatkozások)</li> <li>Search Held Jobs (Felfüggesztett feladatok keresése)</li> <li>Held Jobs (Felfüggesztett feladatok)</li> <li>USB Drive (USB-meghajtó)</li> <li>Profiles (Profilok)</li> <li>Bookmarks (Könyvjelzők)</li> <li>Jobs by user (Feladatok felhasználónként)</li> </ul> | A kezdőképernyő további gombokkal bővíthető, az<br>alapértelmezett gombok pedig eltávolíthatók.<br>Minden gomb esetén a következő lehetőségek<br>választhatók:<br>Display (Megjelenik)<br>Do Not Display (Nem jelenik meg) |
| Date Format (Dátumformátum)<br>MM-DD-YYYY (HH-NN-ÉÉÉÉ)<br>DD-MM-YYYY (NN-HH-ÉÉÉÉ)<br>YYYY-MM-DD (ÉÉÉÉ-HH-NN)                                                                                                    | A nyomtató dátumformátumának beállítása.                                                                                                    |
| <b>Time Format</b> (Időformátum)<br>12 hour A.M./P.M. (12 órás de./du.)<br>24 hour clock (24 órás)                                                                                                    | A nyomtató időformátumának beállítása.                                                                                                    |
| Screen Brightness (Kijelző fényereje)<br>20-100                                                                                                    | A nyomtató kezelőpanelén található képernyő fényerejének beállítása.                                                                                                    |
| <b>One Page Copy</b> (Egyoldalas másolás)<br>On (Bekapcsolva)<br>Off (Kikapcsolva)                                                                                                    | Egyszerre csak egy oldal másolása a szkenner<br>üveglapjáról.<br><b>Megjegyzés:</b> A gyári alapbeállítás az Off (Kikapcsolva).                                                                                            |

| Menüelem                                                                                                    | Leírás                                                                                                    |
|----------------------------------------------------------------------------------------------------|----------------------------------------------------------------------------------------------------|
| Output Lighting (Kimeneti világítás)<br>Standard Bin LED (Kimeneti tálca LED-<br>világítása)<br>Normal/Standby Mode (Normál/készenléti<br>üzemmódban)<br>Bright (Fényes)<br>Dim (Halvány)<br>Off (Kikapcsolva)<br>Power Saver (Energiatakarékos<br>üzemmódban)<br>Bright (Fényes)<br>Dim (Halvány)<br>Off (Kikapcsolva)<br>Output Option Bin LEDs (Kiegészítő kimeneti<br>tálca LED-világítása)<br>Normal/Standby Mode (Normál/készenléti<br>üzemmódban)<br>Bright (Fényes)<br>Dim (Halvány)<br>Off (Kikapcsolva)<br>Power Saver (Energiatakarékos<br>üzemmódban)<br>Bright (Fényes)<br>Dim (Halvány)<br>Off (Kikapcsolva)<br>Power Saver (Energiatakarékos<br>üzemmódban)<br>Bright (Fényes)<br>Dim (Halvány)<br>Off (Kikapcsolva) | A beépített és a kiegészítő kimeneti tálcák fényének<br>beállítása.<br>Megjegyzések:<br>• Normál és készenléti üzemmódban a gyári<br>alapbeállítás a Bright (Fényes).<br>• Energiatakarékos üzemmódban a gyári alapbeállítás a<br>Dim (Halvány).                                                                                                    |
| Show Bookmarks (Könyvjelzők<br>megjelenítése)<br>On (Bekapcsolva)<br>Off (Kikapcsolva)                                                                                                    | Annak beállítása, hogy a Held Jobs (Felfüggesztett<br>feladatok) területen megjelenjenek-e a könyvjelzők.<br><b>Megjegyzés:</b> A gyári alapbeállítás az On (Bekapcsolva).<br>Ekkor a Held Jobs (Felfüggesztett feladatok) területen<br>megjelennek a könyvjelzők.                                                                                                    |
| Allow Background Removal (Háttér-<br>eltávolítás)<br>On (Bekapcsolva)<br>Off (Kikapcsolva)                                                                                                    | Annak megadása, hogy a kép hátterének eltávolítása<br>engedélyezett-e másolás, faxolás, e-mail küldése, FTP-<br>művelet vagy USB-eszközre történő beolvasás esetén.<br><b>Megjegyzés:</b> A gyári alapbeállítás az On (Bekapcsolva). A<br>kép hátterét a nyomtató ekkor eltávolítja.                                                                                                    |
| Allow Custom Job Scans (Egyéni<br>feladatok beolvasása)<br>On (Bekapcsolva)<br>Off (Kikapcsolva)                                                                                                    | Több feladat egy fájlba történő beolvasásának<br>engedélyezése.<br><b>Megjegyzés:</b> A gyári alapbeállítás az On (Bekapcsolva).<br>Az On (Bekapcsolva) lehetőség választása esetén az<br>Allow Custom Job Scans (Egyéni feladatok beolvasása)<br>beállítás engedélyezhető adott feladatokra vonatkozóan.                                                                                                    |
| Scanner Jam Recovery (Beolvasás<br>ismétlése elakadás után)<br>Job level (Feladat)<br>Page level (Oldal)                                                                                                    | <ul> <li>Annak megadása, hogyan kell újra betölteni a beolvasandó dokumentumot, ha papírelakadás fordul elő az automatikus dokumentumadagolóban.</li> <li>Megjegyzések: <ul> <li>Job level (Feladat) beállítás esetén a teljes feladatot újból be kell olvasni, ha bármely lap elakad.</li> <li>Page level (Oldal) beállítás esetén csak az elakadt oldaltól kell megismételni a beolvasást.</li> </ul> </li> </ul> |
| Web Page Refresh Rate (Weboldal<br>frissítési időköze)<br>30-300                                                                                                    | A beágyazott webkiszolgáló frissítési gyakoriságának<br>beállítása másodpercben.<br>Megjegyzés: A gyári alapbeállítás 120 másodperc.                                                                                                    |

| Menüelem                                                                                                    | Leírás                                                                                                    |
|----------------------------------------------------------------------------------------------------|----------------------------------------------------------------------------------------------------|
| CONTACT NAME (Kapcsolattartó)                                                                                                    | A kapcsolattartó nevének beállítása.<br><b>Megjegyzés:</b> A kapcsolattartó nevét a beágyazott webkiszolgáló<br>tárolja.                                                                                                    |
| Location (Hely)                                                                                                    | A nyomtató helyének beállítása.<br><b>Megjegyzés:</b> A hely beállítását a beágyazott webkiszolgáló tárolja.                                                                                                    |
| Alarms (Riasztások)<br>Alarm Control (Figyelmeztető<br>hangjelzés)<br>Cartridge Alarm (Festékriasztás)<br>Staple Alarm (Kapocsriasztás) | <ul> <li>Figyelmeztető hangjelzés beállítása arra az esetre, ha a nyomtató kezelői beavatkozást igényel.</li> <li>Az egyes riasztási típusokhoz a következő lehetőségek választhatók:</li> <li>Off (Kikapcsolva)</li> <li>Single (Egyszeri)</li> <li>Continuous (Folyamatos)</li> <li>Megjegyzések:</li> <li>Az Alarm Control (Figyelmeztető hangjelzés) gyári alapbeállítása a Single (Egyszeri). A Single (Egyszeri) beállítás esetén három rövid hangjelzés hallható.</li> <li>A Cartridge Alarm (Festékriasztás) és a Staple Alarm (Kapocsriasztás) gyári alapbeállítása az Off (Kikapcsolva). Ez azt jelenti, hogy a nyomtató nem ad ki figyelmeztető hangjelzést.</li> <li>A Continuous (Folyamatos) beállítás esetén a nyomtató három hangjelzést ad ki 10 másodpercenként.</li> <li>A Staple Alarm (Kapocsriasztás) lehetőség csak akkor jelenik meg, ha a nyomtatóhoz finisher van csatlakoztatva.</li> </ul> |
| <b>Timeouts</b> (Időkorlátok)<br>Job Hold Timeout (Feladat felfüggesztési<br>időkorlátja)<br>Disabled (Letiltva)<br>5-255               | <ul> <li>Azon időtartam megadása, amíg a nyomtató a kezelő<br/>beavatkozására várakozik, mielőtt a nem elérhető erőforrásokat<br/>igénylő feladatokat felfüggeszti, és folytatja a várólistában<br/>található többi feladat nyomtatását.</li> <li>Megjegyzések: <ul> <li>A gyári alapbeállítás 30 másodperc.</li> <li>Ez a menüelem csak akkor jelenik meg, ha a nyomtatóban<br/>merevlemez van telepítve.</li> </ul> </li> </ul>                                                                                                    |
| <b>Timeouts</b> (Időkorlátok)<br>Standby Mode (Készenléti üzemmód)<br>Disabled (Letiltva)<br>2-240                                      | Azon időtartam megadása (percben), amíg a nyomtató tétlenül<br>várakozik, mielőtt készenléti üzemmódra vált.<br>Megjegyzés: A gyári alapbeállítás 15 perc.                                                                                                    |
| <b>Timeouts</b> (Időkorlátok)<br>Power Saver Mode (Energiatakarékos<br>üzemmód)<br>Disabled (Letiltva)<br>2-240                         | <ul> <li>Azon időtartam megadása (percben), amíg az erre alkalmas nyomtató tétlenül várakozik, mielőtt minimális teljesítményfelvételű üzemmódra vált.</li> <li>Megjegyzések: <ul> <li>A gyári alapbeállítás 60 perc.</li> <li>Az energiatakarékos üzemmód és a készenléti üzemmód beállításai nincsenek egymásra hatással.</li> </ul> </li> </ul>                                                                                                    |
| <b>Timeouts</b> (Időkorlátok)<br>Screen Timeout (Képernyő-időkorlát)<br>15-300                                                          | Azon időtartam megadása (másodpercben), amíg a nyomtató<br>várakozik, mielőtt a kijelzőn ismét a Ready (Üzemkész) felirat<br>jelenik meg.<br><b>Megjegyzés:</b> A gyári alapbeállítás 30 másodperc.                                                                                                    |

| Menüelem                                                                                                    | Leírás                                                                                                    |
|----------------------------------------------------------------------------------------------------|----------------------------------------------------------------------------------------------------|
| <b>Timeouts</b> (Időkorlátok)<br>Print Timeout (Nyomtatási időkorlát)<br>Disabled (Letiltva)<br>1–255                                                        | <ul> <li>Azon időtartam megadása (másodpercben), amíg a nyomtató a "feladat vége" jelzés fogadására várakozik, mielőtt figyelmen kívül hagyná a nyomtatási feladat hátralévő részét.</li> <li>Megjegyzések: <ul> <li>A gyári alapbeállítás 90 másodperc.</li> </ul> </li> <li>A beállított időtartam elteltével a nyomtató kinyomtatja a még csak részben kinyomtatott oldalt (ha van ilyen), majd ellenőrzi, hogy nem várakoznak-e újabb nyomtatási feladatok a várólistában.</li> <li>A Print Timeout (Nyomtatási időkorlát) csak a PCL- és a PPDS-emulációra vonatkozik. Ez a beállítás nincs hatással a</li> </ul> |
| Timeouts (Időkorlátok)                                                                                                    | Azon időtartam megadása (másodpercben), amíg a nyomtató                                                                                                    |
| Wait Timeout (Várakozási időkorlát)<br>Disabled (Letiltva)<br>15–65535                                                                                       | <ul> <li>további adatok fogadására várakozik, mielőtt megszakítaná a feladatot.</li> <li>Megjegyzések: <ul> <li>A gyári alapbeállítás 40 másodperc.</li> </ul> </li> <li>A Wait Timeout (Várakozási időkorlát) beállítás csak PostScript-emuláció használatára vonatkozik. Ez a beállítás nincs hatással a PCL- vagy PPDS-emulációt használó nyomtatási feladatokra.</li> </ul>                                                                                                    |
| Print Recovery (Nyomtatási<br>helyreállítás)<br>Auto Continue (Nyomtatás<br>automatikus folytatása)<br>Disabled (Letiltva)<br>5–255                          | Lehetővé teszi, hogy a nyomtató automatikusan folytassa a<br>nyomtatást egyes offline állapotok esetén, ha a probléma nem<br>oldódik meg a megadott időn belül.<br>Megjegyzések:                                                                                                    |
|                                                                                                    | <ul> <li>A gyarı alapbeallıtas a Disabled (Letiltva).</li> <li>5 és 255 másodperc közötti értéket lehet megadni.</li> </ul>                                                                                                    |
| Print Recovery (Nyomtatási<br>helyreállítás)<br>Jam Recovery (Újranyomtatás elakadás<br>után)<br>On (Bekapcsolva)<br>Off (Kikapcsolva)<br>Auto (Automatikus) | <ul> <li>Annak megadása, hogy a nyomtató újranyomtassa-e az elakadt oldalakat.</li> <li>Megjegyzések: <ul> <li>A gyári alapbeállítás az Auto (Automatikus). A nyomtató csak akkor nyomtatja újra az elakadt oldalakat, ha az oldalak tárolásához szükséges memóriát nem kell más feladatok számára biztosítani.</li> <li>On (Bekapcsolva) beállítás esetén a nyomtató minden esetben újranyomtatja az elakadt oldalakat.</li> <li>Off (Kikapcsolva) beállítás esetén a nyomtató nem nyomtatja újra az elakadt oldalakat.</li> </ul> </li> </ul>                                                                        |
| Print Recovery (Nyomtatási<br>helyreállítás)<br>Page Protect (Teljes/részleges<br>oldalnyomtatás)<br>On (Bekapcsolva)<br>Off (Kikapcsolva)                   | <ul> <li>Lehetővé teszi olyan oldalak sikeres kinyomtatását, amelyeket egyébként a nyomtató nem tudna kinyomtatni.</li> <li>Megjegyzések: <ul> <li>A gyári alapbeállítás az Off (Kikapcsolva). Off (Kikapcsolva) beállítás esetén a nyomtató részben kinyomtatja az oldalt, ha nincs elég memória a teljes oldal kinyomtatásához.</li> <li>Az On (Bekapcsolva) beállítás arra utasítja a nyomtatót, hogy mindig a teljes oldalt dolgozza fel, és az egész oldalt nyomtassa ki.</li> </ul> </li> </ul>                                                                                                    |

| Menüelem                                                                                                    | Leírás                                                                                                    |
|----------------------------------------------------------------------------------------------------|----------------------------------------------------------------------------------------------------|
| Factory Defaults (Gyári<br>alapbeállítások)<br>Do Not Restore (Nincs visszaállítás)<br>Restore Now (Visszaállítás) | <ul> <li>A nyomtató beállításainak visszaállítása a gyári alapértelmezett<br/>értékekre.</li> <li>Megjegyzések: <ul> <li>A gyári alapbeállítás a Do Not Restore (Nincs visszaállítás).</li> <li>A Do Not Restore (Nincs visszaállítás) parancs választása<br/>esetén a felhasználó által megadott beállítások<br/>megőrződnek.</li> </ul> </li> <li>A Restore Now (Visszaállítás) parancs végrehajtásakor a<br/>nyomtató minden beállítása visszaáll a gyári alapértékre a<br/>Network/Ports (Hálózat/Portok) menü beállításainak<br/>kivételével. A nyomtató RAM memóriájában tárolt minden<br/>erőforrás törlődik. A parancs végrehajtása a flash<br/>memóriában vagy a nyomtató merevlemezén tárolt<br/>erőforrásokra nincs hatással.</li> </ul> |

# Copy Settings (Másolási beállítások) menü

| Menüelem                                                                                                    | Leírás                                                                                                    |
|----------------------------------------------------------------------------------------------------|----------------------------------------------------------------------------------------------------|
| Content (Tartalom)<br>Text/Photo (Szöveg/fénykép)<br>Photograph (Fénykép)<br>Printed Image (Nyomtatott<br>kép)<br>Text (Szöveg)                                                                                                    | <ul> <li>A másolási feladatban szereplő tartalom típusának megadása.</li> <li>Megjegyzések: <ul> <li>A gyári alapbeállítás a Text/Photo (Szöveg/fénykép). A Text/Photo (Szöveg/fénykép) beállítást abban az esetben kell használni, ha az eredeti dokumentumok vegyesen tartalmaznak szöveget és grafikát vagy képeket.</li> <li>A Photograph (Fénykép) beállítás arra utasítja a szkennert, hogy különös figyelmet fordítson a grafika és a képek beolvasására. Ekkor a beolvasás több időt vesz igénybe, ám a funkció az eredeti dokumentumban lévő színtónusok teljes dinamikatartományának élethű visszaadását helyezi előtérbe. Így a mentett információ mennyisége is növekszik.</li> <li>A Printed Image (Nyomtatott kép) beállítás főleg képeket tartalmazó feladatok másolására szolgál. A Printed Image (Nyomtatott kép) beállítás a képeket féltónusossá alakítja. A féltónusos konvertálás a szürkeárnyalatos vagy színes képet nyomtathatóvá teszi azzal, hogy a képet apró pontokból álló mintává alakítja, korlátozott számú színnel.</li> <li>A Text (Szöveg) beállítás kiemeli a tiszta, fehér háttérre írt éles, fekete, nagy felbontású szöveget.</li> </ul> </li> </ul>                                                                  |
| Sides (Duplex) (Oldalak<br>[Duplex])<br>1 sided to 1 sided<br>(Egyoldalas másolat<br>egyoldalasról)<br>1 sided to 2 sided<br>(Kétoldalas másolat<br>egyoldalasról)<br>2 sided to 1 sided<br>(Egyoldalas másolat<br>kétoldalasról)<br>2 sided to 2 sided<br>(Kétoldalas másolat<br>kétoldalas másolat | <ul> <li>Annak megadása, hogy az eredeti dokumentum egy- vagy kétoldalas-e, és hogy a másolat egy- vagy kétoldalas (duplex) legyen-e.</li> <li>Megjegyzések: <ul> <li>1 sided to 1 sided (Egyoldalas másolat egyoldalasról) - Az eredeti dokumentum egyoldalas, a másolat pedig szintén egyoldalas lesz.</li> <li>1 sided to 2 sided (Kétoldalas másolat egyoldalasról) - Az eredeti dokumentum egyoldalas, a másolat pedig kétoldalas lesz. Ha például az eredeti dokumentum hat lapból áll, a másolat háromlapos lesz, és a készülék a papír mindkét oldalás másolat kétoldalasról) - Az eredeti dokumentum kétoldalas, a másolat azonban csak egyoldalas lesz. Ha például az eredeti dokumentum hat lapból áll, a másolat háromlapos lesz, és a készülék a papír mindkét oldalára nyomtat.</li> <li>2 sided to 1 sided (Egyoldalas másolat azonban csak egyoldalas lesz. Ha például az eredeti dokumentum három lapból áll, és minden egyes lap mindkét oldalán egy-egy kép található, a másolat hat lapból fog állni, a képek pedig külön lapra kerülnek.</li> <li>2 sided to 2 sided (Kétoldalas másolat kétoldalasról) - Az eredeti dokumentum kétoldalas, amelyről az eredetivel pontosan megegyező kétoldalas másolat készül.</li> </ul> </li> </ul> |

A nyomtatómenük ismertetése

| Menüelem                                                                                                    | Leírás                                                                                                    |
|----------------------------------------------------------------------------------------------------|----------------------------------------------------------------------------------------------------|
| <ul> <li>Paper Saver (Papírtakarékosság)</li> <li>Off (Kikapcsolva)</li> <li>2 on 1 Portrait (2 oldalkép 1 oldalra; álló)</li> <li>2 on 1 Landscape (2 oldalkép 1 oldalra; fekvő)</li> <li>4 on 1 Portrait (4 oldalkép 1 oldalra; álló)</li> <li>4 on 1 Landscape (4 oldalkép 1 oldalra; fekvő)</li> </ul>                                                                                                    | Az eredeti dokumentum kettő vagy négy oldalának elrendezése<br>egyetlen oldalon.<br><b>Megjegyzés:</b> A gyári alapbeállítás az Off (Kikapcsolva).        |
| Print Page Borders (Oldalszegélyek<br>nyomtatása)<br>On (Bekapcsolva)<br>Off (Kikapcsolva)                                                                                                    | Annak megadása, hogy a nyomtató nyomtasson-e szegélyt<br>az oldalak köré a margóknál.<br><b>Megjegyzés:</b> A gyári alapbeállítás az On (Bekapcsolva).    |
| <b>Collate</b> (Leválogatás)<br>On (Bekapcsolva)<br>Off (Kikapcsolva)                                                                                                    | A feladat helyes oldalsorrendjének megtartása több példányban<br>történő másolás esetén.<br><b>Megjegyzés:</b> A gyári alapbeállítás az On (Bekapcsolva). |
| <b>Staple</b> (Tűzés)<br>On (Bekapcsolva)<br>Off (Kikapcsolva)                                                                                                    | A tűzés engedélyezése.<br>Megjegyzés: A gyári alapbeállítás az Off (Kikapcsolva).                                                                         |
| Original Size (Eredeti méret)<br>Letter<br>Legal<br>Executive<br>Folio<br>Statement<br>Universal (Univerzális)<br>4 x 6 in. (10,16 x 15,24 cm)<br>3 x 5 in. (7,62 x 12,7 cm)<br>Business Card (Névjegykártya)<br>Custom Scan Size <x> (Egyéni<br/>beolvasási méret <x>)<br/>A4<br/>A5<br/>Oficio (Mexikó)<br/>A6<br/>JIS B5<br/>Book Original (Eredeti könyv)<br/>Auto Size Sense (Automatikus<br/>méretérzékelés)<br/>Mixed Letter/Legal (Vegyes Letter/Legal)</x></x> | Az eredeti dokumentum papírméretének megadása.                                                                                                    |
| Copy To Source (Másolási cél forrása)<br>Tray <x> (<x>. tálca)<br/>Single Sheet Feeder (Egylapos adagoló)<br/>Multi Sheet Feeder (Többlapos adagoló)<br/>Auto Size Match (Automatikus<br/>méretegyeztetés)</x></x>                                                                                                    | A másolási feladatokhoz használt papírforrás kiválasztása.<br>Megjegyzés: A gyári alapbeállítás a Tray 1 (1. tálca).                                      |

| Menüelem                                                                                                    | Leírás                                                                                                    |
|----------------------------------------------------------------------------------------------------|----------------------------------------------------------------------------------------------------|
| <b>Transparency Separators</b><br>(Fóliaelválasztók)<br>On (Bekapcsolva)<br>Off (Kikapcsolva)                                                                                                    | Elválasztó papírlapok elhelyezése a fóliák közé.<br>Megjegyzés: A gyári alapbeállítás az On (Bekapcsolva).                                                                                                    |
| Separator Sheets (Elválasztó lapok)<br>None (Nincs)<br>Between Copies (Példányok közé)<br>Between Jobs (Feladatok közé)<br>Between Pages (Lapok közé)                                                                                                    | Elválasztó papírlapok elhelyezése az egyes oldalak, másolatok<br>vagy feladatok közé, a megadott beállítás szerint.<br><b>Megjegyzés:</b> A gyári alapbeállítás a None (Nincs).                                                                                                    |
| Separator Source (Elválasztólap-forrás)<br>Tray <x> (<x>. tálca)<br/>Manual Feeder (Kézi adagoló)<br/>Envelope Feeder (Borítékadagoló)</x></x>                                                                                                    | A kívánt papírforrás kiválasztása.                                                                                                    |
| Darkness (Sötétség)<br>1–9                                                                                                    | A sötétségszint megadása a másolási feladathoz.                                                                                                    |
| <b>Output Bin</b> (Kimeneti tálca)<br>Standard Bin (Beépített kimeneti tálca)<br>Bin <x> (<x>. kimeneti tálca)</x></x>                                                                                                    | Annak beállítása, hogy a másolat a nyomtatás után melyik kimeneti tálcába kerüljön.                                                                                                    |
| Number of Copies (Példányszám)                                                                                                    | A másolási feladat másolási példányszámának megadása.                                                                                                    |
| Header/Footer (Élőfej/élőláb)<br>Top left (Balra fent)<br>Top left (Balra fent)<br>Off (Kikapcsolva)<br>Date/Time (Dátum/idő)<br>Page number (Oldalszám)<br>Bates number (Bates-szám)<br>Custom text (Egyéni szöveg)<br>Print on (Nyomtatás helye)<br>All pages (Minden oldalra)<br>First page only (Csak az első oldalra)<br>All but first page (Minden oldalra,<br>az első kivételével)<br>Enter custom text (Egyéni szöveg<br>megadása) | <ul> <li>Az oldalak tetejére, a bal sarokba nyomtatott élőfej tartalmának megadása.</li> <li>Megjegyzések: <ul> <li>\A Top left (Balra fent) gyári alapbeállítása az Off (Kikapcsolva).</li> </ul> </li> <li>A Print on (Nyomtatás helye) gyári alapbeállítása az All pages (Minden oldalra).</li> </ul> |

| Menüelem                                                                                                    | Leírás                                                                                                    |
|----------------------------------------------------------------------------------------------------|----------------------------------------------------------------------------------------------------|
| Header/Footer (Élőfej/élőláb)<br>Top middle (Középen fent)<br>Top middle (Középen fent)<br>Off (Kikapcsolva)<br>Date/Time (Dátum/idő)<br>Page number (Oldalszám)<br>Bates number (Bates-szám)<br>Custom text (Egyéni szöveg)<br>Print on (Nyomtatás helye)<br>All pages (Minden oldalra)<br>First page only (Csak az első oldalra)<br>All but first page (Minden oldalra,<br>az első kivételével)<br>Enter custom text (Egyéni szöveg megadása) | <ul> <li>Az oldalak tetejére, középre nyomtatott élőfej<br/>tartalmának megadása.</li> <li>Megjegyzések: <ul> <li>A Top middle (Középen fent) gyári alapbeállítása<br/>az Off (Kikapcsolva).</li> <li>A Print on (Nyomtatás helye) gyári alapbeállítása<br/>az All pages (Minden oldalra).</li> </ul> </li> </ul> |
| Header/Footer (Élőfej/élőláb)<br>Top right (Jobbra fent)<br>Top right (Jobbra fent)<br>Off (Kikapcsolva)<br>Date/Time (Dátum/idő)<br>Page number (Oldalszám)<br>Bates number (Bates-szám)<br>Custom text (Egyéni szöveg)<br>Print on (Nyomtatás helye)<br>All pages (Minden oldalra)<br>First page only (Csak az első oldalra)<br>All but first page (Minden oldalra, az első<br>kivételével)<br>Enter custom text (Egyéni szöveg megadása)     | <ul> <li>Az oldalak tetejére, a jobb sarokba nyomtatott élőfej tartalmának megadása.</li> <li>Megjegyzések: <ul> <li>A Top right (Jobbra fent) gyári alapbeállítása az Off (Kikapcsolva).</li> <li>A Print on (Nyomtatás helye) gyári alapbeállítása az All pages (Minden oldalra).</li> </ul> </li> </ul>        |
| Header/Footer (Élőfej/élőláb)<br>Bottom left (Balra lent)<br>Bottom left (Balra lent)<br>Off (Kikapcsolva)<br>Date/Time (Dátum/idő)<br>Page number (Oldalszám)<br>Bates number (Bates-szám)<br>Custom text (Egyéni szöveg)<br>Print on (Nyomtatás helye)<br>All pages (Minden oldalra)<br>First page only (Csak az első oldalra)<br>All but first page (Minden oldalra, az első<br>kivételével)<br>Enter custom text (Egyéni szöveg megadása)   | <ul> <li>Az oldalak aljára, a bal sarokba nyomtatott élőláb tartalmának megadása.</li> <li>Megjegyzések: <ul> <li>A Bottom left (Balra lent) gyári alapbeállítása az Off (Kikapcsolva).</li> <li>A Print on (Nyomtatás helye) gyári alapbeállítása az All pages (Minden oldalra).</li> </ul> </li> </ul>          |

| Menüelem                                                                                                    | Leírás                                                                                                    |
|----------------------------------------------------------------------------------------------------|----------------------------------------------------------------------------------------------------|
| Header/Footer (Élőfej/élőláb)<br>Bottom middle (Középen lent)<br>Bottom middle (Középen lent)<br>Off (Kikapcsolva)<br>Date/Time (Dátum/idő)<br>Page number (Oldalszám)<br>Bates number (Bates-szám)<br>Custom text (Egyéni szöveg)<br>Print on (Nyomtatás helye)<br>All pages (Minden oldalra)<br>First page only (Csak az első oldalra)<br>All but first page (Minden oldalra, az első<br>kivételével)<br>Enter custom text (Egyéni szöveg megadása) | <ul> <li>Az oldalak aljára, középre nyomtatott élőláb tartalmának megadása.</li> <li>Megjegyzések: <ul> <li>A Bottom middle (Középen lent) gyári alapbeállítása az Off (Kikapcsolva).</li> <li>A Print on (Nyomtatás helye) gyári alapbeállítása az All pages (Minden oldalra).</li> </ul> </li> </ul>                                                                                                    |
| Header/Footer (Élőfej/élőláb)<br>Bottom right (Jobbra lent)<br>Bottom right (Jobbra lent)<br>Off (Kikapcsolva)<br>Date/Time (Dátum/idő)<br>Page number (Oldalszám)<br>Bates number (Bates-szám)<br>Custom text (Egyéni szöveg)<br>Print on (Nyomtatás helye)<br>All pages (Minden oldalra)<br>First page only (Csak az első oldalra)<br>All but first page (Minden oldalra, az első<br>kivételével)<br>Enter custom text (Egyéni szöveg megadása)     | <ul> <li>Az oldalak aljára, a jobb sarokba nyomtatott élőláb tartalmának megadása.</li> <li>Megjegyzések: <ul> <li>A Bottom right (Jobbra lent) gyári alapbeállítása az Off (Kikapcsolva).</li> <li>A Print on (Nyomtatás helye) gyári alapbeállítása az All pages (Minden oldalra).</li> </ul> </li> <li>A másolási feladat minden egyes oldalára nyomtatandó vízjel szövegének beállítása.</li> <li>Megjegyzés: A gyári alapbeállítás az Off (Kikapcsolva).</li> </ul> |
| Overlay (Vízjel)<br>Off (Kikapcsolva)<br>Confidential (Bizalmas)<br>Copy (Másolás)<br>Draft (Vázlat)<br>Urgent (Sürgős)<br>Custom (Egyéni)                                                                                                    | Az egyéni vízjel szövegének megadása.                                                                                                    |
| Custom Overlay (Egyéni vízjel)<br>Allow priority copies (Elsőbbségi másolás<br>engedélyezése)<br>On (Bekapcsolva)<br>Off (Kikapcsolva)                                                                                                    | A nyomtatási feladatok megszakításának<br>engedélyezése egy oldal vagy dokumentum másolása<br>esetén.<br><b>Megjegyzés:</b> A gyári alapbeállítás az On<br>(Bekapcsolva).                                                                                                    |
| <b>Custom Job scanning</b> (Egyéni feladatok<br>beolvasása)<br>On (Bekapcsolva)<br>Off (Kikapcsolva)                                                                                                    | Eltérő méretű papírokat tartalmazó dokumentum<br>másolása egyetlen másolási feladatban.                                                                                                    |

| Menüelem                                                                                                    | Leírás                                                                                                    |
|----------------------------------------------------------------------------------------------------|----------------------------------------------------------------------------------------------------|
| Allow Save as Shortcut (Hivatkozásként<br>mentés engedélyezése)<br>On (Bekapcsolva)<br>Off (Kikapcsolva)                                                                                                    | Az egyéni másolási beállítások hivatkozásként történő<br>mentésének engedélyezése.<br>Megjegyzés: A gyári alapbeállítás az On (Bekapcsolva).                                                                                                    |
| Background Removal (Háttér-eltávolítás)<br>-4 - +4                                                                                                    | Annak beállítása, hogy a másolaton mennyire legyen látható a háttér.                                                                                                    |
| Auto Center (Automatikus középre igazítás)<br>On (Bekapcsolva)<br>Off (Kikapcsolva)                                                                                                    | A másolat automatikus középre igazítása az oldalon.<br>Megjegyzés: A gyári alapbeállítás az Off (Kikapcsolva).                                                                                                    |
| Color Dropout (Színkiejtés)<br>Color Dropout (Színkiejtés)<br>None (Nincs)<br>Red (Piros)<br>Green (Zöld)<br>Blue (Kék)<br>Default Red Threshold (Piros szín<br>alapértelmezett küszöbértéke)<br>0–255<br>Default Green Threshold (Zöld szín<br>alapértelmezett küszöbértéke)<br>0–255<br>Default Blue Threshold (Kék szín alapértelmezett<br>küszöbértéke)<br>0–255 | <ul> <li>A másoláskor eltüntetendő szín, valamint a színkiejtés<br/>küszöbértékének megadása.</li> <li>Megjegyzések: <ul> <li>A Color Dropout (Színkiejtés) gyári alapbeállítása<br/>a None (Nincs).</li> </ul> </li> <li>Minden szín esetén a gyárilag beállított<br/>küszöbérték 128.</li> </ul> |
| <b>Contrast</b> (Kontraszt)<br>0–5<br>Best for content (Tartalomnak leginkább megfelelő)                                                                                                    | A másolási feladat kontrasztjának beállítása.<br>Megjegyzés: A gyári alapbeállítás a Best for content<br>(Tartalomnak leginkább megfelelő).                                                                                                    |
| Mirror Image (Tükörkép)<br>On (Bekapcsolva)<br>Off (Kikapcsolva)                                                                                                    | Az eredeti dokumentum tükörképének előállítása.<br>Megjegyzés: A gyári alapbeállítás az Off (Kikapcsolva).                                                                                                    |
| Negative Image (Negatív kép)<br>On (Bekapcsolva)<br>Off (Kikapcsolva)                                                                                                    | Negatív kép beolvasása az eredeti dokumentumról.<br>Megjegyzés: A gyári alapbeállítás az Off (Kikapcsolva).                                                                                                    |
| Shadow Detail (Sötét területek részletessége)<br>0–4                                                                                                    | A sötét területek részletességének beállítása<br>a másolaton.<br><b>Megjegyzés:</b> A gyári alapbeállítás értéke 0.                                                                                                    |
| <b>Scan edge to edge</b> (Beolvasás széltől szélig)<br>On (Bekapcsolva)<br>Off (Kikapcsolva)                                                                                                    | Annak megadása, hogy a készülék a teljes eredeti<br>dokumentumot beolvassa-e (széltől szélig) a másolás előtt.<br><b>Megjegyzés:</b> A gyári alapbeállítás az Off (Kikapcsolva).                                                                                                    |
| Sharpness (Élesség)<br>0–5                                                                                                    | A másolat élességének beállítása.<br>Megjegyzés: A gyári alapbeállítás értéke 3.                                                                                                    |
| <b>Sample Copy</b> (Próbamásolat)<br>On (Bekapcsolva)<br>Off (Kikapcsolva)                                                                                                    | Próbamásolat készítése az eredeti dokumentumról.<br>Megjegyzés: A gyári alapbeállítás az Off (Kikapcsolva).                                                                                                    |

## Fax Settings (Faxbeállítások) menü

### Fax Mode (Analog Fax Setup) (Fax üzemmód - Analóg faxbeállítás) menü

Analóg fax üzemmód esetén a készülék a faxot telefonvonalon keresztül küldi el.

### General Fax Settings (Általános faxbeállítások)

| Menüelem                                                                                                    | Leírás                                                                                                    |
|----------------------------------------------------------------------------------------------------|----------------------------------------------------------------------------------------------------|
| Fax Cover Page (Faxfedőlap)         Fax Cover Page (Faxfedőlap)         Off by default (Alapértelmezés szerint<br>kikapcsolva)         On by default (Alapértelmezés szerint<br>bekapcsolva)         Never Use (Soha)         Always Use (Mindig)         Include To field (Címzett feltüntetése)         On (Bekapcsolva)         Off (Kikapcsolva)         Include From field (Feladó feltüntetése)         On (Bekapcsolva)         Off (Kikapcsolva)         Include Message field (Üzenet feltüntetése)         On (Bekapcsolva)         Off (Kikapcsolva)         Include Message field (Üzenet feltüntetése)         On (Bekapcsolva)         Off (Kikapcsolva)         Include Logo (Embléma feltüntetése)         On (Bekapcsolva)         Off (Kikapcsolva)         Message (Üzenet)         Include Logo (Embléma feltüntetése)         On (Bekapcsolva)         Off (Kikapcsolva)         Include Footer <x> (Élőláb <x> feltüntetése)         Footer <x> (Élőláb - <x>)</x></x></x></x> | A faxok fedőlapjának beállítása.<br><b>Megjegyzés:</b> A Fax Cover Page (Faxfedőlap)<br>valamennyi eleme esetén a gyári alapbeállítás az Off<br>(Kikapcsolva).                                                                                                    |
| Station Name (Állomás neve)                                                                                                    | A nyomtató faxállomásnevének megadása.                                                                                                    |
| Station Number (Állomás száma)                                                                                                    | A faxhoz tartozó telefonszám megadása.                                                                                                    |
| <b>Station ID</b> (Állomásazonosító)<br>Station Name (Állomás neve)<br>Station Number (Állomás száma)                                                                                                    | A faxokon feltüntetett azonosító adat megadása.                                                                                                    |
| Enable Manual Fax (Manuális faxolás<br>engedélyezése)<br>On (Bekapcsolva)<br>Off (Kikapcsolva)                                                                                                    | <ul> <li>A nyomtató beállítása csak manuális fax üzemmódra, amelyhez vonali elosztó és telefon-kézibeszélő szükséges.</li> <li>Megjegyzések: <ul> <li>A bejövő faxhívások fogadásához és a faxszámok tárcsázásához normál telefonkészüléket kell használni.</li> <li>A Manual Fax (Manuális fax) funkció közvetlen eléréséhez adja meg a kezelőpanelen a # 0 kódot.</li> </ul> </li> </ul> |

| Menüelem                                                                                                    | Leírás                                                                                                    |
|----------------------------------------------------------------------------------------------------|----------------------------------------------------------------------------------------------------|
| Memory Use (Memóriahasználat)<br>All receive (Mind vételhez)<br>Mostly receive (Főként vételhez)<br>Equal (Egyenlő)<br>Mostly sent (Főként küldéshez)<br>All send (Mind küldéshez) | <ul> <li>Annak megadása, hogyan ossza fel a készülék<br/>a permanens memóriát a faxok küldése és tárolása<br/>között.</li> <li>Megjegyzések: <ul> <li>Az All receive (Mind vételhez) beállítás esetén<br/>a teljes memória a faxok vételére szolgál.</li> <li>A Mostly receive (Főként vételhez) beállítás esetén<br/>a memória nagy része a faxok vételére szolgál.</li> <li>A gyári alapbeállítás az Equal (Egyenlő). Equal<br/>(Egyenlő) beállítás esetén a készülék a memóriát<br/>egyenlően osztja fel a faxok küldéséhez és<br/>vételéhez.</li> <li>A Mostly sent (Főként küldéshez) beállítás esetén<br/>a memória nagy része a faxok küldésére szolgál.</li> </ul> </li> </ul> |
| <b>Cancel Faxes</b> (Faxok megszakítása)<br>Allow (Engedélyezés)<br>Don't Allow (Letiltás)                                                                                         | Annak megadása, hogy a nyomtató megszakíthatja-e<br>a faxfeladatokat.<br><b>Megjegyzés:</b> Ha a faxok megszakítása nem<br>engedélyezett, akkor nem jelenik meg választási<br>lehetőségként.                                                                                                    |
| Caller ID (Hívóazonosító)<br>FSK<br>DTMF                                                                                                    | A használt hívóazonosító típusának megadása.<br>Megjegyzés: A gyári alapbeállítás az FSK.                                                                                                    |
| <b>Fax number masking</b> (Faxszám maszkolása)<br>Off (Kikapcsolva)<br>From left (Balról)<br>From right (Jobbról)                                                                  | Annak megadása, hogy a készülék melyik irányból<br>maszkolja a számjegyeket a kimenő faxszámban.<br><b>Megjegyzés:</b> A maszkolt karakterek száma a Digits to<br>mask (Maszkolandó számjegyek) beállításától függ.                                                                                                    |
| <b>Digits to mask</b> (Maszkolandó számjegyek)<br>0–58                                                                                                    | A kimenő faxszámban maszkolni kívánt számjegyek száma.                                                                                                    |

### Fax Send Settings (Faxküldési beállítások)

| Menüelem                      | Leírás                                                        |
|-------------------------------|---------------------------------------------------------------|
| <b>Resolution</b> (Felbontás) | A minőség megadása pont/hüvelyk (dpi) értékben.               |
| Standard (Normál)             | A magasabb felbontás jobb nyomtatási minőséget nyújt,         |
| Fine (Jó)                     | de kimenő faxok esetén a fax átviteléhez szükséges időt       |
| Super Fine (Nagyon jó)        | is növeli.                                                    |
| Ultra Fine (Kiváló)           | <b>Megjegyzés:</b> A gyári alapbeállítás a Standard (Normál). |

| Menüelem                                                                                                    | Leírás                                                                                                    |
|----------------------------------------------------------------------------------------------------|----------------------------------------------------------------------------------------------------|
| Original Size (Eredeti méret)<br>Letter<br>Legal<br>Executive<br>Folio<br>Statement<br>Universal (Univerzális)<br>4 x 6 in. (10,16 x 15,24 cm)<br>3 x 5 in. (7,62 x 12,7 cm)<br>Business Card (Névjegykártya)<br>Custom Scan Size <x> (Egyéni<br/>beolvasási méret <x>)<br/>A4<br/>A5<br/>Oficio (Mexikó)<br/>A6<br/>JIS B5<br/>Book Original (Eredeti könyv)<br/>Auto Size Sense (Automatikus<br/>méretérzékelés)<br/>Mixed Letter/Legal (Vegyes Letter/Legal)</x></x> | A beolvasni kívánt dokumentum papírméretének beállítása.<br><b>Megjegyzés:</b> Az Egyesült Államokban a gyári alapbeállítás<br>a Letter. A nemzetközi gyári alapbeállítás az A4.                                                                                                    |
| <b>Sides (Duplex)</b> (Oldalak [Duplex])<br>Off (Kikapcsolva)<br>Long edge (Hosszú él)<br>Short edge (Rövid él)                                                                                                    | <ul> <li>Az oldalon található szöveg és képek tájolásának megadása.</li> <li>Megjegyzések: <ul> <li>A gyári alapbeállítás az Off (Kikapcsolva).</li> </ul> </li> <li>A Long edge (Hosszú él) beállítás a lap hosszabbik éle mentén történő kötést feltételez (álló tájolás esetén az oldal bal szélénél, fekvő tájolás esetén az oldal felső szélénél).</li> <li>A Short edge (Rövid él) beállítás a lap rövidebb éle mentén történő kötést feltételez (álló tájolás esetén az oldal felső szélénél).</li> </ul>                                                        |
| Content (Tartalom)<br>Text (Szöveg)<br>Text/Photo (Szöveg/fénykép)<br>Photograph (Fénykép)                                                                                                    | <ul> <li>A faxon küldendő dokumentumban szereplő tartalom típusának megadása.</li> <li>Megjegyzések: <ul> <li>A Text (Szöveg) beállítás főként szöveget tartalmazó dokumentumok kezelésére szolgál.</li> <li>A gyári alapbeállítás a Text/Photo (Szöveg/fénykép).</li> <li>A Text/Photo (Szöveg/fénykép) beállítás többnyire szövegből vagy vonalas ábrákból álló dokumentumok kezelésére szolgál.</li> <li>A Photograph (Fénykép) lehetőséget akkor válassza, ha a dokumentum jó minőségű fénykép vagy tintasugaras nyomtatóval készült nyomat.</li> </ul> </li> </ul> |
| Darkness (Sötétség)<br>1–9                                                                                                    | A fax világosítása vagy sötétítése.<br><b>Megjegyzés:</b> A gyári alapbeállítás értéke 5.                                                                                                    |
| Dial Prefix (Tárcsázási előhívószám)                                                                                                    | A számjegyek egy numerikus beviteli mezőbe írhatók be.                                                                                                    |
| Dialing Prefix Rules (Tárcsázási<br>előhívószámra vonatkozó szabályok)<br>Prefix Rule <x> (Előhívószám-<br/>szabály – <x>)</x></x>                                                                                                    | Tárcsázási előhívószámra vonatkozó szabályok megadása.                                                                                                    |

| Menüelem                                                                                                 | Leírás                                                                                                    |
|----------------------------------------------------------------------------------------------------|----------------------------------------------------------------------------------------------------|
| <b>Automatic Redial</b> (Automatikus<br>újrahívás)<br>0–9                                                | Annak megadása, hogy a nyomtató hányszor próbálja meg<br>elküldeni a faxot a megadott számra.<br><b>Megjegyzés:</b> A gyári alapbeállítás értéke 5. |
| Redial Frequency (Újrahívási időköz)<br>1–200                                                            | Az újratárcsázási kísérletek közötti várakozási idő beállítása (percben).                                                                           |
| Behind a PABX (Alközpont mögött)<br>Off (Kikapcsolva)<br>On (Bekapcsolva)                                | A tárcsázás tárcsázási hang nélküli megkezdésének<br>engedélyezése.                                                                                 |
| Enable ECM (ECM engedélyezése)<br>On (Bekapcsolva)<br>Off (Kikapcsolva)                                  | Az ECM hibajavítási mód engedélyezése a faxfeladatokhoz.                                                                                            |
| Enable Fax Scans (Faxok<br>beolvasásának engedélyezése)<br>On (Bekapcsolva)<br>Off (Kikapcsolva)         | A nyomtatóval beolvasott dokumentumok faxon történő küldésének engedélyezése.                                                                       |
| Driver to fax (Fax illesztőprogramból)<br>On (Bekapcsolva)<br>Off (Kikapcsolva)                          | Az illesztőprogramból származó faxfeladatok küldésének<br>engedélyezése a nyomtatón.                                                                |
| Allow Save as Shortcut<br>(Hivatkozásként mentés engedélyezése)<br>On (Bekapcsolva)<br>Off (Kikapcsolva) | A faxszámok hivatkozásként történő mentésének engedélyezése<br>a nyomtatón.                                                                         |
| <b>Dial Mode</b> (Tárcsázási mód)<br>Tone (Hangkódos)<br>Pulse (Impulzusos)                              | Hangkódos vagy impulzusos tárcsázási mód beállítása.                                                                                                |
| Max Speed (Maximális sebesség)<br>2400<br>4800<br>9600<br>14400<br>33600                                 | A faxküldés maximális sebességének beállítása (baud).                                                                                               |
| <b>Custom Job scanning</b> (Egyéni<br>feladatok beolvasása)<br>On (Bekapcsolva)<br>Off (Kikapcsolva)     | Eltérő méretű papírokat tartalmazó dokumentum beolvasása egyetlen fájlba.                                                                           |
| Scan Preview (Beolvasási előnézet)<br>On (Bekapcsolva)<br>Off (Kikapcsolva)                              | Előnézeti kép megjelenítése a kijelzőn beolvasási feladatok esetén.                                                                                 |
| Background Removal (Háttér-<br>eltávolítás)<br>-4 – +4                                                   | Annak beállítása, hogy a másolaton mennyire legyen látható a háttér.<br><b>Megjegyzés:</b> A gyári alapbeállítás értéke 0.                          |

| Menüelem                                                                                                    | Leírás                                                                                                    |
|----------------------------------------------------------------------------------------------------|----------------------------------------------------------------------------------------------------|
| Auto Center (Automatikus középre igazítás)<br>On (Bekapcsolva)<br>Off (Kikapcsolva)                                                                                                    | A fax automatikus középre igazítása az oldalon.<br>Megjegyzés: A gyári alapbeállítás az Off (Kikapcsolva).                                                                                                    |
| Color Dropout (Színkiejtés)<br>Color Dropout (Színkiejtés)<br>None (Nincs)<br>Red (Piros)<br>Green (Zöld)<br>Blue (Kék)<br>Default Red Threshold (Piros szín alapértelmezett<br>küszöbértéke)<br>0–255<br>Default Green Threshold (Zöld szín alapértelmezett<br>küszöbértéke)<br>0–255<br>Default Blue Threshold (Kék szín alapértelmezett<br>küszöbértéke)<br>0–255 | <ul> <li>A faxoláskor eltüntetendő szín, valamint a színkiejtés küszöbértékének megadása.</li> <li>Megjegyzések: <ul> <li>A Color Dropout (Színkiejtés) gyári alapbeállítása a None (Nincs).</li> <li>Minden szín esetén a gyárilag beállított küszöbérték 128.</li> </ul> </li> </ul> |
| <b>Contrast</b> (Kontraszt)<br>Best for content (Tartalomnak leginkább megfelelő)<br>0–5                                                                                                    | A fax kontrasztjának beállítása.<br><b>Megjegyzés:</b> A gyári alapbeállítás a Best for content<br>(Tartalomnak leginkább megfelelő).                                                                                                    |
| Mirror Image (Tükörkép)<br>On (Bekapcsolva)<br>Off (Kikapcsolva)                                                                                                    | Az eredeti dokumentum tükörképének előállítása.<br>Megjegyzés: A gyári alapbeállítás az Off (Kikapcsolva).                                                                                                    |
| <b>Negative Image</b> (Negatív kép)<br>On (Bekapcsolva)<br>Off (Kikapcsolva)                                                                                                    | Negatív kép beolvasása az eredeti dokumentumról.<br>Megjegyzés: A gyári alapbeállítás az Off (Kikapcsolva).                                                                                                    |
| Shadow Detail (Sötét területek részletessége)<br>0–4                                                                                                    | A sötét területek részletességének beállítása a faxon.<br>Megjegyzés: A gyári alapbeállítás értéke 0.                                                                                                    |
| Scan edge to edge (Beolvasás széltől szélig)<br>On (Bekapcsolva)<br>Off (Kikapcsolva)                                                                                                    | Annak megadása, hogy a készülék a teljes eredeti<br>dokumentumot beolvassa-e (széltől szélig) a fax küldése<br>előtt.<br><b>Megjegyzés:</b> A gyári alapbeállítás az Off (Kikapcsolva).                                                                                                |
| Sharpness (Élesség)<br>0–5                                                                                                    | A fax élességének beállítása.<br>Megjegyzés: A gyári alapbeállítás értéke 3.                                                                                                    |
| Enable Color Fax Scans (Színes faxbeolvasás<br>engedélyezése)<br>On by default (Alapértelmezés szerint bekapcsolva)<br>Never use (Soha)<br>Always use (Mindig)<br>Off by default (Alapértelmezés szerint kikapcsolva)                                                                                                    | Színes faxolás engedélyezése.<br><b>Megjegyzés:</b> A gyári alapbeállítás az Off by default<br>(Alapértelmezés szerint kikapcsolva).                                                                                                    |
| Auto Convert Color Faxes to Mono Faxes<br>(Színes faxok automatikus átalakítása fekete-<br>fehérré)<br>On (Bekapcsolva)<br>Off (Kikapcsolva)                                                                                                    | Az összes kimenő fax átalakítása fekete-fehérré.<br>Megjegyzés: A gyári alapbeállítás az On (Bekapcsolva).                                                                                                    |

Fax Receive Settings (Faxvételi beállítások)

| Menüelem                                                                                                    | Leírás                                                                                                    |
|----------------------------------------------------------------------------------------------------|----------------------------------------------------------------------------------------------------|
| Enable Fax Receive (Faxvétel engedélyezése)<br>On (Bekapcsolva)<br>Off (Kikapcsolva)                                       | A faxvétel engedélyezése a nyomtatón.<br>Megjegyzés: A gyári alapbeállítás az On (Bekapcsolva).                                                                                                    |
| Rings to Answer (Csengetések száma<br>a válaszig)<br>1-25                                                                  | A csengetések számának beállítása, amelynek elteltével<br>a nyomtató válaszol a bejövő faxhívásra.<br>Megjegyzés: A gyári alapbeállítás értéke 1.                                                                    |
| Auto Reduction (Automatikus kicsinyítés)<br>On (Bekapcsolva)<br>Off (Kikapcsolva)                                          | Bejövő fax méretezése úgy, hogy ráférjen a faxokhoz<br>kijelölt papírforrásba betöltött papírra.<br><b>Megjegyzés:</b> A gyári alapbeállítás az On (Bekapcsolva).                                                    |
| Paper Source (Papírforrás)Auto (Automatikus)Tray <x> (<x>. tálca)Multi-Purpose Feeder (Többfunkciós adagoló)</x></x>       | A bejövő faxok kinyomtatásához használt papírforrás kiválasztása.                                                                                                    |
| <b>Output Bin</b> (Kimeneti tálca)<br>Standard Bin (Beépített kimeneti tálca)<br>Bin 1 (1. kimeneti tálca)                 | Annak megadása, hogy a fogadott faxok melyik kimeneti<br>tálcába kerüljenek.<br><b>Megjegyzés:</b> A Bin 1 (1. kimeneti tálca) lehetőség csak<br>akkor jelenik meg, ha a nyomtatóhoz finisher van<br>csatlakoztatva. |
| Sides (Duplex) (Oldalak [Duplex])<br>On (Bekapcsolva)<br>Off (Kikapcsolva)                                                 | A bejövő faxok kétoldalas nyomtatásának<br>engedélyezése.                                                                                                    |
| <b>Fax Footer</b> (Fax élőlába)<br>On (Bekapcsolva)<br>Off (Kikapcsolva)                                                   | Az átviteli információk kinyomtatása a bejövő fax minden<br>oldalának aljára.<br><b>Megjegyzés:</b> A gyári alapbeállítás az On (Bekapcsolva).                                                                       |
| Max Speed (Maximális sebesség)<br>2400<br>4800<br>9600<br>14400<br>33600                                                   | A faxvétel maximális sebességének beállítása (baud).                                                                                                    |
| Fax Forwarding (Faxtovábbítás)<br>Forward (Továbbítás)<br>Print (Nyomtatás)<br>Print and Forward (Nyomtatás és továbbítás) | A bejövő faxok továbbítása más címzett számára.                                                                                                    |
| Forward to (Továbbítás célja)<br>Fax<br>E-mail<br>FTP<br>LDSS<br>eSF                                                       | A továbbított faxok célhelye vagy címzettje típusának<br>beállítása.<br><b>Megjegyzés:</b> Ez a beállítás csak a nyomtató beágyazott<br>webkiszolgálójából érhető el.                                                |
| Forward to Shortcut (Továbbítás hivatkozással)                                                                             | A címzett vagy célhely típusának (Fax, E-mail, FTP,<br>LDSS vagy eSF) megfelelő hivatkozási szám<br>megadása.                                                                                                    |

| Menüelem                                                                                                    | Leírás                                                                                                    |
|----------------------------------------------------------------------------------------------------|----------------------------------------------------------------------------------------------------|
| Block No Name Fax (Névtelen faxok letiltása)<br>On (Bekapcsolva)<br>Off (Kikapcsolva)                                                                                                    | Az állomásazonosítóval nem rendelkező készülékekről<br>küldött bejövő faxok letiltása.                                                                                                    |
| Banned Fax List (Tiltott faxok listája)<br>Holding Faxes (Faxok tárolása)<br>Held Fax Mode (Tárolt fax üzemmód)<br>Off (Kikapcsolva)<br>Always On (Mindig bekapcsolva)<br>Manual (Kézi)<br>Scheduled (Ütemezett)<br>Fax Holding Schedule (Faxtárolási ütemezés) | A nyomtatón tárolt tiltott faxszámok listájának<br>engedélyezése.<br>A faxok tárolásának engedélyezése folyamatosan vagy<br>a megadott ütemezés szerint.<br><b>Megjegyzés:</b> A gyári alapbeállítás az Off (Kikapcsolva). |
| Staple (Tűzés)<br>On (Bekapcsolva)<br>Off (Kikapcsolva)                                                                                                    | A tűzés alapértelmezett beállításának megadása<br>a csatlakoztatott finisherre vonatkozóan.<br><b>Megjegyzés:</b> Csak a telepített finisherre vonatkozó<br>beállítások jelennek meg.                                      |

### Fax Log Settings (Faxnapló-beállítások)

| Menüelem                                                                                                    | Leírás                                                                                                    |
|----------------------------------------------------------------------------------------------------|----------------------------------------------------------------------------------------------------|
| <b>Transmission Log</b> (Átviteli napló)<br>Print log (Napló nyomtatása)<br>Do not print log (Nincs nyomtatás)<br>Print only for error (Nyomtatás csak hiba esetén) | Az átviteli napló nyomtatásának engedélyezése minden egyes faxfeladat után.                                                                           |
| <b>Receive Error</b> Log (Vételi hibanapló)<br>Print Never (Sohasem nyomtat)<br>Print on Error (Hiba esetén nyomtat)                                                | A vételi hibanapló nyomtatásának engedélyezése vételi<br>hiba esetén.                                                                                 |
| Auto Print Logs (Naplók automatikus<br>nyomtatása)<br>On (Bekapcsolva)<br>Off (Kikapcsolva)                                                                         | A faxnaplók automatikus kinyomtatásának<br>engedélyezése.<br>Megjegyzés: A nyomtató minden 200. feladat<br>végrehajtása után nyomtatja ki a naplókat. |
| Log Paper Source (Napló papírforrása)<br>Tray <x> (<x>. tálca)<br/>Manual Feeder (Kézi adagoló)</x></x>                                                             | A naplók nyomtatásához használt papírforrás kiválasztása.                                                                                             |
| Logs Display (Naplókon megjelenítendő adat)<br>Remote Station Name (Távoli állomás neve)<br>Dialed Number (Tárcsázott szám)                                         | Annak beállítása, hogy a kinyomtatott naplókon<br>a tárcsázott szám vagy a visszakapott állomásnév<br>szerepeljen.                                    |
| Enable Job Log (Feladatnapló engedélyezése)<br>On (Bekapcsolva)<br>Off (Kikapcsolva)                                                                                | A faxfeladatnapló elérésének engedélyezése.                                                                                                    |
| Enable Call Log (Hívásnapló engedélyezése)<br>On (Bekapcsolva)<br>Off (Kikapcsolva)                                                                                 | A faxhívásnapló elérésének engedélyezése.                                                                                                    |

| Menüelem                                                                                                    | Leírás                                                                               |
|----------------------------------------------------------------------------------------------------|--------------------------------------------------------------------------------------|
| <b>Log Output Bin</b> (Napló kimeneti tálcája)<br>Standard Bin (Beépített kimeneti tálca)<br>Bin <x> (<x>. kimeneti tálca)</x></x> | Annak megadása, hogy a kinyomtatott faxnaplók melyik<br>kimeneti tálcába kerüljenek. |

#### Speaker Settings (Hangszóró-beállítások)

| Menüelem                                                                                                    | Leírás                                                                                                    |
|----------------------------------------------------------------------------------------------------|----------------------------------------------------------------------------------------------------|
| <b>Speaker Mode</b> (Hangszóró üzemmódja)<br>Always Off (Mindig kikapcsolva)<br>On until Connected (Bekapcsolva<br>a kapcsolódásig)<br>Always On (Mindig bekapcsolva) | <ul> <li>Megjegyzések:</li> <li>Az Always Off (Mindig kikapcsolva) beállítással kikapcsolható a hangszóró.</li> <li>A gyári alapbeállítás az On until Connected (Bekapcsolva a kapcsolódásig). A hangszóró a faxkapcsolat létrejöttéig aktív, és adja ki az átvitelre jellemző zajt.</li> <li>Az Always On (Mindig bekapcsolva) beállítással bekapcsolható a hangszóró.</li> </ul> |
| <b>Speaker Volume</b> (Hangerő)<br>High (Magas)<br>Low (Alacsony)                                                                                                    | A hangerő beállítása.<br><b>Megjegyzés:</b> A gyári alapbeállítás a High (Magas).                                                                                                    |
| <b>Ringer Volume</b> (Csengetés hangereje)<br>On (Bekapcsolva)<br>Off (Kikapcsolva)                                                                                   | A faxok csengetési hangerejének beállítása.<br><b>Megjegyzés:</b> A gyári alapbeállítás az On<br>(Bekapcsolva).                                                                                                    |

#### Distinctive Rings (Megkülönböztető csengetés)

| Menüelem                                                                          | Leírás                                                                                                    |
|-----------------------------------------------------------------------------------|----------------------------------------------------------------------------------------------------|
| <b>Single Ring</b> (Egyszeres csengetés)<br>On (Bekapcsolva)<br>Off (Kikapcsolva) | Az egyszeres csengetéssel jelzett hívások fogadása.<br><b>Megjegyzés:</b> A gyári alapbeállítás az On<br>(Bekapcsolva). |
| <b>Double Ring</b> (Dupla csengetés)<br>On (Bekapcsolva)<br>Off (Kikapcsolva)     | A dupla csengetéssel jelzett hívások fogadása.<br>Megjegyzés: A gyári alapbeállítás az On (Bekapcsolva).                |
| <b>Triple Ring</b> (Tripla csengetés)<br>On (Bekapcsolva)<br>Off (Kikapcsolva)    | A tripla csengetéssel jelzett hívások fogadása.<br>Megjegyzés: A gyári alapbeállítás az On (Bekapcsolva).               |

### Fax Mode (Fax Server Setup) (Fax üzemmód - Faxkiszolgáló beállítása) menü

Faxkiszolgáló üzemmódban a készülék a faxfeladatot faxkiszolgálóra küldi el átvitel céljából.

#### Fax Server Setup (Faxkiszolgáló beállítása)

| Menüelem                                                                                          | Leírás                                                                                                    |
|---------------------------------------------------------------------------------------------------|----------------------------------------------------------------------------------------------------|
| To Format (Címzett formátuma)<br>Reply Address (Válaszcím)<br>Subject (Tárgy)<br>Message (Üzenet) | A szükséges információk megadása a nyomtató<br>érintőképernyőjén megjelenő virtuális billentyűzet<br>segítségével. |

205

| Menüelem                                                                                                    | Leírás                                                                                                    |
|----------------------------------------------------------------------------------------------------|----------------------------------------------------------------------------------------------------|
| Primary SMTP Gateway (Elsődleges SMTP-<br>átjáró)                                                                         | Az SMTP-kiszolgáló portadatainak megadása.<br>Megjegyzés: Az SMTP-átjáró gyárilag beállított portja<br>a 25-ös.                                                                                                    |
| Secondary SMTP Gateway (Másodlagos<br>SMTP-átjáró)                                                                        | Az SMTP-kiszolgáló portadatainak megadása.<br>Megjegyzés: Az SMTP-átjáró gyárilag beállított portja<br>a 25-ös.                                                                                                    |
| Image Format (Képformátum)<br>PDF (.pdf)<br>XPS (.xps)<br>TIFF (.tif)                                                     | A faxon küldendő dokumentum beolvasásához használt képformátum megadása.                                                                                                    |
| <b>Content</b> (Tartalom)<br>Text (Szöveg)<br>Text/Photo (Szöveg/fénykép)<br>Photograph (Fénykép)                         | <ul> <li>A faxon küldendő dokumentumban szereplő tartalom típusának megadása.</li> <li>Megjegyzések: <ul> <li>A Text (Szöveg) beállítás főként szöveget tartalmazó dokumentumok kezelésére szolgál.</li> <li>A gyári alapbeállítás a Text/Photo (Szöveg/fénykép). A Text/Photo (Szöveg/fénykép) beállítás többnyire szövegből vagy vonalas ábrákból álló dokumentumok kezelésére szolgál.</li> <li>A Photograph (Fénykép) lehetőséget akkor válassza, ha a dokumentum jó minőségű fénykép vagy tintasugaras nyomtatóval készült nyomat.</li> </ul> </li> </ul> |
| <b>Fax Resolution</b> (Fax felbontása)<br>Standard (Normál)<br>Fine (Jó)<br>Super Fine (Nagyon jó)<br>Ultra Fine (Kiváló) | A faxon küldendő dokumentum beolvasási<br>felbontásának megadása.                                                                                                    |
| Darkness (Sötétség)<br>1–9                                                                                                | A fax világosítása vagy sötétítése.<br>Megjegyzés: A gyári alapbeállítás értéke 5.                                                                                                    |
| <b>Orientation</b> (Tájolás)<br>Portrait (Álló)<br>Landscape (Fekvő)                                                      | A beolvasott kép tájolásának megadása.                                                                                                    |

| Menüelem                                                                                                    | Leírás                                                                                                    |
|----------------------------------------------------------------------------------------------------|----------------------------------------------------------------------------------------------------|
| Original Size (Eredeti méret)<br>Letter<br>Legal<br>Executive<br>Folio<br>Statement<br>Universal (Univerzális)<br>4 x 6 in. (10,16 x 15,24 cm)<br>3 x 5 in. (7,62 x 12,7 cm)<br>Business Card (Névjegykártya)<br>Custom Scan Size <x> (Egyéni beolvasási<br/>méret <x>)<br/>A4<br/>A5<br/>Oficio (Mexikó)<br/>A6<br/>JIS B5<br/>Book Original (Eredeti könyv)<br/>Auto Size Sense (Automatikus méretérzékelés)<br/>Mixed Letter/Legal (Vegyes Letter/Legal)</x></x> | A beolvasni kívánt dokumentum papírméretének<br>beállítása.<br><b>Megjegyzés:</b> Az Egyesült Államokban a gyári<br>alapbeállítás a Letter. A nemzetközi gyári alapbeállítás<br>az A4.                                                                                                    |
| <b>Use Multi-Page TIFF</b> (Többoldalas TIFF<br>használata)<br>On (Bekapcsolva)<br>Off (Kikapcsolva)                                                                                                    | <ul> <li>Választási lehetőség az egyoldalas és a többoldalas<br/>TIFF-fájlok között. Többoldalas dokumentum beolvasása<br/>és faxolása esetén vagy egyetlen TIFF-fájl jön létre,<br/>amely az összes oldalt tartalmazza, vagy pedig több<br/>TIFF-fájl, ahol minden oldalhoz külön fájl tartozik.</li> <li>Megjegyzések: <ul> <li>A gyári alapbeállítás az On (Bekapcsolva).</li> <li>Ez a menüelem az összes beolvasási funkcióra<br/>vonatkozik.</li> </ul> </li> </ul> |
| Enable Analog Receive (Analóg vétel<br>engedélyezése)<br>On (Bekapcsolva)<br>Off (Kikapcsolva)                                                                                                    | Az analóg faxvétel engedélyezése.<br>Megjegyzés: A gyári alapbeállítás az Off (Kikapcsolva).                                                                                                    |

# E-mail Settings (E-mail beállítások) menü

| Menüelem                                                                                            | Leírás                                                                                                    |
|----------------------------------------------------------------------------------------------------|----------------------------------------------------------------------------------------------------|
| <b>E-mail Server Setup</b> (E-mail kiszolgáló<br>beállítása)<br>Subject (Tárgy)<br>Message (Üzenet) | Az e-mail kiszolgálóra vonatkozó adatok megadása.<br>Megjegyzés: Az üzenetmezőbe legfeljebb 512 karakter<br>írható. |

| Menüelem                                                                                                    | Leírás                                                                                                    |
|----------------------------------------------------------------------------------------------------|----------------------------------------------------------------------------------------------------|
| E-mail Server Setup (E-mail kiszolgáló beállítása)<br>Send me a copy (Másolat küldése a feladónak)<br>Never appears (Soha ne jelenjen meg)<br>On by default (Alapértelmezés szerint<br>bekapcsolva)<br>Off by default (Alapértelmezés szerint<br>kikapcsolva)<br>Always On (Mindig bekapcsolva) | Az e-mail másolatának elküldése az e-mail feladójának.                                                                                                    |
| <b>E-mail Server Setup</b> (E-mail kiszolgáló beállítása)<br>Max e-mail size (E-mail maximális mérete)<br>0–65535 KB                                                                                                    | Az e-mailek maximális méretének megadása kilobájtban.<br><b>Megjegyzés:</b> A megadottnál nagyobb méretű e-maileket<br>a készülék nem küldi el.                                                                                                    |
| E-mail Server Setup (E-mail kiszolgáló beállítása)<br>Size Error Message (Hibaüzenet túl nagy méret<br>esetén)                                                                                                    | Hibaüzenet küldése, ha az e-mail mérete meghaladja<br>a beállított maximális értéket.                                                                                                    |
| <b>E-mail Server Setup</b> (E-mail kiszolgáló beállítása)<br>Limit destinations (Címzettek korlátozása)                                                                                                    | <ul> <li>Annak beállítása, hogy a készülék csak akkor küldje el az e-mailt, ha a címben szerepel egy adott tartománynév, például a vállalat tartományneve.</li> <li>Megjegyzések: <ul> <li>Ebben az esetben csak a megadott tartományba küldhetők e-mailek.</li> <li>A korlátozás egy tartományra vonatkozhat.</li> </ul> </li> </ul>                                                                                                    |
| E-mail Server Setup (E-mail kiszolgáló beállítása)<br>Web Link Setup (Webhivatkozás beállítása)<br>Server (Kiszolgáló)<br>Login (Bejelentkezési név)<br>Password (Jelszó)<br>Path (Elérési út)<br>Base File Name (Alapfájlnév)<br>Web Link (Webhivatkozás)                                      | Az elérési út beállítása.<br><b>Megjegyzés:</b> Az elérési út beállítására szolgál. Példa:<br>/könyvtár/útvonal<br>Az útvonal nevében a következő karakterek és szimbólumok<br>nem használhatók: * : ? < >  .                                                                                                    |
| Format (Formátum)<br>PDF (.pdf)<br>Secure PDF (Biztonságos PDF)<br>TIFF (.tif)<br>JPEG (.jpg)<br>XPS (.xps)                                                                                                    | A fájl formátumának megadása.                                                                                                    |
| PDF Version (PDF-verzió)<br>1.2–1.6                                                                                                    | Az e-mailben küldendő PDF-fájl verziószámának megadása.<br>Megjegyzés: A gyári alapbeállítás értéke 1.5.                                                                                                    |
| Content (Tartalom)<br>Text/Photo (Szöveg/fénykép)<br>Photograph (Fénykép)<br>Text (Szöveg)                                                                                                    | <ul> <li>Az e-mailben küldendő dokumentumban szereplő tartalom típusának megadása.</li> <li>Megjegyzések: <ul> <li>A gyári alapbeállítás a Text/Photo (Szöveg/fénykép).</li> <li>A Text/Photo (Szöveg/fénykép) beállítás többnyire szövegből vagy vonalas ábrákból álló dokumentumok kezelésére szolgál.</li> <li>A Photograph (Fénykép) lehetőséget akkor válassza, ha a dokumentum jó minőségű fénykép vagy tintasugaras nyomtatóval készült nyomat.</li> <li>A Text (Szöveg) beállítás főként szöveget tartalmazó dokumentumok kezelésére szolgál.</li> </ul> </li> </ul> |

A nyomtatómenük ismertetése

| Menüelem                                                                                                    | Leírás                                                                                                    |
|----------------------------------------------------------------------------------------------------|----------------------------------------------------------------------------------------------------|
| <b>Color</b> (Szín)<br>Gray (Szürkeárnyalatos)<br>Color (Színes)                                                                                                    | A feladatok szürkeárnyalatos vagy színes nyomtatásának<br>beállítása.<br><b>Megjegyzés:</b> A gyári alapbeállítás a Gray (Szürkeárnyalatos).                                                                                                    |
| <b>Resolution</b> (Felbontás)<br>75<br>150<br>200<br>300<br>400<br>600                                                                                                    | A beolvasási minőség megadása pont/hüvelyk (dpi) értékben.<br>Megjegyzés: A gyári alapbeállítás értéke 150 dpi.                                                                                                    |
| Darkness (Sötétség)<br>1–9                                                                                                    | A kimeneti fájl világosítása vagy sötétítése.<br>Megjegyzés: A gyári alapbeállítás értéke 5.                                                                                                    |
| <b>Orientation</b> (Tájolás)<br>Portrait (Álló)<br>Landscape (Fekvő)                                                                                                    | A beolvasott kép tájolásának megadása.<br><b>Megjegyzés:</b> A gyári alapbeállítás a Portrait (Álló).                                                                                                    |
| Original Size (Eredeti méret)<br>Letter<br>Legal<br>Executive<br>Folio<br>Statement<br>Universal (Univerzális)<br>4 x 6 in. (10,16 x 15,24 cm)<br>3 x 5 in. (7,62 x 12,7 cm)<br>Business Card (Névjegykártya)<br>Custom Scan Size <x> (Egyéni beolvasási<br/>méret <x>)<br/>A4<br/>A5<br/>Oficio (Mexikó)<br/>A6<br/>JIS B5<br/>Book Original (Eredeti könyv)<br/>Auto Size Sense (Automatikus<br/>méretérzékelés)<br/>Mixed Letter/Legal (Vegyes Letter/Legal)</x></x> | A beolvasni kívánt dokumentum papírméretének beállítása.<br><b>Megjegyzés:</b> Az Egyesült Államokban a gyári alapbeállítás a<br>Letter. A nemzetközi gyári alapbeállítás az A4.                                                                                                    |
| <b>Sides (Duplex)</b> (Oldalak [Duplex])<br>Off (Kikapcsolva)<br>Long edge (Hosszú él)<br>Short edge (Rövid él)                                                                                                    | <ul> <li>Az oldalon található szöveg és képek tájolásának megadása.</li> <li>Megjegyzések: <ul> <li>A gyári alapbeállítás az Off (Kikapcsolva).</li> </ul> </li> <li>A Long edge (Hosszú él) beállítás a lap hosszabbik éle mentén történő kötést feltételez (álló tájolás esetén az oldal bal szélénél, fekvő tájolás esetén az oldal felső szélénél).</li> <li>A Short edge (Rövid él) beállítás a lap rövidebb éle mentén történő kötést feltételez (álló tájolás esetén az oldal felső szélénél, fekvő tájolás esetén az oldal felső szélénél, fekvő tájolás esetén az oldal felső szélénél, fekvő tájolás esetén az oldal felső szélénél, fekvő tájolás esetén az oldal bal szélénél, fekvő tájolás esetén az oldal bal szélénél).</li> </ul> |

| Menüelem                                                                                                    | Leírás                                                                                                    |
|----------------------------------------------------------------------------------------------------|----------------------------------------------------------------------------------------------------|
| JPEG Quality (JPEG-minőség)<br>Best for content (Tartalomnak leginkább<br>megfelelő)<br>5–90                                                                                       | <ul> <li>A JPEG-kép minőségének beállítása a fájlméret és<br/>a képminőség meghatározásához.</li> <li>Megjegyzések: <ul> <li>A gyári alapbeállítás a Best for content (Tartalomnak<br/>leginkább megfelelő).</li> <li>Az 5-ös beállítás esetén a fájl mérete kisebb,<br/>a képminőség viszont gyengébb lesz.</li> <li>A 90-es beállítás esetén a képminőség a lehető legjobb,<br/>a fájl mérete azonban nagyon nagy.</li> <li>Ez a menüelem az összes beolvasási funkcióra<br/>vonatkozik.</li> </ul> </li> </ul> |
| <b>E-mail images sent as</b> (Képek küldése<br>e-mailben)<br>Attachment (Melléklet)<br>Web Link (Webhivatkozás)                                                                    | A képek küldési módjának beállítása.<br>Megjegyzés: A gyári alapbeállítás az Attachment (Melléklet).                                                                                                    |
| <b>Use Multi-Page TIFF</b> (Többoldalas TIFF<br>használata)<br>On (Bekapcsolva)<br>Off (Kikapcsolva)                                                                               | <ul> <li>Választási lehetőség az egyoldalas és a többoldalas TIFF-<br/>fájlok között. Többoldalas dokumentum beolvasása és e-<br/>mailben küldése esetén vagy egyetlen TIFF-fájl jön létre,<br/>amely az összes oldalt tartalmazza, vagy pedig több TIFF-fájl,<br/>ahol minden oldalhoz külön fájl tartozik.</li> <li>Megjegyzések: <ul> <li>A gyári alapbeállítás az On (Bekapcsolva).</li> <li>Ez a menüelem az összes beolvasási funkcióra<br/>vonatkozik.</li> </ul> </li> </ul>                              |
| Transmission Log (Átviteli napló)<br>Print log (Napló nyomtatása)<br>Do not print log (Nincs nyomtatás)<br>Print only for error (Nyomtatás csak hiba<br>esetén)                    | Annak beállítása, hogy a készülék kinyomtassa-e az átviteli<br>naplót.<br><b>Megjegyzés:</b> A gyári alapbeállítás a Print log (Napló<br>nyomtatása).                                                                                                    |
| Log Paper Source (Napló papírforrása)<br>Tray <x> (<x>. tálca)<br/>Manual Feeder (Kézi adagoló)<br/>Manual Env (Kézi borítékadagolás)<br/>MP Feeder (Többfunkciós adagoló)</x></x> | Az e-mail naplók nyomtatásához használt papírforrás<br>kiválasztása.<br><b>Megjegyzés:</b> A gyári alapbeállítás a Tray 1 (1. tálca).                                                                                                    |
| Log Output Bin (Napló kimeneti tálcája)<br>Standard Bin (Beépített kimeneti tálca)<br>Bin <x> (<x>. kimeneti tálca)</x></x>                                                        | Az e-mail naplók nyomtatásához használt kimeneti tálca kiválasztása.                                                                                                    |
| E-mail Bit Depth (E-mail: bitmélység)<br>8 bit<br>1 bit                                                                                                    | A Text/Photo (Szöveg/fénykép) üzemmód beállítása kisebb méretű<br>fájlok létrehozásához 1 bites színmélységű képek használatával,<br>ha a Color (Szín) beállítás értéke Off (Kikapcsolva).<br><b>Megjegyzés:</b> A gyári alapbeállítás értéke 8 bit.                                                                                                    |
| Custom Job scanning (Egyéni feladatok<br>beolvasása)<br>On (Bekapcsolva)<br>Off (Kikapcsolva)                                                                                      | Eltérő méretű papírokat tartalmazó dokumentum másolása egyetlen feladat formájában.                                                                                                    |
| <b>Scan Preview</b> (Beolvasási előnézet)<br>On (Bekapcsolva)<br>Off (Kikapcsolva)                                                                                                 | Előnézeti kép megjelenítése a kijelzőn beolvasási feladatok<br>esetén.<br><b>Megjegyzés:</b> A gyári alapbeállítás az Off (Kikapcsolva).                                                                                                    |

### A nyomtatómenük ismertetése

| Menüelem                                                                                                    | Leírás                                                                                                    |
|----------------------------------------------------------------------------------------------------|----------------------------------------------------------------------------------------------------|
| Allow Save as Shortcut (Hivatkozásként<br>mentés engedélyezése)<br>On (Bekapcsolva)<br>Off (Kikapcsolva)                                                                                                    | <ul> <li>Az e-mail címek hivatkozásként történő mentésének<br/>engedélyezése.</li> <li>Megjegyzések: <ul> <li>A gyári alapbeállítás az Off (Kikapcsolva).</li> </ul> </li> <li>Ha a beállítás értéke Off (Kikapcsolva), a Save as<br/>Shortcut (Mentés hivatkozásként) gomb nem jelenik<br/>meg az E-mail Destination (E-mail címzettje)<br/>képernyőn.</li> </ul> |
| Background Removal (Háttér-eltávolítás)<br>-4 – +4                                                                                                    | Annak beállítása, hogy a beolvasott képen mennyire<br>legyen látható a háttér.<br><b>Megjegyzés:</b> A gyári alapbeállítás értéke 0.                                                                                                    |
| Auto Center (Automatikus középre igazítás)<br>On (Bekapcsolva)<br>Off (Kikapcsolva)                                                                                                    | A másolat automatikus középre igazítása az oldalon.<br>Megjegyzés: A gyári alapbeállítás az Off (Kikapcsolva).                                                                                                    |
| Color Dropout (Színkiejtés)<br>Color Dropout (Színkiejtés)<br>None (Nincs)<br>Red (Piros)<br>Green (Zöld)<br>Blue (Kék)<br>Default Red Threshold (Piros szín<br>alapértelmezett küszöbértéke)<br>0–255<br>Default Green Threshold (Zöld szín<br>alapértelmezett küszöbértéke)<br>0–255<br>Default Blue Threshold (Kék szín alapértelmezett<br>küszöbértéke)<br>0–255 | <ul> <li>A beolvasáskor eltüntetendő szín, valamint a színkiejtés küszöbértékének megadása.</li> <li>Megjegyzések: <ul> <li>A Color Dropout (Színkiejtés) gyári alapbeállítása a None (Nincs).</li> <li>Minden szín esetén a gyárilag beállított küszöbérték 128.</li> </ul> </li> </ul>                                                                           |
| Contrast (Kontraszt)<br>0–5<br>Best for content (Tartalomnak leginkább<br>megfelelő)                                                                                                    | A kimeneti fájl kontrasztjának beállítása.<br><b>Megjegyzés:</b> A gyári alapbeállítás a Best for content<br>(Tartalomnak leginkább megfelelő).                                                                                                    |
| <b>Mirror Image</b> (Tükörkép)<br>On (Bekapcsolva)<br>Off (Kikapcsolva)                                                                                                    | Az eredeti dokumentum tükörképének előállítása.<br>Megjegyzés: A gyári alapbeállítás az Off (Kikapcsolva).                                                                                                    |
| <b>Negative Image</b> (Negatív kép)<br>On (Bekapcsolva)<br>Off (Kikapcsolva)                                                                                                    | Negatív kép beolvasása az eredeti dokumentumról.<br>Megjegyzés: A gyári alapbeállítás az Off (Kikapcsolva).                                                                                                    |
| Shadow Detail (Sötét területek részletessége)<br>0–4                                                                                                    | A sötét területek részletességének beállítása a beolvasott<br>képen.<br><b>Megjegyzés:</b> A gyári alapbeállítás értéke 0.                                                                                                    |
| Scan edge to edge (Beolvasás széltől szélig)<br>On (Bekapcsolva)<br>Off (Kikapcsolva)                                                                                                    | Annak megadása, hogy a készülék a teljes eredeti<br>dokumentumot beolvassa-e (széltől szélig).<br>Megjegyzés: A gyári alapbeállítás az Off (Kikapcsolva).                                                                                                    |
| Sharpness (Élesség)<br>0–5                                                                                                    | A beolvasott kép élességének beállítása.<br>Megjegyzés: A gyári alapbeállítás értéke 3.                                                                                                    |

| Menüelem                                              | Leírás                                                         |
|-------------------------------------------------------|----------------------------------------------------------------|
| <b>Use cc:/bcc:</b> (Másolat és titkos másolat mezők) | A cc: (Másolat) és a bcc: (Titkos másolat) mezők               |
| On (Bekapcsolva)                                      | használatának engedélyezése.                                   |
| Off (Kikapcsolva)                                     | <b>Megjegyzés:</b> A gyári alapbeállítás az Off (Kikapcsolva). |

# FTP Settings (FTP-beállítások) menü

| Menüelem                                                                                                    | Leírás                                                                                                    |
|----------------------------------------------------------------------------------------------------|----------------------------------------------------------------------------------------------------|
| Format (Formátum)<br>PDF (.pdf)<br>Secure PDF (Biztonságos PDF)<br>TIFF (.tif)<br>JPEG (.jpg)<br>XPS (.xps) | Az FTP-címre küldendő fájl formátumának megadása.<br><b>Megjegyzés:</b> A gyári alapbeállítás a PDF (.pdf).                                                                                                    |
| PDF Version (PDF-verzió)<br>1.2–1.6                                                                         | Az FTP-címre küldendő PDF-fájl verziószámának<br>megadása.<br><b>Megjegyzés:</b> A gyári alapbeállítás értéke 1.5.                                                                                                    |
| Content (Tartalom)<br>Text/Photo (Szöveg/fénykép)<br>Photograph (Fénykép)<br>Text (Szöveg)                  | <ul> <li>Az FTP-címre küldendő dokumentumban szereplő tartalom típusának megadása.</li> <li>Megjegyzések: <ul> <li>A gyári alapbeállítás a Text/Photo (Szöveg/fénykép).</li> <li>A Text/Photo (Szöveg/fénykép) beállítás többnyire szövegből vagy vonalas ábrákból álló dokumentumok kezelésére szolgál.</li> </ul> </li> <li>A Photograph (Fénykép) lehetőséget akkor válassza, ha a dokumentum jó minőségű fénykép vagy tintasugaras nyomtatóval készült nyomat.</li> <li>A Text (Szöveg) beállítás főként szöveget tartalmazó dokumentumok kezelésére szolgál.</li> </ul> |
| <b>Color</b> (Szín)<br>Gray (Szürkeárnyalatos)<br>Color (Színes)                                            | A feladatok szürkeárnyalatos vagy színes nyomtatásának<br>beállítása.<br><b>Megjegyzés:</b> A gyári alapbeállítás a Gray<br>(Szürkeárnyalatos).                                                                                                    |
| <b>Resolution</b> (Felbontás)<br>75<br>150<br>200<br>300<br>400<br>600                                      | A beolvasási minőség megadása pont/hüvelyk (dpi)<br>értékben.<br><b>Megjegyzés:</b> A gyári alapbeállítás értéke 150 dpi.                                                                                                    |
| Darkness (Sötétség)<br>1–9                                                                                  | A kimeneti fájl világosítása vagy sötétítése.<br>Megjegyzés: A gyári alapbeállítás értéke 5.                                                                                                    |
| <b>Orientation</b> (Tájolás)<br>Portrait (Álló)<br>Landscape (Fekvő)                                        | A beolvasott kép tájolásának megadása.<br>Megjegyzés: A gyári alapbeállítás a Portrait (Álló).                                                                                                    |

| Menüelem                                                                                                    | Leírás                                                                                                    |
|----------------------------------------------------------------------------------------------------|----------------------------------------------------------------------------------------------------|
| Original Size (Eredeti méret)<br>Letter<br>Legal<br>Executive<br>Folio<br>Statement<br>Universal (Univerzális)<br>4 x 6 in. (10,16 x 15,24 cm)<br>3 x 5 in. (7,62 x 12,7 cm)<br>Business Card (Névjegykártya)<br>Custom Scan Size <x> (Egyéni beolvasási<br/>méret <x>)<br/>A4<br/>A5<br/>Oficio (Mexikó)<br/>A6<br/>JIS B5<br/>Book Original (Eredeti könyv)<br/>Auto Size Sense (Automatikus<br/>méretérzékelés)<br/>Mixed Letter/Legal (Vegyes Letter/Legal)</x></x> | A beolvasni kívánt dokumentum papírméretének beállítása.<br><b>Megjegyzés:</b> Az Egyesült Államokban a gyári alapbeállítás a<br>Letter. A nemzetközi gyári alapbeállítás az A4.                                                                                                    |
| Sides (Duplex) (Oldalak [Duplex])<br>Off (Kikapcsolva)<br>Long edge (Hosszú él)<br>Short edge (Rövid él)                                                                                                    | <ul> <li>Az oldalon található szöveg és képek tájolásának megadása.</li> <li>Megjegyzések: <ul> <li>A gyári alapbeállítás az Off (Kikapcsolva).</li> </ul> </li> <li>A Long edge (Hosszú él) beállítás a lap hosszabbik éle mentén történő kötést feltételez (álló tájolás esetén az oldal bal szélénél, fekvő tájolás esetén az oldal felső szélénél).</li> <li>A Short edge (Rövid él) beállítás a lap rövidebb éle mentén történő kötést feltételez (álló tájolás esetén az oldal felső szélénél, fekvő tájolás esetén az oldal felső szélénél, fekvő tájolás esetén az oldal felső szélénél, fekvő tájolás esetén az oldal bal szélénél, fekvő tájolás esetén az oldal bal szélénél).</li> </ul> |
| JPEG Quality (JPEG-minőség)<br>Best for content (Tartalomnak leginkább<br>megfelelő)<br>5–90                                                                                                    | <ul> <li>A JPEG-kép minőségének beállítása a fájlméret és a képminőség meghatározásához.</li> <li>Megjegyzések: <ul> <li>A gyári alapbeállítás a Best for content (Tartalomnak leginkább megfelelő).</li> <li>Az 5-ös beállítás esetén a fájl mérete kisebb, a képminőség viszont gyengébb lesz.</li> <li>A 90-es beállítás esetén a képminőség a lehető legjobb, a fájl mérete azonban nagyon nagy.</li> <li>Ez a menüelem az összes beolvasási funkcióra vonatkozik.</li> </ul> </li> </ul>                                                                                                    |
| <b>Use Multi-Page TIFF</b> (Többoldalas TIFF<br>használata)<br>On (Bekapcsolva)<br>Off (Kikapcsolva)                                                                                                    | <ul> <li>Választási lehetőség az egyoldalas és a többoldalas TIFF-<br/>fájlok között. Többoldalas dokumentum beolvasása és FTP-<br/>címre küldése esetén vagy egyetlen TIFF-fájl jön létre, amely<br/>az összes oldalt tartalmazza, vagy pedig több TIFF-fájl, ahol<br/>minden oldalhoz külön fájl tartozik.</li> <li>Megjegyzések: <ul> <li>A gyári alapbeállítás az On (Bekapcsolva).</li> <li>Ez a menüelem az összes beolvasási funkcióra<br/>vonatkozik.</li> </ul> </li> </ul>                                                                                                    |

| Menüelem                                                                                                    | Leírás                                                                                                    |
|----------------------------------------------------------------------------------------------------|----------------------------------------------------------------------------------------------------|
| <b>Transmission Log</b> (Átviteli napló)<br>Print log (Napló nyomtatása)<br>Do not print log (Nincs nyomtatás)<br>Print only for error (Nyomtatás csak hiba<br>esetén)             | Annak beállítása, hogy a készülék kinyomtassa-e az átviteli<br>naplót.<br><b>Megjegyzés:</b> A gyári alapbeállítás a Print log (Napló<br>nyomtatása).                                                                                            |
| Log Paper Source (Napló papírforrása)<br>Tray <x> (<x>. tálca)<br/>Manual Feeder (Kézi adagoló)<br/>Manual Env (Kézi borítékadagolás)<br/>MP Feeder (Többfunkciós adagoló)</x></x> | Az FTP-naplók nyomtatásához használt papírforrás<br>kiválasztása.<br><b>Megjegyzés:</b> A gyári alapbeállítás a Tray 1 (1. tálca).                                                                                                    |
| Log Output Bin (Napló kimeneti tálcája)<br>Standard Bin (Beépített kimeneti tálca)<br>Bin <x> (<x>. kimeneti tálca)</x></x>                                                        | Az FTP-naplók nyomtatásához használt kimeneti tálca kiválasztása.                                                                                                    |
| FTP bit Depth (Bitmélység FTP-címre<br>küldés esetén)<br>8 bit<br>1 bit                                                                                                    | A Text/Photo (Szöveg/fénykép) üzemmód beállítása kisebb<br>méretű fájlok létrehozásához 1 bites színmélységű képek<br>használatával, ha a Color (Szín) beállítás értéke Off<br>(Kikapcsolva).<br>Megjegyzés: A gyári alapbeállítás értéke 8 bit. |
| Base File Name (Alapfájlnév)                                                                                                    | Az alapfájlnév megadása.                                                                                                    |
| <b>Custom Job Scanning</b> (Egyéni<br>feladatok beolvasása)<br>On (Bekapcsolva)<br>Off (Kikapcsolva)                                                                               | Eltérő méretű papírokat tartalmazó dokumentum másolása egyetlen feladat formájában.                                                                                                    |
| <b>Scan Preview</b> (Beolvasási előnézet)<br>On (Bekapcsolva)<br>Off (Kikapcsolva)                                                                                                 | Előnézeti kép megjelenítése a kijelzőn beolvasási feladatok<br>esetén.<br><b>Megjegyzés:</b> A gyári alapbeállítás az Off (Kikapcsolva).                                                                                                    |
| Allow Save as Shortcut<br>(Hivatkozásként mentés engedélyezése)<br>On (Bekapcsolva)<br>Off (Kikapcsolva)                                                                           | Hivatkozások létrehozásának engedélyezése FTP-címekhez.<br>Megjegyzés: A gyári alapbeállítás az On (Bekapcsolva).                                                                                                    |
| Background Removal (Háttér-<br>eltávolítás)<br>-4 – +4                                                                                                    | Annak beállítása, hogy a másolaton mennyire legyen látható<br>a háttér.<br><b>Megjegyzés:</b> A gyári alapbeállítás értéke 0.                                                                                                    |
| Auto Center (Automatikus középre<br>igazítás)<br>On (Bekapcsolva)<br>Off (Kikapcsolva)                                                                                             | A másolat automatikus középre igazítása az oldalon.<br>Megjegyzés: A gyári alapbeállítás az Off (Kikapcsolva).                                                                                                    |

| Menüelem                                                                                                    | Leírás                                                                                                    |
|----------------------------------------------------------------------------------------------------|----------------------------------------------------------------------------------------------------|
| Color Dropout (Színkiejtés)<br>Color Dropout (Színkiejtés)<br>None (Nincs)<br>Red (Piros)<br>Green (Zöld)<br>Blue (Kék)<br>Default Red Threshold (Piros szín<br>alapértelmezett küszöbértéke)<br>0–255<br>Default Green Threshold (Zöld szín<br>alapértelmezett küszöbértéke)<br>0–255<br>Default Blue Threshold (Kék szín<br>alapértelmezett küszöbértéke)<br>0–255 | <ul> <li>A beolvasáskor eltüntetendő szín, valamint a színkiejtés<br/>küszöbértékének megadása.</li> <li>Megjegyzések: <ul> <li>A Color Dropout (Színkiejtés) gyári alapbeállítása a None<br/>(Nincs).</li> </ul> </li> <li>Minden szín esetén a gyárilag beállított küszöbérték 128.</li> </ul> |
| <b>Contrast</b> (Kontraszt)<br>0–5<br>Best for content (Tartalomnak leginkább<br>megfelelő)                                                                                                    | A kimeneti fájl kontrasztjának beállítása.<br><b>Megjegyzés:</b> A gyári alapbeállítás a Best for content<br>(Tartalomnak leginkább megfelelő).                                                                                                    |
| <b>Mirror Image</b> (Tükörkép)<br>On (Bekapcsolva)<br>Off (Kikapcsolva)                                                                                                    | Az eredeti dokumentum tükörképének előállítása.<br>Megjegyzés: A gyári alapbeállítás az Off (Kikapcsolva).                                                                                                    |
| <b>Negative Image</b> (Negatív kép)<br>On (Bekapcsolva)<br>Off (Kikapcsolva)                                                                                                    | Negatív kép beolvasása az eredeti dokumentumról.<br>Megjegyzés: A gyári alapbeállítás az Off (Kikapcsolva).                                                                                                    |
| Shadow Detail (Sötét területek<br>részletessége)<br>0–4                                                                                                    | A sötét területek részletességének beállítása a beolvasott<br>képen.<br>Megjegyzés: A gyári alapbeállítás értéke 0.                                                                                                    |
| Scan edge to edge (Beolvasás széltől<br>szélig)<br>On (Bekapcsolva)<br>Off (Kikapcsolva)                                                                                                    | Annak megadása, hogy a készülék a teljes eredeti<br>dokumentumot beolvassa-e (széltől szélig).<br>Megjegyzés: A gyári alapbeállítás az Off (Kikapcsolva).                                                                                                    |
| Sharpness (Élesség)<br>0–5                                                                                                    | A beolvasott kép élességének beállítása.<br>Megjegyzés: A gyári alapbeállítás értéke 3.                                                                                                    |

## Flash Drive (Flash meghajtó) menü

Scan Settings (Beolvasási beállítások)

| Menüelem                     | Leírás                        |
|------------------------------|-------------------------------|
| Format (Formátum)            | A fájl formátumának megadása. |
| PDF (.pdf)                   |                               |
| Secure PDF (Biztonságos PDF) |                               |
| TIFF (.tif)                  |                               |
| JPEG (.jpg)                  |                               |
| XPS (.xps)                   |                               |
|                              |                               |

| Menüelem                 | Leírás                                                                                                    |
|--------------------------|----------------------------------------------------------------------------------------------------|
| PDF Version (PDF-verzió) | Az USB-meghajtóra beolvasni kívánt PDF-fájl verziószámának                                                                                                    |
| 1.2–1.6                  | megadasa.<br>Megiegyzés: A gyári alapbeállítás ártáke 1.5                                                                                                    |
| Content (Tartalom)       | Az USB-meghajtóra beolvasni kívánt dokumentumban<br>szereplő tartalom típusának megadása                                                                                                    |
| Photograph (Eénykép)     | Megjegyzések:                                                                                                    |
| Text (Szöveg)            | <ul> <li>A gyári alapbeállítás a Text/Photo (Szöveg/fénykép).<br/>A Text/Photo (Szöveg/fénykép) beállítás többnyire<br/>szövegből vagy vonalas ábrákból álló dokumentumok<br/>kezelésére szolgál.</li> </ul> |
|                          | <ul> <li>A Photograph (Fénykép) lehetőséget akkor válassza, ha<br/>a dokumentum jó minőségű fénykép vagy tintasugaras<br/>nyomtatóval készült nyomat.</li> </ul>                                             |
|                          | <ul> <li>A Text (Szöveg) beállítás főként szöveget tartalmazó<br/>dokumentumok kezelésére szolgál.</li> </ul>                                                                                                |
| Color (Szín)             | A feladatok szürkeárnyalatos vagy színes nyomtatásának                                                                                                    |
| Gray (Szürkeárnyalatos)  | beállítása.                                                                                                    |
| Color (Színes)           | Megjegyzes: A gyari alapbeallitas a Gray (Szurkearnyalatos).                                                                                                    |
| Resolution (Felbontás)   | A beolvasási minőség megadása pont/hüvelyk (dpi) értékben.                                                                                                    |
| 75                       | Megjegyzés: A gyári alapbeállítás értéke 150 dpi.                                                                                                    |
| 150                      |                                                                                                    |
| 300                      |                                                                                                    |
| 400                      |                                                                                                    |
| 600                      |                                                                                                    |
| Darkness (Sötétség)      | A kimeneti fájl világosítása vagy sötétítése.                                                                                                    |
| 1–9                      | Megjegyzés: A gyári alapbeállítás értéke 5.                                                                                                    |
| Orientation (Tájolás)    | A beolvasott kép tájolásának megadása.                                                                                                    |
| Portrait (Álló)          | Megjegyzés: A gyári alapbeállítás a Portrait (Álló).                                                                                                    |
| Landscape (Fekvő)        |                                                                                                    |
| Menüelem                                                                                                    | Leírás                                                                                                    |
|----------------------------------------------------------------------------------------------------|----------------------------------------------------------------------------------------------------|
| Original Size (Eredeti méret)<br>Letter<br>Legal<br>Executive<br>Folio<br>Statement<br>Universal (Univerzális)<br>4 x 6 in. (10,16 x 15,24 cm)<br>3 x 5 in. (7,62 x 12,7 cm)<br>Business Card (Névjegykártya)<br>Custom Scan Size <x> (Egyéni<br/>beolvasási méret <x>)<br/>A4<br/>A5<br/>Oficio (Mexikó)<br/>A6<br/>JIS B5<br/>Book Original (Eredeti könyv)<br/>Auto Size Sense (Automatikus<br/>méretérzékelés)<br/>Mixed Letter/Legal (Vegyes<br/>Letter/Legal)</x></x> | A beolvasni kívánt dokumentum papírméretének beállítása.<br><b>Megjegyzés:</b> Az Egyesült Államokban a gyári alapbeállítás a Letter.<br>A nemzetközi gyári alapbeállítás az A4.                                                                                                    |
| <b>Sides (Duplex)</b> (Oldalak<br>[Duplex])<br>Off (Kikapcsolva)<br>Long edge (Hosszú él)<br>Short edge (Rövid él)                                                                                                    | <ul> <li>Az oldalon található szöveg és képek tájolásának megadása.</li> <li>Megjegyzések: <ul> <li>A gyári alapbeállítás az Off (Kikapcsolva).</li> </ul> </li> <li>A Long edge (Hosszú él) beállítás a lap hosszabbik éle mentén történő kötést feltételez (álló tájolás esetén az oldal bal szélénél, fekvő tájolás esetén az oldal felső szélénél).</li> <li>A Short edge (Rövid él) beállítás a lap rövidebb éle mentén történő kötést feltételez (álló tájolás esetén az oldal felső szélénél).</li> </ul>                                                                                                    |
| Photo JPEG Quality (JPEG-<br>fénykép minősége)<br>5–90                                                                                                    | <ul> <li>A JPEG-kép minőségének beállítása a fájlméret és a képminőség meghatározásához.</li> <li>Megjegyzések: <ul> <li>A gyári alapbeállítás értéke 50.</li> <li>Az 5-ös beállítás esetén a fájl mérete kisebb, a képminőség viszont gyengébb lesz.</li> <li>A 90-es beállítás esetén a képminőség a lehető legjobb, a fájl mérete azonban nagyon nagy.</li> <li>Ez a menüelem az összes beolvasási funkcióra vonatkozik.</li> </ul> </li> </ul>                                                                                                    |
| JPEG Quality (JPEG-<br>minőség)<br>Best for content (Tartalomnak<br>leginkább megfelelő)<br>5–90                                                                                                    | <ul> <li>A szöveget, illetve szöveget és fényképet is tartalmazó JPEG-kép minőségének beállítása a fájlméret és a képminőség meghatározásához.</li> <li>Megjegyzések: <ul> <li>A gyári alapbeállítás a Best for content (Tartalomnak leginkább megfelelő).</li> <li>Az 5-ös beállítás esetén a fájl mérete kisebb, a képminőség viszont gyengébb lesz.</li> <li>A 90-es beállítás esetén a képminőség a lehető legjobb, a fájl mérete azonban nagyon nagy.</li> <li>Ez a menüelem a Text (Szöveg) és a Text/Photo (Szöveg/fénykép) üzemmódra, valamint az összes beolvasási funkcióra vonatkozik.</li> </ul> </li> </ul> |

A nyomtatómenük ismertetése

| Menüelem                                                                                                    | Leírás                                                                                                    |
|----------------------------------------------------------------------------------------------------|----------------------------------------------------------------------------------------------------|
| <b>Use Multi-Page TIFF</b> (Többoldalas TIFF<br>használata)<br>On (Bekapcsolva)<br>Off (Kikapcsolva)                                                                                                    | Választási lehetőség az egyoldalas és a többoldalas TIFF-<br>fájlok között. Többoldalas dokumentum USB-meghajtóra<br>történő beolvasása esetén vagy egyetlen TIFF-fájl jön létre,<br>amely az összes oldalt tartalmazza, vagy pedig több TIFF-fájl,<br>ahol minden oldalhoz külön fájl tartozik.<br><b>Megjegyzések:</b><br>• A gyári alapbeállítás az On (Bekapcsolva).<br>• Ez a menüelem az összes beolvasási funkcióra vonatkozik. |
| Scan bit Depth (Beolvasás<br>színmélysége)<br>8 bit<br>1 bit                                                                                                    | A Text/Photo (Szöveg/fénykép) üzemmód beállítása kisebb<br>méretű fájlok létrehozásához 1 bites színmélységű képek<br>használatával, ha a Color (Szín) beállítás értéke Off<br>(Kikapcsolva).<br>Megjegyzés: A gyári alapbeállítás értéke 8 bit.                                                                                                    |
| Base File Name (Alapfájlnév)                                                                                                    | Az alapfájlnév megadása.                                                                                                    |
| <b>Custom Job scanning</b> (Egyéni<br>feladatok beolvasása)<br>Off (Kikapcsolva)<br>On (Bekapcsolva)                                                                                                    | Eltérő méretű papírokat tartalmazó dokumentum másolása egyetlen feladat formájában.                                                                                                    |
| <b>Scan Preview</b> (Beolvasási előnézet)<br>On (Bekapcsolva)<br>Off (Kikapcsolva)                                                                                                    | Előnézeti kép megjelenítése a kijelzőn beolvasási feladatok esetén.<br>Megjegyzés: A gyári alapbeállítás az Off (Kikapcsolva).                                                                                                    |
| Background Removal (Háttér-eltávolítás)<br>-4 – +4                                                                                                    | Annak beállítása, hogy a másolaton mennyire legyen látható a háttér.<br><b>Megjegyzés:</b> A gyári alapbeállítás értéke 0.                                                                                                    |
| Auto Center (Automatikus középre<br>igazítás)<br>On (Bekapcsolva)<br>Off (Kikapcsolva)                                                                                                    | A másolat automatikus középre igazítása az oldalon.<br>Megjegyzés: A gyári alapbeállítás az Off (Kikapcsolva).                                                                                                    |
| Color Dropout (Színkiejtés)<br>Color Dropout (Színkiejtés)<br>None (Nincs)<br>Red (Piros)<br>Green (Zöld)<br>Blue (Kék)<br>Default Red Threshold (Piros szín<br>alapértelmezett küszöbértéke)<br>0–255<br>Default Green Threshold (Zöld szín<br>alapértelmezett küszöbértéke)<br>0–255<br>Default Blue Threshold (Kék szín<br>alapértelmezett küszöbértéke)<br>0–255 | <ul> <li>A beolvasáskor eltüntetendő szín, valamint a színkiejtés<br/>küszöbértékének megadása.</li> <li>Megjegyzések: <ul> <li>A Color Dropout (Színkiejtés) gyári alapbeállítása a None<br/>(Nincs).</li> <li>Minden szín esetén a gyárilag beállított küszöbérték 128.</li> </ul> </li> </ul>                                                                                                    |
| Contrast (Kontraszt)<br>0–5<br>Best for content (Tartalomnak leginkább<br>megfelelő)                                                                                                    | A kimeneti fájl kontrasztjának beállítása.<br><b>Megjegyzés:</b> A gyári alapbeállítás a Best for content<br>(Tartalomnak leginkább megfelelő).                                                                                                    |
| <b>Mirror Image</b> (Tükörkép)<br>On (Bekapcsolva)<br>Off (Kikapcsolva)                                                                                                    | Az eredeti dokumentum tükörképének előállítása.<br>Megjegyzés: A gyári alapbeállítás az Off (Kikapcsolva).                                                                                                    |

| Menüelem                                                                                 | Leírás                                                                                                    |
|------------------------------------------------------------------------------------------|----------------------------------------------------------------------------------------------------|
| <b>Negative</b> Image (Negatív kép)<br>On (Bekapcsolva)<br>Off (Kikapcsolva)             | Negatív kép beolvasása az eredeti dokumentumról.<br>Megjegyzés: A gyári alapbeállítás az Off (Kikapcsolva).                                               |
| <b>Shadow Detail</b> (Sötét területek<br>részletessége)<br>0–4                           | A sötét területek részletességének beállítása a beolvasott<br>képen.<br><b>Megjegyzés:</b> A gyári alapbeállítás értéke 0.                                |
| Scan edge to edge (Beolvasás széltől<br>szélig)<br>On (Bekapcsolva)<br>Off (Kikapcsolva) | Annak megadása, hogy a készülék a teljes eredeti<br>dokumentumot beolvassa-e (széltől szélig).<br>Megjegyzés: A gyári alapbeállítás az Off (Kikapcsolva). |
| Sharpness (Élesség)<br>0–5                                                               | A beolvasott kép élességének beállítása.<br>Megjegyzés: A gyári alapbeállítás értéke 3.                                                                   |

### Print Settings (Nyomtatási beállítások)

| Menüelem                                                                                                    | Leírás                                                                                                    |
|----------------------------------------------------------------------------------------------------|----------------------------------------------------------------------------------------------------|
| Copies (Példányszám)                                                                                                    | A nyomtatás példányszámának megadása.                                                                                                    |
| Paper Source (Papírforrás)<br>Tray <x> (<x>. tálca)<br/>MP Feeder (Többfunkciós adagoló)<br/>Manual Paper (Kézi papíradagolás)<br/>Manual Envelope (Kézi borítékadagolás)</x></x> | A flash meghajtóról történő nyomtatáshoz használt papírforrás kiválasztása.                                                                                                    |
| <b>Collate</b> (Leválogatás)<br>Off (Kikapcsolva – 1,1,1,2,2,2)<br>On (Bekapcsolva – 1,2,1,2,1,2)                                                                                 | <ul> <li>A nyomtatási feladat helyes oldalsorrendjének megtartása több példányban történő nyomtatás esetén.</li> <li>Megjegyzések: <ul> <li>A gyári alapbeállítás az Off (Kikapcsolva). A nyomtató ekkor nem válogatja le az oldalakat.</li> <li>Az On (Bekapcsolva) beállítás esetén egy adott példány oldalai sorban egymás után következnek.</li> </ul> </li> </ul>                                                                                                    |
| <b>Sides (Duplex)</b> (Oldalak [Duplex])<br>On (Bekapcsolva)<br>Off (Kikapcsolva)                                                                                                 | Duplex (kétoldalas) nyomtatás engedélyezése.                                                                                                    |
| <b>Staple</b> (Tűzés)<br>On (Bekapcsolva)<br>Off (Kikapcsolva)                                                                                                    | A tűzés engedélyezése.<br>Megjegyzés: A gyári alapbeállítás az Off (Kikapcsolva).                                                                                                    |
| Duplex Binding (Kétoldalas kötés)<br>Long Edge (Hosszú él)<br>Short Edge (Rövid él)                                                                                               | <ul> <li>Annak meghatározása, hogy miként kívánja bekötni a lapokat, amelyeknek mindkét oldalára nyomtatott, valamint hogy milyen legyen a hátlapon lévő nyomat tájolása az előlapon lévő nyomathoz képest.</li> <li>Megjegyzések: <ul> <li>A gyári alapbeállítás a Long Edge (Hosszú él).</li> <li>Long Edge (Hosszú él) beállítás esetén a lapok kötése álló tájolás esetén az oldal bal szélénél, fekvő tájolás esetén az oldal felső szélénél, fekvő tájolás esetén az oldal felső szélénél, fekvő tájolás esetén az oldal felső szélénél, fekvő tájolás esetén az oldal felső szélénél, fekvő tájolás esetén az oldal felső szélénél, fekvő tájolás esetén az oldal bal szélénél, fekvő tájolás esetén az oldal felső szélénél, fekvő tájolás esetén az oldal felső szélénél, fekvő tájolás esetén az oldal bal szélénél, fekvő tájolás esetén az oldal bal szélénél, fekvő tájolás esetén az oldal bal szélénél, fekvő tájolás esetén az oldal bal szélénél, fekvő tájolás esetén az oldal bal szélénél történik.</li> </ul> </li> </ul> |

A nyomtatómenük ismertetése

| Menüelem                                                                                                    | Leírás                                                                                                    |
|----------------------------------------------------------------------------------------------------|----------------------------------------------------------------------------------------------------|
| <b>Orientation</b> (Tájolás)<br>Auto (Automatikus)<br>Portrait (Álló)<br>Landscape (Fekvő)                                                                                                    | A nyomtatási feladat tájolásának megadása.<br>Megjegyzés: A gyári alapbeállítás az Auto (Automatikus).                                                                                                    |
| N-up (pages/side) (Több oldal<br>nyomtatása egy oldalra)<br>Off (Kikapcsolva)<br>2 Up (2 oldalkép/oldal)<br>3 Up (3 oldalkép/oldal)<br>4 Up (4 oldalkép/oldal)<br>6 Up (6 oldalkép/oldal)<br>9 Up (9 oldalkép/oldal)<br>12 Up (12 oldalkép/oldal)<br>16 Up (16 oldalkép/oldal) | <ul> <li>Több oldalkép nyomtatása a papírlapok egyik oldalára. Ezt<br/>Paper Saver (papírtakarékos) nyomtatásnak is nevezzük.</li> <li>Megjegyzések: <ul> <li>A gyári alapbeállítás az Off (Kikapcsolva).</li> <li>A választott szám az egy oldalra nyomtatandó oldalképek<br/>számát jelzi.</li> </ul> </li> </ul> |
| <b>N-up Border</b> (N oldalkép/oldal - szegély)<br>None (Nincs)<br>Solid (Folytonos)                                                                                                    | Szegély nyomtatása minden oldalkép köré több oldalkép egy<br>oldalra történő nyomtatásakor.<br><b>Megjegyzés:</b> A gyári alapbeállítás a None (Nincs).                                                                                                    |
| N-up Ordering (Több oldal egy oldalra<br>nyomtatásának sorrendje)<br>Horizontal (Vízszintes)<br>Reverse Horizontal (Fordított vízszintes)<br>Reverse Vertical (Fordított függőleges)<br>Vertical (Függőleges)                                                                  | <ul> <li>Az oldalképek elhelyezkedésének meghatározása több<br/>oldalkép egy oldalra történő nyomtatásakor.</li> <li>Megjegyzések: <ul> <li>A gyári alapbeállítás a Horizontal (Vízszintes).</li> <li>Az elhelyezkedés az oldalképek számától és tájolásától<br/>(álló vagy fekvő) függ.</li> </ul> </li> </ul>     |
| Separator Sheets (Elválasztó lapok)<br>None (Nincs)<br>Between Copies (Példányok közé)<br>Between Jobs (Feladatok közé)<br>Between Pages (Lapok közé)                                                                                                    | Elválasztó papírlapok elhelyezése az egyes oldalak,<br>másolatok vagy feladatok közé, a megadott beállítás szerint.<br><b>Megjegyzés:</b> A gyári alapbeállítás a None (Nincs).                                                                                                    |
| Separator Source (Elválasztólap-forrás)<br>Tray <x> (<x>. tálca)<br/>Manual Feeder (Kézi adagoló)<br/>Envelope Feeder (Borítékadagoló)</x></x>                                                                                                    | A kívánt papírforrás kiválasztása.                                                                                                    |
| Blank Pages (Üres oldalak)<br>Do Not Print (Nincs nyomtatás)<br>Print (Nyomtatás)                                                                                                    | Annak megadása, hogy a nyomtató kiadja-e a nyomtatási<br>feladatban lévő üres oldalakat.<br><b>Megjegyzés:</b> A gyári alapbeállítás a Do Not Print (Nincs<br>nyomtatás).                                                                                                    |

## Print Settings (Nyomtatási beállítások)

#### Setup (Beállítások) menü

| Menüelem                                                                                       | Leírás                                                                                                    |
|------------------------------------------------------------------------------------------------|----------------------------------------------------------------------------------------------------|
| Printer Language (Nyomtatónyelv)<br>PCL Emulation (PCL-emuláció)<br>PS Emulation (PS-emuláció) | <ul> <li>Az alapértelmezett nyomtatónyelv beállítása.</li> <li>Megjegyzések: <ul> <li>PCL-emuláció esetén a nyomtató PCL-értelmezőt használ a nyomtatási feladatok feldolgozásához. PostScript-emuláció esetén a nyomtató PS-értelmezőt használ a nyomtatási feladatok feldolgozásához.</li> <li>A gyárilag beállított nyomtatónyelv a PCL.</li> <li>A nyomtatónyelv alapértelmezettként történő beállítása nem akadályozza meg a szoftverprogramokat abban, hogy más nyelvet használó nyomtatási feladatokat küldjenek a nyomtatóra.</li> </ul> </li> </ul>                                                                                                    |
| <b>Job Waiting</b> (Feladatok várakoztatása)<br>On (Bekapcsolva)<br>Off (Kikapcsolva)          | <ul> <li>Annak megadása, hogy a nyomtató eltávolítsa-e a nyomtatási feladatokat a várólistáról, ha azok nem elérhető lehetőségeket vagy egyéni beállításokat igényelnek. Ezek a feladatok külön várólistára kerülnek, így a többi feladat nyomtatása zavartalanul folytatódhat. Ha a nyomtató megkapja a hiányzó információkat és/vagy beállításokat, kinyomtatja a tárolt feladatokat.</li> <li>Megjegyzések: <ul> <li>A gyári alapbeállítás az Off (Kikapcsolva).</li> <li>Ez a menü csak akkor jelenik meg, ha a nyomtató nem írásvédett merevlemezzel rendelkezik. Ez a feltétele annak, hogy a tárolt feladatok áramkimaradás esetén ne vesszenek el.</li> </ul> </li> </ul>                                                                                                    |
| Print Area (Nyomtatási terület)<br>Normal (Normál)<br>Whole Page (Egész oldal)                 | <ul> <li>A logikai és a fizikai nyomtatási terület beállítása.</li> <li>Megjegyzések: <ul> <li>Ha a nyomtató Setup (Beállítások) menüjében az Edge to Edge (Széltől szélig) beállítás engedélyezett, ez a menü nem jelenik meg.</li> <li>A gyári alapbeállítás a Normal (Normál). Ha a Normal (Normál) beállítás által nem nyomtathatóként definiált területre próbál meg adatokat nyomtatni, a nyomtató levágja az oldal képét a határvonalnál.</li> <li>A Whole Page (Egész oldal) beállítás által nem nyomtathatóként definiált területre kerüljön, ám a nyomtató levágja az oldal képét a Normal (Normál) beállítás által nem nyomtathatóként definiált területre kerüljön, ám a nyomtató levágja az oldal képét a Normal (Normál) beállítás által nem nyomtathatóként definiált területre kerüljön, ám a nyomtató levágja az oldal képét a Normal (Normál) beállítás által nem nyomtathatóként definiált a Normal (Normál) beállítás által nem nyomtathatóként definiált területre kerüljön, ám a nyomtató levágja az oldal képét a Normal (Normál) beállítás által nem nyomtathatóként definiált területre kerüljön, ám a nyomtató levágja az oldal képét a Normal (Normál) beállítás csak a PCL 5e-értelmező használatával nyomtatott oldalakra van hatással. A beállításnak a PCL XL- vagy a PostScript-értelmező segítségével nyomtatott oldalakra nincs hatása.</li> </ul> </li> </ul> |

| Menüelem                                                                                                    | Leírás                                                                                                    |
|----------------------------------------------------------------------------------------------------|----------------------------------------------------------------------------------------------------|
| Download Target (Letöltött erőforrások<br>tárolása)<br>RAM (RAM memória)<br>Flash (Flash memória)<br>Disk (Merevlemez) | <ul> <li>A letöltött erőforrások tárolási helyének megadása.</li> <li>Megjegyzések: <ul> <li>A gyári alapbeállítás a RAM (RAM memória).</li> </ul> </li> <li>A letöltött erőforrásokat a flash memória és a nyomtató merevlemeze állandó jelleggel tárolja. A letöltött adatok a nyomtató kikapcsolása után is a flash memóriában vagy a nyomtató merevlemezén maradnak.</li> <li>A letöltött erőforrásokat a RAM memória csak ideiglenesen tárolja.</li> <li>Ez a menü csak akkor jelenik meg, ha a nyomtatóban kiegészítő flash memória és/vagy merevlemez van telepítve.</li> </ul>                                                                                                    |
| Job Accounting (Feladatnaplózás)<br>On (Bekapcsolva)<br>Off (Kikapcsolva)                                              | <ul> <li>Annak megadása, hogy a nyomtató tárolja-e a legutóbbi nyomtatási feladatok statisztikai adatait a merevlemezen.</li> <li>Megjegyzések: <ul> <li>A gyári alapbeállítás az Off (Kikapcsolva). E beállítás esetén a nyomtató nem tárolja a feladatok statisztikai adatait.</li> <li>A statisztikai adatok a következőket tartalmazzák: a nyomtatási hibák listája, a nyomtatás időpontja, a feladat mérete (bájtban megadva), a kért papírméret és -típus, a kinyomtatott oldalak száma és a kért példányszám.</li> <li>A feladatnaplózás csak akkor használható, ha a nyomtatóba merevlemezt telepítettek, amely megfelelően működik, továbbá nem olvasás- és írásvédett vagy írásvédett. A Job Buffer Size (Feladatpuffer mérete) beállítás értéke nem lehet 100%.</li> <li>Ha a nyomtató kezelőpaneléről módosítja a beállítás értékét, majd kilép a menükből, a nyomtató alaphelyzetbe áll. A menüben kiválasztott érték módosul.</li> </ul> </li> </ul> |
| Resource Save (Erőforrások mentése)<br>On (Bekapcsolva)<br>Off (Kikapcsolva)                                           | <ul> <li>Annak meghatározása, hogyan kezelje a nyomtató az ideiglenesen letöltött erőforrásokat (például a RAM memóriában tárolt betűtípusokat és makrókat), olyan nyomtatási feladatok esetén, amelyek az elérhetőnél több memóriát igényelnek.</li> <li>Megjegyzések: <ul> <li>A gyári alapbeállítás az Off (Kikapcsolva). Off (Kikapcsolva) beállítás esetén a nyomtató csak addig tartja meg a letöltött erőforrásokat, amíg memóriaigény nem lép fel. A nyomtató törli az erőforrásokat, ha más nyomtatási feladatok feldolgozásához erre szükség van.</li> <li>On (Bekapcsolva) beállítás esetén a letöltött erőforrások alaphelyzetbe állításakor is megőrződnek. Ha elfogy a nyomtatómemória, a kijelzőn megjelenik a 38 Memory Full (Megtelt a memória) üzenet, ám az erőforrások nem törlődnek.</li> </ul> </li> </ul>                                                                                                    |

| Menüelem                                                                                                    | Leírás                                                                                                    |
|----------------------------------------------------------------------------------------------------|----------------------------------------------------------------------------------------------------|
| Print All Order (Feladatok nyomtatási<br>sorrendje)<br>Alphabetically (Ábécésorrendben)<br>Newest First (Elsőként a legújabbat)<br>Oldest First (Elsőként a legrégebbit) | <ul> <li>Ez a beállítás a Print All (Összes nyomtatása) parancs<br/>kiválasztása után a felfüggesztett és a bizalmas feladatok<br/>nyomtatási sorrendjét határozza meg.</li> <li>Megjegyzések: <ul> <li>A gyári alapbeállítás az Alphabetically (Ábécésorrendben).</li> <li>A nyomtatási feladatok mindig ábécésorrendben jelennek<br/>meg a nyomtató kezelőpanelén.</li> </ul> </li> </ul> |

| Menüelem                                                                                          | Leírás                                                                                                    |
|---------------------------------------------------------------------------------------------------|----------------------------------------------------------------------------------------------------|
| <b>Sides (Duplex)</b> (Oldalak<br>[Duplex])<br>2 sided (Kétoldalas)<br>1 sided (Egyoldalas)       | <ul> <li>Kétoldalas vagy egyoldalas nyomtatás alapértelmezettként történő beállítása az összes nyomtatási feladat esetében.</li> <li>Megjegyzések: <ul> <li>A gyári alapbeállítás a 1 sided (Egyoldalas) nyomtatás.</li> <li>Ha a használt szoftverprogramból szeretne kétoldalas nyomtatást beállítani, válassza a File (Fájl) menü Print (Nyomtatás) parancsát, majd kattintson a Properties, a Preferences, az Options vagy a Setup (Tulajdonságok vagy Beállítás) gombra (Windows rendszer esetén); Macintosh számítógép esetén válassza a File (Fájl) menü Print (Nyomtatás) parancsát, majd módosítsa a beállításokat a nyomtatási párbeszédpanelen és az előugró menükben.</li> </ul> </li> </ul> |
| <b>Duplex Binding</b> (Kétoldalas<br>kötés)<br>Long Edge (Hosszú él)<br>Short Edge (Rövid él)     | <ul> <li>Annak meghatározása, hogy miként kívánja bekötni a lapokat,<br/>amelyeknek mindkét oldalára nyomtatott, valamint hogy milyen legyen<br/>a hátlapon lévő nyomat tájolása az előlapon lévő nyomathoz képest.</li> <li>Megjegyzések: <ul> <li>A gyári alapbeállítás a Long Edge (Hosszú él).</li> <li>Long Edge (Hosszú él) beállítás esetén a lapok kötése álló tájolás<br/>esetén az oldal bal szélénél, fekvő tájolás esetén az oldal felső<br/>szélénél történik.</li> <li>Short Edge (Rövid él) beállítás esetén a lapok kötése álló tájolás<br/>esetén az oldal felső szélénél, fekvő tájolás esetén az oldal bal<br/>szélénél történik.</li> </ul> </li> </ul>                              |
| <b>Copies</b> (Példányszám)<br>1–999                                                              | Az egyes nyomtatási feladatok alapértelmezett példányszámának<br>megadása.<br>Megjegyzés: A gyári alapbeállítás értéke 1.                                                                                                    |
| Blank Pages (Üres oldalak)<br>Do Not Print (Nincs nyomtatás)<br>Print (Nyomtatás)                 | Annak megadása, hogy a nyomtató kiadja-e a nyomtatási feladatban<br>lévő üres oldalakat.<br><b>Megjegyzés:</b> A gyári alapbeállítás a Do Not Print (Nincs nyomtatás).                                                                                                    |
| <b>Collate</b> (Leválogatás)<br>Off (Kikapcsolva – 1,1,1,2,2,2)<br>On (Bekapcsolva – 1,2,1,2,1,2) | <ul> <li>A nyomtatási feladat helyes oldalsorrendjének megtartása több példányban történő nyomtatás esetén.</li> <li>Megjegyzések: <ul> <li>A gyári alapbeállítás az Off (Kikapcsolva). A nyomtató ekkor nem válogatja le az oldalakat.</li> <li>Az On (Bekapcsolva) beállítás esetén egy adott példány oldalai sorban egymás után következnek.</li> <li>A nyomtató mindkét esetben a Copies (Példányszám) beállítással megadott példányban nyomtatja ki a teljes feladatot.</li> </ul> </li> </ul>                                                                                                    |

### Finishing (Utófeldolgozás) menü

A nyomtatómenük ismertetése

| Menüelem                                                                                                    | Leírás                                                                                                    |
|----------------------------------------------------------------------------------------------------|----------------------------------------------------------------------------------------------------|
| Separator Sheets (Elválasztó lapok)<br>None (Nincs)<br>Between Copies (Példányok közé)<br>Between Jobs (Feladatok közé)<br>Between Pages (Lapok közé)                                                                                                    | <ul> <li>Üres elválasztó lapok beszúrásának megadása.</li> <li>Megjegyzések: <ul> <li>A gyári alapbeállítás a None (Nincs).</li> </ul> </li> <li>Between Copies (Példányok közé) beállítás esetén a nyomtató üres lapot illeszt be a nyomtatási feladat példányai közé, ha a Collate (Leválogatás) beállítás aktív. Ha a Collate (Leválogatás) beállítás értéke Off (Kikapcsolva), a nyomtató üres lapot illeszt be a kinyomtatott oldalszámcsoportok közé (tehát az 1. oldalak, a 2. oldalak stb. után).</li> <li>Between Jobs (Feladatok közé) beállítás esetén a nyomtató üres lapot illeszt be a nyomtatási feladatok közé.</li> <li>Between Pages (Lapok közé) beállítás esetén a nyomtató üres lapot illeszt be a nyomtatási feladatok közé.</li> <li>Ez fóliák nyomtatásakor bizonyulhat hasznosnak, vagy ha üres oldalakat kíván beilleszteni egy dokumentumba a jegyzetek számára.</li> </ul> |
| Separator Source (Elválasztólap-forrás)<br>Tray <x> (<x>. tálca)<br/>Multi-Purpose Feeder (Többfunkciós<br/>adagoló)<br/>Envelope Feeder (Borítékadagoló)</x></x>                                                                                                    | <ul> <li>Az elválasztó lapokat tartalmazó papírforrás megadása.</li> <li>Megjegyzések: <ul> <li>A gyári alapbeállítás a Tray 1 (1. tálca vagy beépített tálca).</li> <li>Ahhoz, hogy a Multi-Purpose Feeder (Többfunkciós adagoló) elem megjelenjen a listában, a Paper (Papír) menüben a Configure MP (Többfunkciós adagoló beállítása) értéke Cassette (Kazetta) kell, hogy legyen.</li> </ul> </li> </ul>                                                                                                    |
| N-up (pages-side) (Több oldal<br>nyomtatása egy oldalra)<br>Off (Kikapcsolva)<br>2-Up (2 oldalkép/oldal)<br>3-Up (3 oldalkép/oldal)<br>4-Up (4 oldalkép/oldal)<br>6-Up (6 oldalkép/oldal)<br>9-Up (9 oldalkép/oldal)<br>12-Up (12 oldalkép/oldal)<br>16-Up (16 oldalkép/oldal) | <ul> <li>Több oldalkép nyomtatása a papírlapok egyik oldalára.</li> <li>Megjegyzések: <ul> <li>A gyári alapbeállítás az Off (Kikapcsolva).</li> </ul> </li> <li>A választott szám az egy oldalra nyomtatandó oldalképek számát jelzi.</li> </ul>                                                                                                    |
| N-up Ordering (Több oldal egy oldalra<br>nyomtatásának sorrendje)<br>Horizontal (Vízszintes)<br>Reverse Horizontal (Fordított vízszintes)<br>Reverse Vertical (Fordított függőleges)<br>Vertical (Függőleges)                                                                  | <ul> <li>Az oldalképek elhelyezkedésének meghatározása több<br/>oldalkép egy oldalra történő nyomtatásakor.</li> <li>Megjegyzések: <ul> <li>A gyári alapbeállítás a Horizontal (Vízszintes).</li> <li>Az elhelyezkedés az oldalképek számától és tájolásától<br/>(álló vagy fekvő) függ.</li> </ul> </li> </ul>                                                                                                    |
| <b>Orientation</b> (Tájolás)<br>Auto (Automatikus)<br>Landscape (Fekvő)<br>Portrait (Álló)                                                                                                    | Több oldalképet tartalmazó oldalak tájolásának megadása.<br><b>Megjegyzés:</b> A gyári alapbeállítás az Auto (Automatikus).<br>Ekkor a nyomtató választ az álló és a fekvő tájolás közül.                                                                                                    |
| N-up Border (N oldalkép/oldal – szegély)<br>None (Nincs)<br>Solid (Folytonos)                                                                                                    | Szegély nyomtatása minden oldalkép köré több oldalkép egy<br>oldalra történő nyomtatásakor.<br>Megjegyzés: A gyári alapbeállítás a None (Nincs).                                                                                                    |

| Menüelem                                                                                                    | Leírás                                                                                                    |
|----------------------------------------------------------------------------------------------------|----------------------------------------------------------------------------------------------------|
| Staple Job (Feladatok<br>tűzése)<br>Off (Kikapcsolva)<br>On (Bekapcsolva)                                                         | <ul> <li>A nyomtatási feladatok tűzésének beállítása.</li> <li>Megjegyzések: <ul> <li>Ez a menüelem csak akkor érhető el, ha a StapleSmart finisher csatlakoztatva van.</li> <li>A gyári alapbeállítás az Off (Kikapcsolva). Ekkor a nyomtató nem tűzi a nyomtatási feladatokat.</li> <li>A nyomtató a borítékokat nem tűzi.</li> </ul> </li> </ul>                                                                                                    |
| Offset Pages (Oldalak<br>szétválogatása)<br>Off (Kikapcsolva)<br>Between Jobs<br>(Feladatokat)<br>Between Copies<br>(Példányokat) | <ul> <li>Az egyes példányok vagy a nyomtatási feladatok lépcsőzetes kötegekbe rendezése a kimeneti tálcán.</li> <li>Megjegyzések: <ul> <li>Ez a menüelem csak akkor jelenik meg, ha a StapleSmart finisher csatlakoztatva van.</li> <li>A gyári alapbeállítás az Off (Kikapcsolva). Ekkor a nyomtatási feladat során a nyomtató nem válogatja szét az oldalakat.</li> <li>A Between Jobs (Feladatokat) beállítás esetén a nyomtató szétválogatja az egyes nyomtatási feladatokat.</li> <li>A Between Copies (Példányokat) beállítás esetén a nyomtató a nyomtatási feladatok összes példányát szétválogatja.</li> </ul> </li> </ul> |

#### Quality (Minőség) menü

| Menüelem                                                                                                    | Leírás                                                                                                    |
|----------------------------------------------------------------------------------------------------|----------------------------------------------------------------------------------------------------|
| Print Resolution<br>(Nyomtatási felbontás)<br>300 dpi<br>600 dpi<br>1200 dpi<br>1200 Image Q (1200 dpi<br>fotónyomtatás)<br>2400 Image Q (2400 dpi<br>fotónyomtatás)        | A nyomat felbontásának kiválasztása.<br><b>Megjegyzés:</b> A gyári alapbeállítás értéke 600 dpi. A nyomtató-illesztőprogram<br>alapértelmezett beállítása az 1200 IQ (1200 dpi fotónyomtatás).                                                                                                    |
| Pixel Boost (Pixeljavítás)<br>Off (Kikapcsolva)<br>Fonts (Betűtípusok)<br>Horizontally (Vízszintesen)<br>Vertically (Függőlegesen)<br>Both Directions (Mindkét<br>irányban) | <ul> <li>A kisméretű betűk és ábrák nyomtatási minőségének javítása.</li> <li>Megjegyzések: <ul> <li>A gyári alapbeállítás az Off (Kikapcsolva).</li> </ul> </li> <li>A Fonts (Betűtípusok) beállítás esetén a nyomtató a funkciót csak a szövegre alkalmazza.</li> <li>A Horizontally (Vízszintesen) beállítás esetén a nyomtató a szöveg és a képek vízszintes vonalait sötétebben nyomtatja.</li> <li>A Vertically (Függőlegesen) beállítás esetén a nyomtató a szöveg és a képek függőleges vonalait sötétebben nyomtatja.</li> <li>A Both Directions (Mindkét irányban) beállítás esetén a nyomtató a szöveg és a képek vízszintes és függőleges vonalait egyaránt sötétebben nyomtatja.</li> </ul> |
| Toner Darkness (Festék<br>sötétsége)<br>1–10                                                                                                    | <ul> <li>A nyomat világosítása vagy sötétítése.</li> <li>Megjegyzések: <ul> <li>A gyári alapbeállítás értéke 8.</li> <li>Kisebb értéket választva takarékoskodhat a festékkel.</li> </ul> </li> </ul>                                                                                                    |
| Enhance Fine Lines<br>(Finom vonalak javítása)<br>On (Bekapcsolva)<br>Off (Kikapcsolva)                                                                                     | <ul> <li>Épülettervek, térképek, elektronikus áramkördiagramok, folyamatábrák és hasonló tartalmú fájlok számára megfelelő nyomtatási mód kiválasztása.</li> <li>Megjegyzések: <ul> <li>A gyári alapbeállítás az Off (Kikapcsolva).</li> <li>Ha az Enhance Fine Lines (Finom vonalak javítása) beállítást a beágyazott webkiszolgáló segítségével szeretné megadni, írja be a hálózati nyomtató IP-címét egy böngészőprogram címsorába.</li> </ul> </li> </ul>                                                                                                    |

A nyomtatómenük ismertetése

| Menüelem                                                                        | Leírás                                                                                                    |
|---------------------------------------------------------------------------------|----------------------------------------------------------------------------------------------------|
| Gray Correction<br>(Szürkekorrekció)<br>Auto (Automatikus)<br>Off (Kikapcsolva) | A nyomat szürkeértékének beállítása.<br>Megjegyzés: A gyári alapbeállítás az Auto (Automatikus).                                                                                                    |
| Brightness (Fényesség)<br>-6 – +6                                               | <ul> <li>A nyomatok világosabbá vagy sötétebbé tétele, illetve festék megtakarítása.</li> <li>Megjegyzések:</li> <li>A gyári alapbeállítás értéke 0.</li> </ul>                                                                                                    |
| <b>Contrast</b> (Kontraszt)<br>0–5                                              | <ul> <li>Negatív érték választása esetén a szöveg, a képek és az ábrák<br/>sötétebbek lesznek. Pozitív érték esetén ezek az elemek világosabbak<br/>lesznek, így festék takarítható meg.</li> </ul>                                                                     |
|                                                                                 | <ul> <li>A nyomaton az egyes szürkeárnyalatok közötti különbség mértékének beállítása.</li> <li>Megjegyzések: <ul> <li>A gyári alapbeállítás értéke 0.</li> <li>Magasabb érték esetén a különböző szürkeárnyalatok közötti eltérés nagyobb lesz.</li> </ul> </li> </ul> |

### Utilities (Segédeszközök) menü

| Menüelem                                                                                                    | Leírás                                                                                                    |
|----------------------------------------------------------------------------------------------------|----------------------------------------------------------------------------------------------------|
| Remove Held Jobs<br>(Felfüggesztett feladatok<br>eltávolítása)<br>Confidential (Bizalmas)<br>Held (Felfüggesztett)<br>Not Restored (Nem<br>visszaállított)<br>All (Összes) | <ul> <li>A bizalmas és a felfüggesztett feladatok eltávolítása a nyomtató merevlemezéről.</li> <li>Megjegyzések: <ul> <li>Ezek a parancsok csak a nyomtatóban tárolt nyomtatási feladatokat érintik; a könyvjelzőkre, a flash meghajtón tárolt feladatokra és egyéb felfüggesztett feladatokra nincsenek hatással.</li> <li>A Not Restored (Nem visszaállított) lehetőséggel a lemezről <i>nem</i> visszaállított összes nyomtatási és felfüggesztett feladat törölhető.</li> </ul> </li> </ul>                                                                                                    |
| Format Flash (Flash<br>memória formázása)<br>Yes (Igen)<br>No (Nem)                                                                                                    | <ul> <li>A flash memória formázása. A "flash memória" azt a memóriaterületet jelenti, amely a nyomtatóban egy kiegészítő flash memóriakártya telepítésével válik elérhetővé.</li> <li>Figyelem – Sérülésveszély! A flash memória formázása közben ne kapcsolja ki a nyomtatót.</li> <li>Megjegyzések: <ul> <li>Ez a menüelem csak akkor érhető el, ha a nyomtatóban megfelelően működő kiegészítő flash memóriakártya van telepítve. A flash memóriakártya nem lehet olvasás- és írásvédett vagy írásvédett.</li> <li>A Yes (Igen) lehetőség választása esetén a flash memóriában tárolt összes adat törlődik.</li> <li>A No (Nem) lehetőség választásával a formázási kérelem megszakítható.</li> </ul> </li> </ul> |
| Delete Downloads on Disk<br>(Lemezre letöltött adatok<br>törlése)<br>Delete Now (Törlés)<br>Do Not Delete (Nincs törlés)                                                   | A letöltött adatok törlése a nyomtató merevlemezéről, beleértve az összes<br>felfüggesztett, pufferelt és parkolt feladatot. A művelet a feladat-nyilvántartási<br>adatokat nem érinti.<br><b>Megjegyzés:</b> Az alapértelmezett beállítás a Delete Now (Törlés).                                                                                                    |

| Menüelem                                                                                      | Leírás                                                                                                    |
|-----------------------------------------------------------------------------------------------|----------------------------------------------------------------------------------------------------|
| Job Acct Stat (Feladat-<br>nyilvántartási statisztika)<br>Print (Nyomtatás)<br>Clear (Törlés) | <ul> <li>A nyomtatón tárolt összes feladat statisztikai adatainak kinyomtatása vagy az adatok törlése a nyomtató merevlemezéről.</li> <li>Megjegyzések: <ul> <li>Ez a menüelem csak akkor érhető el, ha a nyomtatóba merevlemezt telepítettek, és az megfelelően működik.</li> <li>A Print (Nyomtatás) parancs választásával a készülék listát nyomtat a statisztikai adatokról.</li> <li>A Clear (Törlés) paranccsal a nyomtató törli a merevlemezen tárolt összes statisztikát.</li> <li>Ha a Job Accounting (Feladatnaplózás) beállításnál a MarkTrack™ szoftver lett megadva az NPA használatával, a Clear (Törlés) lehetőség nem jelenik meg.</li> </ul> </li> </ul> |
| Hex Trace (Hexadecimális<br>nyomkövetés)<br>Activate (Aktiválás)                              | <ul> <li>Segítség egy nyomtatási probléma okának kiderítéséhez.</li> <li>Megjegyzések: <ul> <li>Az Activate (Aktiválás) parancs választása után a nyomtató minden beérkező adatot hexadecimális és karakteres megjelenítésben nyomtat ki, a vezérlőkódokat pedig nem hajtja végre.</li> <li>A Hex Trace (Hexadecimális nyomkövetés) üzemmódból való kilépéshez vagy a funkció leállításához kapcsolja ki vagy állítsa alaphelyzetbe a nyomtatót.</li> </ul> </li> </ul>                                                                                                    |
| Coverage Estimator<br>(Fedettségbecslés)<br>Off (Kikapcsolva)<br>On (Bekapcsolva)             | A fekete festék százalékos fedettségének kiszámítása az adott oldalra<br>vonatkozóan (becsült érték). A nyomtató az értéket egy külön oldalra<br>nyomtatja ki minden egyes nyomtatási feladat végén.<br><b>Megjegyzés:</b> A gyári alapbeállítás az Off (Kikapcsolva).                                                                                                    |
| LCD Contrast (LCD-kijelző<br>kontrasztja)<br>1–10                                             | <ul> <li>A kijelző kontrasztjának beállítása.</li> <li>Megjegyzések: <ul> <li>A gyári alapbeállítás értéke 5.</li> <li>Magasabb beállítás esetén a kijelző világosabb lesz.</li> <li>Alacsonyabb beállítás esetén a kijelző sötétebb lesz.</li> </ul> </li> </ul>                                                                                                    |
| LCD Brightness (LCD-<br>kijelző fényereje)<br>1–10                                            | <ul> <li>A kijelző-háttérvilágítás fényerejének beállítása.</li> <li>Megjegyzések: <ul> <li>A gyári alapbeállítás értéke 5.</li> <li>Magasabb beállítás esetén a kijelző világosabb lesz.</li> <li>Alacsonyabb beállítás esetén a kijelző sötétebb lesz.</li> </ul> </li> </ul>                                                                                                    |

#### PDF menü

| Menüelem                                                                          | Leírás                                                                                                    |
|-----------------------------------------------------------------------------------|----------------------------------------------------------------------------------------------------|
| <b>Scale to Fit</b><br>(Papírmérethez igazítás)<br>Yes (Igen)<br>No (Nem)         | Az oldal tartalmának átméretezése a kiválasztott papírméretnek megfelelően.<br>Megjegyzés: A gyári alapbeállítás a No (Nem). |
| Annotations (Jegyzetek)<br>Do Not Print (Nincs<br>nyomtatás)<br>Print (Nyomtatás) | A PDF-fájlban található jegyzetek kinyomtatása.<br>Megjegyzés: A gyári alapbeállítás a Do Not Print (Nincs nyomtatás).       |

#### PostScript menü

| Menüelem                                                                                                   | Leírás                                                                                                    |
|----------------------------------------------------------------------------------------------------|----------------------------------------------------------------------------------------------------|
| <b>Print PS Error</b> (PS-hiba<br>nyomtatása)<br>On (Bekapcsolva)<br>Off (Kikapcsolva)                     | A PostScript-hibainformációkat tartalmazó oldal kinyomtatása.<br>Megjegyzés: A gyári alapbeállítás az Off (Kikapcsolva).                                                                                                    |
| Font Priority (Betűtípus-<br>prioritás)<br>Resident (Rezidens)<br>Flash/Disk (Flash<br>memória/merevlemez) | <ul> <li>A betűtípusok keresési sorrendjének megadása.</li> <li>Megjegyzések: <ul> <li>A gyári alapbeállítás a Resident (Rezidens).</li> <li>Ez a menüelem csak akkor érhető el, ha a nyomtatóban megfelelően működő, formázott kiegészítő flash memóriakártya vagy merevlemez van telepítve.</li> <li>A flash memóriakártya vagy a nyomtató-merevlemez nem lehet olvasás-és írásvédett, írásvédett vagy jelszóval védett.</li> <li>A Job Buffer Size (Feladatpuffer mérete) beállítás értéke nem lehet 100%.</li> </ul> </li> </ul> |

#### PCL Emul (PCL-emuláció) menü

| Menüelem                                                                                                    | Leírás                                                                                                    |
|----------------------------------------------------------------------------------------------------|----------------------------------------------------------------------------------------------------|
| Font Source<br>(Betűtípusforrás)<br>Resident (Rezidens)<br>Disk (Merevlemez)<br>Download (Letöltött)<br>Flash (Flash memória)<br>All (Összes) | <ul> <li>A Font Name (Betűtípusnév) menüelemnél megjelenő betűtípuskészlet megadása.</li> <li>Megjegyzések: <ul> <li>A gyári alapbeállítás a Resident (Rezidens). Ekkor a nyomtató RAM memóriájába letöltött gyári alapértelmezett betűtípusok jelennek meg.</li> <li>A Flash (Flash memória), illetve a Disk (Merevlemez) beállítás csak akkor jelenik meg, ha a megfelelő kiegészítő telepítve van a nyomtatóban. Ekkor az adott kiegészítőn tárolt összes betűtípus megjelenik.</li> <li>A flash memóriakártyának és a merevlemeznek megfelelően formázottnak kell lennie, és nem lehet olvasás- és írásvédett, írásvédett vagy jelszóval védett.</li> <li>A Download (Letöltött) beállítás csak akkor jelenik meg, ha alkalmazható. Ez a lehetőség a nyomtató RAM memóriájába letöltött összes betűtípust megjeleníti.</li> <li>Az All (Összes) beállítás esetén az összes elérhető betűtípus megjelenik.</li> </ul> </li> </ul> |
| Font Name (Betűtípusnév)<br><az betűtípusok<br="" elérhető="">listája&gt;</az>                                                                | <ul> <li>Egy adott betűtípus és tárolási helyének azonosítása.</li> <li>Megjegyzések: <ul> <li>A gyári alapbeállítás a Courier 10.</li> <li>A betűtípusforrások rövidítései: R (rezidens), F (flash memória), K (merevlemez) és D (letöltött).</li> </ul> </li> </ul>                                                                                                    |

| Menüelem                                                                                                    | Leírás                                                                                                    |
|----------------------------------------------------------------------------------------------------|----------------------------------------------------------------------------------------------------|
| Symbol Set<br>(Szimbólumkészlet)<br>10U PC-8<br>12U PC-850                                                                                    | <ul> <li>Az egyes betűtípusokhoz használt szimbólumkészlet megadása.</li> <li>Megjegyzések: <ul> <li>Az Egyesült Államokban a gyári alapbeállítás a 10U PC-8.</li> <li>A nemzetközi gyári alapbeállítás a 12U PC-850.</li> </ul> </li> <li>A szimbólumkészlet alfanumerikus karakterek, központozásjelek és speciális szimbólumok gyűjteménye. A szimbólumkészletek támogatják a különböző nyelvek vagy meghatározott programok által támasztott követelményeket, így például a tudományos szövegekben használt matematikai szimbólumokat is. Csak a támogatott szimbólumkészletek jelennek meg.</li> </ul> |
| PCL Emulation Settings<br>(PCL-emuláció beállításai)<br>Pitch (Nyomtatási sűrűség)<br>0,08–100                                                | <ul> <li>A méretezhető rögzített szélességű betűtípusok nyomtatási sűrűségének megadása.</li> <li>Megjegyzések: <ul> <li>A gyári alapbeállítás értéke 10.</li> </ul> </li> <li>A nyomtatási sűrűség az egy hüvelykre jutó rögzített szélességű karakterek számát (cpi) adja meg.</li> <li>A nyomtatási sűrűség értéke 0,01 cpi-s lépésekben növelhető vagy csökkenthető.</li> <li>A nem méretezhető rögzített szélességű betűtípusok esetében a nyomtatási sűrűség megjelenik a kijelzőn, de nem módosítható.</li> </ul>                                                                                    |
| PCL Emulation Settings<br>(PCL-emuláció beállításai)<br>Orientation (Tájolás)<br>Portrait (Álló)<br>Landscape (Fekvő)                         | <ul> <li>Az oldalon található szöveg és képek tájolásának megadása.</li> <li>Megjegyzések: <ul> <li>A gyári alapbeállítás a Portrait (Álló).</li> </ul> </li> <li>Álló tájolás esetén a szöveg és a képek nyomtatása a papírlap rövidebbik élével párhuzamosan történik.</li> <li>Fekvő tájolás esetén a szöveg és a képek nyomtatása a papírlap hosszabbik élével párhuzamosan történik.</li> </ul>                                                                                                    |
| PCL Emulation Settings<br>(PCL-emuláció beállításai)<br>Lines per Page (Sor/oldal)<br>1–255                                                   | <ul> <li>Az egy oldalra nyomtatott sorok számának megadása.</li> <li>Megjegyzések: <ul> <li>Az Egyesült Államokban a gyári alapbeállítás értéke 60. A nemzetközi gyári alapbeállítás értéke 64.</li> <li>A nyomtató a Lines per Page (Sor/oldal), a Paper Size (Papírméret) és az Orientation (Tájolás) menüelem alapján állítja be az egyes sorok közötti térközt. A Lines per Page (Sor/oldal) beállítása <i>előtt</i> adja meg a Paper Size (Papírméret) és az Orientation (Tájolás) sz Orientation (Tájolás) kívánt értékét.</li> </ul> </li> </ul>                                                     |
| PCL Emulation Settings<br>(PCL-emuláció beállításai)<br>A4 Width (Szélesség A4<br>esetén)<br>198 mm<br>203 mm                                 | <ul> <li>A nyomtató beállítása A4-es méretű papírra történő nyomtatáshoz.</li> <li>Megjegyzések: <ul> <li>A gyári alapbeállítás értéke 198 mm.</li> </ul> </li> <li>A 203 mm-es beállítás az oldal szélességét úgy állítja be, hogy egy sorba 80 karaktert lehessen nyomtatni 10-es nyomtatási sűrűséggel.</li> </ul>                                                                                                    |
| PCL Emulation Settings<br>(PCL-emuláció beállításai)<br>Auto CR after LF<br>(Automatikus CR LF után)<br>On (Bekapcsolva)<br>Off (Kikapcsolva) | Annak megadása, hogy a nyomtató automatikusan végrehajtson-e<br>kocsivissza műveletet a soremelés vezérlőparancs után.<br><b>Megjegyzés:</b> A gyári alapbeállítás az Off (Kikapcsolva).                                                                                                    |

| Menüelem                                                                                                    | Leírás                                                                                                    |
|----------------------------------------------------------------------------------------------------|----------------------------------------------------------------------------------------------------|
| PCL Emulation Settings (PCL-emuláció<br>beállításai)<br>Auto LF after CR (Automatikus LF CR után)<br>On (Bekapcsolva)<br>Off (Kikapcsolva)                                                                                                    | Annak megadása, hogy a nyomtató automatikusan<br>végrehajtson-e soremelést kocsivissza vezérlőparancs után.<br><b>Megjegyzés:</b> A gyári alapbeállítás az Off (Kikapcsolva).                                                                                                    |
| Tray Renumber (Tálcák átszámozása)<br>Assign MP Feeder (Többfunkciós adagoló<br>hozzárendelése)<br>Off (Kikapcsolva)<br>None (Nincs)<br>0–199<br>Assign Tray <x> (<x>. tálca hozzárendelése)<br/>Off (Kikapcsolva)<br/>None (Nincs)<br/>0–199<br/>Assign Manual Paper (Kézi papíradagolás<br/>hozzárendelése)<br/>Off (Kikapcsolva)<br/>None (Nincs)<br/>0–199<br/>Assign Man Env (Kézi borítékadagolás<br/>hozzárendelése)<br/>Off (Kikapcsolva)<br/>None (Nincs)<br/>0–199<br/>Assign Man Env (Kézi borítékadagolás<br/>hozzárendelése)<br/>Off (Kikapcsolva)<br/>None (Nincs)<br/>0–199</x></x>                                       | <ul> <li>A nyomtató beállítása olyan nyomtatószoftverekkel vagy programokkal való együttműködésre, amelyek a tálcák, a fiókok és az adagolók esetében eltérő forráshozzárendeléseket használnak.</li> <li>Megjegyzések: <ul> <li>A gyári alapbeállítás az Off (Kikapcsolva).</li> <li>A None (Nincs) menüelem nem választható ki: csak akkor jelenik meg, ha a PCL 5-értelmező választotta ki.</li> <li>A None (Nincs) beállítás nem veszi figyelembe a Select Paper Feed (Papíradagoló megadása) parancsot.</li> <li>A 0–199 értékekkel egyéni beállítás adható meg.</li> </ul> </li> </ul> |
| <ul> <li>Tray Renumber (Tálcák átszámozása)</li> <li>View Factory Def (Gyári alapbeállítás megjelenítése)</li> <li>MPF Default (Többfunkciós adagoló alapbeállítása) = 8</li> <li>T1 Default (1. tálca alapbeállítása) = 1</li> <li>T2 Default (2. tálca alapbeállítása) = 4</li> <li>T3 Default (3. tálca alapbeállítása) = 5</li> <li>T4 Default (4. tálca alapbeállítása) = 20</li> <li>T5 Default (5. tálca alapbeállítása) = 21</li> <li>Env Default (Borítékadagoló alapbeállítása) = 6</li> <li>MPaper Default (Kézi papíradagolás alapbeállítása) = 2</li> <li>MEnv Default (Kézi borítékadagolás alapbeállítása) = 3</li> </ul> | Az egyes tálcákhoz, fiókokhoz és adagolókhoz hozzárendelt<br>gyári alapbeállítás megjelenítése, függetlenül attól, hogy az<br>adott forrás telepítve van-e vagy sem.                                                                                                    |
| <b>Tray Renumber</b> (Tálcák átszámozása)<br>Restore Defaults (Alapértékek visszaállítása)<br>Yes (Igen)<br>No (Nem)                                                                                                    | Az összes tálca, fiók és adagoló hozzárendelésének<br>visszaállítása a gyári alapértékekre.                                                                                                    |

#### HTML menü

| Menüelem                                                                                                    |                                                                                                    | Leírás                                                                                                    |
|----------------------------------------------------------------------------------------------------|----------------------------------------------------------------------------------------------------|----------------------------------------------------------------------------------------------------|
| Font Name<br>(Betűtípusnév)<br>Albertus MT<br>Antique Olive<br>Apple Chancery<br>Arial MT<br>Avant Garde<br>Bodoni<br>Bookman<br>Chicago<br>Clarendon<br>Chicago<br>Clarendon<br>Cooper Black<br>Copperplate<br>Coronet<br>Courier<br>Eurostile<br>Garamond<br>Geneva<br>Gill Sans<br>Goudy<br>Helvetica<br>Hoefler Text | Intl CG Times<br>Intl Courier<br>Intl Univers<br>Joanna MT<br>Letter Gothic<br>Lubalin Gothic<br>Marigold<br>MonaLisa Recut<br>Monaco<br>New CenturySbk<br>New York<br>Optima<br>Oxford<br>Palatino<br>StempelGaramond<br>Taffy<br>Times<br>TimesNewRoman<br>Univers<br>Zapf Chancery | <ul> <li>A HTML-dokumentumok alapértelmezett betűtípusának beállítása.</li> <li>Megjegyzések: <ul> <li>Azon HTML-dokumentumok esetében, amelyek nem adják meg a használandó betűtípust, a nyomtató a Times betűtípust alkalmazza.</li> <li>A következő betűtípusok csak a megfelelő DBCS-betűtípuskártya telepítése esetén jelennek meg: HG-GothicB, MSung-Light, MD_DotumChe és MingMT-Light.</li> </ul> </li> </ul> |

| Menüelem                                                             | Leírás                                                                                                    |
|----------------------------------------------------------------------|----------------------------------------------------------------------------------------------------|
| Font Size (Betűméret)<br>1–255 pt                                    | <ul> <li>A HTML-dokumentumok alapértelmezett betűméretének beállítása.</li> <li>Megjegyzések: <ul> <li>A gyári alapbeállítás értéke 12 pt.</li> <li>A betűméret 1 pontos lépésekben módosítható.</li> </ul> </li> </ul> |
| Scale (Méretezés)<br>1–400%                                          | <ul> <li>A HTML-dokumentumok alapértelmezett betűtípusának méretezése.</li> <li>Megjegyzések: <ul> <li>A gyári alapbeállítás értéke 100%.</li> <li>A méretezés 1%-os lépésekben módosítható.</li> </ul> </li> </ul>     |
| <b>Orientation</b> (Tájolás)<br>Portrait (Álló)<br>Landscape (Fekvő) | A HTML-dokumentumok oldaltájolásának beállítása.<br>Megjegyzés: A gyári alapbeállítás a Portrait (Álló).                                                                                                    |
| Margin Size (Margó<br>mérete)<br>8–255 mm                            | <ul> <li>A HTML-dokumentumok oldalmargójának beállítása.</li> <li>Megjegyzések: <ul> <li>A gyári alapbeállítás értéke 19 mm.</li> <li>A margó mérete 1 mm-es lépésekben módosítható.</li> </ul> </li> </ul>             |

| Menüelem                                                                         | Leírás                                                                                                    |
|----------------------------------------------------------------------------------|----------------------------------------------------------------------------------------------------|
| Backgrounds (Hátterek)<br>Do Not Print (Nincs<br>nyomtatás)<br>Print (Nyomtatás) | Annak beállítása, hogy a nyomtató kinyomtassa-e a HTML-dokumentumok<br>hátterét.<br><b>Megjegyzés:</b> A gyári alapbeállítás a Print (Nyomtatás). |

### Image (Kép) menü

| Menüelem                                                                                                    | Leírás                                                                                                    |
|----------------------------------------------------------------------------------------------------|----------------------------------------------------------------------------------------------------|
| Auto Fit (Automatikus<br>igazítás)<br>On (Bekapcsolva)<br>Off (Kikapcsolva)                                                                                                    | <ul> <li>Az optimális papírméret, méretezés és tájolás kiválasztása.</li> <li>Megjegyzések: <ul> <li>A gyári alapbeállítás az On (Bekapcsolva).</li> </ul> </li> <li>Az On (Bekapcsolva) beállítás egyes képek esetén felülírja a méretezés és a tájolás beállításait.</li> </ul>                                                                    |
| <b>Invert</b> (Invertálás)<br>On (Bekapcsolva)<br>Off (Kikapcsolva)                                                                                                    | <ul> <li>A kéttónusú monokróm képek színeinek felcserélése.</li> <li>Megjegyzések: <ul> <li>A gyári alapbeállítás az Off (Kikapcsolva).</li> <li>A betűméret 1 pontos lépésekben módosítható.</li> <li>Ez a beállítás a GIF és a JPEG formátumú képekre nem vonatkozik.</li> </ul> </li> </ul>                                                       |
| <ul> <li>Scaling (Méretezés)</li> <li>Anchor Top Left (Rögzítés balra fent)</li> <li>Best Fit (Legjobb illeszkedés)</li> <li>Anchor Center (Rögzítés középen)</li> <li>Fit Height/Width (Magasság/szélesség igazítása)</li> <li>Fit Height (Magasság igazítása)</li> <li>Fit Width (Szélesség igazítása)</li> </ul> | <ul> <li>A kép méretezése a kiválasztott papírméretnek megfelelően.</li> <li>Megjegyzések: <ul> <li>A gyári alapbeállítás a Best Fit (Legjobb illeszkedés).</li> <li>Ha az Auto Fit (Automatikus igazítás) beállítás értéke On (Bekapcsolva), a Scaling (Méretezés) értéke automatikusan Best Fit (Legjobb illeszkedés) lesz.</li> </ul> </li> </ul> |
| Orientation (Tájolás)<br>Portrait (Álló)<br>Landscape (Fekvő)<br>Rev Portrait (Fordított álló)<br>Rev Landscape (Fordított<br>fekvő)                                                                                                    | A kép tájolásának beállítása.<br><b>Megjegyzés:</b> A gyári alapbeállítás a Portrait (Álló).                                                                                                    |

#### XPS menü

| Menüelem                                                                                      | Leírás                                                                                                    |
|-----------------------------------------------------------------------------------------------|----------------------------------------------------------------------------------------------------|
| <b>Print Error Pages</b><br>(Hibaoldalak nyomtatása)<br>Off (Kikapcsolva)<br>On (Bekapcsolva) | Az előforduló hibákkal, például az XML-címkehibákkal kapcsolatos<br>információkat tartalmazó oldal nyomtatása.<br>Megjegyzés: A gyári alapbeállítás az Off (Kikapcsolva). |

# Help (Súgó) menü

A Help (Súgó) menü a nyomtatóban PDF-dokumentumok formájában tárolt súgóoldalakból áll, amelyek a nyomtató használatával és a különböző feladatok végrehajtásával kapcsolatos információkat tartalmaznak. A kívánt oldalakat külön-külön is kinyomtathatja, az összes oldal kinyomtatásához pedig válassza a **Print all guides** (Összes nyomtatása) lehetőséget.

A nyomtató a dokumentumok angol, francia, német és spanyol nyelvű változatát tartalmazza. Az egyéb nyelvi verziók a *Software and Documentation* (Szoftver és dokumentáció) CD-n találhatók.

| Menüelem                                                    | Leírás                                                                                                    |
|-------------------------------------------------------------|----------------------------------------------------------------------------------------------------|
| Print all guides (Az összes útmutató kinyomtatása)          | Az összes útmutató kinyomtatása.                                                                                                    |
| Copy guide (Másolási útmutató)                              | A másolatok készítésével és a beállítások módosításával kapcsolatos tudnivalókat tartalmazza.                                                                                                    |
| E-mail guide (E-mail útmutató)                              | Az e-mailek küldésével, a címek, a hivatkozási számok és a<br>címjegyzék használatával, valamint a vonatkozó beállítások<br>módosításával kapcsolatos tudnivalókat tartalmazza.                                                  |
| Fax guide (Faxolási útmutató)                               | A faxok küldésével, a faxszámok, a hivatkozási számok és a<br>címjegyzék használatával, valamint a vonatkozó beállítások<br>módosításával kapcsolatos tudnivalókat tartalmazza.                                                  |
| FTP guide (FTP-útmutató)                                    | A dokumentumok FTP-kiszolgálóra történő közvetlen<br>beolvasásával, az FTP-címek, a hivatkozási számok és a<br>címjegyzék használatával, valamint a vonatkozó beállítások<br>módosításával kapcsolatos tudnivalókat tartalmazza. |
| Information guide (Információs útmutató)                    | Segítséget nyújt további információk eléréséhez.                                                                                                    |
| Print defects guide<br>(Nyomtatási hibákról szóló útmutató) | Segítséget nyújt a másolás és a nyomtatás során előforduló ismétlődő hibák megoldásához.                                                                                                    |
| Supplies guide (Kellékanyagok - útmutató)                   | A kellékanyagok rendeléséhez szükséges cikkszámokat tartalmazza.                                                                                                    |

# A nyomtatóüzenetek ismertetése

## A nyomtató állapot- és hibaüzenetei

### Answering (Fax fogadása)

A nyomtató faxhívást fogad. Várja meg, amíg eltűnik az üzenet.

## Busy (Foglalt)

Várja meg, amíg eltűnik az üzenet.

## Call complete (Hívás befejezve)

A faxhívás befejeződött. Várja meg, amíg eltűnik az üzenet.

### Change <src> to <x> (Csere szükséges: <forrás> -> <x>)

Az üzenetben a <forrás> helyén egy tálca vagy adagoló, az <x> helyén pedig egy papírméret vagy -típus szerepel.

Az aktuális papírforrást módosíthatja a nyomtatási feladat hátralévő részére vonatkozóan. A formázott oldalt a nyomtató a kiválasztott tálcába betöltött papírra nyomtatja ki. Ez a szöveg vagy a képek egyes részeinek levágását okozhatja. Próbálkozzon a következő lehetséges megoldásokkal:

- Válassza ki a megfelelő méretű vagy típusú papírt tartalmazó tálcát.
- Válassza a **Use current [src]** (Jelenlegi <forrás> használata) lehetőséget, ha figyelmen kívül szeretné hagyni az üzenetet, és a nyomtatási feladathoz választott papírtálcában lévő papírra kíván nyomtatni.
- Válassza a Continue (Folytatás) lehetőséget a feladat folytatásához, ha a tálcába a megfelelő méretű és típusú papír van betöltve, és az adott méret és típus be van állítva a nyomtató kezelőpanelén a Paper (Papír) menüben.

**Megjegyzés:** Ha a Continue (Folytatás) lehetőséget választja, de a tálcában nincs papír, a nyomtató nem folytatja a feladat végrehajtását.

• Válassza a Cancel job (Feladat megszakítása) lehetőséget az aktuális feladat megszakításához.

### **Check tray <x> connection** (Ellenőrizze az <x>. tálca csatlakozását)

Próbálkozzon a következő lehetséges megoldásokkal:

- Kapcsolja ki, majd kapcsolja be újra a nyomtatót.
  - Ha a hiba másodszor is jelentkezik:
  - 1. Kapcsolja ki a nyomtatót.
  - 2. Húzza ki a tápkábelt az elektromos aljzatból.
  - 3. Távolítsa el a tálcát.
  - 4. Csatlakoztassa újra a tálcát.
  - 5. Csatlakoztassa a tápkábelt egy megfelelően földelt elektromos aljzatba.
  - 6. Indítsa újra a nyomtatót.
  - Ha a hiba ismét jelentkezik:
  - **1.** Kapcsolja ki a nyomtatót.
  - 2. Húzza ki a tápkábelt az elektromos aljzatból.

A nyomtatóüzenetek ismertetése

#### 234

- 3. Távolítsa el a tálcát.
- 4. Forduljon az ügyfélszolgálathoz.
- Nyomja meg a kijelzőn a **Continue** (Folytatás) gombot az üzenet törléséhez és az adott tálca nélküli nyomtatáshoz.

# **Close door or insert cartridge** (Zárja be a fedelet vagy helyezzen be kazettát)

A kazetta hiányzik, vagy nem megfelelően van behelyezve. Helyezze be a kazettát, és zárjon be minden ajtót és fedelet.

### Close finisher side door (Zárja be a finisher oldalfedelét)

Zárja be a finisher oldalsó fedelét.

### Connect <x>bps (Csatlakozás: <x> bps)

A fax másik állomáshoz csatlakozik. Várja meg, amíg eltűnik az üzenet. **Megjegyzés:** Az <x> az adatátviteli sebességet jelzi (bit/s).

### Dialing (Tárcsázás)

A készülék faxszámot tárcsáz. Ha a szám túl hosszú, ezért nem fér el a képernyőre, csak a **Di al i ng** (Tárcsázás) szó látható. Várja meg, amíg eltűnik az üzenet.

## Disk corrupted (A lemez sérült)

A nyomtató sérült merevlemez helyreállítását kísérelte meg, ám a merevlemez nem állítható helyre. Újra kell formázni a merevlemezt.

A merevlemez újraformázásához és az üzenet törléséhez válassza a **Reformat disk** (Lemez újraformázása) lehetőséget.

Megjegyzés: A lemez újraformázása során a nyomtató a lemezen tárolt összes fájlt törli.

# **Disk Full - Scan Job Canceled** (A lemez megtelt - a beolvasási feladat megszakítva)

Nem volt elég szabad terület a nyomtató merevlemezén, ezért a beolvasási feladat félbeszakadt. Az üzenet törléséhez nyomja meg a kijelzőn a **Continue** (Folytatás) gombot.

## Fax Failed (Sikertelen faxküldés)

A faxot nem sikerült elküldeni. Várja meg, amíg eltűnik az üzenet.

## Fax memory full (A faxmemória megtelt)

Nincs elég memória a faxfeladat elküldéséhez.

Az üzenet törléséhez nyomja meg a kijelzőn a Continue (Folytatás) gombot.

# Fax partition inoperative. Contact system administrator. (A faxpartíció nem működik. Forduljon a rendszergazdához.)

A faxpartíció valószínűleg sérült. Próbálkozzon a következő lehetséges megoldásokkal:

- Az üzenet törléséhez nyomja meg a kijelzőn a Continue (Folytatás) gombot.
- Kapcsolja ki, majd kapcsolja be újra a nyomtatót. Ha az üzenet ismét megjelenik, forduljon a rendszergazdához.

### Fax server 'To Format' not set up. Contact system administrator. (A faxkiszolgáló címzettformátuma nincs beállítva. Forduljon a rendszergazdához.)

A nyomtató faxkiszolgáló üzemmódban van, ám a faxkiszolgálót nem konfigurálták teljesen. Próbálkozzon a következő lehetséges megoldásokkal:

- Az üzenet törléséhez nyomja meg a kijelzőn a **Continue** (Folytatás) gombot.
- Végezze el a faxkiszolgáló beállítását. Ha az üzenet ismét megjelenik, forduljon a rendszergazdához.

Fax Station Name not set up (A faxállomás neve nincs beállítva)

Nem adták meg a faxállomás nevét. A készülékkel nem küldhetők és fogadhatók faxok, amíg a faxot nem konfigurálták megfelelően.

Próbálkozzon a következő lehetséges megoldásokkal:

- Az üzenet törléséhez nyomja meg a kijelzőn a Continue (Folytatás) gombot.
- Végezze el az analóg faxolás beállítását. Ha az üzenet ismét megjelenik, forduljon a rendszergazdához.

### Fax Station Number not set up (A faxállomás száma nincs beállítva)

Nem adták meg a faxállomás számát. A készülékkel nem küldhetők és fogadhatók faxok, amíg a faxot nem konfigurálták megfelelően.

Próbálkozzon a következő lehetséges megoldásokkal:

- Az üzenet törléséhez nyomja meg a kijelzőn a Continue (Folytatás) gombot.
- Végezze el az analóg faxolás beállítását. Ha az üzenet ismét megjelenik, forduljon a rendszergazdához.

## Flushing buffer (Puffer kiürítése)

Várja meg, amíg eltűnik az üzenet.

### Insert staple cartridge (Helyezze be a tűzőkazettát)

Próbálkozzon a következő lehetséges megoldásokkal:

- Helyezzen be egy tűzőkazettát az üzenet törléséhez.
- Nyomja meg a kijelzőn a **Continue** (Folytatás) gombot az üzenet törléséhez és a tűzés nélküli nyomtatáshoz.

## Insert Tray <x> (Helyezze be az <x>. tálcát)

Helyezze be a jelzett tálcát a nyomtatóba.

## Install bin <x> (Telepítse az <x>. kimeneti tálcát)

Próbálkozzon a következő lehetséges megoldásokkal:

- Telepítse a jelzett kimeneti tálcát:
  - **1.** Kapcsolja ki a nyomtatót.
  - 2. Húzza ki a tápkábelt az elektromos aljzatból.
  - 3. Csatlakoztassa a jelzett kimeneti tálcát.
  - 4. Csatlakoztassa a tápkábelt egy megfelelően földelt elektromos aljzatba.
  - 5. Indítsa újra a nyomtatót.
- Szakítsa meg az aktuális feladatot.

### Install envelope feeder (Telepítse a borítékadagolót)

Próbálkozzon a következő lehetséges megoldásokkal:

- Telepítse a borítékadagolót:
  - 1. Kapcsolja ki a nyomtatót.
  - 2. Húzza ki a tápkábelt az elektromos aljzatból.
  - 3. Csatlakoztassa a borítékadagolót.
  - 4. Csatlakoztassa a tápkábelt egy megfelelően földelt elektromos aljzatba.
  - 5. Indítsa újra a nyomtatót.
- Szakítsa meg az aktuális feladatot.

### Install Tray <x> (Telepítse az <x>. tálcát)

Próbálkozzon a következő lehetséges megoldásokkal:

- Telepítse a jelzett tálcát:
  - 1. Kapcsolja ki a nyomtatót.
  - 2. Húzza ki a tápkábelt az elektromos aljzatból.
  - 3. Csatlakoztassa a jelzett tálcát.
  - 4. Csatlakoztassa a tápkábelt egy megfelelően földelt elektromos aljzatba.
  - 5. Indítsa újra a nyomtatót.
- Szakítsa meg az aktuális feladatot.

## Invalid PIN (Érvénytelen PIN-kód)

Érvényes PIN-kódot adjon meg.

# Job stored for delayed transmission (A feladat későbbi átvitel céljából eltárolva)

A késleltetett küldésű faxfeladat beolvasása befejeződött. Várja meg, amíg eltűnik az üzenet.

### Line busy (A vonal foglalt)

A készülék faxszámot tárcsáz, ám a vonal foglalt. Várja meg, amíg eltűnik az üzenet.

### Load <src> with <x> (Töltsön be <x> hordozót a <forrásba>)

Az üzenetben a <forrás> helyén egy tálca vagy adagoló, az <x> helyén pedig egy papírtípus vagy -méret szerepel.

Próbálkozzon a következő lehetséges megoldásokkal:

- Töltse be a jelzett papírt a tálcába.
- Nyomja meg a kijelzőn a **Continue** (Folytatás) gombot az üzenet törléséhez és a nyomtatás folytatásához.

Ha a nyomtató talál olyan tálcát, amelyben megfelelő típusú és méretű papír van, abból tölti be a papírt. Ha nem talál ilyen tálcát, az alapértelmezett papírforrásban lévő papírra nyomtat.

• Szakítsa meg az aktuális feladatot.

### Load manual feeder with <x> (Töltsön be <x> hordozót a kézi adagolóba)

Az üzenetben az <x> a papír típusa vagy mérete.

Próbálkozzon a következő lehetséges megoldásokkal:

- Töltse be a jelzett papírt a többfunkciós adagolóba.
- Nyomja meg a kijelzőn a **Continue** (Folytatás) gombot az üzenet törléséhez és a nyomtatás folytatásához.

Ha a nyomtató talál olyan tálcát, amelyben megfelelő típusú és méretű papír van, abból tölti be a papírt. Ha nem talál ilyen tálcát, az alapértelmezett papírforrásban lévő papírra nyomtat.

• Szakítsa meg az aktuális feladatot.

### Load staples (Töltsön be kapcsot)

Próbálkozzon a következő lehetséges megoldásokkal:

- Cserélje ki a finisherben a jelzett tűzőkazettát.
- Nyomja meg a kijelzőn a **Continue** (Folytatás) gombot az üzenet törléséhez és a nyomtatás folytatásához.
- A nyomtatási feladat megszakításához válassza a Cancel Job (Feladat megszakítása) lehetőséget.

# Memory full, cannot print faxes (Megtelt a memória, faxok nyomtatása nem lehetséges)

Nincs elég memória a faxfeladat kinyomtatásához.

Az üzenet törléséhez és a nyomtatás kihagyásához nyomja meg a kijelzőn a **Continue** (Folytatás) gombot. A nyomtató az újraindítás után megkísérli a felfüggesztett faxok kinyomtatását.

### Network/Network <x> (Hálózat / <x>. hálózat)

A nyomtató kapcsolódik a hálózathoz.

A **Network** (Hálózat) felirat azt jelzi, hogy a nyomtató az alaplap beépített szabványos hálózati illesztőjét használja. A **Network** <**x**> (<**x**>. hálózat) felirat esetén a nyomtatóban belső nyomtatókiszolgáló van telepítve, vagy a nyomtató külső nyomtatókiszolgálóhoz csatlakozik.

# No analog phone line connected to modem, fax is disabled. (A modem nem csatlakozik analóg telefonvonalhoz, a faxolás le van tiltva.)

A nyomtató nem észlel analóg telefonvonalat, ezért a fax funkció le van tiltva. Csatlakoztassa a nyomtatót analóg telefonvonalhoz.

### No answer (Nincs válasz)

A készülék faxszámot tárcsáz, de nem sikerül kapcsolatot létesítenie. Várja meg, amíg eltűnik az üzenet.

## No dial tone (Nincs tárcsázási hang)

A nyomtató nem kap tárcsázási hangot. Várja meg, amíg eltűnik az üzenet.

## Queued for sending (Várólistába helyezve küldéshez)

A faxfeladat beolvasása befejeződött, azonban a készülék még nem küldte el a faxot, mert egy másik faxfeladatot küld vagy fogad. Várja meg, amíg eltűnik az üzenet.

## Ready (Üzemkész)

A nyomtató készen áll a nyomtatási feladatok fogadására.

### Reattach bin <x> (Csatlakoztassa újra az <x>. kimeneti tálcát)

Próbálkozzon a következő lehetséges megoldásokkal:

- Kapcsolja ki, majd kapcsolja be újra a nyomtatót.
  - Ha a hiba másodszor is jelentkezik:
  - 1. Kapcsolja ki a nyomtatót.
  - 2. Húzza ki a tápkábelt az elektromos aljzatból.
  - 3. Távolítsa el a jelzett kimeneti tálcát.
  - 4. Csatlakoztassa újra a kimeneti tálcát.
  - 5. Csatlakoztassa a tápkábelt egy megfelelően földelt elektromos aljzatba.
  - 6. Indítsa újra a nyomtatót.

Ha a hiba ismét jelentkezik:

- 1. Kapcsolja ki a nyomtatót.
- 2. Húzza ki a tápkábelt az elektromos aljzatból.
- 3. Távolítsa el a jelzett kimeneti tálcát.
- **4.** Forduljon az ügyfélszolgálathoz.
- Nyomja meg a kijelzőn a **Continue** (Folytatás) gombot az üzenet törléséhez és a jelzett kimeneti tálca nélküli nyomtatáshoz.

# **Reattach bin** <**x> –** <**y>** (Csatlakoztassa újra az <**x>**-<**y>**. kimeneti tálcákat)

Próbálkozzon a következő lehetséges megoldásokkal:

- Kapcsolja ki, majd kapcsolja be újra a nyomtatót. Ha a hiba másodszor is jelentkezik:
  - **1.** Kapcsolja ki a nyomtatót.
  - 2. Húzza ki a tápkábelt az elektromos aljzatból.
  - 3. Távolítsa el a jelzett kimeneti tálcákat.
  - 4. Csatlakoztassa újra a kimeneti tálcákat.

- 5. Csatlakoztassa a tápkábelt egy megfelelően földelt elektromos aljzatba.
- 6. Indítsa újra a nyomtatót.

Ha a hiba ismét jelentkezik:

- 1. Kapcsolja ki a nyomtatót.
- 2. Húzza ki a tápkábelt az elektromos aljzatból.
- 3. Távolítsa el a jelzett kimeneti tálcákat.
- 4. Forduljon az ügyfélszolgálathoz.
- Nyomja meg a kijelzőn a **Continue** (Folytatás) gombot az üzenet törléséhez és a jelzett kimeneti tálcák nélküli nyomtatáshoz.

## Reattach envelope feeder (Csatlakoztassa újra a borítékadagolót)

Próbálkozzon a következő lehetséges megoldásokkal:

• Kapcsolja ki, majd kapcsolja be újra a nyomtatót.

Ha a hiba másodszor is jelentkezik:

- **1.** Kapcsolja ki a nyomtatót.
- 2. Húzza ki a tápkábelt az elektromos aljzatból.
- **3.** Távolítsa el a borítékadagolót.
- 4. Csatlakoztassa újra a borítékadagolót.
- 5. Csatlakoztassa a tápkábelt egy megfelelően földelt elektromos aljzatba.
- 6. Indítsa újra a nyomtatót.

Ha a hiba ismét jelentkezik:

- **1.** Kapcsolja ki a nyomtatót.
- 2. Húzza ki a tápkábelt az elektromos aljzatból.
- **3.** Távolítsa el a borítékadagolót.
- 4. Forduljon az ügyfélszolgálathoz.
- Nyomja meg a kijelzőn a Continue (Folytatás) gombot az üzenet törléséhez és a borítékadagoló nélküli nyomtatáshoz.

## Receive complete (Vétel befejeződött)

A nyomtató egy teljes faxfeladatot fogadott. Várja meg, amíg eltűnik az üzenet.

### Receiving page <n> (<n>. oldal vétele)

A nyomtató a fax <n>. oldalát fogadja, ahol <n> az éppen fogadott oldal száma. Várja meg, amíg eltűnik az üzenet.

### Remove packaging material, check <x> (Távolítsa el a

#### csomagolóanyagot az <x> forrásból)

Távolítson el minden csomagolóanyagot a jelzett helyről.

# **Remove paper from <csatolt tálcacsoport neve>** (Távolítsa el a papírt a jelzett tálcacsoportból)

Távolítsa el a papírt a jelzett kimeneti tálcából. A nyomtató automatikusan érzékeli a papír eltávolítását, és folytatja a nyomtatást.

A nyomtatóüzenetek ismertetése

#### 240

Ha a papír eltávolításával az üzenet nem tűnik el, nyomja meg a Continue (Folytatás) gombot.

# **Remove paper from all bins** (Távolítsa el a papírt az összes kimeneti tálcából)

Távolítsa el a papírt az összes kimeneti tálcából. A nyomtató automatikusan érzékeli a papír eltávolítását, és folytatja a nyomtatást.

Ha a papír eltávolításával az üzenet nem tűnik el, nyomja meg a Continue (Folytatás) gombot.

# **Remove paper from bin <x>** (Távolítsa el a papírt az <x>. kimeneti tálcából)

Távolítsa el a papírt a jelzett kimeneti tálcából. A nyomtató automatikusan érzékeli a papír eltávolítását, és folytatja a nyomtatást.

Ha a papír eltávolításával az üzenet nem tűnik el, nyomja meg a Continue (Folytatás) gombot.

# Remove paper from standard output bin (Távolítsa el a papírt a beépített kimeneti tálcából)

Távolítsa el a papírköteget a beépített kimeneti tálcából.

# **Replace** <**x**> **if restarting job** (Tegye vissza az <**x**>. oldalt a feladat újraindításához)

A készülék törölte a beolvasási feladatot félbeszakító egy vagy több üzenetet. A beolvasási feladat újraindításához helyezze vissza az eredeti dokumentumokat a szkennerbe. Az <x> a beolvasási feladat egyik oldalának száma.

Próbálkozzon a következő lehetséges megoldásokkal:

- Ha az üzenet megjelenésekor a készülék beolvasási feladatot dolgoz fel, válassza a **Cancel Job** (Feladat megszakítása) lehetőséget. Ezzel megszakítja a feladatot és törli az üzenetet.
- Ha az oldalszintű elakadás utáni helyreállítás aktív, válassza a Scan from Automatic Document Feeder (Beolvasás az automatikus dokumentumadagolóból) lehetőséget. A beolvasás az ADF-adagolóból folytatódik, közvetlenül az utolsó sikeresen beolvasott oldal után.
- Ha az oldalszintű helyreállítás aktív, válassza a **Scan from flatbed** (Beolvasás a síkágyról) lehetőséget. A beolvasás a szkenner üveglapjáról folytatódik, közvetlenül az utolsó sikeresen beolvasott oldal után.
- Ha az oldalszintű helyreállítás aktív, válassza a Finish job without further scanning (Feladat befejezése további beolvasás nélkül) lehetőséget. A feladat az utolsó sikeresen beolvasott oldallal véget ér, ám a nyomtató nem szakítja meg a feladatot. A sikeresen beolvasott oldalak a megadott célhelyre kerülnek: a készülék másolatot készít róluk, illetve faxon, e-mailben vagy FTP-címre küldi őket.
- Ha a feladat-helyreállítás aktív, válassza a **Restart job** (Feladat újraindítása) lehetőséget. Az üzenet törlődik. Új beolvasási feladat kezdődik meg, a korábbi feladattal azonos paraméterekkel.

## Replace wiper (Cserélje ki a tisztítót)

Cserélje ki a beégetőegység-tisztítót, vagy próbálkozzon a következő lehetséges megoldásokkal:

- Nyomja meg a kijelzőn a **Continue** (Folytatás) gombot az üzenet törléséhez és a nyomtatás folytatásához.
- A kijelzőn az **Ignore** (Kihagyás) gomb megnyomásával törölheti az üzenetet, ám a nyomtató következő bekapcsolásakor az üzenet ismét megjelenik.

## Restore Held Jobs? (Felfüggesztett feladatok visszaállítása?)

Próbálkozzon a következő lehetséges megoldásokkal:

- A merevlemezen tárolt összes felfüggesztett feladat visszaállításához nyomja meg a kijelzőn a **Continue** (Folytatás) gombot.
- Ha egyetlen nyomtatási feladatot sem kíván visszaállítani, válassza a **Do not restore** (Nincs visszaállítás) lehetőséget.

### Scan Document Too Long (A beolvasni kívánt dokumentum túl hosszú)

A feladat oldalainak száma meghaladja a maximálisan megengedett értéket. Az üzenet törléséhez nyomja meg a kijelzőn a **Cancel Job** (Feladat megszakítása) gombot.

### Scanner ADF Cover Open (Szkenner ADF-adagolójának fedele nyitva)

Az ADF-adagoló fedele nyitva van. A fedél bezárásakor az üzenet eltűnik.

### Scanner Jam Access Cover Open (Szkenner belső fedele nyitva)

Az üzenet törléséhez zárja be az ADF-adagoló alsó fedelét.

### Securely clearing disk space (Lemezterület biztonságos törlése)

A merevlemez törlésének folyamata még nem fejeződött be. Miután a nyomtató az összes blokkot törölte, az üzenet eltűnik.

#### Sending page <n> (<n>. oldal küldése)

A nyomtató a faxfeladat <n>. oldalát küldi, ahol <n> az éppen küldött oldal száma. Várja meg, amíg eltűnik az üzenet.

### Serial <x> (<x>. soros port)

A nyomtató soros kábelkapcsolatot használ. A soros port képezi az aktív kommunikációs kapcsolatot.

#### Set clock (Állítsa be az órát)

Az óra nincs beállítva. Ez az üzenet csak akkor látható, ha egyéb faxolási állapotüzenet nem jelenik meg. Az üzenet az óra beállításáig a kijelzőn marad.

### SMTP server not set up. Contact system administrator.

(Az SMTP-kiszolgáló nincs beállítva. Forduljon a rendszergazdához.)

Hiba történt az SMTP-kiszolgálón, vagy az SMTP-kiszolgáló nincs megfelelően konfigurálva. Az üzenet törléséhez nyomja meg a kijelzőn a **Continue** (Folytatás) gombot. Ha az üzenet ismét megjelenik, forduljon a rendszergazdához.

# **Some held jobs were not restored** (A nyomtató nem állította vissza az összes felfüggesztett feladatot)

A jelzett feladat törléséhez nyomja meg a kijelzőn a Continue (Folytatás) gombot. **Megjegyzés:** A nyomtató nem állította vissza az összes felfüggesztett feladatot. Ezek a feladatok a nyomtató merevlemezén maradnak, ám nem lesznek elérhetők.

## System busy, preparing resources for job. (A rendszer foglalt,

erőforrások előkészítése a feladathoz)

Nem áll rendelkezésre a feladathoz szükséges összes erőforrás. Várja meg, amíg eltűnik az üzenet.

### System busy, preparing resources for job. Deleting held job(s).

(A rendszer foglalt, erőforrások előkészítése a feladathoz. Felfüggesztett feladat(ok) törlése.)

Nem áll rendelkezésre a feladathoz szükséges összes erőforrás. A nyomtató felfüggesztett feladatokat töröl, hogy memóriát szabadítson fel. Várja meg, amíg eltűnik az üzenet.

### Unsupported disk (Nem támogatott lemez)

A nyomtatóba nem támogatott merevlemezt telepítettek. Távolítsa el a nem támogatott eszközt, és telepítsen egy támogatott merevlemezt.

# **Unsupported USB device, please remove** (Távolítsa el a nem támogatott USB-eszközt)

Távolítsa el a nem felismerhető USB-eszközt.

# **Unsupported USB hub, please remove** (Távolítsa el a nem támogatott USB-elosztót)

Távolítsa el a nem felismerhető USB-elosztót.

### USB/USB <x>

A nyomtató USB-kábelkapcsolatot használ. Az USB-port képezi az aktív kommunikációs kapcsolatot.

### Waiting for redial (Várakozás újrahívásra)

A nyomtató a faxszám újratárcsázására várakozik. Várja meg, amíg eltűnik az üzenet.

# **30 Invalid refill, change cartridge** (Szabálytalan újratöltés, cserélje ki a kazettát)

Távolítsa el a festékkazettát, és helyezzen be egy megfelelőt.

### 31 Replace defective cartridge (Cserélje ki a hibás kazettát)

Távolítsa el a hibás festékkazettát, és helyezzen be egy újat.

# **32 Cartridge part number unsupported by device** (Ezt a cikkszámú kazettát a nyomtató nem támogatja)

Távolítsa el a festékkazettát, és helyezzen be egy megfelelőt.

## 34 Short paper (Rövid a papír)

Próbálkozzon a következő lehetséges megoldásokkal:

- Töltsön be megfelelő papírt vagy különleges hordozót a megfelelő tálcába.
- Nyomja meg a kijelzőn a **Continue** (Folytatás) gombot az üzenet törléséhez, és nyomtassa ki a feladatot másik papírtálcából.
- Ellenőrizze a tálca hossz- és oldalvezetőinek állását, valamint azt, hogy megfelelően töltötte-e be a papírt a tálcába.
- Ellenőrizze a beállításokat a nyomtatási tulajdonságok ablakában vagy a nyomtatási párbeszédpanelen, és győződjön meg arról, hogy a nyomtatási feladat megfelelő méretű és típusú papírt kér.
- Ellenőrizze a papírméret helyes beállítását. Ha például a többfunkciós adagoló méretbeállításánál az Universal (Univerzális) érték van megadva, győződjön meg arról, hogy a papír mérete elég nagy az adatok kinyomtatásához.
- Szakítsa meg az aktuális nyomtatási feladatot.

# **35 Insufficient memory to support Resource Save feature** (Nincs elég memória az erőforrás-mentési funkció számára)

Próbálkozzon a következő lehetséges megoldásokkal:

- Nyomja meg a kijelzőn a **Continue** (Folytatás) gombot az erőforrások mentésének letiltásához és a nyomtatás folytatásához.
- Ha az üzenet megjelenése után később engedélyezni szeretné az erőforrás-mentési funkciót, győződjön meg arról, hogy az illesztőpufferek beállítása Auto (Automatikus), majd lépjen ki a menükből az illesztőpufferek módosításának aktiválásához. Amikor megjelenik a Ready (Üzemkész) üzenet, engedélyezze az erőforrás-mentési funkciót.
- Bővítse a memóriát.

# **37 Insufficient memory to collate job** (Nincs elég memória a feladat leválogatásához)

Próbálkozzon a következő lehetséges megoldásokkal:

- Nyomja meg a kijelzőn a **Continue** (Folytatás) gombot a már eltárolt feladatrész kinyomtatásához és a nyomtatási feladat fennmaradó részének leválogatásához.
- Szakítsa meg az aktuális nyomtatási feladatot.

# **37 Insufficient memory for Flash Memory Defragment operation** (Nincs elég memória a flash memória töredezettségmentesítéséhez)

Próbálkozzon a következő lehetséges megoldásokkal:

- Nyomja meg a kijelzőn a **Continue** (Folytatás) gombot a töredezettségmentesítés leállításához és a nyomtatás folytatásához.
- Törölje a nyomtatómemóriában tárolt betűtípusokat, makrókat és egyéb adatokat.
- Bővítse a nyomtatómemóriát.

# **37 Insufficient memory, some Held Jobs were deleted** (Nincs elég memória, néhány felfüggesztett feladatot törölt a készülék)

Az aktuális feladatok feldolgozása érdekében a nyomtató törölt néhány felfüggesztett feladatot. Az üzenet törléséhez nyomja meg a kijelzőn a **Continue** (Folytatás) gombot.

# **37 Insufficient memory, some held jobs will not be restored** (Nincs elég memória, néhány felfüggesztett feladat nem lesz visszaállítva)

A nyomtató nem tudta visszaállítani a merevlemezen tárolt bizalmas vagy felfüggesztett feladatokat (vagy egy részüket).

Az üzenet törléséhez nyomja meg a kijelzőn a Continue (Folytatás) gombot.

### 38 Memory full (Megtelt a memória)

Próbálkozzon a következő lehetséges megoldásokkal:

- Az üzenet törléséhez nyomja meg a kijelzőn a Continue (Folytatás) gombot.
- Szakítsa meg az aktuális nyomtatási feladatot.
- Bővítse a nyomtatómemóriát.

# **39 Complex page, some data may not have printed** (Túl összetett oldal; lehet, hogy bizonyos adatok nem lettek kinyomtatva)

Próbálkozzon a következő lehetséges megoldásokkal:

- Nyomja meg a kijelzőn a **Continue** (Folytatás) gombot az üzenet törléséhez és a nyomtatás folytatásához.
- Szakítsa meg az aktuális nyomtatási feladatot.
- Bővítse a nyomtatómemóriát.

### 42.xy Cartridge region mismatch (Nem egyező kazettarégió)

Helyezzen be a nyomtatóéval azonos régiókódú festékkazettát. "x" a nyomtató régiókódját jelöli, "y" pedig a festékkazetta régiókódját. "x" és "y" értéke az alábbiak egyike lehet:

| 1 | Egyesült Államok              |
|---|-------------------------------|
| 2 | Európa, Közel-Kelet és Afrika |
| 3 | Ázsia                         |
| 4 | Latin-Amerika                 |

### 50 PPDS font error (PPDS-betűtípushiba)

Próbálkozzon a következő lehetséges megoldásokkal:

- Nyomja meg a kijelzőn a Continue (Folytatás) gombot az üzenet törléséhez és a nyomtatás folytatásához.
- A nyomtató nem találja a kért betűtípust. A PPDS menüben válassza a Best Fit (Legjobb egyezés), majd az On (Bekapcsolva) lehetőséget. A nyomtató ekkor a kért betűtípushoz hasonló betűtípust keres, és újraformázza az érintett szövegrészt.
- Szakítsa meg az aktuális nyomtatási feladatot.

### 51 Defective flash detected (Hibás flash memória)

Próbálkozzon a következő lehetséges megoldásokkal:

- Nyomja meg a kijelzőn a **Continue** (Folytatás) gombot az üzenet törléséhez és a nyomtatás folytatásához.
- Szakítsa meg az aktuális nyomtatási feladatot.

# 52 Not enough free space in flash memory for resources (Nincs elég hely a flash memóriában az erőforrások számára)

Próbálkozzon a következő lehetséges megoldásokkal:

- Nyomja meg a kijelzőn a **Continue** (Folytatás) gombot az üzenet törléséhez és a nyomtatás folytatásához.
  - A korábban nem a flash memóriában tárolt letöltött betűtípusok és makrók törlődnek.
- Törölje a flash memóriában tárolt betűtípusokat, makrókat és egyéb adatokat.
- Cserélje ki a flash memóriakártyát nagyobb kapacitásúra.

## 53 Unformatted flash detected (Nem formázott flash memória)

Próbálkozzon a következő lehetséges megoldásokkal:

- Nyomja meg a kijelzőn a **Continue** (Folytatás) gombot a töredezettségmentesítés leállításához és a nyomtatás folytatásához.
- Formázza meg a flash memóriát. Ha a hibaüzenet továbbra is megjelenik, előfordulhat, hogy a flash memória hibás, és ki kell cserélni.

### 54 Network <x> software error (<x>. hálózat: szoftverhiba)

Az <x> a hálózati kapcsolat számát jelöli.

Próbálkozzon a következő lehetséges megoldásokkal:

- A nyomtatás folytatásához nyomja meg a kijelzőn a Continue (Folytatás) gombot.
- Kapcsolja ki, majd kapcsolja be újra a nyomtatót.
- Frissítse a nyomtató vagy a nyomtatókiszolgáló belső hálózati vezérlőkódját.

## 54 Serial option <x> error (Hiba az <x>. soros porton)

Az <x> a soros port számát jelöli.

Próbálkozzon a következő lehetséges megoldásokkal:

- Ellenőrizze, hogy a soros kábel hibátlanul csatlakozik, és a soros portnak megfelelő.
- Ellenőrizze, hogy a soros illesztő paraméterei (a protokoll, a baudérték, a paritás és az adatbitek száma) a nyomtatón és a számítógépen is megfelelően vannak-e beállítva.

- A nyomtatás folytatásához nyomja meg a kijelzőn a **Continue** (Folytatás) gombot.
- Kapcsolja ki, majd kapcsolja be újra a nyomtatót.

# **54 Standard network software error** (Beépített hálózati illesztő: szoftverhiba)

Próbálkozzon a következő lehetséges megoldásokkal:

- A nyomtatás folytatásához nyomja meg a kijelzőn a Continue (Folytatás) gombot.
- Kapcsolja ki, majd kapcsolja be újra a nyomtatót.
- Frissítse a nyomtató vagy a nyomtatókiszolgáló belső hálózati vezérlőkódját.

### **55 Unsupported option in slot** *<***x***>* (Nem támogatott bővítőkártya az *<***x***>*. bővítőhelyen)

Az <x> a nyomtató alaplapjának egyik bővítőhelyét jelöli.

Próbálkozzon a következő lehetséges megoldásokkal:

- **1.** Kapcsolja ki a nyomtatót.
- 2. Húzza ki a tápkábelt az elektromos aljzatból.
- 3. Távolítsa el a nem támogatott bővítőkártyát a nyomtató alaplapjáról.
- 4. Csatlakoztassa a tápkábelt egy megfelelően földelt elektromos aljzatba.
- 5. Kapcsolja be ismét a nyomtatót.

### 56 Parallel port <x> disabled (<x>. párhuzamos port letiltva)

Az <x> a párhuzamos port számát jelöli.

Próbálkozzon a következő lehetséges megoldásokkal:

- Az üzenet törléséhez nyomja meg a kijelzőn a **Continue** (Folytatás) gombot. A nyomtató minden párhuzamos porton keresztül fogadott adatot töröl.
- Győződjön meg arról, hogy a Parallel Buffer (Párhuzamos port puffere) beállítás értéke nem Disabled (Letiltva).

### **56 Serial port <x> disabled** (<x>. soros port letiltva)

Az <x> a soros port számát jelöli.

Próbálkozzon a következő lehetséges megoldásokkal:

- Az üzenet törléséhez nyomja meg a kijelzőn a **Continue** (Folytatás) gombot.
  - A nyomtató minden soros porton keresztül fogadott adatot töröl.
- Győződjön meg arról, hogy a Serial Buffer (Soros port puffere) beállítás értéke nem Disabled (Letiltva).

## 56 Standard parallel port disabled (Beépített párhuzamos port letiltva)

Próbálkozzon a következő lehetséges megoldásokkal:

- Az üzenet törléséhez nyomja meg a kijelzőn a **Continue** (Folytatás) gombot. A nyomtató minden párhuzamos porton keresztül fogadott adatot töröl.
- Győződjön meg arról, hogy a Parallel Buffer (Párhuzamos port puffere) beállítás értéke nem Disabled (Letiltva).

## 56 Standard USB port disabled (Beépített USB-port letiltva)

Próbálkozzon a következő lehetséges megoldásokkal:

- Az üzenet törléséhez nyomja meg a kijelzőn a **Continue** (Folytatás) gombot. A nyomtató minden USB-porton keresztül fogadott adatot töröl.
- Győződjön meg arról, hogy az USB Buffer (USB-puffer) beállítás értéke nem Disabled (Letiltva).

## 56 USB port <x> disabled (<x>. USB-port letiltva)

Az <x> az USB-port számát jelöli.

Próbálkozzon a következő lehetséges megoldásokkal:

- Az üzenet törléséhez nyomja meg a kijelzőn a **Continue** (Folytatás) gombot. A nyomtató minden USB-porton keresztül fogadott adatot töröl.
- Győződjön meg arról, hogy az USB Buffer (USB-puffer) beállítás értéke nem Disabled (Letiltva).

# **57 Configuration change, held jobs were not restored** (Konfigurációs változás miatt a nyomtató nem állította vissza a felfüggesztett feladatokat)

A nyomtató konfigurációjának megváltozása miatt a nyomtató merevlemezén korábban tárolt felfüggesztett feladatok érvénytelenné váltak. Ilyen változások lehetnek például a következők:

- A nyomtató belső vezérlőkódját frissítették.
- A nyomtatási feladathoz szükséges papírbemeneti, -kimeneti vagy duplex egységek valamelyikét eltávolították.
- A nyomtatási feladat létrehozása egy korábban az USB-porthoz csatlakoztatott eszközről származó adatok alapján történt, ám az eszköz már nem csatlakozik a porthoz.
- A nyomtató merevlemeze más típusú nyomtató által eltárolt feladatokat tartalmaz.

Az üzenet törléséhez nyomja meg a kijelzőn a Continue (Folytatás) gombot.

### 58 Too many bins attached (Túl sok kimeneti tálca van csatlakoztatva)

- 1. Kapcsolja ki a nyomtatót.
- 2. Húzza ki a tápkábelt az elektromos aljzatból.
- 3. Távolítsa el a felesleges kimeneti tálcákat.
- 4. Csatlakoztassa a tápkábelt egy megfelelően földelt elektromos aljzatba.
- 5. Kapcsolja be ismét a nyomtatót.

### 58 Too many disks installed (Túl sok lemez van telepítve)

- 1. Kapcsolja ki a nyomtatót.
- 2. Húzza ki a tápkábelt az elektromos aljzatból.
- 3. Távolítsa el a felesleges lemezeket.
- 4. Csatlakoztassa a tápkábelt egy megfelelően földelt elektromos aljzatba.
- 5. Kapcsolja be ismét a nyomtatót.

# 58 Too many flash options installed (Túl sok flash memóriás bővítőkártya)

- **1.** Kapcsolja ki a nyomtatót.
- 2. Húzza ki a tápkábelt az elektromos aljzatból.
- 3. Távolítsa el a felesleges flash memóriakártyákat.
- 4. Csatlakoztassa a tápkábelt egy megfelelően földelt elektromos aljzatba.
- 5. Kapcsolja be ismét a nyomtatót.

### 58 Too many trays attached (Túl sok tálca van csatlakoztatva)

- **1.** Kapcsolja ki a nyomtatót.
- 2. Húzza ki a tápkábelt az elektromos aljzatból.
- 3. Távolítsa el a felesleges tálcákat.
- 4. Csatlakoztassa a tápkábelt egy megfelelően földelt elektromos aljzatba.
- 5. Kapcsolja be ismét a nyomtatót.

### 59 Incompatible envelope feeder (Nem kompatibilis borítékadagoló)

Próbálkozzon a következő lehetséges megoldásokkal:

- Távolítsa el a borítékadagolót.
- Nyomja meg a kijelzőn a **Continue** (Folytatás) gombot az üzenet törléséhez és a nyomtatás folytatásához a borítékadagoló nélkül.

### 59 Incompatible output bin <x> (Nem kompatibilis kimeneti tálca: <x>)

Próbálkozzon a következő lehetséges megoldásokkal:

- Távolítsa el a jelzett kimeneti tálcát.
- Nyomja meg a kijelzőn a **Continue** (Folytatás) gombot az üzenet törléséhez és a nyomtatás folytatásához a jelzett kimeneti tálca nélkül.

### 59 Incompatible tray <x> (Nem kompatibilis tálca: <x>)

Próbálkozzon a következő lehetséges megoldásokkal:

- Távolítsa el a jelzett tálcát.
- Nyomja meg a kijelzőn a **Continue** (Folytatás) gombot az üzenet törléséhez és a nyomtatás folytatásához a jelzett tálca nélkül.

## 61 Remove defective disk (Távolítsa el a hibás lemezt)

Próbálkozzon a következő lehetséges megoldásokkal:

- Nyomja meg a kijelzőn a **Continue** (Folytatás) gombot az üzenet törléséhez és a nyomtatás folytatásához.
- Telepítsen egy másik merevlemezt, mielőtt bármilyen nyomtató-merevlemezt igénylő műveletet végrehajtana.

## 62 Disk full (A lemez megtelt)

Próbálkozzon a következő lehetséges megoldásokkal:

- Nyomja meg a kijelzőn a **Continue** (Folytatás) gombot az üzenet törléséhez és a feldolgozás folytatásához.
- Törölje a nyomtató merevlemezén tárolt betűtípusokat, makrókat és egyéb adatokat.
- Telepítsen nagyobb kapacitású merevlemezt.

### 63 Unformatted disk (Nem formázott lemez)

Próbálkozzon a következő lehetséges megoldásokkal:

- Nyomja meg a kijelzőn a Continue (Folytatás) gombot az üzenet törléséhez és a nyomtatás folytatásához.
- Formázza meg a nyomtató merevlemezét.

Ha a hibaüzenet továbbra is megjelenik, előfordulhat, hogy a merevlemez hibás, és ki kell cserélni.

### 80 Routine maintenance needed (Rutinkarbantartás szükséges)

A nyomtató rutinkarbantartást igényel. Rendelje meg a karbantartó készletet, amely a felkapógörgők, a feltöltőhenger, a továbbító henger és a beégetőegység cseréjéhez szükséges összes elemet tartalmazza.

#### 88 Cartridge low (Kevés a festék)

Kevés a festék. Cserélje ki a festékkazettát, majd nyomja meg a kijelzőn a **Continue** (Folytatás) gombot az üzenet törléséhez és a nyomtatás folytatásához.

### 88.yy Cartridge nearly low (Alacsony festékszint)

Kevés a festék. Cserélje ki a festékkazettát, majd nyomja meg a kijelzőn a **Continue** (Folytatás) gombot az üzenet törléséhez és a nyomtatás folytatásához.

### 88.yy Replace cartridge (Cserélje ki a kazettát)

A festékkazetta kiürült.

- 1. Cserélje ki a festékkazettát.
- 2. Az üzenet törléséhez nyomja meg a kijelzőn a Continue (Folytatás) gombot.

### 200-282.yy paper jam (Papírelakadás)

- 1. Tisztítsa meg a papír útvonalát.
- 2. A nyomtatás folytatásához nyomja meg a kijelzőn a Continue (Folytatás) gombot.

### 283 Staple jam (Kapocselakadás)

- 1. Távolítsa el az elakadt papírt a tűzőegység jelzett területeiről.
- 2. A nyomtatás folytatásához nyomja meg a kijelzőn a Continue (Folytatás) gombot.

#### 290-294.yy scanner jam (Elakadás a szkennerben)

Távolítsa el az összes eredeti dokumentumot a szkennerből.

# **293 Replace all originals if restarting job** (Tegyen vissza minden eredetit a feladat újraindításához)

A szkenner az automatikus dokumentumadagoló használatával történő beolvasásra kapott utasítást, ám az ADF-adagolóban nincs papír. Töltse be a papírt az ADF-adagolóba.

Próbálkozzon a következő lehetséges megoldásokkal:

- Ha a figyelemfelhívó üzenet megjelenésekor nincs aktív beolvasási feladat, nyomja meg a kijelzőn a Continue (Folytatás) gombot. Ezzel törölheti az üzenetet.
- Ha az üzenet megjelenésekor a készülék beolvasási feladatot dolgoz fel, válassza a Cancel Job (Feladat megszakítása) lehetőséget. Ezzel megszakítja a feladatot és törli az üzenetet.
- Ha az oldalszintű elakadás utáni helyreállítás aktív, válassza a Scan from Automatic Document Feeder (Beolvasás az automatikus dokumentumadagolóból) lehetőséget. A beolvasás az ADF-adagolóból folytatódik, közvetlenül az utolsó sikeresen beolvasott oldal után.
- Ha az oldalszintű helyreállítás aktív, válassza a **Scan from flatbed** (Beolvasás a síkágyról) lehetőséget. A beolvasás a síkágyról folytatódik, közvetlenül az utolsó sikeresen beolvasott oldal után.
- Ha az oldalszintű helyreállítás aktív, válassza a Finish job (Feladat befejezése) lehetőséget. A feladat az utolsó sikeresen beolvasott oldallal véget ér, ám a nyomtató nem szakítja meg a feladatot. A sikeresen beolvasott oldalak a megadott célhelyre kerülnek: a készülék másolatot készít róluk, illetve faxon, e-mailben vagy FTP-címre küldi őket.
- Ha a feladat-helyreállítás aktív, és a feladat újraindítása lehetséges, válassza a Restart job (Feladat újraindítása) parancsot. Az üzenet törlődik. Új beolvasási feladat kezdődik meg, a korábbi feladattal azonos paraméterekkel.

### 293.02 Flatbed Cover Open (A síkágy fedele nyitva van)

Csukja le a szkenner fedelét.

### 840.01 Scanner Disabled (Szkenner letiltva)

Ez az üzenet azt jelzi, hogy a rendszergazda letiltotta a szkenner használatát.

### 841-846 Scanner Service Error (Szkenner: szervizhiba)

- 1. Kapcsolja ki a nyomtatót.
- 2. Húzza ki a tápkábelt az elektromos aljzatból.
- 3. Ellenőrizze az összes kábelcsatlakozást.
- 4. Csatlakoztassa a tápkábelt egy megfelelően földelt elektromos aljzatba.
- 5. Kapcsolja be ismét a nyomtatót.

Ha a szervizüzenet ismét megjelenik, lépjen kapcsolatba az ügyfélszolgálattal, és tájékoztassa őket az üzenetről.

### 900-999 Service <üzenet> (Szerviz - <üzenet>)

- 1. Kapcsolja ki a nyomtatót.
- 2. Húzza ki a tápkábelt az elektromos aljzatból.
- 3. Ellenőrizze az összes kábelcsatlakozást.
- 4. Csatlakoztassa a tápkábelt egy megfelelően földelt elektromos aljzatba.
- 5. Kapcsolja be ismét a nyomtatót.

Ha a szervizüzenet ismét megjelenik, lépjen kapcsolatba az ügyfélszolgálattal, és tájékoztassa őket az üzenetről.

# **1565 Emulation error, load emulation option** (Emulációs hiba. Helyezze be az emulátort)

A nyomtató 30 másodperc múlva automatikusan törli az üzenetet, majd letiltja a belsővezérlőkód-kártyán lévő letöltési emulátort.

A probléma megoldásához töltse le a letöltési emulátor megfelelő verzióját a Lexmark webhelyéről (www.lexmark.hu).

# A nyomtató karbantartása

Az optimális nyomtatási minőség fenntartása érdekében időről-időre el kell végezni bizonyos feladatokat.

## A nyomtató külsejének tisztítása

1. Győződjön meg arról, hogy a nyomtató ki van kapcsolva, és a tápkábel ki van húzva a fali aljzatból.

VIGYÁZAT – ÁRAMÜTÉSVESZÉLY! Az áramütés veszélyének elkerülése érdekében a nyomtató külsejének tisztítása előtt húzza ki a nyomtató tápkábelét az elektromos aljzatból, és húzza ki a nyomtatóból az összes csatlakozókábelt.

- 2. Távolítsa el a papírt a kimeneti tálcából.
- 3. Nedvesítsen be vízzel egy tiszta, szálmentes ruhát.

**Figyelem – Sérülésveszély!** Ne használjon háztartási tisztítószert vagy mosószert, mert ezek megsérthetik a nyomtató felületét.

4. Törölje át a nyomtató külsejét, beleértve a kimeneti tálcát is.

Figyelem – Sérülésveszély! Ha a nyomtató belsejének tisztításához nedves ruhát használ, ezzel kárt okozhat a nyomtatóban.

**5.** Új nyomtatási feladat megkezdése előtt győződjön meg arról, hogy a papírtámasz és a kimeneti tálca megszáradt.

## A szkenner üveglapjának tisztítása

Ha a nyomtatás minőségével kapcsolatos problémát tapasztal (például csíkok láthatók a másolt vagy beolvasott képeken), tisztítsa meg a szkenner üveglapját.

- 1. Enyhén nedvesítsen be vízzel egy puha, szálmentes ruhát vagy papírtörlőt.
- 2. Nyissa fel a szkenner fedelét.

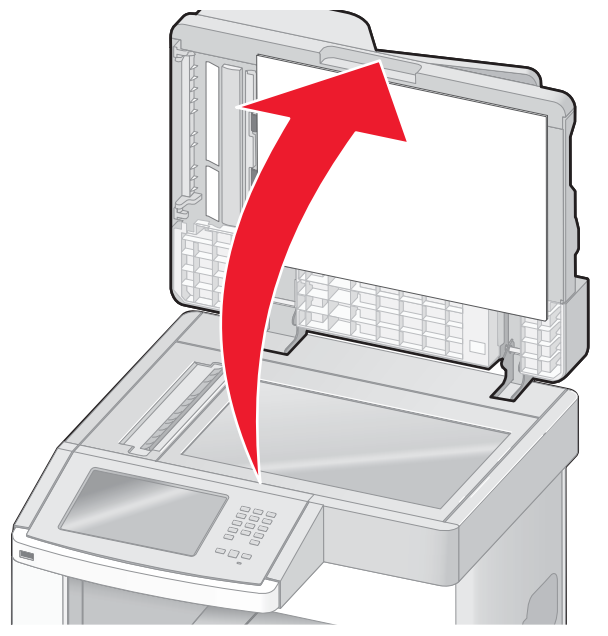

A nyomtató karbantartása 252
- 3. Törölje tisztára és szárazra a szkenner üveglapját.
- 4. Törölje tisztára és szárazra a szkenner fedelének fehér színű alsó részét.
- 5. Nyissa ki az ADF alsó fedelét.

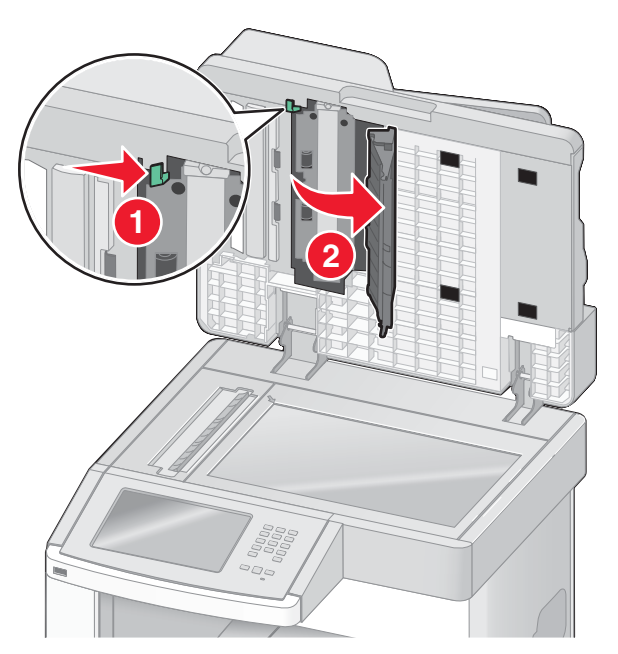

- 6. Törölje át az ADF-adagoló üvegét a fedél alatt.
- 7. Zárja be az ADF alsó fedelét.
- Törölje át a szkenner üveglapját (síkágyát) és a takarólapot a ruha vagy a papírtörlő segítségével teljes széltében.
- 9. Csukja le a szkenner fedelét.

# A szkenner regisztrációjának beállítása

A szkenner regisztrálása a beolvasási terület és a papír helyének beigazítására szolgál. A szkenner regisztrációját az alábbi lépések segítségével módosíthatja:

- 1. Kapcsolja ki a nyomtatót.
- 2. Tisztítsa meg a szkenner üveglapját és a takarólapot.
- 3. Kapcsolja be a nyomtatót, miközben a 🔝 és a 🔝 gombot lenyomva tartja.
- 4. Engedje fel a gombokat, amikor a folyamatjelző sáv megjelenik a kijelzőn.

A nyomtató elvégzi a bekapcsolási öntesztet, majd megjelenik a Configuration (Beállítások) menü.

- **5.** Az érintőképernyő le nyílgombja segítségével jelenítse meg a Scanner Manual Registration (Szkenner manuális regisztrálása) lehetőséget.
- 6. Válassza a scanner Manual Registration (Szkenner manuális regisztrálása) parancsot.
- 7. A regisztrációs oldal kinyomtatásához válassza a Print Quick Test (Gyorsteszt nyomtatása) lehetőséget.
- 8. Válassza ki a szkenner beállítandó egységét.

A szkenner üveglapjának (síkágyának) beigazítása:

a Helyezze a gyorsteszt lapot a szkenner üveglapjára úgy, hogy lefelé nézzen.

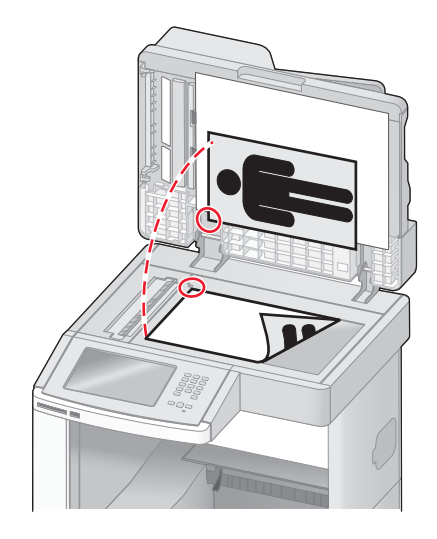

- **b** Válassza a kijelzőn a **Copy Quick Test** (Gyorsteszt másolása) lehetőséget. A készülék kinyomtatja a gyorsteszt lap másolatát.
- c Válassza a Flatbed (Síkágy) lehetőséget.
- **d** A gyorsteszt lap másolatának segítségével állítsa be a Left Margin (Bal margó) és a Top Margin (Felső margó) értékét.
- e Válassza ismét a Copy Quick Test (Gyorsteszt másolása) lehetőséget, és hasonlítsa össze az új másolatot az eredetivel.

Ismételje meg a síkágy beállításának lépéseit, amíg a gyorsteszt lap másolatának helyzete közel megfelel az eredetinek.

#### Az ADF beigazítása:

- a Hajtsa végre az alábbi eljárások egyikét:
  - Az ADF elülső oldalának beállítása: helyezze a gyorsteszt lapot nyomtatott oldallal felfelé az ADF-adagolóba (úgy, hogy a rövid éle előre nézzen).
  - Az ADF hátoldalának beállítása: helyezze a gyorsteszt lapot nyomtatott oldallal lefelé az ADF-adagolóba (úgy, hogy a rövid éle előre nézzen).
- **b** Válassza a kijelzőn a **Copy Quick Test** (Gyorsteszt másolása) lehetőséget. A készülék kinyomtatja a gyorsteszt lap másolatát.
- c Válassza az ADF Front (ADF elülső oldala) vagy az ADF Back (ADF hátoldala) lehetőséget.
- **d** A gyorsteszt lap másolatának segítségével állítsa be a Horizontal Adjust (Vízszintes beállítás) és a Top Margin (Felső margó) értékét.
- e Nyomja meg a kijelzőn a Submit (Küldés) gombot.
- f Válassza ismét a Copy Quick Test (Gyorsteszt másolása) lehetőséget, és hasonlítsa össze az új másolatot az eredetivel. Ismételje meg az ADF beállításának lépéseit, amíg a gyorsteszt lap másolatának helyzete közel megfelel az eredetinek.
- 9. Válassza a kijelzőn a Back (Vissza) lehetőséget.
- **10.** Válassza az **Exit Configuration** (Kilépés a Beállítások menüből) parancsot.

# A kellékanyagok tárolása

A nyomtató kellékanyagait hűvös, tiszta helyen tárolja. A kellékanyagokat felhasználásukig az eredeti csomagolásukban, a megfelelő oldalukkal felfelé tárolja.

A kellékanyagokat ne tegye ki:

- közvetlen napsugárzásnak;
- 35°C feletti hőmérsékletnek;
- magas (80%-nál nagyobb) páratartalomnak;
- magas sótartalmú levegőnek;
- korrozív gázoknak; illetve
- sűrű pornak.

# Takarékoskodás a kellékanyagokkal

A nyomtató kezelőpaneléről megváltoztathat bizonyos beállításokat, amelyek elősegítik a takarékoskodást a festékkel és a papírral. A további tudnivalókat lásd a Supplies (Kellékanyagok) menü, a Quality (Minőség) menü és a Finishing (Utófeldolgozás) menü ismertetésénél.

Ha egy dokumentumot több példányban kell kinyomtatni, a kellékanyagokkal való takarékoskodás érdekében először csak az első példányt nyomtassa ki, a többit pedig csak a kinyomtatott példány ellenőrzése után.

# A kellékanyagok állapotának ellenőrzése

Ha bármely kellékanyag cseréjére vagy a nyomtató karbantartására van szükség, az erre utaló üzenet jelenik meg a kijelzőn.

# A kellékanyagok állapotának ellenőrzése a nyomtató kezelőpaneléről

- **1.** Győződjön meg arról, hogy a nyomtató be van kapcsolva, és a kijelzőn a Ready (Üzemkész) üzenet látható.
- 2. Nyomja meg a kezdőképernyőn a Status/Supplies (Állapot/Kellékanyagok) gombot.

**Megjegyzés:** Ha a **Status/Supplies** (Állapot/Kellékanyagok) gomb nem látható a kezdőképernyőn, a kellékek állapotának ellenőrzéséhez nyomtassa ki a menübeállításokat tartalmazó oldalt.

# A kellékanyagok állapotának ellenőrzése hálózati számítógépről

Megjegyzés: A számítógépnek ugyanahhoz a hálózathoz kell csatlakoznia, mint a nyomtatónak.

1. Írja be a nyomtató IP-címét a webböngésző címsorába.

**Megjegyzés:** Ha nem ismeri a nyomtató IP-címét, nyomtassa ki a hálózati beállításokat tartalmazó oldalt, és keresse meg az IP-címet a "TCP/IP" szakaszban.

**2.** Kattintson a Device Status (Készülékállapot) lehetőségre. Megjelenik a Device Status (Készülékállapot) lap, rajta a kellékanyagok szintjeivel.

# A kellékanyagok megrendelése

Az Egyesült Államokban a Lexmark 1-800-539-6275-ös telefonszámán kaphat felvilágosítást a lakóhelyén elérhető Lexmark kellékanyag-forgalmazókról. Más országokban keresse fel a Lexmark webhelyét (www.lexmark.hu), vagy forduljon a kereskedőhöz, akitől a nyomtatót vásárolta.

**Megjegyzés:** A nyomtató kellékanyagainak élettartamával kapcsolatos valamennyi becslésnél A4 vagy Letter méretű normál papírra történő nyomtatást feltételezünk.

# Festékkazetták megrendelése

Ha megjelenik a **88 Cartridge low** (Kevés a festék) üzenet, vagy ha kezd halvány lenni a nyomtatás, az alábbi lépések végrehajtásával meghosszabbíthatja a festékkazetta élettartamát:

- 1. Távolítsa el a festékkazettát.
- Erőteljesen rázza meg néhányszor a kazettát oldalirányban és előre-hátra, hogy elősegítse a festék egyenletes eloszlását.

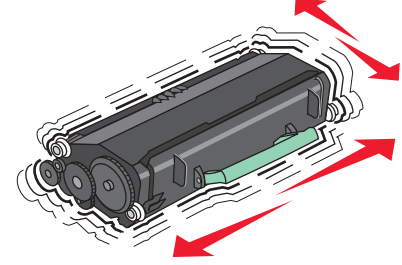

3. Helyezze vissza a festékkazettát, és folytassa a nyomtatást.

**Megjegyzés:** Ez a művelet mindaddig segít, amíg a nyomtató nem kezd a kazetta felrázása után is halványan nyomtatni. Ez esetben cserélje ki a kazettát.

#### A Lexmark által ajánlott festékkazetták és cikkszámaik

| Megnevezés                                                              | Lexmark Return Program festékkazetta | Normál festékkazetta |
|-------------------------------------------------------------------------|--------------------------------------|----------------------|
| Egyesült Államok és Kanada                                              |                                      |                      |
| Festékkazetta                                                           | X651A11A                             | X651A21A             |
| Nagy kapacitású festékkazetta                                           | X651H11A                             | X651H21A             |
| Extra nagy kapacitású festékkazetta                                     | X654X11A                             | X654X21A             |
| Nagy kapacitású Return Program<br>festékkazetta címkenyomtatáshoz       | X651H04A                             | _                    |
| Extra nagy kapacitású Return Program<br>festékkazetta címkenyomtatáshoz | X654X04A                             | _                    |
| Európa, Közel-Kelet és Afrika                                           |                                      |                      |
| Festékkazetta                                                           | X651A21E                             | X651A11E             |
| Nagy kapacitású festékkazetta                                           | X651H21E                             | X651H11E             |
| Extra nagy kapacitású festékkazetta                                     | X654X21E                             | X654X11E             |
| Nagy kapacitású Return Program<br>festékkazetta címkenyomtatáshoz       | X651H04E                             | -                    |

| Megnevezés                                                              | Lexmark Return Program festékkazetta | Normál festékkazetta |
|-------------------------------------------------------------------------|--------------------------------------|----------------------|
| Extra nagy kapacitású Return Program<br>festékkazetta címkenyomtatáshoz | X654X04E                             | _                    |
| Ázsia és a csendes-óceáni térség (be                                    | eleértve Ausztráliát és Új-Zélandot) |                      |
| Festékkazetta                                                           | X651A21P                             | X651A11P             |
| Nagy kapacitású festékkazetta                                           | X651H21P                             | X651H11P             |
| Extra nagy kapacitású festékkazetta                                     | X654X21P                             | X654X11P             |
| Nagy kapacitású Return Program<br>festékkazetta címkenyomtatáshoz       | X651H04P                             | _                    |
| Extra nagy kapacitású Return Program<br>festékkazetta címkenyomtatáshoz | X654X04P                             | _                    |
| Latin-Amerika                                                           |                                      |                      |
| Festékkazetta                                                           | X651A21L                             | X651A11L             |
| Nagy kapacitású festékkazetta                                           | X651H21L                             | X651H11L             |
| Extra nagy kapacitású festékkazetta                                     | X654X21L                             | X654X11L             |
| Nagy kapacitású Return Program<br>festékkazetta címkenyomtatáshoz       | X651H04L                             | -                    |
| Extra nagy kapacitású Return Program<br>festékkazetta címkenyomtatáshoz | X654X04L                             | -                    |

# Karbantartó készlet megrendelése

Ha megjelenik a 80 Routine maintenance needed (Rutinkarbantartás szükséges) üzenet, rendelje meg a karbantartó készletet, mely a felkapógörgők, a feltöltőhenger, a továbbító henger és a beégetőegység cseréjéhez szükséges összes elemet tartalmazza.

#### Megjegyzések:

- Egyes papírok használata esetén a karbantartó készletben található elemek gyakoribb cseréjére lehet szükség. A feltöltőhengert, a beégetőegységet, a felkapógörgőket és a továbbító hengert szükség esetén külön-külön is meg lehet rendelni és ki lehet cserélni.
- A nyomtatóban lévő beégetőegység típusának (T1 vagy T2) ellenőrzéséhez távolítsa el a festékkazettát, és tekintse meg a beégetőegységen lévő címkét.

| Megnevezés          | Cikkszám                          |
|---------------------|-----------------------------------|
| Karbantartó készlet | 40X4723 (100 V, T1 beégetőegység) |
|                     | 40X4724 (110 V, T1 beégetőegység) |
|                     | 40X4765 (220 V, T1 beégetőegység) |
|                     | 40X4766 (100 V, T2 beégetőegység) |
|                     | 40X4767 (110 V, T2 beégetőegység) |
|                     | 40X4768 (220 V, T2 beégetőegység) |

# Beégetőegység megrendelése

A nyomtatóban lévő beégetőegység típusának (T1 vagy T2) ellenőrzéséhez távolítsa el a festékkazettát, és tekintse meg a beégetőegységen lévő címkét.

| Megnevezés       | Cikkszám        |
|------------------|-----------------|
| T1 beégetőegység | 40X1870 (100 V) |
|                  | 40X4418 (110 V) |
|                  | 40X1871 (220 V) |
| T2 beégetőegység | 40X1872 (100 V) |
|                  | 40X1873 (110 V) |
|                  | 40X1874 (220 V) |

### ADF-karbantartó készlet megrendelése

Az ADF-karbantartó készlet az ADF-felkapószerkezet és az ADF-lapelválasztó görgő cseréjéhez szükséges összes elemet tartalmazza.

Az alábbi táblázat az egyes nyomtatótípusok karbantartó készletének cikkszámát tartalmazza.

| Megnevezés              | Cikkszám |
|-------------------------|----------|
| ADF-karbantartó készlet | 40X4769  |

### Továbbító henger megrendelése

Ha festékfoltok jelennek meg a kinyomtatott oldalak elején vagy hátulján, rendeljen új továbbító hengert.

| Megnevezés             | Cikkszám |
|------------------------|----------|
| Továbbítóhenger-egység | 40X1886  |

# Feltöltőhengerek megrendelése

Ha a festék fátyolossá válik, vagy a háttér elszíneződik a nyomtatott oldalakon, rendeljen új feltöltőhengereket.

| Megnevezés            | Cikkszám |
|-----------------------|----------|
| Feltöltőhenger-egység | 40X5852  |

# Felkapógörgők megrendelése

Ha a papír adagolása a tálcából nem megfelelően történik, rendeljen új felkapógörgőket.

| Megnevezés    | Cikkszám |
|---------------|----------|
| Felkapógörgők | 40X4308  |

# Cserealkatrészek rendelése az ADF-adagolóhoz

Az ADF-adagoló cserealkatrészeit akkor kell beszerezni, ha a készülék esetenként egyszerre több papírt is behúz, illetve nem húzza be a papírt az automatikus dokumentumadagolóból.

| Megnevezés                    | Cikkszám |
|-------------------------------|----------|
| ADF-felkapóegység             | 3017345  |
| ADF lapelválasztó görgőegység | 3017348  |

# Tűzőkazetták megrendelése

Ha megjelenik a **Staples Low** (Kevés a kapocs) vagy a **Staples Empty** (Elfogyott a kapocs) üzenet, rendelje meg az előírt tűzőkazettát.

Erről további információt a tűzőegység fedelének belső oldalán lévő ábrák tartalmaznak.

| Megnevezés                      | Cikkszám |
|---------------------------------|----------|
| Tűzőkazetták (3 darabos csomag) | 25A0013  |

# A Lexmark-termékek újrahasznosítása

A Lexmark-termékek visszaküldése a Lexmark részére újrahasznosítás céljából:

- 1. Keresse fel webhelyünket a www.lexmark.hu/recycle címen.
- Keresse meg az oldalon az újrahasznosítani kívánt termék típusát, majd válassza ki saját országát a listából.
- 3. Kövesse a számítógép képernyőjén megjelenő utasításokat.

# A nyomtató mozgatása

### A nyomtató mozgatása előtt

VIGYÁZAT – SZEMÉLYI SÉRÜLÉSVESZÉLY! A nyomtató 18 kg-nál nehezebb, így legalább két, megfelelően betanított személyre van szükség a biztonságos mozgatásához.

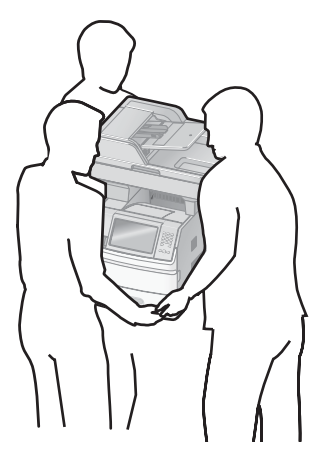

VIGYÁZAT – SZEMÉLYI SÉRÜLÉSVESZÉLY! A nyomtató áthelyezése előtt a személyi sérülések és a nyomtató károsodásának elkerülése érdekében végezze el a következőket:

- Kapcsolja ki a nyomtatót a főkapcsoló segítségével, majd húzza ki a tápkábelt az elektromos aljzatból.
- A mozgatás előtt minden kábelt és vezetéket húzzon ki a nyomtatóból.
- Emelje le a nyomtatót a külön rendelhető fiókról és tegye félre. Ne próbálja együtt megemelni a fiókot és a nyomtatót.

#### Megjegyzések:

- A nyomtató mozgatása előtt távolítsa el az összes felszerelt/csatlakoztatott kiegészítőt.
- A nyomtatót az oldalán lévő süllyesztett fogantyúk segítségével emelje le a külön rendelhető fiókról.

Figyelem – Sérülésveszély! A nyomtató nem megfelelő mozgatásából adódó károkra a készülék garanciája nem terjed ki.

# A nyomtató áthelyezése

Az alábbi elővigyázatossági szempontok betartásával a nyomtató és a kiegészítők biztonságosan áthelyezhetők másik helyre:

- A nyomtató mozgatásához használt szállítóeszköz felülete a nyomtató alját teljesen támassza alá. A kiegészítők mozgatásához használt szállítóeszköz felülete feleljen meg a kiegészítők méreteinek.
- A nyomtatót mindig függőleges helyzetben tartsa.
- A mozgatás során kerülje a nagyobb zökkenőket és rázkódásokat.

# A nyomtató üzembe helyezése új helyen

Hagyjon elegendő szabad területet a nyomtató körül, a következő ajánlásoknak megfelelően:

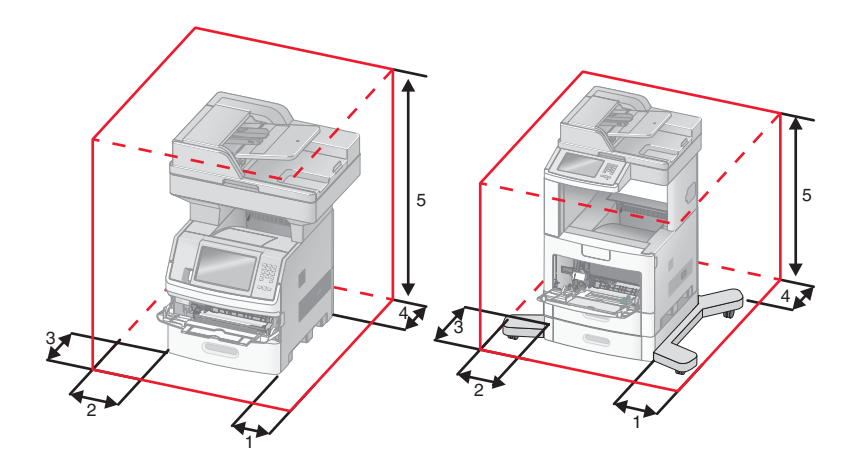

| 1 | Jobb oldalon      | 20 cm |
|---|-------------------|-------|
| 2 | Bal oldalon       | 31 cm |
| 3 | Elöl              | 51 cm |
| 4 | Hátul             | 20 cm |
| 5 | A készülék felett | 31 cm |

# A nyomtató szállítása

A nyomtató szállításakor használja a nyomtató eredeti csomagolását, vagy igényeljen szállítókészletet a vásárlás helyén.

# Felügyeleti funkciók

# A hálózatkezeléssel és a rendszergazdai teendőkkel kapcsolatos speciális tudnivalók elérhetősége

Ez a fejezet az alapvető rendszertámogatási feladatokkal foglalkozik. A speciális rendszertámogatási feladatokkal kapcsolatos tudnivalókat lásd a *Software and Documentation* (Szoftver és dokumentáció) CD-n szereplő *Networking Guide* (Hálózatkezelés) című útmutatóban, valamint a Lexmark webhelyén **(www.lexmark.hu)** elérhető *Embedded Web Server Administrator's Guide* (Beágyazott webkiszolgáló – rendszergazdai útmutató) című dokumentumban.

# A beágyazott webkiszolgáló használata

Ha a nyomtatót hálózati használatra konfigurálták, a beágyazott webkiszolgáló segítségével többek között az alábbi műveletek végezhetők el:

- A nyomtató kezelőpanelét ábrázoló virtuális kijelző megjelenítése
- A nyomtatóban lévő kellékanyagok állapotának ellenőrzése
- A nyomtató beállításainak konfigurálása
- A hálózati beállítások konfigurálása
- Jelentések megtekintése

A beágyazott webkiszolgáló megnyitásához írja be a nyomtató IP-címét a webböngésző címsorába.

#### Megjegyzések:

- Ha nem ismeri a nyomtató IP-címét, nyomtassa ki a hálózati beállításokat tartalmazó oldalt, és keresse meg az IP-címet a "TCP/IP" szakaszban.
- A további tudnivalókat lásd a Software and Documentation (Szoftver és dokumentáció) CD-n szereplő Networking Guide (Hálózatkezelés) című útmutatóban, valamint a Lexmark webhelyén (www.lexmark.hu) elérhető Embedded Web Server Administrator's Guide (Beágyazott webkiszolgáló – rendszergazdai útmutató) című dokumentumban.

# A nyomtató állapotának ellenőrzése

A beágyazott webkiszolgáló segítségével megjeleníthetők a papírtálcák beállításai, a nyomtatókazetta festékszintje, a karbantartó készlet hátralévő élettartama (százalékban), valamint a nyomtató egyes részeinek kapacitásadatai. A készülékállapot megjelenítése:

1. Írja be a nyomtató IP-címét a webböngésző címsorába.

**Megjegyzés:** Ha nem ismeri a nyomtató IP-címét, nyomtassa ki a hálózati beállításokat tartalmazó oldalt, és keresse meg az IP-címet a "TCP/IP" szakaszban.

2. Kattintson a Device Status (Készülékállapot) lehetőségre.

# Értesítő e-mailek beállítása

A nyomtató beállítható úgy, hogy e-mailben küldjön értesítést, ha a kellékanyagok hamarosan kiürülnek, a korábbi vagy eltérő típusú papírt kell betölteni a nyomtatóba, esetleg elakadt papírt kell eltávolítani.

Az értesítő e-mailek beállításának lépései:

1. Írja be a nyomtató IP-címét a webböngésző címsorába.

**Megjegyzés:** Ha nem ismeri a nyomtató IP-címét, nyomtassa ki a hálózati beállításokat tartalmazó oldalt, és keresse meg az IP-címet a "TCP/IP" szakaszban.

- 2. Kattintson a Settings (Beállítások) lehetőségre.
- Az Other Settings (Egyéb beállítások) területen kattintson az E-mail Alert Setup (Értesítő e-mailek beállítása) lehetőségre.
- 4. Válassza ki a kívánt értesítéstípusokat, majd írja be a szükséges e-mail címeket.
- 5. Kattintson a Submit (Küldés) gombra.

Megjegyzés: Az e-mail kiszolgáló beállításával kapcsolatban forduljon a rendszergazdához.

# Jelentések megtekintése

A beágyazott webkiszolgáló segítségével különféle jelentéseket is megjeleníthet. A jelentések a nyomtató, a hálózat és a kellékanyagok állapotának felmérését segítik elő.

Jelentések megtekintése hálózati nyomtatón:

1. Írja be a nyomtató IP-címét a webböngésző címsorába.

**Megjegyzés:** Ha nem ismeri a nyomtató IP-címét, nyomtassa ki a hálózati beállításokat tartalmazó oldalt, és keresse meg az IP-címet a "TCP/IP" szakaszban.

2. Kattintson a Reports (Jelentések) lehetőségre, majd a megtekinteni kívánt jelentés típusára.

# A kijelző fényerejének beállítása

Ha az LCD-kijelzőn szereplő információ nehezen olvasható, a kijelző fényereje a Settings (Beállítások) menüben módosítható.

- 1. Győződjön meg arról, hogy a nyomtató be van kapcsolva, és a kijelzőn a Ready (Üzemkész) üzenet látható.
- 2. Nyomja meg a kezdőképernyőn a 📑 gombot.
- 3. Válassza a kijelzőn a Settings (Beállítások) lehetőséget.
- 4. Válassza a kijelzőn a General Settings (Általános beállítások) lehetőséget.
- 5. A le nyílgomb segítségével jelenítse meg a Screen Brightness (Kijelző fényereje) beállítást.
- 6. A nyílgombok segítségével növelheti vagy csökkentheti a fényerőt.

A fényerő értéke 20 és 100 között módosítható (a gyári alapbeállítás értéke 100).

- 7. Nyomja meg a kijelzőn a Submit (Küldés) gombot.
- 8. Nyomja meg a kijelzőn a 👔 gombot.

# A Power Saver (Energiatakarékos üzemmód) konfigurálása

1 és 240 perc közötti értéket állíthat be. A gyári alapbeállítás 30 perc.

Ha növelni vagy csökkenteni szeretné az időtartamot, amennyit a nyomtató várakozik, mielőtt energiatakarékos üzemmódba vált, hajtsa végre az alábbi eljárások egyikét:

# A beágyazott webkiszolgáló használata

Írja be a nyomtató IP-címét a webböngésző címsorába.

**Megjegyzés:** Ha nem ismeri a nyomtató IP-címét, nyomtassa ki a hálózati beállításokat tartalmazó oldalt, és keresse meg az IP-címet a "TCP/IP" szakaszban.

- 2. Kattintson a Settings (Beállítások), majd a General Settings (Általános beállítások) lehetőségre.
- 3. Kattintson a Timeouts (Időkorlátok) lehetőségre.
- **4.** A **Power Saver** (Energiatakarékos üzemmód) mezőben adja meg, hogy a nyomtató hány percet várjon, mielőtt energiatakarékos üzemmódba vált.
- 5. Kattintson a Submit (Küldés) gombra.

# A nyomtató kezelőpanelének használata

- **1.** Győződjön meg arról, hogy a nyomtató be van kapcsolva, és a kijelzőn a Ready (Üzemkész) üzenet látható.
- 2. Nyomja meg a kezdőképernyőn a 📻 gombot.
- 3. Válassza a kijelzőn a Settings (Beállítások) lehetőséget.
- 4. Válassza a kijelzőn a General Settings (Általános beállítások) lehetőséget.
- 5. A le nyílgomb segítségével jelenítse meg a Timeouts (Időkorlátok) lehetőséget.
- 6. Válassza a Timeouts (Időkorlátok) lehetőséget.
- 7. A Power Saver Mode (Energiatakarékos üzemmód) mező melletti balra és jobbra nyílgomb segítségével csökkentheti vagy növelheti az időtartamot, amennyit a nyomtató vár, mielőtt energiatakarékos üzemmódba vált.
  - 1 és 240 perc közötti értéket állíthat be.
- 8. Nyomja meg a kijelzőn a Submit (Küldés) gombot.
- 9. Nyomja meg a kijelzőn a 👔 gombot.

# A gyári alapbeállítások visszaállítása

Ha az aktuális menübeállítások listáját későbbi referencia céljából meg szeretné őrizni, a gyári alapbeállítások visszaállítása előtt nyomtassa ki a menübeállításokat tartalmazó oldalt. További információért olvassa el "A menübeállításokat tartalmazó oldal kinyomtatása" című részt (45. oldal).

**Figyelem – Sérülésveszély!** A gyári alapbeállítások visszaállításakor a nyomtató legtöbb beállítása visszaáll az eredeti gyári alapértékre, a kijelző nyelvi beállítása, az egyéni papírméretek és üzenetek, valamint a Network/Ports (Hálózat/Portok) menü beállításainak kivételével. A nyomtató RAM memóriájában tárolt minden erőforrás törlődik. A parancs végrehajtása a flash memóriában vagy a nyomtató merevlemezén tárolt erőforrásokra nincs hatással.

- **1.** Győződjön meg arról, hogy a nyomtató be van kapcsolva, és a kijelzőn a **Ready** (Üzemkész) üzenet látható.
- 2. Nyomja meg a kezdőképernyőn a 📰 gombot.
- 3. Válassza a kijelzőn a Settings (Beállítások) lehetőséget.

Felügyeleti funkciók 264

- 4. Válassza a kijelzőn a General Settings (Általános beállítások) lehetőséget.
- 5. A le nyílgomb segítségével jelenítse meg a Factory Defaults (Gyári alapbeállítások) lehetőséget.
- 6. A balra vagy a jobbra nyíl segítségével jelenítse meg a Restore Now (Visszaállítás) parancsot.
- 7. Nyomja meg a kijelzőn a Submit (Küldés) gombot.
- 8. Nyomja meg a kijelzőn a 👔 gombot.

# Hibaelhárítás

# A nyomtató könnyen megoldható problémái

Ha a nyomtató nem válaszol, elsőként győződjön meg a következőkről:

- A nyomtató tápkábele csatlakoztatva van egy megfelelően földelt elektromos csatlakozóaljzathoz.
- Az elektromos csatlakozóaljzat nincs kikapcsolva.
- A nyomtató nincs csatlakoztatva túláramvédő berendezéshez, szünetmentes tápegységhez vagy hosszabbítókábelhez.
- Az aljzathoz csatlakoztatott egyéb elektromos berendezések működnek.
- A nyomtató be van kapcsolva. Ellenőrizze a nyomtató főkapcsolóját.
- A nyomtatókábel megfelelően csatlakozik a nyomtatóhoz és a gazdaszámítógéphez, a nyomtatókiszolgálóhoz, a kiegészítőhöz vagy más hálózati eszközhöz.
- Minden kiegészítő megfelelően van csatlakoztatva.
- A nyomtató-illesztőprogram beállításai megfelelőek.

Miután ellenőrizte a fenti lehetőségeket, kapcsolja ki a nyomtatót, várjon körülbelül 10 másodpercet, majd kapcsolja be újra. Ez gyakran megoldja a problémát.

# A nyomtató kezelőpaneli kijelzőjén csak rombuszok jelennek meg, vagy üres a kijelző

A nyomtató öntesztje sikertelen volt. Kapcsolja ki a nyomtatót, várjon 10 másodpercet, majd kapcsolja be újra.

Ha a **Ready** (Üzemkész) üzenet nem jelenik meg a kijelzőn, kapcsolja ki a nyomtatót, és hívja fel az ügyfélszolgálatot.

# Nyomtatási problémák megoldása

# A nyomtató nem nyomtatja ki a többnyelvű PDF-fájlokat

A dokumentum nem elérhető betűtípusokat tartalmaz.

- 1. Nyissa meg a nyomtatni kívánt dokumentumot az Adobe Acrobat programban.
- 2. Kattintson a nyomtatóikonra.

Megjelenik a Print (Nyomtatás) párbeszédpanel.

- 3. Jelölje be a Print as image (Nyomtatás képként) négyzetet.
- 4. Kattintson az OK gombra.

### Az USB-meghajtó olvasásakor hibaüzenet jelenik meg

Győződjön meg arról, hogy az USB-meghajtó használható a nyomtatóval. A bevizsgált és jóváhagyott flash memóriás USB-eszközökkel kapcsolatos információért keresse fel a Lexmark webhelyét: **www.lexmark.hu**.

# A nyomtató nem nyomtatja ki a feladatokat

Próbálkozzon a következő lehetséges megoldásokkal:

#### GYŐZŐDJÖN MEG ARRÓL, HOGY A NYOMTATÓ NYOMTATÁSRA KÉSZ.

Győződjön meg arról, hogy a Ready (Üzemkész) vagy a Power Saver (Energiatakarékos üzemmód) üzenet látható a kijelzőn, mielőtt elküldené a feladatot nyomtatásra.

#### ELLENŐRIZZE, HOGY A KIMENETI TÁLCA NEM TELT-E MEG.

Távolítsa el a papírköteget a beépített kimeneti tálcából.

#### Ellenőrizze, hogy a papírtálca nem üres-e.

Töltsön be papírt a tálcába.

#### **G**YŐZŐDJÖN MEG ARRÓL, HOGY A MEGFELELŐ NYOMTATÓSZOFTVER TELEPÍTVE VAN.

- Ellenőrizze, hogy a megfelelő nyomtatószoftvert használja-e.
- Az USB-port használata esetén győződjön meg arról, hogy támogatott operációs rendszert, valamint az adott rendszerrel kompatibilis nyomtatószoftvert használ.

#### **G**YŐZŐDJÖN MEG A BELSŐ NYOMTATÓKISZOLGÁLÓ HELYES TELEPÍTÉSÉRŐL ÉS MŰKÖDÉSÉRŐL.

- Győződjön meg arról, hogy a belső nyomtatókiszolgáló megfelelően van telepítve, és a nyomtató csatlakozik a hálózathoz.
- Nyomtassa ki a hálózati beállításokat tartalmazó oldalt, és ellenőrizze, hogy a Status (Állapot) feliratnál a Connected (Csatlakoztatva) állapot látható-e. Ha az állapot jelzésénél a Not Connected (Nem csatlakozik) olvasható, ellenőrizze a hálózati kábeleket, majd próbálja meg ismét kinyomtatni a hálózati beállításokat tartalmazó oldalt. Ha a hálózat helyes működéséről szeretne meggyőződni, forduljon a rendszergazdához.

A nyomtatószoftverek a Lexmark webhelyén (www.lexmark.hu) is elérhetők.

# GYŐZŐDJÖN MEG ARRÓL, HOGY A JAVASOLT USB-, SOROS VAGY ETHERNET-KÁBELT HASZNÁLJA.

További információért keresse fel a Lexmark webhelyét: www.lexmark.hu.

#### GYŐZŐDJÖN MEG A NYOMTATÓKÁBELEK MEGFELELŐ CSATLAKOZÁSÁRÓL.

Ellenőrizze, hogy a nyomtató és a nyomtatókiszolgáló kábelcsatlakozásai megfelelőek-e. A részletes tudnivalókat keresse a nyomtató üzembe helyezési dokumentációjában.

# A nyomtató nem nyomtatja ki a bizalmas és egyéb felfüggesztett feladatokat

Próbálkozzon a következő lehetséges megoldásokkal:

#### **A** NYOMTATÓ CSAK RÉSZBEN VAGY EGYÁLTALÁN NEM NYOMTATJA KI A FELADATOT, VAGY ÜRES OLDALAKAT NYOMTAT.

Lehet, hogy a nyomtatási feladat formázási hibát vagy érvénytelen adatokat tartalmaz.

- Törölje a nyomtatási feladatot, majd nyomtassa ki ismét.
- PDF-dokumentumok esetén hozza létre ismét a PDF-fájlt, majd nyomtassa ki.

Hibaelhárítás

267

#### **G**YŐZŐDJÖN MEG ARRÓL, HOGY A NYOMTATÓ ELEGENDŐ MEMÓRIÁVAL RENDELKEZIK.

További nyomtatómemóriát szabadíthat fel, ha átnézi a felfüggesztett feladatok listáját, és töröl néhányat közülük.

# A feladat nyomtatása a vártnál tovább tart

Próbálkozzon a következő lehetséges megoldásokkal:

#### CSÖKKENTSE A NYOMTATÁSI FELADAT ÖSSZETETTSÉGÉT.

Csökkentse a betűtípusok számát és méretét, a képek számát és összetettségét, illetve a feladat oldalszámát.

#### A PAGE PROTECT (TELJES/RÉSZLEGES OLDALNYOMTATÁS) BEÁLLÍTÁSNÁL ADJA MEG AZ OFF (KIKAPCSOLVA) ÉRTÉKET.

- Győződjön meg arról, hogy a nyomtató be van kapcsolva, és a kijelzőn a Ready (Üzemkész) üzenet látható.
- 2. Nyomja meg a kezdőképernyőn a 🔜 gombot.
- 3. Válassza a kijelzőn a Settings (Beállítások) lehetőséget.
- 4. Válassza a kijelzőn a General Settings (Általános beállítások) lehetőséget.
- 5. A le nyílgomb segítségével jelenítse meg a Print Recovery (Nyomtatási helyreállítás) lehetőséget.
- 6. Válassza a Print Recovery (Nyomtatási helyreállítás) lehetőséget.
- 7. A Page Protect (Teljes/részleges oldalnyomtatás) beállítás melletti jobbra nyílgomb segítségével jelenítse meg az 0ff (Kikapcsolva) lehetőséget.
- 8. Nyomja meg a kijelzőn a Submit (Küldés) gombot.
- 9. Nyomja meg a kijelzőn a 🛐 gombot.

# A nyomtató nem a kívánt tálcából, illetve nem a kívánt papírra nyomtat

#### Ellenőrizze a papírtípus beállítását.

Győződjön meg arról, hogy a papírtípus beállítása megfelel a tálcába betöltött papírnak:

- 1. Ellenőrizze a nyomtató kezelőpanelén a Paper (Papír) menüben a Paper Type (Papírtípus) beállítás értékét.
- 2. A nyomtatási feladat elküldése előtt állítsa be megfelelően a papír típusát:
  - Windows rendszer esetén a papírtípust a nyomtatási tulajdonságok ablakában állíthatja be.
  - Macintosh számítógép esetén a papírtípust a Print (Nyomtatás) párbeszédpanelen állíthatja be.

### A nyomtató nem megfelelő karaktereket nyomtat

# Győződjön meg arról, hogy a nyomtató nincs Hex Trace (Hexadecimális Nyomkövetés) üzemmódban.

Ha a kijelzőn a **Ready Hex** (Üzemkész (hexadec.)) felirat látható, a feladat kinyomtatása előtt lépjen ki a Hex Trace (Hexadecimális nyomkövetés) üzemmódból. A Hex Trace (Hexadecimális nyomkövetés) üzemmódból való kilépéshez kapcsolja ki a nyomtatót, majd kapcsolja be újra.

# A tálcacsatolás nem működik

Próbálkozzon a következő lehetséges megoldásokkal:

### TÖLTSÖN BE AZONOS MÉRETŰ ÉS TÍPUSÚ PAPÍRT A TÁLCÁKBA.

- Töltsön be azonos méretű és típusú papírt a csatolni kívánt tálcákba.
- Igazítsa a tálcák papírvezetőit a betöltött papír méretének megfelelő helyzetbe.

#### AZONOS PAPÍRMÉRET- ÉS PAPÍRTÍPUS-BEÁLLÍTÁSOKAT HASZNÁLJON.

- Nyomtassa ki a menübeállításokat tartalmazó oldalt, és hasonlítsa össze a tálcák beállításait.
- Szükség esetén módosítsa a beállításokat a Paper Size/Type (Papírméret/-típus) menüben.

**Megjegyzés:** A többfunkciós adagoló nem érzékeli automatikusan a papír méretét, ezért azt a Paper Size/Type (Papírméret/-típus) menüben kell beállítania.

# A nyomtató nem válogatja le a nagyméretű feladatokat

Próbálkozzon a következő lehetséges megoldásokkal:

### A COLLATE (LEVÁLOGATÁS) BEÁLLÍTÁSNÁL ADJA MEG AZ ON (BEKAPCSOLVA) ÉRTÉKET.

Kapcsolja be (On) a Collate (Leválogatás) funkciót a Finishing (Utófeldolgozás) menüben vagy a nyomtatási tulajdonságok ablakában.

**Megjegyzés:** Ha a Collate (Leválogatás) beállítást a nyomtatószoftverben Off (Kikapcsolva) értékűre állítja, ezzel felülírja a Finishing (Utófeldolgozás) menüben szereplő beállítást.

### CSÖKKENTSE A NYOMTATÁSI FELADAT ÖSSZETETTSÉGÉT.

Csökkentse a nyomtatási feladat összetettségét a betűtípusok számának és méretének, a képek számának és összetettségének, illetve a feladat oldalszámának csökkentésével.

### $\mathbf{G}$ yőződjön meg arról, hogy a nyomtató elegendő memóriával rendelkezik.

Bővítse a nyomtatómemóriát, vagy telepítsen külön rendelhető merevlemezt.

# Nem várt oldaltörések a nyomaton

### NÖVELJE A PRINT TIMEOUT (NYOMTATÁSI IDŐKORLÁT) BEÁLLÍTÁS ÉRTÉKÉT.

- Győződjön meg arról, hogy a nyomtató be van kapcsolva, és a kijelzőn a Ready (Üzemkész) üzenet látható.
- Nyomja meg a kezdőképernyőn a es gombot.
- 3. Válassza a kijelzőn a Settings (Beállítások) lehetőséget.
- 4. Válassza a kijelzőn a General Settings (Általános beállítások) lehetőséget.
- 5. A le nyílgomb segítségével jelenítse meg a Timeouts (ldőkorlátok) lehetőséget.
- 6. Válassza a Timeouts (Időkorlátok) lehetőséget.
- 7. A Print Timeout (Nyomtatási időkorlát) melletti balra és jobbra nyíl segítségével jelenítse meg a kívánt értéket.

- 8. Nyomja meg a kijelzőn a Submit (Küldés) gombot.
- 9. Nyomja meg a kijelzőn a 👔 gombot.

# Másolási problémák megoldása

### A készülék nem válaszol

Próbálkozzon a következő lehetséges megoldásokkal:

#### ELLENŐRIZZE, HOGY A KIJELZŐN LÁTHATÓ-E HIBAÜZENET.

Szüntesse meg a hibaüzenetek okát.

#### Ellenőrizze a tápellátást.

Győződjön meg arról, hogy a nyomtató tápkábele be van dugva, a nyomtató be van kapcsolva, és a kijelzőn a **Ready** (Üzemkész) üzenet látható.

### A szkennert nem lehet lecsukni

Győződjön meg arról, hogy semmi nem akadályozza a műveletet:

- 1. Hajtsa fel a szkenneregységet.
- 2. Távolítsa el az esetleges tárgyakat, amelyek a szkenner lecsukását akadályozzák.
- 3. Csukja le a szkenneregységet.

# Gyenge másolási minőség

Néhány példa a gyenge másolási minőségre:

- Üres oldalak
- Sakktáblamintázat
- Eltorzult ábrák vagy képek
- Hiányzó karakterek
- Túl halvány nyomat
- Túl sötét nyomat
- Ferde vonalak
- Tintafoltok
- Csíkok
- Nem várt karakterek
- Fehér csíkok a nyomaton

Próbálkozzon a következő lehetséges megoldásokkal:

#### Ellenőrizze, hogy a kijelzőn látható-e hibaüzenet.

Szüntesse meg a hibaüzenetek okát.

#### LEHET, HOGY KEVÉS A FESTÉK.

Ha megjelenik a **88** Cartridge low (Kevés a festék) üzenet, vagy ha kezd halvány lenni a nyomtatás, cserélje ki a festékkazettát.

#### LEHET, HOGY A SZKENNER ÜVEGE PISZKOS.

Tisztítsa meg a szkenner üvegét egy tiszta, szálmentes, vízzel megnedvesített ruha segítségével. További információ: "A szkenner üveglapjának tisztítása" (252. oldal).

#### A NYOMAT TÚL VILÁGOS VAGY TÚL SÖTÉT.

Módosítsa a másolat denzitását.

#### ELLENŐRIZZE AZ EREDETI DOKUMENTUM MINŐSÉGÉT.

Győződjön meg arról, hogy az eredeti dokumentum minősége megfelelő.

#### Ellenőrizze a dokumentum elhelyezését.

Győződjön meg arról, hogy a dokumentumot vagy a fényképet a beolvasni kívánt oldallal lefelé helyezte a szkenner üveglapjára, a bal felső sarokhoz igazítva.

#### **A** HÁTTÉRBEN ZAVARÓ FESTÉKFOLTOK VANNAK.

- Növelje a Background Removal (Háttér-eltávolítás) beállítás értékét.
- Módosítsa a sötétség beállítását világosabb értékre.

#### A MÁSOLATON MINTÁZAT (MOIRÉ) JELENIK MEG.

- A Copy (Másolás) képernyőn válassza a Text/Photo (Szöveg/fénykép) vagy a Printed Image (Nyomtatott kép) ikont.
- Forgassa el az eredeti dokumentumot a szkenner üveglapján.
- A Copy (Másolás) képernyőn módosítsa a méretezés beállítását.

#### A SZÖVEG TÚL VILÁGOS VAGY NEM LÁTHATÓ.

- A Copy (Másolás) képernyőn válassza a Text (Szöveg) ikont.
- Csökkentse a Background Removal (Háttér-eltávolítás) beállítás értékét.
- Növelje a kontraszt beállítását.
- Csökkentse a Shadow Detail (Sötét területek részletessége) beállítás értékét.

#### A MÁSOLAT TÚL FAKÓNAK VAGY TÚLEXPONÁLTNAK TŰNIK.

- A Copy (Másolás) képernyőn válassza a Printed Image (Nyomtatott kép) ikont.
- Csökkentse a Background Removal (Háttér-eltávolítás) beállítás értékét.

# A másolaton csak a dokumentum vagy a fénykép egy része szerepel

Próbálkozzon a következő lehetséges megoldásokkal:

#### ELLENŐRIZZE A DOKUMENTUM ELHELYEZÉSÉT.

Győződjön meg arról, hogy a dokumentumot vagy a fényképet a beolvasni kívánt oldallal lefelé helyezte a szkenner üveglapjára, a bal felső sarokhoz igazítva.

#### Ellenőrizze a papírméret beállítását.

Győződjön meg arról, hogy a papírméret beállítása megfelel a tálcába betöltött papírnak:

- 1. Ellenőrizze a nyomtató kezelőpanelén a Paper (Papír) menüben a Paper Size (Papírméret) beállítás értékét.
- 2. A nyomtatási feladat elküldése előtt állítsa be megfelelően a papír méretét:
  - Windows rendszer esetén a papír méretét a nyomtatási tulajdonságok ablakában állíthatja be.
  - Macintosh számítógép esetén a papírméretet a Page Setup (Oldalbeállítás) párbeszédpanelen állíthatja be.

# A szkennerrel kapcsolatos problémák megoldása

# Nem válaszoló szkenner ellenőrzése

Ha a szkenner nem válaszol, győződjön meg a következőkről:

- A nyomtató be van kapcsolva.
- A nyomtatókábel megfelelően csatlakozik a nyomtatóhoz és a gazdaszámítógéphez, a nyomtatókiszolgálóhoz, a kiegészítőhöz vagy más hálózati eszközhöz.
- A nyomtató tápkábele csatlakoztatva van egy megfelelően földelt elektromos csatlakozóaljzathoz.
- Az elektromos csatlakozóaljzat nincs kikapcsolva.
- A nyomtató nincs csatlakoztatva túláramvédő berendezéshez, szünetmentes tápegységhez vagy hosszabbítókábelhez.
- Az aljzathoz csatlakoztatott egyéb készülékek működnek.

Miután meggyőződött a fentiekről, kapcsolja ki, majd ismét be a nyomtatót. Ez gyakran megoldja a szkennerrel kapcsolatos problémát.

### Sikertelen beolvasás

Próbálkozzon a következő lehetséges megoldásokkal:

#### Ellenőrizze a kábelcsatlakozásokat.

Győződjön meg arról, hogy a hálózati vagy az USB-kábel megfelelően csatlakozik a számítógéphez és a nyomtatóhoz.

#### LEHET, HOGY HIBA TÖRTÉNT A SZÁMÍTÓGÉPES PROGRAMBAN.

Kapcsolja ki, majd indítsa újra a számítógépet.

# A beolvasás túl hosszú ideig tart, vagy a számítógép "lefagy"

Próbálkozzon a következő lehetséges megoldásokkal:

#### Más szoftverprogramok zavarhatják a beolvasást.

Zárjon be minden nem használt programot.

#### LEHET, HOGY TÚL MAGAS A BEOLVASÁS FELBONTÁSA.

Válasszon alacsonyabb felbontást a beolvasáshoz.

### A beolvasott kép minősége nem megfelelő

Próbálkozzon a következő lehetséges megoldásokkal:

#### Ellenőrizze, hogy a kijelzőn látható-e hibaüzenet.

Szüntesse meg a hibaüzenetek okát.

#### LEHET, HOGY A SZKENNER ÜVEGE PISZKOS.

Tisztítsa meg a szkenner üvegét egy tiszta, szálmentes, vízzel megnedvesített ruha segítségével. További információ: "A szkenner üveglapjának tisztítása" (252. oldal).

#### MÓDOSÍTSA A BEOLVASÁS FELBONTÁSÁT.

A jobb képminőség érdekében növelje meg a beolvasás felbontását.

#### Ellenőrizze az eredeti dokumentum minőségét.

Győződjön meg arról, hogy az eredeti dokumentum minősége megfelelő.

#### ELLENŐRIZZE A DOKUMENTUM ELHELYEZÉSÉT.

Győződjön meg arról, hogy a dokumentumot vagy a fényképet a beolvasni kívánt oldallal lefelé helyezte a szkenner üveglapjára, a bal felső sarokhoz igazítva.

### A készülék csak a dokumentum vagy a fénykép egy részét olvassa be

Próbálkozzon a következő lehetséges megoldásokkal:

#### ELLENŐRIZZE A DOKUMENTUM ELHELYEZÉSÉT.

Győződjön meg arról, hogy a dokumentumot vagy a fényképet a beolvasni kívánt oldallal lefelé helyezte a szkenner üveglapjára, a bal felső sarokhoz igazítva.

#### Ellenőrizze a papírméret beállítását.

Győződjön meg arról, hogy a papírméret beállítása megfelel a tálcába betöltött papírnak:

- 1. Ellenőrizze a nyomtató kezelőpanelén a Paper (Papír) menüben a Paper Size (Papírméret) beállítás értékét.
- 2. A nyomtatási feladat elküldése előtt állítsa be megfelelően a papír méretét:
  - Windows rendszer esetén a papír méretét a nyomtatási tulajdonságok ablakában állíthatja be.
  - Macintosh számítógép esetén a papírméretet a Page Setup (Oldalbeállítás) párbeszédpanelen állíthatja be.

### Nem lehet beolvasást végezni a számítógépről

Próbálkozzon a következő lehetséges megoldásokkal:

#### Ellenőrizze, hogy a kijelzőn látható-e hibaüzenet.

Szüntesse meg a hibaüzenetek okát.

#### Ellenőrizze a tápellátást.

Győződjön meg arról, hogy a nyomtató tápkábele be van dugva, a nyomtató be van kapcsolva, és a kijelzőn a **Ready** (Üzemkész) üzenet látható.

#### ELLENŐRIZZE A KÁBELCSATLAKOZÁSOKAT.

Győződjön meg arról, hogy a hálózati vagy az USB-kábel megfelelően csatlakozik a számítógéphez és a nyomtatóhoz.

# Faxolási problémák megoldása

### A hívóazonosító nem jelenik meg

Forduljon távközlési szolgáltatójához annak ellenőrzéséhez, hogy a telefonvonalhoz tartozik-e hívóazonosítási szolgáltatás.

Ha a tartózkodási helyének megfelelő területen többféle hívóazonosítási jelzésmódot használnak, előfordulhat, hogy módosítania kell az alapértelmezett beállítást. Kétféle beállítás közül választhat: FSK (1. jelzésmód) és DTMF (2. jelzésmód). A Fax menüben e beállítások elérhetősége attól függ, hogy az adott országban vagy területen többféle hívóazonosítási jelzésmódot használnak-e. Az alkalmazandó jelzésmóddal és beállításokkal kapcsolatban érdeklődjön a távközlési szolgáltatónál.

### Nem lehet faxot küldeni vagy fogadni

Próbálkozzon a következő lehetséges megoldásokkal:

#### Ellenőrizze, hogy a kijelzőn látható-e hibaüzenet.

Szüntesse meg a hibaüzenetek okát.

#### Ellenőrizze a tápellátást.

Győződjön meg arról, hogy a nyomtató tápkábele be van dugva, a nyomtató be van kapcsolva, és a kijelzőn a **Ready** (Üzemkész) üzenet látható.

#### ELLENŐRIZZE A NYOMTATÓ CSATLAKOZÁSAIT.

Ellenőrizze a kábelcsatlakozásokat a következő berendezésekkel (ha az adott konfigurációnak részei):

- Telefonkészülék
- Kézibeszélő
- Üzenetrögzítő

#### ELLENŐRIZZE A FALI TELEFONALJZATOT.

- 1. Csatlakoztasson egy telefonkészüléket a telefonaljzatba.
- 2. Ellenőrizze, hogy hall-e tárcsázási hangot.
- 3. Ha nem hall tárcsázási hangot, csatlakoztasson egy másik telefonkészüléket az aljzatba.
- **4**. Ha ekkor sem hall tárcsázási hangot, csatlakoztasson egy telefonkészüléket egy másik telefonaljzatba.
- 5. Ha ekkor már hall tárcsázási hangot, csatlakoztassa a nyomtatót a másik telefonaljzatba.

#### TEKINTSE ÁT A DIGITÁLIS TELEFONSZOLGÁLTATÁSOKKAL KAPCSOLATOS ALÁBBI ELLENŐRZŐLISTÁT.

A faxmodem analóg eszköz. A nyomtatóhoz a digitális telefonszolgáltatások igénybevétele érdekében többféle eszköz csatlakoztatható.

- ISDN telefonszolgáltatás használata esetén csatlakoztassa a nyomtatót az ISDN-termináladapter analóg telefonaljzatához (R-csatlakozóaljzathoz). Ha további információra vagy R-csatlakozóra van szüksége, forduljon az ISDN-szolgáltatóhoz.
- DSL szolgáltatás esetén a nyomtatót olyan DSL-szűrőhöz vagy útválasztóhoz csatlakoztassa, amely támogatja az analóg használatot. További információért forduljon a DSL-szolgáltatóhoz.
- Telefonalközponti szolgáltatás esetén győződjön meg arról, hogy a nyomtató az alközpont analóg csatlakozójával van összekötve. Ha nincs ilyen csatlakozási lehetőség, érdemes analóg telefonvonalat létesíteni a faxkészülék számára.

#### Ellenőrizze, hogy van-e tárcsázási hang.

- Hívja fel a telefonszámot, amelyre faxot szeretne küldeni, hogy meggyőződjön annak megfelelő működéséről.
- Ha a telefonvonalat éppen egy másik eszköz használja, a faxküldés előtt várjon, amíg a másik eszköz
- Kihangosított tárcsázás esetén vegye fel a hangerőt, hogy ellenőrizhesse a tárcsázási hang meglétét.

#### **Å**TMENETILEG SZÜNTESSE MEG A KAPCSOLATOT MÁS BERENDEZÉSEKKEL.

A megfelelő működés ellenőrzéséhez csatlakoztassa a nyomtatót közvetlenül a telefonvonalhoz. Távolítsa el a konfigurációból az esetleges üzenetrögzítőt, modemmel rendelkező számítógépet és telefonvonalelosztót.

#### Ellenőrizze az esetleges elakadásokat.

Szüntesse meg az elakadásokat, és győződjön meg arról, hogy a Ready (Üzemkész) üzenet látható.

#### ÁTMENETILEG TILTSA LE A HÍVÁSVÁRAKOZTATÁST.

A hívásvárakoztatás megszakíthatja a faxátvitelt. Fax küldése vagy vétele előtt tiltsa le ezt a szolgáltatást. A hívásvárakoztatás ideiglenes letiltásához szükséges számsorozatot érdeklődje meg telefonszolgáltatójától.

#### A HANGPOSTA-SZOLGÁLTATÁS ZAVARHATJA A FAXOK ÁTVITELÉT.

A helyi telefontársaság által kínált hangposta-szolgáltatás megszakíthatja a faxátvitelt. Ha azt szeretné, hogy a bejövő hívásokat a hangposta és a nyomtató segítségével is lehessen fogadni, célszerű egy második telefonvonalra is előfizetni a nyomtató számára.

#### LEHET, HOGY A NYOMTATÓ MEMÓRIÁJA MEGTELT.

- 1. Tárcsázza a faxszámot.
- 2. Olvassa be az eredeti dokumentumot oldalanként.

### Csak küldeni lehet faxot, fogadni nem

Próbálkozzon a következő lehetséges megoldásokkal:

#### ELLENŐRIZZE, HOGY A PAPÍRTÁLCA NEM ÜRES-E.

Töltsön be papírt a tálcába.

#### Ellenőrizze a késleltetés csengetésszámának beállítását.

A késleltetés csengetésszámának beállításával megadható, hogy hányszor csengjen ki a vonal, mielőtt a nyomtató fogadná a hívást. Ha a nyomtatóhoz használt telefonvonalra más telefonkészülék is csatlakozik, vagy pedig előfizet a telefonszolgáltató megkülönböztető csengetési szolgáltatására, késleltetés csengetésszámának beállítása maradjon 4.

1. Írja be a nyomtató IP-címét a webböngésző címsorába.

**Megjegyzés:** Ha nem ismeri a nyomtató IP-címét, nyomtassa ki a hálózati beállításokat tartalmazó oldalt, és keresse meg az IP-címet a "TCP/IP" szakaszban.

- 2. Kattintson a Settings (Beállítások) lehetőségre.
- 3. Kattintson a Fax Settings (Faxbeállítások) lehetőségre.
- 4. Kattintson az Analog Fax Setup (Analóg faxbeállítás) lehetőségre.
- **5.** A Rings to Answer (Csengetések száma a válaszig) mezőben adja meg, hogy hányszor csengessen a telefon, mielőtt a készülék válaszolna.
- 6. Kattintson a Submit (Küldés) gombra.

#### LEHET, HOGY KEVÉS A FESTÉK.

Ha a festékszint alacsony, a **88** Cartridge low (Kevés a festék) üzenet jelenik meg a kijelzőn.

# Csak fogadni lehet faxot, küldeni nem

Próbálkozzon a következő lehetséges megoldásokkal:

#### A NYOMTATÓ NEM FAX ÜZEMMÓDBAN VAN.

Nyomja meg a kezdőképernyőn a Fax gombot, hogy a nyomtatót fax üzemmódba állítsa.

#### A DOKUMENTUM NEM MEGFELELŐEN VAN BETÖLTVE.

Az eredeti dokumentumot nyomtatott oldallal felfelé töltse be az ADF-adagolóba (úgy, hogy a rövid éle előre nézzen), vagy helyezze nyomtatott oldallal lefelé a szkenner üveglapjára, a bal felső sarokhoz igazítva.

**Megjegyzés:** Ne töltsön be levelezőlapot, fényképeket, kisméretű papírt, fóliát, fotópapírt vagy vékony hordozót (például újságkivágást) az ADF-adagolóba. Ezeket a szkenner üveglapjára helyezze.

#### GYŐZŐDJÖN MEG A HIVATKOZÁSI SZÁM HELYES BEÁLLÍTÁSÁRÓL.

- Ellenőrizze, hogy a hivatkozási számot a tárcsázni kívánt faxszámra programozta-e be.
- Másik megoldási lehetőségként tárcsázza manuálisan a telefonszámot.

### A fogadott fax nyomtatási minősége nem megfelelő

Próbálkozzon a következő lehetséges megoldásokkal:

#### KÜLDESSE EL ÚJRA A DOKUMENTUMOT.

Kérje meg a faxot küldő személyt az alábbiakra:

- Ellenőrizze, hogy az eredeti dokumentum minősége megfelelő-e.
- Küldje el újra a faxot. Előfordulhat, hogy a telefonvonali kapcsolat minőségével volt probléma.
- Növelje a fax beolvasási felbontását (ha ez lehetséges).

#### LEHET, HOGY KEVÉS A FESTÉK.

Ha megjelenik a **88** Cartridge low (Kevés a festék) üzenet, vagy ha a nyomtatás halvány, cserélje ki a festékkazettát.

#### Győződjön meg arról, hogy a beállított faxátviteli sebesség nem túl magas.

Ha szükséges, csökkentse a bejövő faxok vételi sebességét:

1. Írja be a nyomtató IP-címét a webböngésző címsorába.

**Megjegyzés:** Ha nem ismeri a nyomtató IP-címét, nyomtassa ki a hálózati beállításokat tartalmazó oldalt, és keresse meg az IP-címet a "TCP/IP" szakaszban.

2. Kattintson a Settings (Beállítások) lehetőségre.

- 3. Kattintson a Fax Settings (Faxbeállítások) lehetőségre.
- 4. Kattintson az Analog Fax Setup (Analóg faxbeállítás) lehetőségre.

- 5. A Max Speed (Maximális sebesség) mezőben kattintson a következő lehetőségek egyikére:
  - 2400
  - 4800
  - 9600
  - 14400
  - 33600
- 6. Kattintson a Submit (Küldés) gombra.

# Kiegészítőkkel kapcsolatos problémák megoldása

# Egy kiegészítő nem működik megfelelően a behelyezése után, vagy működés közben leáll

Próbálkozzon a következő lehetséges megoldásokkal:

#### ÁLLÍTSA ALAPHELYZETBE A NYOMTATÓT.

Kapcsolja ki a nyomtatót, várjon 10 másodpercet, majd kapcsolja be újra.

#### Ellenőrizze, hogy a kiegészítő megfelelően csatlakozik-e a nyomtatóhoz.

- 1. Kapcsolja ki a nyomtatót.
- 2. Húzza ki a nyomtató tápkábelét.
- 3. Ellenőrizze a kiegészítő és a nyomtató csatlakozását.

#### Győződjön meg arról, hogy a kiegészítő megfelelően van telepítve.

Nyomtassa ki a menübeállításokat tartalmazó oldalt, és ellenőrizze, hogy a kiegészítő szerepel-e az Installed Options (Csatlakoztatott kiegészítők) listában. Ha nem, csatlakoztassa újra. További információért tekintse meg a kiegészítőhöz mellékelt üzembe helyezési útmutatót vagy a **www.lexmark.hu/publications** címen elérhető megfelelő információs lapot.

#### GYŐZŐDJÖN MEG ARRÓL, HOGY A KIEGÉSZÍTŐ KI VAN VÁLASZTVA.

Válassza ki az adott kiegészítőt a nyomtatáshoz használt számítógépen. További információ: "A nyomtató-illesztőprogram frissítése a kiegészítőkkel" (47. oldal).

# Papírtálcák

Próbálkozzon a következő lehetséges megoldásokkal:

#### $\mathbf{G}$ yőződjön meg arról, hogy megfelelően töltötte be a papírt.

- 1. Nyissa ki a papírtálcát.
- 2. Ellenőrizze, hogy nem látható-e elakadt vagy hibásan betöltött papír.
- 3. Győződjön meg arról, hogy a papírvezetők pontosan a papír széleihez igazodnak.
- 4. Győződjön meg arról, hogy a papírtálca megfelelően becsukódik.

# ÁLLÍTSA ALAPHELYZETBE A NYOMTATÓT.

Kapcsolja ki a nyomtatót, várjon 10 másodpercet, majd kapcsolja be újra.

#### GYŐZŐDJÖN MEG A PAPÍRTÁLCA MEGFELELŐ TELEPÍTÉSÉRŐL.

Ha a papírtálca szerepel a menübeállításokat tartalmazó oldalon, de a papír elakad a tálcába való belépés vagy a tálca elhagyása közben, előfordulhat, hogy a tálca nem megfelelően van csatlakoztatva. Csatlakoztassa újra a tálcát. További információért tekintse meg a papírtálcához mellékelt üzembe helyezési útmutatót vagy a **www.lexmark.hu/publications** címen elérhető információs lapot a papírtálcáról.

### 2000 lap kapacitású tálca

Próbálkozzon a következő lehetséges megoldásokkal:

#### AZ EMELŐTÁLCA NEM MŰKÖDIK MEGFELELŐEN.

- Győződjön meg arról, hogy a nyomtató megfelelően csatlakozik a 2000 lap kapacitású tálcához.
- Győződjön meg arról, hogy a nyomtató be van kapcsolva.

#### A PAPÍRADAGOLÓ GÖRGŐK NEM FOROGNAK, ÉS NEM TOVÁBBÍTJÁK A PAPÍRT.

- Győződjön meg arról, hogy a nyomtató megfelelően csatlakozik a 2000 lap kapacitású tálcához.
- Győződjön meg arról, hogy a nyomtató be van kapcsolva.

### Borítékadagoló

Próbálkozzon a következő lehetséges megoldásokkal:

#### **Å**LLÍTSA ALAPHELYZETBE A NYOMTATÓT.

Kapcsolja ki a nyomtatót, várjon 10 másodpercet, majd kapcsolja be újra.

#### Győződjön meg arról, hogy megfelelően töltötte be a borítékokat.

- 1. Állítsa be a borítéktartót a használt boríték hosszának megfelelően.
- 2. További információ: "A borítékadagoló feltöltése" (81. oldal).

#### Ellenőrizze a papírtípus és a papírméret beállítását.

Győződjön meg arról, hogy a papírtípus és a papírméret beállításai megfelelnek a használt borítékoknak:

- 1. Ellenőrizze a nyomtató kezelőpanelén a Paper (Papír) menüben a borítékadagoló beállításait.
- 2. A nyomtatási feladat elküldése előtt adja meg a számítógépen a megfelelő beállításokat:
  - Windows rendszer esetén a beállításokat a nyomtatási tulajdonságok ablakában adhatja meg.
  - Macintosh számítógép esetén a beállításokat a Print (Nyomtatás) párbeszédpanelen adhatja meg.

#### GYŐZŐDJÖN MEG A BORÍTÉKADAGOLÓ MEGFELELŐ TELEPÍTÉSÉRŐL.

Ha a borítékadagoló szerepel a menübeállításokat tartalmazó oldalon, de a boríték elakad az adagolóba való belépés vagy az adagoló elhagyása közben, előfordulhat, hogy a borítékadagoló nem megfelelően van csatlakoztatva. Csatlakoztassa újra a borítékadagolót. További információért tekintse meg a borítékadagolóhoz mellékelt üzembe helyezési útmutatót vagy a **www.lexmark.hu/publications** címen elérhető információs lapot a borítékadagolóról.

# Papírkimenet

Ha a nagy kapacitású kimeneti gyűjtő, a 4 tálcás szortírozó vagy a StapleSmart finisher szerepel a menübeállításokat tartalmazó oldalon, de a papír elakad a nyomtató elhagyása vagy a kimeneti kiegészítőbe történő belépése közben, előfordulhat, hogy a kiegészítő nem megfelelően van csatlakoztatva. Csatlakoztassa újra a kiegészítőt. A részletes tudnivalókat keresse a kiegészítő üzembe helyezési dokumentációjában.

# Flash memóriakártya

Győződjön meg arról, hogy a flash memóriakártya megfelelően csatlakozik a nyomtató alaplapjához.

# Merevlemez adapterrel

Győződjön meg arról, hogy a merevlemez megfelelően van csatlakoztatva a nyomtató alaplapjához.

# **ISP port**

Ha a Lexmark ISP port nem működik megfelelően, próbálkozzon a következő lehetséges megoldásokkal:

#### ELLENŐRIZZE AZ ISP PORT CSATLAKOZÁSAIT.

- Győződjön meg arról, hogy az ISP port megfelelően van csatlakoztatva a nyomtató alaplapjához.
- Győződjön meg arról, hogy a kábel megfelelően csatlakozik a helyes csatlakozóhoz.

### Ellenőrizze a kábelt.

Győződjön meg arról, hogy megfelelő kábelt használ, és az hibátlanul van csatlakoztatva.

#### Győződjön meg arról, hogy a hálózati szoftver helyesen van beállítva.

A hálózati nyomtatáshoz szükséges szoftver telepítésével kapcsolatos tudnivalókért tekintse meg a *Software and Documentation* (Szoftver és dokumentáció) CD-n szereplő *Networking Guide* (Hálózatkezelés) című útmutatót.

# Memóriakártya

Győződjön meg arról, hogy a memóriakártya megfelelően csatlakozik a nyomtató alaplapjához.

# Papíradagolással kapcsolatos problémák megoldása

# A papír gyakran elakad

Próbálkozzon a következő lehetséges megoldásokkal:

#### Ellenőrizze a papírt.

Csak a Lexmark által ajánlott papírokat és különleges hordozókat használja. További információ a papírok és a különleges hordozók kiválasztásának szempontjaival foglalkozó fejezetben olvasható.

#### **G**YŐZŐDJÖN MEG ARRÓL, HOGY NINCS TÚL SOK PAPÍR A TÁLCÁBAN.

Győződjön meg arról, hogy a betöltött papírköteg magassága nem haladja meg a tálcán vagy a többfunkciós adagolón jelzett maximális kötegmagasságot.

#### ELLENŐRIZZE A PAPÍRVEZETŐKET.

Igazítsa a tálca papírvezetőit a betöltött papír méretének megfelelő helyzetbe.

#### LEHET, HOGY A PAPÍR A MAGAS PÁRATARTALOM MIATT NEDVESSÉGET SZÍVOTT MAGÁBA.

- Új csomagból származó papírt töltsön be.
- A papírt csak közvetlenül a használata előtt vegye ki az eredeti csomagolásából.

# A papírelakadási üzenet az elakadás megszüntetése után is látható a kijelzőn

#### Ellenőrizze a papír útvonalát.

Nem tisztította meg teljesen a papír útvonalát. Tegye szabaddá a papír teljes útvonalát, majd nyomja meg a kijelzőn a **Continue** (Folytatás) gombot.

# A nyomtató nem nyomtatja ki újra az elakadt oldalt az elakadás megszüntetése után

#### KAPCSOLJA BE AZ ELAKADÁS UTÁNI ÚJRANYOMTATÁST.

A Settings (Beállítások) menüben a Jam Recovery (Újranyomtatás elakadás után) beállítás értéke Off (Kikapcsolva). Állítsa a Jam Recovery (Újranyomtatás elakadás után) beállítást Auto (Automatikus) vagy On (Bekapcsolva) értékűre:

- **1.** Győződjön meg arról, hogy a nyomtató be van kapcsolva, és a kijelzőn a **Ready** (Üzemkész) üzenet látható.
- 2. Nyomja meg a kezdőképernyőn a 🔙 gombot.
- 3. Válassza a kijelzőn a Settings (Beállítások) lehetőséget.
- 4. Válassza a kijelzőn a General Settings (Általános beállítások) lehetőséget.
- 5. A le nyílgomb segítségével jelenítse meg a Print Recovery (Nyomtatási helyreállítás) lehetőséget.
- 6. Válassza a Print Recovery (Nyomtatási helyreállítás) lehetőséget.
- 7. A Jam Recovery (Újranyomtatás elakadás után) beállítás melletti jobbra nyílgomb segítségével jelenítse meg az **0n** (Bekapcsolva) vagy az **Auto** (Automatikus) értéket.

- 8. Nyomja meg a kijelzőn a Submit (Küldés) gombot.
- 9. Nyomja meg a kijelzőn a 函 gombot.

# A nyomtatás minőségével kapcsolatos problémák megoldása

A következő témakörök a nyomtatás minőségével kapcsolatos problémák megoldásában nyújthatnak segítséget. Ha a problémát e javaslatok segítségével sem sikerül megoldani, forduljon az ügyfélszolgálathoz. Előfordulhat, hogy a nyomtató egyes részeit be kell állítani vagy ki kell cserélni.

# A nyomtatás minőségével kapcsolatos problémák azonosítása

A nyomtatás minőségével kapcsolatos problémák azonosítása érdekében nyomtassa ki a tesztoldalakat a következő módon:

- **1.** Kapcsolja ki a nyomtatót.
- 2. Töltsön be A4 vagy Letter méretű papírt a tálcába.
- 3. Kapcsolja be a nyomtatót, miközben a 🔝 és a 🔝 gombot lenyomva tartja.
- 4. Engedje fel a gombokat, amikor a folyamatjelző sáv megjelenik a kijelzőn.

A nyomtató elvégzi a bekapcsolási öntesztet, majd megjelenik a Configuration (Beállítások) menü.

- 5. A le nyílgomb segítségével jelenítse meg a **Print Quality Pages** (Tesztoldalak nyomtatása) lehetőséget.
- **6.** Válassza a kijelzőn a **Print Quality Pages** (Tesztoldalak nyomtatása) lehetőséget. A nyomtató kinyomtatja a tesztoldalakat.
- 7. Nyomja meg a kijelzőn a Back (Vissza) gombot.
- 8. Válassza az Exit Configuration (Kilépés a Beállítások menüből) parancsot.

# Üres oldalak

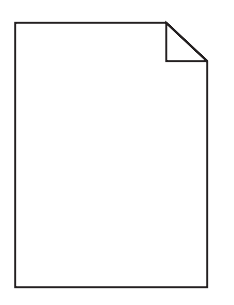

Próbálkozzon a következő lehetséges megoldásokkal:

#### LEHET, HOGY CSOMAGOLÓANYAG VAN A FESTÉKKAZETTÁN.

Vegye ki a festékkazettát, és győződjön meg arról, hogy megfelelően eltávolította róla a csomagolóanyagot. Telepítse újra a festékkazettát.

#### LEHET, HOGY KEVÉS A FESTÉK.

Ha megjelenik a 88 Cartridge low (Kevés a festék) üzenet, rendeljen új festékkazettát.

Ha nem szűnik meg a probléma, lehet, hogy szervizelni kell a nyomtatót. További tájékoztatásért forduljon az ügyfélszolgálathoz.

# A karakterek széle fűrészfogas vagy egyenetlen

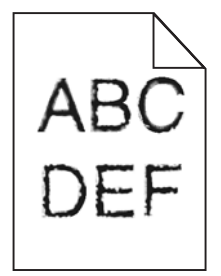

Próbálkozzon a következő lehetséges megoldásokkal:

#### ELLENŐRIZZE A NYOMTATÁSI MINŐSÉG BEÁLLÍTÁSAIT.

- Módosítsa a Quality Menu (Minőség) menüben a Print Resolution (Nyomtatási felbontás) beállítást 600 vagy 1200 dpi (pont/hüvelyk), illetve az 1200 Image Q vagy a 2400 Image Q (1200 vagy 2400 dpi fotónyomtatás) értékre.
- A Quality (Minőség) menüben kapcsolja be az Enhance Fine Lines (Finom vonalak javítása) funkciót.

#### GYŐZŐDJÖN MEG A LETÖLTÖTT BETŰTÍPUSOK HASZNÁLHATÓSÁGÁRÓL.

Ha letöltött betűtípusokat használ, ellenőrizze, hogy a betűtípusokat támogatja-e a nyomtató, a számítógép és a szoftverprogram.

### Levágott oldalképek a nyomaton

Próbálkozzon a következő lehetséges megoldásokkal:

#### ELLENŐRIZZE A PAPÍRVEZETŐKET.

Igazítsa a tálca hossz- és oldalvezetőit a betöltött papír méretének megfelelő helyzetbe.

#### Ellenőrizze a papírméret beállítását.

Győződjön meg arról, hogy a papírméret beállítása megfelel a tálcába betöltött papírnak:

- 1. Ellenőrizze a nyomtató kezelőpanelén a Paper (Papír) menüben a Paper Size (Papírméret) beállítás értékét.
- 2. A nyomtatási feladat elküldése előtt állítsa be megfelelően a papír méretét:
  - Windows rendszer esetén a papír méretét a nyomtatási tulajdonságok ablakában állíthatja be.
  - Macintosh számítógép esetén a papírméretet a Page Setup (Oldalbeállítás) párbeszédpanelen állíthatja be.

### Szellemképek láthatók a nyomaton

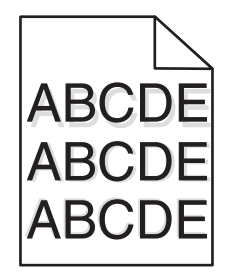

#### Ellenőrizze a papírtípus beállítását.

Győződjön meg arról, hogy a papírtípus beállítása megfelel a tálcába betöltött papírnak:

- 1. Ellenőrizze a nyomtató kezelőpanelén a Paper (Papír) menüben a Paper Type (Papírtípus) beállítás értékét.
- 2. A nyomtatási feladat elküldése előtt állítsa be megfelelően a papír típusát:
  - Windows rendszer esetén a papírtípust a nyomtatási tulajdonságok ablakában állíthatja be.
  - Macintosh számítógép esetén a papírtípust a Print (Nyomtatás) párbeszédpanelen állíthatja be.

### Szürke a háttér

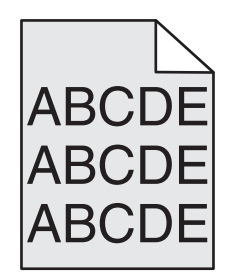

### Ellenőrizze a festéksötétség beállítását.

Csökkentse a Toner Darkness (Festék sötétsége) beállítás értékét:

- Módosítsa a beállítás értékét a nyomtató kezelőpanelének Quality (Minőség) menüjében.
- Windows rendszer esetén módosítsa a beállítás értékét a nyomtatási tulajdonságok ablakában.
- Macintosh számítógép esetén a beállítást a Print (Nyomtatás) párbeszédpanelen módosíthatja.

# A margók nem megfelelőek

| $\square$ |
|-----------|
|           |
|           |
|           |

Próbálkozzon a következő lehetséges megoldásokkal:

#### Ellenőrizze a papírvezetőket.

Igazítsa a tálca papírvezetőit a betöltött papír méretének megfelelő helyzetbe.

#### Ellenőrizze a papírméret beállítását.

Győződjön meg arról, hogy a papírméret beállítása megfelel a tálcába betöltött papírnak:

- 1. Ellenőrizze a nyomtató kezelőpanelén a Paper (Papír) menüben a Paper Size (Papírméret) beállítás értékét.
- 2. A nyomtatási feladat elküldése előtt állítsa be megfelelően a papír méretét:
  - Windows rendszer esetén a papír méretét a nyomtatási tulajdonságok ablakában állíthatja be.
  - Macintosh számítógép esetén a papírméretet a Page Setup (Oldalbeállítás) párbeszédpanelen állíthatja be.

# Nagyon fodrosodó papír

Próbálkozzon a következő lehetséges megoldásokkal:

#### Ellenőrizze a papírtípus beállítását.

Győződjön meg arról, hogy a papírtípus beállítása megfelel a tálcába betöltött papírnak:

- 1. Ellenőrizze a nyomtató kezelőpanelén a Paper (Papír) menüben a Paper Type (Papírtípus) beállítás értékét.
- 2. A nyomtatási feladat elküldése előtt állítsa be megfelelően a papír típusát:
  - Windows rendszer esetén a papírtípust a nyomtatási tulajdonságok ablakában állíthatja be.
  - Macintosh számítógép esetén a papírtípust a Print (Nyomtatás) párbeszédpanelen állíthatja be.

#### A PAPÍR A MAGAS PÁRATARTALOM MIATT NEDVESSÉGET SZÍVOTT MAGÁBA.

- Új csomagból származó papírt töltsön be.
- A papírt csak közvetlenül a használata előtt vegye ki az eredeti csomagolásából.

# Egyenetlen a nyomtatás

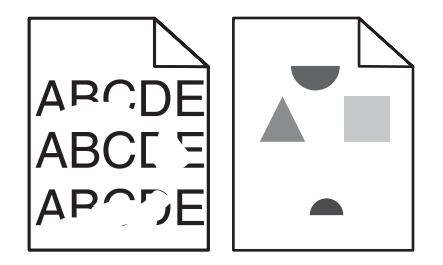

Próbálkozzon a következő lehetséges megoldásokkal:

#### LEHET, HOGY A PAPÍR A MAGAS PÁRATARTALOM MIATT NEDVESSÉGET SZÍVOTT MAGÁBA.

- Új csomagból származó papírt töltsön be.
- A papírt csak közvetlenül a használata előtt vegye ki az eredeti csomagolásából.

#### Ellenőrizze a papírtípus beállítását.

Győződjön meg arról, hogy a papírtípus beállítása megfelel a tálcába betöltött papírnak:

- 1. Ellenőrizze a nyomtató kezelőpanelén a Paper (Papír) menüben a Paper Type (Papírtípus) beállítás értékét.
- 2. A nyomtatási feladat elküldése előtt állítsa be megfelelően a papír típusát:
  - Windows rendszer esetén a papírtípust a nyomtatási tulajdonságok ablakában állíthatja be.
  - Macintosh számítógép esetén a papírtípust a Print (Nyomtatás) párbeszédpanelen állíthatja be.

#### Ellenőrizze a papírt.

Kerülje az érdesített textúrált papír használatát.

#### LEHET, HOGY KEVÉS A FESTÉK.

Ha megjelenik a **88** Cartridge low (Kevés a festék) üzenet, vagy ha kezd halvány lenni a nyomtatás, cserélje ki a festékkazettát.

#### LEHET, HOGY A BEÉGETŐEGYSÉG HIBÁS VAGY ELHASZNÁLÓDOTT.

Cserélje ki a beégetőegységet.

# Ismétlődő nyomtatási hibák

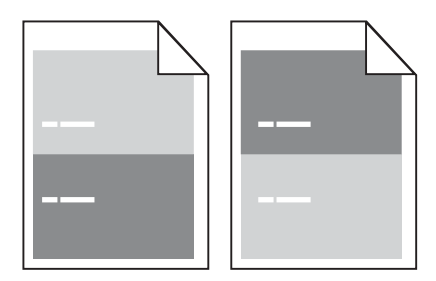

#### EGYENLETESEN ISMÉTLŐDŐ HIBANYOMOK LÁTHATÓK AZ OLDALON.

Ha a hibák 28,3 mm-enként ismétlődnek, cserélje ki a feltöltőhengereket. Ha a hibák 51,7 mm-enként ismétlődnek, cserélje ki a továbbító hengert. Cserélje ki a festékkazettát, ha az ismétlődő hibák közötti távolság:

- 47,8 mm
- 96,8 mm

Cserélje ki a beégetőegységet, ha az ismétlődő hibák közötti távolság:

- 88 mm
- 95,2 mm

# A nyomat ferde

Próbálkozzon a következő lehetséges megoldásokkal:

#### Ellenőrizze a papírvezetőket.

Igazítsa a tálca papírvezetőit a betöltött papír méretének megfelelő helyzetbe.

#### Ellenőrizze a papírt.

Olyan papírt használjon, amely megfelel a nyomtató specifikációinak.

# Egyszínű fekete vagy fehér csíkok

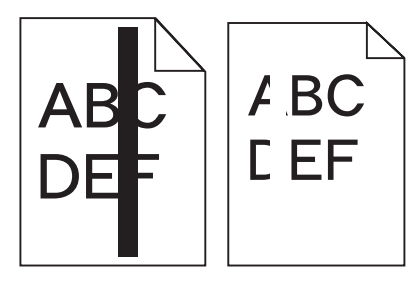

Próbálkozzon a következő lehetséges megoldásokkal:

#### **G**YŐZŐDJÖN MEG ARRÓL, HOGY A KITÖLTÉSI MINTÁZAT MEGFELELŐ.

Ha a kitöltési mintázat nem megfelelő, válasszon eltérő mintázatot a szoftverprogramban (alkalmazásban).

#### ELLENŐRIZZE A PAPÍR TÍPUSÁT.

- Próbáljon meg más típusú papírra nyomtatni.
- Csak a nyomtató gyártója által ajánlott fóliát használjon.
- Győződjön meg arról, hogy a papírtípus és a papírtextúra beállítása megfelel a tálcába vagy az adagolóba betöltött papírnak.

#### Ellenőrizze, hogy a festék egyenletesen oszlik-e el a festékkazettában.

Vegye ki a festékkazettát, és rázza meg néhányszor oldalirányban (elősegítve a festék egyenletes eloszlását), majd helyezze vissza a nyomtatóba.

#### LEHET, HOGY A FESTÉKKAZETTA HIBÁS, VAGY KEVÉS A FESTÉK.

Cserélje ki a használt festékkazettát egy újra.

# Túl világos a nyomat

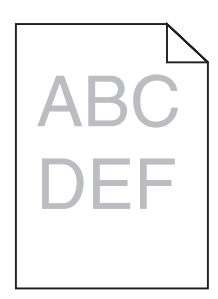

Próbálkozzon a következő lehetséges megoldásokkal:

#### Ellenőrizze a festéksötétség, a fényesség és a kontraszt beállítását.

A Toner Darkness (Festék sötétsége) vagy a Brightness (Fényesség) beállítás túl világos nyomtatást ír elő, vagy a Contrast (Kontraszt) beállítása túl alacsony.

- Módosítsa a fenti beállítások értékét a nyomtató kezelőpanelének Quality (Minőség) menüjében.
- Windows rendszer esetén módosítsa a fenti beállítások értékét a nyomtatási tulajdonságok ablakában.
- Macintosh számítógép esetén módosítsa a fenti beállítások értékét a Print (Nyomtatás) párbeszédpanelen a legördülő menük segítségével.

#### A PAPÍR A MAGAS PÁRATARTALOM MIATT NEDVESSÉGET SZÍVOTT MAGÁBA.

- Új csomagból származó papírt töltsön be.
- A papírt csak közvetlenül a használata előtt vegye ki az eredeti csomagolásából.

#### Ellenőrizze a papírt.

Kerülje az érdesített textúrált papír használatát.

#### Ellenőrizze a papírtípus beállítását.

Győződjön meg arról, hogy a papírtípus beállítása megfelel a tálcába betöltött papírnak:

- 1. Ellenőrizze a nyomtató kezelőpanelén a Paper (Papír) menüben a Paper Type (Papírtípus) beállítás értékét.
- 2. A nyomtatási feladat elküldése előtt állítsa be megfelelően a papír típusát:
  - Windows rendszer esetén a papírtípust a nyomtatási tulajdonságok ablakában állíthatja be.
  - Macintosh számítógép esetén a papírtípust a Print (Nyomtatás) párbeszédpanelen állíthatja be.

#### Kevés a festék.

Ha megjelenik a 88 Cartridge Low (Kevés a festék) üzenet, rendeljen új festékkazettát.

#### LEHET, HOGY A FESTÉKKAZETTA HIBÁS.

Cserélje ki a festékkazettát.
## Túl sötét a nyomat

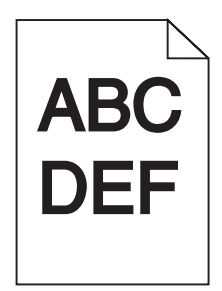

Próbálkozzon a következő lehetséges megoldásokkal:

#### Ellenőrizze a festéksötétség, a fényesség és a kontraszt beállítását.

A Toner Darkness (Festék sötétsége) vagy a Brightness (Fényesség) beállítás túl sötét nyomtatást ír elő, vagy a Contrast (Kontraszt) beállítása túl magas.

- Módosítsa a fenti beállítások értékét a nyomtató kezelőpanelének Quality (Minőség) menüjében.
- Windows rendszer esetén módosítsa a fenti beállítások értékét a nyomtatási tulajdonságok ablakában.
- Macintosh számítógép esetén módosítsa a fenti beállítások értékét a Print (Nyomtatás) párbeszédpanelen a legördülő menük segítségével.

#### A PAPÍR A MAGAS PÁRATARTALOM MIATT NEDVESSÉGET SZÍVOTT MAGÁBA.

- Új csomagból származó papírt töltsön be.
- A papírt csak közvetlenül a használata előtt vegye ki az eredeti csomagolásából.

#### Ellenőrizze a papírt.

Kerülje az érdesített textúrált papír használatát.

#### Ellenőrizze a papírtípus beállítását.

Győződjön meg arról, hogy a papírtípus beállítása megfelel a tálcába betöltött papírnak:

- 1. Ellenőrizze a nyomtató kezelőpanelén a Paper (Papír) menüben a Paper Type (Papírtípus) beállítás értékét.
- 2. A nyomtatási feladat elküldése előtt állítsa be megfelelően a papír típusát:
  - Windows rendszer esetén a papírtípust a nyomtatási tulajdonságok ablakában állíthatja be.
  - Macintosh számítógép esetén a papírtípust a Print (Nyomtatás) párbeszédpanelen állíthatja be.

#### LEHET, HOGY A FESTÉKKAZETTA HIBÁS.

Cserélje ki a festékkazettát.

## Teljesen egyszínű oldalak

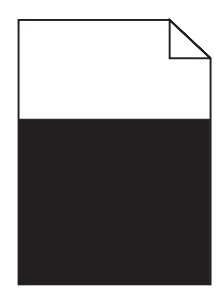

Próbálkozzon a következő lehetséges megoldásokkal:

#### **G**YŐZŐDJÖN MEG ARRÓL, HOGY A FESTÉKKAZETTA MEGFELELŐEN VAN BEHELYEZVE.

Vegye ki a festékkazettát, és rázza meg néhányszor oldalirányban (elősegítve a festék egyenletes eloszlását), majd helyezze vissza a nyomtatóba.

#### LEHET, HOGY A FESTÉKKAZETTA HIBÁS, VAGY KEVÉS A FESTÉK.

Cserélje ki a használt festékkazettát egy újra. Ha nem szűnik meg a probléma, lehet, hogy szervizelni kell a nyomtatót. További tájékoztatásért forduljon az ügyfélszolgálathoz.

### Függőleges csíkok

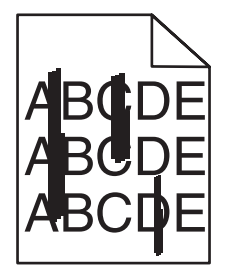

Próbálkozzon a következő lehetséges megoldásokkal:

#### A FESTÉK ELKENŐDÖTT.

Válasszon másik tálcát vagy adagolót papírforrásként az adott feladathoz:

- A nyomtató kezelőpanelének Paper Menu (Papír) menüjében adja meg a Default Source (Alapértelmezett forrás) beállítás értékét.
- Windows rendszer esetén válassza ki a papírforrást a nyomtatási tulajdonságok ablakában.
- Macintosh számítógép esetén válassza ki a papírforrást a Print (Nyomtatás) párbeszédpanelen a legördülő menük segítségével.

#### A FESTÉKKAZETTA HIBÁS.

Cserélje ki a festékkazettát.

#### LEHET, HOGY NEM TETTE SZABADDÁ A PAPÍR ÚTVONALÁT.

Ellenőrizze a papír útvonalát a festékkazetta körül.

VIGYÁZAT – FORRÓ FELÜLET! A nyomtató belseje forró lehet. A forró alkatrészek érintése miatt bekövetkező sérülések elkerülése érdekében hagyja lehűlni az adott felületet, mielőtt megérinti.

Távolítsa el az elakadt papírt.

### FESTÉK TALÁLHATÓ A PAPÍR ÚTVONALÁN.

Forduljon az ügyfélszolgálathoz.

## A festék fátyolossá válik, vagy a háttér elszíneződik az oldalon

Próbálkozzon a következő lehetséges megoldásokkal:

#### LEHET, HOGY A FESTÉKKAZETTA HIBÁS.

Cserélje ki a festékkazettát.

#### LEHET, HOGY A FELTÖLTŐHENGEREK HIBÁSAK.

Cserélje ki a feltöltőhengereket.

#### Festék található a papír útvonalán.

Forduljon az ügyfélszolgálathoz.

## A festék könnyen ledörzsölhető

| DEF |
|-----|

Próbálkozzon a következő lehetséges megoldásokkal:

#### Ellenőrizze a papírtípus beállítását.

Győződjön meg arról, hogy a papírtípus beállítása megfelel a tálcába betöltött papírnak:

- 1. Ellenőrizze a nyomtató kezelőpanelén a Paper (Papír) menüben a Paper Type (Papírtípus) beállítás értékét.
- 2. A nyomtatási feladat elküldése előtt állítsa be megfelelően a papír típusát:
  - Windows rendszer esetén a papírtípust a nyomtatási tulajdonságok ablakában állíthatja be.
  - Macintosh számítógép esetén a papírtípust a Print (Nyomtatás) párbeszédpanelen állíthatja be.

#### Ellenőrizze a papírtextúra beállítását.

Győződjön meg arról, hogy a nyomtató kezelőpanelének Paper (Papír) menüjében a Paper Texture (Papírtextúra) beállítása megfelel a tálcába betöltött papírnak.

## Foltos a nyomat

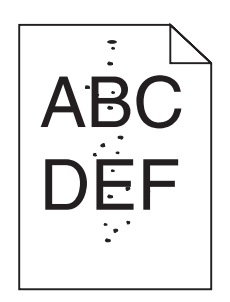

Próbálkozzon a következő lehetséges megoldásokkal:

#### LEHET, HOGY A FESTÉKKAZETTA HIBÁS.

Cserélje ki a festékkazettát.

#### FESTÉK TALÁLHATÓ A PAPÍR ÚTVONALÁN.

Forduljon az ügyfélszolgálathoz.

## A fóliára történő nyomtatás minősége gyenge

Próbálkozzon a következő lehetséges megoldásokkal:

#### Ellenőrizze a fóliát.

Csak a nyomtató gyártója által ajánlott fóliát használjon.

#### Ellenőrizze a papírtípus beállítását.

Győződjön meg arról, hogy a papírtípus beállítása megfelel a tálcába betöltött papírnak:

- 1. Ellenőrizze a nyomtató kezelőpanelén a Paper (Papír) menüben a Paper Type (Papírtípus) beállítás értékét.
- 2. A nyomtatási feladat elküldése előtt állítsa be megfelelően a papír típusát:
  - Windows rendszer esetén a papírtípust a nyomtatási tulajdonságok ablakában állíthatja be.
  - Macintosh számítógép esetén a papírtípust a Print (Nyomtatás) párbeszédpanelen állíthatja be.

## A beágyazott webkiszolgáló nem nyílik meg

Próbálkozzon a következő lehetséges megoldásokkal:

#### ELLENŐRIZZE A HÁLÓZATI CSATLAKOZÁSOKAT.

Győződjön meg arról, hogy a nyomtató és a számítógép be van kapcsolva, és ugyanahhoz a hálózathoz csatlakozik.

#### ELLENŐRIZZE A HÁLÓZATI BEÁLLÍTÁSOKAT.

A hálózat konfigurációjától függően előfordulhat, hogy **http:** // helyett a **https:** // szöveget kell a nyomtató IP-címe elé beírnia a beágyazott webkiszolgáló eléréséhez. További információért forduljon a rendszergazdához.

## Kapcsolatfelvétel az ügyfélszolgálattal

Az ügyfélszolgálat hívása esetén részletesen ismertesse a fellépett hibát, a kijelzőn megjelenő üzenetet, valamint a hiba elhárítása érdekében eddig megtett lépéseket.

Meg kell adnia a nyomtató típusát és sorozatszámát, amelyet a nyomtató felső előlapfedelének belső részén lévő típusjelző címkén talál. A sorozatszám megtalálható a menübeállításokat tartalmazó oldalon is.

Magyarországon hívja a Lexmark terméktámogatási szolgálatát a +36 (1) 288 00 97 telefonszámon, vagy keresse fel a Lexmark webhelyét (**www.lexmark.hu**).

## Információ

Terméknév:

Lexmark X651de, Lexmark X652de, Lexmark X654de, Lexmark X656de, Lexmark X656dte, Lexmark X658d, Lexmark X658de, Lexmark X658dme, Lexmark X658dfe, Lexmark X658dte, Lexmark X658dtme, Lexmark X658dtfe

Készüléktípus: 7462 Modell(ek): 0A1, 0A5, 2A1, 2A2, 2A5, 2A6, 4A2, 4A6, 031, 035, 231, 232, 235, 236, 432, 436

## A jelen kiadásról

2008. július

A következő bekezdés nem vonatkozik azokra az országokra, amelyekben a jelen rendelkezések nem állnak összhangban a helyi jogszabályokkal. A LEXMARK INTERNATIONAL, INC. A JELEN KIADVÁNYT "ADOTT ÁLLAPOTBAN", MINDENNEMŰ KIFEJEZETT VAGY VÉLELMEZETT GARANCIA NÉLKÜL BIZTOSÍTJA, IDEÉRTVE, DE EZEKRE NEM KORLÁTOZVA, AZ ELADHATÓSÁGRA VAGY AZ ADOTT CÉLRA VALÓ ALKALMAZHATÓSÁGRA VONATKOZÓ VÉLELMEZETT GARANCIÁT. Néhány állam bizonyos tranzakciók esetében nem teszi lehetővé a kifejezett és a vélelmezett garanciától való elzárkózást, ez esetben a fenti nyilatkozat Önre nem érvényes.

A jelen kiadvány technikai pontatlanságokat vagy tipográfiai hibákat tartalmazhat. Az itt közölt információn rendszeresen hajtunk végre változtatásokat; ezeket a változásokat a későbbi kiadások tartalmazzák. A kiadványban bemutatott termékeket és programokat bármikor továbbfejleszthetjük vagy módosíthatjuk.

A jelen kiadványban szereplő, termékekre, programokra vagy szolgáltatásokra vonatkozó utalások nem jelentik azt, hogy a gyártónak szándékában áll ezeket minden olyan országban elérhetővé tenni, ahol jelen van. Bármely termékre, programra vagy szolgáltatásra vonatkozó utalás nem állítja vagy sugalmazza azt, hogy kizárólag az említett terméket, programot vagy szolgáltatást lehet használni. Helyettük bármely olyan, funkcionálisan velük egyenértékű terméket, programot vagy szolgáltatást lehet használni, amely nem sért fennálló szellemi tulajdonjogokat. Az egyéb termékekkel, programokkal vagy szolgáltatásokkal vagy szolgáltatásokkal vagy sz

A Lexmark termékekkel kapcsolatos technikai támogatásért keresse fel a **support.lexmark.com** webhelyet. A kellékanyagokkal kapcsolatos információk, valamint letölthető szoftverek és dokumentációk a **www.lexmark.hu** webhelyen találhatók.

Ha Ön nem rendelkezik interneteléréssel, a Lexmark vállalathoz levélben is fordulhat az alábbi címen:

Lexmark International, Inc. Bldg 004-2/CSC 740 New Circle Road NW Lexington, KY 40550

© 2008 Lexmark International, Inc. Minden jog fenntartva.

## AZ EGYESÜLT ÁLLAMOK KORMÁNYÁNAK JOGAI

A jelen szoftver és a jelen szerződés értelmében biztosított kísérő dokumentumok kizárólag saját költségen fejlesztett kereskedelmi számítógépszoftverek és dokumentumok.

## Védjegyek

A Lexmark, a gyémántjellel ellátott Lexmark embléma, a MarkNet és a MarkVision a Lexmark International Inc. bejegyzett védjegye az Egyesült Államokban és/vagy más országokban.

A MarkTrack, a PrintCryption és a StapleSmart a Lexmark International, Inc. védjegye.

A PCL<sup>®</sup> a Hewlett-Packard Company bejegyzett védjegye. A PCL a Hewlett-Packard Company nyomtatókészülékeiben található nyomtatóparancsok (nyelv) és funkciók csoportjának elnevezése. Ez a nyomtató a gyártó szándékai szerint kompatibilis a PCL nyelvvel. Ez azt jelenti, hogy a nyomtató felismeri a különböző alkalmazásokban használatos PCL-parancsokat, és emulálja az adott parancsokhoz tartozó funkciókat.

| The Monotype Corporation plc                                                                       |
|----------------------------------------------------------------------------------------------------|
| Monsieur Marcel OLIVE                                                                              |
| Apple Computer, Inc.                                                                               |
| The Monotype Corporation plc                                                                       |
| Az Agfa Corporation terméke a Times New Roman alapján, a The Monotype Corporation plc engedélyével |
| Apple Computer, Inc.                                                                               |
| Linotype-Hell AG és/vagy leányvállalatai                                                           |
| Nebiolo                                                                                            |
| Apple Computer, Inc.                                                                               |
| The Monotype Corporation plc                                                                       |
| Linotype-Hell AG és/vagy leányvállalatai                                                           |
| Jonathan Hoefler Type Foundry                                                                      |
| International Typeface Corporation                                                                 |
| International Typeface Corporation                                                                 |
| International Typeface Corporation                                                                 |
| International Typeface Corporation                                                                 |
| The Monotype Corporation plc                                                                       |
| Arthur Baker                                                                                       |
| Apple Computer, Inc.                                                                               |
| Apple Computer, Inc.                                                                               |
| Arthur Baker                                                                                       |
| Linotype-Hell AG és/vagy leányvállalatai                                                           |
| Linotype-Hell AG és/vagy leányvállalatai                                                           |
| Agfa Corporation                                                                                   |
| The Monotype Corporation plc                                                                       |
|                                                                                                    |

A következő kifejezések a feltüntetett vállalatok védjegyei vagy bejegyzett védjegyei:

| Linotype-Hell AG és/vagy leányvállalatai |
|------------------------------------------|
|                                          |

A könyvben említett összes többi védjegy a megfelelő védjegytulajdonosok tulajdonában áll.

# Federal Communications Commission (FCC) compliance information statement

This product has been tested and found to comply with the limits for a Class A digital device, pursuant to Part 15 of the FCC Rules. Operation is subject to the following two conditions: (1) this device may not cause harmful interference, and (2) this device must accept any interference received, including interference that may cause undesired operation.

The FCC Class A limits are designed to provide reasonable protection against harmful interference when the equipment is operated in a commercial environment. This equipment generates, uses, and can radiate radio frequency energy and, if not installed and used in accordance with the instruction manual, may cause harmful interference to radio communications. Operation of this equipment in a residential area is likely to cause harmful interference, in which case the user will be required to correct the interference at his own expense.

The manufacturer is not responsible for any radio or television interference caused by using other than recommended cables or by unauthorized changes or modifications to this equipment. Unauthorized changes or modifications could void the user's authority to operate this equipment.

**Note:** To assure compliance with FCC regulations on electromagnetic interference for a Class A computing device, use a properly shielded and grounded cable such as Lexmark part number 1021231 for parallel attach or 1021294 for USB attach. Use of a substitute cable not properly shielded and grounded may result in a violation of FCC regulations.

## Rádiófrekvenciás sugárzásnak való kitettség

Az alábbi információ csak abban az esetben érvényes a nyomtatóra, ha abba vezeték nélküli hálózati kártya van beszerelve.

A készülék által kibocsátott sugárzás teljesítménye jóval kisebb az FCC rádiófrekvenciás sugárzásra vonatkozóan megállapított határértékeinél. Az FCC rádiófrekvenciás sugárzásra vonatkozó előírásainak teljesítése érdekében az antenna és bármely személy között legalább 20 cm távolságot kell tartani.

## **Industry Canada notices**

#### Industry Canada compliance statement

This Class A digital apparatus meets all requirements of the Canadian Interference-Causing Equipment Standard ICES-003.

#### Avis de conformité aux normes de l'industrie du Canada

Cet appareil numérique de classe A est conforme aux exigences de la norme canadienne relative aux équipements pouvant causer des interférences NMB-003.

#### Industry Canada radio interference statement

#### Industry Canada (Canada)

This device complies with Industry Canada specification RSS-210. Operation is subject to the following two conditions: (1) this device may not cause interference, and (2) this device must accept any interference, including interference that may cause undesired operation of the device.

This device has been designed to operate only with the antenna provided. Use of any other antenna is strictly prohibited per regulations of Industry Canada.

To prevent radio interference to the licensed service, this device is intended to be operated indoors and away from windows to provide maximum shielding. Equipment (or its transmit antenna) that is installed outdoors is subject to licensing.

The installer of this radio equipment must ensure that the antenna is located or pointed such that it does not emit RF fields in excess of Health Canada limits for the general population; consult Safety Code 6, obtainable from Health Canada's Web site www.hc-sc.gc.ca/rpb.

The term "IC:" before the certification/registration number only signifies that the Industry Canada technical specifications were met.

#### Industry Canada (Canada)

Cet appareil est conforme à la norme RSS-210 d'Industry Canada. Son fonctionnement est soumis aux deux conditions suivantes :

(1) cet appareil ne doit pas provoquer d'interférences et (2) il doit accepter toute interférence reçue, y compris celles risquant d'altérer son fonctionnement.

Cet appareil a été conçu pour fonctionner uniquement avec l'antenne fournie. L'utilisation de toute autre antenne est strictement interdite par la réglementation d'Industry Canada.

En application des réglementations d'Industry Canada, l'utilisation d'une antenne de gain supérieur est strictement interdite.

Pour empêcher toute interférence radio au service faisant l'objet d'une licence, cet appareil doit être utilisé à l'intérieur et loin des fenêtres afin de garantir une protection optimale.

Si le matériel (ou son antenne d'émission) est installé à l'extérieur, il doit faire l'objet d'une licence.

L'installateur de cet équipement radio doit veiller à ce que l'antenne soit implantée et dirigée de manière à n'émettre aucun champ HF dépassant les limites fixées pour l'ensemble de la population par Santé Canada. Reportez-vous au Code de sécurité 6 que vous pouvez consulter sur le site Web de Santé Canada www.hc-sc.gc.ca/rpb.

Le terme « IC » précédant le numéro de d'accréditation/inscription signifie simplement que le produit est conforme aux spécifications techniques d'Industry Canada.

## Nyilatkozat a rádióinterferenciáról

Ez a készülék "A" osztályú. Otthoni környezetben való használat esetén a készülék rádióinterferenciát okozhat, ez esetben a felhasználónak meg kell tennie a megfelelő intézkedéseket.

## Megfelelés az Európai Közösség (EK) irányelveinek

Ez a készülék megfelel a 2004/108/EK, a 2006/95/EK és az 1999/5/EK számú, az elektromágneses összeférhetőségre, a meghatározott feszültséghatáron belüli használatra tervezett villamossági berendezések biztonságára, illetve a rádióberendezésekre és a távközlő végberendezésekre vonatkozó tagállami jogszabályok közelítéséről és összehangolásáról szóló EK tanácsi irányelvnek.

A megfelelőséget a készüléken található CE szimbólum jelzi.

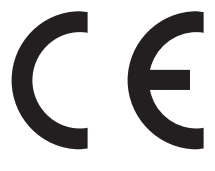

Az irányelvekben támasztott követelményeknek való megfelelésről szóló nyilatkozat a Lexmark International, S.A., Boigny, France gyártásért és technikai támogatásért felelős igazgatójától érhető el.

Ez a termék megfelel az EN 55022 szabványban szereplő határértékeknek; az EN 60950 szabvány biztonsági előírásainak; az ETSI EN 300 330-1 és az ETSI EN 300 330-2 szabvány rádiófrekvenciás spektrumra vonatkozó előírásainak; valamint az EN 55024, az ETSI EN 301 489-1 és az ETSI EN 301 489-3 szabvány EMC-előírásainak.

| Česky    | Společnost Lexmark International, Inc. tímto prohlašuje, že výrobek tento výrobek je ve shodě se<br>základními požadavky a dalšími příslušnými ustanoveními směrnice 1999/5/ES.                                          |
|----------|----------------------------------------------------------------------------------------------------|
| Dansk    | Lexmark International, Inc. erklærer herved, at dette produkt overholder de væsentlige krav og øvrige relevante krav i direktiv 1999/5/EF.                                                                               |
| Deutsch  | Hiermit erklärt Lexmark International, Inc., dass sich das Gerät dieses Gerät in Übereinstimmung mit<br>den grundlegenden Anforderungen und den übrigen einschlägigen Bestimmungen der Richtlinie<br>1999/5/EG befindet. |
| Ελληνική | ΜΕ ΤΗΝ ΠΑΡΟΥΣΑ Η LEXMARK INTERNATIONAL, INC. ΔΗΛΩΝΕΙ ΟΤΙ ΑΥΤΟ ΤΟ ΠΡΟΪΟΝ<br>ΣΥΜΜΟΡΦΩΝΕΤΑΙ ΠΡΟΣ ΤΙΣ ΟΥΣΙΩΔΕΙΣ ΑΠΑΙΤΗΣΕΙΣ ΚΑΙ ΤΙΣ ΛΟΙΠΕΣ ΣΧΕΤΙΚΕΣ<br>ΔΙΑΤΑΞΕΙΣ ΤΗΣ ΟΔΗΓΙΑΣ 1999/5/ΕΚ.                                       |
| English  | Hereby, Lexmark International, Inc., declares that this type of equipment is in compliance with the essential requirements and other relevant provisions of Directive 1999/5/EC.                                         |
| Español  | Por medio de la presente, Lexmark International, Inc. declara que este producto cumple con los requisitos esenciales y cualesquiera otras disposiciones aplicables o exigibles de la Directiva 1999/5/CE.                |
| Eesti    | Käesolevaga kinnitab Lexmark International, Inc., et seade see toode vastab direktiivi 1999/5/EÜ põhinõuetele ja nimetatud direktiivist tulenevatele muudele asjakohastele sätetele.                                     |
| Suomi    | Lexmark International, Inc. vakuuttaa täten, että tämä tuote on direktiivin 1999/5/EY oleellisten vaatimusten ja muiden sitä koskevien direktiivin ehtojen mukainen.                                                     |
| Français | Par la présente, Lexmark International, Inc. déclare que l'appareil ce produit est conforme aux exigences fondamentales et autres dispositions pertinentes de la directive 1999/5/CE.                                    |
| Magyar   | Alulírott, Lexmark International, Inc. nyilatkozom, hogy a termék megfelel a vonatkozó alapvető<br>követelményeknek és az 1999/5/EC irányelv egyéb előírásainak.                                                         |
| Íslenska | Hér með lýsir Lexmark International, Inc. yfir því að þessi vara er í samræmi við grunnkröfur og aðrar kröfur, sem gerðar eru í tilskipun 1999/5/EC.                                                                     |

| Italiano   | Con la presente Lexmark International, Inc. dichiara che questo questo prodotto è conforme ai requisiti essenziali ed alle altre disposizioni pertinenti stabilite dalla direttiva 1999/5/CE. |
|------------|----------------------------------------------------------------------------------------------------|
| Latviski   | Ar šo Lexmark International, Inc. deklarē, ka šis izstrādājums atbilst Direktīvas 1999/5/EK<br>būtiskajām prasībām un citiem ar to saistītajiem noteikumiem.                                  |
| Lietuvių   | Šiuo Lexmark International, Inc. deklaruoja, kad šis produktas atitinka esminius reikalavimus ir kitas 1999/5/EB direktyvos nuostatas.                                                        |
| Malti      | Bil-preżenti, Lexmark International, Inc., jiddikjara li dan il-prodott huwa konformi mal-ħtiġijiet essenzjali u ma dispożizzjonijiet oħrajn relevanti li jinsabu fid-Direttiva 1999/5/KE.    |
| Nederlands | Hierbij verklaart Lexmark International, Inc. dat het toestel dit product in overeenstemming is met de essentiële eisen en de andere relevante bepalingen van richtlijn 1999/5/EG.            |
| Norsk      | Lexmark International, Inc. erklærer herved at dette produktet er i samsvar med de grunnleggende krav og øvrige relevante krav i direktiv 1999/5/EF.                                          |
| Polski     | Niniejszym Lexmark International, Inc. oświadcza, że niniejszy produkt jest zgodny z<br>zasadniczymi wymogami oraz pozostałymi stosownymi postanowieniami Dyrektywy<br>1999/5/EC.             |
| Português  | A Lexmark International Inc. declara que este este produto está conforme com os requisitos essenciais<br>e outras disposições da Diretiva 1999/5/CE.                                          |
| Slovensky  | Lexmark International, Inc. týmto vyhlasuje, že tento produkt spĺňa základné požiadavky a všetky príslušné ustanovenia smernice 1999/5/ES.                                                    |
| Slovensko  | Lexmark International, Inc. izjavlja, da je ta izdelek v skladu z bistvenimi zahtevami in ostalimi relevantnimi določili direktive 1999/5/ES.                                                 |
| Svenska    | Härmed intygar Lexmark International, Inc. att denna produkt står i överensstämmelse med de<br>väsentliga egenskapskrav och övriga relevanta bestämmelser som framgår av direktiv 1999/5/EG.  |

## India emissions notice

This device uses very low power low range RF communication that has been tested and found not to cause any interference whatsoever. The manufacturer is not responsible in case of any disputes arising out of requirement of permissions from any local authority, regulatory bodies or any organization, required by the end-user to install and operate this product at his premises.

भारतीय उत्सर्जन सूचना यह यंत्र बहुत ही कम शक्ति, कम रेंज के RF कम्युनिकेशन का प्रयोग करता है जिसका परीक्षण किया जा चुका है, और यह पाया गया है कि यह किसी भी प्रकार का व्यवधान उत्पन्न नहीं करता । इसके अंतिम प्रयोक्ता द्वारा इस उत्पाद को अपने प्रांगण में स्थापित एवं संचालित करने हेतु किसी स्थानीय प्राधिकरण, नियामक निकायों या किसी संगठन से अनुज्ञा प्राप्त करने की जरूरत के संबंध में उठे विवाद की स्थिति में विनिर्माता जिम्मेदार नहीं है।

## Zajkibocsátási szintek

A következő méréseket az ISO 7779 szabvánnyal összhangban végezték, a jelentés pedig az ISO 9296 szabványnak megfelelően készült.

Megjegyzés: Lehet, hogy bizonyos üzemmódok az Ön készüléke esetén nem érhetők el.

| Átlagos hangnyomásszint a készüléktől 1 m-re (dBA) |        |  |
|----------------------------------------------------|--------|--|
| Nyomtatás                                          | 56 dBA |  |
| Beolvasás                                          | 52 dBA |  |
| Másolás                                            | 56 dBA |  |
| Üzemkész állapot                                   | 30 dBA |  |

A táblázatban szereplő értékek megváltozhatnak. Az aktuális értékeket keresse a **www.lexmark.hu** webhelyen.

## Hőmérsékleti adatok

| Környezeti hőmérséklet             | 15,6°C - 32,2°C  |
|------------------------------------|------------------|
| Szállítási és tárolási hőmérséklet | -40,0°C - 60,0°C |

## Az elektromos és elektronikai berendezések hulladékaira vonatkozó WEEE irányelv

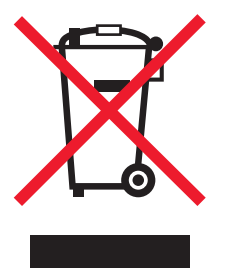

A WEEE embléma az elektronikai termékekre vonatkozó meghatározott újrahasznosítási programokat és eljárásokat jelez az Európai Unió országaiban. Támogatjuk termékeink újrahasznosítását. Ha az újrahasznosítási lehetőségekkel kapcsolatban kérdései lennének, látogassa meg a Lexmark webhelyét a www.lexmark.hu címen, és keresse a helyi értékesítési iroda telefonszámát.

## A termék ártalmatlanítása

A nyomtatót és a kellékanyagokat ne ártalmatlanítsa a normál háztartási hulladékkal azonos módon. Az ártalmatlanítási és újrahasznosítási lehetőségekkel kapcsolatban forduljon a helyi hatóságokhoz.

# Federal Communications Commission (FCC) compliance information statement

This equipment complies with Part 68 of the FCC rules and the requirements adopted by the Administrative Council for Terminal Attachments (ACTA). On the back of this equipment is a label that contains, among other information, a product identifier in the format US:AAAEQ##TXXXX. If requested, this number must be provided to your telephone company.

This equipment uses the RJ-11C Universal Service Order Code (USOC) jack.

A plug and jack used to connect this equipment to the premises' wiring and telephone network must comply with the applicable FCC Part 68 rules and requirements adopted by the ACTA. A compliant telephone cord and modular plug is provided with this product. It is designed to be connected to a compatible modular jack that is also compliant. See your setup documentation for more information.

The Ringer Equivalence Number (REN) is used to determine the number of devices that may be connected to a telephone line. Excessive RENs on a telephone line may result in the devices not ringing in response to an incoming call. In most but not all areas, the sum of RENs should not exceed five (5.0). To be certain of the number of devices that may be connected to a line, as determined by the total RENs, contact your local telephone company. For products approved after July 23, 2001, the REN for this product is part of the product identifier that has the format US:AAAEQ##TXXXX. The digits represented by ## are the REN without a decimal point (for example, 03 is a REN of 0.3). For earlier products, the REN is shown separately on the label.

If this equipment causes harm to the telephone network, the telephone company will notify you in advance that temporary discontinuance of service may be required. If advance notice is not practical, the telephone company will notify the customer as soon as possible. You will also be advised of your right to file a complaint with the FCC.

The telephone company may make changes in its facilities, equipment, operations or procedures that could affect the operation of this equipment. If this happens, the telephone company will provide advance notice in order for you to make necessary modifications to maintain uninterrupted service.

If you experience trouble with this equipment, for repair or warranty information, contact Lexmark International, Inc. at **www.lexmark.com** or your Lexmark representative. If the equipment is causing harm to the telephone network, the telephone company may request that you disconnect the equipment until the problem is resolved.

This equipment contains no user serviceable parts. For repair and warranty information, contact Lexmark International, Inc. See the previous paragraph for contact information.

Connection to party line service is subject to state tariffs. Contact the state public utility commission, public service commission, or corporation commission for information.

If your home has specially wired alarm equipment connected to the telephone line, ensure the installation of this equipment does not disable your alarm equipment. If you have questions about what will disable alarm equipment, consult your telephone company or a qualified installer.

Telephone companies report that electrical surges, typically lightning transients, are very destructive to customer terminal equipment connected to AC power sources. This has been identified as a major nationwide problem. It is recommended that the customer install an appropriate AC surge arrestor in the AC outlet to which this device is connected. An appropriate AC surge arrestor is defined as one that is suitably rated, and certified by UL (Underwriter's Laboratories), another NRTL (Nationally Recognized Testing Laboratory), or a recognized safety certification body in the country/region of use. This is to avoid damage to the equipment caused by local lightning strikes and other electrical surges.

The Telephone Consumer Protection Act of 1991 makes it unlawful for any person to use a computer or other electronic device, including fax machines, to send any message unless said message clearly contains in a margin at the top or bottom of each transmitted page or on the first page of the transmission, the date and time it is sent and an identification of the business or other entity, or other individual sending the message, and the telephone number of the sending machine or such business, other entity, or individual. (The telephone number provided may not be a 900 number or any other number for which charges exceed local or long-distance transmission charges.)

See your user documentation in order to program this information into your fax machine.

## Notice to users of the Canadian telephone network

This product meets the applicable Industry Canada technical specifications. The Ringer Equivalence Number (REN) is an indication of the maximum number of terminals allowed to be connected to a telephone interface. The terminus of an interface may consist of any combination of devices, subject only to the requirement that the sum of the RENs of all the devices does not exceed five. The modem REN is located on the rear of the equipment on the product labeling.

Telephone companies report that electrical surges, typically lightning transients, are very destructive to customer terminal equipment connected to AC power sources. This has been identified as a major nationwide problem. It is recommended that the customer install an appropriate AC surge arrestor in the AC outlet to which this device is connected. An appropriate AC surge arrestor is defined as one that is suitably rated, and certified by UL (Underwriter's Laboratories), another NRTL (Nationally Recognized Testing Laboratory), or a recognized safety certification body in the country/region of use. This is to avoid damage to the equipment caused by local lightning strikes and other electrical surges.

This equipment uses CA11A telephone jacks.

#### Avis reserve aux utilisateurs du reseau telephonique du Canada

Ce produit est conforme aux spécifications techniques d'Industrie Canada. Le numéro REN (ringer equivalence number : numéro d'équivalence de sonnerie) fournit une indication du nombre maximum de terminaux pouvant être connectés à l'interface téléphonique. En bout de ligne, le nombre d'appareils qui peuvent être connectés n'est pas directement limité, mais la somme des REN de ces appareils ne doit pas dépasser cinq. Le numéro REN du modem est indiqué sur l'étiquette produit située à l'arrière de l'équipement.

Les compagnies de téléphone constatent que les surtensions électriques, en particulier celles dues à la foudre, entraînent d'importants dégâts sur les terminaux privés connectés à des sources d'alimentation CA. Il s'agit-là d'un problème majeur d'échelle nationale. En conséquence, il vous est recommandé de brancher un parasurtenseur dans la prise de courant à laquelle l'équipement est connecté. Utilisez un parasurtenseur répondant à des caractéristiques nominales satisfaisantes et certifié par le laboratoire d'assureurs UL (Underwriter's Laboratories), un autre laboratoire agréé de type NRTL (Nationally Recognized Testing Laboratory) ou un organisme de certification agréé dans votre région ou pays. Ceci prévient tout endommagement de l'équipement causé par les orages et autres surtensions électriques.

Cet équipement utilise des prises de téléphone CA11A.

## Notice to users of the New Zealand telephone network

The following are special conditions for the Facsimile User Instructions. The grant of a telepermit for any item of terminal equipment indicates only that Telecom has accepted that the item complies with minimum conditions for connection to its network. It indicates no endorsement of the product by Telecom, nor does it provide any sort of warranty. Above all, it provides no assurance that any item will work correctly in all respects with another item of telepermitted equipment of a different make or model, nor does it imply that any product is compatible with all of Telecom's network services.

This equipment shall not be set up to make automatic calls to the Telecom's 111 Emergency Service.

This equipment may not provide for the effective hand-over of a call to another device connected to the same line.

This equipment should not be used under any circumstances that may constitute a nuisance to other Telecom customers.

Some parameters required for compliance with Telecom's telepermit requirements are dependent on the equipment associated with this device. The associated equipment shall be set to operate within the following limits for compliance to Telecom's specifications:

- There shall be no more than 10 call attempts to the same number within any 30 minute period for any single manual call initiation, and
- The equipment shall go on-hook for a period of not less than 30 seconds between the end of one attempt and the beginning of the next call attempt.
- The equipment shall be set to ensure that automatic calls to different numbers are spaced such that there is not less than 5 seconds between the end of one call attempt and the beginning of another.

## South Africa telecommunications notice

This modem must be used in conjunction with an approved surge protection device when connected to the PSTN.

## Using this product in Switzerland

This product requires a Swiss billing tone filter (Lexmark part number 14B5109 or 80D1877) to be installed on any line which receives metering pulses in Switzerland. The Lexmark filter must be used, as metering pulses are present on all analog telephone lines in Switzerland.

## Utilisation de ce produit en Suisse

Cet appareil nécessite l'utilisation d'un filtre de tonalité de facturation suisse (n° de référence Lexmark : 14B5109 ou 80D1877) devant être installé sur toute ligne recevant des impulsions de comptage en Suisse. Ce filtre doit être utilisé pour toute installation car ces impulsions existent sur toutes les lignes téléphoniques suisses.

## Verwendung dieses Produkts in der Schweiz

Für dieses Produkt muss ein schweizerischer Billing Tone Filter zur Zählzeichenübertragung (Lexmark Teilenummer 14B5109 oder 80D1877) für jede Leitung installiert werden, über die in der Schweiz Zeitsteuertakte übertragen werden. Die Verwendung des Lexmark Filters ist obligatorisch, da in allen analogen Telefonleitungen in der Schweiz Zeitsteuertakte vorhanden sind.

## Uso del prodotto in Svizzera

Questo prodotto richiede un filtro toni Billing svizzero, (codice Lexmark 14B5109 o 80D1877) da installare su tutte le linee che ricevono impulsi remoti in Svizzera. È necessario utilizzare il filtro Lexmark poiché gli impulsi remoti sono presenti su tutte le linee analogiche in Svizzera.

## ENERGY STAR

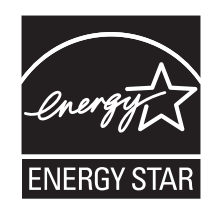

## Lézerrel kapcsolatos információ

A nyomtató az Egyesült Államokban a DHHS 21 CFR "J" alfejezetének I. (1.) osztályú lézeres termékekre vonatkozó követelményei szerint tanúsított, más országokban pedig az IEC 60825-1 szabvány követelményei szerint tanúsított I. osztályú lézertermék.

Az I. osztályú lézeres termékek nem tekintendők veszélyesnek. A nyomtató a belsejében IIIb (3b) osztályú lézert tartalmaz, amely 5 milliwatt névleges teljesítményű, 770-795 nanométeres hullámhosszon működő gallium-arzenid lézer. A lézerrendszert és a nyomtatót úgy tervezték, hogy normál működés vagy a felhasználó által végzett karbantartás közben, illetve az előírt szervizkörülmények között egyetlen személy se legyen kitéve az I. osztályban meghatározott szintet meghaladó lézersugárzásnak.

## Lézerhasználatra figyelmeztető címke

A nyomtatóra az alábbi ábrán látható, lézerhasználatra figyelmeztető címke lehet erősítve:

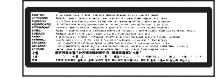

## Teljesítményfelvétel

#### A készülék teljesítményfelvétele

A következő táblázatban a készülék teljesítményfelvételére jellemző adatok találhatók.

Megjegyzés: Lehet, hogy bizonyos üzemmódok az Ön készüléke esetén nem érhetők el.

| Üzemmód                                            | Leírás                                                                                        | Teljesítményfelvétel (watt) |
|----------------------------------------------------|-----------------------------------------------------------------------------------------------|-----------------------------|
| Nyomtatás                                          | A készülék nyomtatott kimenetet állít elő a bemenő elektronikus jelekből.                     | 700W                        |
| Másolás                                            | A készülék nyomtatott kimenetet állít elő az eredeti nyomtatott dokumentumokból.              | 765W                        |
| Beolvasás                                          | A készülék nyomtatott dokumentumokat olvas be.                                                | 165W                        |
| Üzemkész állapot                                   | A készülék nyomtatási feladatra várakozik.                                                    | 95W                         |
| Energiatakarékos<br>üzemmód                        | A készülék energiatakarékos üzemmódban működik.                                               | 21W, 24W, 26W               |
| Kikapcsolt állapot<br>állapot, magas<br>(High Off) | A készülék az elektromos aljzathoz csatlakozik,<br>de a tápellátás kapcsoló ki van kapcsolva. | n. a.                       |

| Üzemmód                                                                     | Leírás                                                                                                    | Teljesítményfelvétel (watt)       |
|-----------------------------------------------------------------------------|----------------------------------------------------------------------------------------------------|-----------------------------------|
| Kikapcsolt állapot,<br>alacsony (Low Off,<br><1 W-os kikapcsolt<br>állapot) | A készülék az elektromos aljzathoz csatlakozik,<br>a tápellátás kapcsoló ki van kapcsolva, és a<br>készülék a lehető legkisebb<br>teljesítményfelvételű üzemmódban van. | n. a.                             |
| Kikapcsolt állapot                                                          | A készülék az elektromos aljzathoz csatlakozik,<br>de a tápellátás kapcsoló ki van kapcsolva.                                                                           | 110 V = 0,15 W,<br>220 V = 1,25 W |

Az előző táblázatban felsorolt teljesítményfelvétel-értékek időben átlagolt mérési értékek. A készülék pillanatnyi teljesítményfelvétele jelentősen magasabb lehet az átlagos értéknél.

A táblázatban szereplő értékek megváltozhatnak. Az aktuális értékeket keresse a www.lexmark.hu webhelyen.

#### Energiatakarékos üzemmód

Ez a készülék a Power Saver elnevezésű energiatakarékos üzemmóddal rendelkezik. A Power Saver (Energiatakarékos) üzemmód megfelel az EPA által definiált Sleep (Alvó) üzemmódnak. A Power Saver (Energiatakarékos) üzemmód hosszabb idejű tétlenség esetén csökkenti a készülék teljesítményfelvételét, s ezzel energiát takarít meg. A Power Saver (Energiatakarékos) üzemmód automatikusan bekapcsol, miután a készüléket a Power Saver Timeout (Energiatakarékos üzemmód időkorlátja) beállítás által meghatározott ideig nem használják.

| A beállítás gyári alapértéke e készüléktípus esetén (percben): | 110 V = 45 perc, 220 V = 60 perc |
|----------------------------------------------------------------|----------------------------------|
|----------------------------------------------------------------|----------------------------------|

A konfigurációs menük segítségével a Power Saver Timeout (Energiatakarékos üzemmód időkorlátja) beállítás értéke 1 perc és 240 perc között módosítható. Ha a beállításnál alacsonyabb értéket ad meg, a készülék teljesítményfelvétele kisebb lesz, de a válaszideje növekedhet. Ha viszont a beállításnál nagyobb értéket ad meg, a rövidebb válaszidő magasabb teljesítményfelvétellel párosul.

#### Kikapcsolási üzemmód

Ha a készülék olyan kikapcsolási üzemmóddal rendelkezik, amelyben továbbra is fogyaszt kevés energiát, akkor a készülék teljesítményfelvételének teljes megszüntetéséhez húzza ki a tápkábelt a fali aljzatból.

#### Teljes energiafogyasztás

Bizonyos esetekben érdemes lehet a készülék teljes energiafogyasztását kiszámítani. A teljesítményfelvételi adatok wattban szerepelnek, ezért az energiafogyasztás kiszámításához a teljesítményfelvételt meg kell szorozni a készülék által az egyes üzemmódokban töltött idővel. A készülék teljes energiafelhasználása az egyes üzemmódokban vett energiafogyasztás összegeként számítható ki.

## Korlátozott garanciavállalás

Lexmark X651de, Lexmark X652de, Lexmark X654de, Lexmark X656de, Lexmark X656dte, Lexmark X658de, Lexmark X658dme, Lexmark X658dfe, Lexmark X658dte, Lexmark X658dtme, Lexmark X658dtfe

#### Lexmark International, Inc., Lexington, KY

Ez a korlátozott garancia az Egyesült Államokra és Kanadára vonatkozik. Az Egyesült Államok területén kívüli ügyfelek tekintsék meg a termékhez kapott, az adott országra vonatkozó garanciainformációkat.

This limited warranty applies to this product only if it was originally purchased for your use, and not for resale, from Lexmark or a Lexmark Remarketer, referred to in this statement as "Remarketer."

#### Limited warranty

Lexmark warrants that this product:

-Is manufactured from new parts, or new and serviceable used parts, which perform like new parts

-Is, during normal use, free from defects in material and workmanship

If this product does not function as warranted during the warranty period, contact a Remarketer or Lexmark for repair or replacement (at Lexmark's option).

If this product is a feature or option, this statement applies only when that feature or option is used with the product for which it was intended. To obtain warranty service, you may be required to present the feature or option with the product.

If you transfer this product to another user, warranty service under the terms of this statement is available to that user for the remainder of the warranty period. You should transfer proof of original purchase and this statement to that user.

#### Limited warranty service

The warranty period starts on the date of original purchase as shown on the purchase receipt and ends 12 months later provided that the warranty period for any supplies and for any maintenance items included with the printer shall end earlier if it, or its original contents, are substantially used up, depleted, or consumed.

To obtain warranty service you may be required to present proof of original purchase. You may be required to deliver your product to the Remarketer or Lexmark, or ship it prepaid and suitably packaged to a Lexmark designated location. You are responsible for loss of, or damage to, a product in transit to the Remarketer or the Lexmark designated location.

When warranty service involves the exchange of a product or part, the item replaced becomes the property of the Remarketer or Lexmark. The replacement may be a new or repaired item.

The replacement item assumes the remaining warranty period of the original product.

Replacement is not available to you if the product you present for exchange is defaced, altered, in need of a repair not included in warranty service, damaged beyond repair, or if the product is not free of all legal obligations, restrictions, liens, and encumbrances.

Before you present this product for warranty service, remove all print cartridges, programs, data, and removable storage media (unless directed otherwise by Lexmark).

For further explanation of your warranty alternatives and the nearest Lexmark authorized servicer in your area contact Lexmark on the World Wide Web at **http://support.lexmark.com**.

Remote technical support is provided for this product throughout its warranty period. For products no longer covered by a Lexmark warranty, technical support may not be available or only be available for a fee.

#### **Extent of limited warranty**

Lexmark does not warrant uninterrupted or error-free operation of any product or the durability or longevity of prints produced by any product.

Warranty service does not include repair of failures caused by:

-Modification or unauthorized attachments

- -Accidents, misuse, abuse or use inconsistent with Lexmark user's guides, manuals, instructions or guidance
- -Unsuitable physical or operating environment

-Maintenance by anyone other than Lexmark or a Lexmark authorized servicer

- -Operation of a product beyond the limit of its duty cycle
- -Use of printing media outside of Lexmark specifications
- -Refurbishment, repair, refilling or remanufacture by a third party of products, supplies or parts

-Products, supplies, parts, materials (such as toners and inks), software, or interfaces not furnished by Lexmark

TO THE EXTENT PERMITTED BY APPLICABLE LAW, NEITHER LEXMARK NOR ITS THIRD PARTY SUPPLIERS OR REMARKETERS MAKE ANY OTHER WARRANTY OR CONDITION OF ANY KIND, WHETHER EXPRESS OR IMPLIED, WITH RESPECT TO THIS PRODUCT, AND SPECIFICALLY DISCLAIM THE IMPLIED WARRANTIES OR CONDITIONS OF MERCHANTABILITY, FITNESS FOR A PARTICULAR PURPOSE, AND SATISFACTORY QUALITY. ANY WARRANTIES THAT MAY NOT BE DISCLAIMED UNDER APPLICABLE LAW ARE LIMITED IN DURATION TO THE WARRANTY PERIOD. NO WARRANTIES, EXPRESS OR IMPLIED, WILL APPLY AFTER THIS PERIOD. ALL INFORMATION, SPECIFICATIONS, PRICES, AND SERVICES ARE SUBJECT TO CHANGE AT ANY TIME WITHOUT NOTICE.

#### Limitation of liability

Your sole remedy under this limited warranty is set forth in this document. For any claim concerning performance or nonperformance of Lexmark or a Remarketer for this product under this limited warranty, you may recover actual damages up to the limit set forth in the following paragraph.

Lexmark's liability for actual damages from any cause whatsoever will be limited to the amount you paid for the product that caused the damages. This limitation of liability will not apply to claims by you for bodily injury or damage to real property or tangible personal property for which Lexmark is legally liable. **IN NO EVENT WILL LEXMARK BE LIABLE FOR ANY LOST PROFITS, LOST SAVINGS, INCIDENTAL DAMAGE, OR OTHER ECONOMIC OR CONSEQUENTIAL DAMAGES.** This is true even if you advise Lexmark or a Remarketer of the possibility of such damages. Lexmark is not liable for any claim by you based on a third party claim.

This limitation of remedies also applies to claims against any Suppliers and Remarketers of Lexmark. Lexmark's and its Suppliers' and Remarketers' limitations of remedies are not cumulative. Such Suppliers and Remarketers are intended beneficiaries of this limitation.

#### Additional rights

Some states do not allow limitations on how long an implied warranty lasts, or do not allow the exclusion or limitation of incidental or consequential damages, so the limitations or exclusions contained above may not apply to you.

This limited warranty gives you specific legal rights. You may also have other rights that vary from state to state.

## LEXMARK-SZOFTVEREKRE VONATKOZÓ KORLÁTOZOTT GARANCIA ÉS LICENCSZERZŐDÉS

KÉRJÜK, HOGY A TERMÉK HASZNÁLATA ELŐTT OLVASSA EL FIGYELMESEN A KÖVETKEZŐKET: A jelen Licencszerződés ("Szoftver-licencszerződés") jogi megállapodás Ön (mint természetes vagy jogi személy) és a Lexmark International, Inc. ("Lexmark") között, amely az Ön Lexmark-termékére vagy -szoftverére vonatkozó, Ön és a Lexmark vagy beszállítói között létrejött egyéb írásos szoftverlicencszerződések által megengedett mértékben szabályozza az Ön által megvásárolt Lexmark-termékre telepített vagy a Lexmark által a termékkel kapcsolatos felhasználás céljára biztosított bármely Szoftverprogram felhasználási módját. A "Szoftverprogram" kifejezés az Ön által megvásárolt Lexmark-termék beépített részét képező, a termékhez mellékelt vagy a termékkel való használatra biztosított géppel olvasható utasítások, audiovizuális tartalmak (például képek és felvételek), valamint a kapcsolódó adathordozók, nyomtatott anyagok és elektronikus dokumentáció összefoglaló elnevezése.

A TERMÉK HASZNÁLATÁVAL ÖN KÖTELEZŐ ÉRVÉNNYEL ELFOGADJA A SZOFTVERRE VONATKOZÓ JELEN KORLÁTOZOTT GARANCIA ÉS LICENCSZERZŐDÉS VALAMENNYI FELTÉTELÉT ÉS ELŐÍRÁSÁT. HA NEM FOGADJA EL A SZOFTVERRE VONATKOZÓ JELEN KORLÁTOZOTT GARANCIA ÉS LICENCSZERZŐDÉS FELTÉTELEIT, HALADÉKTALANUL JUTTASSA VISSZA A NEM HASZNÁLT TERMÉKET, ÉS KÉRJE A TERMÉKÉRT ÖN ÁLTAL KIFIZETETT ÖSSZEG VISSZATÉRÍTÉSÉT. HA A TERMÉKET HARMADIK FÉL ÁLTAL TÖRTÉNŐ HASZNÁLATRA TELEPÍTI, KÖTELES TÁJÉKOZTATNI A FELHASZNÁLÓKAT, HOGY A TERMÉK HASZNÁLATÁVAL ELFOGADJÁK A JELEN FELTÉTELEKET.

- 1. A KORLÁTOZOTT SZOFTVERGARANCIA LEÍRÁSA. A Lexmark garantálja, hogy az adathordozó (például hajlékonylemez vagy CD), amelyen a Szoftverprogramot (ha van ilyen) biztosítja, normál használat mellett a garanciális időszak során mentes marad a felhasznált anyagok minőségéből és a nem megfelelő kivitelezésből adódó hibáktól. A garanciális időszak kilencven (90) nap, és azon a napon kezdődik, amikor a Szoftverprogramot az eredeti végfelhasználó számára átadták. A jelen korlátozott garancia csak a Lexmarktól, illetve hivatalos Lexmarkviszonteladótól vagy -forgalmazótól újonnan vásárolt Szoftverprogram-adathordozókra vonatkozik. Ha megállapítást nyer, hogy az adathordozó nem felel meg a jelen korlátozott garancia feltételeinek, a Lexmark kicseréli a Szoftverprogramot.
- 2. AZ EGYÉB GARANCIÁK KIZÁRÁSA ÉS KORLÁTOZÁSA. A JELEN SZOFTVER-LICENCSZERZŐDÉSBEN FOGLALTAK KIVÉTELÉVEL ÉS AZ ALKALMAZANDÓ JOGSZABÁLYOK KERETEI KÖZÖTT A LEXMARK ÉS BESZÁLLÍTÓI A SZOFTVERPROGRAMOT "ADOTT ÁLLAPOTÁBAN" BIZTOSÍTJÁK ÖNNEK, ÉS EZÚTON ELZÁRKÓZNAK MINDEN EGYÉB KIFEJEZETT VAGY VÉLELMEZETT GARANCIAVÁLLALÁSTÓL ÉS FELTÉTELTŐL, BELEÉRTVE, DE EZEKRE NEM KORLÁTOZVA A JOGCÍMRE, A JOGBITORLÁS-MENTESSÉGRE, AZ ELADHATÓSÁGRA, AZ ADOTT CÉLRA VALÓ ALKALMAZHATÓSÁGRA ÉS A VÍRUSMENTESSÉGRE VONATKOZÓ GARANCIAVÁLLALÁST A SZOFTVERPROGRAM TEKINTETÉBEN. AHOL A JOGSZABÁLYOK NEM ENGEDIK MEG AZ ELADHATÓSÁGRA VAGY AZ ADOTT CÉLRA VALÓ ALKALMAZHATÓSÁGRA VONATKOZÓ VÉLELMEZETT GARANCIAVÁLLALÁS BÁRMELY ÖSSZETEVŐJÉNEK KIZÁRÁSÁT, A LEXMARK AZ ILYEN JELLEGŰ GARANCIAVÁLLALÁSOK IDŐTARTAMÁT A KIFEJEZETT KORLÁTOZOTT SZOFTVERGARANCIA 90 NAPOS IDŐTARTAMÁRA KORLÁTOZVA BIZTOSÍTJA.

A jelen Szerződést az adott időpontban érvényben lévő meghatározott jogszabályok rendelkezéseivel együtt kell értelmezni, ezek ugyanis olyan garanciákat vagy feltételeket vélelmezhetnek, illetve olyan kötelezettségeket róhatnak a Lexmarkra, amelyeket a Lexmark nem zárhat ki és nem módosíthat. Amennyiben ilyen rendelkezések érvényesek, a Lexmark a rendelkezésére álló keretek között az ezek esetleges megsértésével kapcsolatos felelősségét a következők egyikére korlátozza: biztosítja a Szoftverprogram cserepéldányát, vagy visszatéríti a Szoftverprogramért a vásárló által kifizetett díjat.

A Szoftverprogram olyan egyéb szoftveralkalmazásokra és/vagy internetes weboldalakra mutató internetes hivatkozásokat tartalmazhat, amelyeket a Lexmarktól független külső felek üzemeltetnek és működtetnek. Ön tudomásul veszi és elfogadja, hogy a Lexmark semmilyen formában nem felelős az ilyen jellegű szoftveralkalmazások és/vagy internetes weboldalak üzemeltetéséért, teljesítményéért, működéséért, karbantartásáért és tartalmáért.

3. A JOGORVOSLATOK KORLÁTOZÁSA. A HATÁLYOS JOGSZABÁLYOK ÁLTAL MEGENGEDETT LEGNAGYOBB MÉRTÉKBEN A LEXMARK TELJES ÉS MINDENNEMŰ FELELŐSSÉGE A JELEN SZOFTVER-LICENCSZERZŐDÉS ALAPJÁN KIFEJEZETTEN A SZOFTVERPROGRAMÉRT KIFIZETETT ÖSSZEGRE, ILLETVE ÖT AMERIKAI DOLLÁRRA VAGY ANNAK A HELYI PÉNZNEMBEN VETT EGYENÉRTÉKÉRE KORLÁTOZOTT (AMELYIK ÖSSZEG A KETTŐ KÖZÜL MAGASABB). A LEXMARKKAL SZEMBEN AZ ÖN KIZÁRÓLAGOS JOGORVOSLATI LEHETŐSÉGE A JELEN SZOFTVER-LICENCSZERZŐDÉS ALAPJÁN AZ EMLÍTETT ÖSSZEGEK EGYIKÉNEK VISSZAIGÉNYLÉSE, AMELYNEK KIFIZETÉSÉT KÖVETŐEN A LEXMARK MENTESÜL MINDEN TOVÁBBI KÖTELEZETTSÉG ÉS FELELŐSSÉG ALÓL AZ ÖN IRÁNYÁBAN.

A LEXMARK, BESZÁLLÍTÓI, LEÁNYVÁLLALATAI ÉS VISZONTELADÓI SEMMILYEN ESETBEN NEM VÁLLALNAK FELELŐSSÉGET BÁRMILYEN KÜLÖNLEGES, JÁRULÉKOS, KÖZVETETT, PÉLDAÉRTÉKŰ, BÜNTETÉSBŐL EREDŐ VAGY KÖVETKEZMÉNYES KÁRÉRT (BELEÉRTVE, DE EZEKRE NEM KORLÁTOZVA AZ ELMARADT HASZONBÓL, BEVÉTELBŐL VAGY MEGTAKARÍTÁSBÓL, ADATOK VAGY NYILVÁNTARTÁSOK ELVESZÍTÉSÉBŐL, PONTATLANSÁGÁBÓL, SÉRÜLÉSÉBŐL VAGY HASZNÁLHATÓSÁGÁNAK MEGSZAKADÁSÁBÓL, HARMADIK FELEK KÖVETELÉSEIBŐL, INGATLANOK VAGY INGÓSÁGOK KÁROSODÁSÁBÓL, VALAMINT A MAGÁNSZFÉRA MEGSÉRTÉSÉBŐL EREDŐ KÁROKAT, AMELYEK A SZOFTVERPROGRAM HASZNÁLATÁBÓL VAGY HASZNÁLHATATLANSÁGÁBÓL EREDNEK, VAGY A JELEN SZOFTVER-LICENCSZERZŐDÉS RENDELKEZÉSEIVEL KAPCSOLATBAN BÁRMILYEN EGYÉB MÓDON MERÜLNEK FEL), FÜGGETLENÜL A KÖVETELÉS JELLEGÉTŐL, BELEÉRTVE TÖBBEK KÖZÖTT A GARANCIA VAGY A SZERZŐDÉS FELTÉTELEINEK MEGSZEGÉSÉT VAGY MÁS VÉTSÉGET (A HANYAGSÁGOT ÉS A KÖZVETLEN FELELŐSSÉGET IS BELEÉRTVE), MÉG ABBAN AZ ESETBEN SEM, HA A LEXMARKOT VAGY BÁRMELY BESZÁLLÍTÓJÁT, TÁRSVÁLLALATÁT VAGY VISZONTELADÓJÁT TÁJÉKOZTATTÁK AZ ILYEN KÁROK BEKÖVETKEZTÉNEK LEHETŐSÉGÉRŐL, VAGY HA AZ ÖN BÁRMILYEN JELLEGŰ KÖVETELÉSE HARMADIK FÉL KÖVETELÉSÉN ALAPUL, KIVÉVE AZT AZ ESETET, HA A KÁROK ILYEN JELLEGŰ KIZÁRÁSA JOGILAG ÉRVÉNYTELENNEK BIZONYUL. AZ EMLÍTETT KORLÁTOZÁSOK AKKOR IS ÉRVÉNYESEK, HA A FENT LEÍRT JOGORVOSLATOK NEM TUDJÁK BETÖLTENI EREDETI RENDELTETÉSÜKET.

4. ÁLLAMI JOGSZABÁLYOK AZ AMERIKAI EGYESÜLT ÁLLAMOKBAN. Ezen Korlátozott szoftvergarancia meghatározott jogokat biztosít Önnek. Ezenkívül előfordulhat, hogy Ön további jogokkal is rendelkezik, amelyek államonként változhatnak. Egyes államok nem teszik lehetővé a vélelmezett garancia időtartamának korlátozását, illetve a járulékos vagy következményi károkért való felelősség kizárását vagy korlátozását, ezért elképzelhető, hogy a fenti korlátozások nem vonatkoznak Önre.

- 5. LICENCJOGOK. Amennyiben Ön betartja a jelen Szoftver-licencszerződés valamennyi feltételét és előírását, a Lexmark az alábbi jogokat biztosítja Önnek:
  - a. Használat. Ön a Szoftverprogram egy (1) példányát használhatja. A "Használat" a Szoftverprogram tárolását, betöltését, telepítését, végrehajtását vagy megjelenítését jelenti. Ha a Lexmark a Szoftverprogramot több felhasználó általi párhuzamos használatra licencelte Önnek, úgy a Lexmarkkal kötött megállapodásban meghatározott feltételek szerint korlátoznia kell a jogosult felhasználók számát. A Szoftverprogram összetevői nem különíthetők el egynél több számítógépen való használat céljából. Ön elfogadja, hogy a Szoftverprogramot sem egészében, sem részben nem használja olyan módon, amely által hatástalanítja, megváltoztatja, megszünteti, elfedi, módosítja vagy háttérbe szorítja a Szoftverprogram által vagy annak eredményeként normál használat mellett bármely számítógép képernyőjén megjelenített bármely védjegyet, kereskedelmi nevet, arculati jegyet vagy szellemi tulajdonra vonatkozó információt.
  - b. Másolás. Ön a Szoftverprogramról egy (1) másolatot készíthet, kizárólag biztonsági másolat készítése, archiválás vagy telepítés céljából, feltéve, hogy a másolat tartalmazza az eredeti Szoftverprogram valamennyi tulajdonjogi információját. A Szoftverprogramról nem készíthet másolatot semmilyen nyilvános vagy elosztott hálózatra.
  - c. Jogfenntartás. A Szoftverprogram, beleértve az összes betűkészletet is, a Lexmark International, Inc. és/vagy beszállítói tulajdona és szerzői jogi védelem alatt álló munkája. A Lexmark az összes, a jelen Szoftver-licencszerződésben Önnek kifejezetten át nem engedett jogát fenntartja.
  - d. Szabadszoftverek. A jelen Szoftver-licencszerződés feltételeire és előírásaira való tekintet nélkül a Szoftverprogram bármely olyan része vagy egésze, amely külső fél vagy felek nyilvános licence értelmében biztosított szoftvert ("Szabadszoftver") testesít meg, az adott Szabadszoftverhez mellékelt szoftver-licencszerződés feltételei és előírásai szerint licencelt az Ön számára, függetlenül attól, hogy a licencfeltételek külön megállapodás, a szoftver dobozában található licencszerződés, illetve letöltéskor vagy telepítéskor megjelenő elektronikus licencszerződés formájában szerepelnek. A Szabadszoftverek Ön általi használatára kizárólag ezeknek a licenceknek a feltételei és előírásai vonatkoznak.
- 6. ÁTRUHÁZÁS. A Szoftverprogramot átruházhatja másik végfelhasználóra. Az átruházásnak minden esetben ki kell terjednie a szoftver valamennyi összetevőjére, adathordozójára, nyomtatott anyagára és a jelen Szoftver-licencszerződésre is, Ön pedig nem őrizhet másolatot sem a Szoftverprogramról, sem annak összetevőiről. Az átruházás nem lehet közvetett átruházás, például bizományba adás. Az átruházás előtt az átruházott Szoftverprogramot átvevő végfelhasználónak el kell fogadnia a jelen Szoftver-licencszerződés valamennyi feltételét. A Szoftverprogram átruházás után az Ön licence automatikusan érvényét veszti. A jelen Szoftver-licencbe adnia, vagy egyéb módon másnak átengednie.
- 7. FRISSÍTÉSEK. Valamely, frissítésként megjelölt Szoftverprogram használatához rendelkeznie kell a Lexmark által frissítésre jogosítóként elismert eredeti Szoftverprogram érvényes licencével. A frissítést követően nem használhatja azt az eredeti Szoftverprogramot, amely a frissítés jogalapjául szolgált.
- 8. A VISSZAFORDÍTÁSRA VONATKOZÓ KORLÁTOZÁSOK. Ön nem módosíthatja, nem fejtheti és nem fordíthatja vissza, nem elemezheti a belső felépítését, nem bonthatja elemeire és más módon sem fordíthatja le a Szoftverprogramot, továbbá nem segédkezhet abban, hogy mások a felsorolt tevékenységeket végezzék, kivéve, ha ezt a hatályos jogszabályok által kifejezetten megengedett módon és mértékben, az együttműködő-képesség biztosítása, hibajavítás vagy biztonsági tesztelés céljából teszi. Ha Ön a jogszabályok által biztosított ilyen jellegű jogokkal rendelkezik, köteles írásban értesítenie a Lexmarkot a Szoftverprogram bármilyen tervezett visszafordításáról, visszafejtéséről vagy belső felépítésének elemzéséről. Tilos a Szoftverprogram visszafejtése, kivéve, amennyiben ez a Szoftverprogram jogszerű használatához szükséges.
- 9. TOVÁBBI SZOFTVEREK. A jelen Szoftver-licencszerződés hatálya kiterjed az eredeti Szoftverprogram minden Lexmark által kibocsátott frissítésére vagy kiegészítésére, kivéve, ha a Lexmark másként rendelkezik az ilyen frissítésre vagy kiegészítésre vonatkozóan.
- 10 ÉRVÉNYESSÉGI IDŐSZAK. A jelen Szoftver-licencszerződés a szerződés megszüntetéséig vagy elutasításáig érvényes. Ön bármikor elutasíthatja vagy felmondhatja a jelen licencet a Szoftverprogram beleértve valamennyi módosítást, dokumentációt és egyesített alkotórészt, bármilyen formában is szerepeljenek azok valamennyi másolatának megsemmisítésével, vagy az itt leírt egyéb módon. A Lexmark az Ön egyidejű tájékoztatásával felmondhatja a licencszerződést, amennyiben Ön nem tartja be a jelen Szoftver-licencszerződés bármely feltételét. A szerződés Lexmark általi felmondása esetén Ön elfogadja, hogy megsemmisíti a Szoftverprogram valamennyi másolatát, beleértve valamennyi módosítást, dokumentációt és egyesített alkotórészt, bármilyen formában is szerepeljenek azok.

- **11. ADÓK.** Ön elfogadja, hogy Ön felelős valamennyi adó megfizetéséért, korlátozás nélkül beleértve minden áru és szolgáltatás adóját, valamint a személyes tulajdon alapján fizetendő adókat, amely a jelen Szoftverlicencszerződésből vagy a Szoftverprogram használatából adódóan felmerül.
- 12. KERESET INDÍTÁSÁNAK KORLÁTOZÁSA. A jelen Szoftver-licencszerződésre hivatkozva egyik fél sem indíthat keresetet a másik fél ellen, függetlenül annak formájától, a jogi kereset okának bekövetkezésétől számított két év elteltével, kivéve a hatályos jogszabályok által megengedett eseteket.
- 13. ALKALMAZANDÓ JOG. A jelen Szoftver-licencszerződés rendelkezéseivel kapcsolatban az Amerikai Egyesült Államok Kentucky államának jogszabályai az irányadók. Ettől eltérő jogszabályok egyetlen más állam területén sem alkalmazhatók. A jelen licencszerződésre az ENSZ áruk nemzetközi adásvételéről szóló egyezménye (Convention on Contracts for the International Sale of Goods) nem vonatkozik.
- 14. AZ EGYESÜLT ÁLLAMOK KORMÁNYÁRA VONATKOZÓ KORLÁTOZOTT JOGOK. A Szoftverprogram fejlesztése kizárólag magánköltségen történt. Az Amerikai Egyesült Államok kormányának a Szoftverprogram használatával kapcsolatos jogaira a jelen Szoftver-licencszerződés előírásai, valamint a DFARS 252.227-7014 és a hasonló FAR-előírások (vagy az ezzel egyenértékű bármilyen intézményi szabályozás vagy szerződési feltétel) korlátozásai vonatkoznak.
- 15. HOZZÁJÁRULÁS AZ ADATOK FELHASZNÁLÁSÁHOZ. Ön elfogadja, hogy a Lexmark, valamint a Lexmark társvállalatai és megbízottai összegyűjthetik és használhatják az Ön által igényelt, a Szoftverprogram vonatkozásában nyújtott támogatási szolgáltatásokkal kapcsolatban Ön által megadott adatokat. A Lexmark nem használja fel ezeket az adatokat oly módon, hogy azzal az Ön személye azonosítható legyen, azon túlmenően, hogy Önt ezekben a szolgáltatásokban részesíthesse.
- 16. EXPORTKORLÁTOZÁSOK. Tilos (a) a Szoftverprogram vagy a Szoftverprogram révén közvetlenül előállított bármilyen termék beszerzése, szállítása, átruházása és újraexportálása akár közvetlen, akár közvetett módon az exportra vonatkozó hatályos jogszabályok megsértésével, valamint (b) a Szoftverprogram használatának engedélyezése bármilyen olyan célra, amelyet a vonatkozó exportjogszabályok tiltanak, korlátozás nélkül beleértve a nukleáris, vegyi vagy biológiai fegyverek előállítását.
- 17. ELEKTRONIKUS SZERZŐDÉSKÖTÉS ELFOGADÁSA. Ön és a Lexmark megállapodnak abban, hogy a jelen Szoftver-licencszerződést elektronikus formában kötik meg. Ez azt jelenti, hogy amikor az oldal alján található "Agree" (Elfogadás) vagy "I accept" (Elfogadom) gombra kattint, vagy pedig a terméket használja, ezzel megerősíti a jelen Szoftver-licencszerződés feltételeinek és előírásainak elfogadását, és ezt azzal a szándékkal teszi, hogy szerződést "írjon alá" a Lexmarkkal.
- 18. SZERZŐDŐKÉPESSÉG ÉS SZERZŐDÉSI JOGOSULTSÁG. Ön kijelenti, hogy a Szoftver-licencszerződés aláírásának helyén betöltötte a nagykorúság feltételét jelentő életkort, és ha ez Önre vonatkozik, munkaadójától vagy megbízójától érvényes meghatalmazással rendelkezik a szerződés megkötéséhez.
- 19. A SZERZŐDÉS KIZÁRÓLAGOSSÁGA. A jelen Szoftver-licencszerződés (beleértve annak a Szoftverprogramot kísérő vagy abba beépített bármilyen kiegészítését vagy módosítását is) alkotja az Ön és a Lexmark között létrejött teljes megállapodást a Szoftverprogram tekintetében. A jelen szerződésben foglalt kivételektől eltekintve a jelen feltételek és előírások hatályon kívül helyeznek minden korábbi vagy egyidejű szóbeli vagy írásos közlést, ajánlatot vagy állítást, amely a Szoftverprogramra vagy a jelen Szoftver-licencszerződés tárgykörébe tartozó bármely egyéb témára vonatkozik (kivéve, ha az ilyen jellegű külső feltételek nem ütköznek a jelen Szoftver-licencszerződés, illetve az Ön és a Lexmark által a Szoftverprogram használatára vonatkozóan aláírt bármely egyéb írásos megállapodás feltételeivel). Amennyiben a Lexmark bármilyen, terméktámogatási szolgáltatásokra vonatkozó irányelvének vagy programjának feltételei a jelen Szoftver-licencszerződés előírásaiba ütköznek, a jelen Szoftver-licencszerződés előírásai a mérvadók.

#### A MICROSOFT CORPORATION ÉRTESÍTÉSEI

- 1. Ez a termék a Microsoft Corporation tulajdonát képező szellemi tulajdont tartalmazhat. A Microsoft által licencelt szellemi tulajdonra vonatkozó feltételek és előírások a http://go.microsoft.om/fwlink/?Linkld=52369 címen olvashatók.
- 2. Ez a termék a Microsoft Print Schema technológiáján alapul. A Microsoft által licencelt e szellemi tulajdonra vonatkozó feltételek és előírások a http://go.microsoft.com/fwlink/?Linkld=83288 címen olvashatók.

## Tárgymutató

## 0–9

- 37 Insufficient memory for Flash Memory Defragment operation üzenet 244
- 37 Insufficient memory, some held jobs will not be restored üzenet 244
- 35 Insufficient memory to support Resource Save feature üzenet 243
- 30 Invalid refill, change cartridge üzenet 243
- 31 Replace defective cartridge üzenet 243
- 32 Cartridge part number unsupported by device üzenet 243
- 34 Short paper üzenet 243
- 37 Insufficient memory to collate job üzenet 244
- 37 Insufficient memory, some Held Jobs were deleted üzenet 244
- 38 Memory full üzenet 244
- 39 Complex page, some data may not have printed üzenet 244
- 42.xy Cartridge region mismatch üzenet 244
- 50 PPDS font error üzenet 245
- 51 Defective flash detected üzenet 245
- 52 Not enough free space in flash memory for resources üzenet 245
- 53 Unformatted flash detected üzenet 245
- 54 Network <x> software error üzenet 245
- 54 Serial option <x> error üzenet 245
- 54 Standard network software error üzenet 246
- 55 Unsupported option in slot üzenet 246
- 56 Parallel port <x> disabled üzenet 246
- 56 Serial port <x> disabled üzenet 246

- 56 Standard parallel port disabledüzenet 24656 Standard USB port disabled
- üzenet 247
- 56 USB port <x> disabled üzenet 247
- 57 Configuration change, held jobs were not restored üzenet 247
- 58 Too many bins attached üzenet 247
- 58 Too many disks installed üzenet 247
- 58 Too many flash options installed üzenet 248
- 58 Too many trays attached üzenet 248
- 59 Incompatible envelope feeder üzenet 248
- 59 Incompatible output bin <x> üzenet 248
- 59 Incompatible tray <x> üzenet 248
- 61 Remove defective disk üzenet 248
- 62 Disk full üzenet 249
- 63 Unformatted disk üzenet 249
- 80 Routine maintenance needed üzenet 249
- 88 Cartridge low üzenet 249 88.yy Cartridge nearly low
- üzenet 249
- 88.yy Replace cartridge üzenet 249
- 200-282.yy paper jam üzenet 249 283 Staple jam üzenet 249
- 290-294.yy scanner jam üzenet 249
- 293 Replace all originals if restarting job üzenet 250 293.02 Flatbed Cover Open
  - üzenet 250
- 550 lap kapacitású tálca (beépített vagy kiegészítő) papírbetöltés 72
- 841-846 Scanner Service Error üzenet 250 900-999 Service <üzenet> 250

Tárgymutató **311**  1565 Emulation error, load emulation option üzenet 2512000 lap kapacitású tálca papírbetöltés 75

## Szimbólumok

számítógépre történő beolvasásbeállítások 126, 127, 128

## A

Active NIC menü 165 ADF lapelválasztó görgő megrendelés 259 ADF-adagoló másolás a használatával 92 ADF-felkapóegység megrendelés 259 ADF-karbantartó készlet megrendelés 258 alaplap hozzáférés 27 állapot-ellenőrzés, kellékanyagok 255 Answering üzenet 234 AppleTalk menü 171

## В

beágyazott webkiszolgáló 262 felügyeleti beállítások 262 hálózatkezelési beállítások 262 készülékállapot ellenőrzése 262 nem nyílik meg 292 beágyazott webkiszolgáló rendszergazdai útmutatója 262 beállítás papírméret 71 papírtípus 71 TCP/IP-cím 169 univerzális papírméret 71 beállítások az érintőképernyőn beolvasás számítógépre 126, 127.128 e-mail 109, 110 fax 116, 117 FTP 122, 123 másolás 101, 102

beégetőegység megrendelés 258 beépített tálca papírbetöltés 72 belsővezérlőkód-kártya telepítés 30 beolvasás flash meghajtóra 126 beolvasás FTP-címre billentyűzet használatával 120 címjegyzék használatával 121 FTP-minőség javítása 124 hivatkozási számok használatával 121 hivatkozások létrehozása a számítógépen 121 hivatkozások létrehozása az érintőképernyőn 122 beolvasás számítógépre 125 beolvasási minőség javítása 128 beolvasási hibaelhárítás a beolvasás túl hosszú ideig tart, vagy a számítógép "lefagy" 273 nem lehet lecsukni a szkennert 270 részben beolvasott dokumentum vagy fénykép 273 sikertelen beolvasás 272 számítógépről nem lehet beolvasást végezni 274 beolvasási minőség javítása 128 betöltés 250 lap kapacitású tálca (beépített vagy kiegészítő) 72 550 lap kapacitású tálca (beépített vagy kiegészítő) 72 2000 lap kapacitású tálca 75 borítékok 79, 81 card stock 79 fejléces papíré a 2000 lap kapacitású tálcába 75 fejléces papíré a tálcákba 72 fejléces papíré a többfunkciós adagolóba 79 fólia 79 többfunkciós adagoló 79 Bin Setup menü 163 bizalmas nyomtatási feladatok 132 nyomtatás Macintosh számítógépről 133 nyomtatás Windows rendszerből 133

biztonsági tudnivalók 13, 14 borítékok betöltés 79, 81 használati tippek 130 Busy üzenet 234

## C, Cs

Call complete üzenet 234 card stock betöltés 79 használati tippek 131 Change <forrás> to <típus> üzenet 234 Check tray <x> connection üzenet 234 címjegyzék, fax használat 113 címke használati tippek 131 Close door or insert cartridge üzenet 235 Close finisher side door üzenet 235 Confidential Print menü 181 Configure MP menü 155 Connect <x>bps üzenet 235 Copy Settings menü 192 Custom Bin Names menü 162 Custom Names menü 161 Custom Scan Sizes menü 161 Custom Type <x> papírtípus név módosítása 84 Custom Types menü 160 csatlakoztatás, fax RJ11-adapter használatával 61 csatlakoztatás, kábelek 44 csatlakoztatás, nyomtató fali telefonaljzathoz Németországban 64 számítógépes modemhez 68 telefonkészülékhez 65 üzenetrögzítőhöz 66 csatolás megszüntetése, tálcák 83 csatolás, tálcák 83

#### D

dátum és idő beállítás 70 Default Source menü 151 Dialing üzenet 235

> Tárgymutató 312

Disk corrupted üzenet 235 Disk Full - Scan Job Canceled üzenet 235 Disk Wiping menü 181 dokumentumok nyomtatása Macintosh számítógépről 129 Windows rendszerből 129

## E,É

egyéni papírtípus hozzárendelés 84 elakadások megszüntetése 200-as típusú 139 201-es típusú 139 202-es típusú 141 230-239-es típusú 142 240-249-es típusú 143 250-es típusú 144 260-as típusú 145 270-279-es típusú 145 280-289-es típusú papírelakadások 145 283-as típusú kapocselakadás 146 290-294-es típusú 148 tűzőegység 146 elakadások elakadásielző számok 139 elkerülés 138 fedelek és tálcák helye 139 helvek 139 ellenőrzés, készülékállapot a beágyazott webkiszolgálón 262 ellenőrzés, nem válaszoló nyomtató 266 ellenőrzés, nem válaszoló szkenner 272 ellenőrzött nyomtatási feladatok 132 nyomtatás Macintosh számítógépről 133 nyomtatás Windows rendszerből 133 előkészítés soros porton keresztüli nyomtatás 58 e-mail funkció beállítás 105 e-mail képernyő beállítások 109, 110 speciális beállítások 110

e-mail küldés címiegyzék használatával 107 e-mail beállítások konfigurálása 106 e-mail funkció beállítása 105 érintőképernyő használatával 107 hivatkozási számok használatával 107 hivatkozások létrehozása a beágyazott webkiszolgálóval 106 hivatkozások létrehozása az érintőképernyőn 106 kimeneti fájltípus módosítása 108 tárgysor megadása 108 üzenet beírása 108 E-mail Settings menü 207 e-mail értesítés alacsony kellékanyagszintről 262 értesítés eltérő papír szükségességéről 262 értesítés papírelakadásról 262 értesítés papírhiányról 262 megszakítás 109 energiatakarékos üzemmód beállítás 264 Envelope Enhance beállítás 155 érintőképernyő gombok 22 Ethernet-aljzat 44 Ethernet-hálózat Macintosh 53 Windows 53 értesítő e-mailek beállítása 262

#### F

Fax failed üzenet 235 fax képernyő speciális beállítások 117 beállítások 116, 117 Fax memory full üzenet 235 Fax Mode (Analog Fax Setup) menü 198 Fax Mode (Fax Server Setup) menü 205 Fax partition inoperative. Contact system administrator. üzenet 236 Fax server 'To Format' not set up. Contact system administrator. üzenet 236 Fax Station Name not set up üzenet 236 Fax Station Number not set up üzenet 236 faxkártya telepítés 42 faxminőség javítása 118 faxolás címjegyzék használatával 113 dátum és idő beállítása 70 fax küldése megadott időpontban 115 fax világosítása vagy sötétítése 114 faxcsatlakozás választása 60 faxfeladat megszakítása 116 faxminőség javítása 118 faxnapló megtekintése 115 faxok tárolása 118 faxok továbbítása 119 felbontás módosítása 114 hivatkozások használatával 113 hivatkozások létrehozása a beágyazott webkiszolgálóval 112 hivatkozások létrehozása az érintőképernyőn 113 kimenő faxokon szereplő név és faxszám beállítása 69 küldés a nyomtató kezelőpaneléről 111 küldés számítógép használatával 112 nyári időszámítás bekapcsolása 70 faxolási hibaelhárítás a fogadott fax nyomtatási minősége gyenge 277 a hívóazonosító nem jelenik meg 274 csak fogadni lehet faxot, küldeni nem 277 csak küldeni lehet faxot, fogadni nem 276 kéretlen faxok letiltása 115 nem lehet faxot küldeni vagy fogadni 274 FCC-információ 296, 300 fejléces papír betöltés a 2000 lap kapacitású tálcába 75 betöltés a tálcákba 72 betöltés a többfunkciós adagolóba 79

> Tárgymutató 313

használati tippek 129 másolás 94 feladat félbeszakítása 100 felbontás, fax módosítás 114 felfüggesztett feladatok 132 nyomtatás Macintosh számítógépről 133 nyomtatás Windows rendszerből 133 felkapógörgők megrendelés 258 feltöltőhengerek megrendelés 258 fenntartott nyomtatási feladatok 132 nyomtatás Macintosh számítógépről 133 nyomtatás Windows rendszerből 133 fény, állapotjelző 19 fényerő szabályozása 263 fényképek másolás 93 Finishing menü 223 Flash Drive menü 215 flash meghajtó 134 flash memóriakártya hibaelhárítás 280 telepítés 30 Flushing buffer üzenet 236 fólia betöltés 79 használati tippek 130 készítés 93 FTP képernyő beállítások 122, 123 speciális beállítások 123 FTP Settings menü 212 FTP címjegyzék 121 FTP-minőség javítása 124

## G, Gy

gombok a kezdőképernyőn 20 gombok a nyomtató kezelőpanelén 19 gombok az érintőképernyőn 22 gyári alapbeállítások visszaállítása a nyomtató kezelőpaneli menüiből 264

## Η

hálózati beállításokat tartalmazó oldal 46 hálózatkezelési útmutató 262 használat, RJ11-adapter 61 Help menü 233 hibaelhárítás könnyen megoldható problémák 266 nem válaszoló nyomtató ellenőrzése 266 nem válaszoló szkenner ellenőrzése 272 ügyfélszolgálat hívása 293 hibaelhárítás, beolvasás a beolvasás túl hosszú ideig tart, vagy a számítógép "lefagy" 273 nem lehet lecsukni a szkennert 270 részben beolvasott dokumentum vagy fénykép 273 sikertelen beolvasás 272 számítógépről nem lehet beolvasást végezni 274 hibaelhárítás, faxolás a fogadott fax nyomtatási minősége gyenge 277 a hívóazonosító nem jelenik meg 274 csak fogadni lehet faxot, küldeni nem 277 csak küldeni lehet faxot, fogadni nem 276 kéretlen faxok letiltása 115 nem lehet faxot küldeni vaqy fogadni 274 hibaelhárítás, kijelző csak rombuszok láthatók 266 üres kiielző 266 hibaelhárítás, másolás gyenge másolási minőség 270 gyenge minőségű beolvasott kép 273 nem lehet lecsukni a szkennert 270 nem válaszol a készülék 270 részben másolt dokumentum vagy fénykép 272 hibaelhárítás, nyomtatás a feladat nem megfelelő papírra nyomtatódik 268

a feladat nem megfelelő tálcából nyomtatódik 268 a feladat nyomtatása a vártnál tovább tart 268 a felfüggesztett feladatok nem

nyomtathatók ki 267

a nyomtató nem nyomtatja újra az elakadt oldalakat 281 a tálcacsatolás nem működik 269 gyakori papírelakadás 281 nagyméretű feladat leválogatása nem történik meg 269 nem megfelelő karakterek a nyomaton 268 nem megfelelő margók 284 nem nyomtatódnak ki a feladatok 267 nem várt oldaltörések 269 papírhullámosodás 285 többnyelvű PDF-fájlok nem nyomtatódnak ki 266 USB-meghajtó olvasási hibája 266 hibaelhárítás, nyomtatási minőség

egyenetlen nyomtatás 285 egyenetlen szélű karakterek 283 egyszínű fehér csíkok 287 egyszínű fekete csíkok 287 egyszínű oldalak 290 fátyolos festék vagy elszíneződött háttér 291 ferde nyomat 287 foltos nyomat 292 függőleges csíkok 290 gyenge minőségű fólia 292 ismétlődő hibák 286 könnven ledörzsölhető festék 291 levágott oldalképek 283 nyomtatási minőség tesztoldalai 282 szellemképek 283 szürke háttér 284 túl sötét nyomat 289 túl világos nyomat 288 üres oldalak 282 hibaelhárítás, nyomtatókiegészítők 2000 lap kapacitású tálca 279 4 tálcás szortírozó 280 borítékadagoló 279

> Tárgymutató **314**

flash memóriakártya 280 ISP port 280 memóriakártya 280 merevlemez adapterrel 280 nagy kapacitású kimeneti bővítő 280 nem működő kiegészítő 278 papírtálcák 278 StapleSmart finisher 280 hibaelhárítás, papíradagolás elakadási üzenet az elakadás megszüntetése után is látható 281 hivatkozások létrehozása e-mail 106 faxcímzett 112, 113 FTP-célhely 121, 122 HTML menü 231

#### 

Image menü 232 információ 295, 296, 297, 298, 299, 300, 302, 303, 304, 305 információk kiadványok 15 terméktámogatás 15 Insert staple cartridge üzenet 236 Insert Tray <x> üzenet 236 Install bin <x> üzenet 237 Install envelope feeder üzenet 237 Install tray <x> üzenet 237 Invalid PIN üzenet 237 IPv6 menü 170 ismételt nyomtatási feladatok 132 nyomtatás Macintosh számítógépről 133 nyomtatás Windows rendszerből 133 ISP port hibaelhárítás 280 telepítés 32 ISP port, hálózati portbeállítások módosítása 56

### J

jelentések megtekintés 263 Job stored for delayed transmission üzenet 237

### Κ

kábelek Ethernet 44 **USB 44** kapcsolatfelvétel az ügyfélszolgálattal 293 karbantartó készlet megrendelés 257 kellékanyagok rendelése 256 ADF lapelválasztó görgő 259 ADF-felkapóegység 259 ADF-karbantartó készlet 258 beégetőegység 258 felkapógörgők 258 feltöltőhengerek 258 karbantartó készlet 257 továbbító henger 258 tűzőkazetták 259 kellékanyagok állapot 255 takarékoskodás 255 tárolás 255 készülékház, nyomtató tisztítás 252 kétoldalas másolás 96 kezdőképernyő gombok 20 kezelőpanel, nyomtató 19 kibocsátási információ 296, 297, 298, 299 kicsinyítés, másolat 96 kiegészítők belső 26 belsővezérlőkód-kártya 30 belsővezérlőkód-kártyák 26 faxkártva 26, 42 flash memóriakártya 30 hálózati 26 ISP port 32 memóriakártya 29 memóriakártyák 26 nyomtató-merevlemez 38 portok 26 kijelző, hibaelhárítás csak rombuszok láthatók 266 üres kijelző 266 kijelző, nyomtató kezelőpanelén 19 fényerő szabályozása 263 kimeneti fájltípus módosítás 108 konfigurációs adatok vezeték nélküli hálózat 48

konfigurálás portbeállítások 56 konfigurálás, e-mail beállítások 106 könyvtárlista nyomtatása 135

## L

leválogatás, példányok 97 LexLink menü 172 Line busy üzenet 237 Load <forrás> with <típus> üzenet 238 Load manual feeder with <típus> üzenet 238 Load staples üzenet 238

### Μ

Macintosh telepítés vezeték nélküli hálózaton 50 másolás a papír mindkét oldalára (duplex mód) 96 ADF használatával 92 dátum- és időbélyeg elhelyezése 100 dokumentum többféle papírmérettel 95 egyéni feladat összeállítása 99 elválasztó lapok elhelyezése a másolatok közé 98 eredetitől eltérő méretben 94 fejléces papírra 94 fényképek 93 fóliák készítése 93 gyorsmásolás 92 kicsinyítés 96 másolási feladat megszakítása 101 másolási minőség javítása 104 minőség szabályozása 97 nagyítás 96 példányok leválogatása 97 szkenner üveglapjának (síkágyának) használatával 93 tálca kiválasztása 95 több oldal másolása egy oldalra 98 víziel elhelyezése 100

> Tárgymutató 315

másolási hibaelhárítás gyenge másolási minőség 270 gyenge minőségű beolvasott kép 273 nem lehet lecsukni a szkennert 270 nem válaszol a készülék 270 részben másolt dokumentum vagy fénykép 272 másolási képernyő beállítások 101, 102 másolási minőség beállítás 97 javítás 104 megrendelés ADF lapelválasztó görgő 259 ADF-felkapóegység 259 ADF-karbantartó készlet 258 beégetőegység 258 felkapógörgők 258 feltöltőhengerek 258 karbantartó készlet 257 továbbító henger 258 tűzőkazetták 259 megrendelés, kellékanyagok 256 megszakítás, nyomtatási feladat a nyomtató kezelőpaneléről 135 Macintosh számítógépről 136 Windows rendszerből 136 megtekintés jelentések 263 memóriakártva hibaelhárítás 280 telepítés 29 Memory full, cannot print faxes üzenet 238 menübeállításokat tartalmazó oldal kinvomtatás 45 menük Active NIC 165 AppleTalk 171 Bin Setup 163 Confidential Print 181 Configure MP 155 Copy Settings 192 Custom Bin Names 162 Custom Names 161 Custom Scan Sizes 161 Custom Types 160 Default Source 151 **Disk Wiping 181** 

E-mail Settings 207 **Envelope Enhance 155** Fax Mode (Analog Fax Setup) 198 Fax Mode (Fax Server Setup) 205 Finishing 223 Flash Drive 215 FTP Settings 212 Help 233 **HTML 231** Image 232 IPv6 170 LexLink 172 menüdiagram 150 Miscellaneous 180 NetWare 172 Network <x> 165 Network Card 168 Network Reports 168 Paper Loading 159 Paper Size/Type 151 Paper Texture 156 Paper Weight 157 Parallel <x> 175 PCL Emul 228 PDF 227 PostScript 228 Quality 225 Reports 164 Security Audit Log 183 Serial <x> 177 Set Date/Time 183 Settings 184 Setup 221 SMTP Setup 167 Standard Network 165 Standard USB 173 Substitute Size 155 **TCP/IP 169** Universal Setup 162 Utilities 226 Wireless 171 **XPS 232** merevlemez adapterrel hibaelhárítás 280 Miscellaneous menü 180 mozgatás, nyomtató 259, 260

#### N, Ny

nagyítás, másolat 96 NetWare menü 172 Network <x> menü 165 Network <x> üzenet 238 Network Card menü 168 Network Reports menü 168 Network üzenet 238 No analog phone line connected to modem, fax is disabled. üzenet 238 No answer üzenet 239 No dial tone üzenet 239 nvomtatás flash meghajtóról 134 hálózati beállításokat tartalmazó oldal 46 könyvtárlista 135 Macintosh számítógépről 129 menübeállításokat tartalmazó oldal 45 nyomtatási minőség tesztoldalai 135 nyomtatószoftver telepítése 46 Windows rendszerből 129 nyomtatás, bizalmas és más felfüggesztett feladatok Macintosh számítógépről 133 Windows rendszerből 133 nyomtatási feladat megszakítás Macintosh számítógépről 136 megszakítás Windows rendszerből 136 nvomtatási hibaelhárítás a feladat nem megfelelő papírra nyomtatódik 268 a feladat nem megfelelő tálcából nyomtatódik 268 a feladat nyomtatása a vártnál tovább tart 268 a felfüggesztett feladatok nem nyomtathatók ki 267 a nyomtató nem nyomtatja újra az elakadt oldalakat 281 a tálcacsatolás nem működik 269 gyakori papírelakadás 281 nagyméretű feladat leválogatás a nem történik meg 269

> Tárgymutató **316**

nem megfelelő karakterek a nyomaton 268 nem megfelelő margók 284 nem nyomtatódnak ki a feladatok 267 nem várt oldaltörések 269 papírhullámosodás 285 többnyelvű PDF-fájlok nem nyomtatódnak ki 266 USB-meghajtó olvasási hibája 266 nyomtatási minőség gyenge minőségű fólia 292 ismétlődő hibák 286 könnven ledörzsölhető festék 291 levágott oldalképek 283 nyomtatási minőség tesztoldalai 282 szellemképek 283 szürke háttér 284 túl sötét nyomat 289 túl világos nyomat 288 üres oldalak 282 szkenner üvegének tisztítása 252 nyomtatási minőség, hibaelhárítás egyenetlen nyomtatás 285 egyenetlen szélű karakterek 283 egyszínű fehér csíkok 287 egyszínű fekete csíkok 287 egyszínű oldalak 290 fátyolos festék vagy elszíneződött háttér 291 ferde nyomat 287 foltos nyomat 292 függőleges csíkok 290 nyomtatási minőség, tesztoldalak kinyomtatása 135 nyomtató kezelőpanele 19 gyári alapbeállítások visszaállítása 264 nyomtató áthelyezés 259, 260 hely kiválasztása 17 minimális térközök 17, 260 modellek 16 szállítás 261 típuskonfigurációk 16 üzembe helyezés új helyen 260

nyomtatókiegészítők, hibaelhárítás 4 tálcás szortírozó 280 2000 lap kapacitású tálca 279 borítékadagoló 279 flash memóriakártya 280 ISP port 280 memóriakártya 280 merevlemez adapterrel 280 nagy kapacitású kimeneti bővítő 280 nem működő kiegészítő 278 papírtálcák 278 StapleSmart finisher 280 problémák, könnyen megoldható 266 nyomtató-merevlemez telepítés 38 nyomtatóüzenetek 293.02 Flatbed Cover Open 250 290-294.yy scanner jam 249 841-846 Scanner Service Error 250 900-999 Service <üzenet> 250 1565 Emulation error, load emulation option 251 Answering 234 Busy 234 Call complete 234 30 Invalid refill, change cartridge 243 **31** Replace defective cartridge 243 32 Cartridge part number unsupported by device 243 34 Short paper 243 35 Insufficient memory to support Resource Save feature 243 37 Insufficient memory for Flash Memory Defragment operation 244 37 Insufficient memory to collate iob 244 37 Insufficient memory, some Held Jobs were deleted 244 37 Insufficient memory, some held jobs will not be restored 244 38 Memory full 244 39 Complex page, some data may not have printed 244

42.xy Cartridge region mismatch 244 50 PPDS font error 245 51 Defective flash detected 245 52 Not enough free space in flash memory for resources 245 53 Unformatted flash detected 245 54 Network <x> software error 245 54 Serial option <x> error 245 54 Standard network software error 246 55 Unsupported option in slot 246 56 Parallel port <x> disabled 246 56 Serial port <x> disabled 246 56 Standard parallel port disabled 246 56 Standard USB port disabled 247 56 USB port <x> disabled 247 57 Configuration change, held jobs were not restored 247 58 Too many bins attached 247 58 Too many disks installed 247 58 Too many flash options installed 248 58 Too many trays attached 248 59 Incompatible envelope feeder 248 59 Incompatible output bin <x> 248 59 Incompatible tray <x> 248 61 Remove defective disk 248 62 Disk full 249 63 Unformatted disk 249 80 Routine maintenance needed 249 88 Cartridge low 249 88.yy Cartridge nearly low 249 88.yy Replace cartridge 249 200-282.yy paper jam 249 283 Staple jam 249 293 Replace all originals if restarting job 250 Change <forrás> to <típus> 234 Check tray <x> connection 234 Close door or insert cartridge 235

> Tárgymutató 317

Close finisher side door 235 Connect <x>bps 235 Dialing 235 Disk corrupted 235 Disk Full - Scan Job Canceled 235 Fax failed 235 Fax memory full 235 Fax partition inoperative. Contact system administrator. 236 Fax server 'To Format' not set up. Contact system administrator. 236 Fax Station Name not set up 236 Fax Station Number not set up 236 Flushing buffer 236 Insert staple cartridge 236 Insert Tray <x> 236 Install bin <x> 237 Install envelope feeder 237 Install tray <x> 237 Invalid PIN 237 Job stored for delayed transmission 237 Line busy 237 Load <forrás> with <típus> 238 Load manual feeder with <típus> 238 Load staples 238 Memory full, cannot print faxes 238 Network <x> 238 Network 238 No analog phone line connected to modem, fax is disabled. 238 No answer 239 No dial tone 239 Queued for sending 239 Ready 239 Reattach bin <x> - <y> 239 Reattach bin <x> 239 Reattach envelope feeder 240 Receive complete 240 Receiving page <n> 240 Remove packaging material, check <x> 240 Remove paper from <csatolt tálcacsoport neve> 240

Remove paper from all bins 241 Remove paper from bin <x> 241 Remove paper from standard output bin 241 Replace all originals if restarting job. 241 Replace wiper 241 Restore Held Jobs? 241 Scan Document Too Long 242 Scanner ADF Cover Open 242 Scanner Disabled 250 Scanner Jam Access Cover Open 242 Securely clearing disk space 242 Sending page <n> 242 Serial <x> 242 Set clock 242 SMTP server not set up. Contact system administrator. 242 Some held jobs were not restored 242 System busy, preparing resources for job. 242 System busy, preparing resources for job. Deleting held job(s). 242 Unsupported disk 242 Unsupported USB device, please remove 243 Unsupported USB hub, please remove 243 USB/USB <x> 243Waiting for redial 243

## 0

optikai hálózat hálózati telepítés 53

### Ρ

Paper Loading menü 159 Paper Size/Type menü 151 Paper Texture menü 156 Paper Weight menü 157 papír előnyomott űrlapok 86 fejléces 86 jellemzők 85 kiválasztás 86 méret beállítása 71 nem megfelelő 86 súly kiválasztása 157

tárolás 87 típus beállítása 71 újrahasznosított 87 univerzális méret beállítása 71 univerzális papírméret 162 papíradagolás, hibaelhárítás elakadási üzenet az elakadás megszüntetése után is látható 281 papírelakadások elkerülés 138 papírméretek nyomtatóban használható 88 papírsúlyok finisherben használható 90 papírtípus egyéni 84 papírtípusok betöltés helye 90 finisherben használható 90 kétoldalas nyomtatás támogatása 90 nyomtatóban használható 90 Parallel <x> menü 175 PCL Emul menü 228 PDF menü 227 portbeállítások konfigurálás 56 PostScript menü 228

## Q

Quality menü 225 Queued for sending üzenet 239

## R

Ready üzenet 239 Reattach bin <x> - <y> üzenet 239 Reattach bin <x> üzenet 239 Reattach envelope feeder üzenet 240 Receive complete üzenet 240 Receiving page <n> üzenet 240 Remove packaging material, check <x> üzenet 240 Remove paper from <csatolt tálcacsoport neve> üzenet 240 Remove paper from all bins üzenet 241 Remove paper from bin <x> üzenet 241

> Tárgymutató **318**

Remove paper from standard output bin üzenet 241 Replace all originals if restarting job. üzenet 241 Replace wiper üzenet 241 Reports menü 164 Restore Held Jobs? üzenet 241 RJ11-adapter használata 61

## S, Sz

Scan Document Too Long üzenet 242 Scanner ADF Cover Open üzenet 242 Scanner Disabled üzenet 250 Scanner Jam Access Cover Open üzenet 242 Securely clearing disk space üzenet 242 Security Audit Log menü 183 Sending page <n> üzenet 242 Serial <x> menü 177 Serial <x> üzenet 242 Set clock üzenet 242 Set Date/Time menü 183 Settings menü 184 Setup menü 221 SMTP server not set up. Contact system administrator. üzenet 242 SMTP Setup menü 167 Some held jobs were not restored üzenet 242 soros port 58 soros porton keresztüli nyomtatás előkészítés 58 Standard Network menü 165 Standard USB menü 173 Substitute Size menü 155 System busy, preparing resources for job. Deleting held job(s). üzenet 242 System busy, preparing resources for job. üzenet 242 szállítás, nyomtató 261 szkenner üveglapja (síkágy) másolás a használatával 93 szkenner üveglapja tisztítás 252 szkenner automatikus dokumentumadagoló (ADF) 18

funkciók 17 regisztráció 253 üveglap 18

### Т

takarékoskodás a kellékanyagokkal 255 tálcacsatolás 84 tálcacsatolás megszüntetése 84 tálcák csatolás 83, 84 csatolás megszüntetése 83, 84 tárgysor és üzenet megadás az e-mailben 108 tárolás kellékanyagok 255 papír 87 tárolás, faxok 118 távközlési információ 300, 302, 303 TCP/IP menü 169 telepítés kiegészítők megadása az illesztőprogramban 47 nyomtatószoftver 46 telepítés vezeték nélküli hálózaton 49, 50 telepítés, nyomtatószoftver kiegészítők megadása 47 típuskonfigurációk nvomtató 16 tisztítás a nyomtató külseje 252 szkenner üvege 252 továbbítás, faxok 119 továbbító henger megrendelés 258 több oldal másolása egy oldalra 98 többfunkciós adagoló papírbetöltés 79

tűzőkazetták megrendelés 259

## U, Ü

újrahasznosítás Lexmark-termékek 259 WEEE-nyilatkozat 300 újrahasznosított papír használat 87 Universal Setup menü 162 univerzális papírméret beállítás 71 Unsupported disk üzenet 242 Unsupported USB device, please remove üzenet 243 Unsupported USB hub, please remove üzenet 243 USB/USB <x> üzenet 243 USB-aljzat 44 Utilities menü 226 útmutató borítékok 130 card stock 131 címke 131 fejléces papír 129 fólia 130 ügyfélszolgálat hívása 293 üzembe helyezés, nyomtató vezetékes hálózaton (Macintosh) 53 vezetékes hálózaton (Windows) 53

### V

vezeték nélküli hálózat konfigurációs adatok 48 telepítés Macintosh esetén 50 telepítés Windows esetén 49 vezetékes hálózati telepítés Macintosh esetén 53 Windows esetén 53

### W

Waiting for redial üzenet 243 Windows telepítés vezeték nélküli hálózaton 49 Wireless menü 171

## Χ

XPS menü 232

## Ζ

zajkibocsátási szintek 299